## 4008 S Hemodialysis device

## **Service Manual**

Software version: 11.40 and higher Edition: 7/01.13 Part no.: M49 985 1 € € 0123

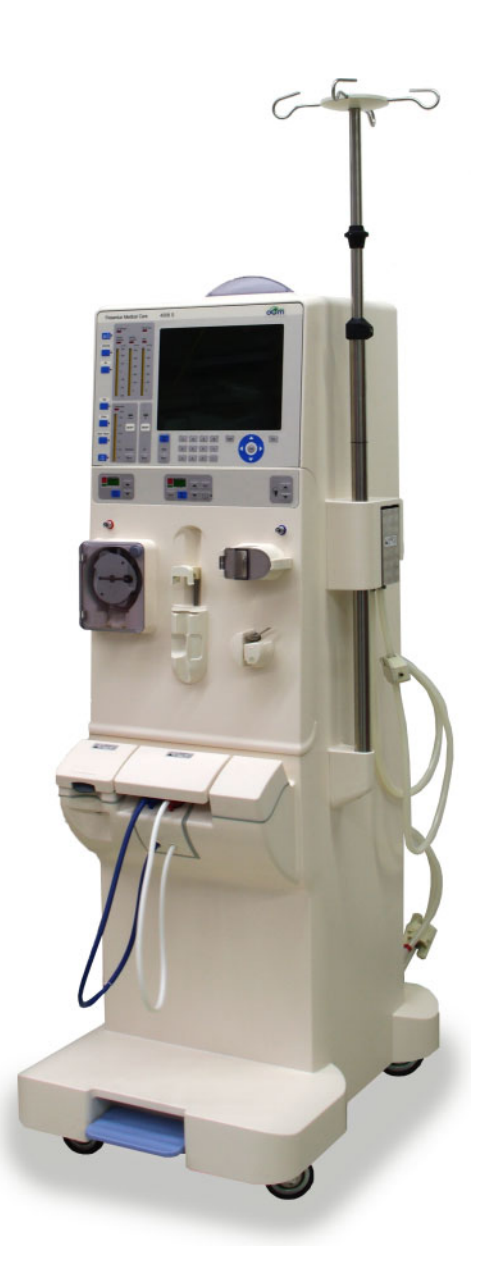

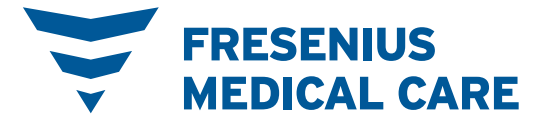

# **Table of contents**

## 1 Index

## 2 Important information

| 2.1   | How to use the Service Manual         |  |
|-------|---------------------------------------|--|
| 2.2   | Significance of the warning           |  |
| 2.3   | Significance of the note              |  |
| 2.4   | Precautions for working on the device |  |
| 2.5   | Technical documentation               |  |
| 2.6   | Warnings                              |  |
| 2.6.1 | Warnings relating to hygiene          |  |
| 2.6.2 | Warnings relating to electricity      |  |
| 2.7   | Addresses                             |  |

## 3 Installation

| 3.1 | Important initial start-up information                  | 3-1  |
|-----|---------------------------------------------------------|------|
| 3.2 | Important information for use in a domestic environment | 3-2  |
| 3.3 | Initial start-up report                                 | 3-2  |
| 3.4 | Explanations for the initial start-up report            | 3-6  |
| 3.5 | Transportation of hemodialysis unit                     | 3-28 |

## 4 Specifications

| 4.1            | Dimensions and weight                                                                       | 4-1 |
|----------------|---------------------------------------------------------------------------------------------|-----|
| 4.2            | Type label (identification of the device)                                                   | 4-2 |
| 4.3            | Operating environment                                                                       | 4-3 |
| 4.4            | Electrical safety                                                                           | 4-3 |
| 4.5            | Electrical supply                                                                           | 4-4 |
| 4.6            | Fuses                                                                                       | 4-4 |
| 4.7            | Supply mains                                                                                | 4-5 |
| 4.8            | Guidance and manufacturer's declaration for EMC<br>(IEC 60601-1-2)                          | 4-8 |
| 4.8.1          | Electromagnetic emissions                                                                   | 4-8 |
| 4.8.2<br>4.8.3 | Electromagnetic immunity<br>Recommended separation distances between portable and mobile RF | 4-8 |

|      | telecommunication devices and the device | 4-10 |
|------|------------------------------------------|------|
| 4.9  | Operating conditions                     | 4-11 |
| 4.10 | Consumption data / energy data           | 4-12 |
| 4.11 | Storage conditions                       | 4-13 |
| 4.12 | External connection options              | 4-13 |
| 4.13 | Override conditions                      | 4-14 |
| 4.14 | Materials used                           | 4-15 |

## 5 Setup / service program

| 5.1   | Service             | mode                                              |      |
|-------|---------------------|---------------------------------------------------|------|
| 5.1.1 | Service n           | node overview                                     |      |
| 5.1.2 | Service n           | node key functions                                |      |
| 5.1.3 | SETUP N             | MENU                                              | 5-3  |
|       | 5.1.3.1             | SETUP MENU - menu structure                       | 5-3  |
|       | 5.1.3.2             | Part 1: Setting alarm and warning times           | 5-4  |
|       | 5.1.3.3             | Part 2: Setting the cleaning program              | 5-6  |
|       | 5.1.3.4             | Part 3: Mixing ratio                              | 5-11 |
|       | 5.1.3.5             | Part 4: Setting the conductivity limit            | 5-15 |
|       | 5.1.3.6             | Part 5: Cleaning program info sound               | 5-15 |
|       | 5.1.3.7             | Part 6: Setting dialysis parameters               | 5-15 |
|       | 5.1.3.8             | Part 7: Cumulated blood volume                    | 5-19 |
|       | 5.1.3.9             | Part 8: OCM settings                              | 5-19 |
|       | 5.1.3.10            | Part 9: Automatically starting Single-Needle mode | 5-20 |
|       | 5.1.3.11            | Part 10: Activating Monit_NTC 109                 | 5-21 |
|       | 5.1.3.12            | Part 11: UF settings                              | 5-21 |
|       | 5.1.3.13            | Part 12: Setting the priming time                 | 5-21 |
|       | 5.1.3.14            | Part 13: Sound I/O switch                         | 5-22 |
|       | 5.1.3.15            | Part 14: Activating the key click                 | 5-22 |
|       | 5.1.3.16            | Part 15: Setting the BPR/UFR warning              |      |
|       | 5.1.3.17            | Part 16: Setting the rinse volume                 |      |
|       | 5.1.3.18            | Part 17: T1 test autostart                        |      |
|       | 5.1.3.19            | Part 18: Setting the venous alarm window          |      |
|       | 5.1.3.20            | Part 19: Setting central delivery                 |      |
|       | 5.1.3.21            | Part 20: AutoOFF after AutoON                     |      |
|       | 5.1.3.22            | Part 21: CAMUS baud rate                          |      |
|       | 5.1.3.23            | Part 22: BPM settings (optional)                  |      |
|       | 5.1.3.24            | Part 23: Storing default values                   |      |
|       | 5.1.3.25            | SETUP MENU settings                               |      |
| 5.1.4 | DIAGNO              |                                                   |      |
|       | 5.1.4.1             |                                                   |      |
|       | 5.1.4.2             | DIAGNOSTICS menu structure                        |      |
|       | 5.1.4.3             | Reading the analog inputs of CPU 1                |      |
|       | 5.1.4.4             | Reading the divide inputs of CPU 2                |      |
|       | 5.1.4.5             | Reading the digital inputs of CPU 1               |      |
|       | 5.1.4.0             | Reading the digital inputs of CPU 2               |      |
|       | 5.1.4.7<br>5.1.4.9  | Setting the analog outputs of CPU 1               |      |
|       | 0.1.4.0<br>5 1 4 0  | Setting the digital outputs of CPU 1              |      |
|       | 0.1.4.9<br>5 1 4 40 | Setting the digital outputs of CDL2               |      |
|       | 51/11               | Setting (reading the digital outputs of CDL1      |      |
|       | 0.1.4.11            |                                                   |      |

|       | 5.1.4.12 HPU                              | 5-58 |
|-------|-------------------------------------------|------|
|       | 5.1.4.13 BPM (option)                     | 5-59 |
| 5.1.5 | MISCELLANEOUS                             | 5-60 |
|       | 5.1.5.1 MISCELLANEOUS menu structure      | 5-60 |
|       | 5.1.5.2 System clock                      | 5-61 |
|       | 5.1.5.3 SW-VERSION-NUMBER                 | 5-62 |
|       | 5.1.5.4 BPM (option)                      | 5-62 |
| 5.1.6 | CALIBRATION                               | 5-63 |
| 5.2   | DIP switch overview                       | 5-64 |
| 5.2.1 | P.C.B. LP 1631 (CPU 1) DIP switch array 1 | 5-64 |
| 5.2.2 | P.C.B. LP 1631 (CPU 1) DIP switch array 2 | 5-65 |
| 5.2.3 | P.C.B. LP 1631 (CPU 1) DIP switch array 3 | 5-66 |
| 5.2.4 | P.C.B. LP 632 (CPU 2) DIP switch array 1  | 5-68 |
| 5.2.5 | P.C.B. LP 632 (CPU 2) DIP switch array 2  | 5-69 |
| 5.2.6 | P.C.B. LP 634: DIP switch (array 1)       | 5-70 |
| 5.3   | Software update                           | 5-71 |
| 5.3.1 | Error code table                          | 5-72 |
| 5.4   | Service program (Quick Guide)             | 5-74 |

## 6 TSC / maintenance

| 6.1 | Important information for TSC / maintenance procedures                         | 6-1 |
|-----|--------------------------------------------------------------------------------|-----|
| 6.2 | Accessories and supplies                                                       |     |
| 6.3 | TSC / MA test report                                                           |     |
| 6.4 | Explanations on the test report – TSC / MA<br>TSC, explanations on test report |     |
| 6.5 | Test report – TSC                                                              |     |

## 7 Error messages

| 7.1    | T1 Test                                                 | 7-1  |
|--------|---------------------------------------------------------|------|
| 7.1.1  | Prerequisites for starting and running the test         | 7-1  |
| 7.1.2  | Bypass test                                             | 7-1  |
| 7.1.3  | Opt. detector test                                      | 7-2  |
| 7.1.4  | Blood system test                                       | 7-3  |
| 7.1.5  | Ven. pressure system test                               | 7-5  |
| 7.1.6  | Air detector test                                       | 7-6  |
| 7.1.7  | Display test                                            | 7-8  |
| 7.1.8  | Art. pressure system test                               | 7-8  |
| 7.1.9  | Battery test                                            | 7-8  |
| 7.1.10 | Blood leak test                                         | 7-9  |
| 7.1.11 | Temperature test                                        | 7-9  |
| 7.1.12 | Negative pressure test (negative pressure holding test) | 7-10 |
| 7.1.13 | Positive pressure test (positive pressure holding test) | 7-11 |
| 7.1.14 | UF function test                                        | 7-14 |
| 7.1.15 | Conductivity test                                       | 7-15 |
| 7.1.16 | DIASAFE plus test/ HPU test                             | 7-16 |
| 7.2    | Device error during cleaning programs                   | 7-18 |

| 7.2.1 | V84 monitoring                                                                | 7-18 |
|-------|-------------------------------------------------------------------------------|------|
| 7.2.2 | PSW (pressure switch) monitoring during free rinsing                          |      |
|       | (only with devices with CDS)                                                  | 7-19 |
| 7.2.3 | Rinse section test (check of V91, V99, V100) (only devices with CDS)          | 7-22 |
| 7.2.4 | Rinse section test (check of V91 and V98) (only devices without CDS)          | 7-23 |
| 7.2.5 | Rinse section test (check of V91, V99, V100, V130) (only devices without CDS) | 7-23 |
| 7.2.6 | V39 Test                                                                      | 7-25 |
| 7.2.7 | Further messages which may be displayed before or during a cleaning program   | 7-25 |
| 7.3   | Error messages after turning power on                                         | 7-28 |
| 7.4   | Error messages during treatment                                               |      |
| 7.4.1 | HPU (hydraulic processing unit) error messages                                | 7-32 |
| 7.4.2 | Blood pump (arterial) error messages                                          | 7-34 |
| 7.4.3 | Heparin pump error messages                                                   | 7-34 |
| 7.4.4 | BPM module error messages                                                     | 7-35 |

## 8 Tools (service equipment)

## 9 Calibration / adjustment

| 9.1    | CALIBRATION                                                             |  |
|--------|-------------------------------------------------------------------------|--|
| 9.1.1  | Settings without menu display                                           |  |
| 9.1.2  | CALIBRATION menu structure                                              |  |
| 9.1.3  | Part 1: Calibrating the arterial pressure                               |  |
| 9.1.4  | Part 2: Calibrating the pressure in the arterial blood pump             |  |
| 9.1.5  | Without menu display: Setting the blood pump stop alarm                 |  |
| 9.1.6  | Part 3: Calibrating the venous pressure                                 |  |
| 9.1.7  | Part 4: Calibrating the venous pressure measurement in the air detector |  |
| 9.1.8  | Part 5: Calibrating the blood pump rate                                 |  |
| 9.1.9  | Part 5.1: Calibrating the arterial blood pump rate                      |  |
| 9.1.10 | Part 5.2: Calibrating the SN blood pump rate (option)                   |  |
| 9.1.11 | Without menu display: Calibrating the Single-Needle blood pump          |  |
|        | (Single-Needle pressure) (optional)                                     |  |
| 9.1.12 | Part 6: Measuring the volume of the UF pump in liters                   |  |
| 9.1.13 | Part 7: Calibrating the degassing pressure                              |  |
| 9.1.14 | Part 8: Calibrating the 300 flow rate                                   |  |
| 9.1.15 | Without menu display: Adjusting the current increasing pulse            |  |
| 9.1.16 | Alternative method of adjusting the current increase                    |  |
|        | (if an oscilloscope is not available)                                   |  |
| 9.1.17 | Part 9: Calibrating the 500 flow rate                                   |  |
| 9.1.18 | Part 10: Calibrating the 800 flow rate                                  |  |
| 9.1.19 | Part 11: Calibrating the dialysate temperature                          |  |
| 9.1.20 | Part 11.1: Setting the dialysate temperature                            |  |
| 9.1.21 | Part 11.2: Check the dialysate temperature                              |  |
| 9.1.22 | Part 11.3: Checking the dialysate temperature for OCM                   |  |
| 9.1.23 | Part 12: Calibrating the mixing system                                  |  |
| 9.1.24 | Part 12.1: Running in the membrane pumps                                |  |
| 9.1.25 | Part 12.2: Determining the balancing chamber volume                     |  |
| 9.1.26 | Part 12.3: Calibrating the concentrate pump stroke                      |  |
| 9.1.27 | Part 12.4: Measuring the volume of the concentrate pump in liters       |  |
| 9.1.28 | Part 12.5: Calibrating the bicarbonate pump stroke                      |  |

| 9.1.29 | Part 12.6: Measuring the volume of the bicarbonate pump in liters                           | 9-25   |
|--------|---------------------------------------------------------------------------------------------|--------|
| 9.1.30 | Part 12.7: Checking the concentrate and bicarbonate volumes                                 | 9-26   |
| 9.1.31 | Part 13: Calibrating the conductivity                                                       | 9-27   |
| 9.1.32 | Part 13.1: Conductivity setting                                                             | 9-28   |
| 9.1.33 | Part 13.2: Temperature/conductivity compensation setting                                    | . 9-29 |
| 9.1.34 | Part 13.3: Calibrating the OCM pulse                                                        | . 9-30 |
| 9.1.35 | Part 13.4: Conductivity test                                                                | . 9-31 |
| 9.1.36 | Part 13.5: Checking the OCM conductivity                                                    | 9-32   |
| 9.1.37 | Part 13.6: Temperature / conductivity compensation test                                     | 9-33   |
| 9.1.38 | Part 14: Calibrating the dialysate pressure                                                 | 9-34   |
| 9.1.39 | Part 14.1: Dialysate Pressure                                                               | 9-35   |
| 9.1.40 | Part 14.2: TMP-Check                                                                        | . 9-36 |
| 9.1.41 | Part 14.3: PDIAL2 press-check                                                               | 9-36   |
| 9.1.42 | Part 15: Blood leak voltage                                                                 | . 9-37 |
| 9.1.43 | Part 16: Calibrating the bibag <sup>®</sup> values                                          | . 9-38 |
| 9.1.44 | Part 17: Reset the failure record                                                           | 9-38   |
| 9.1.45 | Part 18: Initializing the NOVRAM, clearing the mandatory rinse, erasing a                   |        |
|        | V84 malfunction                                                                             | 9-39   |
| 9.1.46 | Without menu display: Setting the Hall sensors in the heparin pump                          | . 9-39 |
| 9.2    | Hydraulics unit                                                                             | . 9-42 |
| 9.2.1  | Reduced water inlet pressure                                                                | 9-42   |
| 9.2.2  | Degassing pump pressure                                                                     | 9-43   |
| 9.2.3  | Balancing chamber loading pressure                                                          | 9-45   |
| 9.2.4  | Flow pump pressure                                                                          | 9-46   |
| 9.2.5  | UF pump volume                                                                              | 9-47   |
| 9.2.6  | CDS (Central Delivery System) pressure switch                                               | . 9-48 |
| 9.2.7  | Verification of the bibag <sup>®</sup> pressure transducer (Envec)                          | 9-50   |
| 9.3    | Air Detector                                                                                | . 9-51 |
| 9.3.1  | Calibration of air detector LD 22                                                           | 9-51   |
|        | 9.3.1.1 Adjustment using the set for air detector calibration (see adjustment instructions) | 9-53   |
|        | 9.3.1.2 Checking the venous occlusion clamp                                                 | 9-54   |
|        | 9.3.1.3 Calibrating and checking the optical detector                                       | 9-54   |
|        | 9.3.1.4 Alternative: Adjustment without the set for air detector calibration                | 9-55   |
|        |                                                                                             |        |

## 10 Servicing / repair

| 10.1                                                                              | Precautions for working on the hemodialysis device                                                                                                    | 10-1                                                                 |
|-----------------------------------------------------------------------------------|----------------------------------------------------------------------------------------------------|----------------------------------------------------------------------|
| 10.2                                                                              | Equipment                                                                                                    | 10-2                                                                 |
| <b>10.3</b><br>10.3.1<br>10.3.2<br>10.3.3<br>10.3.4<br>10.3.5<br>10.3.6<br>10.3.7 | Component overview<br>Monitor<br>Extracorporeal Blood Circuit Module (EBM)<br>Hydraulics rear<br>Hydraulics, lateral view from the left<br>Hydraulics, lateral view from the right<br>Hydraulics legend<br>Assignment of the hydraulic processing unit (HPU) | 10-3<br>10-3<br>10-4<br>10-4<br>10-5<br>10-6<br>10-7<br>10-8<br>10-9 |
| <b>10.4</b><br>10.4.1<br>10.4.2<br><b>10.5</b><br>10.5 1                          | Assembly of components<br>Self-cutting screws<br>Torques<br>Housing and cart                                                                                                    |                                                                      |
|                                                                                   | <u> </u>                                                                                                    |                                                                      |

| 10.5.2<br>10.5.3<br>10.5.4                                    | Brake rollers<br>Brakes<br>Shunt interlock<br>10.5.4.1 Shunt interlock complete<br>10.5.4.2 Microswitch                                                                                                    | . 10-11<br>. 10-12<br>. 10-13<br>. 10-13<br>. 10-13<br>. 10-14                                             |
|---------------------------------------------------------------|----------------------------------------------------------------------------------------------------|----------------------------------------------------------------------------------------------------|
| <b>10.6</b><br>10.6.1<br>10.6.2                               | Power supply unit and battery         Removing the power cable         Power supply unit         10.6.2.1 Power board         10.6.2.2 Heater board                                                                                   | . 10-15<br>. 10-15<br>. 10-15<br>. 10-16<br>. 10-16                                                        |
| 10.6.3                                                        | Battery                                                                                                    | . 10-17                                                                                                    |
| <b>10.7</b><br>10.7.1<br>10.7.2<br>10.7.3<br>10.7.4<br>10.7.5 | Monitor.         Opening the monitor                                                                                                    | . 10-17<br>. 10-17<br>. 10-18<br>. 10-18<br>. 10-19<br>. 10-19<br>. 10-20<br>. 10-20<br>. 10-21<br>. 10-21 |
| 10.7.0                                                        |                                                                                                    | 10-22                                                                                                    |
| 10.8<br>10.8.1<br>10.8.2<br>10.8.3                            | Hydraulics unit         Completely removing the hydraulic unit         P.C.B. LP 941 HPU with distribution bar         Heater block, heater rod and float switch         10.8.3.1 Heater block complete         10.8.3.2 Float switch | . 10-23<br>. 10-23<br>. 10-24<br>. 10-25<br>. 10-25<br>. 10-26                                             |
| 10.8.4<br>10.8.5<br>10.8.6<br>10.8.7<br>10.8.8<br>10.8.9      | 10.8.3.3 Heater rod<br>Multifunction block                                                                                                    | . 10-27<br>. 10-30<br>. 10-31<br>. 10-31<br>. 10-32<br>. 10-33<br>. 10-34<br>. 10-34                       |
| 10.8.10<br>10.8.11<br>10.8.12<br>10.8.13                      | Blood leak detector<br>Valves (type)<br>Disinfection valve V84 with CD monitor<br>Suction tube<br>10.8.13.1 Suction rod, rivet, sealing plunger                                                                                       | . 10-35<br>. 10-36<br>. 10-37<br>. 10-38<br>. 10-38                                                        |
| 10.8.14                                                       | Rinse chamber<br>10.8.14.1 Adapter with rinse chamber<br>10.8.14.2 Reed switch                                                                                                    | . 10-39                                                                                                    |
| 10.8.15                                                       | bibag <sup>®</sup> connector<br>10.8.15.1bibag <sup>®</sup> connector complete<br>10.8.15.2Microswitch                                                                                                    | . 10-39<br>. 10-40<br>. 10-40<br>. 10-41                                                                   |
| 10.8.16                                                       | Filter holder for DIASAFE <sup>®</sup> <i>plus</i>                                                                                                    | . 10-41                                                                                                    |
| <b>10.9</b><br>10.9.1<br>10.9.2<br>10.9.3                     | Extracorporeal Blood Circuit Module (EBM)<br>Opening and closing the EBM, service position<br>Pneumatic unit contamination<br>BPM (option)                                                                                            | . 10-42<br>. 10-42<br>. 10-43<br>. 10-44                                                                   |

| 10.9.4 | Luer-Lock connection cone                       | 10-44 |
|--------|-------------------------------------------------|-------|
| 10.9.5 | Blood pump                                      | 10-45 |
|        | 10.9.5.1 Stepper motor with gear                | 10-45 |
|        | 10.9.5.2 P.C.B. LP 624 pump control             | 10-45 |
|        | 10.9.5.3 Hall sensor for rotor                  | 10-45 |
| 10.9.6 | Heparin pump                                    | 10-46 |
|        | 10.9.6.1 P.C.B. LP 950                          | 10-46 |
|        | 10.9.6.2 Optical sensor                         | 10-46 |
|        | 10.9.6.3 Drive                                  | 10-47 |
|        | 10.9.6.4 Mechanics                              | 10-47 |
| 10.9.7 | Drip chamber holder                             | 10-48 |
|        | 10.9.7.1 Drip chamber holder complete           | 10-48 |
|        | 10.9.7.2 Ultrasonic sensors                     | 10-48 |
| 10.9.8 | Compressor / ventilation valve                  | 10-49 |
| 10.9.9 | Venous occlusion clamp with rotary magnet, bolt | 10-50 |
| 10.10  | Calibration and test steps after repair         | 10-51 |

## 11 Functional description

| 11.1   | Functional description                                                        | 11-1  |
|--------|-------------------------------------------------------------------------------|-------|
| 11.1.1 | T1 test description                                                           | 11-1  |
|        | 11.1.1.2 T1 test flow diagram, parallel run                                   | 11-3  |
|        | 11.1.1.3 Overview of the individual test sections                             | 11-4  |
|        | 11.1.1.6 Blood system test                                                    | 11-7  |
|        | 11.1.1.7 Venous pressure system test                                          | 11-8  |
|        | 11.1.1.10 Arterial pressure system test                                       | 11-11 |
|        | 11.1.1.16UF function test                                                     | 11-17 |
| 11.1.2 | Tests during cleaning programs                                                | 11-20 |
|        | 11.1.2.1 PSW (pressure switch) monitoring during free rinsing                 |       |
|        | (only with devices with CDS)                                                  | 11-20 |
|        | 11.1.2.2 Rinse section test (check of V91, V99, V100) (only devices with CDS) | 11-21 |
|        | 11.1.2.4 V39 Test                                                             | 11-23 |
| 11.1.3 | Description of the modules                                                    | 11-24 |
|        | 11.1.3.1 Arterial blood pump                                                  | 11-24 |
|        | 11.1.3.2 Single-Needle blood pump (optional)                                  | 11-24 |
|        | 11.1.3.3 Heparin pump                                                         | 11-25 |
|        | 11.1.3.4 Air Detector                                                         | 11-26 |
|        | 11.1.3.5 Optical Detector                                                     | 11-27 |
|        | 11.1.3.6 Venous pressure measurement                                          | 11-27 |
| 11.1.4 | Functional description of the hydraulic unit                                  | 11-28 |
|        | 11.1.4.1 Hydraulic flow diagram                                               | 11-28 |
|        | 11.1.4.2 Description of the hydraulic unit                                    | 11-30 |
|        | 11.1.4.3 Functional principle of the balancing chamber                        | 11-32 |
|        | 11.1.4.4 CDS - Central Delivery System (option)                               | 11-35 |
| 44.0   | Plack discusses (mining discusses / P.C.P. lawoute                            | 11 10 |
| 11.2   | Block diagrams / wiring diagrams / P.C.B. layouts                             |       |
| 11.2.1 | 4008 S Diock diagram                                                          |       |
| 11.2.2 | Vollage supply block diagram                                                  |       |
| 11.2.3 | Nonitor block diagram (hudroulie processing unit)                             |       |
| 11.2.4 | HPU block diagram (hydraulic processing unit).                                |       |
| 11.2.0 | CAN communication connection diagram                                          |       |
| 11.2.0 | CAN communication connection diagram                                          |       |
| 11.2.7 | P.O.B. LP 400-2 All detector Control (LD)                                     |       |
| 11.2.8 | P.C.B. LP 493 BIOOD IEAK DETECTOR                                             |       |

| 11.2.9  | P.C.B. LP 624 Pump control, arterial blood pump / Single-Needle blood pump (option) | 11-53   |
|---------|-------------------------------------------------------------------------------------|---------|
| 11.2.10 | P.C.B. LP 630 Motherboard                                                           | 11-54   |
| 11.2.11 | P.C.B. LP 632 CPU 2                                                                 | 11-55   |
| 11.2.12 | P.C.B. LP 633-5 Input board                                                         | 11-57   |
| 11.2.13 | P.C.B. LP 634 Output board                                                          | 11-59   |
| 11.2.14 | P.C.B. LP 636 External I/O board                                                    | 11-61   |
| 11.2.15 | P.C.B. LP 645 membrane pump optical sensor                                          | 11-62   |
| 11.2.16 | P.C.B. LP 763 Multi-interface board (COMMCO III)                                    | 11-63   |
| 11.2.17 | P.C.B. LP 922 Display board                                                         | 11-64   |
| 11.2.18 | P.C.B. LP 941 HPU (hydraulic processing unit)                                       | 11-65   |
| 11.2.19 | P.C.B. LP 950 Control board (HEP)                                                   | 11-66   |
| 11.2.20 | P.C.B. LP 1131 Operation status indicator (traffic light)                           | . 11-67 |
| 11.2.21 | P.C.B. LP 1147 BPM (optional)                                                       | 11-68   |
| 11.2.22 | P.C.B. LP 1627 Display, EBM SN (optional)                                           | 11-69   |
| 11.2.23 | P.C.B. LP 1628 Distributor board                                                    | 11-70   |
| 11.2.24 | P.C.B. LP 1629 EBM display                                                          | 11-71   |
| 11.2.25 | P.C.B. LP 1631 CPU 1                                                                | 11-72   |
| 11.2.26 | Heater board (4008 power supply unit)                                               | 11-74   |
| 11.2.27 | Power board (4008 power supply unit)                                                | 11-75   |

## 12 Appendix

# 1 Index

The source specifications in the index (e.g., 11-3) refer to the page identification in the footer. In this example, the index entry can be found in chapter 11 on page 3.

## Numerics

4008 S block diagram 11-43

## Α

Accessories and supplies 6-2 Alarm output (staff call) 4-14 Alarm override 4-15 Appendix 12-1 Audio paused 4-14

## В

Balancing chamber loading pressure 9-45 Balancing chamber, functional principle 11-32 Battery 4-4 Battery fuse 4-4 Battery LP1631 4-4 Battery LP632 4-4 Battery maintenance 4-13 bibad® pressure transducer (Envec), verification 9-50 Block diagrams / wiring diagrams 11-43 Blood leak override time 4-14 Blood pump (arterial) error messages 7-34 Blood pump, removing 10-45 BPM (option), removing 10-44

## С

CALIBRATION 5-63, 9-1 Calibration / adjustment 9-1 Calibration and test steps after repair 10-51 CALIBRATION menu structure 9-2 CAN communication connection diagram 11-49 CDS - Central Delivery System (option) 11-35 CDS pressure switch 9-48 Change accumulator. 10-17 Changing the location in a domestic environment 3-2 Checking the electrical safety 6-28 Cleaning programs (error messages) 7-18 Cleaning programs, program runs 11-36 Component overview 10-3 Compressor / ventilation valve, removing 10-49

## D

Degassing pump pressure 9-43 Device error during cleaning programs 7-18 DIAGNOSTICS 5-32 DIAGNOSTICS menu structure 5-34 Dimensions and weights 4-1 Display fields (1 to 4) 5-33 Domestic environment 3-2 Drip chamber, removing 10-48

## Ε

EBM, opening and closing, service position 10-42 Electrical safety 4-3 Electrical supply 4-4 Electromagnetic emissions 4-8 Electromagnetic immunity 4-8 Equipment 10-2 Error messages 7-1 Error messages after turning power on 7-28 Error messages during dialysis 7-29 External connection options 4-13

## F

Fixed location 3-2 Float switch, removing and installing 10-26 Flow pump pressure 9-46 Front panel, completely removing 10-19 Functional description 11-1 Fuses 4-4

## Η

Heater block, removing and installing 10-25 Heater board fuses 4-4 Heater rod, removing and installing 10-27 Heparin pump error messages 7-34 Heparin pump, removing 10-46 Heparin pump, setting Hall sensors 9-39 Home dialysis 3-2 Housing and cart 10-11 HPU (hydraulic processing unit) error messages 7-32 HPU block diagram (hydraulic processing unit) 11-46 HPU wiring diagram (hydraulic processing unit) 11-47 Hydraulic flow diagram 11-28 Hydraulic processing unit (assignment) 10-9 Hydraulic unit, completely removing 10-23 Hydraulic unit, description 11-30 Hydraulics unit 9-42

## I

Important information 2-1 Initial start-up report 3-2 Initial start-up report, explanations 3-6 Installation 3-1

## L

Luer-Lock connection cone, removing 10-44

### Μ

MISCELLANEOUS 5-60 MISCELLANEOUS menu structure 5-60 Monitor block diagram 11-45 Monitor, opening 10-17 Moving within a domestic environment 3-2 Multifunction block, removing and installing 10-30

## Ν

Note, significance 2-2

## 0

Operating conditions 4-11 Operation status indicator (traffic light) 10-22 Optical detector, adjusting 9-54

## Ρ

P.C.B. layouts 11-50 P.C.B. LP 1631: DIP switch (array 1) 5-64 P.C.B. LP 1631: DIP switch (array 2) 5-65 P.C.B. LP 1631: DIP switch (array 3) 5-66 P.C.B. LP 632: DIP switch (array 1) 5-68 P.C.B. LP 632: DIP switch (array 2) 5-69 P.C.B. LP 634: DIP switch (array 1) 5-70 Pneumatic unit contamination 10-43 Power board fuse 4-4 Power supply unit and battery 10-15 Precautions for working on the device 2-2 Printed circuit boards, removing and installing 10-18

## R

Reduced water inlet pressure 9-42

## S

Separation distances (recommended) between the device and RF telecommunication devices 4-10 Service mode 5-1 Servicing / repair 10-1 Settings without menu display 9-1 Setup / service program 5-1 **SETUP MENU 5-3** SETUP MENU - menu structure 5-3 SETUP MENU settings 5-29 Shunt interlock 10-13 Significance of the warnings 2-1 Specifications 4-1 Storage conditions 4-13

## т

T1 Test 7-1 T1 test description 11-1 T1 test flow diagram, parallel run 11-3 T1 test flow diagram, serial run 11-2 T1 test, overview of the individual test sections 11-4 Test report – TSC 6-32 Tilting the device 10-11 Tools (service equipment) 8-1 Traffic light (operation status indicator) 10-22 Transportation of hemodialysis unit 3-28 TSC - Important information for TSC/maintenance procedures 6-1 TSC / MA, explanations on test report 6-6 TSC / maintenance 6-1 TSC, explanations on test report 6-6 TSC/MA test report 6-2 Type label (identification of the device) 4-2

## U

UF pump volume 9-47

## V

Venous occlusion clamp, removing 10-50 Voltage supply block diagram 11-44

## W

Warnings 2-3

## **2** Important information

## 2.1 How to use the Service Manual

| Purpose                      | This document is intended for service technicians and is to be used for<br>first studies (to acquire a basic knowledge) and for reference purposes<br>(for TSC, maintenance and repair). The document, however, does not<br>replace the training courses offered by the manufacturer.                                                                                                    |  |  |  |
|------------------------------|----------------------------------------------------------------------------------------------------|--|--|--|
| Identification               | <ul> <li>The document can be identified by the following information on the title page and on the labels, if any:</li> <li>Edition of the document</li> <li>Part number of the document</li> </ul>                                                                                                    |  |  |  |
| Footer                       | <ul> <li>The footer contains the following information:</li> <li>Company name, e.g., Fresenius Medical Care</li> <li>Device type</li> <li>The English abbreviation for the document type and the international abbreviation for the document language, for example: OP-EN refers to Operating Instructions in English.</li> <li>Edition, e.g., 4/03.11 means, 4th edition, March 2011</li> <li>The page identification 1-3, for example refers, to chapter 1, page 3.</li> </ul> |  |  |  |
| Organization of the chapters | To facilitate the use of documents from Fresenius Medical Care, the organization of the chapters has been standardized in all manuals. There may therefore be chapters within this document without any content. Chapters without content are identified.                                                                                                    |  |  |  |
| Illustrations                | The illustrations used in the documents may differ from the original if this does not have any influence on the function.                                                                                                    |  |  |  |
| Changes                      | Changes to the document will be released as new editions or supplements. In general: this manual is subject to change without notice.                                                                                                    |  |  |  |
| Reproduction                 | Reproduction, even in part, is only permitted with written approval.                                                                                                    |  |  |  |

## 2.2 Significance of the warning

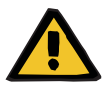

### Warning

Advises the operator that failure to observe this information can result in personal injury.

## 2.3 Significance of the note

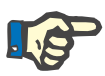

### Note

Advises the operator that failure to observe this information can: - cause damage to the equipment.

result in a specific function not being executed at all or not being executed correctly.

## 2.4 Precautions for working on the device

| Requirements                               | Knowledge of the current Operating Instructions of the respective device. Background experience in mechanics, electrical and medical engineering.                                                                                                    |  |  |
|--------------------------------------------|----------------------------------------------------------------------------------------------------|--|--|
| Authorized persons                         |                                                                                                    |  |  |
|                                            | Warning                                                                                                    |  |  |
|                                            | Commissioning steps, extensions, adjustments, calibrations,<br>maintenance measures, modifications or repairs may only be carried<br>out by the manufacturer or persons authorized by him.                                                                                                    |  |  |
| Test equipment and accessories             | The activities described in the document require the availability of the necessary technical measuring equipment and accessories.                                                                                                    |  |  |
| Specifications                             | The technical specifications must be adhered to.                                                                                                    |  |  |
| Precautions                                | Before turning power on, repair any visible damage.                                                                                                    |  |  |
|                                            | <ul> <li>Prior to opening the device and when working on the open device, the following precautions have to be observed:</li> <li>Protect the components against ingress of liquids.</li> <li>Do not touch live parts.</li> <li>Disconnect and connect all jacks, connectors and components only when the device is turned off.</li> </ul> |  |  |
| ESD precautions                            | When repairing the device and when replacing spare parts, observe the applicable ESD precautions.                                                                                                    |  |  |
| To be observed after working on the device | A T1 test and a check of the electrical safety must be performed after working on the device.                                                                                                    |  |  |
|                                            | The current Operating Instructions must be enclosed with the device. If necessary, additional operator training is required.                                                                                                    |  |  |

After work has been completed

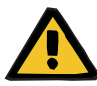

#### Warning

When the device is returned to use, check that the pressure of the water supply meets the prescribed minimum pressure.

Spare parts

Use only original spare parts. For the identification and for ordering spare parts, test equipment and tools, always use the electronic spare parts catalog.

## 2.5 Technical documentation

On request, circuit diagrams, descriptions and other documents are made available by the manufacturer. These are intended to support trained personnel of the responsible organization in servicing and repairing the device.

### 2.6 Warnings

### 2.6.1 Warnings relating to hygiene

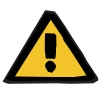

#### Warning

Risk of infection

To protect the patient from infections, disinfect the device each time you repaired or commissioned the device and each time you carried out TSC or maintenance measures. Always run a disinfection after having worked on the device in any way!

### 2.6.2 Warnings relating to electricity

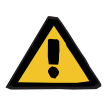

#### Warning

Risk of injury caused by electrical voltage.

Touching live parts will cause an electric shock.

Disconnect the power plug before opening the device. Actuating the On / Off switch stops operation of the device, but does not disconnect the device from the supply voltage!

## 2.7 Addresses

| Manufacturer             | Fresenius Medical Care AG & Co. KGaA<br>61346 Bad Homburg<br>Germany<br>Phone: +49 6172 609-0<br>www.fmc-ag.com                                                                             |
|--------------------------|----------------------------------------------------------------------------------------------------|
| International<br>service | Fresenius Medical Care<br>Deutschland GmbH<br>Service Support International<br>Hafenstrasse 9<br>97424 Schweinfurt<br>Germany<br>Phone: +49 9721 678-333 (hotline)<br>Fax: +49 9721 678-130 |
| Local service            |                                                                                                    |

## 3 Installation

accessories

Precautions

**Specifications** 

## 3.1 Important initial start-up information

| For initial start-up only | The following information is intended only for the initial start-up. This information is not applicable for recommissioning devices that have been removed from service or have temporarily been taken out of service.                                                                                                    |
|---------------------------|----------------------------------------------------------------------------------------------------|
| Environmental conditions  | Variations in temperature during transport may cause condensation<br>leading to water developing on live parts. In the event of major<br>variations in temperature, allow sufficient time for the device to adjust to<br>the ambient temperature before start-up. When bringing the<br>hemodialysis device from a cooler into a warmer room, allow<br>approx. 2 hours for the device to adjust to the ambient temperature<br>before switching it on. |
| Tester's qualification    | The checks must only be carried out by persons, who, based on their training, knowledge and on-hand experience, are qualified to carry out such checks in a proper manner. Furthermore, the persons, who carry out the checks, may not be subjected to outside instructions with regards to these checks.                                                                                                    |
|                           | Warning                                                                                                    |
|                           | Commissioning steps, extensions, adjustments, calibrations,<br>maintenance measures, modifications or repairs may only be carried<br>out by the manufacturer or persons authorized by him.                                                                                                    |
| Test equipment and        | The activities described in the document require the availability of the                                                                                                    |

The technical specifications must be adhered to.

Before turning power on, repair any visible damage.

Prior to opening the device and when working on the open device, the following precautions have to be observed:

- Protect the components against ingress of liquids.
- Do not touch live parts.
- Disconnect and connect all jacks, connectors and components only when the device is turned off.

# **ESD precautions** When repairing the device and when replacing spare parts, observe the applicable ESD precautions.

#### Important information for use in a domestic environment 3.2

**Operation in a domestic** environment (home dialysis) in accordance with IEC 60601-1-11

If the hemodialysis device is to be used in a domestic environment (home dialysis), then special requirements apply to the unit's electrical power connection. Due to regulatory standards, an unambiguous mains power socket must be used for the electrical power connection.

One suitable plug socket, for example, is a 3-pin IEC 60309-2 standard mains power socket. Matching mains power cables for the hemodialysis device are available on request.

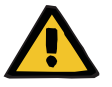

### Warning

|                                                 | The power supply's protective conductor must comply with the IEC 60364-7-710 standard. The following checks must also be made by suitably-qualified personnel:<br>– Check the power supply's protective conductor circuit.                                                                                     |
|-------------------------------------------------|----------------------------------------------------------------------------------------------------|
|                                                 | The manufacturer points out that local laws take precedence over the normative standards mentioned above.                                                                                                    |
| Fixed location                                  | The location of the hemodialysis device is "fixed" by its connection to<br>the distinctive power socket (i.e. it is only ever connected to this socket).<br>Only one distinctive power socket may be set up on any one domestic<br>premises.                                                                   |
| Changing the location in a domestic environment | Where medical care is provided in a domestic environment (home dialysis), the location of the hemodialysis device is fixed. If, following this fixed-location installation, the hemodialysis device needs to be moved to a different location, then the requirements must be met as specified in this chapter. |
| Moving within a domestic<br>environment         | (see Transportation of hemodialysis unit page 3-28)                                                                                                    |

#### 3.3 Initial start-up report

See the following pages.

### 4008 S (Version V10)

### Initial start-up report

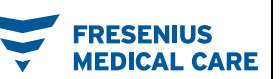

| Technician's name:                                     | Customer / customer no.: |                 |  |
|--------------------------------------------------------|--------------------------|-----------------|--|
| Device type including option(s) /<br>Software version: | Serial no.:              | Inventory no.:  |  |
| Service report no.:                                    | Operating hours:         | Equipment code: |  |
| Device type including option(s):                       | SN<br>BPM<br>ZKV         | ·               |  |

| No. | Description                                                                                                    | Operating<br>condition | Corr.  | Meas. value | <b>√</b> |
|-----|----------------------------------------------------------------------------------------------------|------------------------|--------|-------------|----------|
| 1   | Preparation                                                                                                    |                        |        |             |          |
| 1.1 | Check and insert the battery fuse.                                                                                                    | Off                    | -      | -           |          |
| 1.2 | Remove the closing plugs:                                                                                                    | Off                    | -      | -           |          |
|     | heater block overflow tube, disinfectant connector, water inlet plate                                                                                                    |                        |        |             |          |
| 2   | Visual inspections                                                                                                    |                        |        |             |          |
| 2.1 | Labels and identifications are present and legible.                                                                                                    | Off                    | -      | -           |          |
| 2.2 | Mechanical condition permits safe use. No signs of damages or<br>contamination affecting correct function.                                                                      | Off                    | -      | -           |          |
| 2.3 | The power cable shows no signs of damage.                                                                                                    | Off                    | -      | -           |          |
| 2.4 | Emergency crank for blood pump attached to housing rear.                                                                                                    | Off                    | -      | -           |          |
| 2.5 | Color coding of the dialyzer couplings and of the shunt cover adapted to customer specifications (counter-current principle).                                                   | Off                    | -      | -           |          |
|     | State upon delivery:<br>Dialysate inlet port (right): Dialyzer coupling and shunt interlock = red<br>Dialysate outlet port (left): Dialyzer coupling and shunt interlock = blue |                        | -      | -           |          |
|     | Dialysate inlet port (right): Dialyzer coupling and shunt interlock = blue                                                                                                    |                        | -      | -           |          |
|     | Dialysate outlet port (left): Dialyzer coupling and shunt interlock = red                                                                                                    |                        |        |             |          |
| 3   | Preparation for operation                                                                                                    |                        |        |             |          |
| 3.1 | Water inlet tube and drain connected.                                                                                                    | Off                    | -      | -           |          |
| 3.2 | Connect the CDS tubing.                                                                                                    | Off                    | -      | -           |          |
| 3.3 | Check the DIP switch.                                                                                                    | Off                    | -      | -           |          |
| 3.4 | V91, V99, V100 are functional and tight:                                                                                                    | Off                    | -      | -           |          |
|     | (This test is not applicable if the CDS or the rinse section test is activated.)                                                                                                |                        |        |             |          |
| 3.5 | Rinse to remove any preservatives.                                                                                                    | Cleaning / rinsing     | -      | -           |          |
| 3.6 | Connect the DIASAFE <sup>®</sup> plus filter                                                                                                    | Cleaning / filter      | -      | -           |          |
|     | and run the "filter change" program.                                                                                                    | change                 |        |             |          |
| 4   | Check of hydraulics                                                                                                    |                        |        |             |          |
| 4.1 | Water inlet pressure (reduced):<br>1.2 bar (+0.2 bar / –0.3 bar)                                                                                                    | CALIBRATION            | Yes    |             |          |
| 4.2 | Loading pressure: 1.45 bar (±0.05 bar)                                                                                                    | CALIBRATION            | Yes No | ·           |          |
| 4.3 | Degassing pump negative pressure: 0.82 bar (±0.01 bar)                                                                                                    | CALIBRATION            | Yes No | ·           |          |
| 4.4 | Relief pressure of balancing chamber at 800 ml/min:                                                                                                    | CALIBRATION            | 🔲 Yes  |             |          |
|     | 2.2 bar (±0.05 bar)                                                                                                    |                        | 🗖 No   |             | _        |
| 5   | Check of the zero point of the pressure display (art./ven.)                                                                                                    | •                      |        | •           |          |
| 5.1 | Arterial zero point: 0 mmHg (±10 mmHg)                                                                                                    | CALIBRATION            | Yes No |             |          |
| 5.2 | Venous zero point: 0 mmHg (±10 mmHg)                                                                                                    | CALIBRATION            | Yes    |             |          |
| 6   | Check of the blood leak detector                                                                                                    |                        |        |             | -        |

| No.        | Description                                                                                       | Operating                  | Corr. | Meas. value | 1   |
|------------|---------------------------------------------------------------------------------------------------|----------------------------|-------|-------------|-----|
|            |                                                                                                   | condition                  |       |             |     |
| 6.1        | Blood leak: Desired = 5 V (±0.2 V)                                                                | CALIBRATION                | Yes   |             |     |
| 6.0        | Dimpose Desired $= 5 V (10.2 V)$                                                                  |                            |       |             |     |
| 0.2        | Diffiness. Desired = 5 V $(\pm 0.5 V)$                                                            | CALIBRATION                |       |             | u i |
| 7          | Check of the dialysate pressure                                                                   |                            |       | •           |     |
| 7.1        | Zero point checked (flow off).                                                                    | CALIBRATION                | -     | -           |     |
| 7.2        | Slope checked.                                                                                    | CALIBRATION                | -     | -           |     |
| 8          | SETUP SETTINGS (PC SERVICE PROGRAM)                                                               | •                          |       |             |     |
| 8.1        | Make Setup settings and transfer data to the hemodialysis device.                                 | CALIBRATION                | -     | -           |     |
| 8.2        | Reset the failure record.                                                                         | CALIBRATION                | -     | -           |     |
| 8.3        | Download setup and calibration data                                                               | CALIBRATION                | -     | -           |     |
| <b>.</b> . | (PC service program)                                                                              |                            |       |             |     |
| 8.4        | Print setup data.                                                                                 | CALIBRATION                | -     | -           | U   |
| 9          | Check of the extracorporeal components                                                            |                            |       | Г           |     |
| 9.1        | Blood pumps: Check the blood pump rate.                                                           | CALIBRATION                | -     | -           | u   |
| 0.2        | (DP-Raile CHECK)<br>Single Needle switching pressure checked according to table                   |                            | _     |             |     |
| 9.2<br>10  | Checking the electrical safety                                                                    | CALIBRATION                | 1-    | 1-          |     |
| 10         | According to (DIN) EN 62353:2008, IEC 62353:2007                                                  |                            |       |             |     |
| 10.1       | Visual inspection performed.                                                                      | Off                        | -     | -           |     |
| 10.2       | Protective earth resistance measured.                                                             | Off                        | -     | Ω           |     |
|            | Max. 0.3 Ω (with power cable)                                                                     | -                          |       |             |     |
| 10.3       | Device leakage current measured.                                                                  | Preparation                | -     | -           |     |
|            | Differential current measurement according to figure 5                                            |                            |       |             |     |
|            | Direct measurement according to fig. 4                                                            |                            |       |             |     |
|            | Nominal voltage of power supply: V                                                                |                            | -     | -           |     |
|            | Device leakage current mains polarity 1: µA                                                       |                            | -     | -           |     |
|            | for line voltage: V                                                                               |                            | -     | -           |     |
|            | Scaled to nominal voltage                                                                         |                            | -     | μΑ          |     |
|            | (maximum 500 μA, see Additional requirements)                                                     |                            |       |             |     |
|            | Device leakage current mains polarity 2:µA                                                        |                            | -     | -           |     |
|            | for line voltage: V                                                                               |                            | -     | -           |     |
|            | (maximum 500 uA) see Additional requirements)                                                     |                            | -     | μΑ          |     |
| 11         | Functional test                                                                                   |                            |       | 1           |     |
| 11.1       | T1 test performed.                                                                                | T1 Test                    | -     | [_          |     |
| 11.2       | Blood pump stop alarm checked.                                                                    | Preparation                | -     | -           |     |
| 11.3       | Venous occlusion clamp closes after blood alarm.                                                  | Preparation                | -     | -           |     |
| 11.4       | Pressure of approx. 2 bar in the venous bubble catcher:                                           | Preparation                | -     | -           |     |
|            | Pressure may not drop by more than 0.1 bar within 3 minutes.                                      | -                          |       |             |     |
| 12         | Check of the conductivity                                                                         |                            |       |             |     |
|            | (Connect the bibag <sup>®</sup> )                                                                 | -                          |       |             |     |
| 12.1       | Conductivity of reference device (in mS/cm)                                                       | Preparation                |       |             |     |
| 10.0       | Conductivity of homodialyzic device displays                                                      | Dranaration                |       |             |     |
| 12.2       | Conductivity of hemodialities conductivity (+0.2 mS/cm)                                           | Preparation                |       |             | u i |
| 13         | Check of the temperature                                                                          |                            |       |             |     |
| 13 1       | Reference device temperature:                                                                     | Dialveis                   |       | °C          |     |
| 15.1       | Desired = $36.5^{\circ}$ C (+0.2°C)                                                               | Dialysis                   |       | 0           | 9   |
| 14         | Final check                                                                                       |                            | 1-    |             | L   |
| 14.1       | Power failure alarm – continuous sound – text displayed: Power Failure                            | Preparation                | 1-    | [_          |     |
| 14.2       | Air separation: Activating the air separation pump.                                               | Preparation                | 1-    | 1-          |     |
|            | Text display with further air separation and blood detected (optical detector dark): Fill program |                            |       |             |     |
| 14.3       | Run the disinfection program.                                                                     | Cleaning /<br>disinfection | -     | -           |     |
| 14.4       | Operating Instructions and accessories package complete and match the device.                     | Off                        | -     | -           |     |
| 14.5       | Attach TSC inspection label.                                                                      | Off                        | -     | -           |     |

| Applied measurement equipment:<br>Temperature, conductivity, pressure<br>(Type, serial number): |            |        |
|-------------------------------------------------------------------------------------------------|------------|--------|
| Protective earth resistance, leakage current<br>(Type, serial number):                          |            |        |
| Remarks:                                                                                        |            |        |
| Date:                                                                                           | Signature: | Stamp: |
|                                                                                                 |            |        |
| The dovice has been released for further up                                                     |            |        |
| (attach inspection label).                                                                      |            |        |
| Date of next inspection:                                                                        |            |        |
| Remarks:                                                                                        |            |        |
|                                                                                                 |            |        |
| Date:                                                                                           | Signature: | Stamp: |
|                                                                                                 |            |        |
|                                                                                                 |            |        |

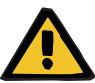

### Warning

On completion of these procedures it is imperative to run a disinfection.

## 3.4 Explanations for the initial start-up report

| Identification | <b>Technician's name:</b><br>Surname and last name of technician.                                                                                    |
|----------------|----------------------------------------------------------------------------------------------------|
|                | <b>Device type including option(s)</b> / <b>software version:</b><br>Device name with possible options or extras. Software version, if<br>available. |
|                | Service report no.:<br>Number of the service call.                                                                                                   |
|                | Customer / customer no.:<br>Final customer's number.                                                                                                 |
|                | <b>Serial no.:</b><br>Serial number indicated on the type label.                                                                                     |
|                | Inventory no.:<br>Inventory number assigned to the device.                                                                                           |
|                | <b>Operating hours:</b><br>Operating hours, if a time meter is installed.                                                                            |
|                | <b>Equipment code:</b><br>Equipment code indicated on the device<br>(e.g., EC xxx, E-Code xxx).                                                      |
| Re 1           | Preparation                                                                                                    |
|                | Operating condition: Off                                                                                                    |
| Re 1.1         | Check and insert the battery fuse.                                                                                                    |
|                | Install the battery fuse accessible <b>(1)</b> (see illustration below) after checking the value.                                                    |
|                | Attach the seal, if required. Then the battery fuse does not have to checked when servicing the device the next time.                                |

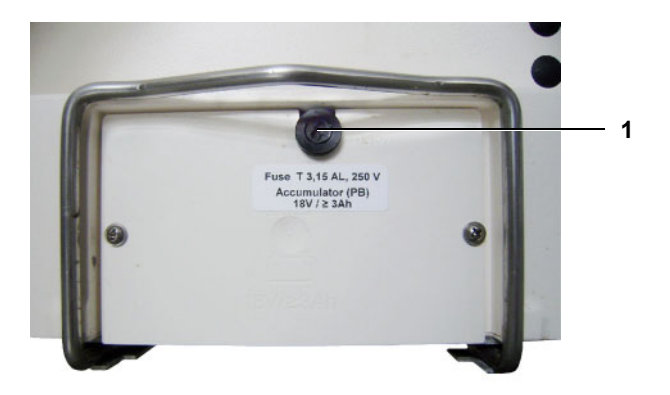

Re 1.2

The following closing plugs have to be removed:

- on the overflow tube of the heater block
- on the disinfectant connector
- on the water inlet plate

to be

| Re 2   | Visual inspection                                                              |
|--------|--------------------------------------------------------------------------------|
|        | Operating condition: Off                                                       |
| Re 2.1 | Labels and identifications are present and legible (with illustrations below). |
|        | 1 2 x label "Type label complete device"                                       |

1 2 x label "Type label complete device" Check device specification: Serial number Equipment code

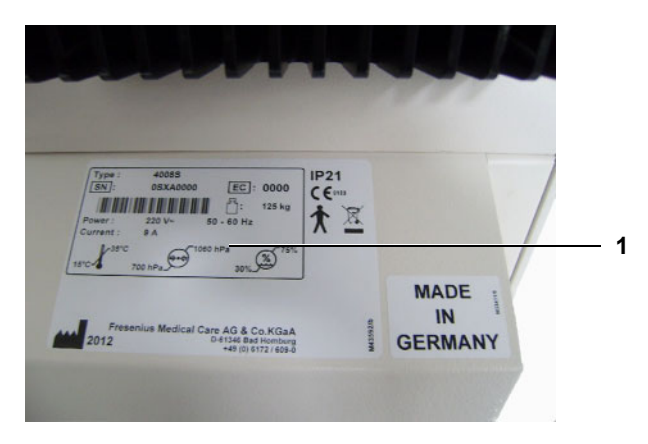

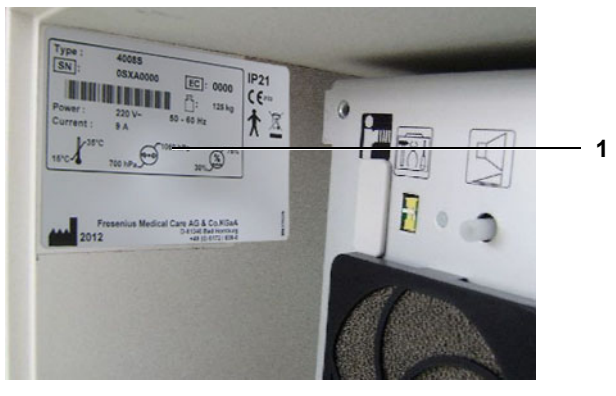

2 1 x label "Made in Germany"

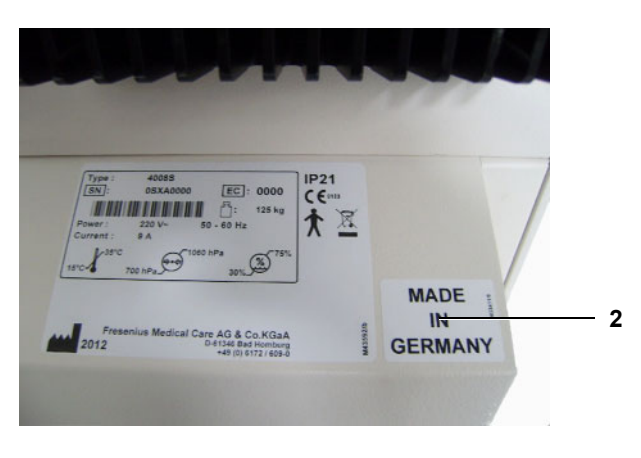

- **3** 2 x labels to paste over "traffic light symbol" and "warning symbol" (monitor / chassis unit)
- 4 1 x label "Type label monitor unit / chassis unit"

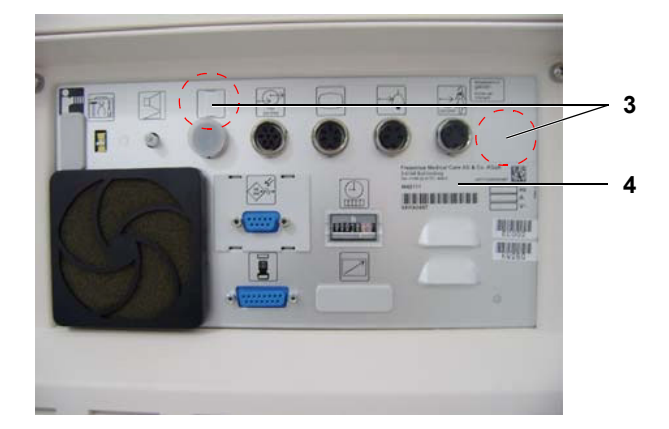

- 5 1 x label "Hot surface"
- 6 1 x label "Power supply unit type label"

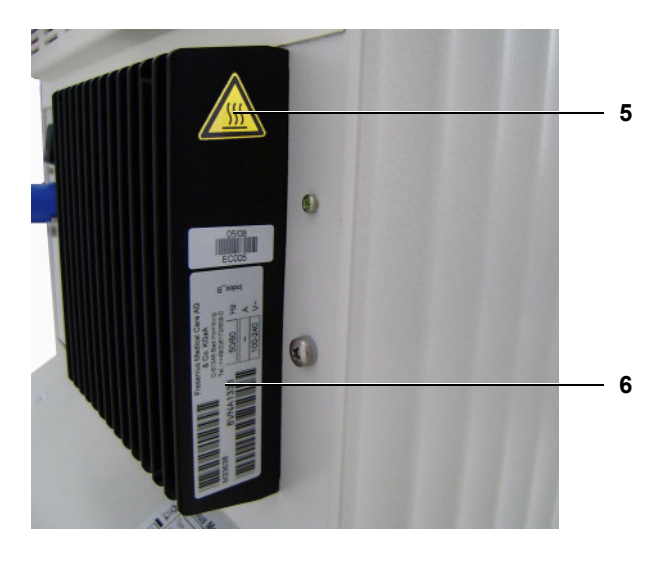

7 1 x label "Hydraulic unit type label"

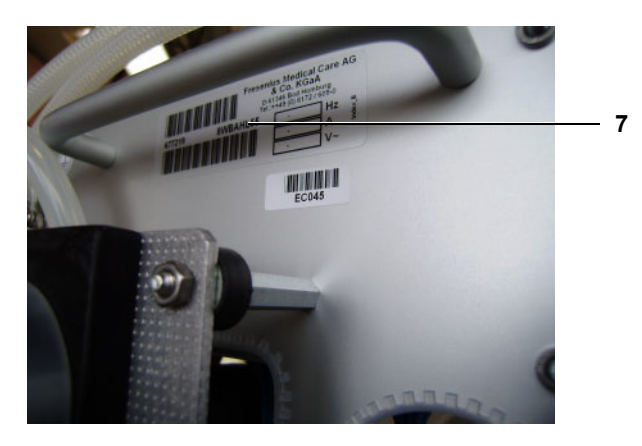

8 1 x label "Type label EBM"

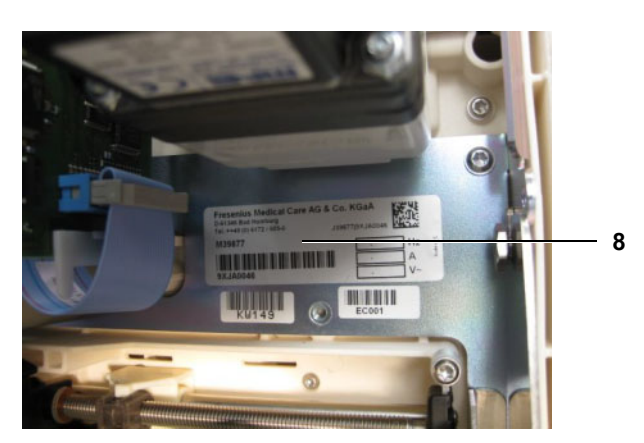

9 1 x label "Insert dialyzer lines here"

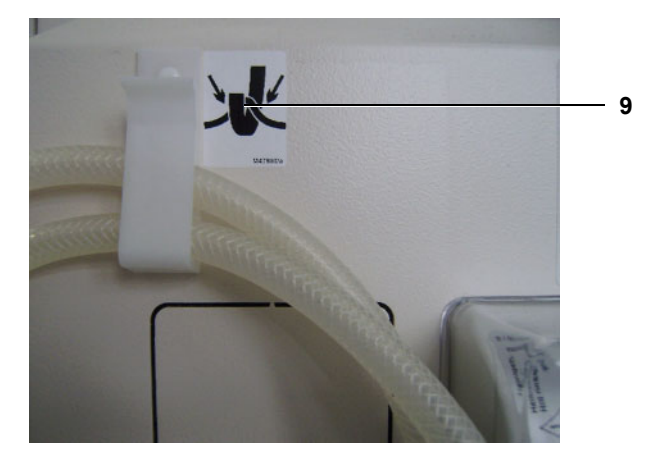

10 1 x label "Refer to instruction manual/booklet"

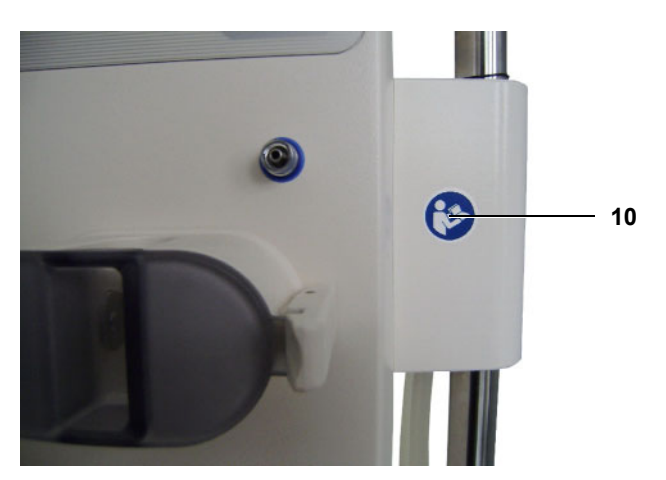

- **11** 1 x label "Hot rinse" (DIASAFE<sup>®</sup> *plus*)
- **12** 1 x label "Hot rinse" (overflow tube)

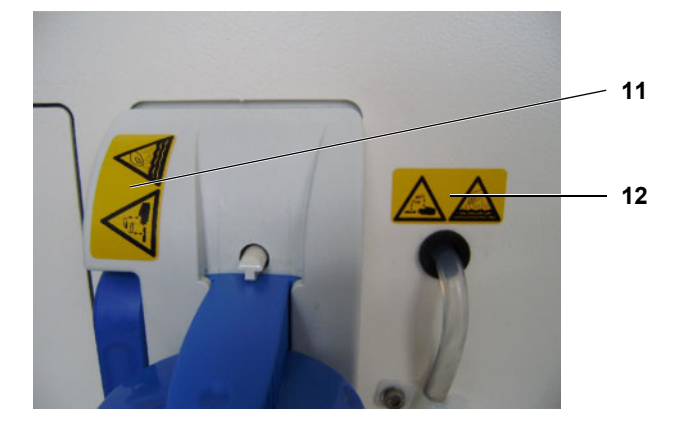

**13** 1 x label "Hot rinse" (shunt interlock)

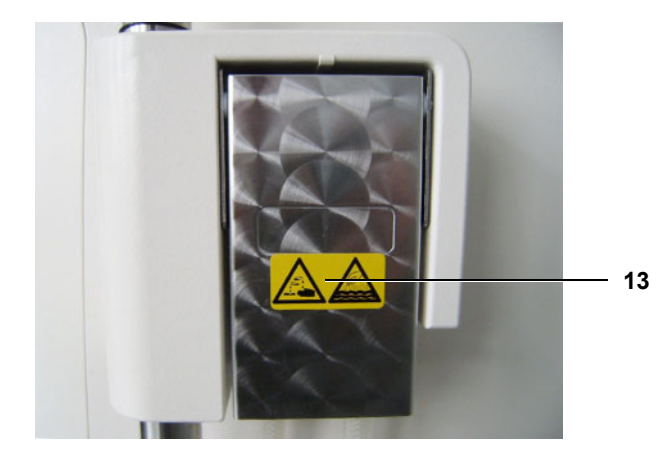

**14** 1 x label "Hot rinse" (disinfection solution)

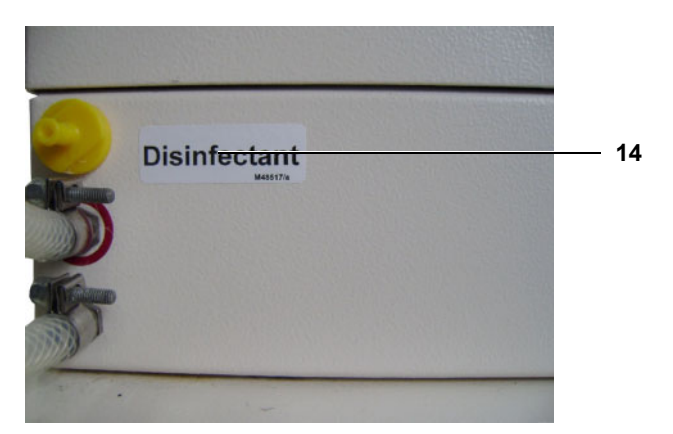

- **15** 1 x label "Potential equalization"
- 16 1 x label "To / from dialyser"

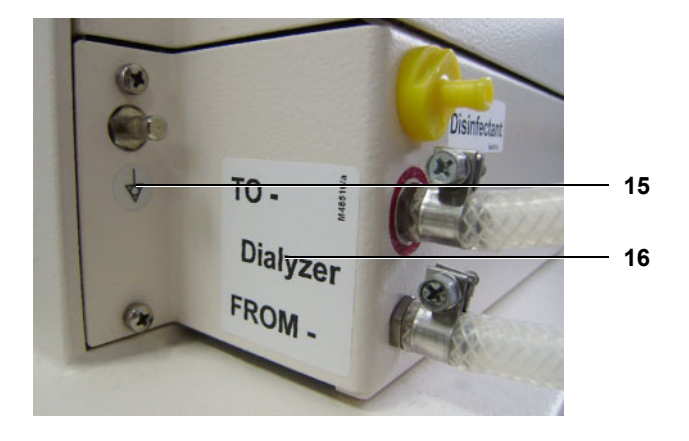

17 1 x label "CDS warning label" (option)

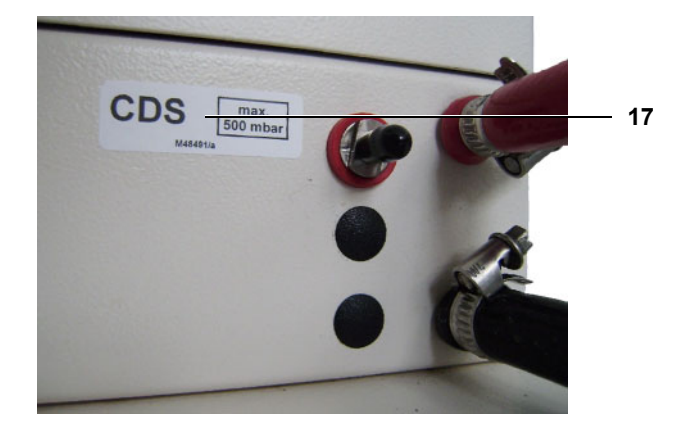

18 1 x label "Water input / drain, max. 6 bar"

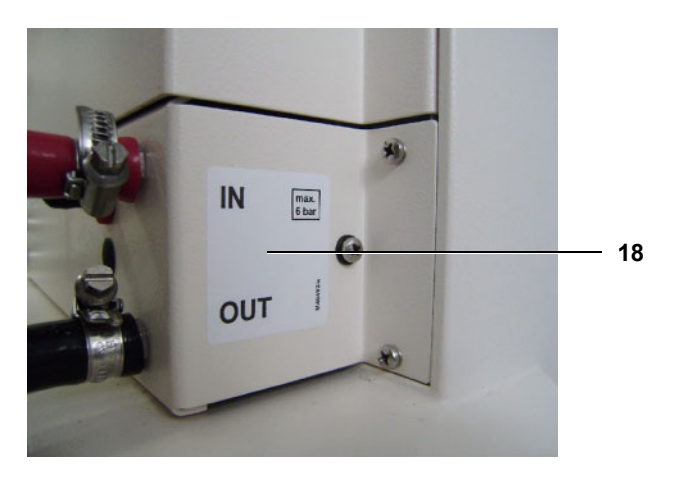

**19** 1 x label "max. 5 kg" (IV pole)

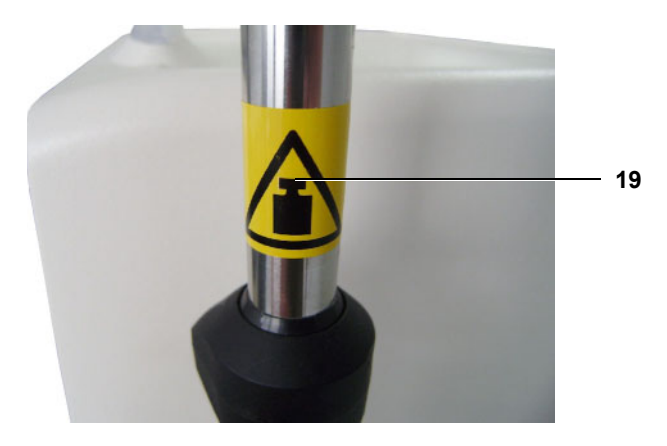

**20** 1 x label "Hot rinse" (bi*b*ag<sup>®</sup> connector, on the outside)

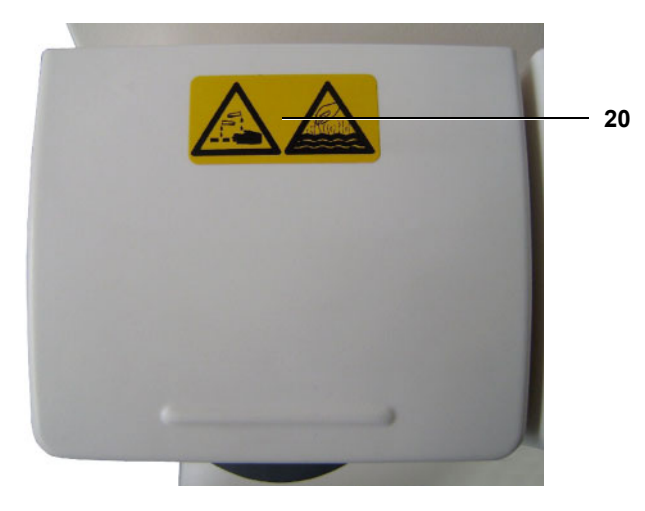

**21** 1 x label " $bibag^{\mathbb{B}^{n}}$ " (bibag connector, on the inside)

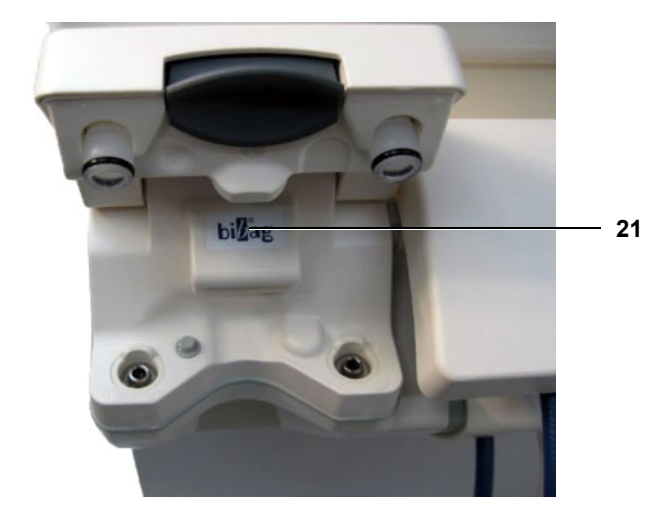

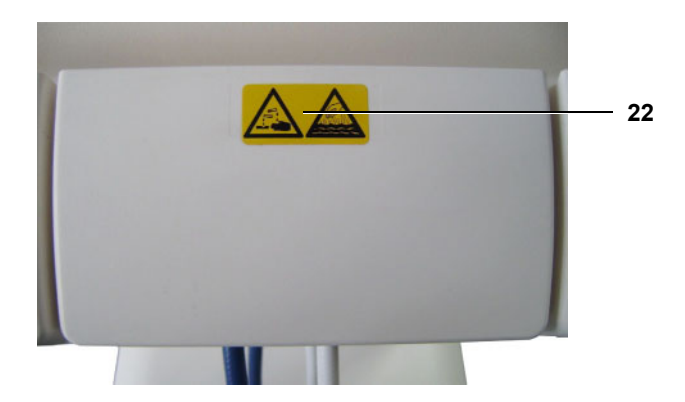

**22** 1 x label "Hot rinse" (sealing cap, on the outside)

23 2 x Label "Warning label risk of hand injury" (EBM hinge bracket on the left and on the right)

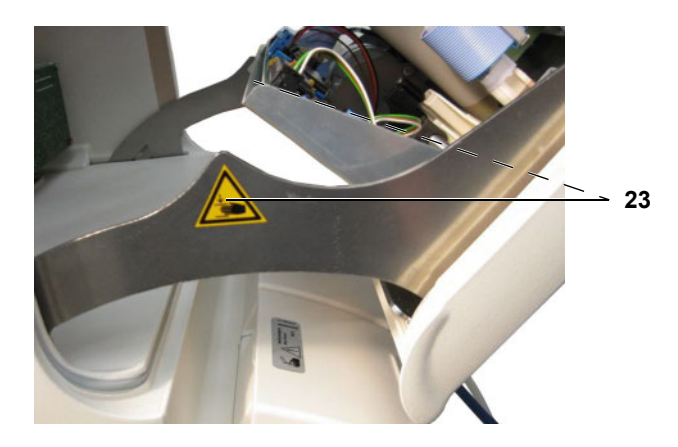

**24** 1 x label "Warning" (BPM connection)

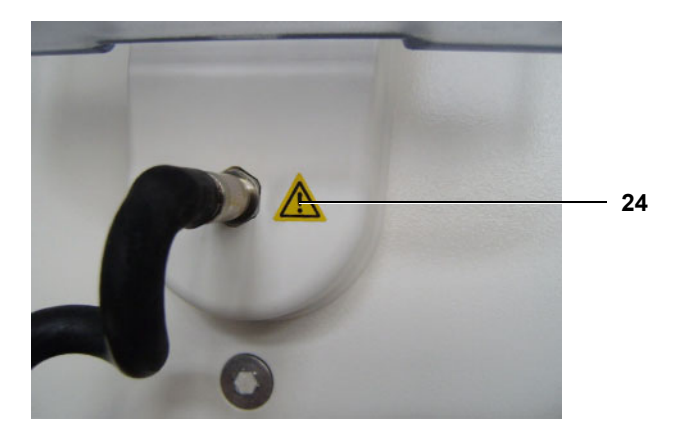

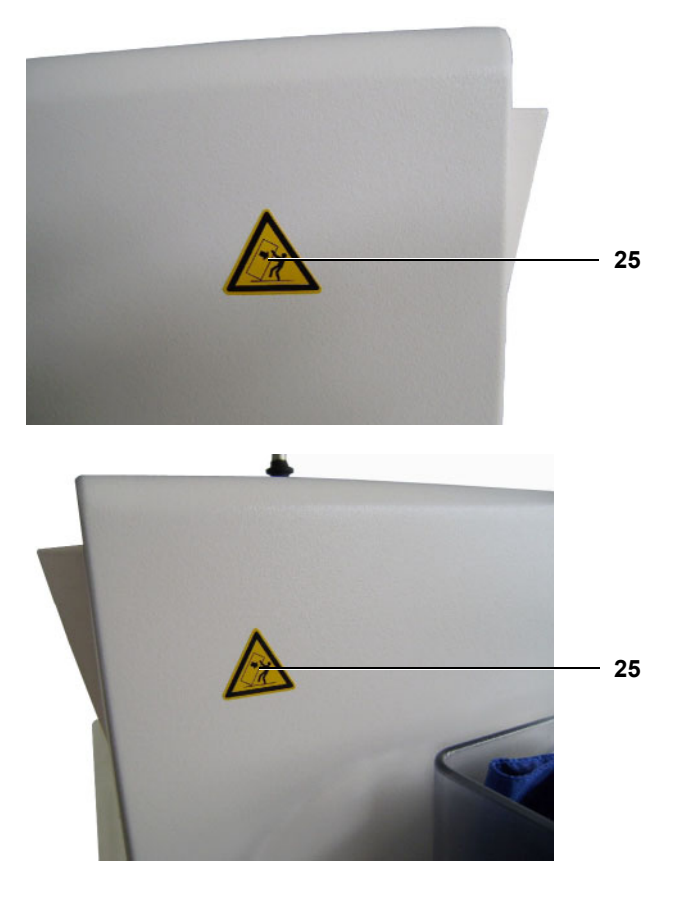

25 2 x labels "Tipping hazard" (housing left and housing right)

26 Bed-Side-Link (option): 2 x label: "LAN" and "CardBox"

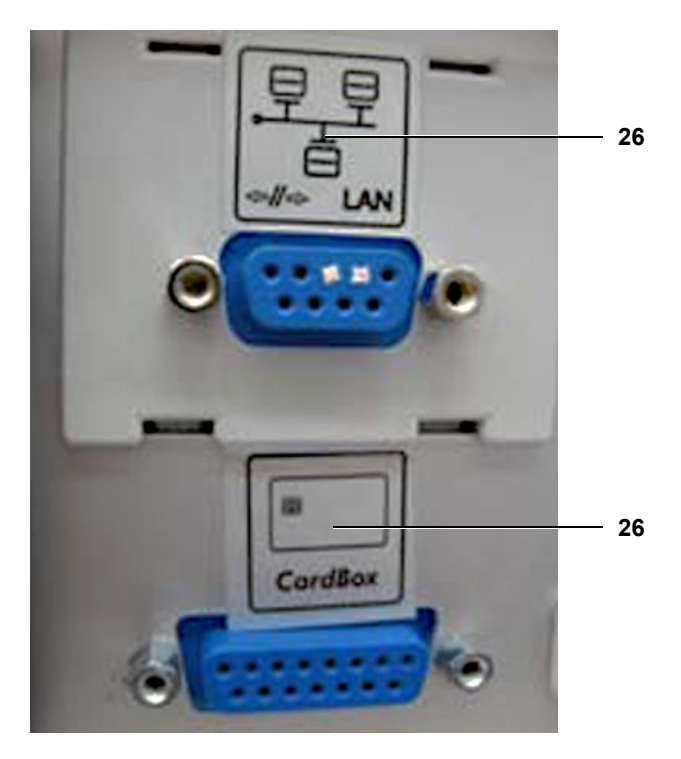

#### 27 Country-specific labels:

27.1 Additional label for the People's Republic of China:

1 x label "CCC" (to the right of the "Type label complete device" on the outside)

1 x label "China RoHS" (to the right of the "Type label complete device" on the outside)

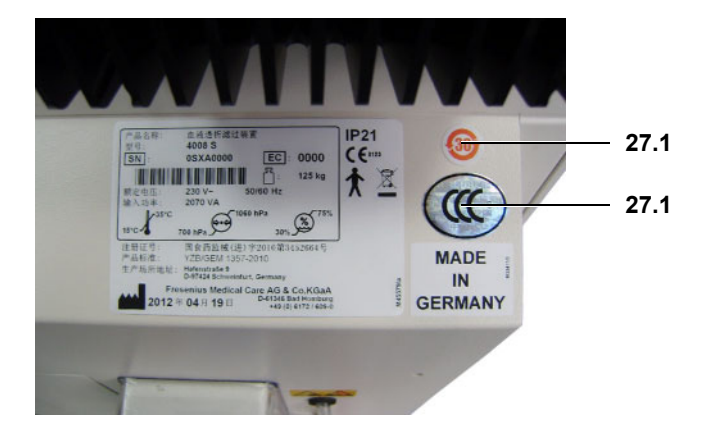

#### 27.2 Additional label for Russia

1 x label "Service address" (to the left of the "Type label complete device" on the outside)

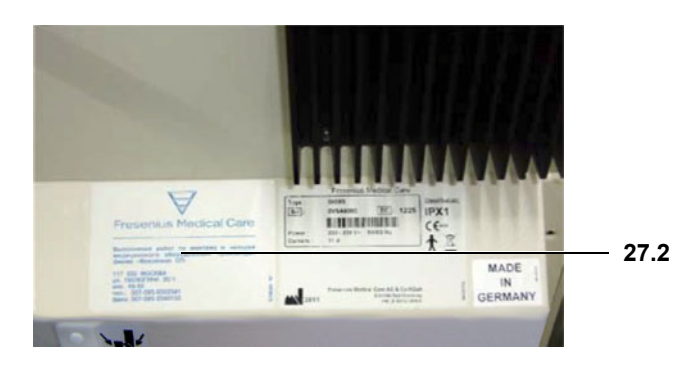

| Re 2.2 | Mechanical condition permits further safe use. There are no signs of damage or contamination affecting proper function of the device. |
|--------|----------------------------------------------------------------------------------------------------|
|        | To be checked:<br>– Tubings and cuff of BPM (option)                                                                                  |
| Re 2.3 | The power cable shows no signs of damage.                                                                                             |
| Re 2.4 | Blood pump emergency crank attached to housing rear.                                                                                  |

| Re 2.5 | <ul> <li>Color coding of the dialyzer couplings and of the shunt cover adapted to customer specifications (counter-current principle).</li> <li>Adapt coding of the dialyzer couplings and of the shunt cover as desired by the customer. Ensure counter-current principle by correct color coding.</li> <li>Document the change in the Medical Device Register.</li> </ul> |
|--------|----------------------------------------------------------------------------------------------------|
|        | State upon delivery:                                                                                                    |
|        | Dialysate inlet port (right): Dialyzer coupling and shunt interlock = red Dialysate outlet port (left): Dialyzer coupling and shunt interlock = blue                                                                                                    |
| Re 3   | Preparation for operation                                                                                                    |
| Re 3.1 | Water inlet tube and drain connected.<br>Maximum water inlet tube length: 3 m<br>Maximum drain tube length: 3 m                                                                                                    |
|        | Operating condition: Off                                                                                                    |
| Re 3.2 | Connect the CDS tubings.                                                                                                    |
|        | Operating condition: Off                                                                                                    |
| Re 3.3 | Check the DIP switch.<br>The basic settings of the DIP switches are marked red in the illustrations<br>below.<br>A detailed overview can be found in chapter 5<br>(see chapter 5.2 page 5-64).<br>Operating condition: Off<br>Check of the DIP switches P.C.B. LP 1631 (CPU 1):                                                                                             |
|        | Note<br>DIP switch 6 (array 1) is provided for service purposes / trouble-<br>shooting only and must be set to position OFF for dialysis mode.                                                                                                    |
|        | <ul> <li>P.C.B. LP 1631: Array 1<br/>(switch 3, 4, 5 to OFF and switch 7 depending on the heater rod)</li> </ul>                                                                                                    |
|        | S1 S2 S3 LP1631                                                                                                    |
|        |                                                                                                    |
|        | <ul> <li><u>Without</u> Central Delivery System:</li> <li>P.C.B. LP 1631: Array 2, switch 7 on ON</li> </ul>                                                                                                    |
|        | S1 S2 S3 LP1631                                                                                                    |
|        |                                                                                                    |

### - <u>With</u> Central Delivery System: P.C.B. LP 1631: Array 2, switch 8 is on ON

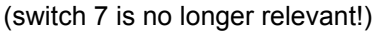

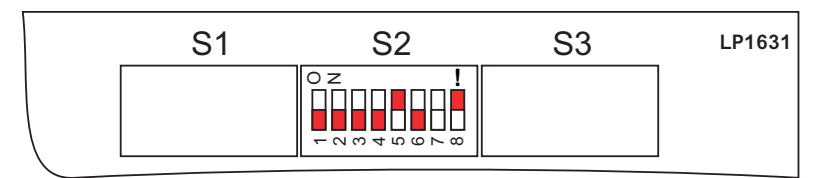

Check of the DIP switches P.C.B. LP 632 (CPU 2):

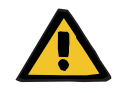

### Warning

DIP switch 3 (array 1) allows skipping test runs that are requested by the device.

If the switch is set such that a test run can be skipped, then it must be noted that the operator has the possibility of evading the automatic test of the safety systems.

The person requesting such a setting is responsible for this procedure.

- P.C.B. LP 632: Array 1, switch 3 is on OFF

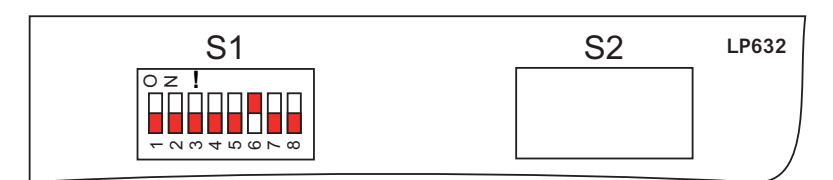

- P.C.B. LP 632: Array 2, switch 5 is on OFF

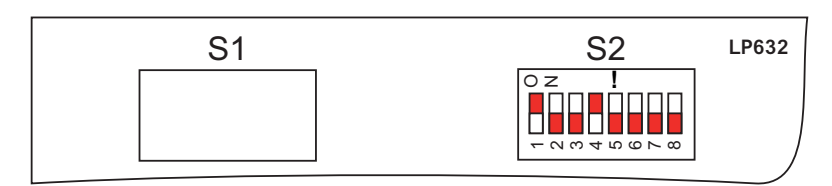

 Re 3.4
 V91, V99, V100 are functional and tight (test not applicable with activated CDS or with activated rinse section test).

Operating condition: Off

Re 3.5

Rinse to remove any preservatives.

Operating condition: Cleaning / rinsing

- Turn the hemodialysis device on
- Wait until the device is completely booted up. Then set the service switch (1) to ON (top).

•

|                                                     | I A the set of the set of the |
|-----------------------------------------------------|----------------------------------------------------------------------------------------------------|
| Re 3.6                                              | Connect the DIASAFE <sup>®</sup> <i>plus</i> filter and run the "filter change" program.                                                                                                    |
|                                                     | Operating condition: Cleaning / filter change                                                                                                    |
|                                                     | <ul> <li>Use the "filter change" program item in the cleaning menu and start<br/>the disinfection program requested by the device.</li> </ul>                                                                                                    |
| Re 4                                                | Check of hydraulics                                                                                                    |
| Re 4.1                                              | Water inlet pressure (reduced): 1.2 bar (+0.2 bar / –0.3 bar)                                                                                                    |
|                                                     | Operating condition: Service mode / CALIBRATION                                                                                                    |
|                                                     |                                                                                                    |
| Re 4.2                                              | Loading pressure: 1.45 bar (±0.05 bar)                                                                                                    |
| Re 4.2                                              | Loading pressure: 1.45 bar (±0.05 bar)<br>Operating condition: Service mode / CALIBRATION                                                                                                    |
| Re 4.2<br>Re 4.3                                    | Loading pressure: 1.45 bar (±0.05 bar)<br>Operating condition: Service mode / CALIBRATION<br>Degassing pump negative pressure: 0.82 bar (±0.01 bar)                                                                                                    |
| Re 4.2<br>Re 4.3                                    | Loading pressure: 1.45 bar (±0.05 bar)<br>Operating condition: Service mode / CALIBRATION<br>Degassing pump negative pressure: 0.82 bar (±0.01 bar)<br>Operating condition: Service mode / CALIBRATION                                                                                                    |
| Re 4.2<br>Re 4.3<br>Re 4.4                          | Loading pressure: 1.45 bar (±0.05 bar)<br>Operating condition: Service mode / CALIBRATION<br>Degassing pump negative pressure: 0.82 bar (±0.01 bar)<br>Operating condition: Service mode / CALIBRATION<br>Relief pressure of balancing chamber at 800 ml/min: 2.2 bar (±0.05 bar)                                                                                                    |
| Re 4.2<br>Re 4.3<br>Re 4.4                          | Loading pressure: 1.45 bar (±0.05 bar)<br>Operating condition: Service mode / CALIBRATION<br>Degassing pump negative pressure: 0.82 bar (±0.01 bar)<br>Operating condition: Service mode / CALIBRATION<br>Relief pressure of balancing chamber at 800 ml/min: 2.2 bar (±0.05 bar)<br>Operating condition: Service mode / CALIBRATION                                                                                                    |
| Re 4.2<br>Re 4.3<br>Re 4.4                          | Loading pressure: 1.45 bar (±0.05 bar)<br>Operating condition: Service mode / CALIBRATION<br>Degassing pump negative pressure: 0.82 bar (±0.01 bar)<br>Operating condition: Service mode / CALIBRATION<br>Relief pressure of balancing chamber at 800 ml/min: 2.2 bar (±0.05 bar)<br>Operating condition: Service mode / CALIBRATION<br>Check of the zero point of the pressure display (art./ven.)                                                                                                    |
| Re 4.2<br>Re 4.3<br>Re 4.4<br><b>Re 5</b><br>Re 5.1 | Loading pressure: 1.45 bar (±0.05 bar)<br>Operating condition: Service mode / CALIBRATION<br>Degassing pump negative pressure: 0.82 bar (±0.01 bar)<br>Operating condition: Service mode / CALIBRATION<br>Relief pressure of balancing chamber at 800 ml/min: 2.2 bar (±0.05 bar)<br>Operating condition: Service mode / CALIBRATION<br><b>Check of the zero point of the pressure display (art./ven.)</b><br>Arterial zero point: 0 mmHg (±10 mmHg)                                                                                                    |

Venous zero point: 0 mmHg (±10 mmHg) Operating condition: Service mode / CALIBRATION

Re 6 Check of the blood leak detector

Re 5.2

(see chapter 9.1.42 page 9-37)

Ensure that the operating temperature of the device has reached approx. 37 °C. Then check the values. The rear of the device must be closed to protect it from any incident ambient light.

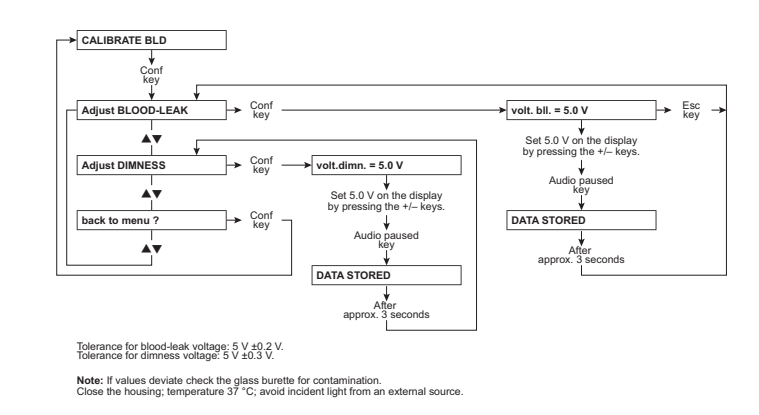

| Re 6.1 | Blood leak: Desired = 5 V ( $\pm 0.2$ V)                                                                            |
|--------|----------------------------------------------------------------------------------------------------|
|        | Operating condition: Service mode / CALIBRATION                                                                     |
| Re 6.2 | Dimness: Desired = $5 V (\pm 0.3 V)$                                                                                |
|        | Operating condition: Service mode / CALIBRATION                                                                     |
| Re 7   | Check of the dialysate pressure                                                                                     |
|        | (see chapter 9.1.38 page 9-34)                                                                                      |
|        | Check zero point. With the dialysate circuit open, the water level must be approx. 10 cm above the shunt interlock. |
|        | CAL. DIAL. PRESSURE                                                                                                 |
|        | DIALYSATE Pressure → See Part 14.1                                                                                  |

PDIAL2 press-check

Conf

→ Conf key see Part 14.2

Conf → see Part 14.3

TMP-Check

back to menu ?

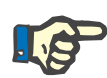

### Note

The accuracy of the pressure gauge used must correspond to that of the UMED or HMED.

The accuracy of the pressure gauge used must at least correspond to the following values:

-1 to 2 bar ±5 mbar 2 to 8 bar ±20 mbar

| Re 7.1 | Check zero point                                                                         |
|--------|------------------------------------------------------------------------------------------|
|        | Operating condition: Service mode / CALIBRATION                                          |
|        | <ul> <li>Venous pressure inlet is open against atmosphere.</li> </ul>                    |
|        | – Flow off.                                                                              |
| D. 70  |                                                                                          |
| Re 7.2 | Slope checked                                                                            |
|        | Operating condition: Service mode / CALIBRATION                                          |
| Re 8   | Setup settings (PC Service program)                                                      |
| Re 8.1 | Make setup settings in the service program and transfer data to the hemodialysis device. |
|        | Operating condition: Service mode / CALIBRATION                                          |
| Re 8.2 | Reset the failure record                                                                 |
|        | Operating condition: Service mode / CALIBRATION                                          |
| Re 8 3 | Download setup and calibration data                                                      |
|        | Operating condition: Service mode / CALIBRATION                                          |
|        |                                                                                          |
| Re 8.4 | Print setup data.                                                                        |
|        | Operating condition: Service mode / CALIBRATION                                          |
| Re 9   | Check of the extracorporeal components                                                   |
| Re 9.1 | Blood pumps: Check the blood pump rate. (see chapter 9.1.8 page 9-9).                    |
|        | Operating condition: Service mode / CALIBRATION                                          |
|        |                                                                                          |
## Re 9.2

Check Single-Needle switching pressure according to table. Operating condition: Service mode / CALIBRATION

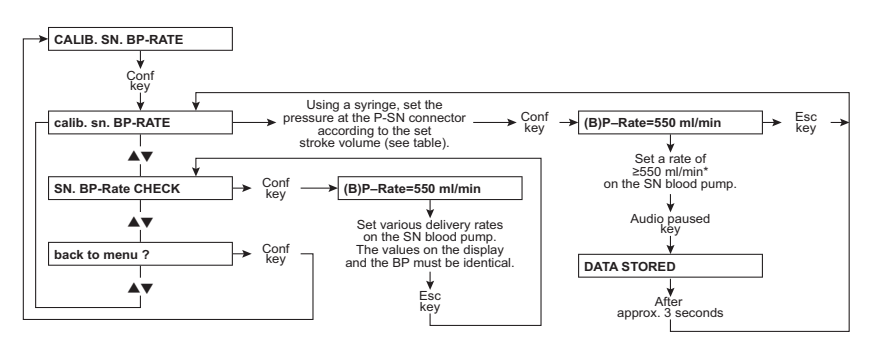

Note: Set the line diameter to 8 mm before starting the calibration procedure and press Start/Stop on the blood pump.

\* The BP rate of 550 ml/min represents a default value. It can be changed using the  $\clubsuit V$  (+/-) keys.

Check the upper switching points according to the table below. The upper switching point depends on the stroke volume.

| The lower | switching | point is        | s fixed | (75 mmHa).  |
|-----------|-----------|-----------------|---------|-------------|
|           | ••••••    | P • · · · • · • |         | (· • ······ |

| Stroke volume<br>(ml)                 | 10  | 15  | 20  | 25  | 30  | 35  | 40  | 45  | 50  |
|---------------------------------------|-----|-----|-----|-----|-----|-----|-----|-----|-----|
| Switching<br>point (mmHg)<br>± 7 mmHg | 110 | 130 | 150 | 172 | 195 | 219 | 244 | 270 | 299 |

| Re 10   | Checking the electrical safety                                                                                                    |  |
|---------|----------------------------------------------------------------------------------------------------|--|
|         | According to (DIN) EN 62353:2008, IEC 62353:2007                                                                                                    |  |
| Re 10.1 | Perform visual inspection.                                                                                                    |  |
|         | Operating condition: Off                                                                                                    |  |
|         | <ul> <li>Fuses accessible from the outside comply with the indicated values.</li> <li>Labels and identifications are present and legible.</li> <li>Mechanical condition permits further safe use.</li> <li>No damage or contaminations detectable.</li> <li>Power cable not damaged.</li> </ul> |  |
| Re 10.2 | Protective earth resistance measured.<br>Max. 0.3 $\Omega$ (with power cable).                                                                                                    |  |
|         | Operating condition: Off                                                                                                    |  |
|         | The protective earth resistance must be checked on the following measurement points. The exact measuring points are indicated in the figures.                                                                                                    |  |
|         | <ul> <li>Heater rod - outward measurement point (screw head) (1) on the<br/>bottom right on the rear side of the device</li> </ul>                                                                                                    |  |

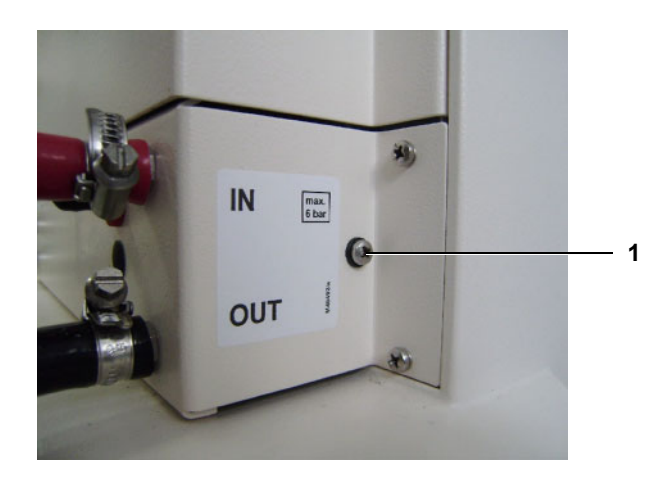

- Screw head (2) / monitor rear

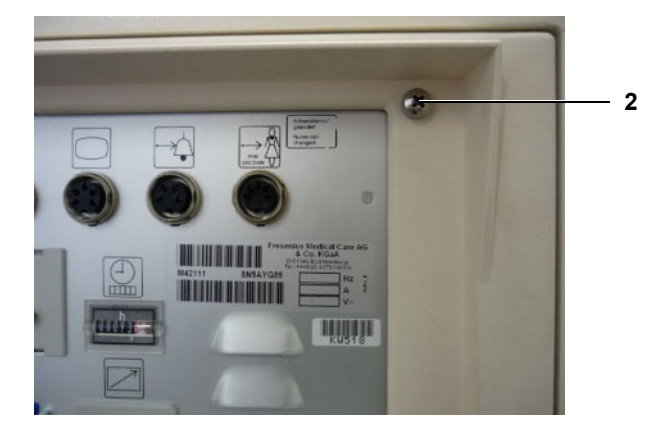

- Screw head (3) / power supply unit

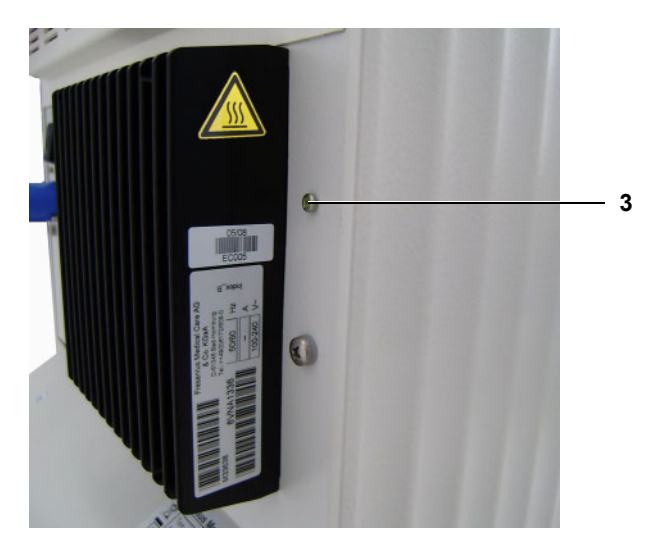

- Potential equalization bolts (4) / back of device, lower left
- Dialyzer tube connectors (adapters) (5) / lower left of device rear

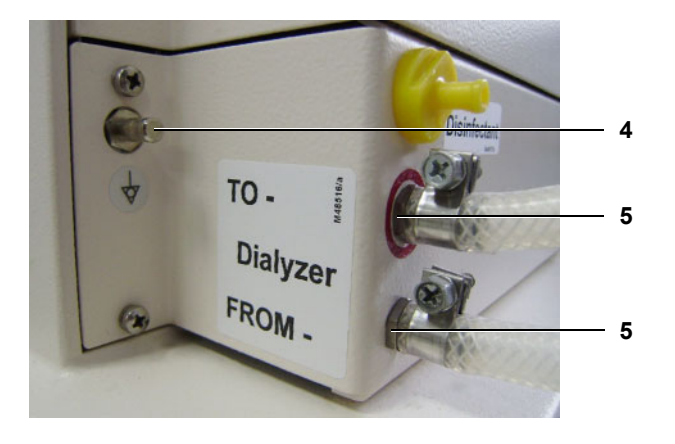

Re 10.3

Measure the device leakage current. Complete the VDE measurement report, remains with the device.

Operating condition: Preparation

Differential current measurement according to figure 5:

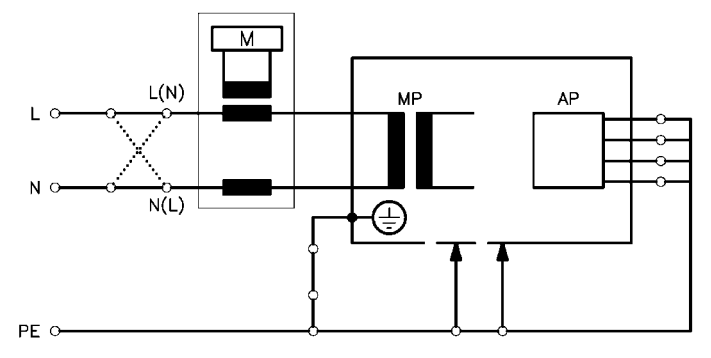

or

Direct measurement according to fig. 4

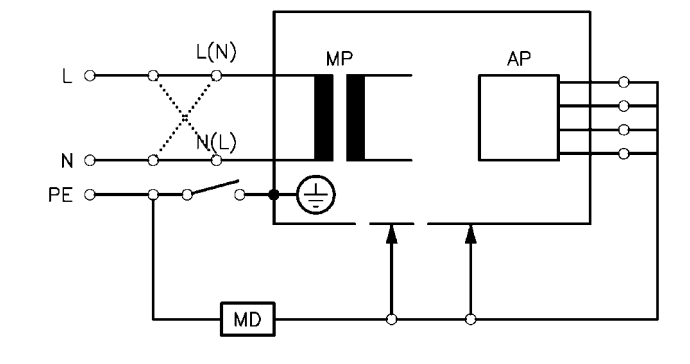

The unit under test must be insulated when installed.

All earth connections (e.g. potential equalization, ...) have to be removed. Basic conditions:

- Measurement of the protective earth resistance performed.
- Perform the measurement with the hemodialysis device being at operating temperature.
- Dialysate:
  - Dialysis temperature:  $\geq$  36.5 °C Dialysate flow:  $\geq$  300 ml/min Conductivity:  $\geq$  13 mS/cm
- When performing a direct measurement, the following precautions also must be observed: The device must be insulated when installed.
  - All external connections must have been removed from the device.

The line voltage during the measurement will be recorded, as well as the maximum device leakage current, scaled to the nominal voltage of the power supply. Maximum device leakage current: 500 µA.

### Example:

Line voltage during measurement: 225 V Device leakage current: mains polarity 1: 180  $\mu$ A mains polarity 2: 120  $\mu$ A Maximum value of both mains polarities: 180  $\mu$ A Nominal voltage of power supply: 230 V Scaled to nominal voltage 184  $\mu$ A (180  $\mu$ A: 225 V x 230 V = 184  $\mu$ A Device leakage current < 500  $\mu$ A: OK

Additional requirements:

- If the value scaled to the nominal voltage is higher than 90 % of the admissible alarm limit (= 450  $\mu$ A), the last measured value or the first measured value must additionally be considered for the rating.
- If the device leakage current has considerably increased since the last measurement or has continuously increased since the first measurement (slow deterioration of the insulation), or if the sum composed of the current value plus the difference since the last measurement is > 500 µA, the measurement has not been passed.

Example 1:

Device leakage current: 470  $\mu$ A Last measured value: 450  $\mu$ A 470 + (470 - 450) = 470 + 20 = 490 (-> successfully passed!)

Example 2:

Device leakage current: 470  $\mu$ A Last measured value: 390  $\mu$ A 470 + (470 - 390) = 470 + 80 = 550 (-> not passed!)

| Re 11   | Functional test              |
|---------|------------------------------|
| Re 11.1 | T1 test performed.           |
|         | Operating condition: T1 Test |

Perform additional checks only after completion of the T1 test. The T1 test must be passed without errors.

| Re 11.2 | Blood pump stop alarm checked.                                                                                                    |
|---------|----------------------------------------------------------------------------------------------------|
|         | Operating condition: Preparation<br>– Set blood pump delivery rate > 0 ml/min (blood pump must rotate).                                                                                                    |
|         | <ul> <li>Open blood pump door and check immediate stoppage of rotor.</li> </ul>                                                                                                    |
|         | <ul> <li>Check triggering of blood pump stoppage alarm after max. 30 seconds (setup settings: 15 / 30 seconds).</li> <li>Red status indicator (LED) on blood pump is lit, operation status indicator (traffic light) is lit or flashing red, message on the screen: <i>Alarm – Bloodpump-stop</i>.</li> </ul> |
| Re 11.3 | Venous occlusion clamp closes after blood alarm.                                                                                                    |
|         | Operating condition: Preparation                                                                                                    |
|         | <ul> <li>The venous occlusion clamp must close in the event of a blood alarm.</li> </ul>                                                                                                    |
|         |                                                                                                    |
| Re 11.4 | Pressure of approx. 2 bar in the venous bubble catcher.<br>Pressure may not drop by more than 0.1 bar within 3 minutes.                                                                                                    |
|         | Operating condition: Preparation                                                                                                    |
|         | The venous occlusion clamp is closed (blood alarm).                                                                                                    |
|         | <ul> <li>Insert the venous bubble catcher into the air detector (ultrasonic<br/>detector). For the moment, do not place the line in the venous<br/>occlusion clamp.</li> </ul>                                                                                                    |
|         | <ul> <li>Manually open the venous occlusion clamp, hold it and insert the tubing.</li> </ul>                                                                                                    |
|         | <ul> <li>Release the venous occlusion clamp. The venous occlusion clamp closes.</li> </ul>                                                                                                    |
|         | <ul> <li>Use the syringe to generate a pressure of approx. 2 bar<br/>(see Checking the venous occlusion clamp page 9-51).</li> </ul>                                                                                                    |
|         | - The pressure may not drop by more than 0.1 bar within 3 minutes.                                                                                                    |

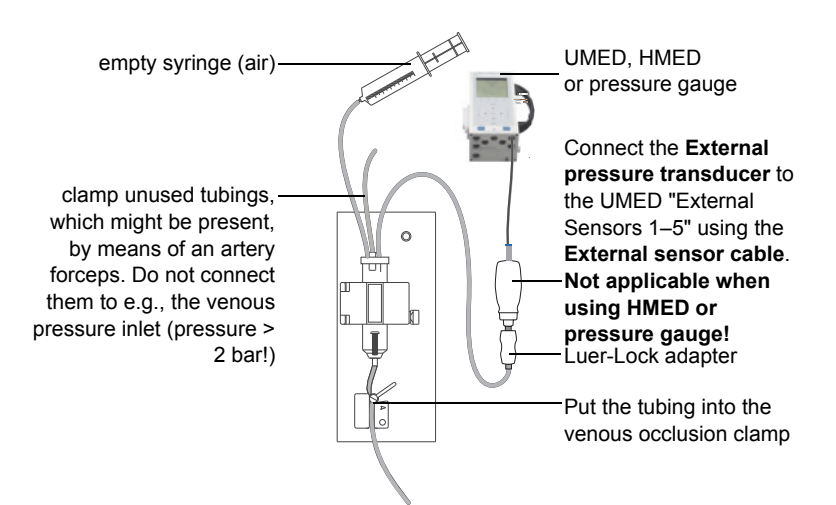

| Re 12   | Check of the conductivity                                                                                                    |  |
|---------|----------------------------------------------------------------------------------------------------|--|
|         | (Connect the bi <i>b</i> ag <sup>®</sup> )                                                                                                    |  |
| Re 12.1 | Conductivity of reference device                                                                                                    |  |
|         | Operating condition: Preparation                                                                                                    |  |
|         | The device must be entirely closed during this check!                                                                                                    |  |
|         | <ul> <li>Measure the conductivity using a reference measuring instrument<br/>connected between the dialyzer couplings.</li> </ul>                                                                                                    |  |
| Re 12.2 | Conductivity of hemodialysis device display:<br>The desired value is the value of reference instrument (± 0.2 mS/cm)                                                                                                    |  |
|         | Operating condition: Preparation                                                                                                    |  |
|         | The device must be entirely closed during this check!                                                                                                    |  |
|         | Compare the conductivity displayed on the display with the specifications on the acid / concentrate container.                                                                                                    |  |
|         | <ul> <li>The display of the hemodialysis device may deviate from the value<br/>of the reference instrument by no more than ±0.2 mS/cm.</li> </ul>                                                                                                    |  |
| Re 13   | Check of the temperature                                                                                                    |  |
| Re 13.1 | Reference device temperature: Desired = 36.5 °C (±0.2 °C)                                                                                                    |  |
|         | Operating condition: Dialysis                                                                                                    |  |
|         | <ul> <li>The device must be entirely closed during this check!</li> <li>Check the desired temperature of 36.5 °C (±0.2 °C) using a reference measuring instrument connected between the dialyzer couplings.</li> <li>Optical detector = dark (NTC 109 is active)</li> <li>Flow = 500 ml/min</li> </ul> |  |

| Re 14               | Final check                                                                                                    |
|---------------------|----------------------------------------------------------------------------------------------------|
| Re 14.1             | Power failure alarm – continuous sound – text displayed: Power Failure                                                                                                    |
|                     | Operating condition: Preparation                                                                                                    |
|                     |                                                                                                    |
| Re 14.2             | Air separation: Activating the air separation pump.                                                                                                    |
|                     | Operating condition: Preparation                                                                                                    |
|                     | Text display with further air separation and blood detected (optical detector dark): Fill program                                                                                                    |
| Re 14.3             | Run the disinfection program.                                                                                                    |
|                     | Operating condition: Cleaning / disinfection                                                                                                    |
|                     |                                                                                                    |
| Re 14.4             | Operating Instructions and accessories package complete and match the device.                                                                                                    |
|                     | Operating condition: Off                                                                                                    |
|                     |                                                                                                    |
| Re 14.5             | Attach TSC inspection label.                                                                                                    |
|                     | Operating condition: Off                                                                                                    |
|                     |                                                                                                    |
| Confirming the test | Applied measurement equipment:<br>Type and serial number of the test equipment used.                                                                                                    |
|                     | <b>Remarks:</b><br>Any irregularities which occurred during the test are documented in this section.                                                                                                    |
|                     | <b>Date, signature, stamp</b><br>The person performing the test must confirm with his signature, date<br>and stamp that the test has been performed.                                                           |
| Assessing the test  | The device has been released for further use (attach inspection label).                                                                                                    |
|                     | It must be ensured that the intended use of the device will not present<br>a hazard to patients, operators and other third parties.                                                                            |
|                     | Within the scope of the overall assessment, the tester must make a definite decision whether the device may be used or not. The responsible organization must immediately be informed of any defects detected. |
|                     | <b>Date of next inspection:</b><br>The next inspection date has to be entered in the report.<br>The intervals prescribed by the manufacturer must be observed.                                                 |

### **Remarks:**

Any irregularities which occurred during the assessment are documented in this section.

### Date, signature, stamp:

Assessment of the initial start-up has to be confirmed with date, tester's signature and stamp.

## 3.5 Transportation of hemodialysis unit

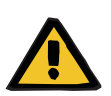

Warning

Risk of caustic burning

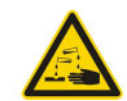

Warning; Corrosive substance

Risk of scalding

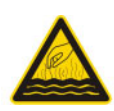

Warning; Hot surface; Hot fluids or vapors

Before transporting the device, ensure that there are no corrosive or hot liquids in the device. Programs, such as disinfection or hot disinfection (incl. cool down rinse), must have been run through completely.

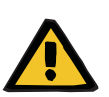

### Warning

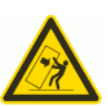

Risk of tilting when pushing the device or leaning against it

If lateral force is exerted it may result in tilting or slipping of the device. Check transportation conditions are as stated.

| Transportation<br>preparation | <ul> <li>Check transportation/storage temperature<br/>(see chapter 4.11 page 4-13).<br/>It may be necessary to fill the hemodialysis device with an antifreeze<br/>solution. If so, use the 4008 Removal from Service Set.</li> <li>Turn the device off.</li> <li>Disconnect the power plug.</li> <li>Attach the power cable to the device.</li> <li>Pull out the water inlet and water drain lines.</li> <li>Attach the water inlet tube and water drain tube to the device.</li> <li>Pull out the Central Delivery System (if fitted).</li> <li>Attach the Central Delivery System tube to the device (if fitted).</li> <li>Remove the concentrate canister and disinfectant canister.</li> <li>Close the vent tubing.</li> <li>Remove any objects from the IV pole.</li> <li>Remove the blood pressure cuff holder and the pressure tubing<br/>(optional).</li> </ul> |
|-------------------------------|----------------------------------------------------------------------------------------------------|
| During transportation         | <ul> <li>Lift the hemodialysis device over uneven surfaces<br/>(e.g. cobblestones).</li> <li>For vehicular transportation, cushion the hemodialysis device<br/>appropriately and keep it upright if possible. If the hemodialysis<br/>device has to be transported on its side, then lower it gently and<br/>transport it with adequate cushioning on all sides.</li> </ul>                                                                                                    |
| After transportation          | <ul> <li>After moving the device, bring the hemodialysis device back into<br/>service (see Restarting after removing 4008 from Service).</li> </ul>                                                                                                    |

# **4** Specifications

## 4.1 Dimensions and weight

| Dimensions | Height: approx. 137 cm (approx. 164 cm incl. IV pole)<br>Width: approx. 50 cm (incl. shunt interlock)<br>Depth: approx. 65 cm (approx. 83 cm with extended concentrate rack)                                |
|------------|----------------------------------------------------------------------------------------------------|
| Weight     | Empty weight incl. all options: approx. 86 kg<br>Safe working load: approx. 39 kg<br>Maximum total weight: approx. 125 kg<br>(Empty weight incl. all options + safe working load = maximum total<br>weight) |

## 4.2 Type label (identification of the device)

The type label shown is only an example. The decisive criterion is the data specified on the type label of the device.

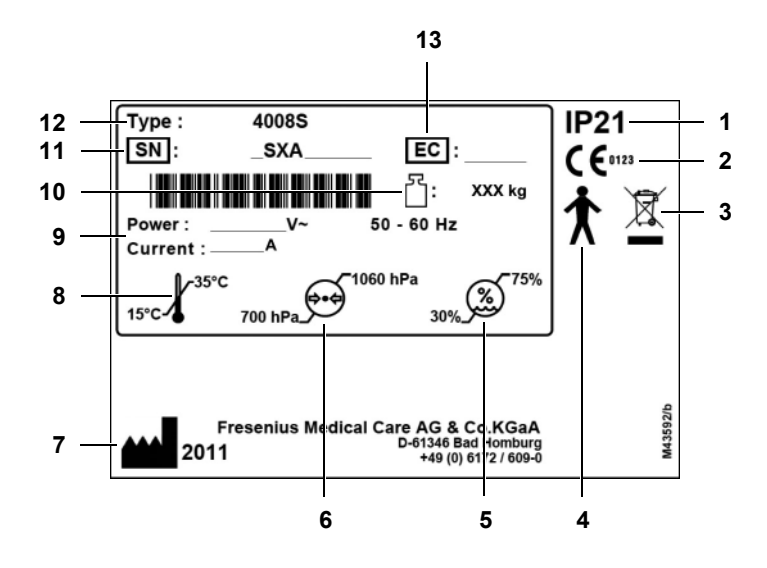

- IP type of protection 21
   2: Protection against touch and foreign bodies with a diameter of at least 12.5 mm
   1: Protection against ingress of liquids: drip-proof
- 2 CE mark
- 3 Identification of electric and electronic devices
- 4 Degree of protection against electric shock: type B
- 5 Relative humidity (Operating conditions)
- 6 Atmospheric pressure (Operating conditions)
- 7 Manufacturer with date of manufacture as year digit
- 8 Operating temperature range
- **9** Power requirements (voltage / power consumption)
- **10** Maximum total weight (empty weight + safe working load)
- 11 Serial number
- 12 Type identification
- 13 Equipment code (EC)

## 4.3 Operating environment

The device has been specified by the manufacturer for operation in rooms suitable for dialysis treatments, inside of professional health care facilities, or for medical care in a domestic environment.

Due to the permissible voltage tolerances, medical care in a domestic environment with a line voltage of 100 V is not permitted.

Normative and local regulations must be observed.

The dialysis room must meet the following minimum requirements:

- No explosure to splash water
- Ceiling, wall, floor surfaces: smooth, impermeable to liquids, scuff-resistant, suitable for wet disinfection
- Ensure the floor is properly load-bearing
- Heat dissipation, per device
- Minimum window ventilation
- Space needed
- Staff call / nurse call per dialysis bed
- Safety lighting
- Safe distance from e.g. MRI scanners / MRT areas

## 4.4 Electrical safety

Classification according to IEC 60601-1

| Type of protection against electrical shock                             | Safety class I                                  |
|-------------------------------------------------------------------------|-------------------------------------------------|
| Degree of protection<br>against electric shock                          | Туре В                                          |
| Degree of protection<br>against electric shock<br>(blood pressure cuff) | Defibrillator-protected applied part of type CF |
| Degree of protection<br>against ingress of liquids                      | drip-proof                                      |
| Leakage currents                                                        | according to IEC 60601-1                        |

## 4.5 Electrical supply

| Line voltage               | 100 V AC, 50 – 60 Hz, 16 A<br>(Medical care cannot be provided in domestic environments with<br>line/mains voltage of 100 V).<br>110 V AC, 50 – 60 Hz, 15 A<br>120 V AC, 50 – 60 Hz, 14 A<br>127 V AC, 50 – 60 Hz, 14 A<br>220 V AC, 50 – 60 Hz, 9 A<br>230 V AC, 50 – 60 Hz, 9 A<br>240 V AC, 50 – 60 Hz, 9 A<br>(The decisive criterion is the line voltage, the operating current and the<br>frequency specified on the type label of the device.) |
|----------------------------|----------------------------------------------------------------------------------------------------|
| Power supply<br>(internal) | +5 V, +0.3 V, short-circuit-proof<br>+12 V, +0.4 V, short-circuit-proof<br>+24 V, 0.7 V, short-circuit-proof                                                                                                    |
| Battery                    | Lead-acid battery (maintenance-free)<br>18 V (= 1 x 12 V + 1 x 6 V) / 3.4 Ah<br>Supply voltage for audible alarm if power fails for at least one minute.                                                                                                    |
| Battery LP 632             | Snap-hat battery (2.8 V / 48 mAh)                                                                                                    |
| Battery LP 1631            | Battery CR 1225, Lithium (3 V / 42 mAh)                                                                                                    |
| Power switch               | Main power switch, all-pole, simultaneous disconnection                                                                                                    |

## 4.6 Fuses

| Battery      | 1 x T 3.15 A; power supply unit, fuse in housing foot (rear) / SI5 |
|--------------|--------------------------------------------------------------------|
| Power board  | T 3.15 A Safety fuse<br>Axial FF 10 A Safety fuse                  |
| Heater board | T 2.5 A Safety fuse<br>T 6.3 A Safety fuse<br>T 16 A Safety fuse   |

## 4.7 Supply mains

The standards specified by IEC 60364-7-710 must be met.

The national standards and regulations must be observed when connecting the device to the power supply system.

- Mains power interruption < 20 ms</li>
- An appropriate grounding system must be installed.
- Power socket with protective conductor terminal required.
- The cable cross-section and the cable lengths to the wall outlet must be dimensioned so that the voltage tolerance and protective equipment functionality is maintained at all times. Recommended cable cross-section to wall outlet: at least 3 x 1.5 mm<sup>2</sup> Cu for 220–240 V and at least 3 x 2.5 mm<sup>2</sup> Cu for voltages lower than 220 V).
- Individual protection for each electric circuit with protective elements that will automatically and quickly enough switch off if an error occurs (recommendation: 16 A for 220–240 V and 20 A for voltages lower than 220 V).
- Maximum 1 device per socket and power circuit.
- The use of multiway sockets and extension cables is prohibited.
- Residual-current devices (RCD), which protect against dangerous shock currents in case of an error. Recommendation: one residual-current device for each device (or outlet) (RCD less than or equal to 30 mA).
- Overvoltage / lightning protection in the main and emergency power supply.

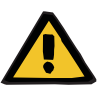

### Warning

When using central venous catheters, the following precautions must be observed:

- 1. The hemodialysis device must be connected to a potential equalization.
- If additional electro-medical devices are connected to the patient or they are positioned within close proximity of the patient, it must be ensured that all leakage currents of these devices (device leakage currents, housing leakage currents, earth leakage currents and patient leakage currents) are below the respective limit for CF applied parts.

This means:

10  $\mu A$  maximum in normal conditions, and 50  $\mu A$  in "single fault conditions".

This also applies to patient positioning devices (e.g. patient chairs). Devices with leakage currents within these limits, but with an application current exceeding the specified leakage currents (e.g., on electro stimulators) may not be used. This also applies to defibrillators, which have no applied part of the CF type. If all requirements have been fulfilled, these devices may be operated on the patient or within the reachable area of the patient, provided they are, like the hemodialysis device, integrated into the

potential equalization. If these conditions are not fulfilled, no other electro-medical devices must be connected to the patient or positioned within the reachable area of the patient.

In case of doubt, contact the local technician.

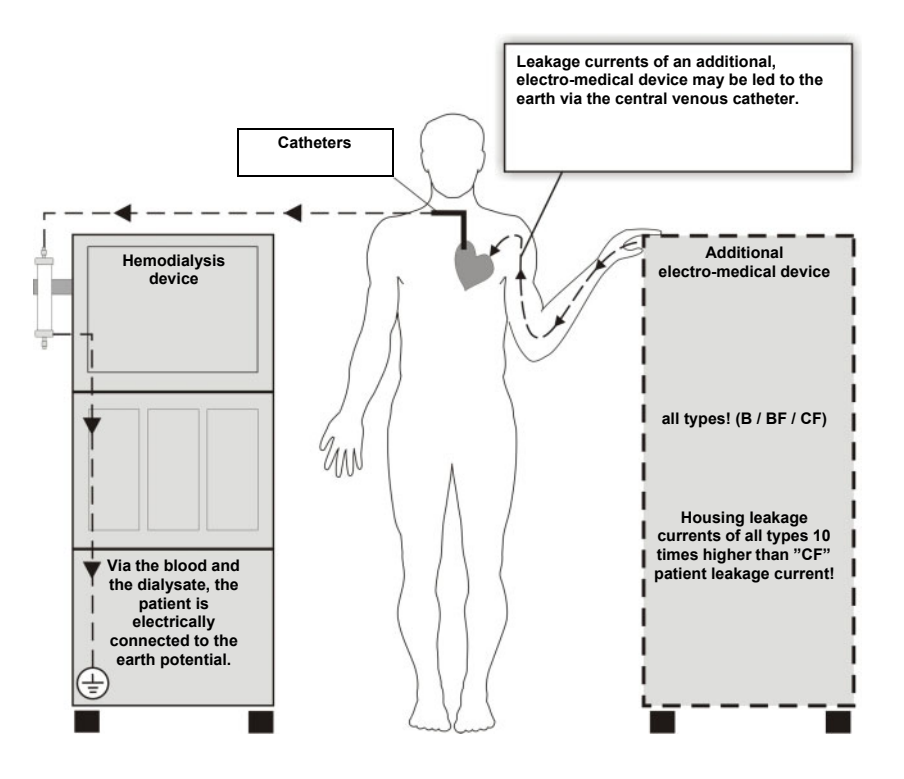

 When determining the room design, a group 1 room is sufficient, i.e., the power may be turned off in case of a single fault condition, and the treatment may be stopped or repeated.
 Additionally, the room must comprise a potential equalization. For further information see IEC 60364-7-710.

# 4.8 Guidance and manufacturer's declaration for EMC (IEC 60601-1-2)

The information refers to the requirements of IEC 60601-1-2:2007.

## 4.8.1 Electromagnetic emissions

| Guidance and manufacturer's declaration - Electromagnetic emissions                                                                                                    |            |                                                                                                    |
|----------------------------------------------------------------------------------------------------|------------|----------------------------------------------------------------------------------------------------|
| The hemodialysis device is ready for use in an environment as described below. The customer or the user of the hemodialysis device should assure that it is used in such an environment. |            |                                                                                                    |
| Emissions test                                                                                                    | Compliance | Electromagnetic environment – guideline                                                                                                    |
| RF emissions CISPR 11                                                                                                    | Group 1    | The hemodialysis device uses RF energy only for its internal function. Therefore, its RF emissions are very low and are not likely to cause any interference in nearby electronic equipment. |
| RF emissions CISPR 11                                                                                                    | Class B    | The hemodialysis device is suitable for use in all establishments,                                                                                                    |
| Harmonic emissions<br>IEC 61000-3-2                                                                                                    | Class A    | including domestic establishments and those directly conne<br>to the public low-voltage power supply network that supplie                                                                    |
| Voltage fluctuations /<br>flicker emissions<br>IEC 61000-3-3                                                                                                    | Complies   | buildings used for domestic purposes.                                                                                                    |

## 4.8.2 Electromagnetic immunity

| Guidelines and manufacturer's declaration – Electromagnetic immunity                                                                                                    |                                                                    |                                                   |                                                                                                    |
|----------------------------------------------------------------------------------------------------|--------------------------------------------------------------------|---------------------------------------------------|----------------------------------------------------------------------------------------------------|
| The hemodialysis device is intended for use in the electromagnetic environment specified below. The customer or the user of the hemodialysis device should assure that it is used in such an environment. |                                                                    |                                                   |                                                                                                    |
| Immunity test                                                                                                    | IEC 60601 test level                                               | Compliance level                                  | Electromagnetic environment –<br>guideline                                                                                                    |
| Discharge of static<br>electricity (DSE)<br>according to<br>IEC 61000-4-2                                                                                                    | ±6 kV contact<br>±8 kV air                                         | ±6 kV contact<br>±8 kV air                        | Floors should be wood, concrete or<br>ceramic tile. If floors are covered with<br>synthetic material, the relative humidity<br>should be at least 30 %. |
| Electrical fast<br>transient / burst<br>IEC 61000-4-4                                                                                                    | ±2 kV for power<br>supply lines<br>±1 kV for input/output<br>lines | ±2 kV for power<br>supply lines<br>Not applicable | Mains power quality should be that of a typical commercial and / or hospital environment.                                                               |
| Surge according to IEC 61000-4-5                                                                                                    | ±1 kV differential<br>mode<br>±2 kV common mode                    | ±1 kV differential<br>mode<br>±2 kV common mode   | Mains power quality should be that of a typical commercial and / or hospital environment.                                                               |

| Voltage dips, short interruptions and                              | < 5 % U <sub>T</sub> (> 95 % dip<br>in U <sub>T</sub> ) for 0.5 cycle | < 5 % $U_T$ (> 95 % dip<br>in $U_T$ ) for 0.5 cycle                   | After power supply interruptions, the battery of the hemodialysis device takes                                                                                                    |
|--------------------------------------------------------------------|-----------------------------------------------------------------------|-----------------------------------------------------------------------|----------------------------------------------------------------------------------------------------|
| voltage variations on<br>power supply input                        | 40 % U <sub>T</sub> (60 % dip in<br>U <sub>T</sub> ) for 5 cycles     | 40 % U <sub>T</sub> (60 % dip in<br>U <sub>T</sub> ) for 5 cycles     | over the supply without delay.                                                                                                    |
|                                                                    | 70 % U <sub>T</sub> (30 % dip in U <sub>T</sub> ) for 25 cycles       | 70 % U <sub>T</sub> (30 % dip in U <sub>T</sub> ) for 25 cycles       |                                                                                                    |
|                                                                    | < 5 % U <sub>T</sub> (>95 % dip<br>in U <sub>T</sub> ) for 5 seconds  | < 5 % U <sub>T</sub> (> 95 % dip<br>in U <sub>T</sub> ) for 5 seconds |                                                                                                    |
| Power frequency<br>(50 / 60 Hz)<br>magnetic field<br>IEC 61000-4-8 | 3 A/m                                                                 | 3 A/m                                                                 | Power frequency magnetic fields should be<br>at levels characteristic of a typical location<br>in a typical commercial or hospital<br>environment.                                                                                                    |
| Note: U <sub>T</sub> is the a.c. m                                 | ains voltage prior to ap                                              | plication of the test leve                                            | i.                                                                                                    |
|                                                                    |                                                                       |                                                                       | Portable and mobile RF communications<br>equipment should be used no closer to any<br>part of the hemodialysis device, including<br>cables, than the recommended separation<br>distance calculated from the equation<br>applicable to the frequency of the<br>transmitter. |
|                                                                    |                                                                       |                                                                       | Recommended separation distance:                                                                                                    |
| Conducted RF<br>IEC 61000-4-6                                      | 3 V <sub>rms</sub><br>150 kHz to 80 MHz                               | 3 V <sub>rms</sub>                                                    | d = 1.17 √P<br>for 150 kHz to < 80 MHz                                                                                                    |
| Radiated RF<br>IEC 61000-4-3                                       | 3 V/m<br>80 MHz to 2.5 GHz                                            | 3 V/m                                                                 | d = 1.17 √P<br>for 80 MHz to < 800 MHz                                                                                                    |
|                                                                    |                                                                       |                                                                       | d = 2.34 √P<br>for 800 MHz to 2.5 GHz                                                                                                    |
|                                                                    |                                                                       |                                                                       | where P is the maximum output power<br>rating of the transmitter in watts (W)<br>according to the transmitter manufacturer<br>and d is the recommended separation<br>distance in metres (m).                                                                               |
|                                                                    |                                                                       |                                                                       | Field strengths from fixed RF transmitters,<br>as determined by an electromagnetic site<br>survey, <sup>a</sup> should be less than the<br>compliance level in each frequency range<br><sup>b</sup> .                                                                      |
|                                                                    |                                                                       |                                                                       | Interference may occur in the                                                                                                    |

**Note:** These guidelines may not apply in all situations. Electromagnetic propagation is affected by absorption and reflection from structures, objects and people.

- a Field strengths from fixed transmitters, such as base stations for radio (cellular/cordless) telephones and land mobile radios, amateur radio, AM and FM radio broadcast and TV broadcast cannot be predicted theoretically with accuracy. To assess the electromagnetic environment due to fixed RF transmitters, an electromagnetic site survey should be considered. If the measured field strength in the location in which the hemodialysis device is used exceeds the applicable RF compliance level above, the hemodialysis device should be observed to verify normal operation. If abnormal performance is observed, additional measures may be necessary, such as reorienting or relocating the hemodialysis device.
- b Over the frequency range 150 kHz to 80 MHz, field strengths should be less than 3 V/m.

# 4.8.3 Recommended separation distances between portable and mobile RF telecommunication devices and the device

### • Safety distances by output power rating of the transmitter

Recommended separation distances between portable and mobile RF telecommunication devices and the hemodialysis device

The hemodialysis device is intended for use in an electromagnetic environment in which radiated RF disturbances are controlled. The customer or user of the hemodialysis device can contribute to avoiding electromagnetic errors, by adhering to the minimum distance between portable and mobile HF telecommunications devices (transmitters) and the hemodialysis device – dependent on the exit performance of the communication device, as indicated below.

| Rated maximum output | Separation distance according to frequency of transmitter m |                     |                    |
|----------------------|-------------------------------------------------------------|---------------------|--------------------|
| power of transmitter | 150 kHz to < 80 MHz                                         | 80 MHz to < 800 MHz | 800 MHz to 2.5 GHz |
| W                    | d = 1.17 √P                                                 | d = 1.17 √P         | d = 2.34 √P        |
| 0.01                 | 0.12                                                        | 0.12                | 0.23               |
| 0.1                  | 0.37                                                        | 0.37                | 0.74               |
| 1                    | 1.2                                                         | 1.2                 | 2.3                |
| 10                   | 3.7                                                         | 3.7                 | 7.4                |
| 100                  | 12                                                          | 12                  | 23                 |

For transmitters rated at a maximum output power not listed above, the recommended separation distance d in metres (m) can be determined using the equation applicable to the frequency of the transmitter, where P is the maximum output power rating of the transmitter in watts (W) according to the transmitter manufacturer.

**Note:** These guidelines may not apply in all situations. Electromagnetic propagation is affected by absorption and reflection from structures, objects and people.

### Safety distances by radiation sources

| Radiation sources                                                      | Minimum distance from medical electrical equipment, including all connecting cables |
|------------------------------------------------------------------------|-------------------------------------------------------------------------------------|
| Mobile phone<br>(cell phone)                                           | 3.3 m                                                                               |
| DECT phone<br>(cordless phone)                                         | 1.2 m                                                                               |
| Bluetooth devices<br>(notebook, mobile phone)                          | 0.2 m                                                                               |
| Radio remote controls                                                  | 0.1 m                                                                               |
| WLAN devices<br>(e.g.: notebook, repeater, access point, print server) | 0.7 m                                                                               |

## 4.9 Operating conditions

| Water inflow pressure    | 1.5 bar to 6.0 bar                                                                                                    |                                    |                                       |
|--------------------------|----------------------------------------------------------------------------------------------------|------------------------------------|---------------------------------------|
| Water inflow temperature | 5 °C to 30 °C<br>for "integrated hot rinse": 85 °C to 95 °C                                                                                                    |                                    |                                       |
| Water inflow rate        | 1.3 l/min; with an inlet pressure of 1.5 bar                                                                                                    |                                    |                                       |
| Water inflow line        | The length of the water inflow line to a fixed permeate connection (e.g. MSC 08) must not be more than 3 m.                                                                                                    |                                    |                                       |
| Water quality            | Only water, which is suitable for hemodialysis, should be used for<br>operating the hemodialysis device. The quality of the water should<br>comply with the local regulations (e.g., ISO 13959:2009).<br>Maximum permitted values for total viable count and endotoxin<br>concentration in dialysis water (permeate): |                                    |                                       |
|                          |                                                                                                    |                                    |                                       |
|                          | Standard Alarm limits                                                                                                    |                                    |                                       |
|                          | specification                                                                                                    | Total microbial<br>counts [CFU/ml] | Endotoxin<br>concentration<br>[EU/ml] |
|                          | ISO 13959:2009                                                                                                    | < 100 (AL* : 50)                   | < 0.25 (AL* : 0.125)                  |

\*AL = Action Level. ISO 13959:2009: Concentration from which on steps should be taken to interrupt the trend towards higher, unacceptable values. The value usually is about 50% of the alarm limit.

| Water drain                 | The height of the water drain outlet must be 0 to 100 cm over ground<br>level. The drain outlet must be lower than the dialyzer. An air gap of at<br>least 2 cm must be maintained at the end of the drain. A dedicated,<br>separate, unused drain outlet must be provided for each hemodialysis<br>device. Never combine drain outlets from multiple devices before the air<br>gap is reached. The length of the drain outlet to the air gap must not<br>exceed 3 m. Observe any specific national provisions on the drain outlet<br>air gaps design and backflow prevention measures. |
|-----------------------------|----------------------------------------------------------------------------------------------------|
| Temperature at water drain  | Maximum temperature at water drain: 95 °C                                                                                                    |
| Concentrate supply          | 0 to -100 mbar; max. suction height 1 m, max. height of fall 0 m                                                                                                    |
| Central Delivery System     | Pressure: 0 to 500 mbar<br>Temperature: 15–35 °C<br>Flow: Max. 30 ml/min                                                                                                    |
| Operating temperature range | 15 °C to 35 °C                                                                                                    |
| Atmospheric pressure        | 700 hPa to 1060 hPa                                                                                                    |
| Relative humidity           | 30 % to 75 %, temporarily 95 %                                                                                                    |
| IV pole pressure            | Max. 5 kg                                                                                                    |
| Temporary downtime          | Prior to the downtime, it is recommended to carry out a hot rinse program without a cooling rinse (PGM 2) and a disinfection prior to commencing operations.                                                                                                    |

## 4.10 Consumption data / energy data

|                                   | The consumption data / energy data are examples of average values for typical operation.                          |
|-----------------------------------|----------------------------------------------------------------------------------------------------|
|                                   | Environmental conditions: Water inlet temperature 15 °C, Ambient temperature 22 °C.                               |
|                                   | For the dialysis, a treatment with a blood pump rate of 350 ml/min and a dialysate flow of 500 ml/min is assumed. |
|                                   | Insofar as not noted otherwise, the following consumption values are established for every operating hour.        |
|                                   | The data for the cleaning programs is based on the default settings and apply to each program run.                |
|                                   | Other data is available from the manufacturer on request.                                                         |
| Average water consumption         | Dialysis: approx. 30 liters<br>Disinfection: approx. 14.5 liters<br>Heat disinfection: approx. 10.5 liters        |
| Mean acid concentrate consumption | Dialysis (mixing ratio 1+44 ACF): approx. 0.7 liters                                                              |

| Mean bicarbonate consumption           | approx. 650 g bicarbonate (bi $b$ ag <sup>®</sup> ) every 6 hours |
|----------------------------------------|-------------------------------------------------------------------|
| Mean energy consumption                | Dialysis: approx. 0.67 kWh<br>Heat disinfection: approx. 0.79 kWh |
| Average energy emission to drain       | Dialysis: approx. 0.50 kWh<br>Heat disinfection: approx. 0.46 kWh |
| Average energy emission to environment | Dialysis: approx. 0.17 kWh<br>Heat disinfection: approx. 0.33 kWh |

## 4.11 Storage conditions

The hemodialysis device must be stored upright in a well-ventilated room with little variations in temperature.

| Storage temperature             | Storage temperature:                                                                                                    |                                                                             |
|---------------------------------|----------------------------------------------------------------------------------------------------|-----------------------------------------------------------------------------|
|                                 | without antifreeze                                                                                                    | +5 °C to +60 °C                                                             |
|                                 | with antifreeze                                                                                                    | -20 °C to +60 °C                                                            |
| Atmospheric pressure            | 500 hPa to 1060 hPa                                                                                                    |                                                                             |
| Relative humidity               | 30 % to 75 %, temporarily 95 %                                                                                                    |                                                                             |
| Antifreeze solution             | <ul> <li>When storing the hemodialysis device<br/>antifreeze of the following composition</li> <li>49.875 % water</li> <li>49.875 % glycerin</li> <li>0.25% ClearSurf</li> </ul>            | with antifreeze, make sure to use<br>n:                                     |
| Frost resistance                | Up to –20 °C                                                                                                    |                                                                             |
| Charging the integrated battery | <ul> <li>If the device is not used the batteries<br/>months as follows:</li> <li>Connect the device to the external<br/>power cable.</li> <li>Then turn the device on for approx</li> </ul> | have to be charged every six<br>power supply by means of the<br>a 10 hours. |

# 4.12 External connection options

Other, additional equipment connected to this device must comply with the applicable IEC or ISO standards (e.g., IEC 60950-1 for information technology equipment).

Furthermore, all device configurations shall comply with the requirements for medical electrical systems (see Chapter 16 and Appendix I to EN 60601-1:2006).

Connecting the device to an IT network that contains components not installed and validated by the manufacturer can introduce unknown risks for patients, operators or third parties. These risks must be identified, analyzed, evaluated and monitored by the responsible organization. For assistance, consult IEC 80001-1:2010 and annexes H5 and H6 to EN 60601-1:2006.

Any modification to an IT network that has been installed and validated by the device manufacturer can introduce new risks and therefore require a repeat analysis. Especially problematic activities include:

- changing the IT network configuration
- connection of additional components and devices to the IT network
- removal of components and devices from the IT network
- updating or upgrading components and devices in the IT network

Attention is drawn to the fact that local laws take priority over the above mentioned requirements. If in doubt, consult the local service.

### Warning

The operator may not touch the patient and the plug connectors or socket contacts of the device at the same time. Otherwise, there is the risk of patient leakage current.

| Network                     | Socket for Fresenius card reader (option UniDataLink)                                                                                                    |
|-----------------------------|----------------------------------------------------------------------------------------------------|
| Input / output              | Used to connect external equipment (UniDataLink option or service gage equipment. Service gage equipment must not be used during a treatment session.)                                                                             |
| Alarm in<br>(alarm input)   | Used to connect an external Fresenius patient button or an AquaUNO / AquaC UNO H. These devices can be used to trigger a device stop.                                                                                              |
| Alarm out<br>(alarm output) | For the connection of an external alarm indicator (staff call). (Potential-<br>free alarm output. Alternating contact maximum 24 V / 24 W).<br>Connector: 5-pin diode plug via a shielded line; shield grounded on<br>either side. |
| Service PC                  | Used exclusively to connect a service PC (must not be used during a treatment session).                                                                                                    |

## 4.13 Override conditions

| Audio paused        | Mute alarm time: adjustable in the SETUP MENU from 1 minute to 2 minutes (factory setting: 1 minute) |
|---------------------|----------------------------------------------------------------------------------------------------|
|                     | Any new alarm reactivates the silenced audible alarm.                                                |
| Blood leak override | Override time: 2 minutes                                                                             |

| Alarm override | <ul> <li>The key Start/Reset overrides:</li> <li>an arterial and venous pressure alarm for approx. 8 seconds</li> <li>a blood leak alarm for approx. 8 seconds</li> <li>a TMP alarm for approx. 2 minutes (time determined by the UF coefficient).</li> </ul> |
|----------------|----------------------------------------------------------------------------------------------------|
|                | When overriding a safety system, the responsibility for the patient's safety rests with the operator of the device.                                                                                                    |

## 4.14 Materials used

Plastics

| Description     | Use in the dialysis circuit |
|-----------------|-----------------------------|
| ABS             |                             |
| EPDM            | Х                           |
| NBR             |                             |
| PA (PA 6.6)     |                             |
| PBT             |                             |
| PBT             | Х                           |
| PBT / ABS GF 20 |                             |
| PC              | Х                           |
| PC+ABS          |                             |
| PE              |                             |
| PE (soft)       |                             |
| PEEK            | Х                           |
| PES             | Х                           |
| Polyester       |                             |
| POM             |                             |
| PP              | Х                           |
| PP-H            | Х                           |
| PP(E)           |                             |
| PPO             | Х                           |
| PPS             | Х                           |
| PPSU            | x                           |

| Description    | Use in the dialysis circuit |
|----------------|-----------------------------|
| PS             |                             |
| PSU            |                             |
| PTFE           | Х                           |
| PUR            |                             |
| PVC            |                             |
| PVDF           | Х                           |
| Silicone SIK   | Х                           |
| Silicon tubing | Х                           |
| TPE            |                             |
| VMQ SI (Q)     |                             |
| Silicone       | Х                           |
| TEEE           |                             |
| CM/ EPDM-L     |                             |
| EPDM           |                             |

## Metals / glass

| Description     | Use in the dialysis circuit |
|-----------------|-----------------------------|
| Graphite        | Х                           |
| Glass           | х                           |
| Aluminum        |                             |
| Sheet copper    |                             |
| Steel sheet     |                             |
| Aluminum sheet  |                             |
| St37K           |                             |
| 1.4300          |                             |
| 1.4301          |                             |
| 1.4305          |                             |
| 1.4401          | x                           |
| 1.4404 / 1.4435 | Х                           |

| Description         | Use in the dialysis circuit |
|---------------------|-----------------------------|
| Spring steel 1.4568 |                             |
| Titanium            | Х                           |
| Spring steel 1.4310 |                             |

### Miscellaneous – various materials

| Description                                                            | Use in the dialysis circuit |
|------------------------------------------------------------------------|-----------------------------|
| Radox                                                                  |                             |
| Lexan (plexiglass)                                                     |                             |
| Oxit 100                                                               |                             |
| Steel 1.1121                                                           |                             |
| Steel, cadmium-plated and chrome-plated                                |                             |
| MS 58                                                                  |                             |
| MS 63                                                                  |                             |
| Leather (bag)                                                          |                             |
| Nylon 6/6 UL 94 V-2                                                    |                             |
| Paper                                                                  |                             |
| Perlon D536/20 (roller blind strap)                                    |                             |
| Silpad 400                                                             |                             |
| Thermally conducting paste                                             |                             |
| Synchroflex (toothed belt)                                             |                             |
| Sirex PU foam (insulating boards),<br>open-pored, adhesive on one side |                             |
| Ceramics                                                               | X                           |

### Miscellaneous – adhesives

| Description        | Use in the dialysis circuit |
|--------------------|-----------------------------|
| Loctite            |                             |
| Scotch-Weld DP 460 |                             |
| Scotch-Weld V 23   |                             |

| Description                 | Use in the dialysis circuit |
|-----------------------------|-----------------------------|
| Cyanolit                    |                             |
| Elastosil                   |                             |
| 3 M Scotch Weld<br>EPXDPU60 |                             |

## Miscellaneous – lacquers

| Description                                        | Use in the dialysis circuit |
|----------------------------------------------------|-----------------------------|
| Enamel: Pehapol                                    |                             |
| Base: Epoxy resin                                  |                             |
| Prime coat:<br>P 81.914 (base)                     |                             |
| Hardener: P 85.033 (PUR)                           |                             |
| Insulating lacquer: Type FS 190                    |                             |
| Dilution: Type FS 225                              |                             |
| Screening lacquer: Elektro DAG 438/<br>Fa. Acheson |                             |
| Screwlock Loctite 243                              |                             |

## Miscellaneous – packaging

| Description            | Use in the dialysis circuit |
|------------------------|-----------------------------|
| Ethafoam (polystyrene) |                             |
| Corrugated cardboard   |                             |
| Cellular rubber        |                             |
| Wooden pallet          |                             |

## Electrical equipment

| Description                                                                                   | Assembly type         | Use in the dialysis circuit |
|-----------------------------------------------------------------------------------------------|-----------------------|-----------------------------|
| Copper, cast steel, cast zinc                                                                 | Motors                |                             |
| Copper, polyester / polyurethane<br>Potting compound PU 151/20, UP resin,<br>Iron core        | Transformers          |                             |
| Copper + tin,<br>glassfiber enforced thermoplast                                              | Plug connectors       |                             |
| P.C.B. base material, epoxy fiberglass<br>Ferrite cores, lithium batteries, lead-acid battery | Electronic components |                             |
| Copper, PVC, Teflon                                                                           | Cables                |                             |

# 5 Setup / service program

## 5.1 Service mode

The Service menus CALIBRATION, DIAGNOSTICS, MISCELLANEOUS, and SETUP MENU can only be called in service mode.

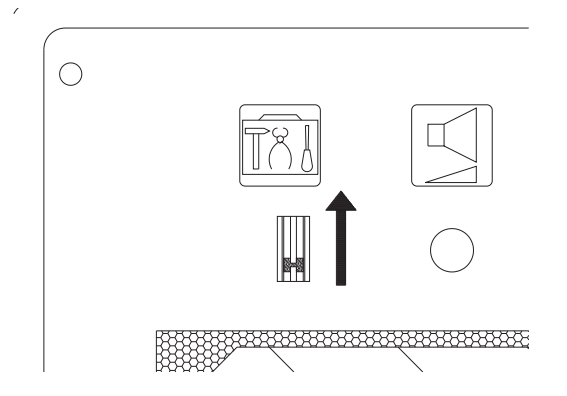

To enter the service mode, proceed as follows:

- 1. The device must be switched off.
- 2. Set the Service switch to ON (up).
- 3. Turn the device on.

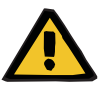

### Warning

Setting the service switch to ON while the treatment or the cleaning program is in progress will turn off the heater relay.

## 5.1.1 Service mode overview

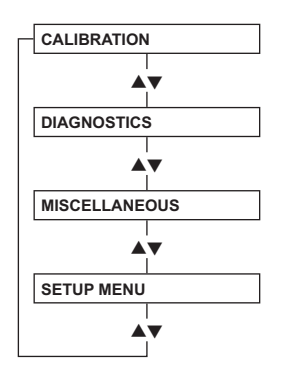

## 5.1.2 Service mode key functions

CALIBRATION, DIAGNOSTICS, MISCELLANEOUS and SETUP MENU are controlled with the following keys.

| Function                                   | Кеу            |
|--------------------------------------------|----------------|
| Scrolling through menu items               | ▲/▼            |
| Selecting a menu item                      | Conf           |
| Changing values and functions in the menus | +/-            |
| Storing the modified values                | (Audio paused) |
| Exiting a menu without saving the data     | Esc            |

## 5.1.3 SETUP MENU

The **SETUP MENU** can only be called in service mode.

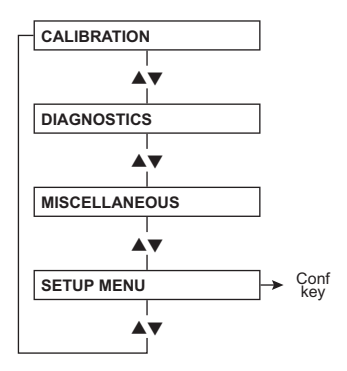

### 5.1.3.1 SETUP MENU - menu structure

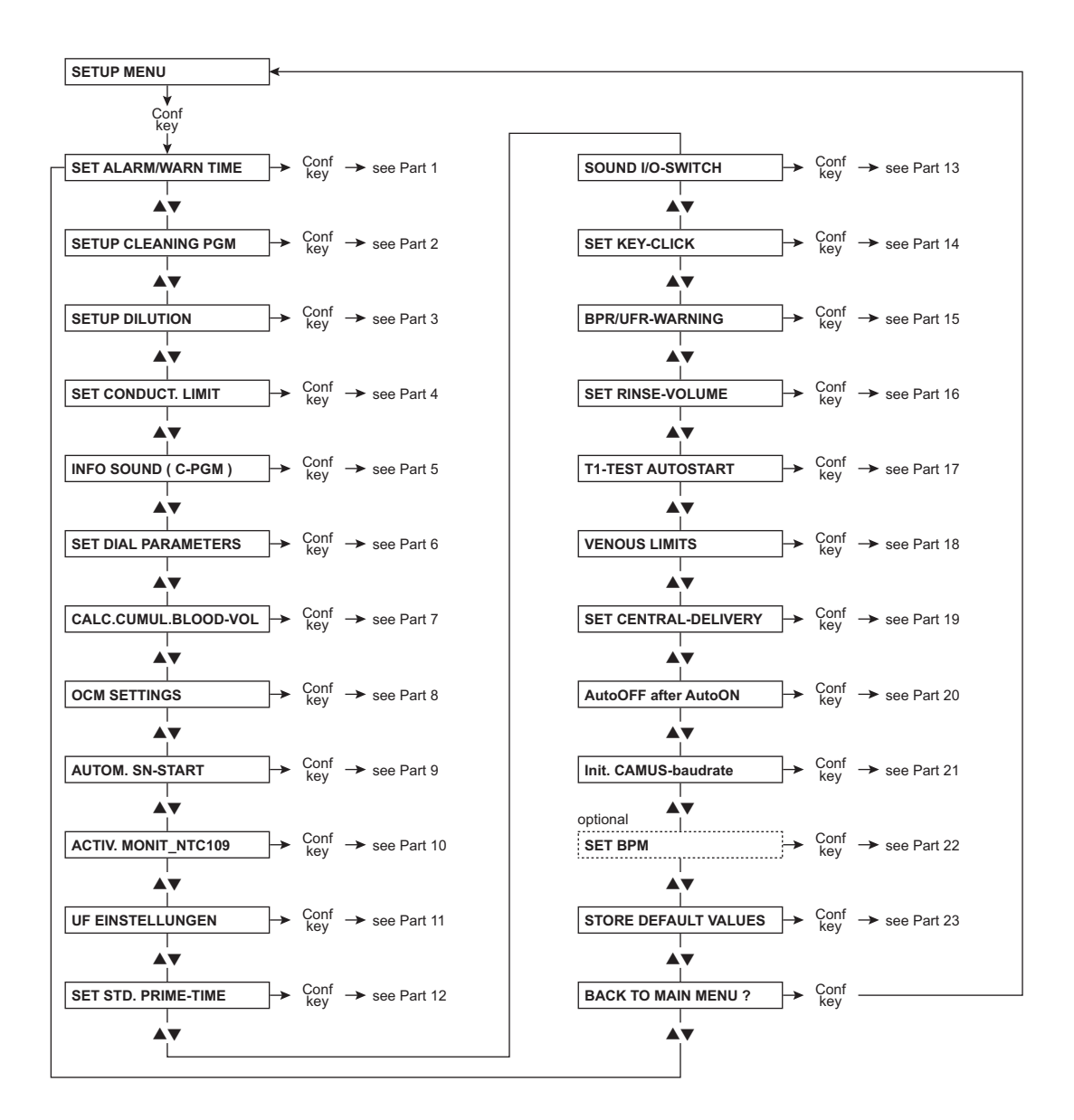

### 5.1.3.2 Part 1: Setting alarm and warning times

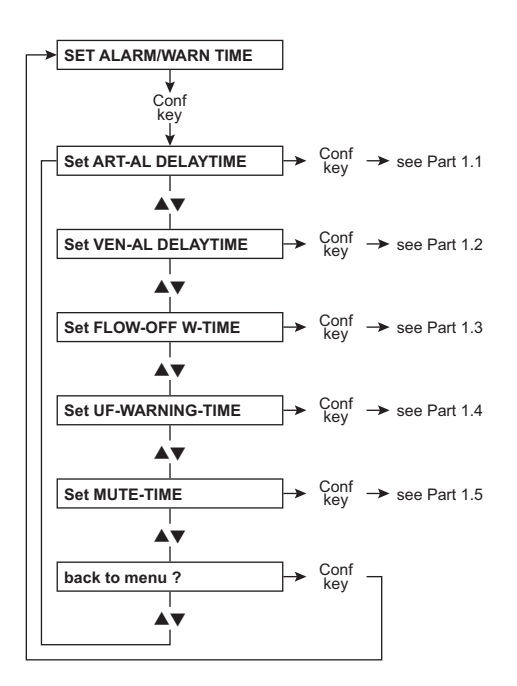

### • Part 1.1: Setting the arterial alarm delay

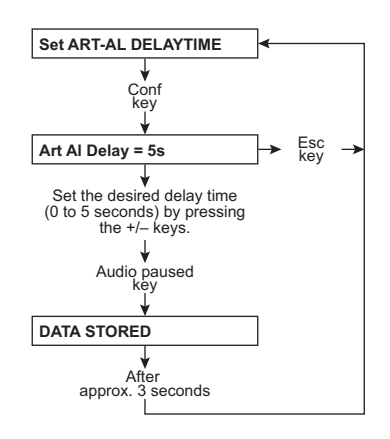

• Part 1.2: Setting the venous alarm delay

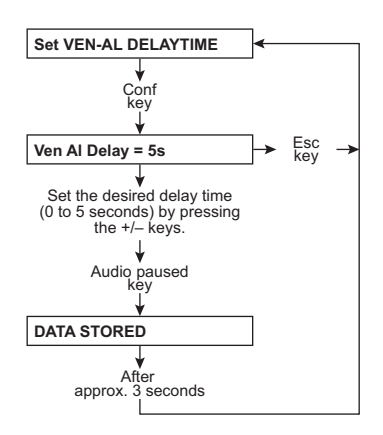

### Part 1.3: Setting the flow-off warning time

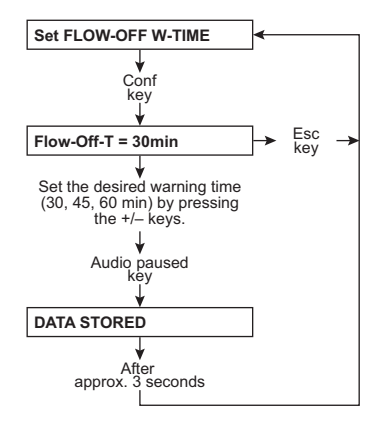

Part 1.4: Setting the UF warning time

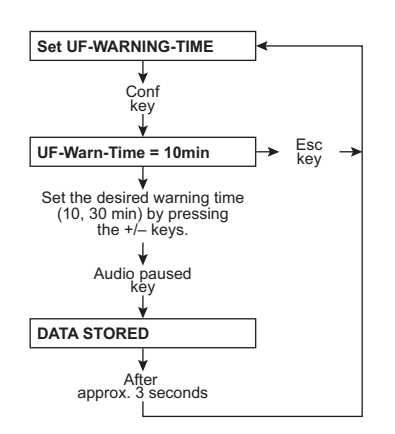

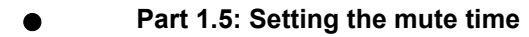

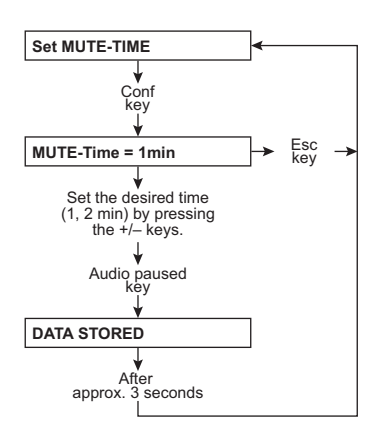

## 5.1.3.3 Part 2: Setting the cleaning program

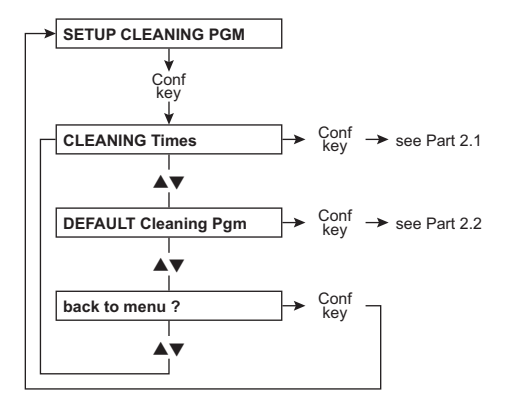
#### • Part 2.1: Cleaning times

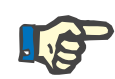

#### Note

When indicating the cleaning times, the default values and the adjustable range are not indicated, as they depend on the particular device options.

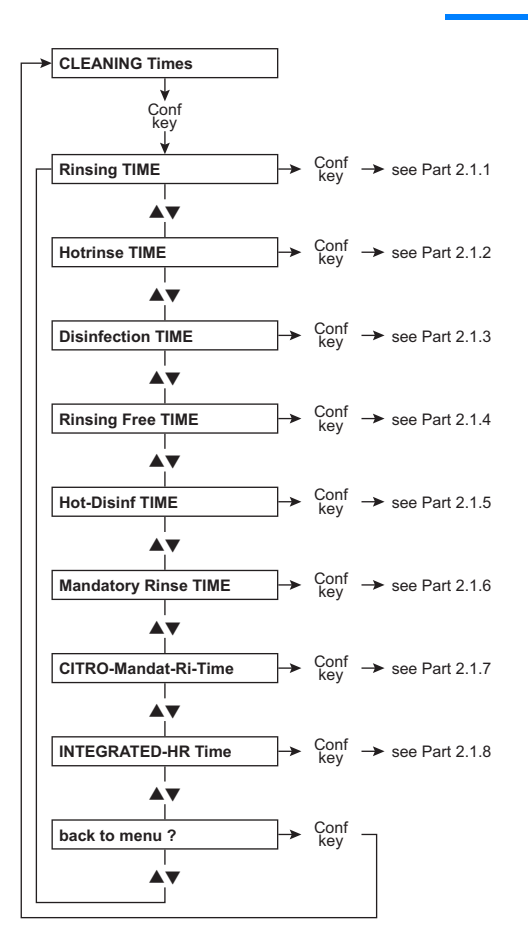

#### • Part 2.1.1: Rinsing time

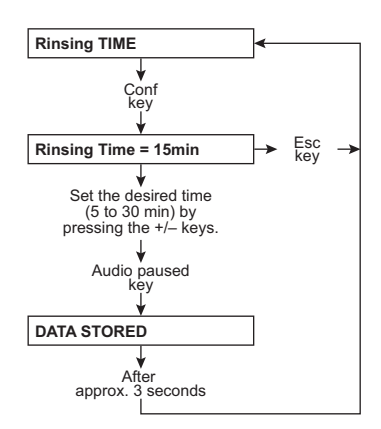

Part 2.1.2: Hotrinse time

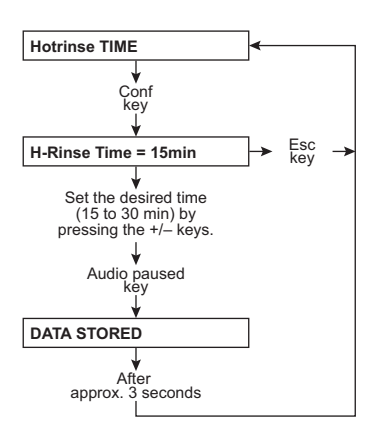

# • Part 2.1.3: Disinfection time

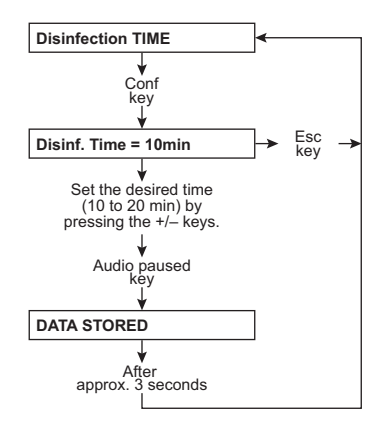

•

### Part 2.1.4: Rinsing free time

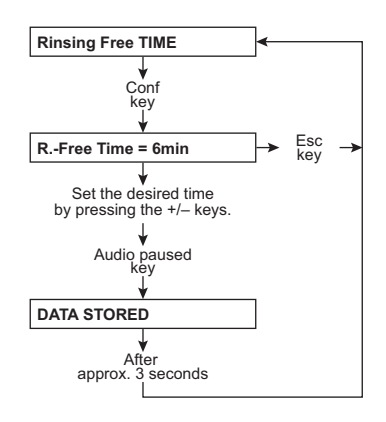

• Part 2.1.5: Hot disinfection time

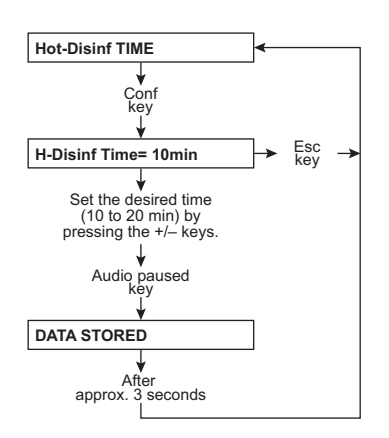

### • Part 2.1.6: Mandatory rinse time

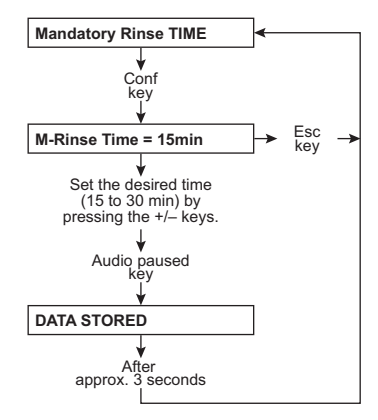

Part 2.1.7: Citro mandatory rinsing time

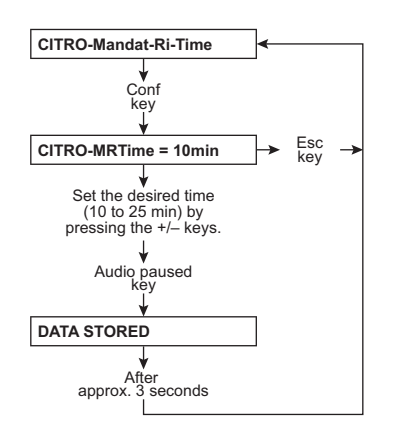

# Part 2.1.8: Integrated hot rinse time

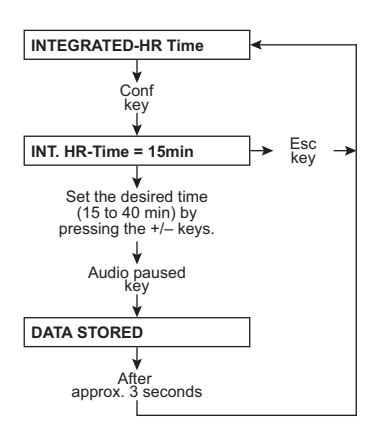

## Part 2.2: Default cleaning programs

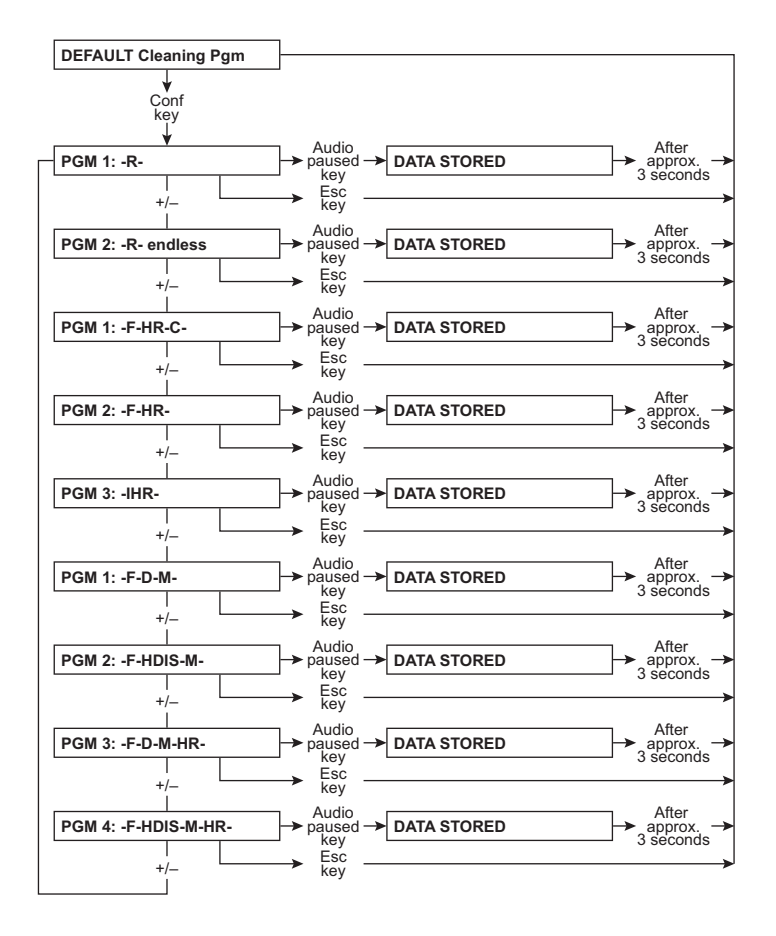

## 5.1.3.4 Part 3: Mixing ratio

#### If "NO central-delivery"

is set: (see Part 19: Setting central delivery page 5-24)

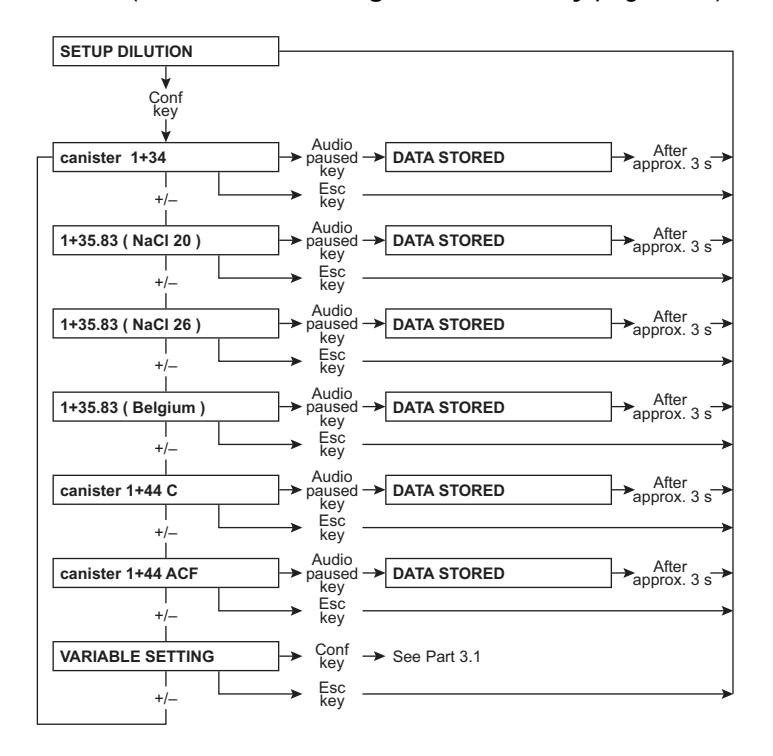

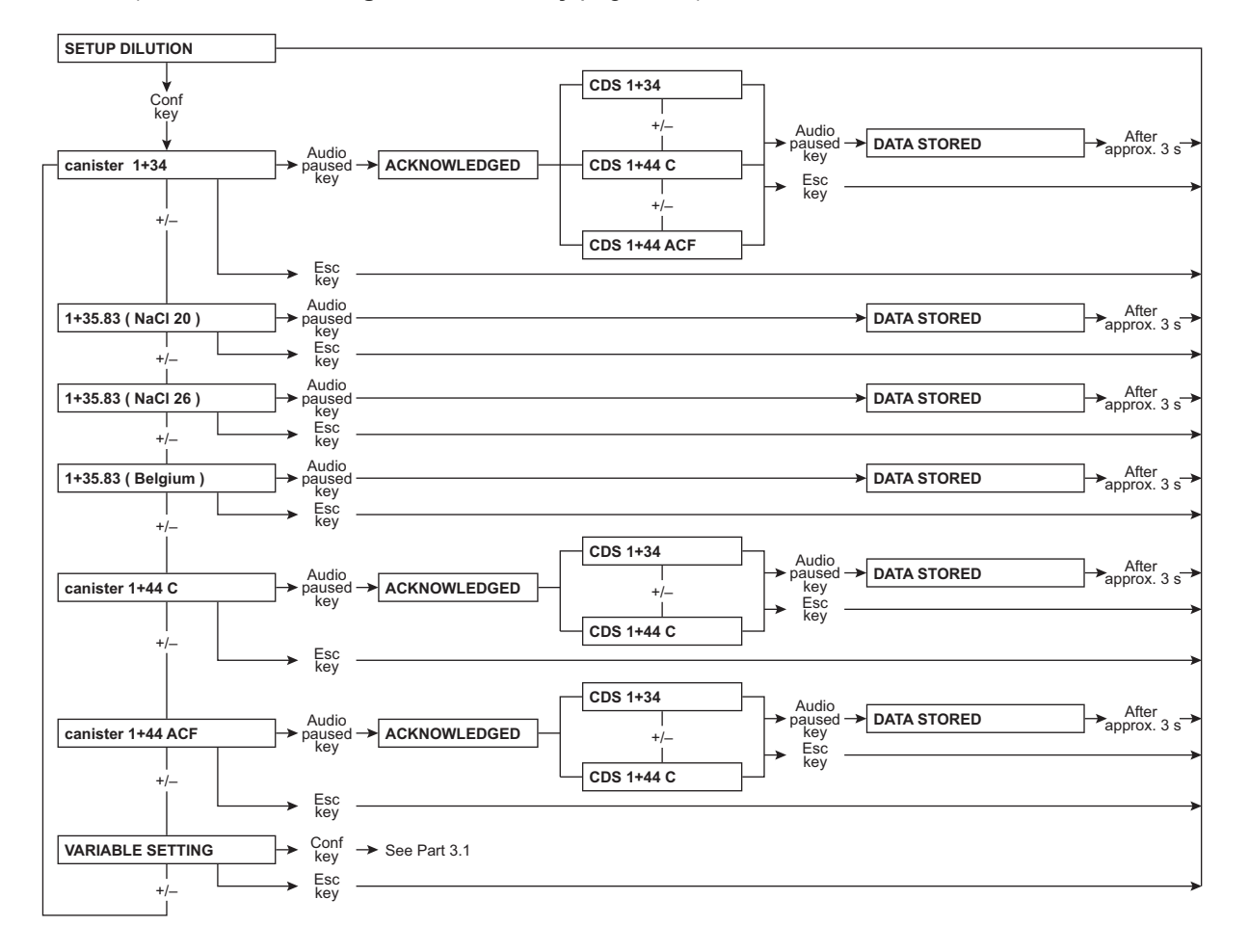

#### If "central Acid" is set: (see Part 19: Setting central delivery page 5-24)

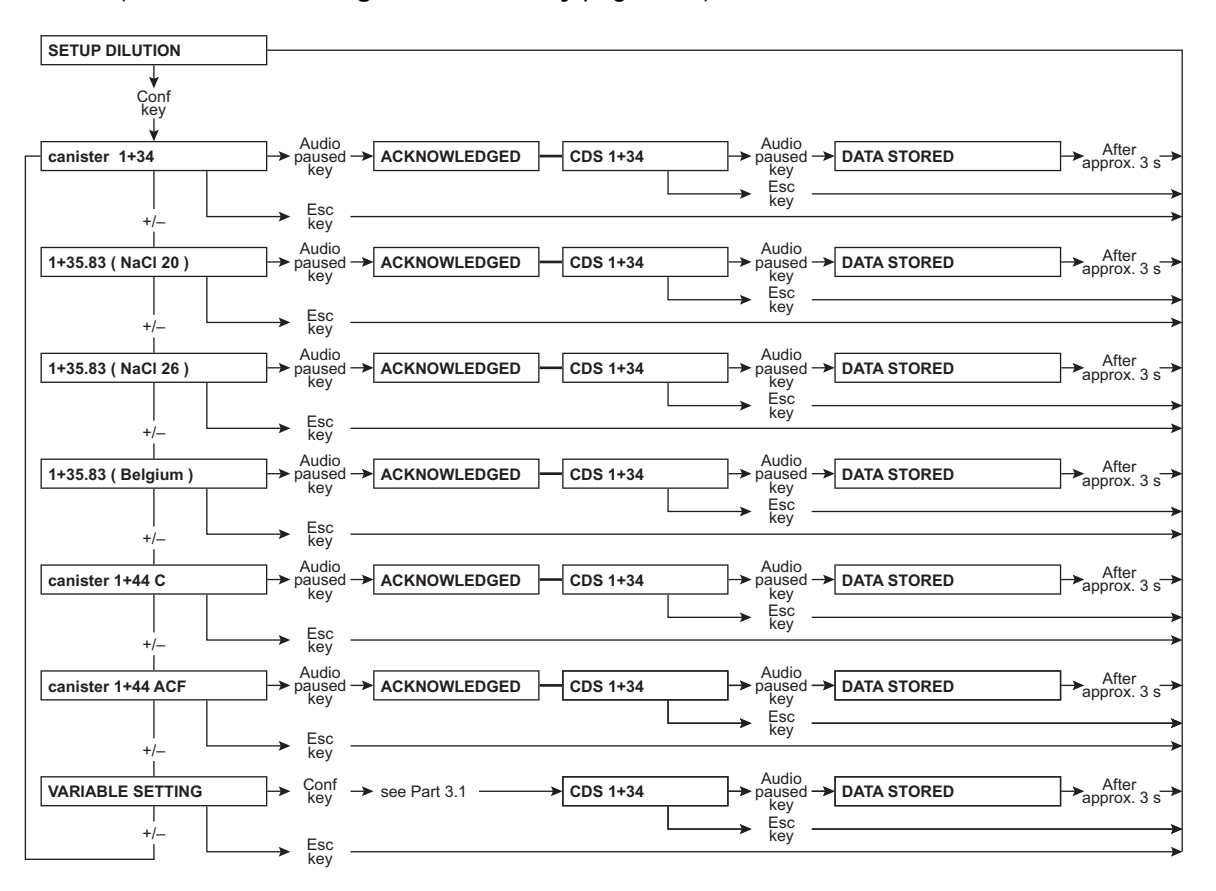

#### If "centr acetate-supply" is set: (see Part 19: Setting central delivery page 5-24)

# Part 3.1 User adjustable mixing ratio

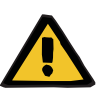

### Warning

The operator or technician is informed about his duty of care to enter the component parameters and settings correctly or to check them and to set the CD alarm window to the expected conductivity value.

When using the user adjustable mixing ratio, make sure to use the right concentrate.

Using a bibag<sup>®</sup> in combination with the user adjustable mixing ratio is not allowed.

Only enter approved user adjustable mixing ratios.

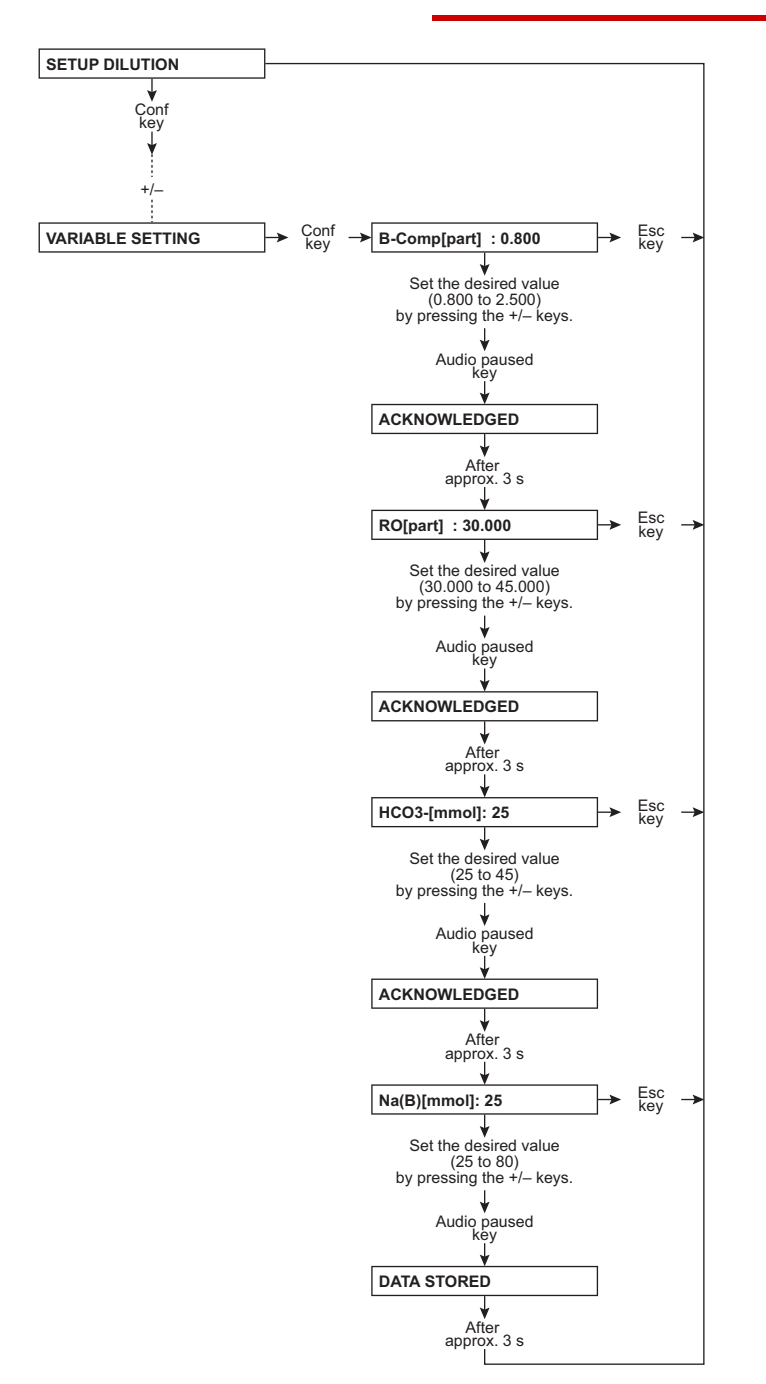

### 5.1.3.5 Part 4: Setting the conductivity limit

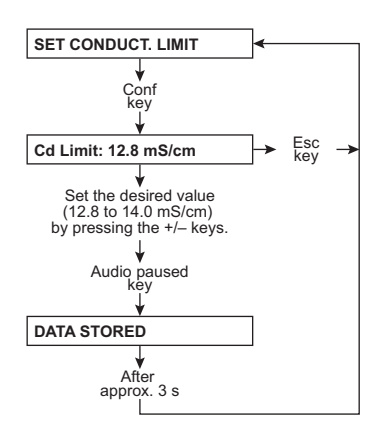

# 5.1.3.6 Part 5: Cleaning program info sound

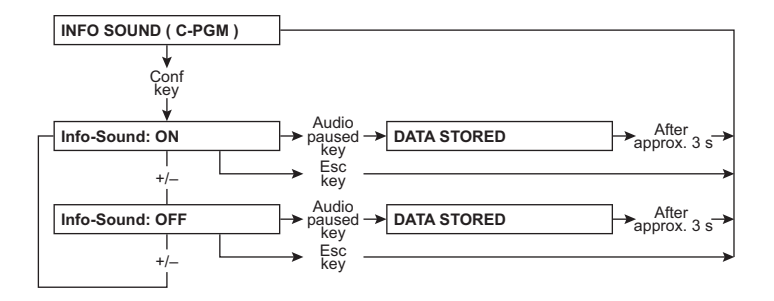

## 5.1.3.7 Part 6: Setting dialysis parameters

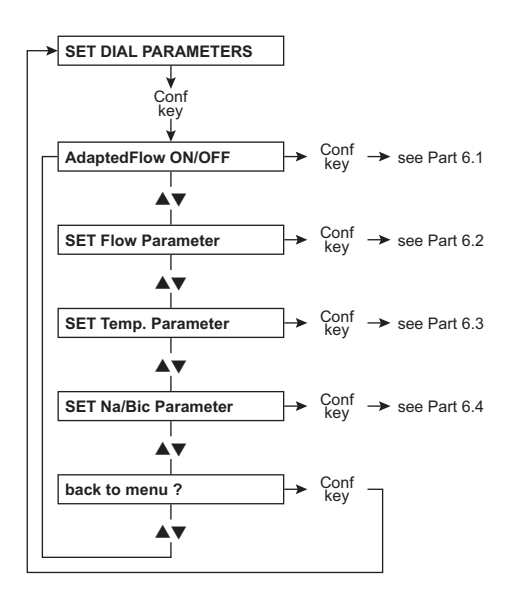

# Part 6.1: Adapted Flow ON/OFF (optional)

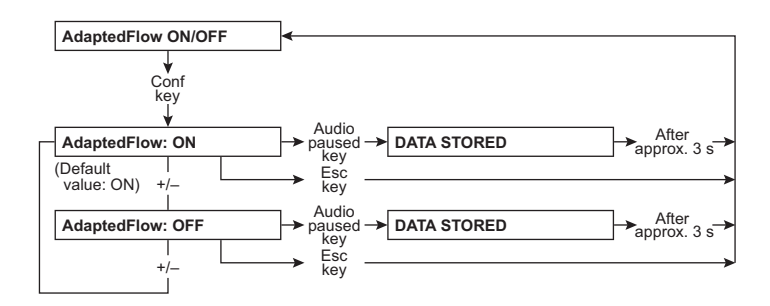

### Part 6.2: Setting the dialysate flow

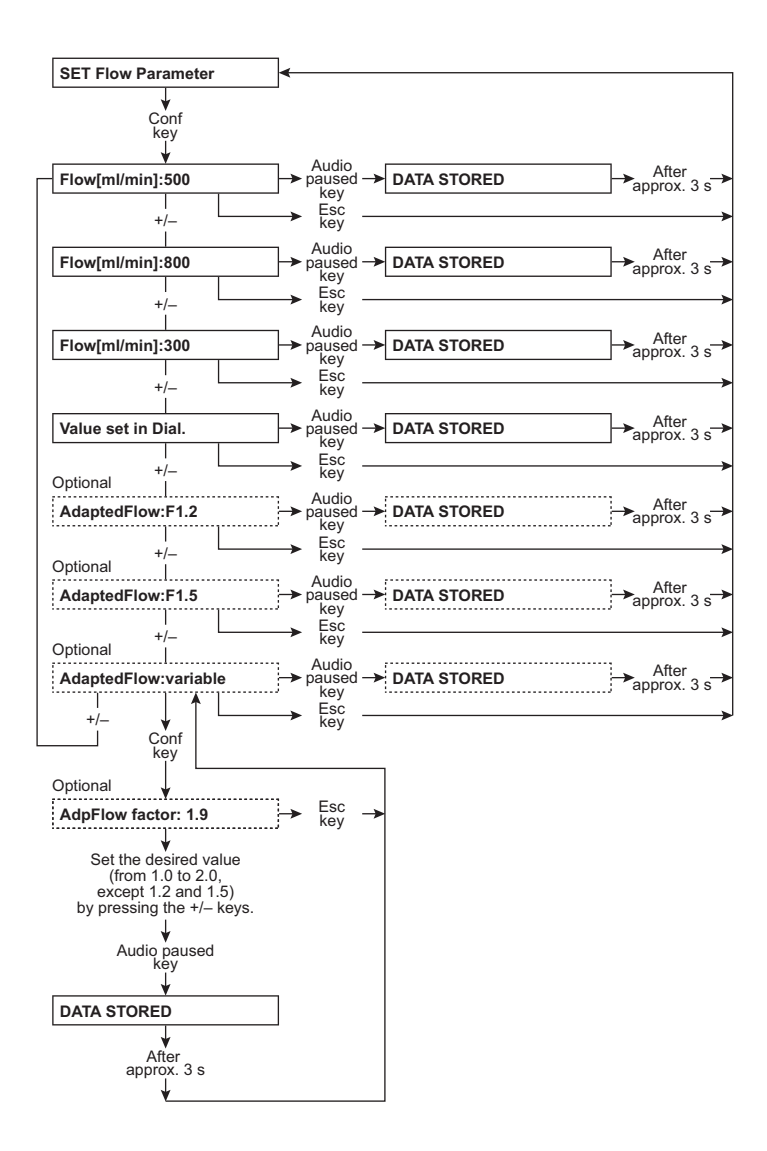

## Part 6.3: Setting the dialysate temperature

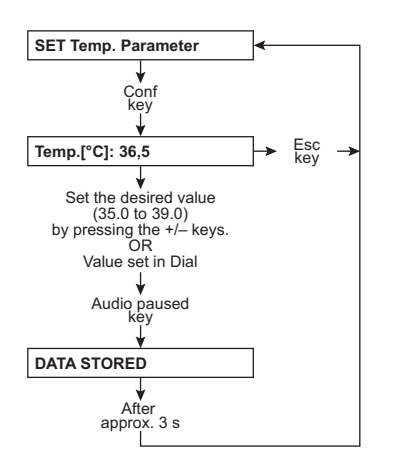

# Part 6.4: Setting Na/Bic

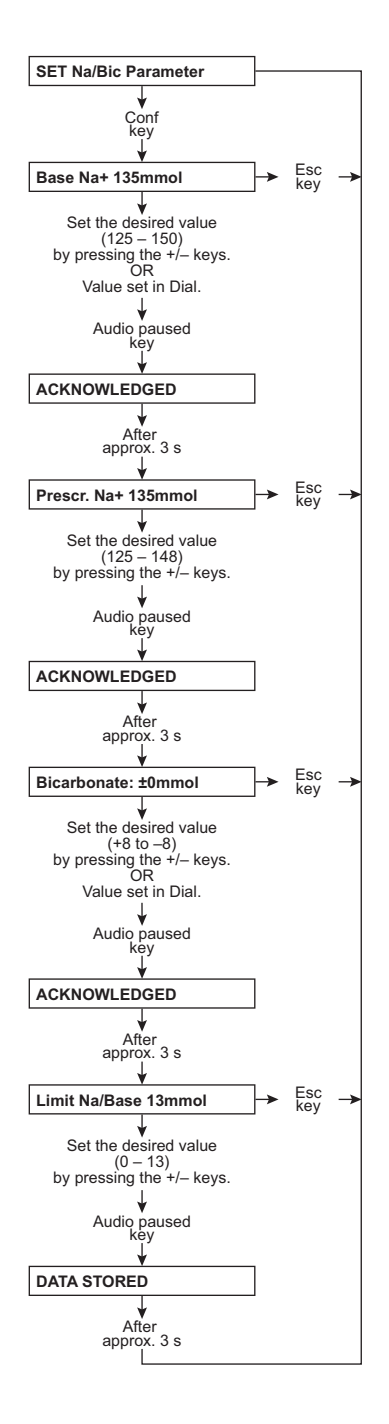

#### 5.1.3.8 Part 7: Cumulated blood volume

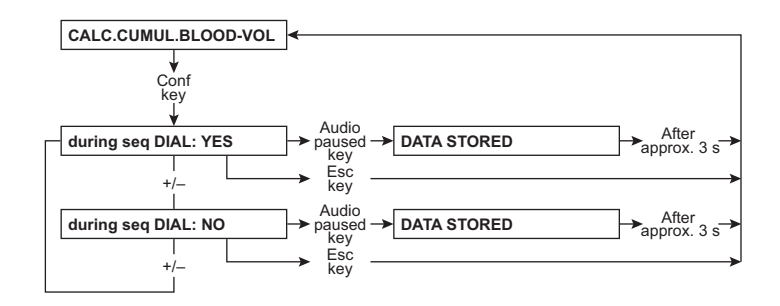

#### 5.1.3.9 Part 8: OCM settings

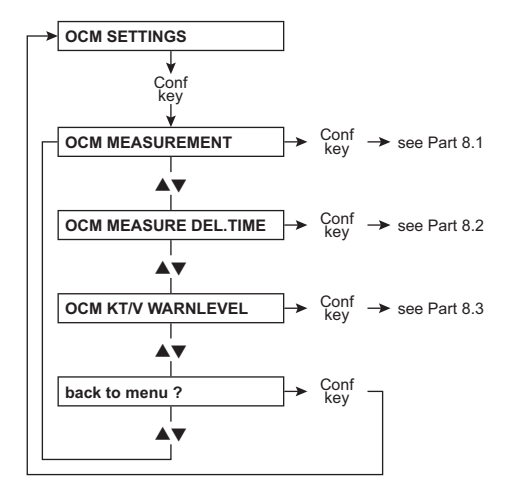

#### • Part 8.1: Activating OCM measurement

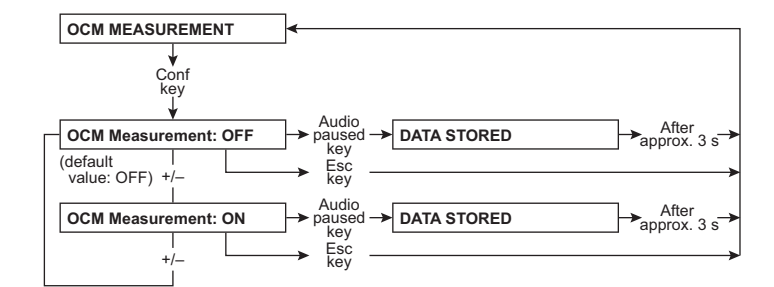

### Part 8.2: Setting the OCM measurement delay time

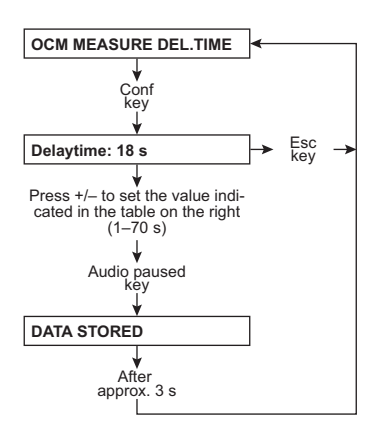

# • Part 8.3: Setting the OCM Kt/V warning level

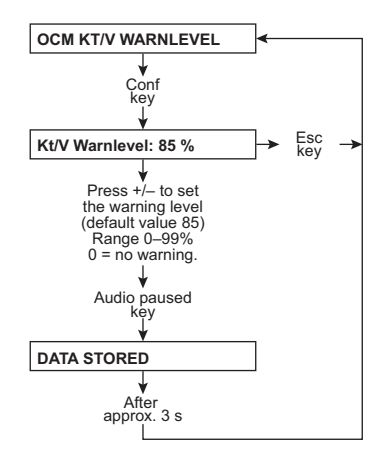

### 5.1.3.10 Part 9: Automatically starting Single-Needle mode

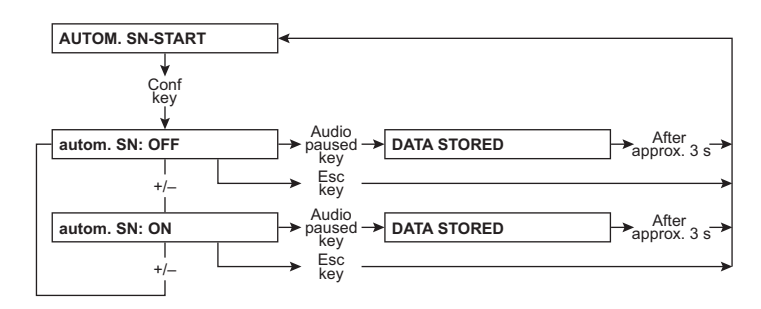

### 5.1.3.11 Part 10: Activating Monit\_NTC 109

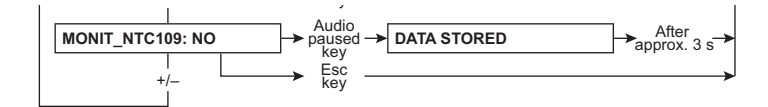

#### 5.1.3.12 Part 11: UF settings

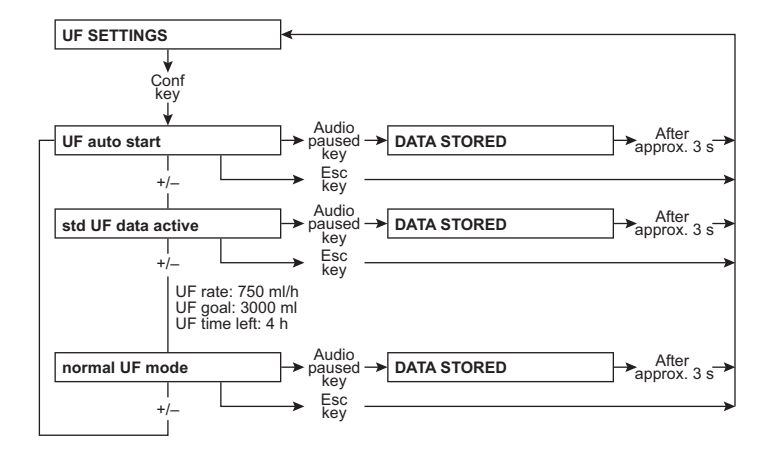

5.1.3.13 Part 12: Setting the priming time

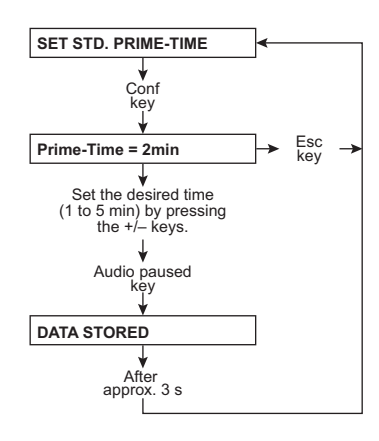

# 5.1.3.14 Part 13: Sound I/O switch

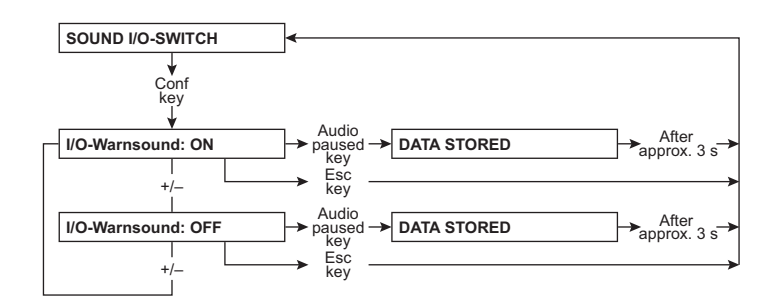

5.1.3.15 Part 14: Activating the key click

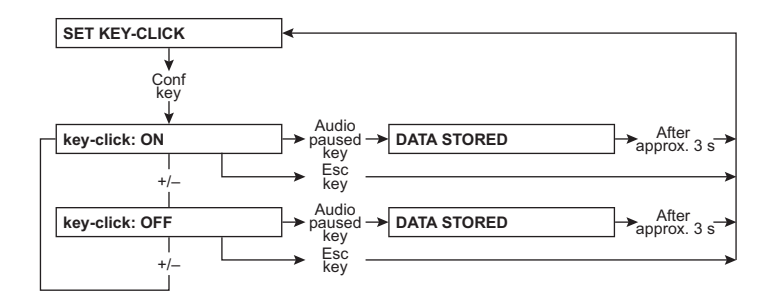

5.1.3.16 Part 15: Setting the BPR/UFR warning

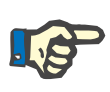

# Note

The BPR/UFR warning may be deactivated only for service work or when troubleshooting. In dialysis mode, the BPR/UFR warning must always be enabled, i.e. "ON".

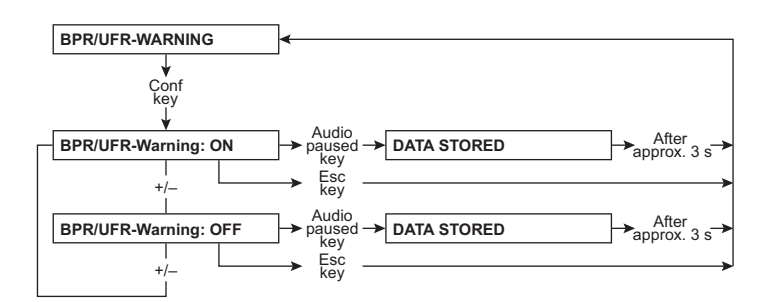

### 5.1.3.17 Part 16: Setting the rinse volume

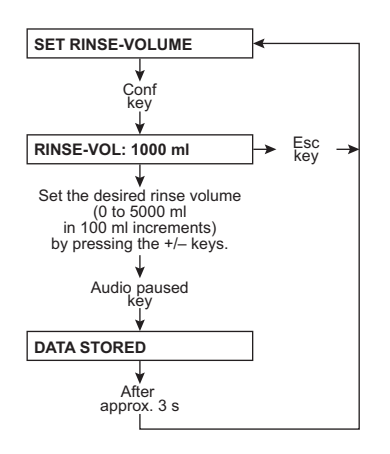

#### 5.1.3.18 Part 17: T1 test autostart

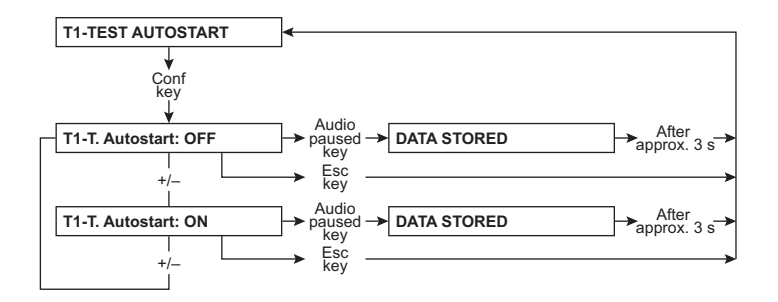

#### 5.1.3.19 Part 18: Setting the venous alarm window

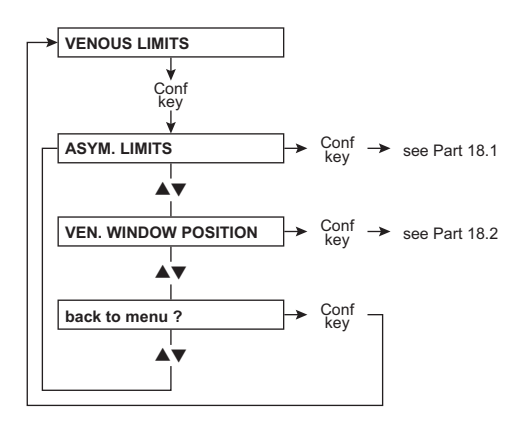

Part 18.1: Asymmetrical limits

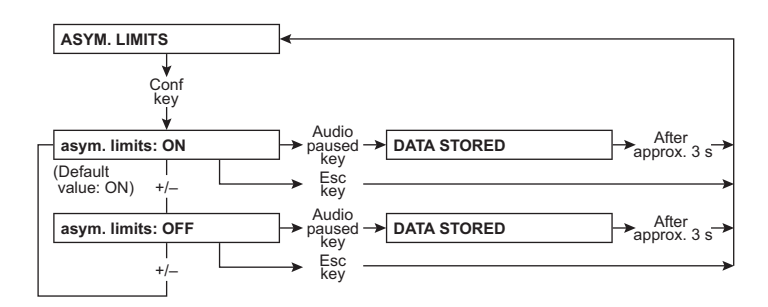

#### Part 18.2: Venous window position

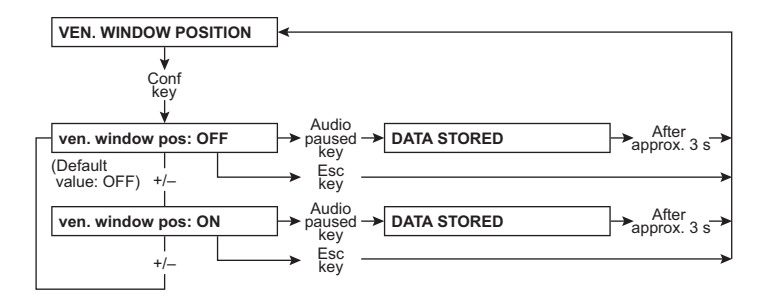

### 5.1.3.20 Part 19: Setting central delivery

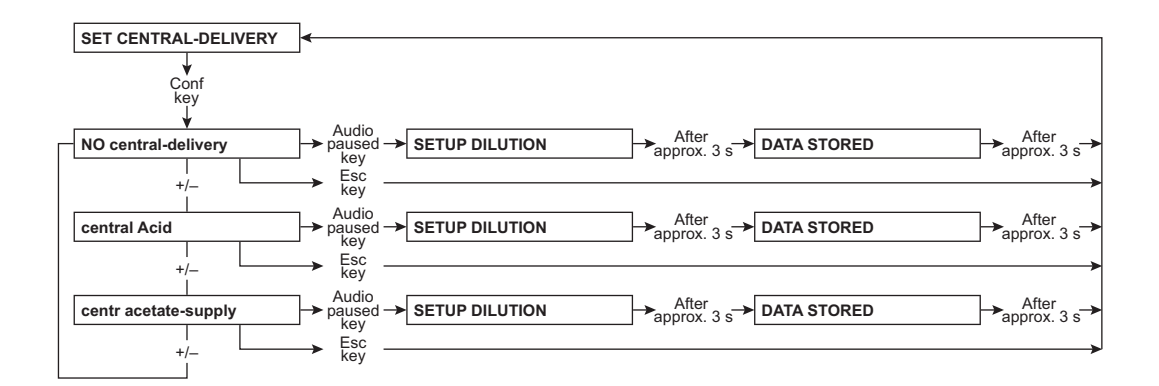

5.1.3.21 Part 20: AutoOFF after AutoON

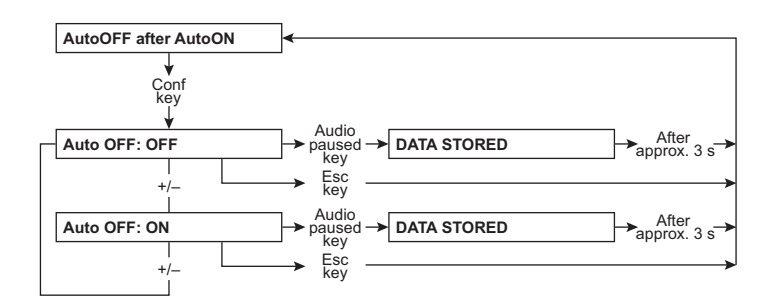

#### 5.1.3.22 Part 21: CAMUS baud rate

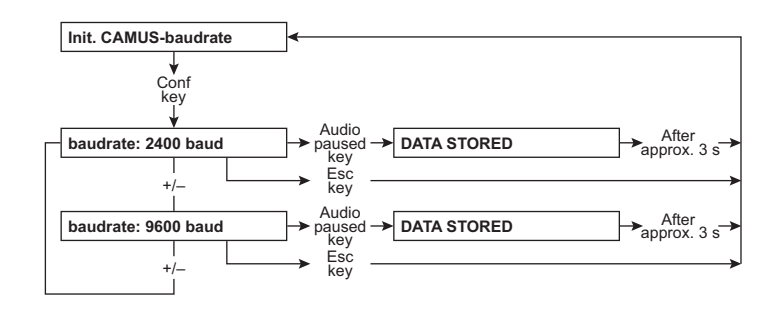

5.1.3.23 Part 22: BPM settings (optional)

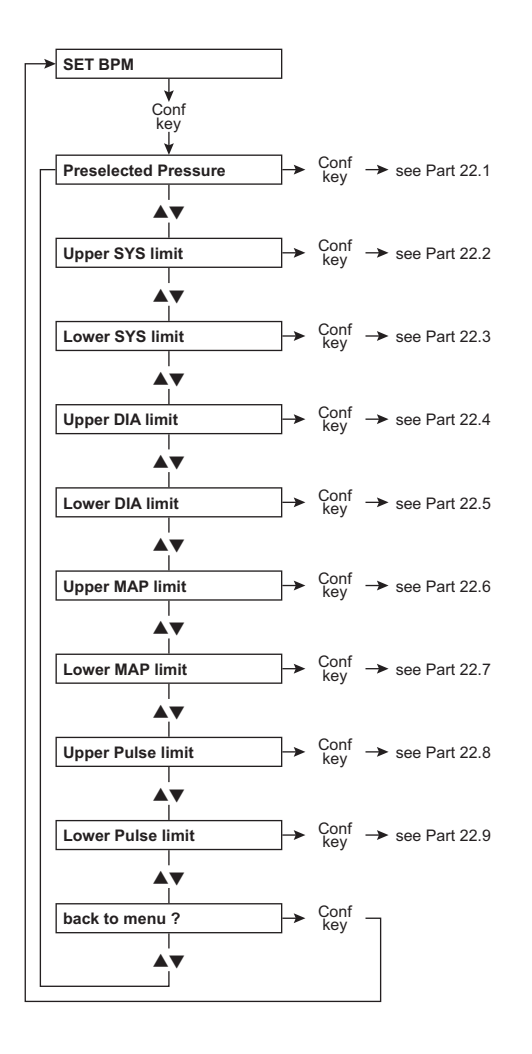

### Part 22.1: Setting the preselected pressure

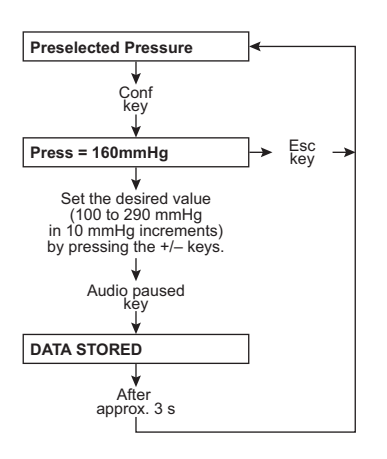

### Part 22.2: Setting the upper systolic limit

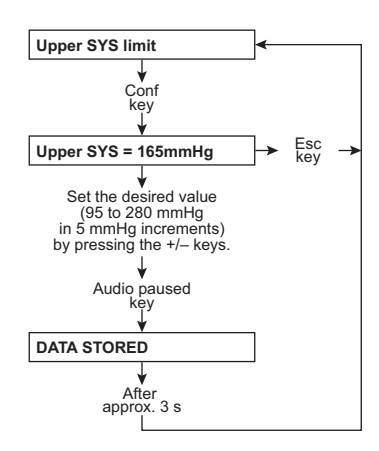

Part 22.3: Setting the lower systolic limit

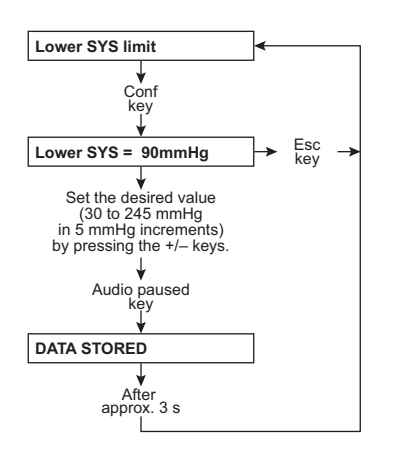

• Part 22.4: Setting the upper diastolic limit

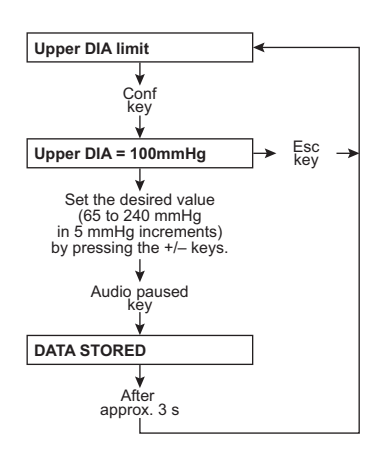

### Part 22.5: Setting the lower diastolic limit

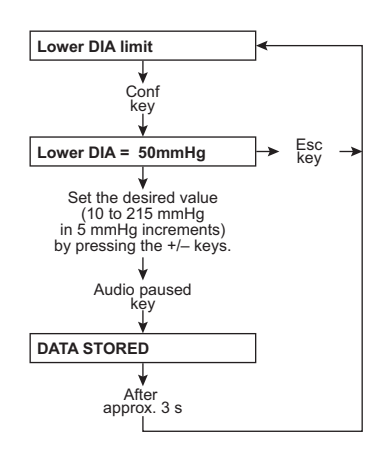

• Part 22.6: Setting the upper MAP limit

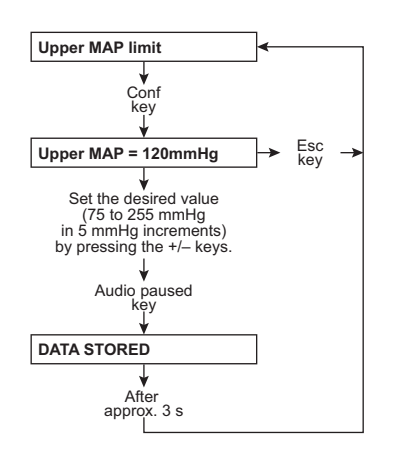

### • Part 22.7: Setting the lower MAP limit

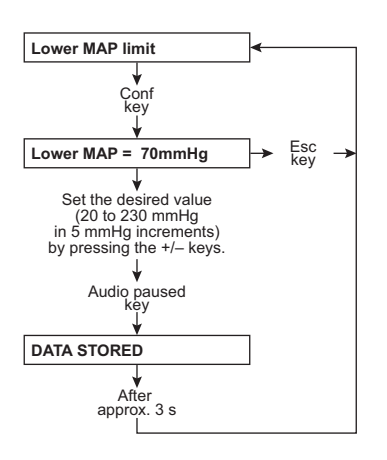

### Part 22.8: Setting the upper pulse limit

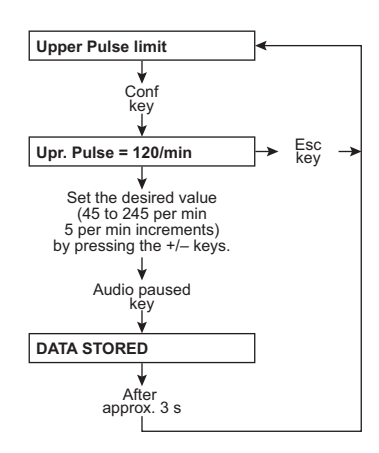

Part 22.9: Setting the lower pulse limit

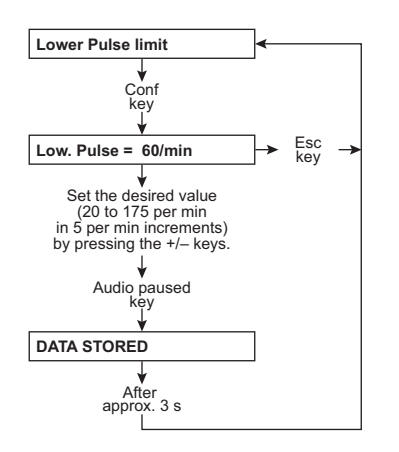

### 5.1.3.24 Part 23: Storing default values

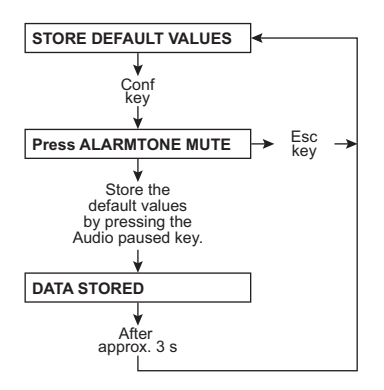

#### 5.1.3.25 SETUP MENU settings

The Service application can be used to transfer settings. For further details, consult the Quick Guide (see chapter 5.4 page 5-74) for the Service Software.

| Menu item            | Submenu              | Default value                                                            | Value range                                                                                                    | Resolution |
|----------------------|----------------------|--------------------------------------------------------------------------|----------------------------------------------------------------------------------------------------|------------|
|                      |                      |                                                                          | Selectable options                                                                                                    |            |
| SET ALARM/WARN TIME  | Set ART-AL DELAYTIME | 5 s                                                                      | 0–5 s                                                                                                    | 1 s        |
|                      | Set VEN-AL DELAYTIME | 5 s                                                                      | 0–5 s                                                                                                    | 1 s        |
|                      | Set FLOW-OFF W-TIME  | 30 min                                                                   | 30–60 min                                                                                                    | 15 min     |
|                      | Set UF WARNING TIME  | 10 min                                                                   | 10/30 min                                                                                                    | 20 min     |
|                      | Set MUTE-TIME        | 1 min                                                                    | 1-2 min                                                                                                    | 1 min      |
| SETUP CLEANING PGM   |                      |                                                                          |                                                                                                    |            |
| CLEANING Times       | Rinsing TIME         | 15 min                                                                   | 5-30 min                                                                                                    | 1 min      |
|                      | Hotrinse TIME        | 15 min                                                                   | 15-30 min                                                                                                    | 1 min      |
|                      | Disinfection TIME    | 10 min                                                                   | 10–20 min                                                                                                    | 1 min      |
|                      | Rinsing Free TIME    | CPU1: DIP switch array 1,<br>(Test flow 800 ml/min)                      | switch 8 is on "OFF"                                                                                                    |            |
|                      |                      | 3 min                                                                    | 3-10 min                                                                                                    | 1 min      |
|                      |                      | For CDS:                                                                 |                                                                                                    |            |
|                      |                      | 5 min                                                                    | 5-10 min                                                                                                    | 1 min      |
|                      |                      | CPU1: DIP switch array 1,<br>(Test flow 500 ml/min)                      | switch 8 is on "ON"                                                                                                    |            |
|                      |                      | 4 min                                                                    | 4-10 min                                                                                                    | 1 min      |
|                      |                      | For CDS:                                                                 |                                                                                                    |            |
|                      |                      | 6 min                                                                    | 6-10 min                                                                                                    | 1 min      |
|                      | Hot-Disinf TIME      | 10 min                                                                   | 10-20 min                                                                                                    | 1 min      |
|                      | Mandatory Rinse TIME | CPU1: DIP switch array 1, switch 8 is on "OFF"<br>(Test flow 800 ml/min) |                                                                                                    |            |
|                      |                      | 15 min                                                                   | 15-30 min                                                                                                    | 1 min      |
|                      |                      | CPU1: DIP switch array 1, switch 8 is on "ON"<br>(Test flow 500 ml/min)  |                                                                                                    |            |
|                      |                      | 15 min                                                                   | 15-30 min                                                                                                    | 1 min      |
|                      | CITRO-Mandat-Ri-Time | CPU1: DIP switch array 1, switch 8 is on "OFF"<br>(Test flow 800 ml/min) |                                                                                                    |            |
|                      |                      | 10 min                                                                   | 10-25 min                                                                                                    | 1 min      |
|                      |                      | CPU1: DIP switch array 1, switch 8 is on "ON"<br>(Test flow 500 ml/min)  |                                                                                                    |            |
|                      |                      | 10 min                                                                   | 10-25 min                                                                                                    | 1 min      |
|                      | INTEGRATED-HR Time   | 15 min                                                                   | 15-40 min                                                                                                    | 1 min      |
| DEFAULT Cleaning Pgm |                      | PGM 1: -R-                                                               | PGM 1: -R-<br>PGM 2: -R- endless<br>PGM 1: -F-HR-C-<br>PGM 2: -F-HR-<br>PGM 3: -IHR-<br>PGM 3: -I-F-D-M-<br>PGM 2: -F-HDIS-M-<br>PGM 3: -F-D-M-HR- |            |
|                      |                      |                                                                          | PGM 4: -F-HDIS-M-HR                                                                                                    | -          |

| Menu item                  | Submenu                 | Default value                                | Value range                                                                                                    | Resolution                                                              |
|----------------------------|-------------------------|----------------------------------------------|----------------------------------------------------------------------------------------------------|-------------------------------------------------------------------------|
|                            |                         |                                              | Selectable options                                                                                                    |                                                                         |
| SETUP DILUTION             | Canister                | 1+34                                         | 1+34<br>1+35.83 (NaCl 20)<br>1+35.83 (NaCl 26)<br>1+35.83 (Belgium)<br>1+44 C<br>1+44 ACF                                 |                                                                         |
|                            |                         |                                              | VARIABLE SETTING                                                                                                    |                                                                         |
|                            | CDS                     | 1+34                                         | 1+34<br>1+35.83 ( NaCl 20 )<br>1+35.83 ( NaCl 26 )<br>1+35.83 ( Belgium )<br>1+44 C<br>1+44 ACF<br>VARIABLE SETTING       |                                                                         |
|                            | VARIABLE SETTING        | -                                            | 0.800-2.500                                                                                                    | 0.001                                                                   |
|                            |                         |                                              | 30.000-45.000<br>25-45<br>25-80                                                                                           | 0.001<br>1<br>1                                                         |
| SET CONDUCT. LIMIT         | Cd Limit: 12.8 mS/cm    | 12.8 mS/cm                                   | 12.8–14.0 mS/cm                                                                                                    | 0.1 mS/cm                                                               |
| INFO SOUND ( C-PGM )       |                         | Info sound: ON                               | Info sound: ON<br>Info sound: OFF                                                                                         |                                                                         |
| SET DIAL PARAMETERS        |                         |                                              | Adapted Flowy ON                                                                                                    |                                                                         |
| (with Adapted Flow option) |                         | Adapted Flow: ON                             | AdaptedFlow: OFF                                                                                                    |                                                                         |
| SET Flow Parameter         |                         | Flow[ml/min]:500<br>(AdaptedFlow: OFF)<br>or | Flow[ml/min]:300<br>Flow[ml/min]:500<br>Flow[ml/min]:800                                                                  |                                                                         |
|                            |                         | AdaptedFlow: F1.2<br>(AdaptedFlow: ON)       | Value set in Dial.<br>AdaptedFlow:F1.2 (only<br>AdaptedFlow:F1.5 (only<br>AdaptedFlow:Variable<br>F1.2/F1.5 (only Adapted | / AdaptedFlow ON)<br>/ AdaptedFlow ON)<br>F1.0–F2.0 without<br>Flow ON) |
| SET Temp. Parameter        | Temp.[°C]:              | 36.5 ?                                       | 35-39 °C<br>or value set in Dial                                                                                          | 0.5 °C                                                                  |
| SET Na/Bic Parameter       | Base Na+ 135 mmol       | 135 mmol                                     | 125–150 mmol<br>or value set in Dial                                                                                      | 1 mmol                                                                  |
|                            | Prescribed Na+ 135 mmol | 135 mmol                                     | 125–150 mmol<br>(±13 mmol about the bas                                                                                   | 1 mmol<br>se value)                                                     |
|                            | Bicarbonate ±0 mmol     | 0 mmol                                       | –8 to +8 mmol<br>or value set in Dial                                                                                     | 1 mmol                                                                  |
|                            | Limit Na/Base 13 mmol   | 13 mmol                                      | 0-13 mmol<br>however, prescribed Na                                                                                       | 1 mmol<br>⁺, base Na⁺                                                   |
| CALC.CUMUL.BLOOD-VOL       |                         | during seq DIAL: YES                         | during seq DIAL: YES<br>during seq DIAL: NO                                                                               |                                                                         |
| OCM SETTINGS               | OCM MEASUREMENT         | OCM Measurement: OFF                         | OCM Measurement: OF<br>OCM Measurement: Of                                                                                | FF<br>N                                                                 |
|                            | OCM MEASURE DEL.TIME    | 18 s                                         | 1–70 s                                                                                                    | 1 s                                                                     |
| AUTOM. SN-START            | OCM KT/V WARNLEVEL      | autom. SN: OFF                               | 0–99 %<br>autom. SN: OFF<br>autom. SN: ON                                                                                 | 1 %                                                                     |
| ACTIV. MONIT_NTC109        |                         | MONIT_NTC109: YES                            | MONIT_NTC109: YES<br>MONIT_NTC109: NO                                                                                     |                                                                         |
| UF SETTINGS                |                         | UF auto start                                | UF auto start<br>std UF data active<br>Normal UF mode                                                                     |                                                                         |
| SET STD. PRIME-TIME        | Prime-Time = 2 min      | 2 min                                        | 1-5 min                                                                                                    | 1 min                                                                   |
| SOUND I/O-SWITCH           |                         | I/O-Warnsound: ON                            | I/O-Warnsound: ON<br>I/O-Warnsound: OFF                                                                                   |                                                                         |
| ACTIV. KEY-CLICK           |                         | Key-click: ON                                | Key-click: ON<br>Key-click: OFF                                                                                           |                                                                         |
| BPR/UFR WARNING            |                         | BPR/UFR warning: ON                          | BPR/UFR warning: ON<br>BPR/UFR warning: OFI                                                                               | F                                                                       |
| SET RINSE-VOLUME           | RINSE-VOL: 1000 ml      | 1000 ml                                      | 0–5000 ml                                                                                                    | 100 ml                                                                  |
| T1-TEST AUTOSTART          |                         | T1-T. Autostart: OFF                         | T1-T. Autostart: OFF<br>T1-T. Autostart: ON                                                                               |                                                                         |

| Menu item            | Submenu              | Default value             | Value range              | Resolution |
|----------------------|----------------------|---------------------------|--------------------------|------------|
|                      |                      |                           | Selectable options       |            |
| VENOUS LIMITS        | ASYM. LIMITS         | asym. limits: ON          | asym. limits: ON         |            |
|                      |                      |                           | asym. limits: OFF        |            |
|                      | VEN. WINDOW POSITION | ven. window position: OFF | ven. window position:    | OFF        |
|                      |                      |                           | ven. window position: ON |            |
| SET CENTRAL-DELIVERY |                      | NO central-delivery       | NO central-delivery      |            |
|                      |                      |                           | central Acid             |            |
|                      |                      |                           | centr acetate-supply     |            |
| AutoOFF after AutoON |                      | Auto OFF: OFF             | Auto OFF: ON             |            |
|                      |                      |                           | Auto OFF: OFF            |            |
| Init. CAMUS baudrate |                      | baudrate: 2400 baud       | baudrate: 2400 baud      |            |
|                      |                      |                           | baudrate: 9600 baud      |            |
| SET BPM              | Preselected Pressure | 160 mmHg                  | 100–290 mmHg             | 10 mmHg    |
|                      | Upper SYS limit      | 165 mmHg                  | 95-280 mmHg              | 5 mmHg     |
|                      | Lower SYS limit      | 90 mmHg                   | 30-245 mmHg              | 5 mmHg     |
|                      | Upper DIA limit      | 100 mmHg                  | 65-240 mmHg              | 5 mmHg     |
|                      | Lower DIA limit      | 50 mmHg                   | 10-215 mmHg              | 5 mmHg     |
|                      | Upper MAP limit      | 120 mmHg                  | 75-255 mmHg              | 5 mmHg     |
|                      | Lower MAP limit      | 70 mmHg                   | 20-230 mmHg              | 5 mmHg     |
|                      | Upper Pulse limit    | 120 1/min                 | 45–245 1/min             | 5 1/min    |
|                      | Lower Pulse limit    | 60 1/min                  | 20-175 1/min             | 5 1/min    |
| STORE DEFAULT VALUES |                      |                           | Press Audio paused k     | ey         |

# 5.1.4 DIAGNOSTICS

The **DIAGNOSTICS** service menu can only be called in service mode.

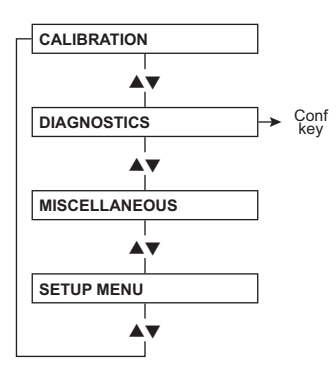

### 5.1.4.1 DIAGNOSTICS, general information

In DIAGNOSTICS, all inputs and outputs of the hemodialysis device can be activated. Activation refers to CPU1 (P.C.B. LP 1631), CPU2 (P.C.B. LP 632), as well as to the output board (P.C.B. LP 634) and the input board (P.C.B. LP 633-5).

This program allows technicians to make their own settings for checking error patterns.

DIAGNOSTICS provides the following menus:

```
READ INPUTS
 READ ANALOG INPUTS
   CPU1: RD ANALOG INP.
   CPU2: RD ANALOG INP.
 READ DIGITAL INPUTS
   CPU1: RD DIGITAL INP
   CPU2: RD DIGITAL INP
WRITE OUTPUTS
 WRITE ANALOG OUTPUTS
   CPU1: WR ANALOG OUTP
   CPU2: WR ANALOG OUTP
 WRITE DIGIT. OUTPUTS
   CPU1: WR DIGIT. OUTP
   CPU2: WR DIGIT. OUTP
INP/OUTP COMBINATION
   CPU1: COMBINATION
CAN-COMPONENTS
   HPU
BPM
   Pressure test
   Leakage test
```

The corresponding levels are displayed in the "**READ DIGITAL INPUTS**" menu via the fields ① to ④ in the display as well as the status indicators and the loudspeaker.

The *active* signal state (may indicate both voltage and no voltage) is indicated by 1111 on the display (fields ① to ④), by the operation status indicators being activated and by an audible signal.

The audible signal can be deactivated by pressing the **Audio paused** key. If the audible signal is deactivated, the **Audio paused** key flashes to alert the user.

The audible signal allows the operator to evaluate the signal state without having to have a view of the monitor. This is advantageous if measurements must be taken behind the device (e.g., hydraulics unit).

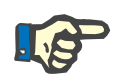

#### Note

In DIAGNOSTICS, the signals are listed in the order of their electric connection, i.e. in latch groups of 8 signals each according to the 8-bit data bus and according to the latch numbering on the wiring diagram (e.g., P.C.B. LP 633-5: CS\_LATCH0 – CS\_LATCH6).

The signals are not grouped by relationship (e.g., all bibag<sup>®</sup> signals in successive row). An exception here are the signals for activating the solenoid valves. If possible, these are listed in the menu by their number to facilitate finding an individual valve because, usually, several valves must be activated at the same time for trouble-shooting purposes.

Based on their assignment to latch groups, signals can be easily found in the menu by means of the wiring diagram - even if the signal name has changed. Already one known signal within one latch group is sufficient to find the renamed signal in the menu by counting.

The voltage values specified can differ because of tolerances in the particular devices.

The **CPU1: RD DIGITAL INP** menu provides the **E:CPU1\_KEY\_TESTING** item. This menu item can be used to test the keys.

The key actuated is shown on the display.

The four **arrow keys**, the **On/Off** key and the **Conf** key are not implemented because their function can be checked by selecting the appropriate menu.

The fields ① to ④ in the display are defined as follows:

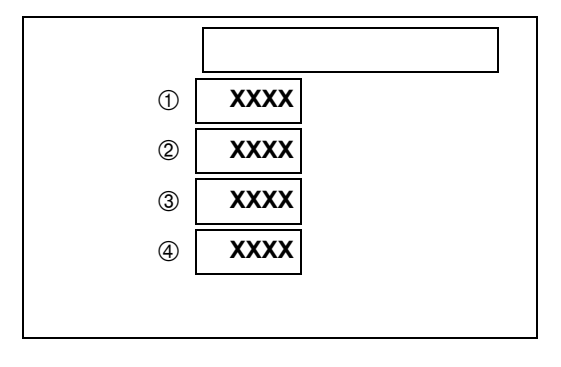

## 5.1.4.2 DIAGNOSTICS menu structure

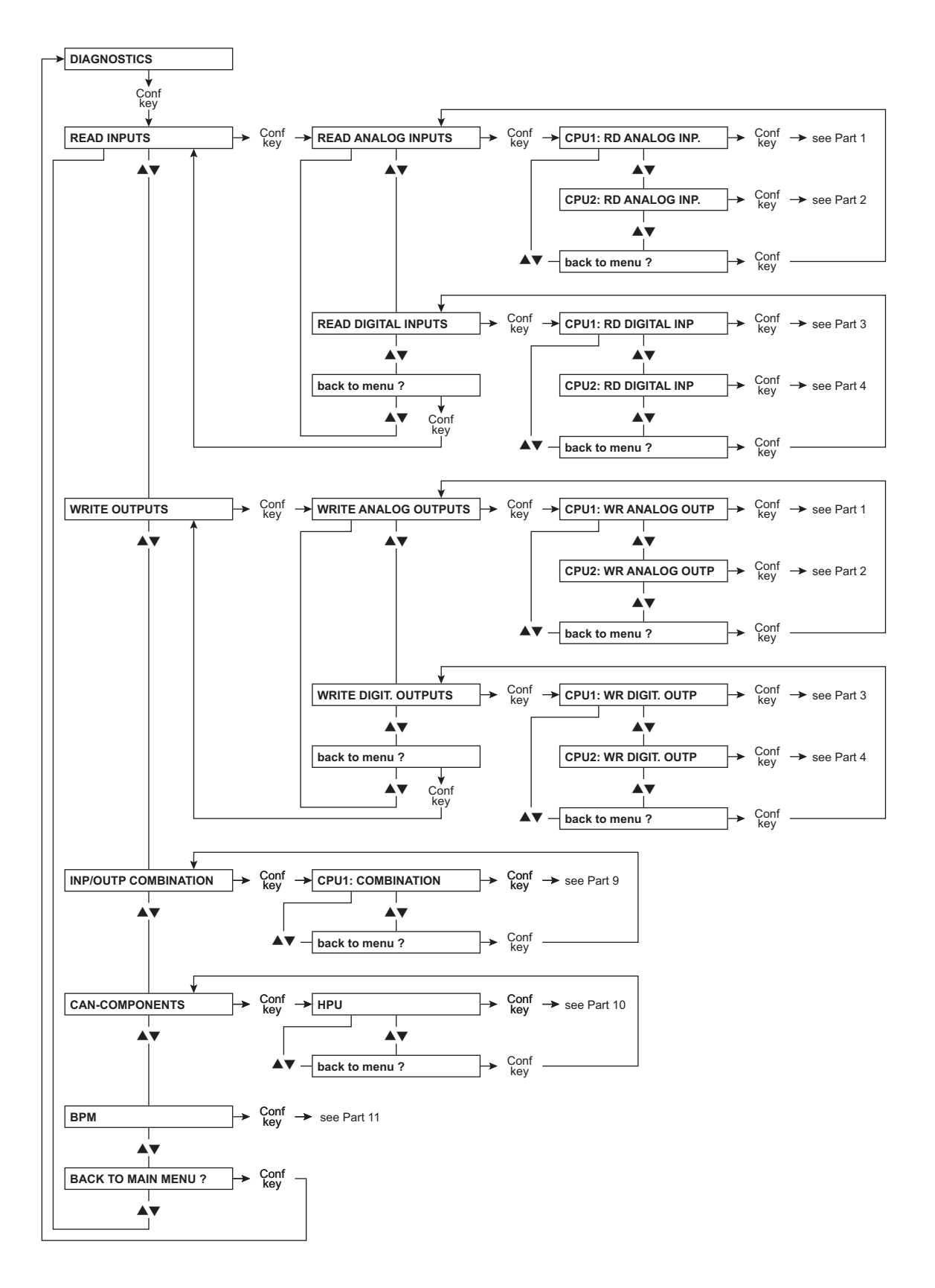

### Navigation

| Menu display         | Description                    |
|----------------------|--------------------------------|
| CPU1: RD ANALOG INP. | (see <b>Part 1</b> page 5-35)  |
| CPU2: RD ANALOG INP. | (see <b>Part 2</b> page 5-37)  |
| CPU1: RD DIGITAL INP | (see <b>Part 3</b> page 5-38)  |
| CPU2: RD DIGITAL INP | (see <b>Part 4</b> page 5-44)  |
| CPU1: WR ANALOG OUTP | (see <b>Part 5</b> page 5-47)  |
| CPU2: WR ANALOG OUTP | (see Part 6 page 5-48)         |
| CPU1: WR DIGIT. OUTP | (see Part 7 page 5-49)         |
| CPU2: WR DIGIT. OUTP | (see <b>Part 8</b> page 5-54)  |
| CPU1: COMBINATION    | (see <b>Part 9</b> page 5-57)  |
| HPU                  | (see <b>Part 10</b> page 5-58) |
| BPM                  | (see Part 11 page 5-59)        |

## 5.1.4.3 Reading the analog inputs of CPU 1

# Explanation

Display (field ①):ADC digitsDisplay (field ④):Analog voltage (in 0.1 V), converted to the value at the input of P.C.B. LP 633-5

# Part 1

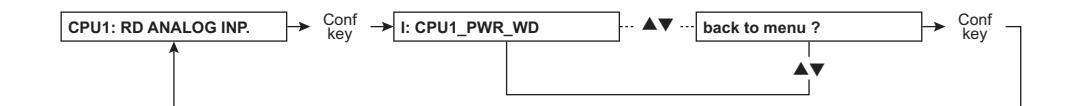

| Menu item       | Description                                                                   |
|-----------------|-------------------------------------------------------------------------------|
| E: CPU1_PWR_WD  | Voltage for watchdog monitoring<br>5 V, IC 27/26, ADC 107<br>(4.5–5.5 V)      |
| E: CPU1_P_CONC  | Not used<br>0 V, IC 27/27, ADC 0                                              |
| E: CPU1_P_VEN   | Venous pressure<br>0–12 V, IC 27/28, ADC 0–255                                |
| E: CPU1_BPR_VEN | Venous blood pump rate<br>0-10 V, IC 27/1, ADC 0-215<br>(Line diameter: 8 mm) |

| Menu item            | Description                                                                                   |
|----------------------|-----------------------------------------------------------------------------------------------|
| E: CPU1_PR_HDF       | HDF blood pump rate<br>0-3.3 V, IC 27/1, ADC 0-72<br>(HDF on, line diameter: 8 mm)            |
| E: CPU1_BPR_ART      | Arterial blood pump rate<br>0-10 V, IC 27/2, ADC 0-215<br>(Line diameter: 8 mm)               |
| E: CPU1_VEN_BPR_SET  | Prescribed venous blood pump rate<br>0-8 V, IC 27/3, ADC 0-171<br>(Line diameter 8 mm)        |
| E: CPU1_HDF_PR_SET   | Prescribed HDF blood pump rate<br>0-2.7 V, IC 27/3, ADC 0-58<br>(HDF on, line diameter: 8 mm) |
| E: CPU1_ART_BPR_SET  | Prescribed arterial blood pump rate<br>0-8 V, IC 27/4, ADC 0-171<br>(Line diameter 8 mm)      |
| E: CPU1_REF1         | AD 0 reference voltage<br>2.5 V, IC 27/5, ADC 128<br>(2.3-2.5 V)                              |
| E: CPU1_U_ACCU       | Battery voltage<br>e.g., 22 V, IC 28/26, ADC e.g., 184                                        |
| E: CPU1_P_BIC        | Not used<br>0 V, IC 28/27, ADC 0                                                              |
| E: CPU1_24V_EM       | 24V_EMERGENCY<br>24 V, IC 28/28, ADC 117<br>(22.5-26 V)                                       |
| E: CPU1_P_ART        | Arterial pressure<br>0-10.5 V, IC 28/1, ADC 0-225                                             |
| E: CPU1_BLL_DIM      | Blood leak dimness voltage<br>5.0 V, IC 28/2, ADC 108                                         |
| E: CPU1_BLL          | Blood leak voltage<br>5.0 V, IC 28/3, ADC 108                                                 |
| E: CPU1_COND_SIGNAL1 | CD display<br>0-10.8 V, IC 28/4, ADC 0-231                                                    |
| E: CPU1_REF2         | AD 1 reference voltage<br>2.5 V, IC 28/5, ADC 128<br>(2.3-2.5 V)                              |
| E: CPU1_FREE1        | Not used<br>0 V, IC 29/26, ADC 0                                                              |
| E: CPU1_TEMP_DIAL2   | Temperature NTC 109<br>0–12 V, IC 29/27, ADC 0–255                                            |
| E: CPU1_COND_SIGNAL2 | Not used<br>0 V, IC 29/28, ADC 0                                                              |

| Menu item            | Description                                                                |
|----------------------|----------------------------------------------------------------------------|
| E: CPU1_TEMP_DIAL3   | NTC temperature (slot X12 / LP 941)<br>0–12 V, IC 29/1, ADC 0–255          |
| E: CPU1_COND_SIGNAL3 | CD cell (slot X13 / LP 941)<br>0-10.8 V, IC 29/2, ADC 0-231                |
| E: CPU1_FREE2        | Not used, input open<br>IC 29/3                                            |
| E: CPU1_U_BATT_SW    | Voltage for audible alarm if battery relay off<br>10.6 V, IC 29/4, ADC 110 |
| E:CPU1_REF3          | AD 2 reference voltage<br>2.5 V, IC 29/5, ADC 128<br>(2.3-2.5 V)           |
| Back to menu ?       |                                                                            |

# 5.1.4.4 Reading the analog inputs of CPU 2

# Explanation

| Display (field ①): | ADC digits                                                                      |
|--------------------|---------------------------------------------------------------------------------|
| Display (field ④): | Analog voltage (in 0.1 V), converted to the value at the input of P.C.B. LP 632 |

### • Part 2

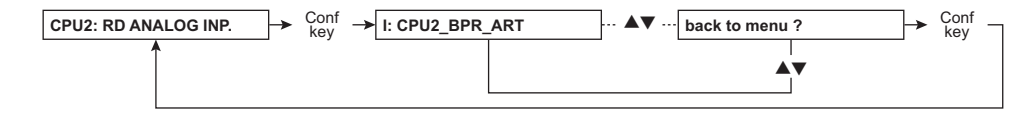

| Menu item           | Description                                         |
|---------------------|-----------------------------------------------------|
| E: CPU2_BPR_ART     | Arterial blood pump<br>0-9.6 V, IC 12/12, ADC 0-223 |
| E: CPU2_P_ART       | Arterial pressure<br>0-10.6 V, IC 12/11, ADC 0-245  |
| E: CPU2_P_VEN       | Venous pressure<br>0–11 V, IC 12/10, ADC0–255       |
| E: CPU2_P_DIAL      | Dialysate pressure<br>0-10 V, IC 12/9, ADC 0-231    |
| E: CPU2_COND_SIGNAL | CD display<br>0-10.8 V, IC 12/8, ADC 0-251          |
| E: CPU2_TEMP_DIAL1  | Temperature display<br>0-10.8 V, IC 12/7, ADC 0-251 |

| Menu item       | Description                                                                                 |
|-----------------|---------------------------------------------------------------------------------------------|
| E: CPU2_P_DIAL2 | Control voltage for higher resolution<br>Dialysate pressure<br>0-10.9 V, IC 12/6, ADC 0-252 |
| E: CPU2_BLL_DIM | Blood leak dimness voltage<br>5.0 V, IC 12/5, ADC 116                                       |
| E: CPU2_BLL     | Blood leak voltage<br>5.0 V, IC 12/5, ADC 116                                               |
| E: CPU2_+10V    | D-A converter reference voltage / CPU 2<br>10 V, IC 12/5, ADC 234                           |
| E: CPU2_NC6     | Not used<br>0 V, IC 12/5, ADC 0                                                             |
| Back to menu ?  |                                                                                             |

# 5.1.4.5 Reading the digital inputs of CPU 1

## Explanation

All fields ((1 to 4)) in the display show 0000, operation status indicators red, yellow, green off:

Low level applied to latch on P.C.B. LP 633-5

All fields (1) to (4) in the display show 1111, operation status indicators red, yellow, green on:

High level applied to latch on P.C.B. LP 633-5

If high level is applied, an audible alarm is active at the same time. This can be suppressed by pressing the **Audio paused** key. In this case, the **Audio paused** LED is lit.

### Part 3

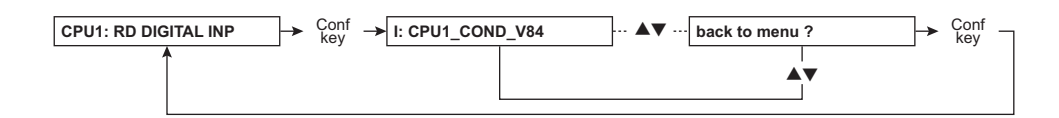

| Menu item          | Description                                                                                                    |
|--------------------|----------------------------------------------------------------------------------------------------|
| E: CPU1_COND_V84   | V 84 CD detection<br>IC 19/2<br>Test by pulling off / short-circuiting the sensors                                                            |
| E: CPU1_LDA1       | LD alarm channel 1<br>IC 19/3<br>Test LD, alarm / alarm-free                                                                                  |
| E: CPU1_OD_IN      | AD optical system<br>IC 19/4<br>Test optical system, opaque / non-opaque                                                                      |
| E: CPU1_FL_SWITCH1 | Float switch<br>IC 19/5<br>Trigger water deficiency in calibration mode: 0<br>Open V 41 until water flows out of the overflow tube: 1         |
| E: CPU1_CI         | Balancing chamber switchover clock pulse<br>IC 19/6                                                                                           |
| E: CPU1_ABG_BYP    | Not used<br>IC 19/7                                                                                                    |
| E: CPU1_ABG_ON     | Not used<br>IC 19/8                                                                                                    |
| E: CPU1_ABG_ALARM  | Not used<br>IC 19/9                                                                                                    |
| E: CPU1_V43        | Valve 43<br>IC 13/2<br>Test by opening / closing the valve                                                                                    |
| E: CPU1_V26        | Valve 26<br>IC 13/3<br>Test by opening / closing the valve                                                                                    |
| E: CPU1_V24b       | Valve 24b<br>IC 13/4<br>Test by opening / closing the valve                                                                                   |
| E: CPU1_V24        | Valve 24<br>IC 13/5<br>Test by opening / closing the valve                                                                                    |
| E: CPU1_UF_P1      | Feedback from UF pump 1<br>IC 13/6<br>Test only possible in combination menu                                                                  |
| E: CPU1_LDA2       | LD alarm channel 2<br>IC 13/7<br>Preparation:<br>LD alarm-free, and set CLAMP_CTRL (CPU 1: WR DIGIT. OUTPUT) to 1.<br>Test: Initiate LD alarm |
| E: CPU1_SUB_W_P    | Feedback from UF pump 2<br>IC 13/8                                                                                                    |

| Menu item          | Description                                                                                               |
|--------------------|----------------------------------------------------------------------------------------------------|
| E: CPU1_LC11       | IC 13/9                                                                                                   |
| E: CPU1_REED_BIC   | Bicarbonate reed contact<br>IC 14/2<br>Actuate rinse chamber / bicarbonate reed contact                   |
| E: CPU1_BIBAG      | Microswitch 137 / connector<br>IC 14/3<br>Test by connecting / removing the bi <i>b</i> ag <sup>®</sup>   |
| E: CPU1_REED_RINSE | Concentrate reed contact<br>IC 14/4<br>Actuate rinse chamber / concentrate reed contact                   |
| E: CPU1_BIBAG_C    | Microswitch 138 / connector<br>IC 14/5<br>Test by opening / closing the flap                              |
| E: CPU1_PSW_V102   | Concentrate pressure switch<br>IC 14/6<br>Test by building up / relieving pressure at the pressure switch |
| E: CPU1_PSW_V104   | Bicarbonate pressure switch<br>IC 14/7<br>Test by building up / relieving pressure at the pressure switch |
| E: CPU1_PWR_OFF    | Power off<br>IC 14/8                                                                                      |
| E: CPU1_HEP_ON     | Heparin pump on<br>IC 14/9<br>Switch heparin pump on / off                                                |
| E: CPU1_LA32       | IC 15/2                                                                                                   |
| E: CPU1_SW_ON_OFF  | Device On/Off key<br>IC 15/3<br>Briefly press the On/Off key                                              |
| E: CPU1_PWR_FAIL   | Power failure detection<br>IC 15/4                                                                        |
| E: CPU1_SHUNT_OUTP | Shunt interlock microswitch<br>IC 15/5<br>Both tubes in shunt interlock and shunt interlock closed: 0     |
| E: CPU1_SHUNT_INP  | Shunt interlock microswitch<br>IC 15/6<br>Only red tube in shunt interlock and shunt interlock closed: 0  |
| E: CPU1_SHUNT      | Shunt interlock microswitch<br>IC 15/7<br>Open/close shunt interlock                                      |
| E: CPU1_SERV_EN    | Not used<br>IC 15/8                                                                                       |

| Menu item            | Description                                                                                                    |
|----------------------|----------------------------------------------------------------------------------------------------|
| E: CPU1_LEV_SIGNAL   | Level sensor (6)<br>IC 15/9<br>Test by pulling off / short-circuiting the sensor pins (ESD precaution!)                                                                                                    |
| E: CPU1_SN           | Single-Needle switching<br>IC 16/2<br>Single-Needle blood pump switching pressure reached: 0                                                                                                    |
| E: CPU1_ADKS         | Single-Needle blood pump fitted detector<br>IC 16/3<br>Connect / disconnect blood pump (only when device is switched off)                                                                                                    |
| E: CPU1_BPSB_ART     | Arterial blood pump stop confirmation<br>IC 16/4<br>Actuate the <b>Start/Stop</b> key on the arterial blood pump                                                                                                    |
| E: CPU1_BPUS_ART     | Arterial blood pump revolution stop<br>IC 16/5<br>Arterial blood pump alarm field on: 0<br>(Clear by <b>Start/Stop</b> on blood pump)                                                                                                    |
| E: CPU1_BPSB_VEN     | Venous blood pump stop confirmation<br>IC 16/6<br>Actuate the <b>Start/Stop</b> key on the venous blood pump                                                                                                    |
| E:CPU1_BPUS_VEN      | Venous blood pump revolution stop<br>IC 16/7<br>Preparation:<br>Set SNST (CPU1: WR DIGIT. OUTP.) to 1 and wait for alarm field.<br>Venous blood pump on.<br>Test: Clear the alarm field by pressing the <b>Start/Stop</b> on the venous blood<br>pump. |
| E: CPU1_HEP_ALARM    | IC 16/8<br>Initiate heparin pump alarm<br>(e.g., by blocking the slide carriage)                                                                                                    |
| E: CPU1_BIB_LEVEL    | Not used<br>IC 16/9                                                                                                    |
| E: CPU1_EXT_ALARM    | External alarm<br>IC 20/2<br>Initiate an external alarm                                                                                                    |
| E: CPU1_SERVICE_MODE | Switching Dialysis / Service mode<br>IC 20/3<br>Toggle the service switch                                                                                                    |
| E: CPU1_LEVEL_UP     | Raise LD level<br>IC 20/4<br>Actuate Raise level                                                                                                    |

| Menu item            | Description                                                                                                    |
|----------------------|----------------------------------------------------------------------------------------------------|
| E: CPU1_LEVEL_DOWN   | Lower LD level<br>IC 20/5<br>Preparation:<br>LD alarm-free, set CLAMP_CTRL<br>(CPU1: WR DIGIT. OUTP) to 1<br>Test: Actuate Lower level |
| E: CPU1_ADS_SN       | Not used<br>IC 20/6                                                                                                    |
| E: CPU1_ACKN_CONC    | Not used<br>IC 20/7                                                                                                    |
| E: CPU1_ACKN_BIC     | Not used<br>IC 20/8                                                                                                    |
| E: CPU1_BIBAG_PSW    | Pressure switch bi <i>b</i> ag <sup>®</sup><br>IC 20/9<br>Test by building up / relieving pressure at the pressure switch              |
| E: CPU1_RA21         | Not used<br>IC 21/2                                                                                                    |
| E: CPU1_HDF_ON       | HDF on<br>IC 21/3<br>Press the HDF On/Off key                                                                                          |
| E: CPU1_V102         | Feedback from valve 102<br>IC 21/4<br>Open / close valve                                                                               |
| E: CPU1_V104         | Feedback from valve 104,<br>IC 21/5,<br>Open / close valve                                                                             |
| E: CPU1_CSS_REED     | IC 21/6                                                                                                    |
| E: CPU1_HEAT_CLK     | IC 21/7                                                                                                    |
| E: CPU1_BYP_REQ      | IC 21/8                                                                                                    |
| E: CPU1_CLP_REQ      | IC 21/9                                                                                                    |
| E: CPU1_LATCH7_FREE1 | Not used<br>IC 7/2                                                                                                    |
| E: CPU1_LATCH7_FREE2 | Not used<br>IC 7/3                                                                                                    |
| E: CPU1_LATCH7_FREE3 | Not used<br>IC 7/4                                                                                                    |
| E: CPU1_LATCH7_FREE4 | Not used<br>IC 7/5                                                                                                    |
| E: CPU1_LATCH7_FREE5 | Not used<br>IC 7/6                                                                                                    |
| Menu item              | Description                                                                                                    |
|------------------------|----------------------------------------------------------------------------------------------------|
| E: CPU1_LATCH7_FREE6   | Not used<br>IC 7/7                                                                                                    |
| E: CPU1_LATCH7_FREE7   | Not used<br>IC 7/8                                                                                                    |
| E: CPU1_LATCH7_FREE8   | Not used<br>IC 7/9                                                                                                    |
| E: CPU1_DIP1: 00011100 | DIP switch CPU 1, array 1<br>LP 1631/S1 (DIP switch 1–8)<br>DIP switch position shown on the display<br>(1: DIP switch ON)       |
| E: CPU1_DIP2: 00000000 | DIP switch CPU 1, array 2<br>LP 1631/S2 (DIP switch 1–8)<br>DIP switch position shown on the display<br>(1: DIP switch ON)       |
| E: CPU1_DIP3: 0000000  | DIP switch CPU 1, array 3<br>LP 1631/S3 (DIP switch 1-7)<br>DIP switch position shown on the display<br>(1: DIP switch ON)       |
| E: CPU1_KEY_TESTING    | Touch panel test<br>P.C.B. LP 635/IC 73/2–6<br>The key actuated is shown on the display<br>and the associated key LED is lit.    |
| E: CPU1_RCU_KEY_TEST   | Test of touch panel of RCU 4008 remote control<br>The key actuated is shown on the display<br>and the associated key LED is lit. |
| Back to menu ?         |                                                                                                    |

#### 5.1.4.6 Reading the digital inputs of CPU 2

#### Explanation

All fields (1) to (4) in the display show 0000, operation status indicators red, yellow, green off: Low level applied to latch on P.C.B. LP 632

All fields (1) to (4) in the display show 1111, operation status indicators red, yellow, green on: High level applied to latch on P.C.B. LP 632

If high level is applied, an audible alarm is active at the same time. This can be suppressed by pressing the **Audio paused** key. In this case, the **Audio paused** LED is lit.

#### • Part 4

| Menu item            | Description                                                                                                    |
|----------------------|----------------------------------------------------------------------------------------------------|
| E: CPU2_NC3          | Not used<br>IC 4/2                                                                                                    |
| E: CPU2_UF_P1        | Feedback from UF pump 1<br>IC 4/3                                                                                                    |
| E: CPU2_ACKN_AIRSEP  | Feedback from air separation pump<br>IC 4/4                                                                                                  |
| E: CPU2_UF_P2        | Feedback from UF pump 2<br>IC 4/5                                                                                                    |
| E: CPU2_CI           | Balancing chamber switching pulse<br>IC 4/6                                                                                                  |
| E: CPU2_V24          | Feedback from valve 24<br>IC 4/7, open / close valve                                                                                         |
| E: CPU2_V24b         | Feedback from valve 24b<br>IC 4/8, open / close valve                                                                                        |
| E: CPU2_V26          | Feedback from valve 26<br>IC 4/9, open / close valve                                                                                         |
| E: CPU2_V43          | Feedback from valve 43<br>IC 5/2, open / close valve                                                                                         |
| E: CPU2_BL_Alarm     | Blood pump rate switching SN / HDF<br>IC 5/3                                                                                                 |
| E: CPU2_PWR_OFF      | Power off<br>IC 5/4                                                                                                    |
| E: CPU2_FL_SWITCH+5V | Float switch<br>IC 5/5<br>Trigger water deficiency in calibration mode<br>= 0<br>Open V 41 until water flows out<br>of the overflow tube = 1 |
| E: CPU2_LDA1         | LD alarm channel 1<br>IC 5/6, LD alarm / alarm-free                                                                                          |
| E: CPU2_LDA2         | LD alarm channel 2<br>IC 5/7<br>Preparation:<br>LD alarm-free, and set CLAMP_CTRL<br>(CPU1: WR DIGIT. OUTP) to 1<br>Test: Initiate LD alarm  |

| Menu item          | Description                                                                                                    |
|--------------------|----------------------------------------------------------------------------------------------------|
| E: CPU2_BPSB_VEN   | Venous blood pump stop confirmation<br>IC 5/8<br>Actuate the <b>Start/Stop</b> key on the venous blood pump                                                                                                    |
| E: CPU2_BPSB_ART   | Arterial blood pump stop confirmation<br>IC 5/9<br>Actuate the <b>Start/Stop</b> key on the arterial blood pump                                                                                                    |
| E: CPU2_V42        | Not used<br>IC 6/2                                                                                                    |
| E: CPU2_BPST_ART   | Feedback from arterial blood pump special control<br>IC 6/3<br>Test by setting BPST_ART (CPU1: WR DIGIT. OUTP) to 1/0.                                                                                                    |
| E: CPU2_BPUS_ART   | Arterial blood pump revolution stop<br>IC 6/4<br>Arterial blood pump alarm field on = 0<br>(Clear by <b>Start/Stop</b> on blood pump)                                                                                                    |
| E: CPU2_BPST_VEN   | Feedback from venous blood pump special control<br>IC 6/5<br>Test by setting BPST_VEN (CPU1: WR DIGIT. OUTP) to 1/0.                                                                                                    |
| E: CPU2_BPUS_VEN   | Venous blood pump revolution stop<br>IC 6/6<br>Preparation:<br>Set SNST (CPU1: WR DIGIT. OUTP.) to 1 and wait for venous blood pump<br>alarm field on.<br>Test: Clear the alarm field by pressing the <b>Start/Stop</b> on the venous blood<br>pump. |
| E: CPU2_ADKS       | Single-Needle blood pump fitted detector<br>IC 6/7<br>Fit / pull off blood pump<br>(only when the device is turned off)                                                                                                    |
| E: CPU2_LEVEL_UP   | Raise LD level<br>IC 6/8, actuate Raise level                                                                                                    |
| E: CPU2_LEVEL_DOWN | Lower LD level<br>IC 6/9<br>Preparation:<br>LD alarm-free, set CLAMP_CTRL<br>(CPU1: WR DIGIT. OUTP) to 1.<br>Test: Actuate Lower level.                                                                                                    |
| E: CPU2_RINSE      | Concentrate reed contact<br>IC 7/2<br>Actuate rinse chamber / concentrate reed contact                                                                                                    |
| E: CPU2_V147       | IC 7/3                                                                                                    |
| E: CPU2_REED_BIC   | Bicarbonate reed contact<br>IC 7/4<br>Actuate rinse chamber / bicarbonate reed contact                                                                                                    |

| Menu item              | Description                                                                                              |
|------------------------|----------------------------------------------------------------------------------------------------|
| E: CPU2_PSW_104        | Bicarbonate pressure switch<br>IC 7/5<br>Test by building up / relieving pressure at the pressure switch |
| E: CPU2_V145           | IC 7/6                                                                                                   |
| E: CPU2_SHUNT_OUTP     | Shunt interlock microswitch<br>IC 7/7<br>Both tubes in shunt interlock and shunt interlock closed: 0     |
| E: CPU2_SHUNT_INP      | Shunt interlock microswitch<br>IC 7/8<br>Only red tube in shunt interlock and shunt interlock closed: 0  |
| E: CPU2_SHUNT          | Shunt interlock microswitch<br>IC 7/9, open / close shunt interlock                                      |
| E: CPU2_ABG_ON         | Not used<br>IC 8/2                                                                                       |
| E: CPU2_SERVICE_MODE   | Switching Dialysis / Service mode<br>IC 8/3, toggle the service switch                                   |
| E: CPU2_HOT_RINSE      | Hot rinse switchover<br>IC 8/4<br>Test by setting HOT_RINSE<br>(CPU 1: WR DIGIT. OUTP) to 0/1)           |
| E: CPU2_OD_OUT         | AD optical system<br>IC 8/5, optical detector dark / light                                               |
| E: CPU2_SNST           | Single-Needle control<br>IC 8/6                                                                          |
| E: CPU2_24V_SW         | 24 V switch<br>IC 8/7                                                                                    |
| E: CPU2_SN             | Single-needle switching<br>IC 8/8, SN switching pressure reached: 0                                      |
| E: CPU2_HEAT_RL_WATCH  | Feedback from heater relay<br>IC 8/9                                                                     |
| E: CPU2_DIP1: 01100110 | DIP switch CPU 2, array 1<br>IC 9/2–9<br>DIP switch position shown on the display<br>(1: DIP switch ON)  |
| E: CPU2_DIP2: 11000001 | DIP switch CPU 2, array 2<br>IC 10/2–9<br>DIP switch position shown on the display<br>(1: DIP switch ON) |
| Back to menu ?         |                                                                                                    |

#### 5.1.4.7 Setting the analog outputs of CPU 1

#### Explanation

Display (field ②):DAC digits (adjustable by pressing the + / - keys)Display (field ④):Analog voltage on P.C.B. LP 634 in 0.1 V

## • Part 5

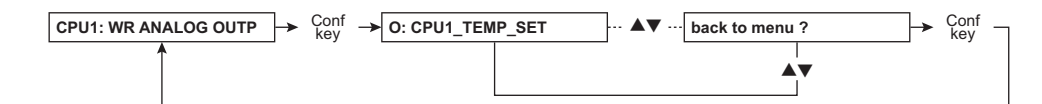

| Menu item             | Description                                                                                              |
|-----------------------|----------------------------------------------------------------------------------------------------|
| A: CPU1_TEMP_SET      | Temperature set point<br>IC 9-A_2<br>0–5 V (X634R/C20, 0.2–10 V)                                         |
| A: CPU1_DAC_DIM       | Dimness calibration voltage<br>IC 9-A_1<br>0–5 V (X634R/A11, 0–5 V)                                      |
| A: CPU1_TEMP_ADJ      | Calibration voltage for temperature control<br>IC 9-A_20<br>0–5 V (X634R/C21, 0–5 V)                     |
| A: CPU1_DAC_BLL       | Blood leak calibration voltage<br>IC 9-A_19<br>0–5 V<br>(X634R/A12, 0–5 V)                               |
| A: CPU1_BIBAG_TEMP_AJ | Calibration voltage for temperature NTC<br>(slot X12 / LP 941)<br>IC 18-A_2<br>0–5 V (X634R/A13, 0–5 V)  |
| A: CPU1_DAC_X2        | Not used<br>IC 18-A_1<br>0–5 V (X634R/C13, 0–5 V)                                                        |
| A: CPU1_STEUER_EP     | Degassing pump speed setting<br>IC 18-A_20<br>0–4.4 V (X634L/ between A, B, C 27 and A, B, C 28, 0–21 V) |
| A: CPU1_STEUER_FP     | Flow pump speed setting<br>IC 18-A_19<br>0–4.4 V (X634L/ between A, B, C 29 and A, B, C 30, 0–21 V)      |
| Back to menu ?        |                                                                                                    |

#### 5.1.4.8 Setting the analog outputs of CPU 2

#### Explanation

Display (field ②):DAC digits (adjustable by pressing the + / - keys)Display (field ④):Analog voltage on P.C.B. LP 632 in 0.1 V

## • Part 6

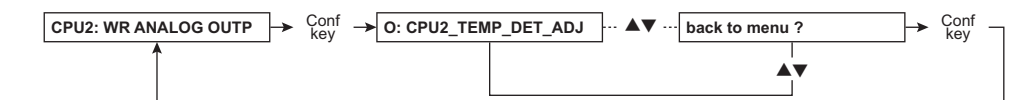

| Menu item            | Description                                                                        |
|----------------------|------------------------------------------------------------------------------------|
| A: CPU2_TEMP_DET_ADJ | Temperature display detuning<br>IC 11/2, 0–10 V (X632/A 23, 0–10 V)                |
| A: CPU2_DIAL_DET_ADJ | Dialysate pressure display detuning<br>IC 11/1, 0–10 V (X632/C 20, 0–10 V)         |
| A: CPU2_P_ADS_DET    | Not used<br>IC 11/20, 0–10 V (X632/A 20, 0–10 V)                                   |
| A: CPU2_PV_DET       | Venous pressure detuning<br>IC 11/20, 0–10 V (X632/C 18, 1-9 V)                    |
| A: CPU2_PA_DET       | Arterial pressure detuning<br>IC 11/19, 0–10 V (X632/A 17, 4-7 V)                  |
| A: CPU2_COND_DET     | CD display detuning<br>IC 11/19, 0–10 V (X632/A 21, 0–10 V)                        |
| A: CPU2_HIGH_RES_OP  | OP control voltage<br>for higher dialysate pressure resolution<br>IC 11/20, 0–10 V |
| Back to menu ?       |                                                                                    |

#### 5.1.4.9 Setting the digital outputs of CPU 1

#### Explanation

Display (field ②): 0000 = not active 1111 = active (level P.C.B. LP 634) (adjustable by pressing the + / – keys) • Part 7

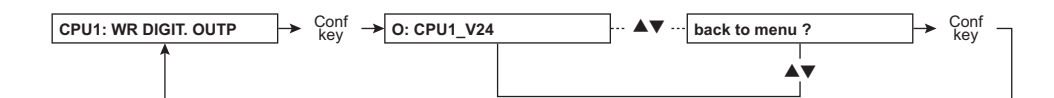

| Menu item    | Description                                                                                                 |
|--------------|----------------------------------------------------------------------------------------------------|
| A: CPU1_V24  | Valve 24<br>IC 10/19                                                                                        |
| A: CPU1_V24b | Valve 24b<br>IC 10/13                                                                                       |
| A: CPU1_V26  | Valve 26<br>IC 10/18                                                                                        |
| A: CPU1_V130 | Valve 130<br>IC 10/17                                                                                       |
| A: CPU1_V30  | Valve 30<br>IC 7/16                                                                                         |
| A: CPU1_V31  | Valve 31<br>IC 12/19                                                                                        |
| A: CPU1_V32  | Valve 32<br>IC 12/18                                                                                        |
| A: CPU1_V33  | Valve 33<br>IC 12/17                                                                                        |
| A: CPU1_V34  | Valve 34<br>IC 12/16                                                                                        |
| A: CPU1_V35  | Valve 35<br>IC 12/15                                                                                        |
| A: CPU1_V36  | Valve 36<br>IC 12/14                                                                                        |
| A: CPU1_V37  | Valve 37<br>IC 12/13                                                                                        |
| A: CPU1_V38  | Valve 38<br>IC 12/12                                                                                        |
| A: CPU1_V41  | Valve 41<br>IC 7/13<br>(Valve automatically closes after a short time to prevent water from<br>overflowing) |
| A: CPU1_V43  | Valve 43<br>IC 7/15                                                                                         |
| A: CPU1_V84  | Valve 84<br>IC 7/18<br>Note: Activation of valve V84 must be followed by a rinse program.                   |

| Menu item            | Description                                                                                                    |
|----------------------|----------------------------------------------------------------------------------------------------|
| A: CPU1_V86          | Valve 86<br>IC 7/17                                                                                                    |
| A: CPU1_V87          | Valve 87<br>IC 10/15                                                                                                    |
| A: CPU1_V91          | Valve 91<br>IC 10/14<br>Remark: If this menu item is exited (return to "CPU1: WR DIGIT. OUTP."), the<br>valve is closed.         |
| A: CPU1_V99          | Valve 99<br>IC 7/19<br>Remark: If this menu item is exited (return to " <b>CPU1: WR DIGIT. OUTP.</b> "), the<br>valve is closed. |
| A: CPU1_V100         | Valve 100<br>IC 4/17<br>Remark: If this menu item is exited (return to <b>"CPU1: WR DIGIT. OUTP.</b> "), the<br>valve is closed. |
| A: CPU1_V102         | Valve 102<br>IC 10/12<br>(The valve can only be activated if a mandatory rinse is not required)                                  |
| A: CPU1_V104         | Valve 104,<br>IC 7/14<br>(The valve can only be activated if a mandatory rinse is not required)                                  |
| A: CPU1_V126         | Not used                                                                                                    |
| A: CPU1_V145         | Not used                                                                                                    |
| A: CPU1_V147         | Not used                                                                                                    |
| A: CPU1_V172         | Not used                                                                                                    |
| A: CPU1_V173         | Not used                                                                                                    |
| A: CPU1_AIR_SEP_PUMP | Air separation pump<br>IC 4/18, 19<br>(1111: running clockwise)<br>Remark: The ASP stops running when this menu item is exited.  |
| A: CPU1_STOP_EP      | Degassing pump stop<br>IC 4/16                                                                                                   |
| A: CPU1_STOP_FP      | Flow pump stop<br>IC 4/15                                                                                                    |
| A: CPU1_SET_UF1_ON   | UF pump 1 activation<br>IC 4/14<br>(0/1 jump = 1 stroke)                                                                         |
| A: CPU1_SET_UF2_ON   | UF pump 2 activation<br>IC 4/13<br>(0/1 jump = 1 stroke)                                                                         |

| Menu item             | Description                                                                                                    |
|-----------------------|----------------------------------------------------------------------------------------------------|
| A: CPU1_SET_EN_UF2    | Not used<br>IC 4/12                                                                                                    |
| A: CPU1_SET_FLOW_ON   | Flow on<br>Data word to Gal 23:<br>0000 0010 (active, V 32 open)<br>0000 0011 (inactive, V 31, 32 opened)                                                                                         |
| A: CPU1_SET_FILL_PRG  | Fill program<br>Data word to Gal 23:<br>0000 1010 (V 32, 34 open)                                                                                                    |
| A: CPU1_EMPTIING_PRG  | Emptying-program<br>Data word to Gal 23:<br>0001 0010 (V 32, 35 open)                                                                                                    |
| A: CPU1_FILL_ONE_CHAM | Filling of a balancing chamber half<br>Data word to Gal 23:<br>0100 0010 (V 32, 37 open)                                                                                                    |
| A: CPU1_EMPTY_ONE_CHA | Emptying of a balancing chamber half<br>Data word to Gal 23:<br>1100 0010 (V 32, 37, 38 open)                                                                                                    |
| A: CPU1_CO_L:XXXXXXXX | Concentrate pump step number<br>The data word to IC 2 is shown on the display and can be changed by pressing<br>the UF Rate UP/DOWN keys.<br>Requirement: concentrate connector reed contact open |
| A: CPU1_BI_L:XXXXXXXX | Bicarbonate pump step number<br>Requirement: bicarbonate connector reed contact open                                                                                                    |
| A: CPU1_ALARM_SOUND   | Audible alarm<br>IC 5/18, 19 to 1: active                                                                                                    |
| A: CPU1_WARN_SOUND    | Audible warning<br>IC 5/18 to 1, 19 to 0: active                                                                                                    |
| A: CPU1_INFO_SOUND    | Info sound<br>IC 5/18 to 0, 19 to 1: active                                                                                                    |
| A: CPU1_CLK_OVERLAP   | Balancing chamber dead time switchover<br>IC 5/17 to 0: 1 kHz, to 1: 2 Hz                                                                                                    |
| A: CPU1_EN_IN_PULSE   | Intrinsic clock pulse switchover<br>IC 5/16 to 0: intrinsic clock pulse; to 1: current increase switchover                                                                                        |
| A: CPU1_BC_PULSE      | Balancing chamber switchover<br>IC 5/15                                                                                                    |
| A: CPU1_EN_STEP_PULS  | Gal switchover<br>IC 5/14                                                                                                    |
| A: CPU1_BC_FUNCTION   | Balancing chamber Gal switchover<br>IC 5/13                                                                                                    |
| A: CPU1_STEPPER_PULS  | Intrinsic clock pulse<br>IC 5/12                                                                                                    |

| Menu item            | Description                                                                                                    |
|----------------------|----------------------------------------------------------------------------------------------------|
| A: CPU1_FL_SWITCH_EN | V41 enable<br>IC 7/12<br>Test:<br>Set level to 1 with float switch down: V 41 open<br>Set level to 0 with float switch down: V 41 closed                                                                                     |
| A: CPU1_SNST         | Single-Needle control<br>IC 13/19<br>Preparation: LD alarm-free, and set CLAMP_CTRL<br>( <b>CPU1: WR DIGIT. OUTP.</b> ) to 1.<br>Test: SNST to 1: venous blood pump starts running once SN switchover<br>pressure is reached |
| A: CPU1_CPU_OFF      | Automatic turnoff<br>IC 13/18<br>Device turns off in position 1                                                                                                    |
| A: CPU1_EN_PF_AT     | Power failure alarm enable<br>IC 13/17<br>Preparation: WD_SET, set ( <b>CPU2: WR DIGIT. OUTP.</b> ) to 0.<br>Test: The power failure alarm can be activated / deactivated with EN_PF_AT<br>set to 0/1.                       |
| A: CPU1_PIC_RA3      | Not used<br>IC 13/16                                                                                                    |
| A: CPU1_PROG_LOG1    | Not used<br>IC 13/14                                                                                                    |
| A: CPU1_PROG_LOG2    | Not used<br>IC 13/13                                                                                                    |
| A: CPU1_VENT_VALVE   | LD aeration valve<br>IC 13/12                                                                                                    |
| A: CPU1_CLR_ALARM    | Alarm clearing<br>IC 11/18<br>Test: Initiate heparin pump alarm: alarm is cleared by setting CLR_ALARM<br>from 0 to 1.                                                                                                    |
| A: CPU1_HOT_RINSE    | Hot rinse switchover<br>IC 11/17                                                                                                    |
| A: CPU1_TEST_BATT    | Battery test<br>IC 11/16                                                                                                    |
| A: CPU1_CPU_AKKU     | Battery relay<br>IC 11/15                                                                                                    |
| A: CPU1_HEAT_OFF     | Heater blockage<br>IC 11/14                                                                                                    |
| A: CPU1_STAFF_CALL   | Staff call<br>IC 11/13                                                                                                    |

| Menu item             | Description                                                                                                    |
|-----------------------|----------------------------------------------------------------------------------------------------|
| A: CPU1_TL_RED        | External operation status indicator red<br>IC 11/12<br>The associated operation status indicator LED of the display board is also<br>activated.                                          |
| A: CPU1_BPST_ART      | Arterial blood pump special control<br>IC 6/19                                                                                                    |
| A: CPU1_BPSST_ART     | Arterial blood pump special control<br>IC 6/18                                                                                                    |
| A: CPU1_CLAMP_CTRL    | LD clamp control<br>IC 6/17<br>Preparation: Air detector alarm-free                                                                                                    |
| A: CPU1_BPST_VEN      | Venous blood pump special control<br>IC 6/16                                                                                                    |
| A: CPU1_BPSST_VEN     | Venous blood pump system stop<br>IC 6/15<br>Preparation: Set SNST (CPU1: WR DIGIT. OUTP.) to 1<br>Test: Pressurize Single-Needle blood pump; turn blood pump on / off with<br>BPSST_VEN. |
| A: CPU1_BL_ALARM      | Blood pump rate switching<br>Single-Needle / HDF<br>IC 6/14                                                                                                    |
| A: CPU1_TL_YELLOW     | External operation status indicator yellow<br>IC 6/13<br>The associated operation status indicator LED of the display board is also<br>activated.                                        |
| A: CPU1_TL_GREEN      | External operation status indicator green<br>IC 6/12<br>The associated operation status indicator LED of the display board is also<br>activated.                                         |
| A: CPU1_BP_FASTER     | Blood pump rate adjustment (adjustable by pressing the + / – keys)<br>(RCU 4008)<br>P.C.B. LP 922/X5.4                                                                                   |
| A: CPU1_BP_SLOWER     | Blood pump rate adjustment –<br>(RCU 4008)<br>P.C.B. LP 922/X5.5                                                                                                    |
| A: CPU1_OVERLAP_VALUE | Loads the dead time counter<br>IC 3/12-19<br>(DAC 0–255 adjustable)                                                                                                    |
| A: CPU1_V_ADS         | Not used                                                                                                    |
| A: CPU1_NC_I          | Not used                                                                                                    |
| A: CPU1_NC_II         | Not used                                                                                                    |
| A: CPU1_NC_III        | Not used                                                                                                    |

| Menu item             | Description                                                               |
|-----------------------|---------------------------------------------------------------------------|
| A: CPU1_ACKN_FLOW     | Not used                                                                  |
| A: CPU1_ACKN_BL_ALARM | Not used                                                                  |
| A: CPU1_DISPLAY_TEST  | All LED displays are run through<br>UF monitor display counts from 1 to 0 |
| Back to menu ?        |                                                                           |

#### 5.1.4.10 Setting the digital outputs of CPU 2

#### Explanation

Display (field ②): 0000 = not active 1111 = active (level P.C.B. LP 632) (adjustable by pressing the + / – keys)

| CPU2: WR DIGIT. OUTP | → Conf → O: CPU2_W | D_RES ··· ▲▼ ·· | - back to menu ? | → Conf - |
|----------------------|--------------------|-----------------|------------------|----------|
| <b>^</b>             |                    |                 |                  |          |
|                      |                    |                 | <b>AV</b>        |          |
|                      |                    |                 |                  |          |

| Menu item         | Description                                                                                                    |
|-------------------|----------------------------------------------------------------------------------------------------|
| A: CPU2_WD_RES    | Watchdog-Reset<br>IC 24/18<br>Preparation: WD_SET, set ( <b>CPU2: WR DIGIT. OUTP</b> ) to 0 and back to 1.<br>Test: Briefly set WD_RES to 0; if you reset to 1, WD relay is connected.     |
| A: CPU2_WD_SET    | Watchdog-Set<br>IC 24/17<br>Watchdog relay drops, 24 V is switched off, audible signal is sounded.<br>To reset the device, turn it off and on again.<br>Else, calibration is not possible. |
| A: CPU2_V24_EN    | V 24 enable<br>IC 24/16<br>Preparation: Activate V 24 ( <b>CPU1: WR DIGIT. OUTP</b> )<br>Test: Switch valve on / off with V 24_EN                                                          |
| A: CPU2_V24B_EN   | V 24b enable<br>IC 24/15<br>Preparation: Activate V 24B ( <b>CPU1: WR DIGIT. OUTP</b> )<br>Test: Switch valve on / off with V 24B_EN                                                       |
| A: CPU2_UF_P_CTRL | UF pump 1 activation<br>IC 24/14, 0/1 jump = 1 stroke<br>Preparation: Set CPU2_UF_P_EN to 1.                                                                                               |

| Menu item             | Description                                                                                                    |
|-----------------------|----------------------------------------------------------------------------------------------------|
| A: CPU2_UF_P_EN       | UF pump enable<br>IC 24/13                                                                                                    |
| A: CPU2_CPU2_ALARM    | Audible alarm initiated by CPU 2<br>IC 24/12                                                                                                    |
| A: CPU2_UF_P2_CTRL    | UF pump 2 activation<br>IC 24/11, 0/1 jump = 1 stroke<br>Preparation: Set CPU2_UF_P_EN to 1.                                                                                                    |
| A: CPU2_4066_ENABLE_1 | Analog switch for P_ADS_DET<br>IC 20/13 (X632/A20)                                                                                                    |
| A: CPU2_4066_ENABLE_2 | Analog switch for reference voltage<br>+10 V<br>IC 27/5                                                                                                    |
| A: CPU2_4066_ENABLE_3 | Analog switch for PV_DET<br>IC 20/6 (X632/C18)                                                                                                    |
| A: CPU2_4066_ENABLE_4 | Analog switch for PA_DET<br>IC 20/12 (X632/A17)                                                                                                    |
| A: CPU2_4066_ENABLE_5 | Analog switch, not used<br>IC 27/13                                                                                                    |
| A: CPU2_4066_ENABLE_6 | Analog switch for COND_DET<br>IC 20/5 (X632/A21)                                                                                                    |
| A: CPU2_4066_ENABLE_7 | Analog switch for BLL_DIM<br>IC 27/6                                                                                                    |
| A: CPU2_4066_ENABLE_8 | Analog switch for BLL<br>IC 27/12                                                                                                    |
| A: CPU2_SN_ART        | Single-Needle arterial control<br>X632/A15                                                                                                    |
| A: CPU2_LDSA          | Audible LD alarm weakened<br>X632/C16<br>Preparation: LD alarm-free, and set CLAMP_CTRL<br>( <b>CPU1: WR DIGIT. OUTPUT</b> ) to 1<br>Test: Set LDSA to 1 to close the venous occlusion clamp on the air detector. |
| A: CPU2_ODSA          | Optical LD system weakened<br>X632/C15                                                                                                    |
| A: CPU2_CLAMP_CTRL    | Air detector clamp control<br>X632/C10<br>Preparation: Air detector alarm-free                                                                                                    |
| A: CPU2_NC5           | Not used<br>X632/B25                                                                                                    |
| A: CPU2_NC7           | Not used<br>X632/B10                                                                                                    |
| A: CPU2_BLL_DET       | Blood leak detector detuning<br>X632/A25                                                                                                    |

| Menu item           | Description                                                                                              |
|---------------------|----------------------------------------------------------------------------------------------------|
| A: CPU2_SN_EN       | Single-Needle enable<br>X632/C19                                                                         |
| A: CPU2_NC10        | Not used<br>X632/B4                                                                                      |
| A: CPU2_V26         | Valve 26<br>X632/A6                                                                                      |
| A: CPU2_V42         | Not used<br>X632/C4                                                                                      |
| A: CPU2_V43         | Valve 43<br>X632/C5                                                                                      |
| A: CPU2_VENT_DSAFE  | Diasafe vent valve<br>X632/B5                                                                            |
| A: CPU2_EM_HEAT_OFF | Heater relay<br>X632/A9<br>After having been activated, the relay switches off again for safety reasons. |
| A: CPU2_NC8         | Not used<br>X632/B9                                                                                      |
| A: CPU2_NC9         | X632/C6<br>IC 29/13                                                                                      |
| A: CPU2_LED1        | P.C.B. LP 632 LED 1<br>IC 21/19                                                                          |
| A: CPU2_LED2        | P.C.B. LP 632 LED 2<br>IC 21/18                                                                          |
| A: CPU2_LED3        | P.C.B. LP 632 LED 3<br>IC 21/17                                                                          |
| A: CPU2_LED4        | P.C.B. LP 632 LED 4<br>IC 21/16                                                                          |
| A: CPU2_LED5        | P.C.B. LP 632 LED 5<br>IC 21/15                                                                          |
| A: CPU2_LED6        | P.C.B. LP 632 LED 6<br>IC 21/14                                                                          |
| A: CPU2_LED7        | P.C.B. LP 632 LED 7<br>IC 21/13                                                                          |
| A: CPU2_LED8        | P.C.B. LP 632 LED 8<br>IC 21/12                                                                          |
| Back to menu ?      |                                                                                                    |

#### 5.1.4.11 Setting / reading the digital outputs of CPU 1

#### Explanation

Display (field ①):Feedback/ / input (in addition, the 3 operation status indicator LEDs are lit with 1111)Display (field ②):Activation / output (adjustable by pressing the + / - keys)

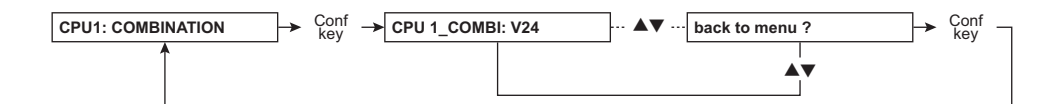

| Menu item             | Description                                                                                                    |
|-----------------------|----------------------------------------------------------------------------------------------------|
| CPU 1_COMBI: V24      | Valve 24<br>Activation P.C.B. LP 634/IC 10/19<br>Feedback P.C.B. LP 633-5/IC 13/5                                                                                    |
| CPU 1_COMBI: V24b     | Valve 24b<br>Activation P.C.B. LP 634/IC 10/13<br>Feedback P.C.B. LP 633-5/IC 13/4                                                                                   |
| CPU 1_COMBI: V26      | Valve 26<br>Activation P.C.B. LP 634/IC 10/18<br>Feedback P.C.B. LP 633-5/IC 13/3                                                                                    |
| CPU 1_COMBI: V43      | Valve 43<br>Activation P.C.B. LP 634/IC 7/15<br>Feedback P.C.B. LP 633-5/IC 13/2                                                                                     |
| CPU 1_COMBI: V102     | Valve 102<br>Activation P.C.B. LP 634/IC 10/12<br>Feedback P.C.B. LP 633-5/IC 21/4<br>(The valve can only be activated if a mandatory rinse is not required)         |
| CPU 1_COMBI: V104     | Valve 104,<br>Activation P.C.B. LP 634/IC 7/14,<br>acknowledgement P.C.B. LP 633-5/IC 21/5 (the valve can only be activated<br>if a mandatory rinse is not required) |
| CPU 1_COMBI: UF1_PUMP | UF pump 1<br>Activation P.C.B. LP 634/IC 4/14<br>Feedback P.C.B. LP 633-5/IC 13/6<br>(If setting from 0 to 1 = 1 stroke; feedback is brief jump to 1)                |
| CPU 1_COMBI: AIR_SEP  | ASP activation / deactivation                                                                                                    |
| Back to menu ?        |                                                                                                    |

#### 5.1.4.12 HPU

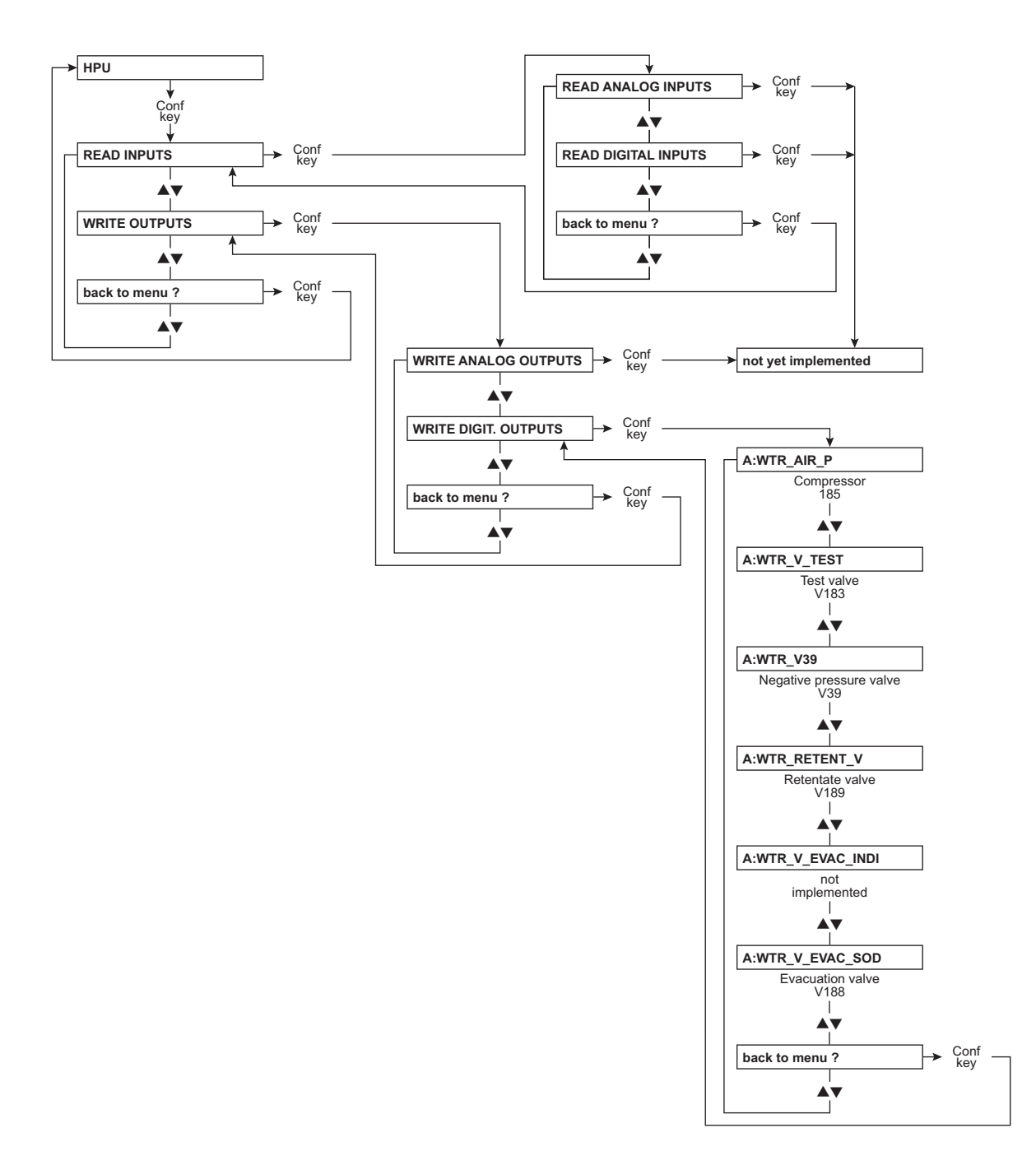

#### 5.1.4.13 BPM (option)

#### • Part 11

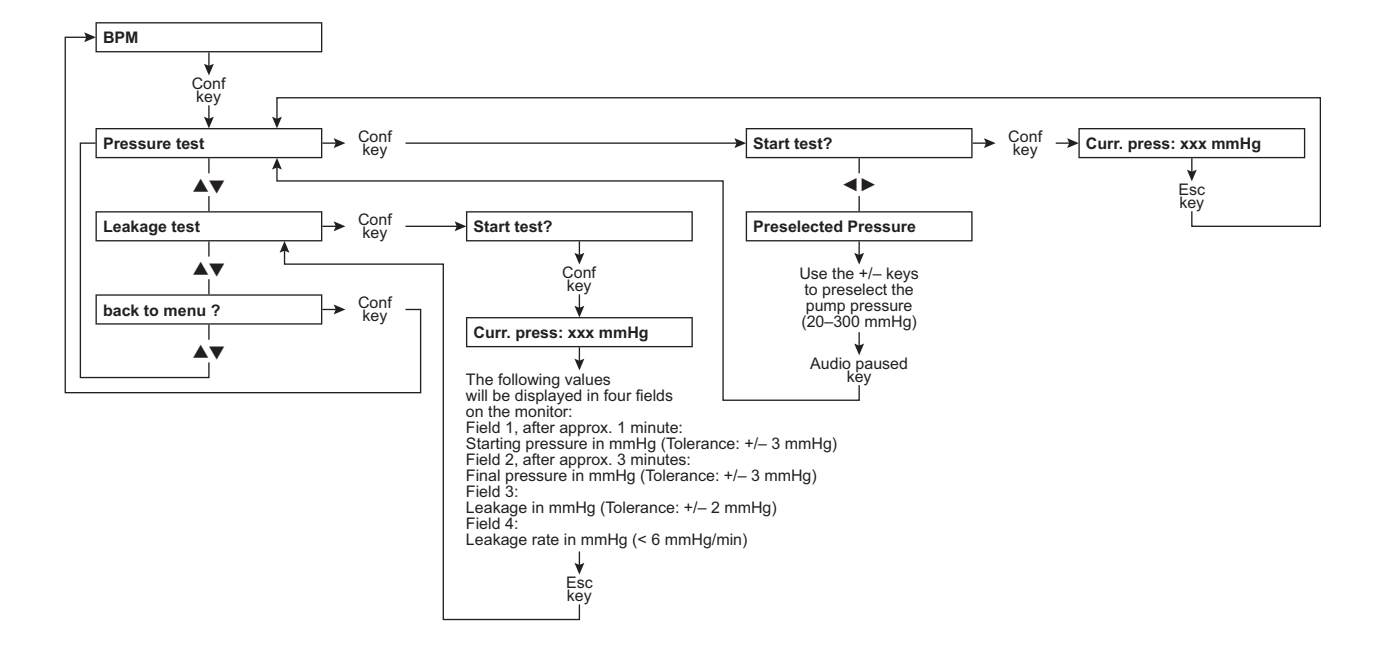

## 5.1.5 MISCELLANEOUS

The **MISCELLANEOUS** service menu can only be called in service mode.

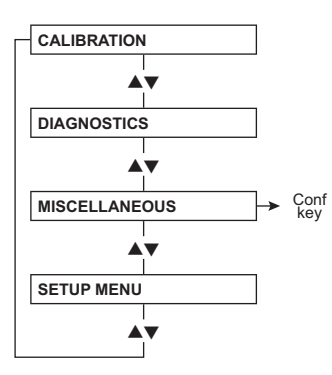

#### 5.1.5.1 MISCELLANEOUS menu structure

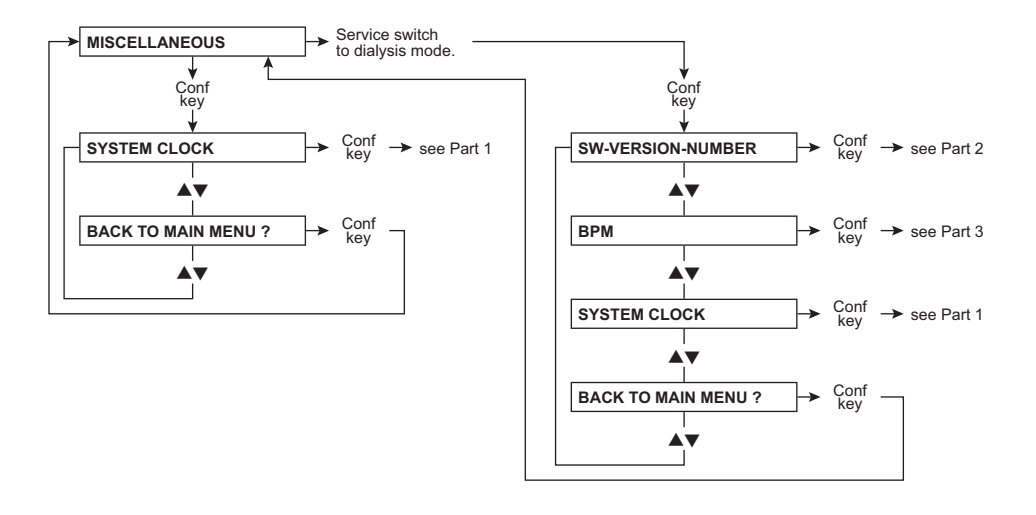

#### 5.1.5.2 System clock

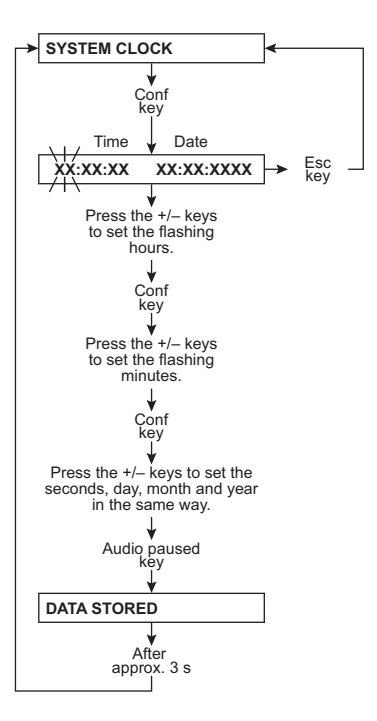

#### 5.1.5.3 SW-VERSION-NUMBER

#### Part 2

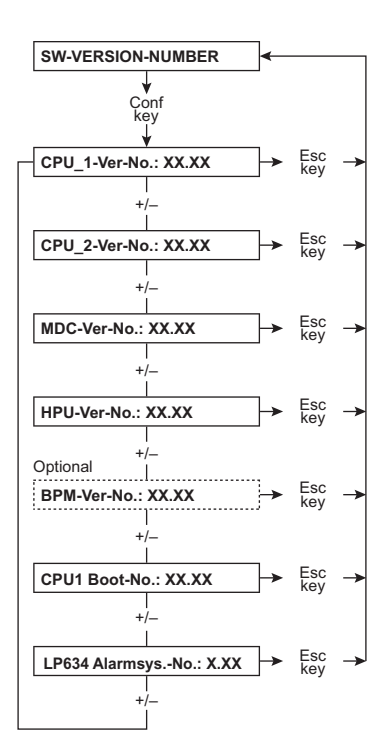

#### 5.1.5.4 BPM (option)

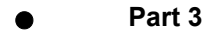

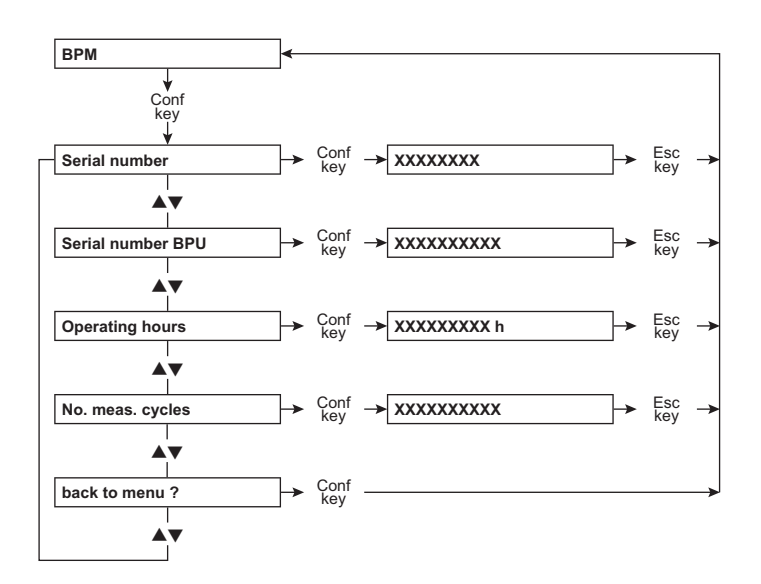

## 5.1.6 CALIBRATION

For a description of the **CALIBRATION** service menu, please refer to Chapter **Calibration / adjustment** (see chapter 9.1 page 9-1).

# 5.2 DIP switch overview

## 5.2.1 P.C.B. LP 1631 (CPU 1) DIP switch array 1

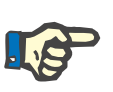

Note

DIP switch 6 (array 1) is provided for service purposes / troubleshooting only and must be set to position OFF for dialysis mode.

| S1 | S2 | S3 | LP1631 |
|----|----|----|--------|
|    |    |    |        |

| DIP switch<br>Position      | 1                                  | Function                                                                                                    |
|-----------------------------|------------------------------------|----------------------------------------------------------------------------------------------------|
| 1<br>ON<br>OFF<br>ON<br>OFF | 2<br>ON<br>ON<br><i>OFF</i><br>OFF | Maximum UF rate<br>1000 ml/h<br>2000 ml/h<br>3000 ml/h<br>4000 ml/h                                                          |
| 3<br>ON<br>OFF              |                                    | not assigned                                                                                                    |
| <b>4</b><br>ON<br>OFF       |                                    | not assigned                                                                                                    |
| 5<br>ON<br>OFF              |                                    | not assigned                                                                                                    |
| 6<br>ON<br>OFF              |                                    | CRC/RAM Test<br>Skip<br>Go                                                                                                   |
| 7<br>ON<br>OFF              |                                    | Heater rod<br>1300 W (at 100 to 127 V)<br>1600 W (at 220 to 240 V)                                                           |
| 8<br>ON<br>OFF              |                                    | <b>Test and cleaning flow</b><br>T1 test 500 ml/min / cleaning 600 ml/min<br><i>T1 test 800 ml/min / cleaning 800 ml/min</i> |

The basic position on delivery is in *italics*. "No assignment" requires the OFF position.

## 5.2.2 P.C.B. LP 1631 (CPU 1) DIP switch array 2

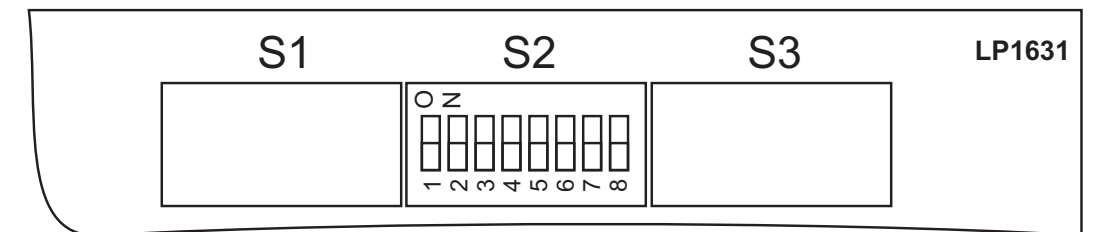

| DIP switch<br>Position             | 1                                  | Function                                                                                |
|------------------------------------|------------------------------------|-----------------------------------------------------------------------------------------|
| 1<br>ON<br>OFF                     |                                    | CAL mode<br>Mode 0<br>Mode 1                                                            |
| 2<br>ON<br>OFF<br>ON<br><i>OFF</i> | 3<br>ON<br>ON<br>OFF<br><i>OFF</i> | External alarm input<br>Not valid<br>RO system<br>Patient bell<br><i>External alarm</i> |
| <b>4</b><br>ON<br>OFF              |                                    | Remote control<br>Device with remote control<br>Device without remote control           |
| <b>5</b><br><i>ON</i><br>OFF       |                                    | COMMCO P.C.B. LP 763<br>Approved<br>Disabled                                            |
| 6<br>ON<br>OFF                     |                                    | COMMCO<br>Special protocol<br>Default protocol                                          |
| <b>7</b> *<br><i>ON</i><br>OFF     |                                    | Rinse section test (exclusive CDS)<br>Active<br>Not active                              |
| 8<br>ON<br>OFF                     |                                    | Central Delivery System<br>Installed<br>Not installed                                   |

The basic position on delivery is in *italics*. "No assignment" requires the OFF position.

\* DIP switch 7 is no longer relevant if DIP switch 8 is set to ON.

## 5.2.3 P.C.B. LP 1631 (CPU 1) DIP switch array 3

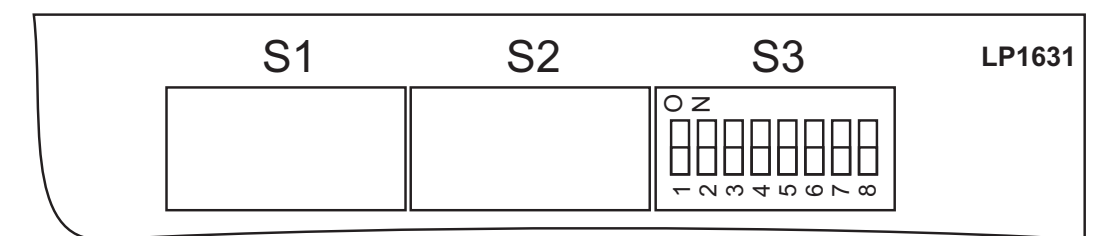

| DIP swi<br>Positior | tch /<br>า |     |     |     |     | Function         |
|---------------------|------------|-----|-----|-----|-----|------------------|
| 1                   | 2          | 3   | 4   | 5   | 6   | Language setting |
| OFF                 | OFF        | OFF | OFF | OFF | OFF | English          |
| ON                  | OFF        | OFF | OFF | OFF | OFF | German           |
| OFF                 | ON         | OFF | OFF | OFF | OFF | French           |
| ON                  | ON         | OFF | OFF | OFF | OFF | Portuguese       |
| OFF                 | OFF        | ON  | OFF | OFF | OFF | Spanish          |
| ON                  | OFF        | ON  | OFF | OFF | OFF | Czech            |
| OFF                 | ON         | ON  | OFF | OFF | OFF | Russian          |
| ON                  | ON         | ON  | OFF | OFF | OFF | Turkish          |
| OFF                 | OFF        | OFF | ON  | OFF | OFF | Polish           |
| ON                  | OFF        | OFF | ON  | OFF | OFF | Bulgarian        |
| OFF                 | ON         | OFF | ON  | OFF | OFF | Greek            |
| ON                  | ON         | OFF | ON  | OFF | OFF | Arabic           |
| OFF                 | OFF        | ON  | ON  | OFF | OFF | Slovenian        |
| ON                  | OFF        | ON  | ON  | OFF | OFF | Serbian          |
| OFF                 | ON         | ON  | ON  | OFF | OFF | Romanian         |
| ON                  | ON         | ON  | ON  | OFF | OFF | Lithuanian       |
| OFF                 | OFF        | OFF | OFF | ON  | OFF | Macedonian       |
| ON                  | OFF        | OFF | OFF | ON  | OFF | Croatian         |
| OFF                 | ON         | OFF | OFF | ON  | OFF | Chinese          |
| ON                  | ON         | OFF | OFF | ON  | OFF | Hebrew           |
| OFF                 | OFF        | ON  | OFF | ON  | OFF | Swedish          |

| DIP switch /<br>Position | Function                                             |
|--------------------------|------------------------------------------------------|
| 7<br>ON<br>OFF           | Software update with SD-card<br>Active<br>Not active |
| 8<br>ON<br>OFF           | not assigned                                         |

The basic position on delivery is in *italics*. "No assignment" requires the OFF position.

## 5.2.4 P.C.B. LP 632 (CPU 2) DIP switch array 1

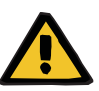

#### Warning

DIP switch 3 (array 1) allows skipping test runs that are requested by the device. If the switch is set such that a test run can be skipped, then it must be noted that the operator has the possibility of evading the automatic test of the safety systems. The person requesting such a setting is responsible for this procedure.

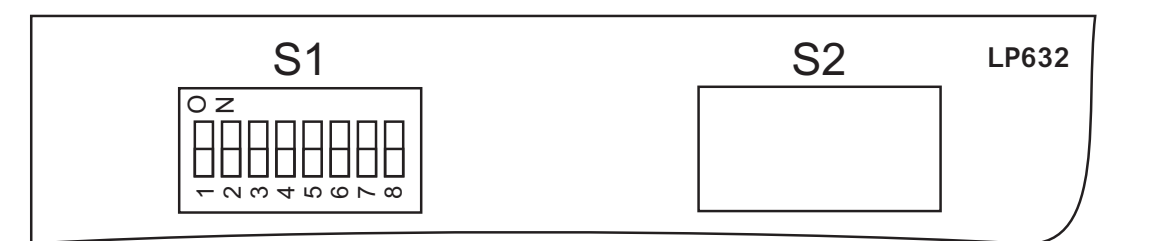

| DIP switch /<br>Position | Function                                                           |
|--------------------------|--------------------------------------------------------------------|
| 1<br>ON<br>OFF           | not assigned                                                       |
| 2                        | <b>T1 Test</b>                                                     |
| ON                       | Serial sequence                                                    |
| OFF                      | <i>Parallel sequence</i>                                           |
| 3                        | <b>T1 Test</b>                                                     |
| ON                       | Skip                                                               |
| OFF                      | <i>Mandatory</i>                                                   |
| 4                        | <b>Test Service</b>                                                |
| ON                       | ON (single test steps can be selected; dialysis mode not possible) |
| OFF                      | <i>OFF (automatic T1 test)</i>                                     |
| 5                        | <b>Cyclic PHT</b>                                                  |
| ON                       | Every 2 minutes and events display (Service)                       |
| OFF                      | Every 12.5 minutes, alarm output only with cyclic PHT alarm        |
| 6                        | Cyclic PHT                                                         |
| ON                       | ON                                                                 |
| OFF                      | OFF                                                                |
| 7                        | Air Detector                                                       |
| ON                       | Not permitted                                                      |
| OFF                      | <i>with P.C.B. LP 450-2</i>                                        |
| 8<br>ON<br>OFF           | not assigned                                                       |

The basic position on delivery is in *italics*.

"No assignment" requires the OFF position.

## 5.2.5 P.C.B. LP 632 (CPU 2) DIP switch array 2

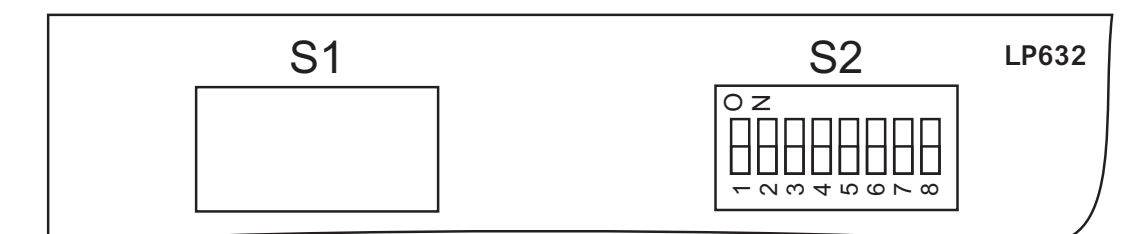

| DIP switch /<br>Position | Function                                     |
|--------------------------|----------------------------------------------|
| 1<br>ON<br>OFF           | DIASAFE <sup>®</sup> plus<br>ON<br>OFF       |
| 2<br>ON<br>OFF           | not assigned                                 |
| 3<br>ON<br>OFF           | not assigned                                 |
| 4<br>ON<br>OFF           | Hydraulics unit<br>With HPU<br>Not permitted |
| 5<br>ON<br>OFF           | V39 Test<br>OFF<br>ON                        |
| 6<br>ON<br>OFF           | Fast heater for HDIS<br>Inactive<br>Active   |
| 7<br>ON<br>OFF           | not assigned                                 |
| 8<br>ON<br>OFF           | not assigned                                 |

The basic position on delivery is in *italics*. "No assignment" requires the OFF position.

## 5.2.6 P.C.B. LP 634: DIP switch (array 1)

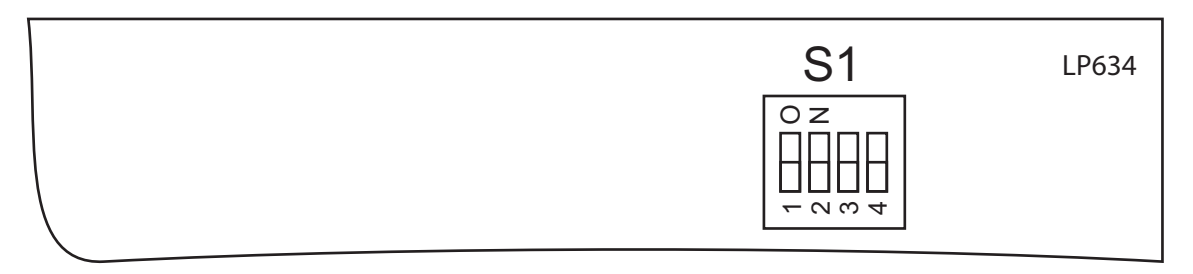

| DIP switch /<br>Position |     |     |     | Function                                                                            |                       |                       |  |  |
|--------------------------|-----|-----|-----|-------------------------------------------------------------------------------------|-----------------------|-----------------------|--|--|
|                          |     |     |     | Software ≥ 11.4                                                                     | Software < 11.4       |                       |  |  |
|                          |     |     |     | EC ≥ 265 EC < 265                                                                   |                       |                       |  |  |
| 1                        | 2   | 3   | 4   |                                                                                     |                       |                       |  |  |
| OFF                      | OFF | OFF | OFF | Selection field for the<br>alarm system in the<br><b>Treatment modes</b> *<br>menu. | Not permitted         | Not permitted         |  |  |
| ON                       | OFF | OFF | OFF | Acute alarm system                                                                  | Not permitted         | Not permitted         |  |  |
| OFF                      | ON  | OFF | OFF | Standard alarm system                                                               | Standard alarm system | Standard alarm system |  |  |

The basic position on delivery is in *italics*.

Do not change the system settings from those given above!

If an alarm system is set for which the staff has not been trained yet, instructions must be given prior to the first treatment.

In the **Treatment types** menu, you can select between the **Acute** alarm system (default setting) or the **Standard** alarm system.

# 5.3 Software update

| Preparation             | Switch the device off, dismount the monitor rear, pull out the monitor.                                               |  |  |
|-------------------------|----------------------------------------------------------------------------------------------------|--|--|
| Perform software update | Concerning CPU 2, the update is still performed by replacing the EPROM.                                               |  |  |
|                         | With software version 11.00 or higher, the update of CPU 1 and MDC-II (monitor board) is performed using the SD-card: |  |  |
|                         |                                                                                                    |  |  |

- 1. P.C.B. LP 1631 (CPU 1): field 3, set DIP switch 7 to ON.
- 2. P.C.B. LP 1631: insert SD card
- 3. Turn the device on
- 4. The update is performed automatically. P.C.B. LP 1631: While CPU 1 is updated, LED D1 is flashing. As soon as the update of CPU 1 is complete, D1 will be illuminated. Then D3 flashes until the update of the MDC-II board is complete. As soon as the update is complete, D3 will be illuminated. The flashing frequency of the LEDs D1 and D3 is approx. 2 Hz in case of an error approx. 6 Hz). In the event of an error, the LEDs D4 to D8 serve for evaluating the error (see Error code table page 5-72).
- 5. Turn the device off
- 6. Re-set DIP switch 7 to OFF
- 7. The SD-card may be removed or remain inserted

## 5.3.1 Error code table

If an error occurs during the update, the LEDs D4 to D8 will binarily show the status of the error. D8 shows the lowest and D4 the highest value.

| LED<br>4 | LED<br>5 | LED<br>6 | LED<br>7 | LED<br>8 | No.<br>(dec.) | Meaning / measure                                                                                                    |  |
|----------|----------|----------|----------|----------|---------------|----------------------------------------------------------------------------------------------------|--|
|          |          |          |          | x        | 1             | No valid application present / perform update                                                                                            |  |
|          |          |          | x        |          | 2             | SD-card is not inserted or can not be initialized /<br>Insert or change SD-card                                                          |  |
|          |          |          | x        | x        | 3             | Sub-folder not present or more than one valid update file<br>present /<br>Check update files on SD-card                                  |  |
|          |          | x        |          |          | 4             | Processor internal flash can not be initialized /<br>Repeat update (change P.C.B. LP 1631, if necessary)                                 |  |
|          |          | x        |          | x        | 5             | Processor internal flash can not be deleted /<br>Repeat update (change P.C.B. LP 1631, if necessary)                                     |  |
|          |          | x        | x        |          | 6             | Processor internal flash can not be read /<br>Repeat update (change P.C.B. LP 1631, if necessary)                                        |  |
|          |          | x        | x        | X        | 7             | A sector of the SD-card can not be read /<br>Re-write the SD-card or use a new SD-card                                                   |  |
|          | x        |          |          |          | 8             | Evaluation of the Intel-Hex data faulty /<br>Re-write the SD-card or use a new SD-card                                                   |  |
|          | x        |          |          | x        | 9             | Data record (Intel Hex Record) too long /<br>Re-write the SD-card or use a new SD-card                                                   |  |
|          | x        |          | x        |          | 10            | Program status error (system error)<br>Repeat update (change P.C.B. LP 1631, if necessary)                                               |  |
|          | x        |          | x        | x        | 11            | Invalid exception (system error) /<br>Repeat update (change P.C.B. LP 1631, if necessary)                                                |  |
|          | x        | x        |          |          | 12            | Starting adress of the data record transferred was uneven / Re-write the SD-card or use a new SD-card                                    |  |
|          | x        | x        |          | x        | 13            | The memory location to be written on in the update client could<br>not be deleted /<br>Repeat update (change MDC-II board, if necessary) |  |
|          | x        | x        | x        |          | 14            | Timeout for Flash writing / reading operation in the Update<br>Client has expired /<br>Repeat update (change MDC-II board, if necessary) |  |
|          | x        | x        | x        | x        | 15            | Memory location in the update client not written on correctly / Repeat update (change MDC-II board, if necessary)                        |  |
| X        |          |          |          |          | 16            | Transfer buffer underrun /<br>Communication error, repeat update<br>(change LP 1631 or MDC-II board, if necessary)                       |  |

| LED<br>4 | LED<br>5 | LED<br>6 | LED<br>7 | LED<br>8 | No.<br>(dec.) | Meaning / measure                                                                                                    |
|----------|----------|----------|----------|----------|---------------|----------------------------------------------------------------------------------------------------|
| x        |          |          |          | x        | 17            | Transfer buffer overflow /<br>Communication error, repeat update<br>(change LP 1631 or MDC-II board, if necessary)                                                         |
| x        |          |          | x        |          | 18            | CRC error occured in file /<br>Communication error, repeat update<br>(change LP 1631 or MDC-II board, if necessary)                                                        |
| x        |          |          | x        | x        | 19            | Address conflict, prediction address in the update deviates from<br>the update file / communication error, repeat update<br>(change LP 1631 or MDC-II board, if necessary) |
| x        |          | x        |          |          | 20            | Communication error between CPU1 and the update client /<br>Communication error, repeat update<br>(change LP 1631 or MDC-II board, if necessary)                           |
| X        |          | x        |          | x        | 21            | Client did not respond to the update request /<br>Communication error, repeat update<br>(change LP 1631 or MDC-II board, if necessary)                                     |
| X        |          | x        | x        |          | 22            | Data block acknowledge – error 1 /<br>Communication error, repeat update<br>(change LP 1631 or MDC-II board, if necessary)                                                 |
| X        |          | x        | x        | x        | 23            | Data block acknowledge – error 2 /<br>Communication error, repeat update<br>(change LP 1631 or MDC-II board, if necessary)                                                 |
| X        | x        |          |          |          | 24            | Data block acknowledge – error 3 /<br>Communication error, repeat update<br>(change LP 1631 or MDC-II board, if necessary)                                                 |
| x        | x        |          |          | x        | 25            | Data block acknowledge – error 4 /<br>Communication error, repeat update<br>(change LP 1631 or MDC-II board, if necessary)                                                 |
| x        | x        |          | x        |          | 26            | Data block acknowledge – error 5 /<br>Communication error, repeat update<br>(change LP 1631 or MDC-II board, if necessary)                                                 |

# 5.4 Service program (Quick Guide)

Quick Guide – PC service software 4008 The Quick Guide is located on the CD for the **PC Service Software 4008**. The Service Software is installed on a PC (e.g., the technician's laptop). In addition, you also have the option – e.g., for a new installation – of accessing the Quick Guide directly from the CD without installing the Service Software.

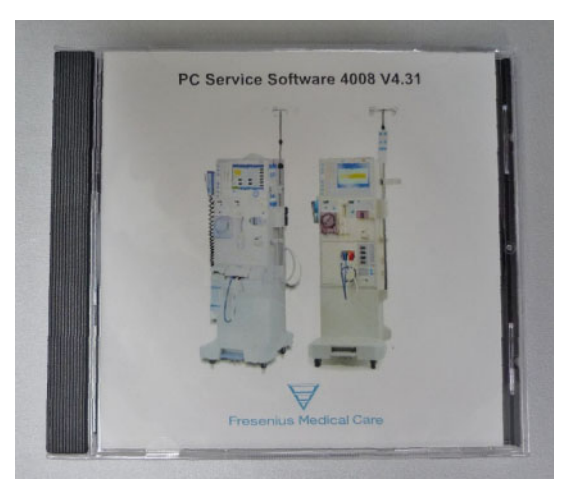

#### Accessing the Quick Guide

Three options for accessing the Quick Guide are described below:

- 1. Precondition: **PC Service Software 4008** is installed. With the **Service Software 4008** application open, use "Help" from the menu bar to access the Quick Guide, as follows:
  - $\rightarrow$  "Help"  $\rightarrow$  "Help Topics" (1) or:
  - $\rightarrow$  "Help"  $\rightarrow$  "Context Help" (2) (see Fig. below)

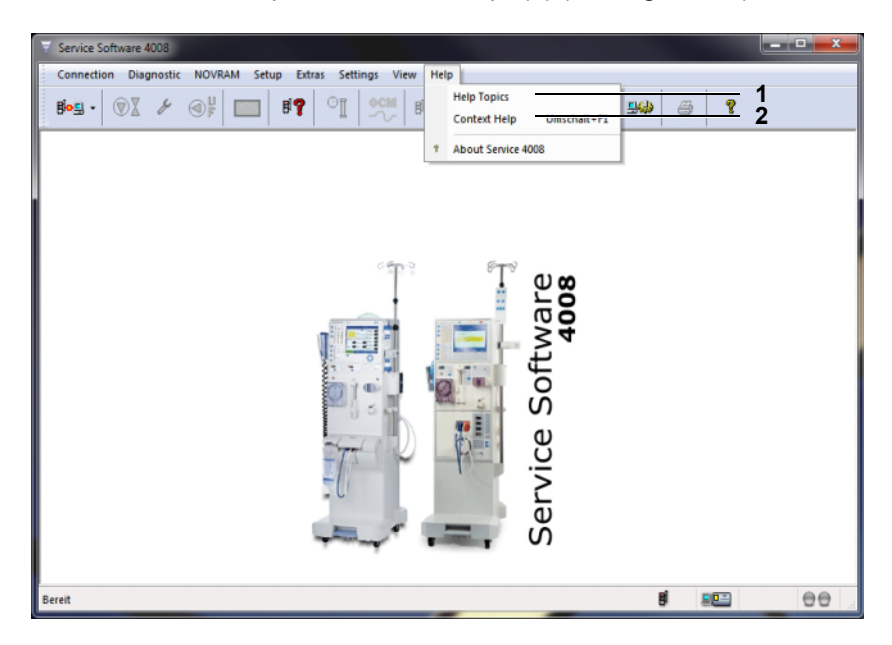

 Precondition: PC Service Software 4008 is installed. Using Windows Explorer, you can access the subdirectory "Documentation" from the directory in which the Quick Guide was installed. The Quick Guide is made available as a PDF file in this "Documentation" folder. Depending on the installation type, the "Documentation" folder will contain one or both of the German and English PDF files.

| Folders X                                                                                                    | Name 🔺                                  | Size   | Туре                   | Modified         |
|----------------------------------------------------------------------------------------------------|-----------------------------------------|--------|------------------------|------------------|
| Additional Files  Cocumentation  Corrected for the second second | PC_Service_Software_4008_DE_5_38_10.pdf | 689 KB | Adobe Acrobat-Dokument | 30.09.2010 07:13 |
|                                                                                                    | PC_Service_Software_4008_EN_5_38_10.pdf | 696 KB | Adobe Acrobat-Dokument | 30.09.2010 07:17 |

 Insert the Service Software CD into the PC drive (e.g., laptop) – there is no need to carry out the installation and it can be simply cancelled. Using Windows Explorer, you can access the subdirectory "Documentation" directly from the folder on the corresponding drive (3). The "Documentation" folder contains the German and the English version of the Quick Guide in PDF format (4) (see following Fig.).

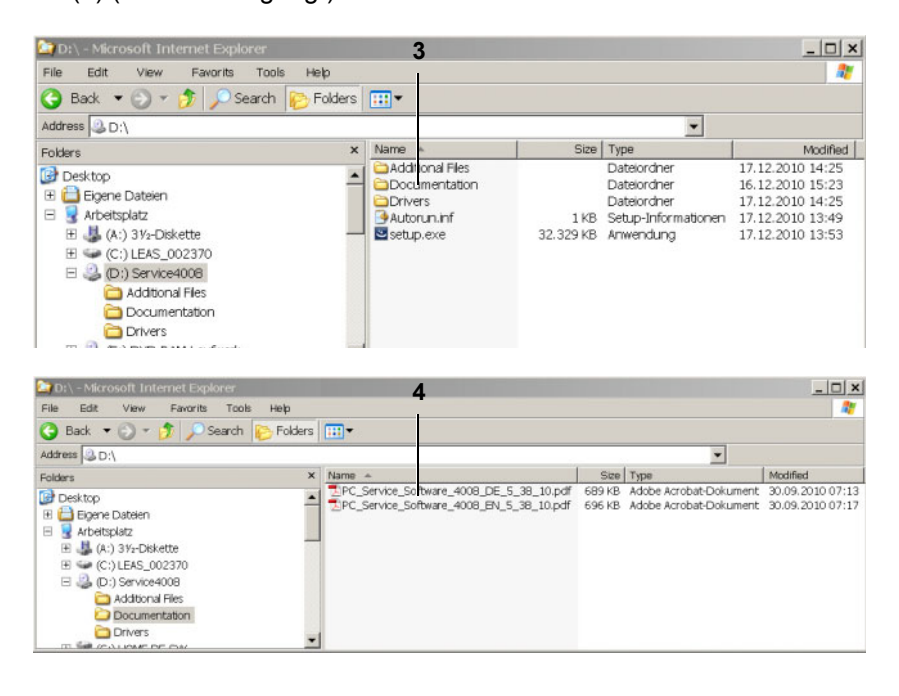

# 6 TSC / maintenance

# 6.1 Important information for TSC / maintenance procedures

| Checks                         | This chapter includes the Technical Safety Checks (TSC) and the maintenance procedures (MA) to be performed.                                                                                                    |  |  |  |  |
|--------------------------------|----------------------------------------------------------------------------------------------------|--|--|--|--|
|                                | Technical Safety Checks (TSC) must be carried out every 2 years (24 months).                                                                                                    |  |  |  |  |
|                                | Performance of the Technical Safety Checks must be recorded in the Medical Device Register.                                                                                                    |  |  |  |  |
|                                | The maintenance procedures (MA) are a recommendation of the manufacturer. The maintenance procedures have to be carried out after 2 years (24 months) at the latest and serve to prevent malfunctions.                                                                                                    |  |  |  |  |
|                                | The explanations on the TSC / MA test report are applicable to the TSC / MA test report and for the TSC test report.                                                                                                    |  |  |  |  |
| Tester's qualification         | The initial start-up must be performed by the service of the manufacturer or a person authorized by them.                                                                                                    |  |  |  |  |
|                                | The checks must only be carried out by persons, who, based on their training, knowledge and on-hand experience, are qualified to carry out such checks in a proper manner. Furthermore, the persons, who carry out the checks, may not be subjected to outside instructions with regards to these checks. |  |  |  |  |
| <b>^</b>                       | Warning                                                                                                    |  |  |  |  |
|                                | Commissioning steps, extensions, adjustments, calibrations,<br>maintenance measures, modifications or repairs may only be carried<br>out by the manufacturer or persons authorized by him.                                                                                                    |  |  |  |  |
| Test equipment and accessories | The activities described in the document require the availability of the necessary technical measuring equipment and accessories.                                                                                                    |  |  |  |  |
| Specifications                 | The technical specifications must be adhered to.                                                                                                    |  |  |  |  |
|                                | Warning                                                                                                    |  |  |  |  |
|                                | When the device is returned to use, check that the pressure of the water                                                                                                    |  |  |  |  |

When the device is returned to use, check that the pressure of the water supply meets the prescribed minimum pressure.

| Precautions     | Before turning power on, repair any visible damage.                                                                                                    |
|-----------------|----------------------------------------------------------------------------------------------------|
|                 | <ul> <li>Prior to opening the device and when working on the open device, the following precautions have to be observed:</li> <li>Protect the components against ingress of liquids.</li> <li>Do not touch live parts (connectors of the power cable or heater).</li> <li>Disconnect and connect all jacks, connectors and components only when the device is turned off.</li> </ul> |
| ESD precautions | When repairing the device and when replacing spare parts, observe the applicable ESD precautions.                                                                                                    |

# 6.2 Accessories and supplies

The following articles are required for carrying out the TSC / MA.

| Product                                  | Position       | Description                                                                         |
|------------------------------------------|----------------|-------------------------------------------------------------------------------------|
| TSC and maintenance set                  |                | For TSC and maintenance of a device.                                                |
| Tubing set                               |                | For testing the venous occlusion clamp.                                             |
| Unisilkon grease, L 250 L, (10-g tube)   |                | Use only in places described in the explanations.                                   |
| Snap-hat battery (2.8 V / 48 mAh)        | P.C.B. LP 632  | Replace if required.                                                                |
| Battery CR 1225, Lithium (3 V / 42 mAh)  | P.C.B. LP 1631 | Replace every 4 years.                                                              |
| Powerpack, lead (18 V)                   | Back of base   | Replace every 4 years.                                                              |
| Label set                                |                | Change labels only if required.                                                     |
| Solenoid valve adapter fitting, one port | V84            | Replace every 2 years, only if,<br>Puristeril 340, Puristeril <i>plus</i> are used. |

# 6.3 TSC / MA test report

See the following pages.

This report differs from the TSC test report in the first column Type (e.g., TSC, MA) and the maintenance items (see chapter 6.5 page 6-32).
# 4008 S (Version V10)

### TSC / MA test report

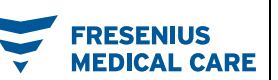

| Technician's name:                                     | Customer / customer no.: |                 |
|--------------------------------------------------------|--------------------------|-----------------|
| Device type including option(s) /<br>Software version: | Serial no.:              | Inventory no.:  |
| Service report no.:                                    | Operating hours:         | Equipment code: |

| Туре | No.  | Description                                                                                                    | Operating<br>condition | Corr. | Meas. value | 1 |
|------|------|----------------------------------------------------------------------------------------------------|------------------------|-------|-------------|---|
|      | 1    | Visual inspections                                                                                                    |                        |       |             |   |
| TSC  | 1.1  | The fuse accessible from the outside corresponds to the indicated value or seal is undamaged.                                                                                                    | Off                    | -     | -           |   |
| TSC  | 1.2  | Labels and identifications are present and legible.                                                                                                    | Off                    | -     | -           |   |
| TSC  | 1.3  | Mechanical condition permits further safe use. No signs of<br>damages or contamination affecting correct function.                                                                                                   | Off                    | -     | -           |   |
| TSC  | 1.4  | Rotor(s) cleaned. Rotor(s) on the line roller pump(s) show no signs of damage and are fully functional. Color coding of rotor(s) checked.                                                                            | Off                    | -     | -           |   |
| TSC  | 1.5  | Power cable not damaged.                                                                                                    | Off                    | -     | -           |   |
|      | 2    | Preventive measures                                                                                                    |                        |       | -           | • |
| MA   | 2.1  | Sealing plungers in suctions rods replaced and lubricated; rivets replaced.                                                                                                    | Off                    | Yes   | ·           |   |
| MA   | 2.2  | Detent rubber seal of the rinse chambers checked for proper functioning.                                                                                                    | Off                    | -     | -           |   |
| MA   | 2.3  | Filters (F71 and F72) of the suction tubes replaced.                                                                                                    | Off                    | -     | -           |   |
| MA   | 2.4  | Vent valve (V92), check valve (V117, with option CDS) replaced.                                                                                                    | Off                    | -     | -           |   |
| MA   | 2.5  | Filter / filter sieve replaced:                                                                                                    | Off                    | -     | -           |   |
|      |      | F74 (before UF pump), F76 (after V43), F148 (between V100 and rinse chamber), F149 (between V99 and rinse chamber), F119 (with option CDS), filter of the disinfectant suction tube                                  |                        |       |             |   |
| MA   | 2.6  | Dialysate filter (F73) or sieve replaced.                                                                                                    | Off                    | -     | -           |   |
| MA   | 2.7  | O-rings in dialyzer couplings replaced.                                                                                                    | Off                    | -     | -           |   |
| MA   | 2.8  | Sampling valve functioning properly.                                                                                                    | Off                    | -     | -           |   |
| MA   | 2.9  | Fan filter replaced.                                                                                                    | Off                    | -     | -           |   |
| MA   | 2.10 | Running band and tube segment of air separation pump replaced.                                                                                                    | Off                    | -     | -           |   |
| MA   | 2.11 | Disinfection valve (V84) replaced after 2 years (only if Puristeril is used).                                                                                                    | Off                    | -     | -           |   |
| MA   | 2.12 | Filter (F210) replaced (if present).                                                                                                    | Off                    | -     | -           |   |
| MA   | 2.13 | bibag <sup>®</sup> connector, O-rings replaced.                                                                                                    | Off                    | -     | -           |   |
| MA   | 2.14 | There are no dirty or shabby tubes.                                                                                                    | Off                    | -     | -           |   |
| MA   | 2.15 | Every 4 years only:<br>Battery and accumulator changed.                                                                                                    | Off                    | -     | -           |   |
|      | 3    | General checks                                                                                                    |                        |       |             |   |
| TSC  | 3.1  | <ul> <li>Check of the DIP switches P.C.B. LP 1631 (CPU 1):</li> <li>Without Central Delivery System:<br/>Array 2, switch 7 is on ON</li> <li>With Central Delivery System:<br/>Array 2, switch 8 is on ON</li> </ul> | Off                    | -     | -           |   |
|      |      | Check of the DIP switches P.C.B. LP 632 (CPU 2):                                                                                                    |                        |       |             |   |
|      |      | - Array 1. switch 3 is on OFF                                                                                                    |                        |       |             |   |
|      |      | – Array 2, switch 5 is on OFF                                                                                                    |                        |       |             |   |
|      | 4    | DIASAFE <sup>®</sup> plus                                                                                                    |                        |       |             |   |
| MA   | 4.1  | DIASAFE <sup>®</sup> plus filter life checked.                                                                                                    | Off                    | -     | -           |   |
| MA   | 4.2  | Hydrophobic filter (F111) and hydrophobic filter / test valve (F184) replaced.                                                                                                    | Off                    | -     | -           |   |

| Туре | No.  | Description                                                                                  | Operating   | Corr. | Meas. value | 1                                             |  |
|------|------|----------------------------------------------------------------------------------------------|-------------|-------|-------------|-----------------------------------------------|--|
|      | 5    | bibag <sup>w</sup>                                                                           | condition   |       |             |                                               |  |
| MA   | 5.1  | Switching pressure of PSW 134 checked:                                                       | DIAGNOSTICS | -     | -           |                                               |  |
|      | •••• | 130 mbar +30 mbar                                                                            |             |       |             | 9                                             |  |
| -    | 6    | OCM                                                                                          |             |       |             | 1                                             |  |
| MA   | 6.1  | Temperature / conductivity compensation test completed.                                      | CALIBRATION | -     | -           |                                               |  |
|      | 7    | Check of the hydraulics                                                                      | •           |       |             |                                               |  |
|      |      | All pressures must be checked with undampened pressure gauge                                 | s!          |       |             |                                               |  |
| MA   | 7.1  | Water inlet pressure (reduced): 0.9 bar to ±1.4 bar                                          | CALIBRATION | -     | -           |                                               |  |
| MA   | 7.2  | Loading pressure: 1.45 bar ±0.05 bar                                                         | CALIBRATION | -     | -           |                                               |  |
| MA   | 7.3  | Degassing pump negative pressure: 0.81 bar to ±0.85 bar                                      | CALIBRATION | -     | -           |                                               |  |
| MA   | 7.4  | Relief pressure of balancing chamber at 800 ml/min:                                          | CALIBRATION | -     | -           |                                               |  |
|      |      | Relief pressure: 2.2 bar ±0.05 bar                                                           |             |       |             |                                               |  |
|      | 8    | Ultrafiltration system and membrane pumps                                                    |             | -     |             |                                               |  |
| TSC  | 8.1  | UF pump: 1 stroke = 1 ml, 60 strokes = 60 ml ±0.5 ml                                         | CALIBRATION | -     |             |                                               |  |
| MA   | 8.2  | Concentrate pump calibration: Volume removal / number of strokes                             | CALIBRATION | -     | -           |                                               |  |
| MA   | 8.3  | Bicarbonate pump calibration: Volume removal / number of strokes                             | CALIBRATION | -     | -           |                                               |  |
|      | 9    | Extracorporeal components                                                                    |             | •     |             | <u>. —                                   </u> |  |
| MA   | 9.1  | Arterial pressure display checked with reference device.                                     | CALIBRATION | -     | -           |                                               |  |
| MA   | 9.2  | Venous pressure display checked with reference device.                                       | CALIBRATION | -     | -           |                                               |  |
| TSC  | 9.3  | Blood pumps: Check of the blood pump rate (BP-Rate CHECK)                                    | CALIBRATION | -     | -           |                                               |  |
| TSC  | 9.4  | Single-Needle switching pressure checked according to table.                                 | CALIBRATION | -     | -           |                                               |  |
|      | 10   | Dialysis mode                                                                                |             |       |             |                                               |  |
| MA   | 10.1 | Dialysate pressure:                                                                          | CALIBRATION | -     | -           |                                               |  |
|      |      | <ul> <li>Zero point checked (flow off)</li> </ul>                                            |             |       |             |                                               |  |
|      |      | <ul> <li>Slope checked</li> </ul>                                                            |             |       |             |                                               |  |
| TSC  | 10.2 | Power failure alarm – continuous sound – text displayed:<br>Power Failure                    | Preparation | -     | -           |                                               |  |
| TSC  | 10.3 | Air separation: Activating the air separation pump.                                          | Preparation | -     | -           |                                               |  |
|      |      | (optical detector dark): Fill program                                                        |             |       |             |                                               |  |
| TSC  | 10.4 | Blood pump stop alarm checked.                                                               | Preparation | -     | -           |                                               |  |
| TSC  | 10.5 | Venous occlusion clamp closes after blood alarm.                                             | Preparation | -     | -           | in -                                          |  |
| TSC  | 10.6 | Pressure of approx. 2 bar in the venous bubble catcher.                                      | Preparation | -     | -           |                                               |  |
|      |      | Pressure may not drop by more than 0.1 bar within 3 minutes.                                 |             |       |             | -                                             |  |
| TSC  | 10.7 | Conductivity display checked with reference device                                           | Preparation | -     | -           |                                               |  |
| TSC  | 10.0 | (DIDAG <sup>o</sup> USed!).                                                                  | Dialvaia    |       | °C          |                                               |  |
| 130  | 10.6 | device                                                                                       | Dialysis    | -     | 0           |                                               |  |
|      | 11   | BPM (option)                                                                                 |             |       |             |                                               |  |
| MA   | 11.1 | Tube connection properly connected to device.                                                | Off         | -     | -           |                                               |  |
| MA   | 11.2 | Internal blood pressure module, printed circuit boards, cable connections properly attached. | Off         | -     | -           |                                               |  |
| TSC  | 11.3 | Leakage test: Pressure leakage rate less than 6 mmHg/min                                     | DIAGNOSTICS | -     |             |                                               |  |
| TSC  | 11.4 | Pressure test: (Pressure values / tolerance)                                                 | DIAGNOSTICS | -     | -           |                                               |  |
|      |      | – 250 mmHg / ±3 mmHg                                                                         |             |       |             |                                               |  |
|      |      | – 200 mmHg / ±3 mmHg                                                                         |             |       |             |                                               |  |
|      |      | – 150 mmHg / ±3 mmHg                                                                         |             |       |             |                                               |  |
|      |      | – 100 mmHg / ±3 mmHg                                                                         |             |       |             |                                               |  |
|      |      | – 50 mmHg / ±3 mmHg                                                                          |             |       |             |                                               |  |
| TSC  | 11.5 | Safety valve: Emptied at 320 mmHg ±10 mmHg                                                   | DIAGNOSTICS | -     | -           |                                               |  |
| TSC  | 11.6 | Blood pressure measurement performed.                                                        | Preparation | -     | -           |                                               |  |

| Туре                     | No.        | Description                                            |                                           | Opera<br>condi      | ting<br>tion | Corr.    | Meas. value | ✓ |
|--------------------------|------------|--------------------------------------------------------|-------------------------------------------|---------------------|--------------|----------|-------------|---|
|                          | 12         | Checking the electrical s<br>According to (DIN) EN 623 | afety<br>353:2008, IEC 62353:2007         |                     |              | -        |             |   |
| TSC                      | 12.1       | Visual inspection performe                             | ed according to item 1.                   | Off                 |              | -        | -           |   |
| TSC                      | 12.2       | Measurement of the prote<br>Max. 0.3 Ω (with power ca  | ctive earth resistance performed.<br>ble) | Off                 |              | -        | Ω           |   |
| TSC                      | 12.3       | Device leakage current me                              | easured.                                  | Prepa               | ration       | -        | -           |   |
|                          |            | Differential current mea                               | asurement according to figure 5           |                     |              |          |             |   |
|                          |            | or<br>Direct measurement ac                            | cording to fig. 4                         |                     |              |          |             |   |
|                          |            | Nominal voltage of power                               | supply:V                                  |                     |              | -        | -           |   |
|                          |            | Device leakage current ma                              | ains polarity 1: μA                       |                     |              | -        | -           |   |
|                          |            | for line voltage: V                                    |                                           |                     |              | -        | -           |   |
|                          |            | Scaled to nominal voltage                              |                                           |                     |              | -        | μΑ          |   |
|                          |            | (maximum 500 µA, see Ad                                | aine polority 2:                          |                     |              |          |             |   |
|                          |            | for line voltage:                                      | μA                                        |                     |              | -        | -           |   |
|                          |            | Scaled to nominal voltage                              |                                           |                     |              | 1        |             |   |
|                          | 10         | (maximum 500 μA, see Ac                                | ditional requirements)                    |                     |              | <u> </u> | μΑ          |   |
| TOO                      | 13         | Functional test                                        |                                           | <b>T</b> 4 <b>T</b> |              | 1        |             |   |
| TSC                      | 13.1       | 11 test performed                                      |                                           | 11 les              | st           | -        | -           |   |
| Remark                   | serial num | esistance, leakage current<br>ber):                    |                                           |                     |              |          |             |   |
| Date:                    |            |                                                        | Signature:                                |                     | Stamp:       |          |             |   |
| 2                        |            |                                                        |                                           |                     | p.           |          |             |   |
|                          |            |                                                        |                                           |                     |              |          |             |   |
|                          |            |                                                        |                                           |                     |              |          |             |   |
| The dev                  | vice has I | peen released for further us                           | 60                                        |                     | 1 Yes        |          |             |   |
| (attach                  | inspectio  | on label).                                             |                                           |                     | 🗋 No         |          |             |   |
| Date of next inspection: |            |                                                        |                                           |                     |              |          |             |   |
| Remark                   | (S:        |                                                        |                                           |                     |              |          |             |   |
| Date: Signature:         |            | Signature:                                             |                                           | Stamp:              |              |          |             |   |
|                          |            |                                                        |                                           |                     |              |          |             |   |

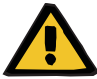

#### Warning

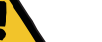

#### On completion of these procedures it is imperative to run a disinfection.

# 6.4 Explanations on the test report – TSC / MA TSC, explanations on test report

| Identification | <b>Technician's name:</b><br>Surname and last name of technician.                                                                             |
|----------------|----------------------------------------------------------------------------------------------------|
|                | <b>Device type including option(s) / software version:</b><br>Device name with possible options or extras. Software version, if<br>available. |
|                | Service report no.:<br>Number of the service call.                                                                                            |
|                | Customer / customer no.:<br>Final customer's number.                                                                                          |
|                | <b>Serial no.:</b><br>Serial number indicated on the type label.                                                                              |
|                | <b>Inventory no.:</b><br>Inventory number assigned to the device.                                                                             |
|                | <b>Operating hours:</b><br>Operating hours, if a time meter is installed.                                                                     |
|                | <b>Equipment code:</b><br>Equipment code indicated on the device<br>(e.g., EC xxx, E-Code xxx).                                               |
| Re 1           | Visual inspections                                                                                                    |
|                | Operating condition: Off                                                                                                    |
| Re 1.1         | The battery fuse accessible (see illustration below) (1) from the outside corresponds to the indicated value.                                 |
|                | Alternative to checking the fuse: If the seal is undamaged, the battery fuse does not have to be checked.                                     |
|                |                                                                                                    |

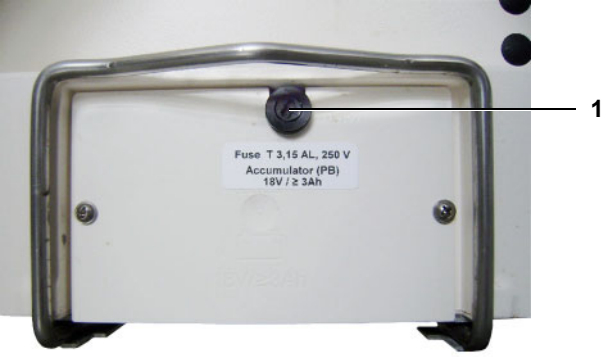

Labels and identifications are present and legible (with illustrations below).

1 2 x label "Type label complete device" Check device specification: Serial number Equipment code

EC: 0 大国 1 a MADE IN re AG & Co.KGaA 0-61346 Bad Homburg +49 (0) 6172 / 609-0 GERMANY

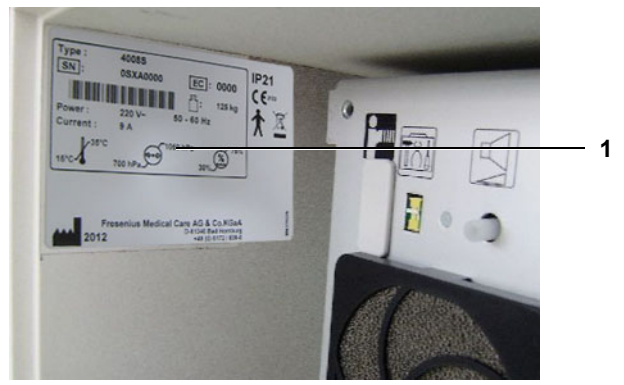

#### 2 1 x label "Made in Germany"

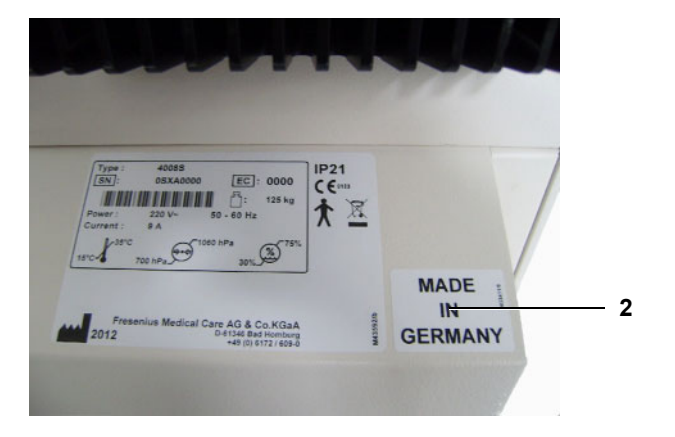

- **3** 2 x labels to paste over "traffic light symbol" and "warning symbol" (monitor / chassis unit)
- 4 1 x label "Type label monitor unit / chassis unit"

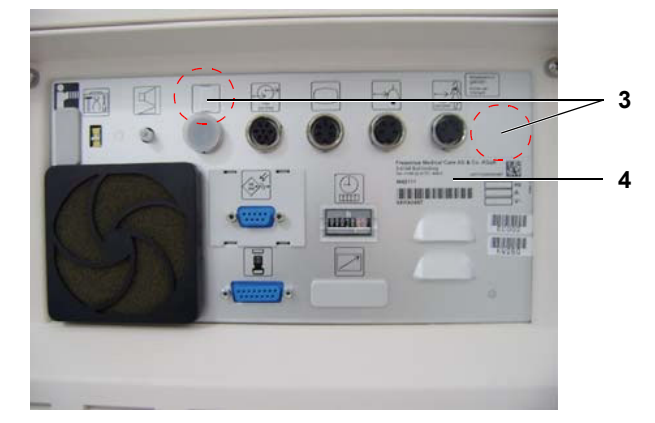

- 5 1 x label "Hot surface"
- 6 1 x label "Power supply unit type label"

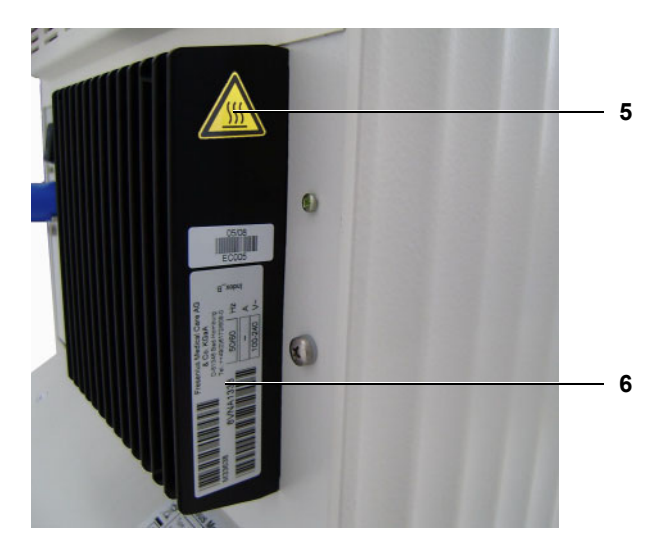

7 1 x label "Hydraulic unit type label"

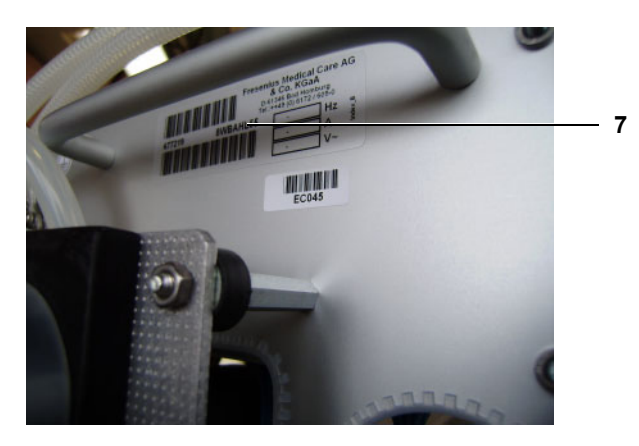

- 8 1 x label "Type label EBM"

9 1 x label "Insert dialyzer lines here"

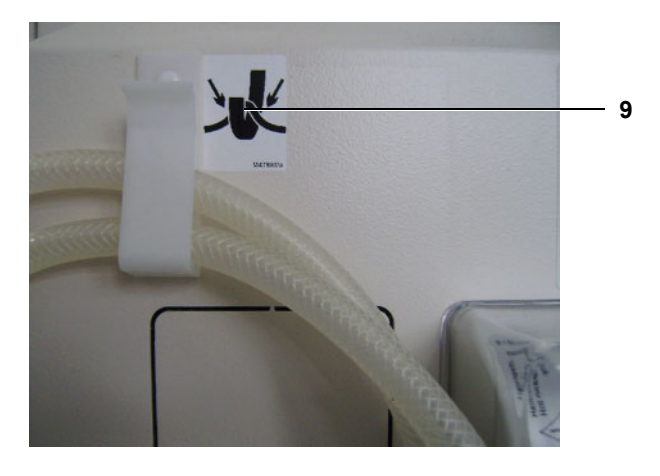

10 1 x label "Refer to instruction manual/booklet"

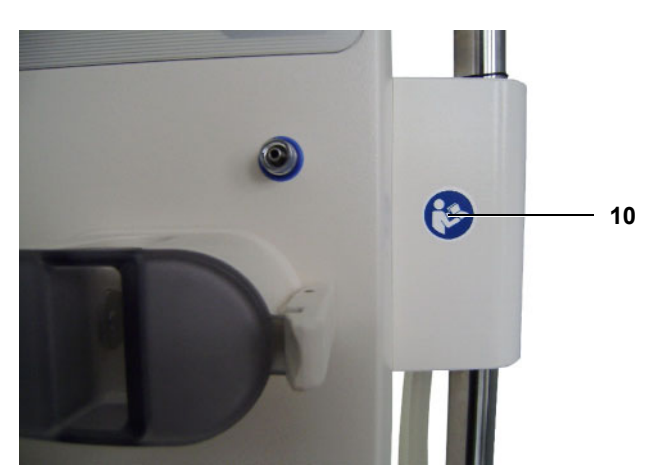

- **11** 1 x label "Hot rinse" (DIASAFE<sup>®</sup> *plus*)
- **12** 1 x label "Hot rinse" (overflow tube)

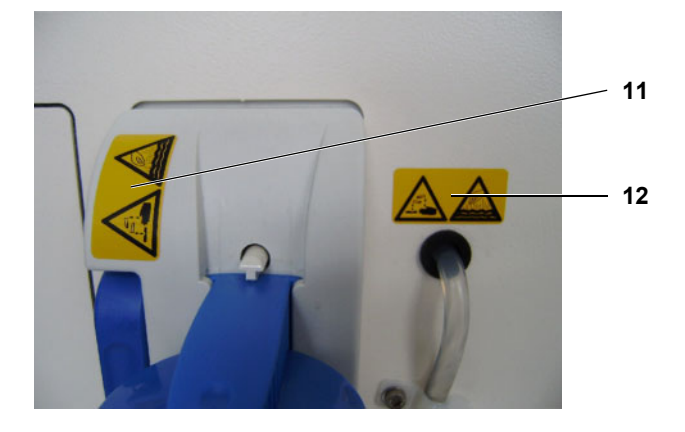

**13** 1 x label "Hot rinse" (shunt interlock)

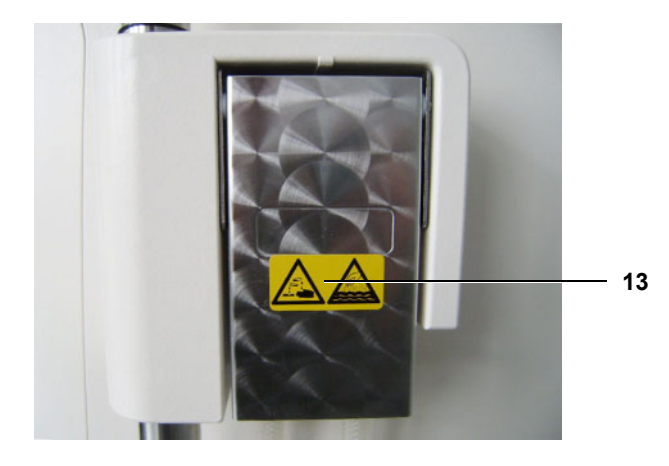

**14** 1 x label "Hot rinse" (disinfection solution)

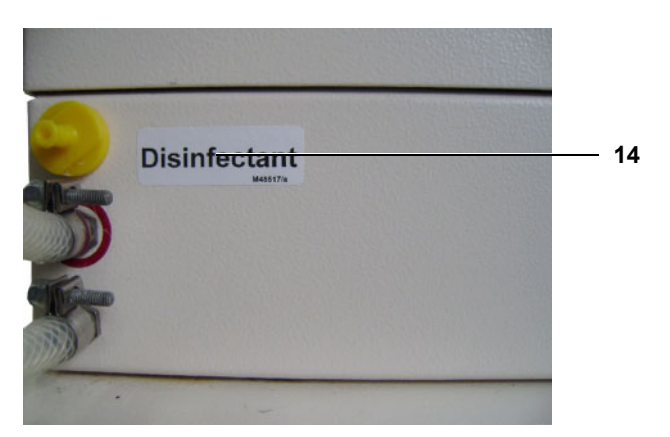

- **15** 1 x label "Potential equalization"
- 16 1 x label "To / from dialyser"

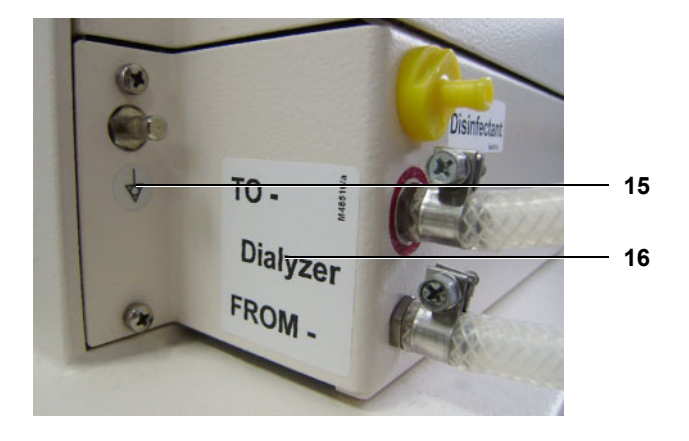

17 1 x label "CDS warning label" (option)

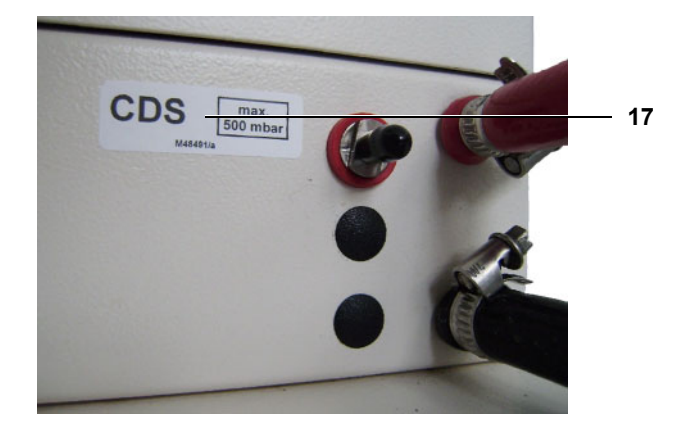

18 1 x label "Water input / drain, max. 6 bar"

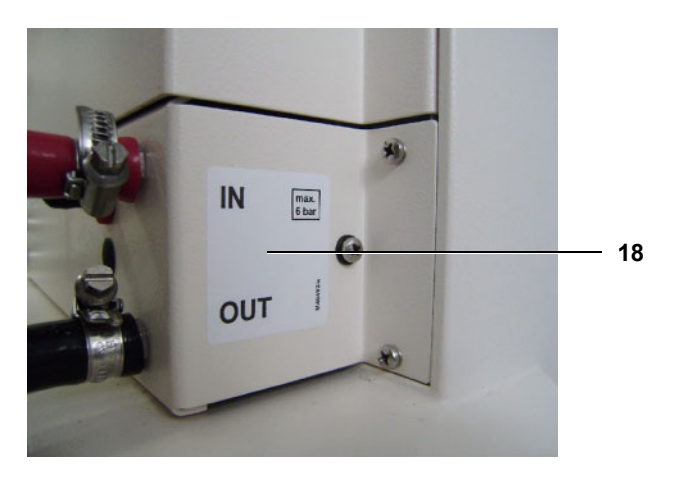

19 1 x label "max. 5 kg" (IV pole)

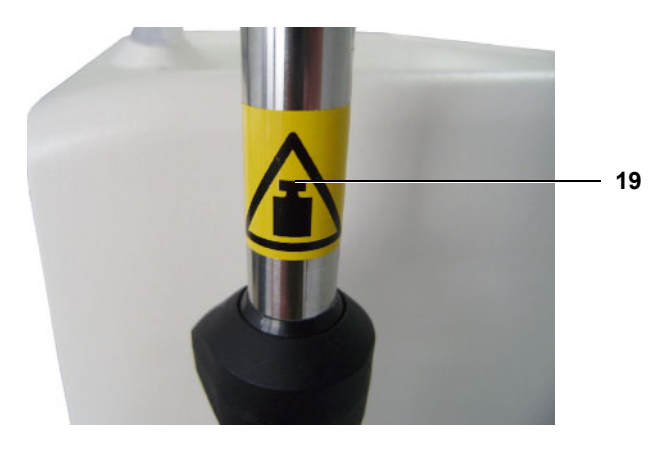

**20** 1 x label "Hot rinse" (bi*b*ag<sup>®</sup> connector, on the outside)

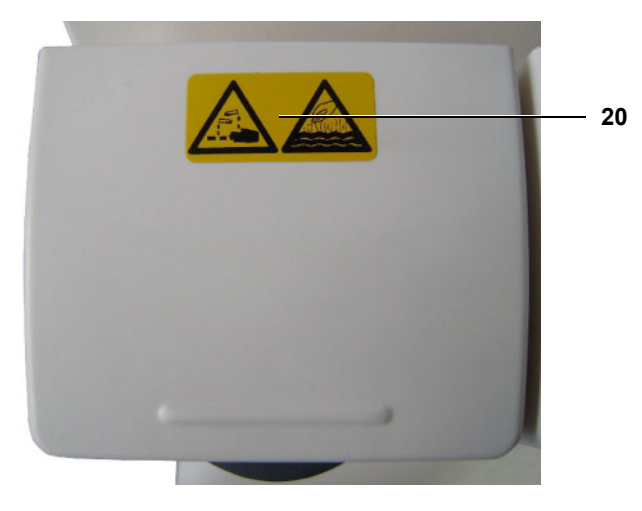

**21** 1 x label " $bibag^{\mathbb{B}^{\mu}}$ " (bibag connector, on the inside)

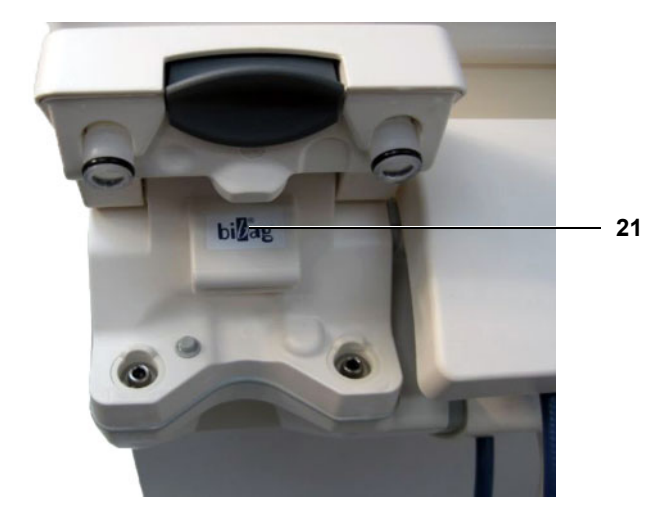

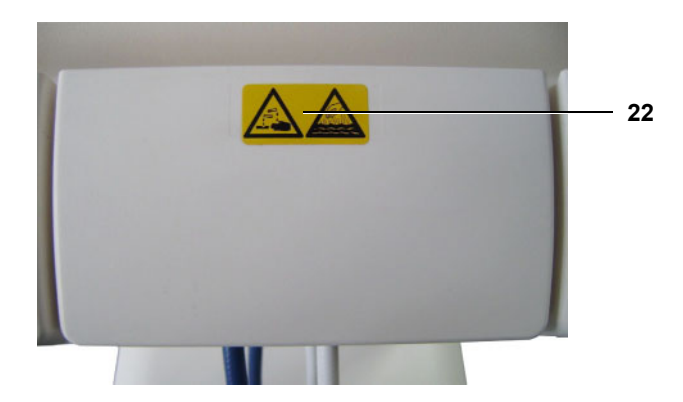

**22** 1 x label "Hot rinse" (sealing cap, on the outside)

23 2 x Label "Warning label risk of hand injury" (EBM hinge bracket on the left and on the right)

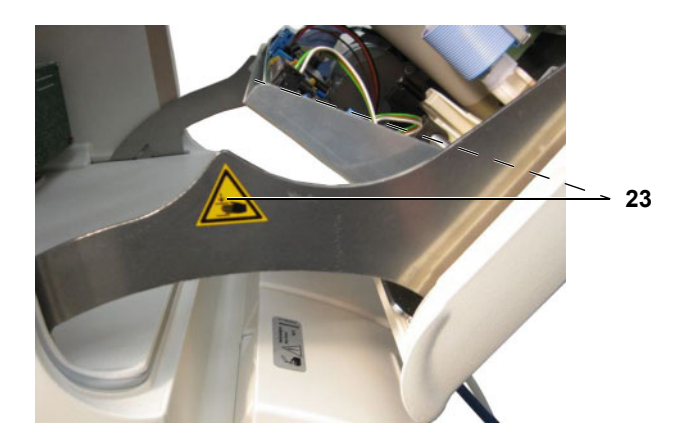

24 1 x label "Warning" (BPM connection)

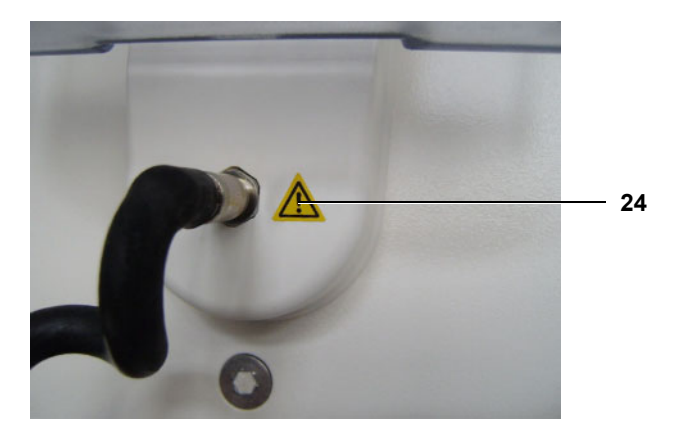

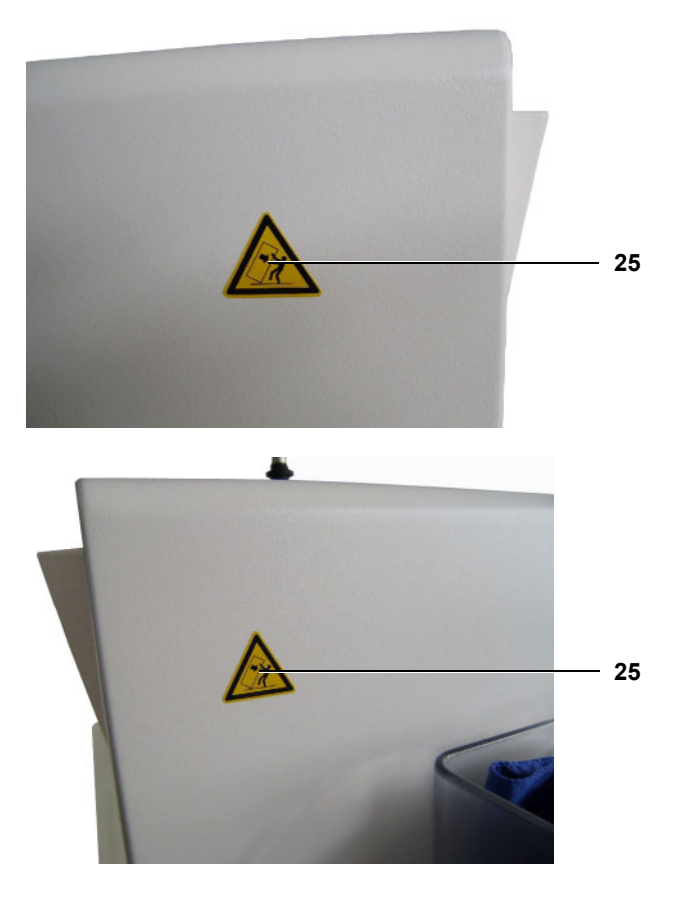

#### 25 2 x labels "Tipping hazard" (housing left and housing right)

26 Bed-Side-Link (option): 2 x label: "LAN" and "CardBox"

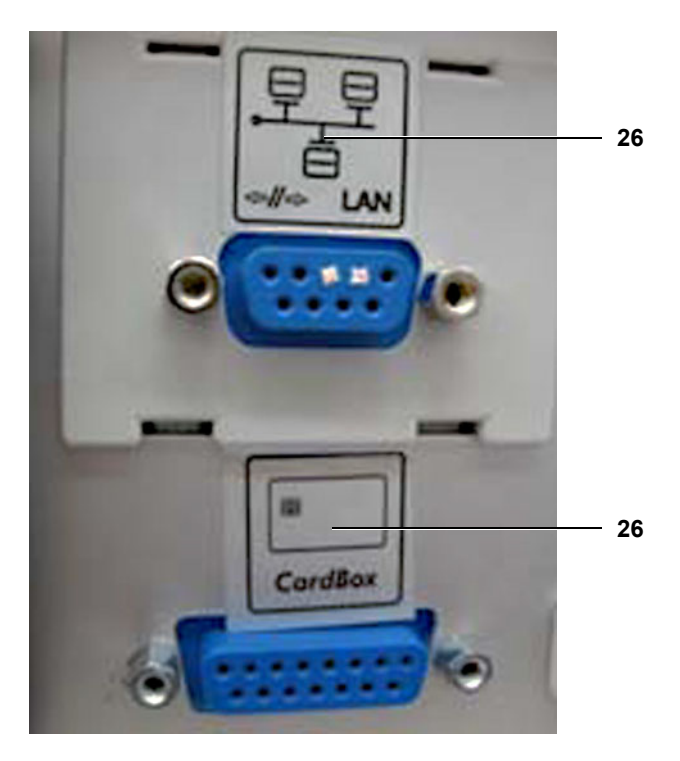

#### 27 Country-specific labels:

**27.1** Additional label for the People's Republic of China:

1 x label "CCC" (to the right of the "Type label complete device" on the outside)

1 x label "China RoHS" (to the right of the "Type label complete device" on the outside)

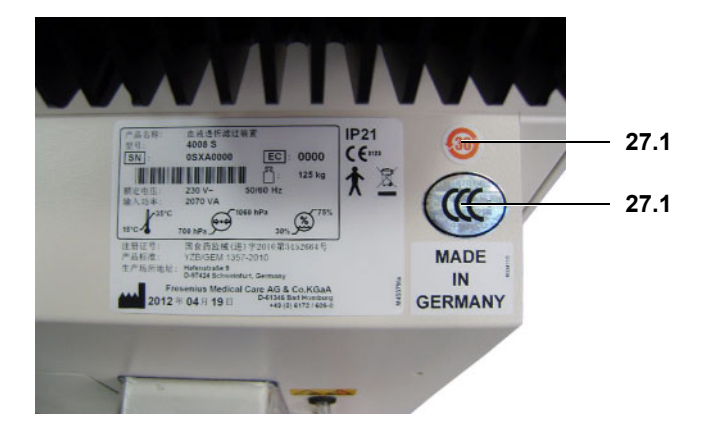

#### 27.2 Additional label for Russia

1 x label "Service address" (to the left of the "Type label complete device" on the outside)

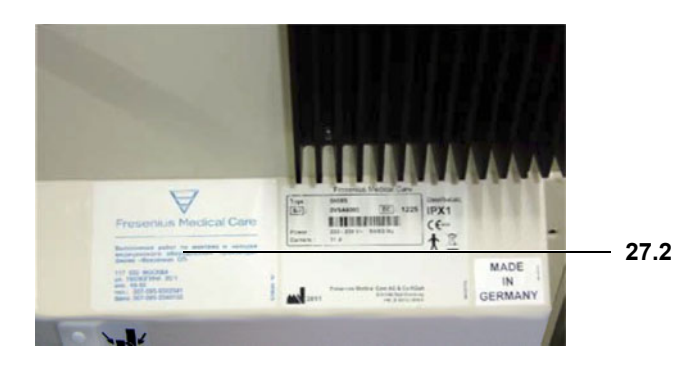

Mechanical condition permits further safe use. There are no signs of damage or contamination affecting proper function of the device.

To be checked:

- Tubings and cuff of BPM (option)

Re 1.3

Re 1.4

|        | с , с , с ,                                                                                                    |
|--------|----------------------------------------------------------------------------------------------------|
|        | <ul> <li>A</li></ul>                                                                                                    |
| Re 1.5 | Power cable not damaged.                                                                                                    |
| Re 2   | Preventive measures                                                                                                    |
|        | Operating condition: Off                                                                                                    |
| Re 2.1 | Replace the sealing plunger in the concentrate and in the bicarbonate suction tube and grease it with silicone compound. If necessary, replace the rivets of the suction tubes. |
| Re 2.2 | Check the detent rubber seal of the rinse chambers for proper functioning.                                                                                                    |
| Re 2.3 | Replace the filters in the suction tubes:<br>– Filter / concentrate (F71)<br>– Filter / bicarbonate (F72)                                                                       |
| Re 2.4 | Replace the vent valve (V92).<br>With CDS option, replace the concentrate check valve (V117).                                                                                   |

Rotor(s) cleaned. Rotor(s) on the line roller pump(s) show no signs of damage and are fully functional. Color coding of rotor(s) checked.

| Re 2.5  | <ul> <li>Replace filters / filter sieves:</li> <li>Filter / UF (F74), before UF pump</li> <li>Filter / fill valve (F76), after V43</li> <li>Filter / rinse valve 100 (F148), between rinse valve (V100) and rinse chamber (H90b)</li> <li>Filter / rinse valve 99 (F149), between rinse valve (V99) and rinse chamber (H90a)</li> <li>Filter / concentrate (F119) - with CDS option</li> <li>Filter of disinfectant suction tube</li> </ul> |
|---------|----------------------------------------------------------------------------------------------------|
| Re 2.6  | Replace filter sieve in dialyzer tube,<br>replace complete filter / dialysate (F73), if necessary.                                                                                                    |
| Re 2.7  | Replace O-rings in dialyzer couplings.<br>Grease the O-rings with Unisilkon grease before installation.                                                                                                    |
| Re 2.8  | Check the sampling valve (V116) in the dialysate circuit tubing for proper function and replace the complete valve, if necessary.                                                                                                    |
| Re 2.9  | Clean or replace the fan filter in the monitor.                                                                                                    |
| Re 2.10 | Check of the air separation pump (P97):<br>Replace the running band and the tube segment. Observe direction of<br>delivery.                                                                                                    |
| Re 2.11 | Disinfection valve (V84) must be replaced after 2 years.<br>Only applicable if Puristeril is used.                                                                                                    |
| Re 2.12 | Replace filter / degassing orifice (F210) (if present).                                                                                                    |
| Re 2.13 | bi <i>b</i> ag <sup>®</sup> connector (H136), replace O-rings.<br>Grease the O-rings with Unisilkon grease before installation.                                                                                                    |
| Re 2.14 | Replace shabby and/or dirty tubes.                                                                                                    |

#### Re 2.15

*Every 4 years only:* Battery and accumulator changed. Operating condition: Off

- Accumulator (1)

Change accumulator (1):

- Remove old accumulator.
- Install the new accumulator.
- Check polarity (connect as shown in the illustration).
- Battery (2)

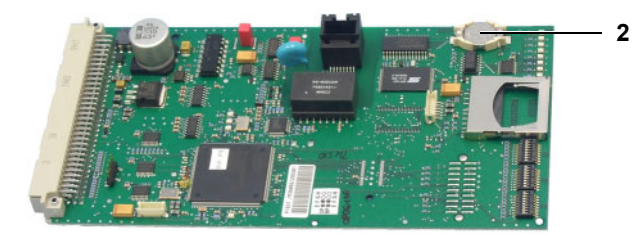

Change the P.C.B. LP 1631 battery (2):

- Remove the old battery from its socket.
- Insert new battery into the socket.
- Check polarity.
- Use gentle pressure to insert the battery into the socket.

# Re 3 General checks Re 3.1 Check of DIP switches Operating condition: Off Operating sof the DIP switches are marked red in the illustrations below. A detailed overview can be found in chapter 5 (see chapter 5.2 page 5-64).

(----)

 P.C.B. LP 1631: Array 1 (switch 3, 4, 5 to OFF and switch 7 depending on the heater rod)

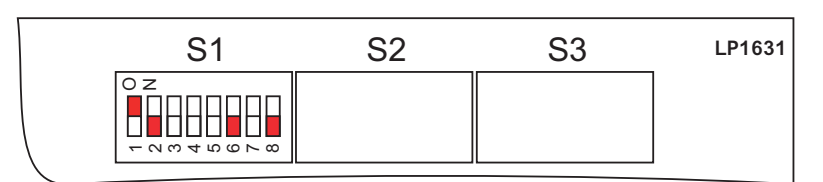

<u>Without</u> Central Delivery System:
 P.C.B. LP 1631: Array 2, switch 7 is on ON

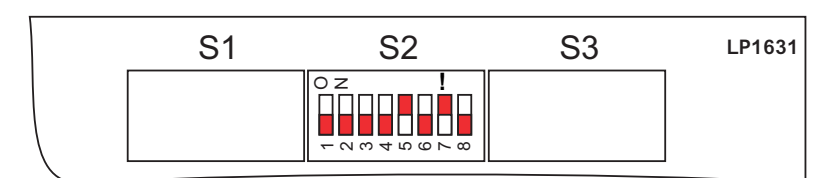

 <u>With</u> Central Delivery System:
 P.C.B. LP 1631: Array 2, switch 8 is on ON (switch 7 is no longer relevant!)

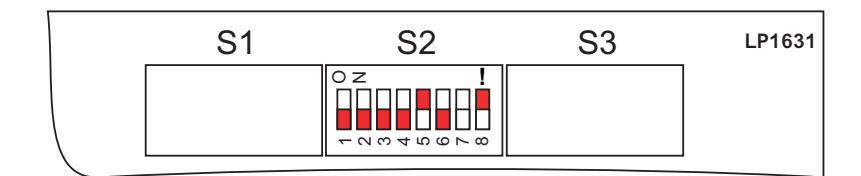

Check of the DIP switches P.C.B. LP 632 (CPU 2):

- P.C.B. LP 632: Array 1, switch 3 is on OFF

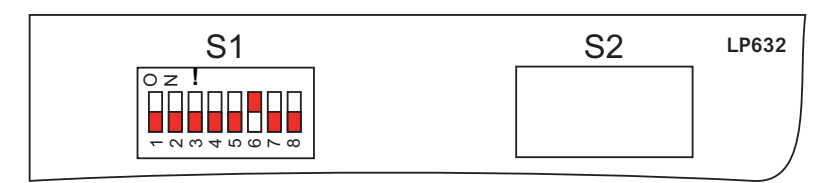

- Array 2, switch 5 is on OFF

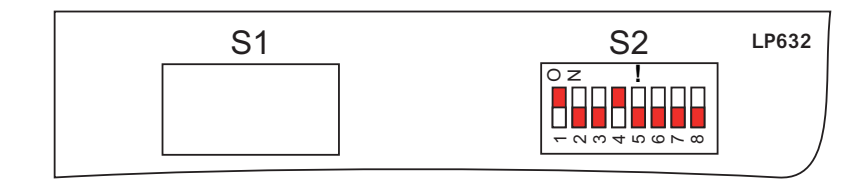

Re 4

**DIASAFE<sup>®</sup>** plus

Re 4.1

Check of the DIASAFE<sup>®</sup> *plus* filter life, maximum filter life: 12 weeks. Operating condition: Off

| Re 4.2 | Replace hydrophobic filter (F111) and hydrophobic filter / test valve (F184).                                                                                                    |
|--------|----------------------------------------------------------------------------------------------------|
|        | Operating condition: Off                                                                                                    |
| Re 5   | bi <i>b</i> ag <sup>®</sup>                                                                                                    |
| Re 5.1 | bi <i>b</i> ag <sup>®</sup> pressure transducer (S134) "PSW 134":<br>Check the switching pressure.<br>The maximum switching pressure is 130 mbar+30 mbar.                                                                                        |
|        | Operating condition: Service mode / DIAGNOSTICS                                                                                                    |
| Re 6   | ОСМ                                                                                                    |
| Re 6.1 | Temperature / conductivity compensation test completed.<br>Check the display difference between conductivity measurement<br>cell (CD7) and OCM conductivity measurement cell (CD110).<br>Calibration is required if the difference is > 0.05 mS. |
|        | Operating condition: Service mode / CALIBRATION                                                                                                    |
| Re 7   | <b>Check of hydraulics</b><br>All pressures must be checked with undampened pressure gauges!                                                                                                    |
| Re 7.1 | Check water inlet pressure (reduced) and correct if necessary.                                                                                                    |
|        | Operating condition: Service mode / CALIBRATION                                                                                                    |
|        | Connect a pressure gauge upstream of the water inlet valve (V41) (measuring point A in the HU). With the water inlet valve (V41) closed, the pressure must be between 0.9 bar and 1.4 bar.                                                       |
| Re 7.2 | Check the loading pressure of the balancing chamber and, if required, correct it.                                                                                                    |
|        | Operating condition: Service mode / CALIBRATION                                                                                                    |
|        | Connect a pressure gauge to the pressure side of the degassing pump (measuring point B in HU). The pressure must be 1.45 bar $\pm 0.05$ bar.                                                                                                    |
| Re 7.3 | Check the negative degassing pump pressure.                                                                                                    |
|        | Operating condition: Service mode / CALIBRATION                                                                                                    |
|        | Connect a pressure gauge to the suction side of the degassing pump (measuring point D in HU).<br>The negative pressure must be between 0.81 bar and 0.85 bar.                                                                                    |
| Re 7.4 | Check balancing chamber relief pressure at a flow of 800 ml/min (relief valve A78).                                                                                                    |

Operating condition: Service mode / CALIBRATION

Connect a pressure gauge to the pressure side of the flow pump (measuring point C in HU). Relief pressure:  $2.2 \pm 0.05$  bar.

#### Re 8 Ultrafiltration system and membrane pumps

Re 8.1

Check the UF pump delivery volume.

Operating condition: Service mode / CALIBRATION

Collect 60 ml dialysate in an appropriate measuring cylinder in dialysis mode. 60 strokes =  $60 \text{ ml} \pm 0.5 \text{ ml}$ .

If necessary, correct the setting of the UF pump:

Measuring the volume of the UF pump in liters (see chapter 9.1.12 page 9-12)

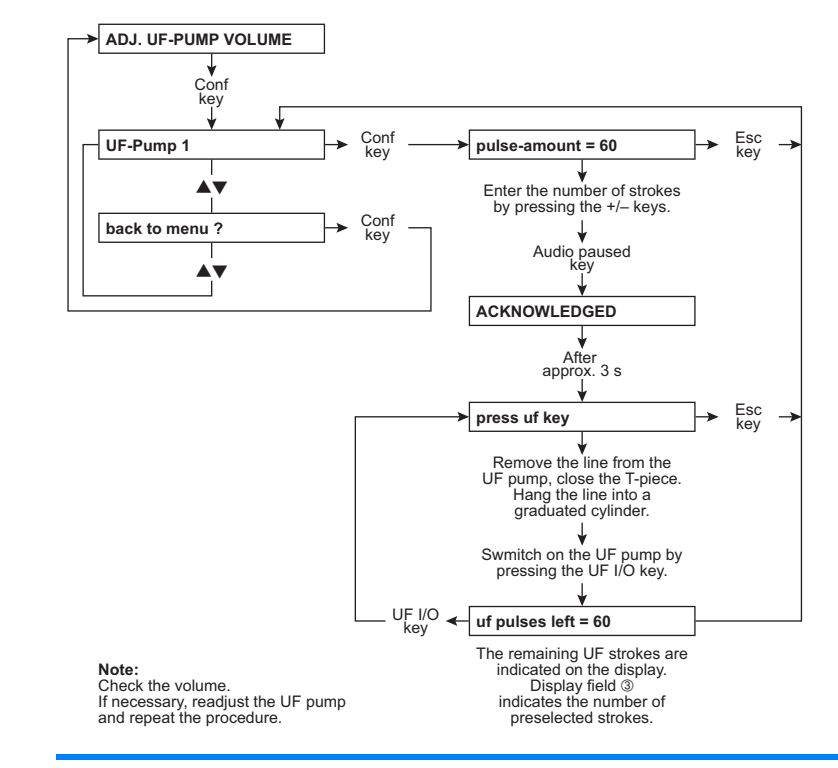

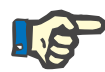

#### Note

Measuring cylinder accuracy: ±0.5 %.

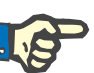

#### Note

When using scales as a measuring instrument, please ensure that concentrate is not connected.

Re 8.2

Measure the volume of the concentrate pump in liters or compare with an appropriate reference device. If necessary, make settings according to calibration instructions.

|        | Operating condition: Service mode / CALIBRATION                                                                                                    |
|--------|----------------------------------------------------------------------------------------------------|
| Re 8.3 | Measure the volume of the bicarbonate pump in liters or compare with<br>an appropriate reference device.<br>If necessary, make settings according to calibration instructions.                                                                                                    |
|        | Operating condition: Service mode / CALIBRATION                                                                                                    |
| Re 9   | Extracorporeal components                                                                                                    |
| Re 9.1 | Arterial pressure transducer.                                                                                                    |
|        | Operating condition: Service mode / CALIBRATION                                                                                                    |
|        | Check the zero calibration.<br>The system displays 0 mmHg if the arterial pressure inlet is open<br>against atmosphere.                                                                                                    |
|        | Check the slope of the pressure transducer. After loading the pressure transducer with approx. 200 mmHg, the display of the device must show the same measured value as the external comparison instrument (tolerance $\pm 10$ mmHg). Deviations have to be corrected in the service mode under CALIBRATION. |
| Re 9.2 | Venous pressure transducer                                                                                                    |
|        | Operating condition: Service mode / CALIBRATION                                                                                                    |
|        | Check the zero calibration.<br>The system displays 0 mmHg if the venous pressure inlet is open<br>against atmosphere.                                                                                                    |
|        | Check the slope of the pressure transducer.<br>After loading with approx. 300 mmHg, the external comparison<br>instrument used must show the same value as the display of the<br>hemodialysis device (tolerance ±10 mmHg). Deviations have to be<br>corrected in the service mode under CALIBRATION.         |
| Re 9.3 | Arterial and Single-Needle blood pump.                                                                                                    |
|        | Operating condition: Service mode / CALIBRATION                                                                                                    |
|        | Check the blood pump rate under CALIB. (B)-PUMP-RATE.                                                                                                    |
|        | Calibrating the blood pump rate (see chapter 9.1.8 page 9-9)                                                                                                    |

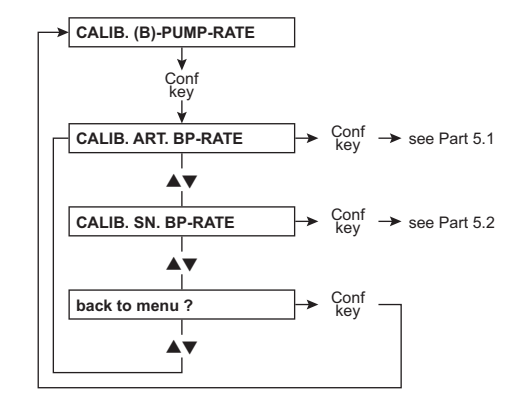

## Check Single-Needle switching pressure according to table.

Operating condition: Service mode / CALIBRATION

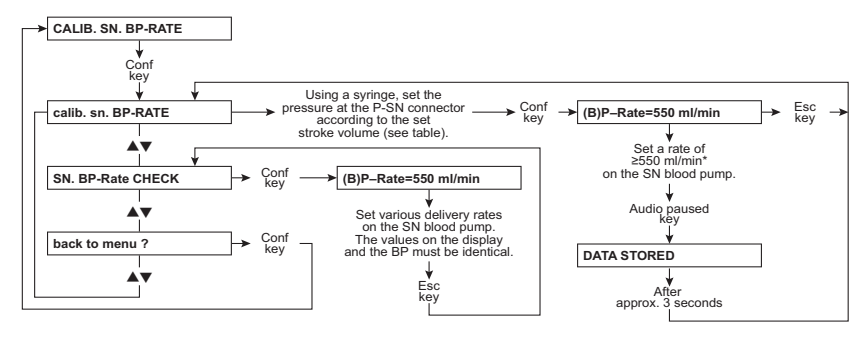

Note: Set the line diameter to 8 mm before starting the calibration procedure and press Start/Stop on the blood pump
<sup>\*</sup> The BP rate of 550 ml/min represents a default value. It can be changed using the ▲▼ (+/–) keys.

Check the upper switching points according to the table below. The upper switching point depends on the stroke volume.

The lower switching point is fixed (75 mmHg).

| Stroke volume<br>(ml)             | 10  | 15  | 20  | 25  | 30  | 35  | 40  | 45  | 50  |
|-----------------------------------|-----|-----|-----|-----|-----|-----|-----|-----|-----|
| Switching point<br>(mmHg) ±7 mmHg | 110 | 130 | 150 | 172 | 195 | 219 | 244 | 270 | 299 |

Re 10

Re 9.4

Dialysis mode

Re 10.1

#### Dialysate pressure check

Operating condition: Service mode / CALIBRATION

To be observed when checking the zero point:

- Venous pressure inlet open against atmosphere
- Flow off

Check zero point. With the dialysate circuit open, the water level must be approx. 10 cm above the shunt interlock. Check slope.

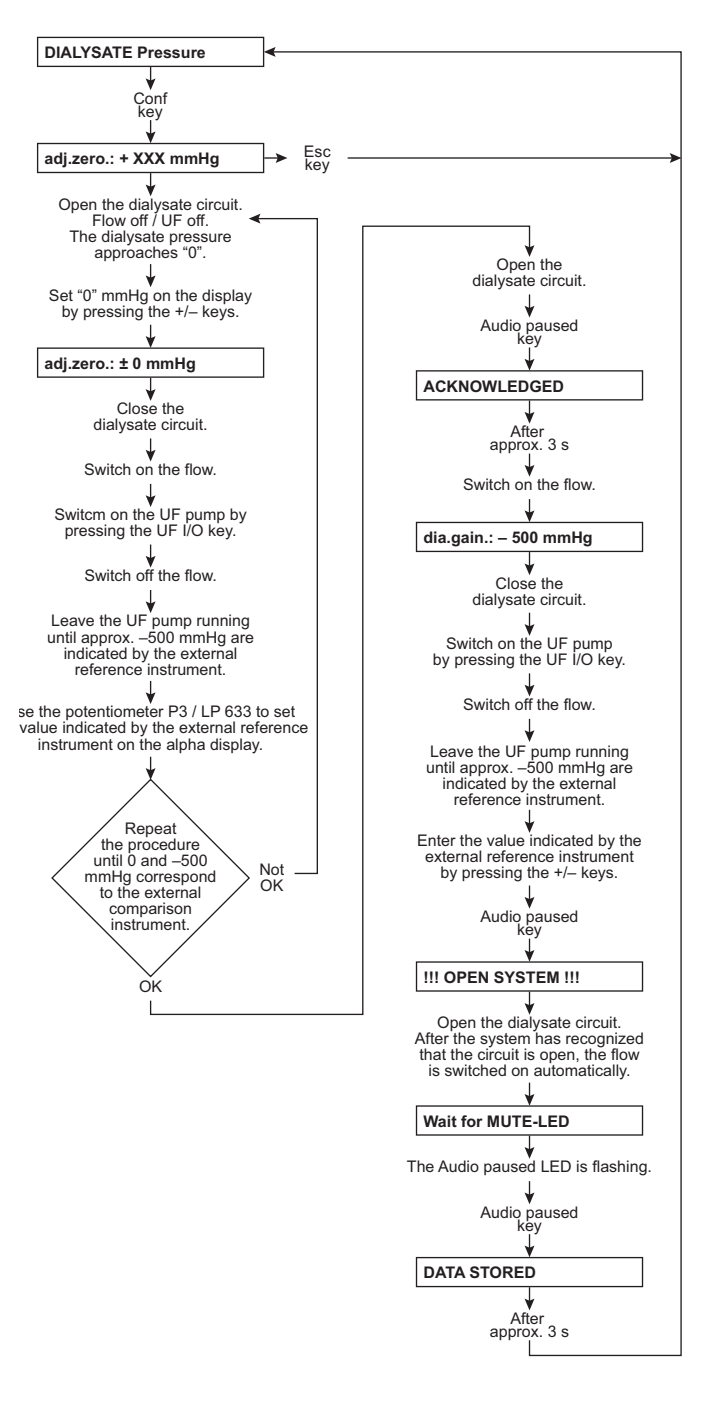

Dialysate pressure (see chapter 9.1.39 page 9-35)

#### Re 10.2

Power failure alarm

Operating condition: Preparation

Continuous sound after disconnecting the power plug or switching the power supply unit off (1).

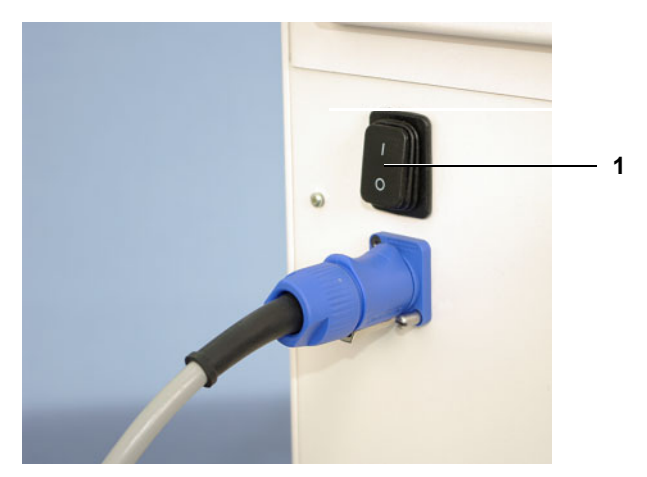

Display message: Power Failure

| Re 10.3 | Check the air separation                                                                                                    |
|---------|----------------------------------------------------------------------------------------------------|
|         | Operating condition: Preparation                                                                                                    |
|         | Suck in air via the dialyzer couplings.<br>Air separation pump is activated.<br>Device enters fill program if further air is detected in relation to dialysate<br>flow.<br>Text display when blood detected (optical detector dark): <b>Fill program</b>                                                                  |
| Re 10.4 | Check the blood pump stop alarm.                                                                                                    |
|         | Operating condition: Preparation                                                                                                    |
|         | <ul> <li>Set blood pump delivery rate &gt; 0 ml/min (blood pump must rotate).</li> </ul>                                                                                                    |
|         | <ul> <li>Open blood pump door and check immediate stoppage of rotor.</li> </ul>                                                                                                    |
|         | <ul> <li>Check triggering of blood pump stoppage alarm after<br/>max. 30 seconds (setup settings: 15 / 30 seconds).</li> <li>Red status indicator (LED) on blood pump is lit,<br/>operating status indicator (traffic light) is lit or flashing red,<br/>message on the screen: <i>Alarm – Bloodpump-stop</i>.</li> </ul> |
| Re 10.5 | Air Detector<br>The venous occlusion clamp must close in the event of a blood alarm.                                                                                                    |
|         | Operating condition: Preparation                                                                                                    |
| Re 10.6 | Air detector, check the venous occlusion clamp.<br>Pressure may not drop by more than 0.1 bar within 3 minutes.                                                                                                    |

Operating condition: Preparation

The venous occlusion clamp is closed (blood alarm).

- Insert the venous bubble catcher into the air detector (ultrasonic detector). For the moment, do not place the line in the venous occlusion clamp.
- Manually open the venous occlusion clamp, hold it and insert the tubing.
- Release the venous occlusion clamp. The venous occlusion clamp closes.
- Use the syringe to generate a pressure of approx. 2 bar (see Checking the venous occlusion clamp page 9-51).
- The pressure may not drop by more than 0.1 bar within 3 minutes.

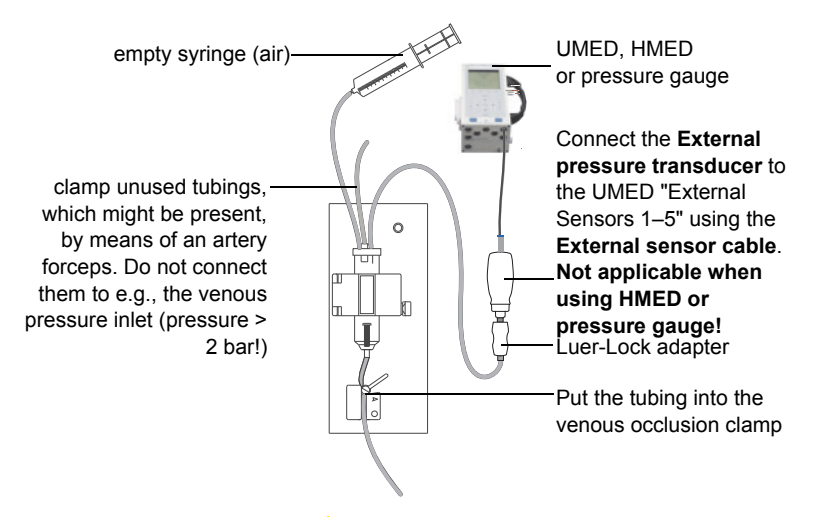

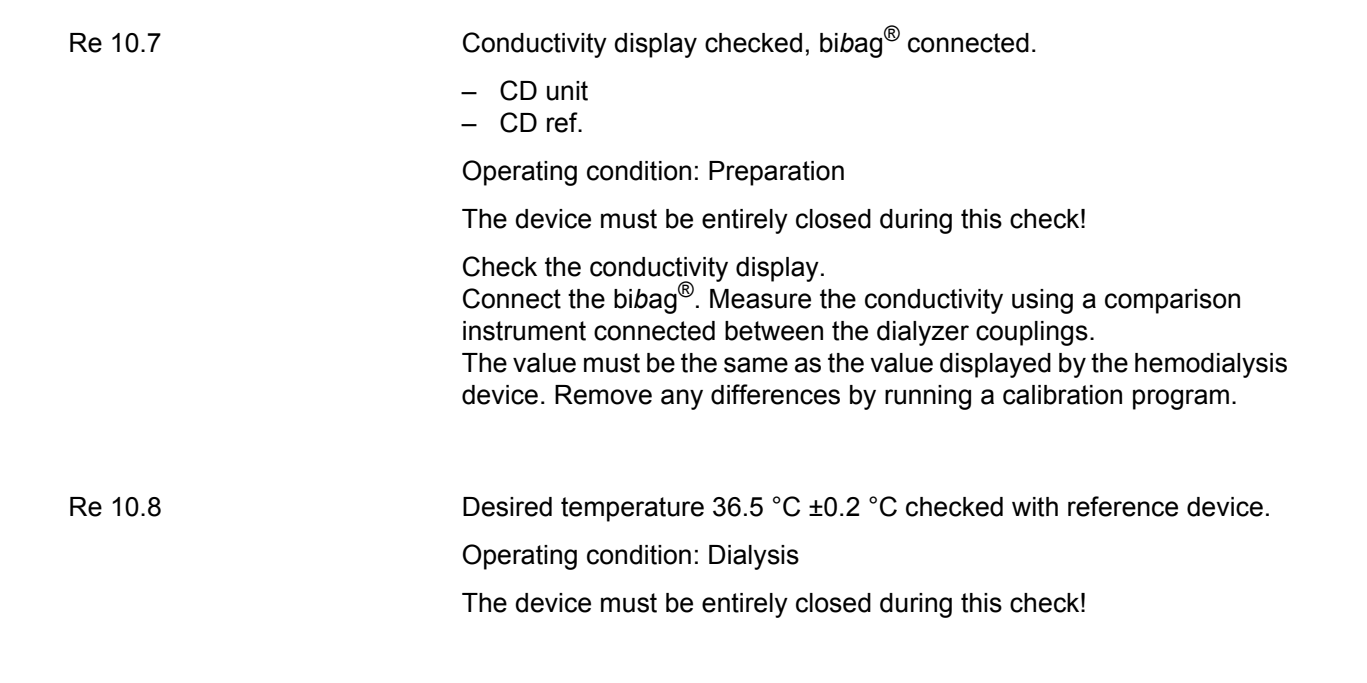

|         | Check the desired temperature of 36.5 °C±0.2 °C using a reference meter connected between the dialyzer couplings.                                                                                                    |
|---------|----------------------------------------------------------------------------------------------------|
|         | <ul> <li>Optical detector = dark (NTC 109 is active)</li> <li>Flow = 500 ml/min</li> </ul>                                                                                                    |
|         | Remove any differences by running a calibration program.                                                                                                    |
| Re 11   | BPM (option)                                                                                                    |
| Re 11.1 | Check that the tube connector is correctly attached to the device.                                                                                                    |
|         | Operating condition: Off                                                                                                    |
| Re 11.2 | Check the attachment of the internal blood pressure module, of the printed circuit boards and all cable connections.                                                                                                    |
|         | Operating condition: Off                                                                                                    |
| Re 11.3 | Leakage test. Pressure leakage rate < 6 mmHg/min.<br>Select the DIAGNOSTICS main menu in the Service mode.<br>In DIAGNOSTICS: Select BPM.<br>In BPM: Select leakage test.<br>The tube and the blood pressure cuff must be wrapped around a rigid<br>metal vessel.<br>Press the <b>Conf</b> key (testing time approx. 4 minutes).<br>Read the maximum leakage rate from the 4th field. The maximum<br>pressure leakage rate must be < 6 mmHg/min.                                                                      |
|         | Operating condition: Service mode / DIAGNOSTICS                                                                                                    |
| Re 11.4 | Pressure test.<br>Select the DIAGNOSTICS main menu in the Service mode.<br>In DIAGNOSTICS: Select BPM.<br>In BPM: Select the pressure test.<br>Remove tube and blood pressure cuff from the pressure connector (4).<br>Connect a rigid metal vessel (1), a pressure gauge (2), and an aspirator<br>bulb with drain valve (3) to the pressure connector.<br>Press the <b>Conf</b> key.<br>Set the appropriate test pressure using the drain valve. Wait until the<br>pressure has stabilized. Check the test pressure. |
|         | Pressure values / tolerance:                                                                                                    |
|         | <ul> <li>250 mmHg / ±3 mmHg</li> <li>200 mmHg / ±3 mmHg</li> <li>150 mmHg / ±3 mmHg</li> <li>100 mmHg / ±3 mmHg</li> <li>50 mmHg / ±3 mmHg</li> </ul>                                                                                                    |
|         | Operating condition: Service mode / DIAGNOSTICS                                                                                                    |

| Re 11.5 | Safety valve<br>Empty the device at 320 mmHg ±10 mmHg.                                                                                                    |
|---------|----------------------------------------------------------------------------------------------------|
|         | Operating condition: Service mode / DIAGNOSTICS                                                                                                    |
|         | Select the DIAGNOSTICS main menu.<br>In DIAGNOSTICS: Select BPM.<br>In BPM: Select the pressure test.<br>Tube and blood pressure cuff connected. The blood pressure cuff must<br>be wrapped around a rigid metal vessel.<br>Preselected pressure 300 mmHg.<br>Press the <b>Conf</b> key.<br>Once the pressure has reached approx. 300 mmHg, increase the<br>pressure by slowly pressing the blood pressure cuff. If<br>320 mmHg ±10 mmHg is exceeded, the cuff must deflate immediately.<br>A <b>BPM error E90</b> is displayed. |
| Re 11.6 | Blood pressure measurement<br>Perform a measurement in manual mode. Plausibility check of the results.                                                                                                    |
|         | Operating condition: Preparation                                                                                                    |
| Re 12   | Checking the electrical safety<br>According to (DIN) EN 62353:2008, IEC 62353:2007                                                                                                    |
| Re 12.1 | Perform visual inspection.                                                                                                    |
|         | <ul> <li>Operating condition: Off</li> <li>Fuses accessible from the outside comply with the indicated values.</li> <li>Labels and identifications are present and legible.</li> <li>Mechanical condition permits further safe use.</li> <li>No damage or contaminations detectable.</li> <li>Power cable not damaged.</li> </ul>                                                                                                    |
| Re 12.2 | Protective earth resistance measured.<br>Max. 0.3 $\Omega$ (with power cable).                                                                                                    |
|         | Operating condition: Off                                                                                                    |
|         | The protective earth resistance must be checked on the following measurement points. The exact measuring points are indicated in the figures.                                                                                                    |

- Heater rod outward measurement point (screw head) (1) on the bottom right on the rear side of the device

- Screw head (2) / monitor rear

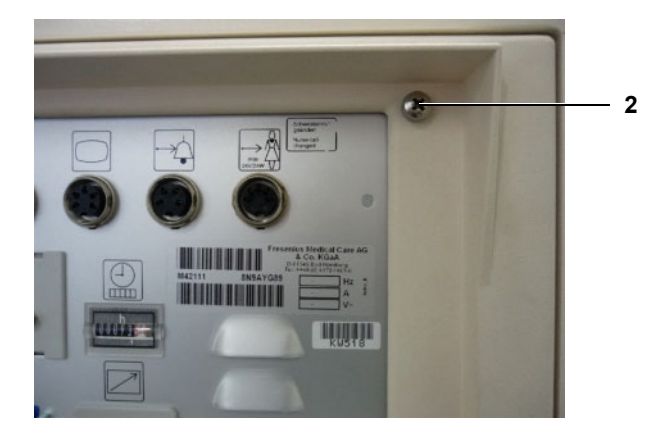

- Screw head (3) / power supply unit

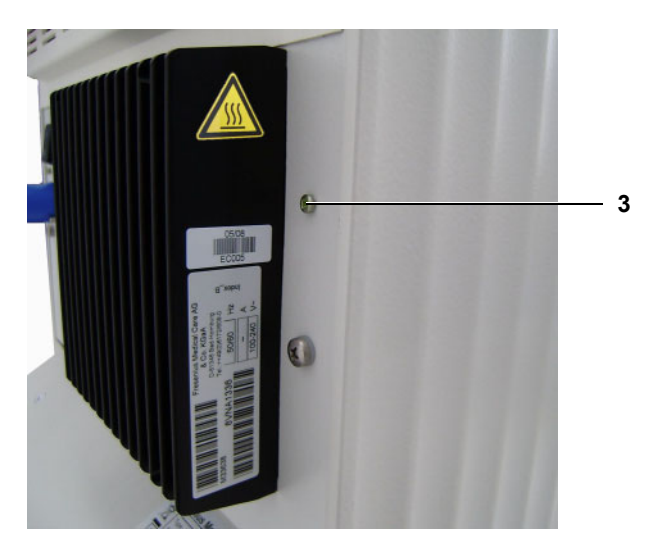

- Potential equalization bolts (4) / back of device, lower left
- Dialyzer tube connectors (adapters) (5) / lower left of device rear

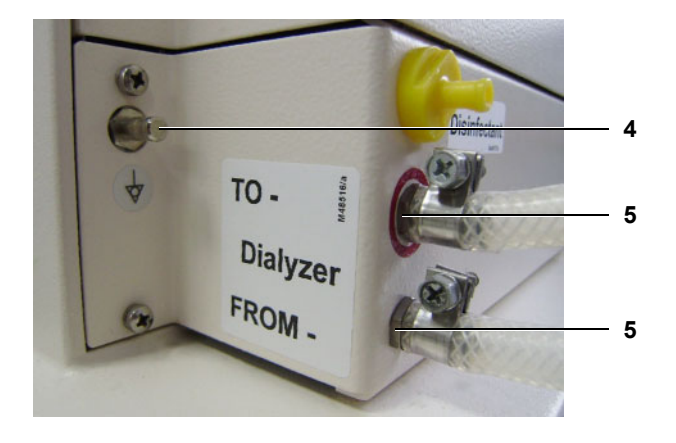

#### Re 12.3

Measure the device leakage current. Complete the VDE measurement report, remains with the device.

Operating condition: Preparation

Differential current measurement according to figure 5:

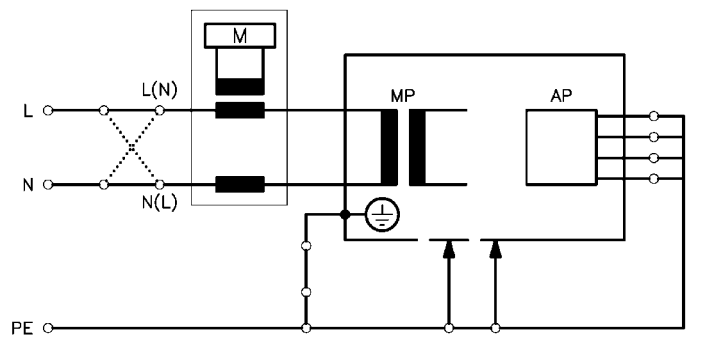

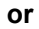

Direct measurement according to fig. 4:

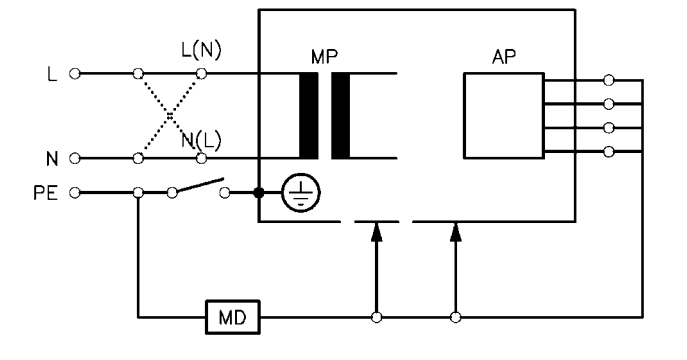

The unit under test must be insulated when installed.

All earth connections (e.g. potential equalization, ...) have to be removed. Basic conditions:

- Measurement of the protective earth resistance performed.
- Perform the measurement in dialysis or preparation mode with the device at operating temperature.
- Dialysate:

Dialysis temperature:  $\geq$  36.5 °C Dialysate flow:  $\geq$  300 ml/min Conductivity:  $\geq$  13 mS/cm

When performing a direct measurement, the following precautions also must be observed:
 The device must be insulated when installed.

All external connections must have been removed from the device.

The line voltage during the measurement will be recorded, as well as the maximum device leakage current of both mains polarities, scaled to the nominal voltage of the power supply. Maximum device leakage current:  $500 \ \mu A$ 

#### Example:

Line voltage during measurement: 225 V Device leakage current: mains polarity 1: 180  $\mu$ A mains polarity 2: 120  $\mu$ A Maximum value of both mains polarities: 180  $\mu$ A Nominal voltage of power supply: 230 V Scaled to nominal voltage 184  $\mu$ A (180  $\mu$ A: 225 V x 230 V = 184  $\mu$ A Device leakage current < 500  $\mu$ A: OK

#### Additional requirements:

1) If the value scaled to the nominal voltage is higher than 90 % of the admissible alarm limit (= 450  $\mu$ A), the last measured value or the first measured value must additionally be considered for the rating. 2) If the device leakage current has considerably increased since the last measurement or has continuously increased since the first measurement (slow deterioration of the insulation), or if the sum composed of the current value plus the difference since the last measurement is > 500  $\mu$ A, the measurement has not been passed.

Example 1: Device leakage current: 470  $\mu$ A Last measured value: 450  $\mu$ A 470 + (470 - 450) = 470 + 20 = 490 (-> successfully passed!)

Example 2: Device leakage current: 470  $\mu$ A Last measured value: 390  $\mu$ A 470 + (470 - 390) = 470 + 80 = 550 (-> not passed!)

# Re 13Functional testRe 13.1T1 test performed.

Operating condition: T1 Test

T1 test passed without errors.

| Confirming the test | Applied measurement equipment:<br>Type and serial number of the test equipment used.                                                                                                    |
|---------------------|----------------------------------------------------------------------------------------------------|
|                     | <b>Remarks:</b><br>Any irregularities which occurred during the test are documented in this section.                                                                                                    |
|                     | <b>Date, signature, stamp</b><br>The person performing the test must confirm with his signature, date<br>and stamp that the test has been performed.                                                           |
| Assessing the test  | The device has been released for further use (attach inspection label).                                                                                                    |
|                     | It must be ensured that the intended use of the device will not present a hazard to patients, operators and other third parties.                                                                               |
|                     | Within the scope of the overall assessment, the tester must make a definite decision whether the device may be used or not. The responsible organization must immediately be informed of any defects detected. |
|                     | <b>Date of next inspection:</b><br>The next inspection date has to be entered in the report.<br>The intervals prescribed by the manufacturer must be observed.                                                 |
|                     | <b>Remarks:</b><br>Any irregularities which occurred during the assessment are documented in this section.                                                                                                    |
|                     | <b>Date, signature, stamp</b><br>Assessment of the check must be confirmed with the date, the signature<br>of the person performing the check and a stamp.                                                     |
|                     |                                                                                                    |

# 6.5 Test report – TSC

See the following pages.

The explanations on this report can be found on the previous pages (see chapter 6.4 page 6-6).

**TSC report numbering** Numbers, which are not listed here, are not included in the TSC. They are part of the Maintenance procedures.

# 4008 S (Version V10)

# Test report – TSC

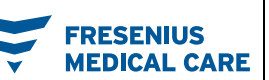

| Technician's name:                                     | Customer / customer no.: |                 |
|--------------------------------------------------------|--------------------------|-----------------|
| Device type including option(s) /<br>Software version: | Serial no.:              | Inventory no.:  |
| Service report no.:                                    | Operating hours:         | Equipment code: |

| No.  | Description                                                                                                    | Operating<br>condition | Corr. | Meas. value | 1 |
|------|----------------------------------------------------------------------------------------------------|------------------------|-------|-------------|---|
| 1    | Visual inspections                                                                                                    |                        |       |             |   |
| 1.1  | The fuse accessible from the outside corresponds to the indicated value or seal is undamaged.                                                                                                    | Off                    | -     | -           |   |
| 1.2  | Labels and identifications are present and legible.                                                                                                    | Off                    | -     | -           |   |
| 1.3  | Mechanical condition permits further safe use. No signs of damages or contamination affecting correct function.                                                                                                    | Off                    | -     | -           |   |
| 1.4  | Rotor(s) cleaned. Rotor(s) on the line roller pump(s) show no signs of damage and are fully functional. Color coding of rotor(s) checked.                                                                                                    | Off                    | -     | -           |   |
| 1.5  | Power cable not damaged.                                                                                                    | Off                    | -     | -           |   |
| 3    | General checks                                                                                                    |                        |       |             |   |
| 3.1  | <ul> <li>Check of the DIP switches P.C.B. LP 1631 (CPU 1):</li> <li>Without Central Delivery System:<br/>Array 2, switch 7 is on ON</li> <li>With Central Delivery System:<br/>Array 2, switch 8 is on ON</li> <li>Check of the DIP switches P.C.B. LP 632 (CPU 2):</li> <li>Array 1, switch 3 is on OFF</li> <li>Array 2, switch 5 is on OFF</li> </ul> | Off                    | -     | -           |   |
| 0    | - Allay 2, Switch 5 is on OFF                                                                                                    |                        |       |             |   |
| 0    | UE nump: 1 stroke = 1 ml 60 strokes = 60 ml ±0.5 ml                                                                                                    |                        |       |             |   |
| 0.1  | Set recomposed components                                                                                                    | CALIBRATION            | -     | I           |   |
| 03   | Blood numps: Check of the blood nump rate (BP-Pate CHECK)                                                                                                    |                        | 1_    | 1_          |   |
| 9.5  | Single-Needle switching pressure checked according to table                                                                                                    |                        | _     | _           | H |
| 10   | Dialysis mode                                                                                                    |                        |       |             |   |
| 10.2 | Power failure alarm – continuous sound – text displayed: Power Failure                                                                                                    | Preparation            | -     | -           |   |
| 10.3 | Air separation: Activating the air separation pump.<br>Text display with further air separation and blood detected<br>(optical detector dark): Fill program                                                                                                    | Preparation            | -     | -           |   |
| 10.4 | Blood pump stop alarm checked.                                                                                                    | Preparation            | -     | -           |   |
| 10.5 | Venous occlusion clamp closes after blood alarm.                                                                                                    | Preparation            | -     | -           |   |
| 10.6 | Pressure of approx. 2 bar in the venous bubble catcher:<br>Pressure may not drop by more than 0.1 bar within 3 minutes                                                                                                    | Preparation            | -     | -           |   |
| 10.7 | Conductivity display checked with reference device (bibag® used!)                                                                                                    | Preparation            | -     | -           |   |
| 10.8 | Desired temperature: 36.5 °C (±0.2 °C) checked with reference device                                                                                                    | Dialysis               | -     | °C          |   |
| 11   | BPM (option)                                                                                                    |                        |       |             |   |
| 11.3 | Leakage test: Pressure leakage rate less than 6 mmHg/min                                                                                                    | DIAGNOSTICS            | -     |             |   |
| 11.4 | Pressure test: (Pressure values / tolerance)                                                                                                    | DIAGNOSTICS            | -     |             |   |
|      | – 250 mmHg / ±3 mmHg                                                                                                    |                        | -     |             |   |
|      | – 200 mmHg / ±3 mmHg                                                                                                    |                        | -     |             |   |
|      | – 150 mmHg / ±3 mmHg                                                                                                    |                        | -     |             |   |
|      | – 100 mmHg / ±3 mmHg                                                                                                    |                        | -     |             |   |
|      | – 50 mmHg / ±3 mmHg                                                                                                    |                        | -     |             |   |
| 11.5 | Safety valve: Emptied at 320 mmHg ±10 mmHg                                                                                                    | DIAGNOSTICS            | -     | -           |   |
| 11.6 | Blood pressure measurement performed.                                                                                                    | Preparation            | -     | -           |   |

| No.                                             | Description                                                                   |                         | Opera<br>condit | ting<br>tion | Corr. | Meas. value | 1 |
|-------------------------------------------------|-------------------------------------------------------------------------------|-------------------------|-----------------|--------------|-------|-------------|---|
| 12                                              | Checking the electrical safety<br>According to (DIN) EN 62353:2008.           | IEC 62353:2007          |                 |              |       |             |   |
| 12.1                                            | Visual inspection performed.                                                  |                         | Off             |              | -     | -           |   |
| 12.2                                            | Protective earth resistance measure Max. 0.3 $\Omega$ (with power cable)      | ed.                     | Off             |              | -     | Ω           | ā |
| 12.3                                            | Device leakage current measured.                                              |                         | Prepar          | ation        | -     | -           |   |
|                                                 | Differential current measurement                                              | t according to figure 5 |                 |              |       |             |   |
|                                                 | or<br>Direct measurement according to                                         | ofia 4                  |                 |              |       |             |   |
|                                                 | Nominal voltage of power supply:                                              | V                       |                 |              | -     | -           |   |
|                                                 | Device leakage current mains polari                                           | ity 1: μΑ               |                 |              | -     | -           |   |
|                                                 | for line voltage: V                                                           |                         |                 |              | -     | -           |   |
|                                                 | Scaled to nominal voltage                                                     |                         |                 |              | -     | μA          |   |
|                                                 | (maximum 500 $\mu$ A, see Additional re                                       | equirements)            |                 |              |       | · ·         |   |
|                                                 | Device leakage current mains polari                                           | ity 2: μΑ               |                 |              | -     | -           |   |
|                                                 | for line voltage: V                                                           |                         |                 |              | -     | -           |   |
|                                                 | Scaled to nominal voltage                                                     | auiramente)             |                 |              | -     | μΑ          |   |
| 13                                              | Functional test                                                               | equirements)            |                 |              |       |             |   |
| 13.1                                            | T1 test performed                                                             |                         | T1 Tes          | st           | 1-    | 1_          |   |
| 10.1                                            | These performed.                                                              |                         | 11100           |              |       |             |   |
| (Type, se<br>Protective<br>(Type, se<br>Remarks | rial number): 21<br>e earth resistance, leakage current<br>rial number):<br>: | Ginneture               |                 |              |       |             |   |
| Date: Signature:                                |                                                                               | Signature:              |                 | Stamp:       |       |             |   |
| The devi                                        | ce has been released for further us                                           | 56                      |                 | Yes          |       |             |   |
| (attach inspection label).                      |                                                                               |                         |                 |              |       |             |   |
| Date of n                                       | ext inspection:                                                               |                         |                 |              |       |             |   |
|                                                 |                                                                               |                         |                 |              |       |             |   |
| Remarks:                                        |                                                                               |                         |                 |              |       |             |   |
| Date:                                           |                                                                               | Signature:              |                 | Stamp:       |       |             |   |

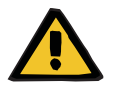

#### Warning

On completion of these procedures it is imperative to run a disinfection.

# 7 Error messages

# 7.1 T1 Test

## 7.1.1 Prerequisites for starting and running the test

| Error message                            | Description                                                                                                    |
|------------------------------------------|----------------------------------------------------------------------------------------------------|
| Power Failure                            | Power failure while the test is in progress.                                                                                                    |
| Dialines not conn?                       | The dialysate lines are not in the shunt interlock.                                                                                                    |
| Shunt cover open?                        | The shunt interlock is open.                                                                                                    |
| Connect Conc. Line<br>Wrong conc. supply | The concentrate connector is in the rinse chamber, or concentrate is not connected at all. The error message depends on the Central Delivery System preselected in the SETUP MENU. |
| Blood Sensed by OD                       | The optical detector senses blood in the system.                                                                                                    |
| Flow alarm                               | Dialysate inlet or dialysate outlet tube kinked, malfunctions in the hydraulics.                                                                                                   |
| Water alarm                              | Water supply interrupted.                                                                                                    |
| XXX not calibrated                       | A valid calibration value is missing in the NOVRAM.                                                                                                    |

# 7.1.2 Bypass test

| Error message | Description                                                                                                    |
|---------------|----------------------------------------------------------------------------------------------------|
| F01 Bypass    | The heater relay is switched off.<br>– Acknowledgement (H_REL_W, X639/A12) $\rightarrow$ X632/A10 not 0 V                                                                                                    |
| F02 Bypass    | The heater relay cannot be switched off by CPU2.<br>– Acknowledgement (H_REL_W, X639/A12) $\rightarrow$ X632/A10 not 12 V<br>– Control line (EM_H_OFF, X632/A9) $\rightarrow$ X639/A17 not 12 V                                                                      |
| F03 Bypass    | The temperature measurement range is set to hot rinse.<br>– Control line (HOTRINSE, X634R/C24) → X639/A20 not 0 V<br>– Acknowledgement (HOTRINSE, X634R/C24) → X632/A26 not 0 V                                                                                      |
| F04 Bypass    | The extended bypass cannot be correctly switched by CPU2<br>(V24 = off, V26 = on, V24B = off).<br>– Acknowledgement (V24, X637/C1) → X632/A4 not 24 V<br>– Acknowledgement (V26, X637/C2) → X632/A6 not 0 V<br>– Acknowledgement (V24B, X637/C23) → X632/A5 not 24 V |

| Error message | Description                                                                                                    |
|---------------|----------------------------------------------------------------------------------------------------|
| F05 Bypass    | The extended bypass cannot be correctly switched off by CPU2<br>(V24 = on, V26 = off, V24B = on).<br>– Acknowledgement (V24, X637/C1) $\rightarrow$ X632/A4 not 0 V<br>– Acknowledgement (V26, X637/C2) $\rightarrow$ X632/A6 not 24 V<br>– Acknowledgement (V24B, X637/C23) $\rightarrow$ X632/A5 not 0 V |
| F06 Bypass    | CPU1 fails to set the temperature control to hot rinse.<br>– Control line (HOTRINSE, X634R/C24) → X639/A20 not 12 V<br>– Acknowledgement (HOTRINSE, X634R/C24) → X632/A26 not 12 V                                                                                                    |
| F07 Bypass    | The extended bypass cannot be correctly switched by CPU1<br>(V24 = off, V26 = on, V24B = off).<br>– Acknowledgement (V24, X637/C1) $\rightarrow$ X632/A4 not 24 V<br>– Acknowledgement (V26, X637/C2) $\rightarrow$ X632/A6 not 0 V<br>– Acknowledgement (V24B, X637/C23) $\rightarrow$ X632/A5 not 24 V   |
| F08 Bypass    | CPU1 fails to reset the temperature control to dialysis.<br>– Control line (HOTRINSE, X634R/C24) → X639/A20 not 0 V<br>– Acknowledgement (HOTRINSE, X634R/C24) → X632/A26 not 0 V                                                                                                    |
| F09 Bypass    | The extended bypass cannot be correctly switched off by CPU1<br>(V24 = on, V26 = off, V24B = on).<br>– Acknowledgement (V24, X637/C1) $\rightarrow$ X632/A4 not 0 V<br>– Acknowledgement (V26, X637/C2) $\rightarrow$ X632/A6 not 24 V<br>– Acknowledgement (V24B, X637/C23) $\rightarrow$ X632/A5 not 0 V |
| F95 Bypass    | System error                                                                                                    |

# 7.1.3 Opt. detector test

| Error message     | Description                                                                                                    |
|-------------------|----------------------------------------------------------------------------------------------------|
| F01 opt. Detector | <ul> <li>CPU1 interprets the optical detector in a different way than does CPU2.</li> <li>Acknowledgement (OD_OUT, X633L/C7) → X632/A30 and the digital input of P.C.B. LP 633-5 measure different levels</li> </ul> |
| F02 opt. Detector | CPU2 fails to recognize blood in the system.<br>– Acknowledgement (OD_OUT, X633L/C7) $\rightarrow$ X632/A30 not 0 V.<br>– Detuning (ODSA, X632/C15) $\rightarrow$ X351/7 not 12 V.                                   |
| F03 opt. Detector | <ul> <li>CPU1 fails to recognize blood in the system.</li> <li>Acknowledgement (OD_OUT, X633L/C7) → and the digital input of P.C.B. LP 633-5</li> <li>Detuning (ODSA, X632/C15) → X351/7 not 12 V.</li> </ul>        |
| F04 opt. Detector | <ul> <li>CPU2 recognizes that the optical detector senses opaque fluid (required because of the test in the cleaning program).</li> <li>Acknowledgement X632/A30 not 12 V.</li> <li>AD28 defective</li> </ul>        |
| F95 opt. Detector | System error                                                                                                    |

# 7.1.4 Blood system test

| Error message    | Description                                                                                                    |
|------------------|----------------------------------------------------------------------------------------------------|
| F09 Blood System | <ul> <li>Acknowledgement that CPU2 recognizes that the arterial blood pump is inactive (blood pump not running).</li> <li>Acknowledgement (BPSB_ART, X348a/6) → X632/A11 not 12 V.</li> <li>Control line (BPSST_ART, X634L/B14) → X348a/1 not 12 V or (BPST_ART, X634L/A14) → X348a/3 not 12 V</li> </ul>                                                                                                    |
| F10 Blood System | <ul> <li>Acknowledgement that CPU1 recognizes that the arterial blood pump is inactive (blood pump not running).</li> <li>Acknowledgement (BPSB_ART, X348a/6) → X633/A11 not 12 V</li> <li>Control line (BPSST_ART, X634L/B14) → X348a/1 not 12 V or (BPST_ART, X634L/A14) → X348a/3 not 12 V</li> <li>Level is raised during the T1 test</li> </ul>                                                                                                    |
| F11 Blood System | <ul> <li>The arterial blood pump cannot be stopped by CPU1.</li> <li>CPU2 recognizes that the arterial blood pump remains active.</li> <li>Control line (BPSST_ART, X634L/B14) → X348a/1 not 0 V as well as (BPST_ART, X634L/A14) → X348a/3 not 0 V</li> <li>Acknowledgement (BPSB_ART, X348a/6) → X632/A11 not 0 V.</li> <li>The level is raised during the T1 test, or the up/down key on the air detector is blocked and the level is constantly raised.</li> </ul>          |
| F12 Blood System | <ul> <li>The arterial blood pump cannot be stopped by CPU1.</li> <li>CPU1 recognizes that the arterial blood pump remains active.</li> <li>Control line (BPSST_A, X634L/B14) → X348a/1 not 0 V as well as (BPST_ART, X634L/A14) → X348a/3 not 0 V</li> <li>Acknowledgement (BPSB_ART, X348a/6) → X633/A11 not 0 V</li> </ul>                                                                                                    |
| F13 Blood System | <ul> <li>If Single-Needle pump connected (= ADKS active).</li> <li>Acknowledgement that CPU2 detects that the pump is inactive (pump is not running).</li> <li>Acknowledgement (BPSB_VEN, X348V/6) → X632/B11 not 12 V</li> <li>Control line (BPSST_VEN, X634L/B15) → X348V/1 not 12 V or (BPST_VEN, X634L/A15) → X348V/3 not 12 V</li> <li>Transistor T9 on P.C.B. LP 754 defective.</li> <li>IC5 on P.C.B. LP 632 defective.</li> </ul>                                       |
| F14 Blood System | <ul> <li>If Single-Needle pump connected (= ADKS active).</li> <li>Acknowledgement that CPU1 detects that the pump is inactive (pump is not running).</li> <li>Acknowledgement (BPSB_VEN, X348V/6) → X633L/A13 not 12 V</li> <li>Control line (BPSST_VEN, X634L/B15) → X348V/1 not 12 V or (BPST_VEN, X634L/A15) → X348V/3 not 12 V</li> <li>IC16 on P.C.B. LP 633-5 defective.</li> <li>P.C.B. LP 633-5 recognizes Single-Needle pump although it is not connected.</li> </ul> |

| Error message    | Description                                                                                                    |
|------------------|----------------------------------------------------------------------------------------------------|
| F15 Blood System | <ul> <li>If Single-Needle pump connected (= ADKS active).</li> <li>The Single-Needle pump cannot be stopped by CPU1.</li> <li>CPU2 detects that the pump remains active.</li> <li>Control line (BPSST_VEN, X634L/B15) → X348V/1 not 0 V as well as (BPST_VEN, X634L/A15) → X348V/3 not 0 V</li> <li>Acknowledgement (BPSB_VEN, X348V/6) → X632/B11 not 0 V</li> <li>Transistor T9 on P.C.B. LP 754 defective.</li> <li>IC5 on P.C.B. LP 632 defective.</li> <li>During the test the lines are inserted on the Single-Needle pump using the Start/Stop key.</li> <li>P.C.B. LP 633-5 recognizes Single-Needle pump although it is not connected.</li> </ul> |
| F16 Blood System | <ul> <li>If Single-Needle pump connected (= ADKS active).</li> <li>The Single-Needle pump cannot be stopped by CPU1.</li> <li>CPU1 detects that the pump remains active.</li> <li>Control line (BPSST_VEN, X634L/B15) → X348V/1 not 0 V as well as (BPST_VEN, X634L/A15) → X348V/3 not 0 V</li> <li>Acknowledgement (BPSB_VEN, X348V/6) → X633L/A13 not 0 V</li> <li>IC16 on P.C.B. LP 633-5 defective.</li> <li>P.C.B. LP 633-5 recognizes Single-Needle pump although it is not connected.</li> </ul>                                                                                                    |
| F17 Blood System | Check of ADKS signal (= ADKS not active).<br>Although the recognition of the venous blood pump (ADKS) is not<br>acknowledged, the 24 V supply voltage of the pump can be switched off.<br>– Acknowledgement line (ADKS, X348V/7) → X633L/A10 not 12 V<br>– Acknowledgement (BPSB_VEN, X348V/6) → X633L/A13 not 12 V<br>– Acknowledgement (BPSB_VEN, X348V/6) → X632/B11 not 12 V<br>– IC16 on P.C.B. LP 633-5 defective.                                                                                                    |
| F18 Blood System | <ul> <li>Check of BPUS signal (CPU2 P.C.B. LP 632).</li> <li>At the beginning of the test step a maximum of 40 seconds may pass until rotation has stopped. If the blood pump is being activated, the rotation stop alarm must have been cleared.</li> <li>Acknowledgement line (BPUS, X348A/8) → X632/A13 not 0 V</li> <li>Acknowledgement line (BPUS, X348A/8) → X632/A13 not 12 V</li> <li>Blood pump speed is set to "0": preset speed during the T1 test</li> </ul>                                                                                                    |
| Error message    | Description                                                                                                    |
|------------------|----------------------------------------------------------------------------------------------------|
| F19 Blood System | <ul> <li>Check of BPUS signal (CPU1 P.C.B. LP 1631 via LP 633-5)</li> <li>At the beginning of the test step a maximum of 40 seconds may pass until rotation has stopped. If the blood pump is being activated, the rotation stop alarm must have been cleared.</li> <li>Acknowledgement line (BPUS, X348A/8) → X633L/ A12 not 0 V</li> <li>Acknowledgement line (BPUS, X348A/8) → X633L/ A12 not 12 V</li> </ul>                                                                    |
| F20 Blood System | Check of the actual arterial blood pump rate.<br>The actual rate of the arterial blood pump is not zero. The actual rate of the<br>arterial blood pump does not increase.<br>If SN is installed: The actual rate of the venous blood pump is not zero. The<br>actual rate of the venous blood pump does not increase.<br>- Acknowledgement line (BPR_ART, X348A/10) $\rightarrow$ X633L/B3 not 0 V or<br>advanted actual rate (DRD_ART, X248A/10) $\rightarrow$ X633L/B3 not 0 V or |
|                  | <ul> <li>Acknowledgement line (BPR_ART, X348A/10) → X632/A14 not 0 V</li> <li>Acknowledgement line (BPR_ART, X348A/10) → X632/A14 no increase or acknowledgement line (BPR_ART, X348A/10) → X632/A14 no increase</li> </ul>                                                                                                    |
|                  | If SN is installed:<br>– Acknowledgement line (BPR_VHDF, X348V/10) → X633L/B4 not 0 V<br>– Acknowledgement line (BPR_VHDF, X348V/10) → X633L/B4 no increase                                                                                                    |
| F95 Blood System | System error                                                                                                    |

#### 7.1.5 Ven. pressure system test

| Error message | Description                                                                                                    |
|---------------|----------------------------------------------------------------------------------------------------|
| F01 Venous    | <ul> <li>CPU1 (input board) shows a venous zero point deviation of more than ±12 mmHg (60 seconds).</li> <li>Control (VENT_VALVE, X634R/C18) → X351/1 of the vent valve in the LD is defective</li> <li>Acknowledgement (P_VEN, X351/4) → X633L/B5 that the voltage value is outside the zero point tolerance</li> <li>P-venous has not been calibrated</li> </ul> |
| F02 Venous    | <ul> <li>CPU2 shows a venous zero point deviation of more than ±12 mmHg (60 seconds).</li> <li>Control (VENT_VALVE, X634R/C18) → X351/1 of the vent valve in the LD is defective</li> <li>Acknowledgement (P_VEN, X351/4) → X632L/C17 that the voltage value is outside the zero point tolerance</li> <li>P-venous has not been calibrated</li> </ul>              |

| Error message | Description                                                                                                    |
|---------------|----------------------------------------------------------------------------------------------------|
| F03 Venous    | <ul> <li>With detuning in positive direction, the achieved change in the venous display is less than 100 mmHg (7 seconds).</li> <li>The test detuning is defective (PV_DET, X632/C18) → X351/2</li> <li>Acknowledgement (P_VEN, X351/4) → X633L/B5, the change in voltage is too low</li> <li>P-venous has not been calibrated</li> </ul> |
| F04 Venous    | <ul> <li>The deviation in the measured value between CPU1 and CPU2 is higher than ±12 mmHg (if P<sub>ven</sub> &gt; 100 mmHg).</li> <li>Acknowledgement (P_VEN, X351/4) → X633L/B5 and X632/C17 measure different voltage values</li> <li>P-venous has not been calibrated</li> </ul>                                                     |
| F95 Venous    | System error                                                                                                    |

#### 7.1.6 Air detector test

| Error message    | Description                                                                                                    |
|------------------|----------------------------------------------------------------------------------------------------|
| F01 Air Detector | <ul> <li>CPU1 interprets the air detector signal in a different way than does CPU2.</li> <li>Acknowledgements (LDA1, X351/14) → X632/C13 and X633L/C10 recognize different signal levels</li> </ul>                                                                                                  |
| F02 Air Detector | The air detector alarm is not recognized by CPU2.<br>– Acknowledgement (LDA1, X351/14) → X632/C13 not 0 V<br>– Transmission weakening (LDSA, X632/C16) → X351/10 not 12 V                                                                                                    |
| F03 Air Detector | <ul> <li>Air detector clamps acknowledgement (CPU2) activated</li> <li>(venous line clamp closed).</li> <li>Acknowledgement (LDA2, X351/6) → X632/C14 not 24 V</li> <li>Clamp control (CLP_CTL, X634/C14) → X351/8 not 12 V.</li> <li>Clamp control (CLP_CTL, X632/C10) → X351/8 not 12 V</li> </ul> |
| F04 Air Detector | Air detector clamps acknowledgement (CPU1) activated<br>(venous line clamp closed).<br>– Acknowledgement (LDA2, X351/6) → X633L/C13 not 24 V<br>– Clamp control (CLP_CTL, X634/C14) → X351/8 not 12 V.<br>– Clamp control (CLP_CTL, X632/C10) → X351/8 not 12 V                                      |
| F05 Air Detector | The blood alarm signal has not been cleared (indicates an alarm).<br>– Acknowledgement (BL_AL, X634L/C15) → X632/C21 not 12 V                                                                                                    |
| F06 Air Detector | Closing of the air detector clamp via the CPU2 control line was not possible.<br>– Clamp control (CLP_CTL, X632/C10) → X351/8 not 0 V<br>– Acknowledgement (LDA2, X351/6) → X632/C14 not 0 V                                                                                                    |
| F07 Air Detector | Opening of the air detector clamp via the CPU2 control line was not possible.<br>– Clamp control (CLP_CTL, X632/C10) → X351/8 not 12 V<br>– Acknowledgement (LDA2, X351/6) → X632/C14 not 24 V                                                                                                    |
| F08 Air Detector | <ul> <li>Closing of the air detector clamp via the CPU1 control line was not possible, or CPU2 acknowledgement is incorrect.</li> <li>Clamp control (CLP_CTL, X634/C14) → X351/8 not 0 V.</li> <li>Acknowledgement (LDA2, X351/6) → X632/C14 not 0 V</li> </ul>                                      |

| Error message    | Description                                                                                                    |
|------------------|----------------------------------------------------------------------------------------------------|
| F09 Air Detector | <ul> <li>Closing of the air detector clamp via the CPU1 control line was not possible, or CPU1 acknowledgement is incorrect.</li> <li>Clamp control (CLP_CTL, X634/C14) → X351/8 not 0 V.</li> <li>Acknowledgement (LDA2, X351/6) → X633L/C13 not 0 V</li> </ul>                                                                                                    |
| F10 Air Detector | The blood alarm message is missing.<br>– Acknowledgement (BL_AL, X634L/C15) $\rightarrow$ X632/C21 not 0 V                                                                                                    |
| F11 Air Detector | <ul> <li>Air detector clamps acknowledgement (CPU2) activated</li> <li>(venous line clamp closed).</li> <li>Acknowledgement (LDA2, X351/6) → X632/C14 not 24 V</li> <li>Clamp control (CLP_CTL, X634/C14) → X351/8 not 12 V.</li> <li>Clamp control (CLP_CTL, X632/C10) → X351/8 not 12 V</li> </ul>                                                                  |
| F12 Air Detector | <ul> <li>Air detector clamps acknowledgement (CPU1) activated</li> <li>(venous line clamp closed).</li> <li>Acknowledgement (LDA2, X351/6) → X633L/C13 not 24 V</li> <li>Clamp control (CLP_CTL, X634/C14) → X351/8 not 12 V.</li> <li>Clamp control (CLP_CTL, X632/C10) → X351/8 not 12 V</li> </ul>                                                                 |
| F13 Air Detector | The blood alarm signal has not been cleared (indicates an alarm).<br>– Acknowledgement (BL_AL, X634L/C15) → X632/C21 not 12 V                                                                                                    |
| F14 Air Detector | Raise level key on the air detector is constantly active.<br>– Acknowledgement (LEVEL_UP, X351/3) → X632/C11 not 0 V                                                                                                    |
| F15 Air Detector | <ul> <li>Acknowledgement of the supply voltage for the ultrasonic output stage not between 6.5 and 13.5 V after 3 seconds.</li> <li>Adapter board AD28 not connected</li> <li>Acknowledgement (X351/11 X633L/25A jumper to X633L/B7) not 12 V</li> <li>Relay on AD28 failed to drop.</li> </ul>                                                                       |
| F16 Air Detector | <ul> <li>Acknowledgement of the supply voltage for the ultrasonic output stage after</li> <li>3 seconds not &gt; 14.5 V.</li> <li>Adapter board AD28 not connected</li> <li>Acknowledgement (X351/11 → X633L/ 25A jumper to X633L/B7) not voltage of 16 V / 24 V</li> <li>Relay on AD28 is not controlled</li> <li>No 10 Hz signal at ALARM_REST (X351/12)</li> </ul> |
| F17 Air Detector | <ul> <li>Acknowledgement of the supply voltage for the ultrasonic output stage not between 6.5–13.5 V after 3 seconds.</li> <li>Adapter board AD28 not connected</li> <li>Acknowledgement (X351/11 X633L/25A jumper to X633L/ B7) not 12 V</li> <li>Relay on AD28 failed to drop.</li> </ul>                                                                          |
| F95 Air Detector | System error                                                                                                    |

#### 7.1.7 Display test

| Error message | Description                                                                                                    |
|---------------|----------------------------------------------------------------------------------------------------|
| F01 Display   | CPU1 failed to start the display test within 5 seconds.<br>– The "test started" information transmitted via the serial interface is missing     |
| F02 Display   | CPU1 failed to complete the display test within 120 seconds.<br>– The "Test passed" information transmitted via the serial interface is missing |
| F95 Display   | System error                                                                                                    |

#### 7.1.8 Art. pressure system test

| Error message | Description                                                                                                    |
|---------------|----------------------------------------------------------------------------------------------------|
| F01 Arterial  | <ul> <li>With detuning in negative direction, the change achieved on the arterial display is less than 100 mmHg (2 seconds).</li> <li>Acknowledgement (P_ART, X348A/7) → X633L/B12, insufficient voltage change</li> <li>Test detuning defective (PA_DET, X632/A17) → X348A/9</li> </ul> |
| F02 Arterial  | <ul> <li>With detuning in positive direction, the change achieved on the arterial display is less than 100 mmHg (2 seconds).</li> <li>Acknowledgement (P_ART, X348A/7) → X633L/B12, insufficient voltage change</li> <li>Test detuning defective (PA_DET, X632/A17) → X348A/9</li> </ul> |
| F95 Arterial  | System error                                                                                                    |

#### 7.1.9 Battery test

| Error message | Description                                                                                                    |
|---------------|----------------------------------------------------------------------------------------------------|
| F01 Battery   | CPU1 failed to complete the battery test within 5 seconds.<br>– The "Test passed" information transmitted via the serial interface is missing                                                                                                    |
| F02 Battery   | <ul> <li>The battery charge is insufficient for emitting an audible alarm over 1 min (maybe no battery connected).</li> <li>The battery voltage (U_ACCU,) → X633L/B21 dropped below 17.6 V.</li> <li>Acknowledgement (U_ACCU,) → X633L/B21 of the battery voltage defective.</li> </ul>    |
| F03 Battery   | <ul> <li>Test circuit on P.C.B. LP 639 defective.</li> <li>The test level is incorrect (TESTBATT, X634R/C23) → X639/A10, no 12 V pulse (100 ms)</li> <li>Fuse in the base is defective</li> <li>R39 on P.C.B. LP 647 defective, possibly caused by flickering power supply unit</li> </ul> |
| F95 Battery   | System error                                                                                                    |

#### 7.1.10 Blood leak test

| Error message  | Description                                                                                                    |
|----------------|----------------------------------------------------------------------------------------------------|
| F01 Blood Leak | <ul> <li>Blood leak channel and dimness not in alarm-free condition during the T1 test.</li> <li>Dimness channel contaminated (calcium precipitate, etc.)</li> <li>Acknowledgement (BLL, X637/A18) → X633L/B10 voltage value within the alarm tolerances (&lt; 3 V / ≥ 8 V)</li> <li>Acknowledgement (BLL_DIM, X637A/21) → X633L/B11 voltage value within the alarm tolerances (&lt; 1.5 V / ≥ 8 V)</li> <li>DAC_BLL or DAC_DIM not within the tolerances (check calibration)</li> </ul>                                                                                                    |
| F02 Blood Leak | <ul> <li>The blood leak alarm / dimness alarm is not recognized during test detuning.</li> <li>Acknowledgement (BLL, X637/A18) → X633L/B10 voltage value not within the alarm tolerances (≥ 3 V)</li> <li>Acknowledgement (BLL_DIM, X637A/21) → X633L/B11 voltage value not within the alarm tolerances (≥ 1.5 V)</li> <li>Test detuning (BLL_DET, X632/A25) → X633L/B27 not 5 V</li> <li>Calibration of DAC_BLL or DAC_DIM is too high</li> <li>Detuning (DAC_DIM, X634R/A11) → X633L/C3 impossible</li> <li>Dimness calibration is set to potentiometer calibration (BR6 from pos. 1/2 to 2/3)</li> </ul> |
| F03 Blood Leak | <ul> <li>After test detuning, the blood leak channel and dimness fail to enter the alarm-free state.</li> <li>Dimness channel contaminated (calcium precipitate, etc.)</li> <li>Acknowledgement (BLL, X637/A18) → X633L/B10 voltage value within the alarm tolerances (&lt;3 V / ≥ 8 V)</li> <li>Test detuning (BLL_DET, X632/A25) → X633L/B27 not 0 V</li> <li>Acknowledgement (BLL_DIM, X637A/21) → X633L/B11 voltage value within the alarm tolerances (&lt; 1.5 V / ≥ 8 V)</li> <li>DAC_BLL or DAC_DIM not within the tolerances (check calibration)</li> </ul>                                         |
| F95 Blood Leak | System error                                                                                                    |

#### 7.1.11 Temperature test

| Error message   | Description                                                                                                    |
|-----------------|----------------------------------------------------------------------------------------------------|
| F01 Temperature | The temperature measuring range is not set to hemodialysis.<br>– Control line (HOTRINSE, X634R/C24) → X639/A20 not 0 V<br>– Acknowledgement (HOTRINSE, X634R/C24) → X632/A26 not 0 V                                                                                         |
| F02 Temperature | <ul> <li>The actual temperature is less than 35.0 °C (test running time &gt; 15 minutes).</li> <li>Calibrate the temperature</li> <li>The heater rod has failed</li> <li>Acknowledgement (T_DIAL1, X633L/B16) → X632/A24, voltage got stuck.</li> </ul>                      |
| F03 Temperature | <ul> <li>The actual temperature is higher than 39.0 °C (test running time 15&gt; 15 minutes).</li> <li>Calibrate the temperature</li> <li>The regulating sensor (NTC-2) is defective</li> <li>Acknowledgement (T_DIAL1, X633L/B16) → X632/A24, voltage got stuck.</li> </ul> |

| Error message   | Description                                                                                                    |
|-----------------|----------------------------------------------------------------------------------------------------|
| F04 Temperature | <ul> <li>The temperature failed to stabilize within 15 minutes.</li> <li>Acknowledgement (T_DIAL1, X633L/B16) → X632/A24 is steadily changing (change &gt; 0.3 °C/15 sec).</li> </ul>                                                                |
| F05 Temperature | <ul> <li>Detuning in positive direction not higher than 3 °C (10 seconds).</li> <li>Acknowledgement (T_DIAL1, X633L/B16) → X632/A24 change in voltage insufficient.</li> <li>Detuning (T_DETADJ, X632/A23) X633R/C21 insufficient</li> </ul>         |
| F06 Temperature | The monitor sensor indicates a constant value.<br>– NTC-3 defective                                                                                                    |
| F07 Temperature | The test release is missing (max. test running time is 10 minutes).<br>– Run-time problem (software).                                                                                                    |
| F08 Temperature | CPU1 failed to transmit a bi <i>b</i> ag <sup>®</sup> status message within 3 seconds.<br>– Run-time problem (software).                                                                                                    |
| F09 Temperature | <ul> <li>bibag<sup>®</sup> NTC_BIB detuning not higher than 1 °C.</li> <li>Acknowledgement (NTC_BIB, X633R/C15) → ADW on P.C.B. LP 633-5, change in voltage insufficient</li> <li>Detuning (BIBAG_TE, X634R/A13) → X633R/A20 insufficient</li> </ul> |
| F10 Temperature | bibag <sup>®</sup> temperature display outside of measuring range (15 to 45 °C)<br>– Acknowledgement (NTC_BIB, X633R/C15) → ADW on P.C.B. LP 633-5                                                                                                   |
| F95 Temperature | System error                                                                                                    |

#### 7.1.12 Negative pressure test (negative pressure holding test)

| Error message     | Description                                                                                                    |
|-------------------|----------------------------------------------------------------------------------------------------|
| F01 neg. Pressure | <ul> <li>During the start phase a negative pressure of more than 450 mmHg has developed (max. test running time 120 seconds).</li> <li>The hydraulic system is contaminated,</li> <li>the air separation pump started running</li> </ul>                                                                                                    |
| F02 neg. Pressure | Setting the dialysate pressure to the test pressure (-300 mmHg to -450 mmHg)<br>was not possible (max. test running time 120 seconds).<br>Upon repetition of measurement, the range was extended from<br>-260 mmHg to -490 mmHg.<br>- Leakage in the hydraulic system<br>- The UF pump is defective                                                                                                    |
| F03 neg. Pressure | <ul> <li>The working point (116 digits) of the differential amplifier cannot be set correctly (max. test running time 120 seconds).</li> <li>Pressure variations are too large</li> <li>The D-A converter (IC11) on P.C.B. LP 632 is defective</li> <li>The operational amplifier (IC1/IC3) on P.C.B. LP 632 is defective</li> <li>Acknowledgement (P_DIAL, X633L/B6) → X632/A29 is defective</li> <li>CI signal is missing (P.C.B. LP 632 → X632/B22).</li> </ul> |

| Error message     | Description                                                                                                    |
|-------------------|----------------------------------------------------------------------------------------------------|
| F04 neg. Pressure | Completion of pressure measurement was not possible (max. test running time 120 seconds).<br>– The D-A converter (IC11) on P.C.B. LP 632 is defective<br>– The operational amplifier (IC1/IC3) on P.C.B. LP 632 is defective<br>– Acknowledgement (P_DIAL, X633L/B6) → X632/A29 is defective |
| F05 neg. Pressure | The air separation pump started running during the measurement phase.<br>– Acknowledgement (ACKN_ASP, X634L/B10) → X632/A19 not 0 V.<br>– ASP has been interrupted electrically                                                                                                    |
| F06 neg. Pressure | Negative pressure holding test failed. The dialysate pressure drop exceeds ±40 mmHg (related to ten balancing chamber switching cycles).<br>– Leakage in the hydraulic system                                                                                                    |
| F07 neg. Pressure | Current increasing pulses were not recognized (min. 2 x).<br>– No 5 V balancing chamber pulses (CI. X634R/A23) → X632/B22                                                                                                    |
| F95 neg. Pressure | System error                                                                                                    |

#### 7.1.13 Positive pressure test (positive pressure holding test)

| Error message     | Description                                                                                                    |
|-------------------|----------------------------------------------------------------------------------------------------|
| F01 pos. Pressure | The mandatory filling program of CPU1 has not been completed (10 seconds).<br>– The solenoid valve V43 is not closed                                                                                                    |
| F24 pos. Pressure | V24 valve error.<br>– Acknowledgement (V24, X637/C1) → X632/A4 not 24 V                                                                                                    |
| F25 pos. Pressure | No pressure increase above 150 mmHg (change in pressure) after valve<br>switching.<br>– Control signals of V24 and V24B mistaken for each other<br>– Leakage in the external system (shunt interlock, dialysate lines, etc.)                                       |
| F26 pos. Pressure | No pressure compensation after opening of V43 (–125 mmHg to 55 mmHg).<br>– V24 got stuck (mechanically open)<br>– V43 not open<br>– V26 leaky                                                                                                    |
| F27 pos. Pressure | No pressure compensation after opening of V43 (–125 mmHg to 55 mmHg).<br>– V24 got stuck (open mechanically)<br>– V43 not open<br>– V189 (retentate valve) leaking                                                                                                 |
| F02 pos. Pressure | <ul> <li>The loading pressure cannot be measured via the solenoid valve V26 in the hydraulic system</li> <li>(P-Dial. &lt; 600 mmHg, 15 seconds).</li> <li>Solenoid valve V26 mechanically not open</li> <li>Solenoid valve V43 mechanically not closed</li> </ul> |
|                   | The balancing chamber is switched to passage during this test sequence. V24, V24B and V43 are closed; V26 is open.                                                                                                    |

| Error message     | Description                                                                                                    |
|-------------------|----------------------------------------------------------------------------------------------------|
| F03 pos. Pressure | <ul> <li>The hydraulic system cannot be deaerated via the solenoid valve V43; the zero point of -125 to 55 mmHg has not been reached (15 seconds).</li> <li>Solenoid valve V26 mechanically not closed</li> <li>Solenoid valve V43 mechanically not open</li> <li>Zero point outside the -125 to 55 mmHg range.</li> </ul>                                                                                            |
|                   | V24B and V26 are closed; V43 is open.                                                                                                    |
| F04 pos. Pressure | <ul> <li>The first working point (220 digits) of the differential amplifier cannot be set.</li> <li>Pressure variations are too large</li> <li>The D-A converter (IC11) on P.C.B. LP 632 is defective</li> <li>The operational amplifier (IC1/IC3) on P.C.B. LP 632 is defective</li> <li>Acknowledgement (P_DIAL, X633L/B6) → X632/A29 is defective</li> </ul>                                                       |
| F05 pos. Pressure | <ul> <li>Test detuning results in a change in the measuring range of more than</li> <li>95 mmHg (60 seconds).</li> <li>The operational amplifier (IC2) on P.C.B. LP 632 is defective</li> <li>Acknowledgement (P_DIAL, X633L/B6) X632/A29, change in voltage too large</li> <li>Detuning defective (P_DETADJ, X632/C20) → X633R/C22</li> <li>The balancing chamber valve V36 or V38 (drain valve) is leaky</li> </ul> |
| F06 pos. Pressure | <ul> <li>Test detuning results in a change in the measuring range of less than 85 mmHg (60 seconds).</li> <li>The D-A converter (IC11) on P.C.B. LP 632 is defective</li> <li>Acknowledgement (P_DIAL, X633L/B6) → X632/A29, change in voltage insufficient</li> <li>Detuning defective (P_DETADJ, X632/C20) → X633R/C22</li> <li>V26 leaky</li> </ul>                                                                |
| F07 pos. Pressure | <ul> <li>After detuning in the test there is a difference (P. diff &gt; ±9 mmHg). between the display and the differential amplifier.</li> <li>The voltage divider R23/R9 or the operational amplifier IC2 is defective</li> <li>The operational amplifier IC1/IC3 is defective</li> <li>The balancing chamber valve V36 or V38 (drain valve) is leaky</li> </ul>                                                     |
| F08 pos. Pressure | <ul> <li>Test detuning results in a change in the measuring range of more than 400 mmHg (20 seconds).</li> <li>The operational amplifier (IC2) on P.C.B. LP 632 is defective</li> <li>Acknowledgement (P_DIAL, X633L/B6) X632/A29, change in voltage too large</li> <li>Detuning defective (P_DETADJ, X632/C20) → X633R/C22</li> </ul>                                                                                |
| F09 pos. Pressure | <ul> <li>Test detuning results in a change in the measuring range of less than 350 mmHg (20 seconds).</li> <li>The D-A converter (IC11) on P.C.B. LP 632 is defective</li> <li>Acknowledgement (P_DIAL, X633L/B6) → X632/A29, change in voltage insufficient</li> <li>Detuning defective (DIAL_DET_ADJ, X632/C20) → X633R/C22</li> </ul>                                                                              |
| F10 pos. Pressure | <ul> <li>The second working point (116 digits) of the differential amplifier cannot be set correctly.</li> <li>The D-A converter (IC11) on P.C.B. LP 632 is defective</li> <li>The operational amplifier (IC1/IC3) on P.C.B. LP 632 is defective</li> </ul>                                                                                                    |

| Error message     | Description                                                                                                    |
|-------------------|----------------------------------------------------------------------------------------------------|
| F11 pos. Pressure | Change in the dialysate pressure after closing of the solenoid valve V43<br>(zero point change from –20 mmHg to +80 mmHg within 15 seconds).<br>– The solenoid valve V24B is not closed<br>– The balancing chamber valve V36 or V38 (drain valve) is leaky                                                                                                    |
|                   | The balancing chamber is switched to passage during this test sequence. V43, V24B and V26 are closed; V24 is open.                                                                                                    |
| F12 pos. Pressure | The loading pressure cannot be measured via the solenoid valves V24 and V24B in the hydraulic system (P-Dial. < 600 mmHg, 15 seconds).<br>– Solenoid valve V24 or V24B mechanically not open                                                                                                    |
|                   | The balancing chamber is switched to passage during this test sequence. V43 and V26 are closed; V24 and V24B are open.                                                                                                    |
| F13 pos. Pressure | The hydraulic system cannot be deaerated via the solenoid valve V43;<br>(P-Dial. not equal to –125 to 55 mmHg, 20 seconds).<br>– The solenoid valve V24 is not closed<br>– V43 neither opens electrically nor mechanically                                                                                                    |
|                   | The balancing chamber is switched to passage during this test sequence. V24 and V26 are closed; V24B and V43 are open.                                                                                                    |
| F14 pos. Pressure | Zero point change after closing of solenoid valve V43 (20 seconds).                                                                                                    |
|                   | Standard: P-Dial. not equal to –125 to 55 mmHg.                                                                                                    |
|                   | The balancing chamber is switched to passage during this test sequence. V24, V26 and V43 are closed; V24B is open.                                                                                                    |
| F15 pos. Pressure | The loading pressure is below 780 mmHg ± 30mmHg (10 seconds).<br>– The loading pressure is too low                                                                                                    |
| F16 pos. Pressure | <ul> <li>During the start phase, the pressure dropped below 620 mmHg<br/>(measuring tolerance: ±30 mmHg, max. test running time 120 seconds).</li> <li>Major leakage in the hydraulic system</li> <li>The UF pump spring is defective</li> <li>The loading pressure is too low</li> <li>The air separation pump fails to occlude</li> <li>Relief valve A78 or V43 is leaky</li> </ul> |
| F17 pos. Pressure | <ul> <li>During the start phase, it was not possible to reduce the dialysate pressure to a value below 760 mmHg (measuring tolerance: ±30 mmHg, test running time 120 seconds).</li> <li>The loading pressure is too high</li> <li>The UF pump is defective</li> </ul>                                                                                                    |
| F18 pos. Pressure | The working point (116 digits) of the differential amplifier cannot be set correctly (test running time 120 seconds).<br>– The pressure variations in the system are too large                                                                                                    |
| F19 pos. Pressure | <ul> <li>Completion of pressure measurement was not possible (max. test running time 120 seconds).</li> <li>The D-A converter (IC11) on P.C.B. LP 632 is defective</li> <li>The operational amplifier (IC1/IC3) on P.C.B. LP 632 is defective</li> <li>Acknowledgement (P_DIAL, X633L/B6) → X632/A29 is defective</li> </ul>                                                          |

| Error message     | Description                                                                                                    |
|-------------------|----------------------------------------------------------------------------------------------------|
| F20 pos. Pressure | <ul> <li>Positive pressure holding test failed. A pressure drop by more than ±80 mmHg/min was detected in the hydraulic system during flow-off.</li> <li>Leakage in the hydraulic system</li> <li>The UF pump spring is defective</li> <li>The air separation pump fails to occlude</li> <li>Relief valve leaking</li> <li>V84 leaking</li> </ul>          |
| F21 pos. Pressure | <ul> <li>The dialysate pressure cannot be set to a value between 460 and 760 mmHg ±30 mmHg (10 seconds).</li> <li>The heat exchanger is defective</li> <li>Problem in the hydraulic system</li> </ul>                                                                                                    |
| F22 pos. Pressure | The air separation pump is not running during the test phase (2 seconds).<br>– Control line (AIR_SEP+/A22) $\rightarrow$ ASP/ not 24 V<br>– Control line (AIR_SEP-/C22) $\rightarrow$ ASP/ not 0 V<br>– Acknowledgement (ACKN_ASP, X634L/B10) $\rightarrow$ X632/A19 not 12 V.                                                                             |
| F23 pos. Pressure | <ul> <li>Pressure drop in the hydraulic system during the measuring phase (8 seconds).</li> <li>Change larger than +4 digits or larger than -8 digits.</li> <li>Leakage in the pump segment of the air separation pump</li> <li>Leakage in the heat exchanger</li> <li>Acknowledgement (P_DIAL, X633L/B6) X632/A29, change in voltage too large</li> </ul> |
| F24 – F27         | See between F01 and F02                                                                                                    |
| F28 pos. Pressure | <ul> <li>ASP functional test (running and delivery test)</li> <li>ASP line segment is occluded</li> <li>ASP line segment has been incorrectly inserted (check direction of delivery)</li> <li>ASP is not running (electrically or mechanically).</li> <li>V87 electrically or mechanically closed</li> </ul>                                               |
| F95 pos. Pressure | System error                                                                                                    |

#### 7.1.14 UF function test

| Error message   | Description                                                                                                    |
|-----------------|----------------------------------------------------------------------------------------------------|
| F01 UF Function | The pause between the strokes of the UF pump 1 was shorter than 220 ms.<br>Correct volume delivery is not ensured due to too short a return.<br>– The pump rate emitted by CPU1 is too high       |
| F02 UF Function | The pulse time for the UF pump 1 is shorter than 180 ms. Correct volume delivery is not ensured due to too short an emission time.<br>– The monoflop on P.C.B. LP 634 is defective (IC42/R82/C47) |
| F03 UF Function | The pulse time for the UF pump 1 is longer than 500 ms. A maximum rate of 5000 ml/h is not possible.<br>– The monoflop on P.C.B. LP 634 is defective (IC42/R82/C47)                               |
| F04 UF Function | No activity of the UF pump 1 during the test (5 seconds).<br>– Acknowledgement (UF_P1, X637/B23) → X632/A7, no LOW pulses.<br>– Control line (UF_P1, X634L/ABC23) X637/B23, no LOW pulses.        |

| Error message   | Description                                                                                                    |
|-----------------|----------------------------------------------------------------------------------------------------|
| F05 UF Function | The UF pump 1 cannot be stopped by CPU2.<br>– Control line (UF_P_EN, X632/C28) → X634R/A22 not 5 V.<br>– The reset input at IC42/pin 3 on P.C.B. LP 634 is defective                                                                                                    |
| F06 UF Function | The UF pump acknowledgement from CPU1 is faulty.<br>– Acknowledgement (UF_P1, X637/B23) → X633L/C14, no LOW pulses.                                                                                                    |
| F07 UF Function | The change in pressure after a stroke is less than 20 mmHg.<br>– The UF pump 1 is mechanically defective<br>– Acknowledgement (UF_P1_CTL, X632/C27) → X634R/A24, no LOW pulses                                                                                            |
| F09 UF Function | <ul> <li>Dialysate pressure is outside the measuring range (15 seconds).</li> <li>UF pressure transducer defective.</li> <li>The D-A converter (IC11) on P.C.B. LP 632 is defective</li> <li>The operational amplifier (IC1/IC3) on P.C.B. LP 632 is defective</li> </ul> |
| F95 UF Function | System error                                                                                                    |

#### 7.1.15 Conductivity test

| Error message    | Description                                                                                                    |
|------------------|----------------------------------------------------------------------------------------------------|
| F01 Conductivity | <ul> <li>The conductivity failed to be within the scale limits or to stabilize within 10 minutes (±0.1 mS/10 sec).</li> <li>Concentrate is not connected</li> <li>Acknowledgement (COND_SIG, X633L/B8) → X632/A22, voltage outside the measuring range or unstable</li> </ul> |
| F02 Conductivity | Detuning in positive direction not more than 0.5 mS (10 seconds).<br>– Acknowledgement (COND_SIG, X633L/B8) → X632/A22 insufficient<br>– Detuning (COND_DET, X632/A21) X633L/B31 insufficient                                                                                 |
| F03 Conductivity | Detuning in negative direction not more than 0.5 mS (10 seconds).<br>– Acknowledgement (COND_SIG, X633L/B8) → X632/A22 insufficient<br>– Detuning (COND_DET, X632/A21) X633L/B31 insufficient                                                                                 |
| F04 Conductivity | The conductivity cell indicates a constant value.<br>– The CD cell is defective                                                                                                    |
| F05 Conductivity | CPU1 failed to transmit a bi <i>b</i> ag <sup>®</sup> status message within 3 seconds.<br>– Run-time problem (software).                                                                                                    |
| F06 Conductivity | <ul> <li>The bibag<sup>®</sup> CD detuning is not more than 1 mS/cm.</li> <li>Acknowledgement (COND_SIGNAL3, X633R/A12) → MP TP3 on P.C.B. LP 633-5, change in voltage insufficient</li> <li>Detuning (COND_DET, X632/A21) X633L/B31 insufficient</li> </ul>                  |

| Error message    | Description                                                                                                    |
|------------------|----------------------------------------------------------------------------------------------------|
| F07 Conductivity | <ul> <li>The bibag<sup>®</sup> CD display is outside of the measuring range.</li> <li>Acknowledgement (COND_SIGNAL3, X633R/A12) → MP TP3 on P.C.B. LP 633-5</li> <li>Conductivity outside the expected detuning range caused by wrong concentrate on the bicarbonate port or temperature too low</li> </ul> |
| F08 Conductivity | CPU1 fails to increase the working point (when the conductivity is < 40 mS/cm<br>uncompensated) for the bi <i>b</i> ag <sup>®</sup> conductivity by > 5 digits.<br>– Detuning (HOT_RINSE, X634R/C24 → X633R/A16) not 12 V<br>– P.C.B. LP 633-5 T2 or IC26 defective                                         |
| F95 Conductivity | System error                                                                                                    |

#### 7.1.16 DIASAFE plus test/ HPU test

| Error message               | Description                                                                                                    |
|-----------------------------|----------------------------------------------------------------------------------------------------|
| F01 DIASAFE plus            | Present options and DIP switch settings do not match.                                                                                                    |
| F01 HPU                     | <ul> <li>CPU1 system status (MST), HPU status and DIP switch / array 2 changed during the test running time.</li> <li>DIASAFE plus:<br/>CPU2: Array 2, DIP switch 2 not OFF<br/>CPU2: Array 2, DIP switch 3 not OFF</li> <li>MST transmitted by CPU1 not matching with the set DIP switch of array 2.</li> <li>DIP switch / array 2 changed during the test running time.</li> <li>HPU logged off</li> </ul> |
| F34 DIASAFE plus            | Pressure holding test failed to be passed. Max. number of treatments exceeded?<br>– Diasafe filter membranes leaking / worn.                                                                                                    |
| F02 DIASAFE plus<br>F02 HPU | <ul> <li>Dialysate outlet pressure (DA1) outside the permissible range (10 seconds).</li> <li>Test range for DA1 –25 mmHg<sup>2</sup> P_dial <sup>2</sup> 55 mmHg</li> <li>Acknowledgement DA1 (P_DIAL, X633L/B6) → X632/A29</li> <li>Acknowledgement DA2 (see HPU diagram)</li> </ul>                                                                                                    |
| F03 DIASAFE plus<br>F03 HPU | Cross comparison of both pressure transducers (DA1 / DA2) is outside the acceptable tolerance (10 seconds).<br>P(DA2) == P(DA1) ±20 mmHg<br>- Acknowledgement DA1 (P_DIAL, X633L/B6) → X632/A29<br>- Acknowledgement DA2 (see HPU diagram)                                                                                                    |
| F41 DIASAFE plus<br>F41 HPU | The test valve V183 is leaking. Pressure increase in the system of DP(DA2) > 30 mmHg within 4 seconds.<br>- V183 open, contaminated, or mechanically defective<br>- HPU, output stage etc. defective                                                                                                    |
| F42 DIASAFE plus<br>F42 HPU | <ul> <li>No pressure increase of DP(DA2) &gt; 200 mmHg within 4 seconds after opening the test valve V183 in the system.</li> <li>V183 fails to open, mechanically defective</li> <li>Compressor P185 defective, not running</li> <li>HPU, V183 and / or compressor P185 output stage etc. defective</li> </ul>                                                                                              |

| Error message               | Description                                                                                                    |
|-----------------------------|----------------------------------------------------------------------------------------------------|
| F43 DIASAFE plus<br>F43 HPU | The lower pressure test range of DP(DA2) > 300 mmHg failed to be achieved within 1 second after closing the test valve V183.<br>– HPU, output stage etc. defective                                                                                                    |
| F44 DIASAFE plus<br>F44 HPU | The upper pressure test range of DP(DA2) 750 mmHg was exceeded within 4 seconds after closing of the test valve V183.<br>– HPU, output stage etc. defective                                                                                                    |
| F04 DIASAFE plus            | The air separation pump P97 is running although valve V43 is closed.<br>– HPU, output stage etc. defective                                                                                                    |
| F26 DIASAFE plus            | Insufficient test pressure (P < 750 mmHg) in the system.<br>– Hydraulics system leaking                                                                                                    |
| F27 DIASAFE plus            | <ul> <li>After the valve V189 opened, the pressure drop in the system was insufficient (DP &lt; -70 mmHg).</li> <li>Valve V189 electrically or mechanically not open</li> <li>Diasafe filter strongly contaminated</li> <li>Filter before / after V43 strongly contaminated</li> </ul>                                               |
| F28 DIASAFE plus            | <ul> <li>Pressure increase in the system fails to exceed P &gt; 760 mmHg.</li> <li>Diasafe filter membrane leaking (major leakage)</li> <li>No Diasafe filter installed</li> </ul>                                                                                                    |
| F29 DIASAFE plus            | Pressure holding test failed to be passed. Excess pressure drop within a measurement time of 30 seconds (DP > –10 mmHg).<br>– Diasafe filter membrane leaking                                                                                                    |
| F30 DIASAFE plus            | During the pressure holding test valve V189 was closed (according to electronic acknowledgement).<br>– Valve control failed                                                                                                    |
| F31 DIASAFE plus<br>F31 HPU | <ul> <li>Fill phase has been stopped.</li> <li>Valve(s) V26 open and / or V24, V24b closed (according to electronic acknowledgement), or failure to perform 25 or 15 balancing chamber switchings within 120 seconds.</li> <li>Valve control failed</li> <li>Balancing chamber switchings failed (e.g., only "Eigentakt")</li> </ul> |
| F34 DIASAFE plus            | See error message between F01 and F02 DIASAFE plus                                                                                                    |
| F41 DIASAFE plus            | See error message between F01 and F02 DIASAFE plus                                                                                                    |
| F42 DIASAFE plus            | See error message between F03 and F04 DIASAFE plus                                                                                                    |
| F43 DIASAFE plus            | See error message between F03 and F04 DIASAFE plus                                                                                                    |
| F44 DIASAFE plus            | See error message between F03 and F04 DIASAFE plus                                                                                                    |
| F95 DIASAFE plus<br>F95 HPU | System error                                                                                                    |

### 7.2 Device error during cleaning programs

#### 7.2.1 V84 monitoring

| Error message     | Description                                                                                                    |
|-------------------|----------------------------------------------------------------------------------------------------|
| Rinse Failure F01 | End of the rinse-free program in Dis $I - V$ .                                                                       |
|                   | Conductivity has been recognized via V84, although the valve is still closed.                                        |
|                   | This error message can be acknowledged by pressing the <b>Cleaning</b> key.                                          |
| Rinse Failure F21 | Disinfectant suction phase in Dis I – IV.                                                                            |
|                   | Maximum permissible UF pump strokes (160) during the suction phase exceeded.                                         |
|                   | Error message cannot be acknowledged.                                                                                |
|                   | Turn the device off and back on again.                                                                               |
| Rinse Failure F02 | Disinfectant suction phase in Dis I – IV.                                                                            |
|                   | Conductivity has not been recognized via V84, and the <b>Disinfectant empty</b> message has been acknowledged twice. |
|                   | Error message cannot be acknowledged.                                                                                |
|                   | Turn the device off and back on again.                                                                               |
|                   | Program Dis V (device with HPU).                                                                                     |
|                   | No conductivity detected via concentrate level sensor, and <b>Disinfectant empty</b> message acknowledged twice.     |
|                   | Error message cannot be acknowledged.                                                                                |
|                   | Turn the device off and back on again.                                                                               |
| Rinse Failure F03 | End of the suction phase in Dis $I - IV$ .                                                                           |
|                   | Conductivity has been recognized via V84, although the valve is already closed.                                      |
|                   | This error message can be acknowledged by pressing the <b>Disinfection</b> key.                                      |
| Rinse Failure F04 | End of the suction phase in Dis I – IV.                                                                              |
|                   | Float switch fails to detect fluid on completion of the disinfectant suction phase.                                  |
|                   | Aeration of the disinfectant container!                                                                              |
|                   | Error message cannot be acknowledged.                                                                                |
|                   | Turn the device off and back on again.                                                                               |

**F01**, **F02** and **F03** cause the V84 monitoring flag to be set. I.e. after one of these error messages has occurred, Bergström or ISO-UF dialysis is no longer possible, since it is not possible to switch the flow off. The V84 malfunction can be eliminated by correctly performing Dis I – IV. Another possibility of correcting the problem can be found in the service mode (by a service technician only) in the NOVRAM menu item (clear V84 malfunction).

# 7.2.2 PSW (pressure switch) monitoring during free rinsing (only with devices with CDS)

| Error message     | Description                                                                                                    |
|-------------------|----------------------------------------------------------------------------------------------------|
| Rinse Failure F05 | <ul> <li>Rinse-free program with following Dis or HDIS or mandatory rinse as individual program in Dis I – V.</li> <li>It was impossible to open the pressure switch for PSW_104 (S124) (bicarbonate).</li> <li>Pressure on distribution piping &gt; 500 mbar (according to specification, the permissible pressure is max. 500 mbar). Pressure peaks on distribution piping: Frequently occurs in distribution pipings with user points if e.g., several patients are disconnected simultaneously and disinfection is started.</li> <li>Switching point of pressure switch too low: Desired= 700 mbar ±20 mbar</li> <li>Check acknowledgement of pressure switch on P.C.B. LP 633-5: Concentrate: X633L/A20</li> </ul>                                                                                                    |
| Rinse Failure F06 | <ul> <li>Rinse-free program with following Dis or HDIS or mandatory rinse as individual program in Dis I – V.</li> <li>It was impossible to open the pressure switch for PSW_102 (S123) (concentrate).</li> <li>Pressure on distribution piping &gt; 500 mbar (according to specification, the permissible pressure is max. 500 mbar). Pressure peaks on distribution piping: Frequently occurs in distribution pipings with user points if e.g., several patients are disconnected simultaneously and disinfection is started.</li> <li>Switching point of pressure switch too low: Desired= 700 mbar ±20 mbar</li> <li>Check acknowledgement of pressure switch on P.C.B. LP 633-5: Concentrate: X633L/A20</li> </ul>                                                                                                    |
| Rinse Failure F07 | <ul> <li>Rinse-free program, Dis, HDIS, or mandatory rinse in Dis I to V.</li> <li>Pressure drop during the monitoring phase on PSW_104 (S124) (bicarbonate) or pressure build-up impossible.</li> <li>Check switching point of pressure switch</li> <li>Check loading pressure (possibly splinter or contamination in orifice 151, remove and purge the tubing from both ends)</li> <li>Check negative pressure and orifice (89) (for this purpose, remove and purge the tubing from both ends)</li> <li>Check CDS valve (104)</li> <li>Check tightness of CDS path</li> <li>Check acknowledgement of pressure switch on P.C.B. LP 633-5: Bicarbonate: X633L/A19</li> <li>Cartridge filter (F210) upstream of degassing pump clogged or wrong filter (filter for disinfectant container) installed. Filters can be distinguished by different adapters.</li> </ul> |

| Error message     | Description                                                                                                    |
|-------------------|----------------------------------------------------------------------------------------------------|
| Rinse Failure F08 | <ul> <li>Rinse-free program, Dis, HDIS, or mandatory rinse in Dis I – V.</li> <li>Pressure drop during the monitoring phase on PSW_102 (S123) (concentrate) or pressure build-up impossible.</li> <li>Check switching point of pressure switch</li> <li>Check loading pressure         (possibly splinter or contamination in orifice 151, remove and purge the tubing from both ends)</li> <li>Check negative pressure and orifice (89)         (for this purpose, remove and purge the tubing from both ends)</li> <li>Check the check valve (117) and filter (119).</li> <li>Check CDS valve (102)</li> <li>Check tightness of CDS path</li> <li>Check acknowledgement of pressure switch on P.C.B. LP 633-5:         Concentrate: X633L/A20</li> <li>Cartridge filter (F210) upstream of degassing pump clogged or wrong filter         (filter for disinfectant container) installed. Filters can be distinguished by         different adapters.</li> </ul> |
| Rinse Failure F09 | Five minutes before the end of the mandatory rinse in Dis I – V.<br>The pressure switch PSW_104 (S124) (bicarbonate) or PSW_102 (S123)<br>(concentrate) did not open after pressure reduction.<br>See Rinse Failure F12.                                                                                                    |
| Rinse Failure F12 | <ul> <li>Rinse-free program with following Dis or HDIS or mandatory rinse as individual program in Dis I – V.</li> <li>The pressure switch for PSW_104 (S124) (bicarbonate) and for PSW_102 (S123) (concentrate) could not be opened.</li> <li>Membrane pumps fail to run</li> <li>V102 or V104 fails to open</li> <li>Pressure on distribution piping &gt; 500 mbar (according to specification, the permissible pressure is max. 500 mbar). Pressure peaks on distribution piping: Frequently occurs in distribution pipings with user points if e.g., several patients are disconnected simultaneously and disinfection is started.</li> <li>Switching point of pressure switch too low: Desired= 700 mbar ±20 mbar</li> <li>Check acknowledgement of pressure switch on P.C.B. LP 633-5: Bicarbonate: X633L/A19</li> </ul>                                                                                                    |

| Error message     | Description                                                                                                    |
|-------------------|----------------------------------------------------------------------------------------------------|
| Rinse Failure F13 | <ul> <li>Rinse-free program with following Dis or HDIS or mandatory rinse as individual program in Dis I – V.</li> <li>Pressure drop during the monitoring phase on PSW_104 (S124) (bicarbonate) and PSW_102 (S123) (concentrate) or pressure build-up impossible.</li> <li>Check switching point of pressure switch</li> <li>Check loading pressure (possibly splinter or contamination in orifice 151, remove and purge the tubing from both ends)</li> <li>Check negative pressure and orifice (89) (for this purpose, remove and purge the tubing from both ends)</li> <li>Check the check valve (117) and filter (119).</li> <li>Check CDS valve (102/104)</li> <li>Check tightness of CDS path</li> <li>Check acknowledgement of pressure switch on P.C.B. LP 633-5: Bicarbonate: X633L/A19 Concentrate: X633L/A20</li> <li>Cartridge filter (F210) upstream of degassing pump clogged or wrong filter (filter for disinfectant container) installed. Filters can be distinguished by different adapters.</li> </ul> |

In case of **F07**, **F08** and **F13**, the **DO NOT SWITCH OFF !!** message can, in addition, be alternately displayed.

However, this message is displayed only if a mandatory rinse program is requested, since the concentrate and bicarbonate lines still have to be emptied before the device is switched off.

#### 7.2.3 Rinse section test (check of V91, V99, V100) (only devices with CDS)

| Error message     | Description                                                                                                    |
|-------------------|----------------------------------------------------------------------------------------------------|
| Rinse Failure F11 | <ul> <li>Three minutes before the end of the mandatory rinse in Dis I – V.</li> <li>The pressure switch PSW_102 (S123) (concentrate) did not open after pressure reduction.</li> <li>Pressure on distribution piping &gt; 500 mbar (according to specification, the permissible pressure is max. 500 mbar). Pressure peaks on distribution piping: Frequently occurs in distribution pipings with user points if e.g., several patients are disconnected simultaneously and disinfection is started.</li> <li>Switching point of pressure switch too low: Desired= 700 mbar ±20 mbar</li> <li>Membrane pumps fail to run</li> <li>V102 fails to open electrically or mechanically</li> <li>Check acknowledgement of pressure switch on P.C.B. LP 633-5: X633L/A20</li> </ul> |
| V91/V100 Failure  | <ul> <li>Three minutes before the end of the mandatory rinse in Dis I – V.</li> <li>V91 or V100 cannot be opened.</li> <li>V91 or V 100 fail to open electrically:<br/>P.C.B. LP 634: V91 = X634L/A12; V100 = X634L/C13</li> <li>V 91 or V 100 mechanically not open:<br/>Check filter (148) before V100, or valves clogged</li> <li>V99 constantly open (electrically P.C.B. LP 634: X634L/B12 or<br/>mechanically)</li> <li>V 102 not open</li> <li>Pressure switch for PSW_102 (S 123) fails to switch</li> </ul>                                                                                                    |
| V99 Failure       | <ul> <li>Three minutes before the end of the mandatory rinse in Dis I – V.</li> <li>V99 cannot be opened.</li> <li>V 99 fails to open electrically:<br/>P.C.B. LP 634: X634L/B12</li> <li>V 99 fails to open mechanically:<br/>Check filter (149) before V99, or V99 clogged</li> <li>Pressure switch for PSW_102 (S123) fails to open</li> </ul>                                                                                                    |
| V130 Failure      | <ul> <li>Three minutes before the end of the mandatory rinse in Dis I – V.</li> <li>V130 cannot be opened.</li> <li>V130 electrically defective:<br/>P.C.B. LP 634: X634L/A4</li> <li>V130 mechanically defective or clogged</li> <li>Pressure switch for PSW_102 (S123) fails to open</li> <li>Check the tubing arrangement for the bicarbonate suction line and the bibag<sup>®</sup> block</li> </ul>                                                                                                    |
| V188 Failure      | <ul> <li>V188 fails to open.</li> <li>V188 electrically defective</li> <li>V188 mechanically defective or clogged</li> <li>Pressure switch for PSW_102 (S123) fails to open</li> </ul>                                                                                                    |
| Rinse Failure F14 | Shortly before the end of the mandatory rinse in Dis I – V.<br>Rinse section test not completed correctly. Possibly caused by flow problems.                                                                                                    |

#### 7.2.4 Rinse section test (check of V91 and V98) (only devices without CDS)

| Error message     | Description                                                                                                    |
|-------------------|----------------------------------------------------------------------------------------------------|
| Rinse Failure F14 | Three minutes before the end of the mandatory rinse in Dis I – V. It was not possible to readjust the flow to 750 ml/min $\pm$ 50 ml/min. V91 defective.      |
| V91 Failure       | Three minutes before the end of the mandatory rinse in Dis I – V.<br>After V91 has opened, a flow > 950 ml/min failed to develop. V91 or valve V98 defective. |
| Rinse Failure F14 | Shortly before the end of the mandatory rinse in Dis $I - V$ .<br>Rinse section test not completed correctly. Possibly caused by flow problems.               |

#### 7.2.5 Rinse section test (check of V91, V99, V100, V130) (only devices without CDS)

| Error message     | Description                                                                                                    |
|-------------------|----------------------------------------------------------------------------------------------------|
| Rinse Failure F15 | <ul> <li>Three minutes before the end of the mandatory rinse in Dis I – V.</li> <li>DS (bibag<sup>®</sup> pressure switch 134) could not be opened at the beginning of the test.</li> <li>Check pressure switch: Switching point: desired value: 130 mbar +30 mbar</li> <li>Suction error of bicarbonate pump</li> <li>V91 constantly electrically or mechanically open</li> <li>V99/100 constantly electrically or mechanically closed</li> </ul>                                                                                                    |
| V91 Failure       | <ul> <li>Three minutes before the end of the mandatory rinse in Dis I – V.</li> <li>It is impossible to build up pressure on DS (bibag<sup>®</sup> pressure switch 134) via V91.</li> <li>Pressure switch fails to close mechanically: check switching point</li> <li>V91 fails to open electrically: P.C.B. LP 634: X634L/A12</li> <li>V91 fails to open mechanically (possibly clogged)</li> <li>V130 electrically not closed: P.C.B. LP 634: X634L/A4</li> <li>V130 fails to close mechanically (possibly clogged)</li> <li>bibag<sup>®</sup> connector leaking (check O rings)</li> <li>Sealing on the bicarbonate suction tube leaking</li> <li>Check acknowledgement of pressure switch on P.C.B. LP 633-5: X633L/A8</li> <li>V99 constantly electrically or mechanically open</li> </ul> |
| V100 Failure      | <ul> <li>Three minutes before the end of the mandatory rinse in Dis I – V.</li> <li>It is impossible to build up pressure on DS (bibag<sup>®</sup> pressure switch 134) via V100.</li> <li>V100 fails to open electrically: P.C.B. LP 634: X634L/C13</li> <li>V100 fails to open mechanically (possibly clogged)</li> <li>V91 constantly electrically or mechanically open</li> <li>Concentrate pump fails to pump</li> <li>Filter (148) clogged</li> <li>Pressure switch fails to open</li> </ul>                                                                                                    |

| Error message      | Description                                                                                                    |
|--------------------|----------------------------------------------------------------------------------------------------|
| Rinse Failure F16  | <ul> <li>Three minutes before the end of the mandatory rinse in Dis I – V.</li> <li>DS (bibag<sup>®</sup> pressure switch 134) cannot be closed. V99 or V130 is leaking.</li> <li>V91 fails to open electrically or mechanically</li> <li>V99 constantly electrically or mechanically open</li> <li>V130 constantly electrically or mechanically open</li> <li>Sealing on the concentrate suction tube leaking</li> <li>Pressure switch fails to close</li> </ul>                           |
| V99 Failure        | <ul> <li>Three minutes before the end of the mandatory rinse in Dis I – V.</li> <li>DS (bibag<sup>®</sup> pressure switch 134) cannot be opened. V99 does not open.</li> <li>V99 fails to open electrically or mechanically</li> <li>V100 fails to open electrically or mechanically</li> <li>Pressure switch fails to open</li> <li>V91 electrically or mechanically open</li> <li>Filter (149) before V99 clogged</li> </ul>                                                              |
| Rinse Failure F17  | <ul> <li>Three minutes before the end of the mandatory rinse in Dis I – V.</li> <li>DS (bibag<sup>®</sup> pressure switch 134) cannot be closed.</li> <li>V91 fails to open electrically or mechanically</li> <li>V130 electrically or mechanically open</li> <li>V100 electrically or mechanically open</li> <li>Pressure switch fails to close</li> </ul>                                                                                                    |
| V130 Failure       | <ul> <li>Three minutes before the end of the mandatory rinse in Dis I – V.</li> <li>DS (bibag<sup>®</sup> pressure switch 134) cannot be opened.</li> <li>V130 fails to open electrically or mechanically</li> <li>Pressure switch fails to open</li> <li>Check the tubing arrangement for the bicarbonate suction line and the bibag<sup>®</sup> block</li> <li>Bicarbonate line squeezed at strain relief</li> <li>Narrowing in the reducer on the bibag<sup>®</sup> connector</li> </ul> |
| Rinse Failure F 20 | Impossible to close the pressure switch (134) via V91 / 100<br>– V91 fails to open electrically or mechanically<br>– V130 / V188 electrically or mechanically open<br>– Pressure switch fails to close                                                                                                    |
| V188 Failure       | <ul> <li>The pressure on pressure switch (134) cannot be reduced via V188.</li> <li>V188 fails to open electrically or mechanically</li> <li>Pressure switch fails to open</li> <li>Check the tubing arrangement for the concentrate suction line and the air separation block</li> <li>Concentrate line squeezed at strain relief</li> </ul>                                                                                                    |
| Rinse Failure F14  | Shortly before the end of the mandatory rinse in Dis $I - V$ .<br>Rinse section test not completed correctly. Possibly caused by flow problems.                                                                                                    |

#### 7.2.6 V39 Test

| Error message | Description                                                                                                    |
|---------------|----------------------------------------------------------------------------------------------------|
| V39 Failure   | <ul> <li>On opening V39 a difference in pressure (averaged value V39 open – averaged value V39 closed) is detected on the dialysate pressure transducer (182):</li> <li>bibag<sup>®</sup> device: &lt; 20 mmHg</li> <li>V39 fails to open / close electrically or mechanically (possibly hydraulic processing unit defective)</li> <li>It is impossible to re-adjust the degassing pump (P.C.B. LP 634).</li> <li>V91, V99, V100 fails to open electrically or mechanically</li> <li>Dialysate pressure transducer (182) defective or not calibrated (possibly HPU P.C.B. LP 941 defective)</li> <li>Filter 210 (before degassing orifice) clogged</li> </ul> |

#### 7.2.7 Further messages which may be displayed before or during a cleaning program

| Error message      | Description                                                                                                    |
|--------------------|----------------------------------------------------------------------------------------------------|
| Blood Sensed by OD | Start of a cleaning program in RI I to II, HR I to III, Dis I to V.<br>The optical detector in the air detector module recognizes blood.                                                                                                    |
| Shunt cover open   | Start of a cleaning program or during a cleaning program in RI I to II, HR I to III,<br>Dis I to V.<br>The shunt interlock is not closed.                                                                                                    |
| Dialines not conn  | Start of a cleaning program in RI I to II, HR I to III, Dis I to V.<br>The dialysate couplings are not connected to the shunt interlock.                                                                                                    |
| No LD alarm        | Priming of the blood lines in RI I to II, HR I to III, Dis I to V.<br>The drip chamber in the air detector module does not recognize any alarm.                                                                                                    |
| Conc line not conn | Start of a cleaning program in RI I to II, HR I to III, Dis I to V, or end of the disinfectant suction phase in Dis V.<br>The concentrate suction tube is not connected to the rinse chamber.<br>Reconnect the concentrate suction tube to the rinse chamber. |
| Bic line not conn  | Start of a cleaning program in RI I to II, HR I to III, Dis I to V, or end of the disinfectant suction phase in Dis V.<br>The bicarbonate suction tube is not connected to the rinse chamber.<br>Reconnect the bicarbonate suction tube to the rinse chamber. |
| Voltage Failure    | During a cleaning program in RI I to II, HR I to III, Dis I to V.<br>The supply voltages 24 V / 12 V are not consistent.<br>This error can be acknowledged for 8 seconds by pressing the respective<br>program key.                                           |
| CPU-II failed      | During a cleaning program in RI I to II, HR I to III, Dis I to V.<br>The watchdog relay has dropped.<br>Communication (RxD or TxD) may be disturbed.                                                                                                    |

| Error message       | Description                                                                                                    |
|---------------------|----------------------------------------------------------------------------------------------------|
| High temperature    | During a cleaning program in RI I to II, HR I to III, Dis I to V.<br>Temperature > 41 °C, >90 °C during HR; > 91 °C during IHR.<br>The device continues to run.<br>The alarm tone can be acknowledged.<br>Upon error elimination, the message is automatically cleared.                                |
| Low temperature     | During a cleaning program in RI I to II, HR I to III, Dis I to V.<br>Temperature < 33 °C; < 78.5 °C during HR.<br>The device continues to run.<br>The alarm tone can be acknowledged.<br>Upon error elimination, the message is automatically cleared.                                                 |
| Water alarm         | During a cleaning program in RI I to II, HR I to III, Dis I to V.<br>The float switch transmits the "no water available" message for more than<br>10 seconds.<br>The balancing chamber has stopped; V41 is permanently open.<br>Upon error elimination, the message is automatically cleared.          |
| Water alarm         | During a cleaning program in RI I to II, HR I to III, Dis I to V.<br>For more than 30 seconds, the float switch fails to signal that water is required<br>(not applicable to recirculation programs).<br>The device continues to run.<br>Upon error elimination, the message is automatically cleared. |
| Flow Alarm          | During a cleaning program in RI I to II, HR I to III, Dis I to V.<br>A current rise pulse is not recognized for more than 12 seconds.<br>The device continues to run at "Eigentakt" (10 seconds).<br>Upon error elimination, the message is automatically cleared.                                     |
| Upper Flow Alarm    | During a cleaning program in RI I to II, HR I to III, Dis I to V.<br>The cleaning flow increases >1000 ml/ min. The program has stopped.<br>The error can be acknowledged by pressing the respective cleaning program<br>key.                                                                          |
| UF pump failed      | During a cleaning program in RI I to II, HR I to III, Dis I to V.<br>The UF pump has stopped or the rate deviates (2800 ml/h < UFR < 6000 ml/h).<br>The program has stopped.<br>The error can be acknowledged by pressing the respective cleaning program<br>key.                                      |
| Dial. Valve failed  | During a cleaning program in RI I to II, HR I to III, Dis I to V.<br>V24 or V24B is closed although it should be open.<br>The program has stopped.<br>The error message can be acknowledged by pressing the respective program<br>key.                                                                 |
| Bypass Valve failed | During a cleaning program in RI I to II, HR I to III, Dis I to V.<br>V26 is closed although it should be open.<br>The program has stopped.<br>The error message can be acknowledged by pressing the respective program<br>key.                                                                         |
| V102 Failure        | During a cleaning program in RI I to II, HR I to III, Dis I to V.<br>V102 electrically opened.<br>24 V will be turned off.<br>The error cannot be acknowledged.                                                                                                    |

| Error message         | Description                                                                                                    |
|-----------------------|----------------------------------------------------------------------------------------------------|
| V104 Failure          | During a cleaning program in RI I to II, HR I to III, Dis I to V.<br>Error during activation or acknowledgement of V104.<br>24 V will be turned off.<br>The error cannot be acknowledged.                                                                                                    |
| Float-Switch Failure  | During a disinfectant program in the suction phase in Dis I to V.<br>The lower switching point of the float switch is not reached within 20 seconds.<br>The program has stopped.                                                                                                    |
| Connect Disinfectant  | Disinfectant suction phase in Dis V.<br>Request to connect the disinfectant.                                                                                                    |
| Press CONFIRM key     | Disinfectant suction phase in Dis V.<br>After the disinfectant has been connected, the Confirm key on the menu panel<br>must be pressed to start the suction procedure.<br>The program has stopped.                                                                                                    |
| Please Wait           | Disinfectant suction phase in Dis V.<br>Disinfectant is drawn in via the concentrate pump.                                                                                                    |
| Disinfectant empty ?  | Disinfectant suction phase in Dis I – V.<br>Dis V: After the disinfectant has been drawn in, the float switch does not<br>recognize any fluid.<br>Dis I to IV, Dis VI: The V84 monitoring unit does not recognize any conductivity.                                                                      |
| Disinf-Temp. too high | Transition to disinfection in Dis I – V.<br>Temperature at the end of the rinse-free procedure > 40 °C.<br>Again and again, the rinse-free procedure is prolonged by 1 minute.<br>An audible warning is sounded after 4 minutes.<br>The message is automatically cleared, and it cannot be acknowledged. |
| Rinse required!       | During stored mandatory rinse in Dis I – V.<br>The mandatory rinse has been stopped (e.g., the device has been switched off).                                                                                                    |
| Rinse after Disinf.   | Selection of a cleaning program, although a mandatory rinse has been requested in HR.<br>A disinfection program has been stopped and subsequently a rinsing or hot rinsing program started.                                                                                                    |
| Power Failure         | During a cleaning program in RI I to II, HR I to III, Dis I to V.<br>Line voltage failed.                                                                                                    |
| BIBAG cover open      | Upon start of a cleaning program in RI I to II, HR I to III, Dis I to V. The bi <i>b</i> ag <sup>®</sup> connector is not closed (flap not closed).                                                                                                    |
| Heater Error          | During the CDS rinsing phase at the end of a hot rinsing program or a hot disinfection program in CDS: HR I to III, Dis II to IV.<br>The heater signal (P.C.B. LP 633-5: X633R/A26) is not changing for > 40 seconds.                                                                                    |
| Accumulator empty!    | Battery voltage < 17.2 V $\pm$ 2.5 %<br>Only in the event of a power failure during the cleaning programs.<br>If the voltage drops below 17 V, the device will switch off.                                                                                                    |

## 7.3 Error messages after turning power on

| Error message        | Description                                                                                                    |
|----------------------|----------------------------------------------------------------------------------------------------|
| ROM ERROR            | System error.<br>Execute software update (MDC-II).<br>Change the MDC-II board, if required.                                                                                                    |
| BIOS ERROR           | System error.<br>Change the MDC-II board, if required.                                                                                                    |
| BRAM #XXX XXXX XXXX  | System error.<br>Turn the device off and back on again, initialize the NOVRAM.<br>Then recalibrate or load the current NOVRAM data.                                                                                    |
| RAM ERROR            | System error.<br>Turn the device off and back on again.<br>Change the MDC-II board, if required.                                                                                                    |
| Keyboard Error       | Short-circuit on the keyboard.<br>Turn the device off and back on again.<br>Check the plugs for proper connection, possible short-circuit on the keys,<br>change the front panel, if necessary.                        |
| Watchdog Error       | This error message can only be displayed shortly after turning power on.<br>Turn the device off and back on again.<br>Check the WD relay and components. Check CPU2/CPU1.<br>Check the plug connectors on the monitor. |
| XX (not calibrated)  | NOVRAM error upon test request.<br>Turn the device off and back on again.<br>Recalibrate the function indicated.                                                                                                    |
| NTC 109 switched off | No valid value has been filed during start in the NOVRAM. The temperature difference between NTC109 and NTC3 is too high. Switch off NTC 109 in the SETUP MENU, or recalibrate the temperature.                        |

## 7.4 Error messages during treatment

| Error message      | Description                                                                                                    |
|--------------------|----------------------------------------------------------------------------------------------------|
| Voltage Failure    | <ul> <li>The supply voltages 24 V / 12 V are not consistent.</li> <li>The device enters the safe state and must be switched off / on.</li> <li>The 12 V or 24 V operating voltage is outside of the permissible range:<br/>24 V: &gt; 26 V / &lt; 22.5 V<br/>12 V: &gt; 12.8 V / &lt; 11.0 V</li> <li>Check the power supply unit</li> <li>Power adapter OK: Check the voltages on P.C.B. LP 633-5:<br/>+12 V: X633R/A, C31<br/>+24 V: 24V_EM: X633L/B20</li> </ul>                                                                                                    |
| 24 V Switched Off  | <ul> <li>The 24 V supply voltage has fallen below 5 V.</li> <li>The device enters the safe state and must be switched off / on.</li> <li>Check the power supply unit</li> <li>Power adapter OK: Check the voltages on P.C.B. LP 633-5:<br/>+24V_EM: X633L/B20</li> <li>Remove all P.C.B.s. If the device is running: Turn the device off, reconnect<br/>all P.C.B.s while the device is switched off; determine the defective P.C.B.<br/>and repair it.</li> <li>Completely loosen the hydraulic compartment connections<br/><i>Caution:</i> J1 must now be fitted on P.C.B. LP 630 since, as the device will<br/>otherwise not be able to perform the watchdog test! Be absolutely sure to<br/>remove the jumper again for hemodialysis operation!<br/>With the device running, check the short circuit in the hydraulic compartment<br/>for 24 V supply and the valves and pumps for short circuit.</li> </ul> |
| CPU-II failed      | CPU2 fails to communicate via the serial interface.<br>The device enters the safe state and must be switched off / on.<br>– The software versions of CPU1 and CPU2 do not match<br>– Hardware defect on CPU2                                                                                                    |
| Profile time diff. | <ul> <li>Deviation in time between CPU1 and CPU2.</li> <li>The error message is emitted 60 seconds after the start of the profile.</li> <li>The clock module on CPU1 (IC 14) is defective or calibrate the time in case of layout &lt; D</li> </ul>                                                                                                    |
| Cyclic PHT F01     | <ul> <li>Balancing error</li> <li>System leakage</li> <li>Applicable to Diasafe devices: CPU2, array 2, DIP switch 1 is not in position<br/>ON</li> </ul>                                                                                                    |
| Cyclic PHT F02     | <ul> <li>Balancing error</li> <li>System leakage</li> <li>Applicable to Diasafe devices: CPU2, array 2, DIP switch 1 is not in position ON</li> </ul>                                                                                                    |
| Cyclic PHT F03     | IC1 or IC3 on P.C.B. LP 632 is defective, or device leakage                                                                                                    |
| Cyclic PHT F04     | It was not possible to complete the test within a specific time interval                                                                                                    |

| Error message                     | Description                                                                                                    |
|-----------------------------------|----------------------------------------------------------------------------------------------------|
| V84 malfunction                   | <ul> <li>Conductivity is detected at the V84 electrodes.</li> <li>This error message is emitted for the first time at the end of the T1 test.</li> <li>The error can be acknowledged for the duration of one hemodialysis procedure by pressing the Dialysis Start key. It is, however, not possible to switch off the flow (Bergström- / ISO-UF operating mode). Should the error occur during Flow OFF, the flow is switched on automatically.</li> <li>First of all, it must be verified whether a Rinse Failure F01, F02 or F03 occurred during the previous disinfection procedure (see listing of cleaning program errors). Should this be the case, a disinfection program I – IV (not Dis V) must be completed correctly. The problem can also be corrected using the CALIBRATION service menu, NOVRAM menu item (clear V84 malfunction).</li> <li>Should this not be possible, the error memory of the device can be read out.</li> <li>Should this neither be possible, the test described below can be performed: Remove the disinfectant.</li> <li>Turn the device off and back on again.</li> <li>Perform or skip the T1 test.</li> <li>Should the error message be displayed again at the end of the T1 test, it was generated by a Rinse Failure F01, F02 or F03 and can be cleared only by taking the measures described above.</li> <li>Should the error message not be displayed again, a second test can be performed: Reconnect the disinfectant.</li> <li>Set the UF rate and switch on the UF unit.</li> <li>Should the error occur at this moment, there is a leakage on V84 (see listing of cleaning program errors).</li> </ul> |
| Shunt Cover open<br>(temporarily) | <ul> <li>P.C.B. LP 633-5 C24 (100 nF) temporarily short-circuited</li> <li>Shunt interlock defective (check switches)</li> </ul>                                                                                                    |
| Voltage Failure<br>(temporarily)  | <ul> <li>P.C.B. LP 633-5 C84 (100 nF) temporarily short-circuited</li> </ul>                                                                                                    |
| UF1 volume - Error                | <ul> <li>Failure to pass the test for an UF pump. The fill volume for the secondary air separator is outside the tolerance of 100 ml ±4 ml.</li> <li>Possible cause: <ul> <li>The UF pump fails to deliver correctly (not calibrated or mechanical defect)</li> <li>If the test result is &gt; 104 ml, the problem can also be caused by air coming from a poorly deaerated dialyzer</li> </ul> </li> </ul>                                                                                                    |
| F327 UF failure                   | Pause between two UF1 pump strokes less than 220 ms.                                                                                                    |
|                                   | Possible cause:<br>– CPU1 defective                                                                                                    |
| F328 UF failure                   | Pulse time of one UF1 pump stroke less than 180 ms.                                                                                                    |
|                                   | Possible cause:<br>– Controlling monoflop on LP 634 defective                                                                                                    |
| F329 UF failure                   | Pulse time of one UF1 pump stroke exceeds 500 ms.                                                                                                    |
|                                   | Possible cause:<br>– Controlling monoflop on LP 634 defective                                                                                                    |

| Error message   | Description                                                                                                    |
|-----------------|----------------------------------------------------------------------------------------------------|
| F330 UF failure | Pick-up time of the UF1 pump exceeds 10 seconds.                                                                                              |
|                 | Possible cause:<br>– Controlling output stage on LP 634 defective                                                                             |
| F331 UF failure | Theoretical / actual rate of the UF1 pump deviates by more than $\pm 10$ %.                                                                   |
|                 | Possible cause:<br>– System error                                                                                                    |
| F332 UF failure | UF1 pump stopped for more than the maximum time period.                                                                                       |
|                 | <ul> <li>Possible cause:</li> <li>Controlling output stage on LP 634 defective</li> <li>UF pump interruption</li> <li>System error</li> </ul> |
| F333 UF failure | Volume changes by more than 10 ml during prescribed standstill (only monitored if "Blood detected" (optical detector dark)).                  |
|                 | Possible cause:<br>– System error                                                                                                    |
| F341 UF failure | Mechanical UF1 pump failure.                                                                                                    |
|                 | Possible cause:<br>– Broken spring<br>– Contaminated sieve                                                                                    |
| F350 UF failure | A difference of more than 100 ml between the CPU1 and the CPU2 volume is detected during an UF data transfer after turning the UF unit on.    |
|                 | Possible cause:<br>– System error                                                                                                    |
| F351 UF failure | CPU2 could not detect plausibility of the CPU1 UF parameters.                                                                                 |
|                 | Possible cause:<br>– System error                                                                                                    |
| F352 UF failure | CPU2 UF deviation compared to the theoretical UF target volume.                                                                               |
|                 | Possible cause:<br>– System error                                                                                                    |
| F354 UF failure | UF rate exceeds the maximum rate allowed.                                                                                                    |
|                 | Possible cause:<br>– System error                                                                                                    |

| Error message   | Description                                                                                                    |
|-----------------|----------------------------------------------------------------------------------------------------|
| F361 UF failure | CPU1 sent the UF parameter set to CPU2 and has not received a release from CPU2 after a timeout of 30 seconds. |
|                 | Possible cause:<br>– System error                                                                              |
| F363 UF failure | CPU2 did repeatedly not receive a complete UF parameter set.                                                   |
|                 | Possible cause:<br>– System error                                                                              |
| F364 UF failure | UF1 volume change although the UF goal has already been reached.                                               |
|                 | Possible cause:<br>– System error                                                                              |

#### 7.4.1 HPU (hydraulic processing unit) error messages

| Error message | Description                                                                                                    |
|---------------|----------------------------------------------------------------------------------------------------|
| HPU Error F00 | <ul> <li>The HPU logs off with index STATUS_ER; no bit is set in the error bit field.</li> <li>Problem on P.C.B. LP 941</li> <li>Problem on CAN distributor board</li> <li>Problem on P.C.B. LP 763</li> <li>Problem on P.C.B. LP 630</li> </ul> |
| HPU Error F01 | The cyclic communication has failed for more than 2 seconds.<br>– System error                                                                                                    |
| HPU Error F02 | The response to an event violated the time-out.<br>– System error                                                                                                    |
| HPU Error F03 | An error occurred in the program sequence.<br>– System error                                                                                                    |
| HPU Error F04 | Voltage drop (24V_SW) during HPU operation.<br>– 24 V voltage supply on P.C.B. LP 941 failed (watchdog dropped)                                                                                                    |
| HPU Error F05 | Watchdog test failed to be passed.<br>– Watchdog circuit on P.C.B. LP 941                                                                                                    |
| HPU Error F06 | Reference voltage monitoring detected an error.<br>– Reference voltage circuit on P.C.B. LP 941 is defective.                                                                                                    |
| HPU Error F07 | The HPU was logged off by the monitor. Will not be displayed since CPU1 has already stopped the communication.<br>– System error                                                                                                    |
| HPU Error F08 | General valve malfunction:<br>– System error                                                                                                    |
| HPU Error F09 | Compressor error(185)<br>– MV43 defective or activated<br>– Compressor 185 defective or activated<br>– Error on P.C.B. LP 941                                                                                                    |

| Error message | Description                                                                                                    |
|---------------|----------------------------------------------------------------------------------------------------|
| HPU Error F10 | Malfunction of valve MV39<br>– MV39 defective or activated<br>– Error on P.C.B. LP 941                                                                                                    |
| HPU Error F11 | Malfunction of the test valve (183)<br>– MV43 defective or activated<br>– MV183 defective or activated<br>– Error on P.C.B. LP 941                                                                                                    |
| HPU Error F12 | Malfunction of the evacuation valve (188)<br>– MV188 defective or activated<br>– Error on P.C.B. LP 941                                                                                                    |
| HPU Error F13 | Malfunction of the retentate valve (189)<br>– MV189 defective or activated<br>– Error on P.C.B. LP 941                                                                                                    |
| HPU Error F14 | Defective component on P.C.B. LP 941<br>– Error on P.C.B. LP 941                                                                                                    |
| HPU Error F15 | Error in the HPU software. Valves are activated incorrectly.<br>– System error                                                                                                    |
| HPU Error F98 | Proceeding to the T1 test is not allowed after restart.<br>– System error                                                                                                    |
| HPU Error F99 | <ul> <li>HPU fails without logging off.</li> <li>Damaged cable or similar problem</li> <li>HPU logged off by CPU1</li> <li>CRC error in the transfer HPU → CPU1</li> <li>The electrical test (VDE) was performed directly after turning the device on.<br/>Turn the device on at least 2 minutes before the test.</li> </ul> |

#### 7.4.2 Blood pump (arterial) error messages

| Error message | Description                                                                       |
|---------------|-----------------------------------------------------------------------------------|
| E.01          | Line diameter outside the permissible range                                       |
| E.02          | Undefined hex switch position                                                     |
| E.03          | Uncalibrated arterial pressure transducer                                         |
| E.04          | Run-time monitoring error during Single-Needle operation                          |
| E.05          | Single-Needle stroke volume outside the permissible range                         |
| E.06          | Single-Needle pressure thresholds outside the range of values of the AD converter |
| E.08          | Stop alarm                                                                        |
| E.09          | Error during A-D conversion                                                       |
| E.12          | Rotary monitoring error (Hall sensor)                                             |
| E.13          | Monitoring error with regard to current sensing resistors                         |
| E.14          | Monitoring error with regard to current sensing resistors                         |
| E.15          | Speed monitoring error                                                            |

#### 7.4.3 Heparin pump error messages

| Error message | Description                                                           |
|---------------|-----------------------------------------------------------------------|
| E01           | Watchdog error                                                        |
| E02           | Gate array error (no interrupt INTO triggered)                        |
| E03           | NOVRAM error                                                          |
| E04           | Spike error (HP)                                                      |
| E05           | Hex switch position error                                             |
| E06           | Voltage monitoring error                                              |
| E11           | Optical sensor (Step error / error in direction of rotation)          |
| E20           | Time basis error gate array <> microcontroller                        |
| E21           | Interrupt INT0 constantly triggered by gate array (no main loop runs) |
| E22           | Error serial communication between CPU1 and LP 950                    |
| E55           | Optical sensor (no pulses)                                            |

#### 7.4.4 BPM module error messages

| Error message                                           | Description                                                                                                    |
|---------------------------------------------------------|----------------------------------------------------------------------------------------------------|
| BPM: Measurement value outside the alarm limits         | Blood pressure cuff not correctly connected. Leakage in pressure tubing. Alarm limits not adjusted to the patient.                                                     |
| BPM: Measurement not<br>successful                      | It was not possible to determine a measurement value.                                                                                                    |
| BPM: Option not available                               | BPM option not installed.<br>Due to the error <b>FXX BPM error</b> the BPM option is no longer available during<br>the current treatment.                              |
| E02 BPM error<br>(Remove the cuff from the<br>patient!) | Module does not respond anymore                                                                                                    |
| E03 BPM error<br>(Remove the cuff from the<br>patient!) | Module reset                                                                                                    |
| E06 BPM error<br>(Remove the cuff from the<br>patient)  | BPM Rcv buffer vent                                                                                                    |
| BPM: Cuff cannot be inflated.                           | CPU-P1 pressure < 25 mmHg 15 seconds after the start of a measurement                                                                                                  |
| BPM: Inflation time limit exceeded                      | Inflation time > 70 seconds                                                                                                    |
| BPM: Cuff pressure lower than preselected pressure      | CPU-P1 pressure < 40 % of the desired pressure                                                                                                    |
| BPM: Measuring time limit exceeded                      | Measurement time > 175 seconds                                                                                                    |
| BPM: Maximum cuff pressure exceeded                     | CPU-P1 pressure > 320 mmHg                                                                                                    |
| BPM: Inflation pressure reached too quickly.            | Inflation pressure reached too quickly.                                                                                                    |
| Exx BPM error<br>(Remove the cuff from the<br>patient!) | Sample array overflow                                                                                                    |
| E25 BPM error<br>(Remove the cuff from the<br>patient!) | PulsCount array overflow                                                                                                    |
| E26 BPM error<br>(Remove the cuff from the<br>patient!) | StepCount array overflow                                                                                                    |
| E70 BPM error<br>(Remove the cuff from the<br>patient!) | Auto-zero error.<br>A failure is detected if the CPU-P1 pressure is $> \pm 9$ mmHg or the pressure<br>change is $> \pm 1$ mmHg 5 seconds after starting a measurement. |

| Error message                                           | Description                                                          |
|---------------------------------------------------------|----------------------------------------------------------------------|
| E72 BPM error<br>(Remove the cuff from the patient!)    | Pressure difference between CPU-P1 and CPU-P2 on 1st stage > 20 mmHg |
| E73 BPM error<br>(Remove the cuff from the patient!)    | Vcc-CPU-P2 error                                                     |
| E77 BPM error<br>(Remove the cuff from the patient!)    | RetryCount array overflow                                            |
| E78 BPM error<br>(Remove the cuff from the patient!)    | CPU-P2 time stamp error                                              |
| E79 BPM error<br>(Remove the cuff from the<br>patient!) | Unknown error occurred                                               |
| E80 BPM error<br>(Remove the cuff from the<br>patient!) | EEPROM data invalid                                                  |
| E81 BPM error<br>(Remove the cuff from the<br>patient!) | I <sup>2</sup> C bus hardware or checksum error                      |
| E82 BPM error<br>(Remove the cuff from the<br>patient!) | CRC error of the CPU-P2 program memory                               |
| F83 BPM error<br>(Remove the cuff from the<br>patient!) | CPU-P1 pressure zero point drift after T1 test                       |
| E84 BPM error<br>(Remove the cuff from the<br>patient!) | CPU-P2 pressure zero point drift after T1 test                       |
| E85 BPM error<br>(Remove the cuff from the<br>patient!) | AD values during calibration not acceptable (offset / gradient)      |
| E86 BPM error<br>(Remove the cuff from the<br>patient!) | CPU-P2 pressure > 300 mmHg for more than 15 seconds                  |
| E87 BPM error<br>(Remove the cuff from the<br>patient!) | Interval pause < 30 seconds                                          |
| E90 BPM error<br>(Remove the cuff from the<br>patient!) | CPU-P2 pressure > 330 mmHg for more than 300 ms.                     |

| Error message                                           | Description                                                                                                    |
|---------------------------------------------------------|----------------------------------------------------------------------------------------------------|
| E91 BPM error<br>(Remove the cuff from the<br>patient!) | CPU-P2 pressure > 15 mmHg for more than 180 seconds                                                                                                    |
| E93 BPM error<br>(Remove the cuff from the<br>patient!) | CPU-P1 reference voltage deviation. Valid range: 1.4-1.6 V                                                                                               |
| E94 BPM error<br>(Remove the cuff from the<br>patient!) | Deviation +12V pump voltage. Valid range: 11-13 V                                                                                                    |
| E95 BPM error<br>(Remove the cuff from the<br>patient!) | Vcc CPU-P1 deviation. Valid range: 4.6-5.4 V                                                                                                    |
| E96 BPM error<br>(Remove the cuff from the<br>patient!) | Deviation of the calibration parameters between RAM and EEPROM                                                                                           |
| E97 BPM error<br>(Remove the cuff from the<br>patient!) | Actuator status deviation                                                                                                    |
| E98 BPM error<br>(Remove the cuff from the<br>patient!) | Pressure change during measurement $\leq$ 3 mmHg / 5 milliseconds within 25 seconds. Monitoring will then be active in order to detect a pressure stage. |
| E99 BPM error<br>(Remove the cuff from the<br>patient!) | Pressure difference between CPU-P1 and CPU-P2 on 1st stage > 20 mmHg                                                                                     |

## 8 Tools (service equipment)

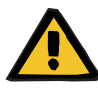

#### Warning

The precision of the measuring equipment used during calibration plays an important role for the accuracy of the OCM measurement.

The measuring equipment used for calibrating the conductivity must have a precision of 0.05 mS/cm in a temperature range of 35  $^{\circ}$ C to 39  $^{\circ}$ C.

We recommend using UMED measuring equipment as supplied by the manufacturer.

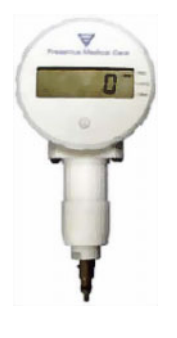

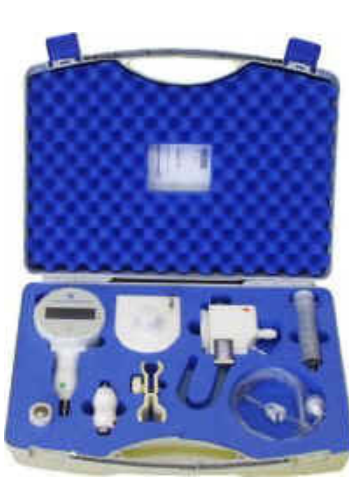

HMED pressure measuring instrument with case (set)

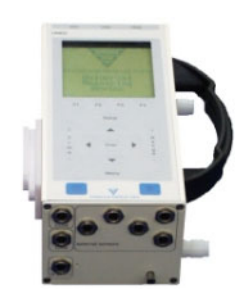

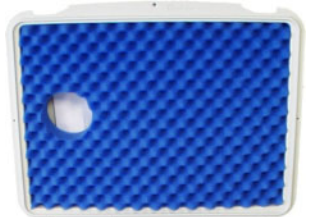

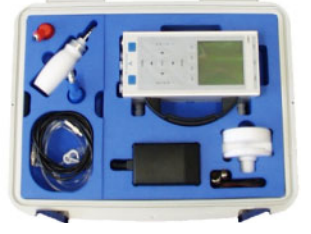

Universal measuring device UMED with case (set) (temperature, conductivity, pressure)

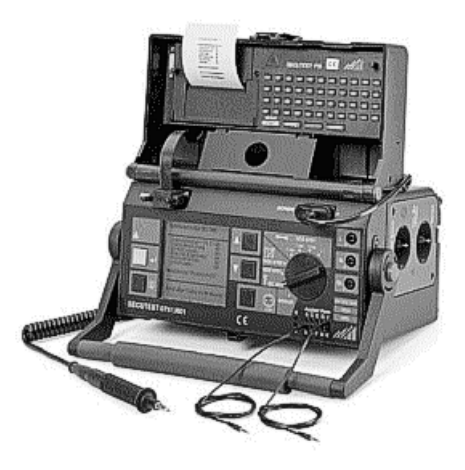

Secutest VDE test device (without printer module)

Printer module

Carrying case (not illustrated)

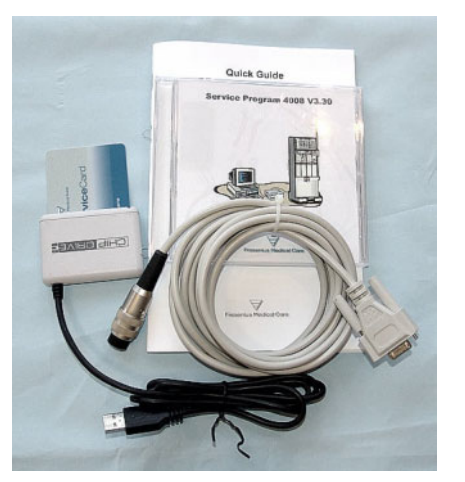

Service Software Set 4008

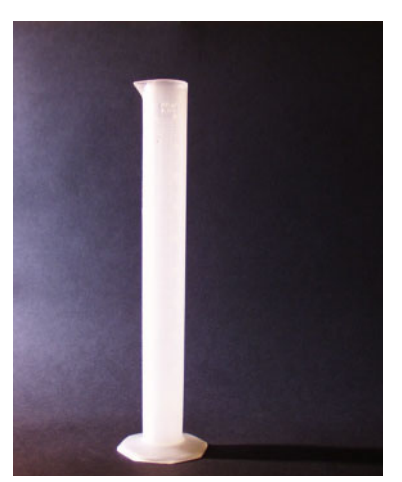

Measuring cylinder 100 ml
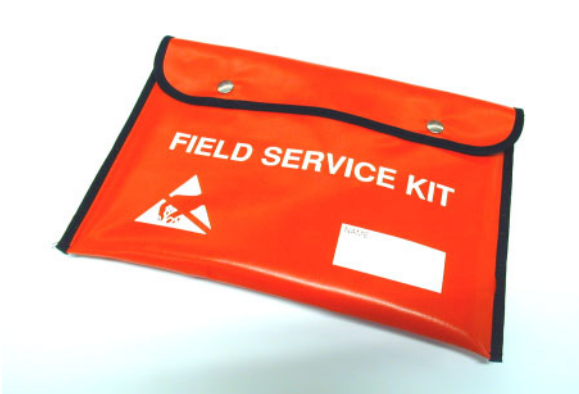

ESD service kit

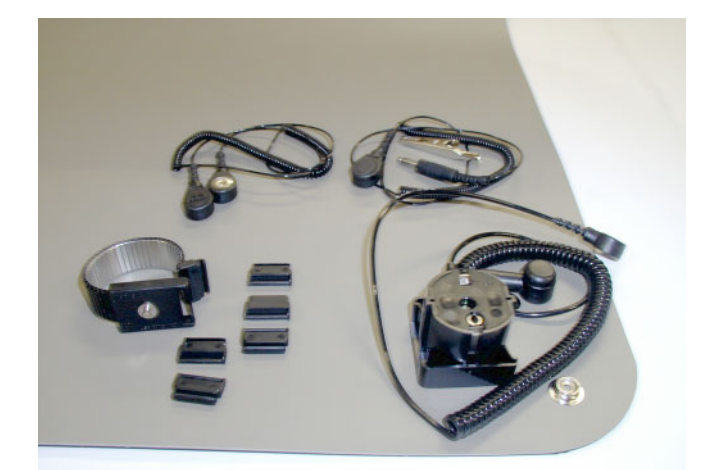

ESD workshop kit

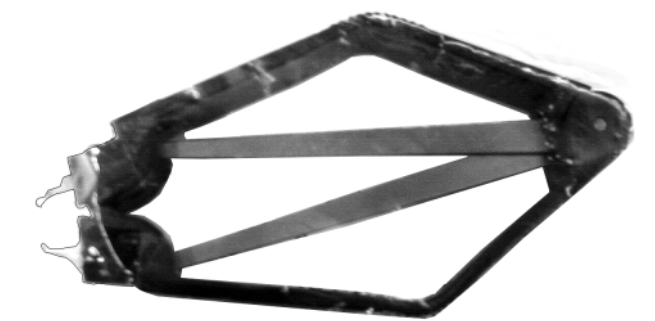

Extraction tool for ICs

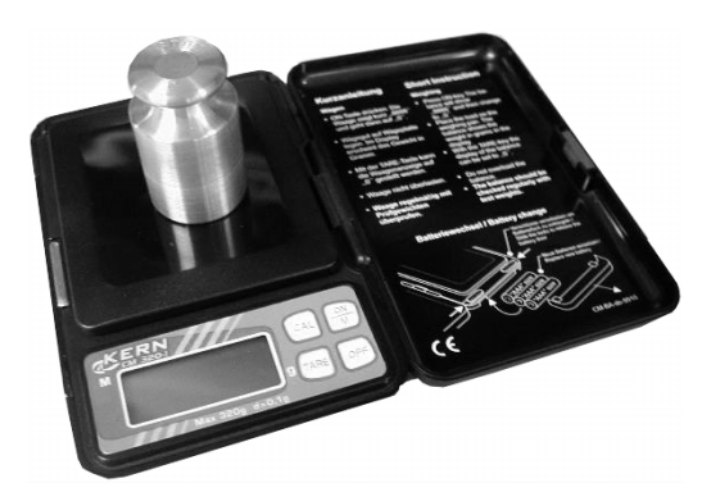

Electronic pocket scales

Adjustment set for 22-mm air detector

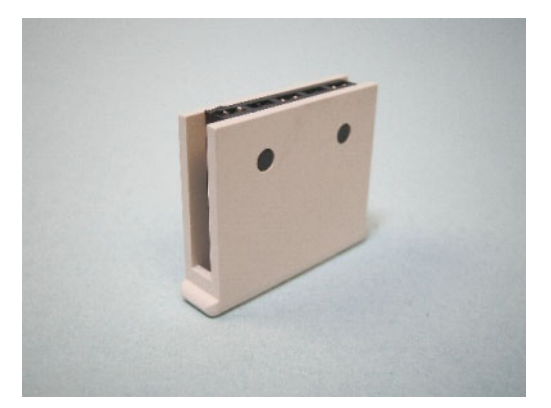

136 06

Calibration connector for bibag<sup>®</sup> Conductivity / temperature

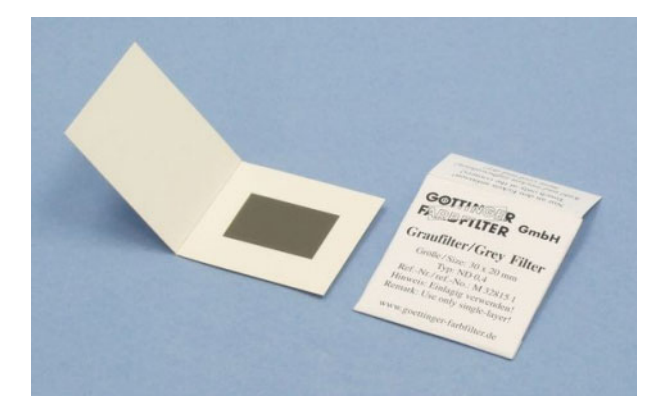

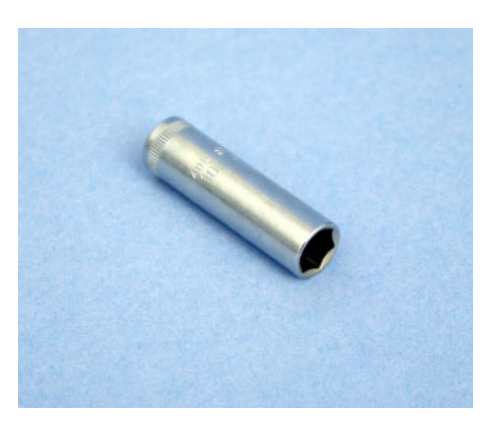

ND grey foil filter 0.4

Deep hexagon socket wrench for Luer-Lock

# 9 Calibration / adjustment

# 9.1 CALIBRATION

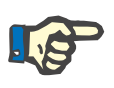

#### Note

If detected before starting calibration on the hydraulics unit, potential deposits must be removed by running an appropriate disinfection program.

The **CALIBRATION** service menu can only be called in service mode.

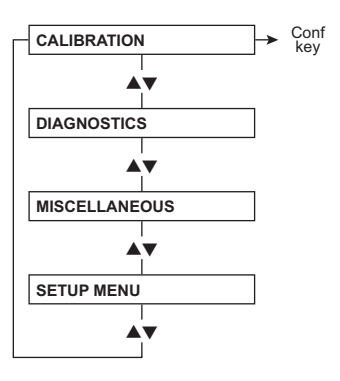

# 9.1.1 Settings without menu display

| Settings without menu display                                                | Description                    |  |  |  |  |
|------------------------------------------------------------------------------|--------------------------------|--|--|--|--|
| Setting the blood pump stop alarm                                            | (see chapter 9.1.5 page 9-6)   |  |  |  |  |
| Calibrating the Single-Needle blood pump (Single-Needle pressure) (optional) | (see chapter 9.1.11 page 9-11) |  |  |  |  |
| Adjusting the current increasing pulse                                       | (see chapter 9.1.15 page 9-14) |  |  |  |  |
| Setting the Hall sensors in the heparin pump                                 | (see chapter 9.1.46 page 9-39) |  |  |  |  |

# 9.1.2 CALIBRATION menu structure

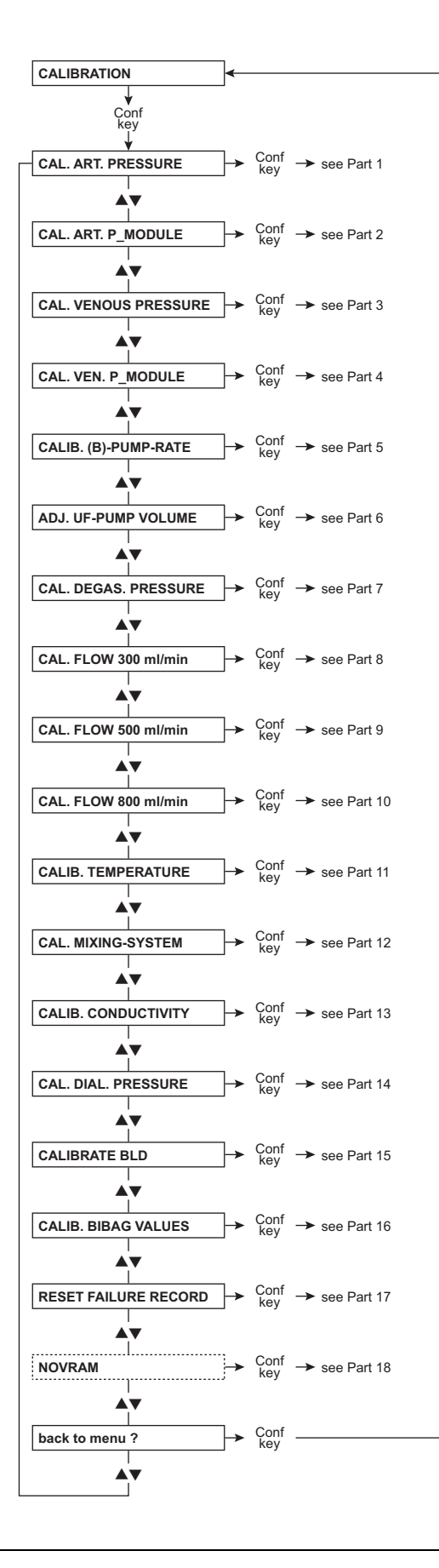

# Navigation

| Menu display         | Description                    |
|----------------------|--------------------------------|
| CAL. ART. PRESSURE   | (see chapter 9.1.3 page 9-4)   |
| CAL. ART. EBM        | (see chapter 9.1.4 page 9-5)   |
| CAL. VENOUS PRESSURE | (see chapter 9.1.6 page 9-7)   |
| CAL. VEN. EBM        | (see chapter 9.1.7 page 9-8)   |
| CALIB. (B)-PUMP-RATE | (see chapter 9.1.8 page 9-9)   |
| ADJ. UF PUMP VOLUME  | (see chapter 9.1.12 page 9-12) |
| CAL. DEGAS. PRESSURE | (see chapter 9.1.13 page 9-13) |
| CAL. FLOW 300 ml/min | (see chapter 9.1.14 page 9-13) |
| CAL. FLOW 500 ml/min | (see chapter 9.1.17 page 9-15) |
| CAL. FLOW 800 ml/min | (see chapter 9.1.18 page 9-16) |
| CALIB. TEMPERATURE   | (see chapter 9.1.19 page 9-16) |
| CAL. MIXING-SYSTEM   | (see chapter 9.1.23 page 9-20) |
| CALIB. CONDUCTIVITY  | (see chapter 9.1.31 page 9-27) |
| CAL. DIAL. PRESSURE  | (see chapter 9.1.38 page 9-34) |
| CALIBRATE BLD        | (see chapter 9.1.42 page 9-37) |
| CALIB. BIBAG VALUES  | (see chapter 9.1.43 page 9-38) |
| RESET FAILURE RECORD | (see chapter 9.1.44 page 9-38) |
| NOVRAM               | (see chapter 9.1.45 page 9-39) |

# 9.1.3 Part 1: Calibrating the arterial pressure

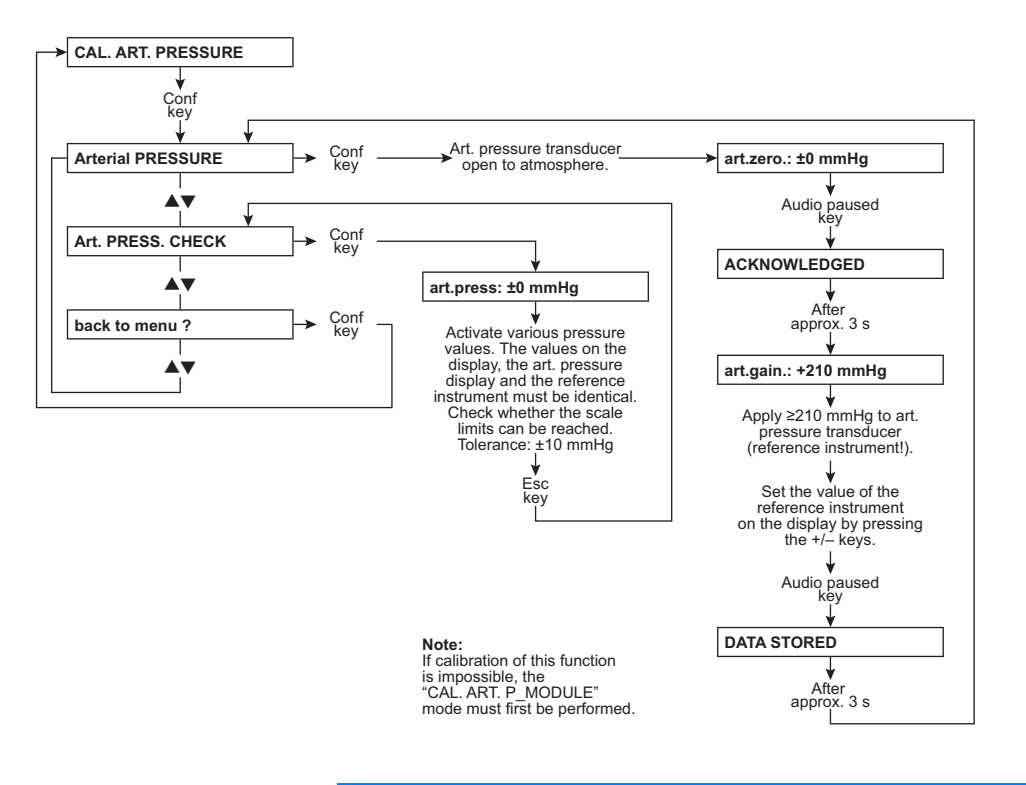

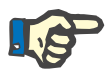

#### Note

The accuracy of the pressure gauge used must correspond to that of the UMED or HMED.

The accuracy of the pressure gauge used must at least correspond to the following values:

-1 to 2 bar:  $\pm 5$  mbar 2 to 8 bar:  $\pm 20$  mbar

## 9.1.4 Part 2: Calibrating the pressure in the arterial blood pump

Set the hex switch on P.C.B. LP 624 (pos. 1) to position F. If the error message **E02** appears on the blood pump display, reset it with the **Start/Stop** key.

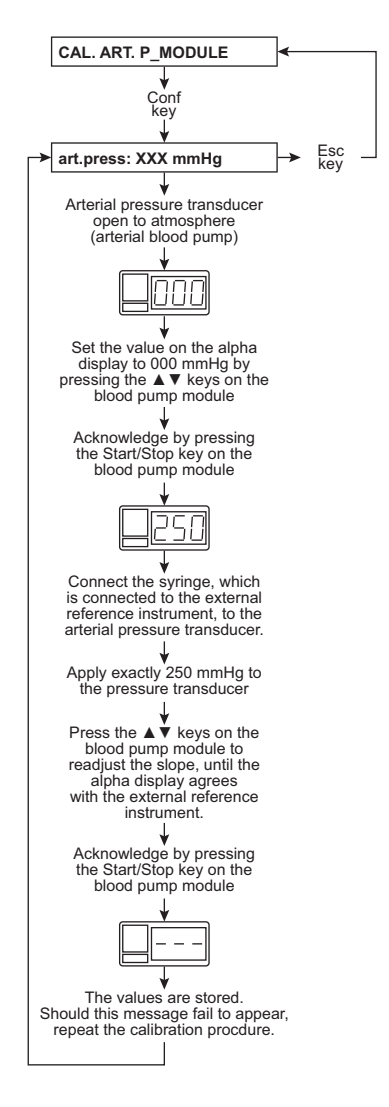

Reset the hex switch to position 2 in the final step.

# 9.1.5 Without menu display: Setting the blood pump stop alarm

Set the hex switch on P.C.B. LP 624 (pos. 1) to position B. If the error message **E02** appears on the blood pump display, reset it with the **Start/Stop** key.

## 9.1.6 Part 3: Calibrating the venous pressure

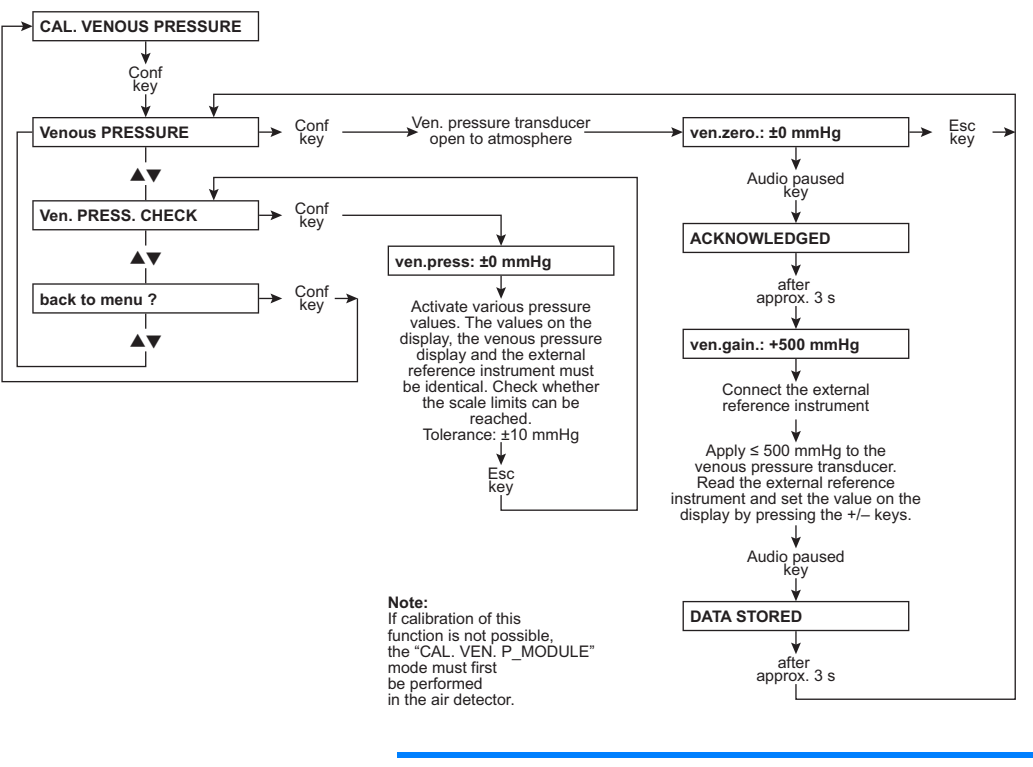

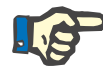

#### Note

The accuracy of the pressure gauge used must correspond to that of the UMED or HMED. The accuracy of the pressure gauge used must at least correspond to the following values:

-1 to 2 bar ±5 mbar 2 to 8 bar ±20 mbar

## 9.1.7 Part 4: Calibrating the venous pressure measurement in the air detector

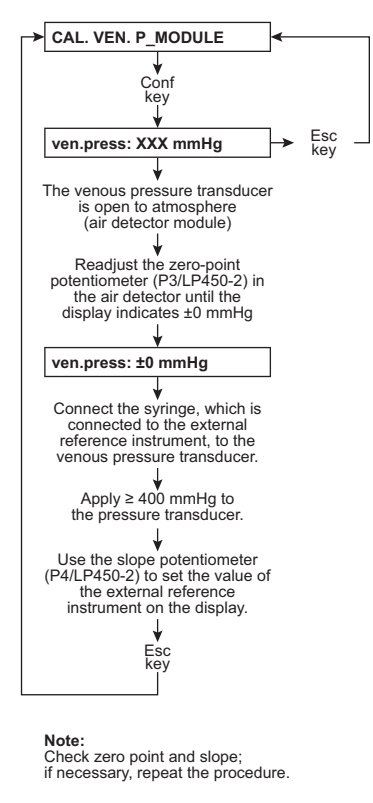

Note: When adjusting the air detector, execute the CAL. VENOUS PRESSURE menu item.

#### Fig.: P.C.B. LP 450-2

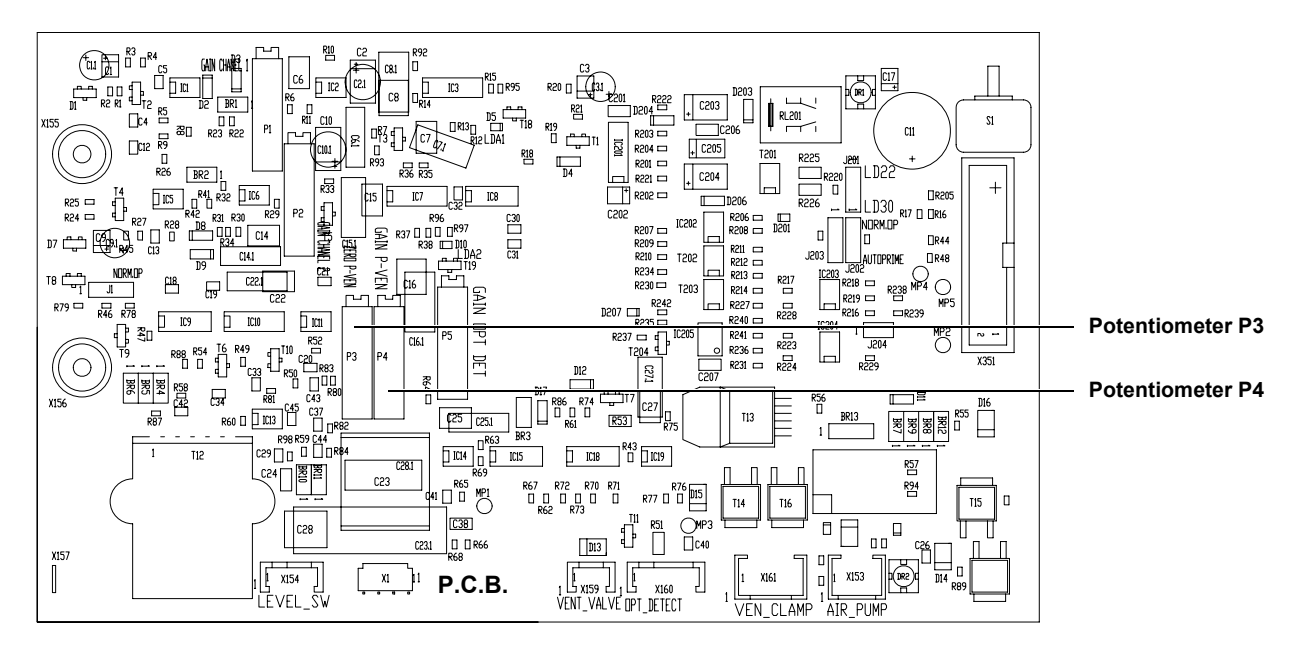

## 9.1.8 Part 5: Calibrating the blood pump rate

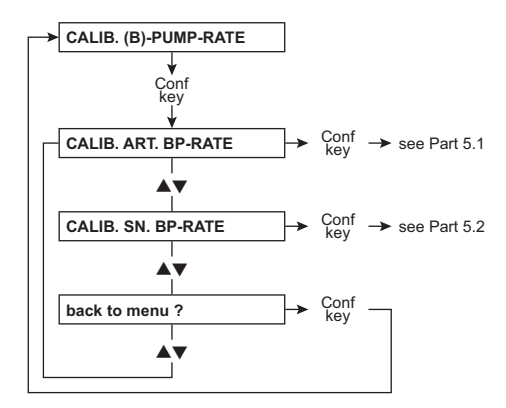

## 9.1.9 Part 5.1: Calibrating the arterial blood pump rate

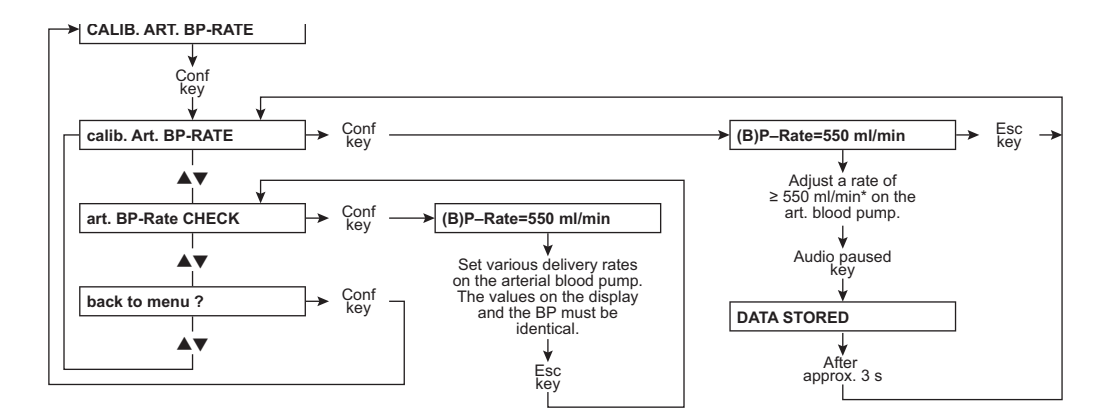

Note: Set the line diameter to 8 mm before starting the calibration procedure and press Start/Stop on the blood pump.

\* The BP rate of 550 ml/min represents a default value. It can be changed using the **AV** (+/–) keys.

# 9.1.10 Part 5.2: Calibrating the SN blood pump rate (option)

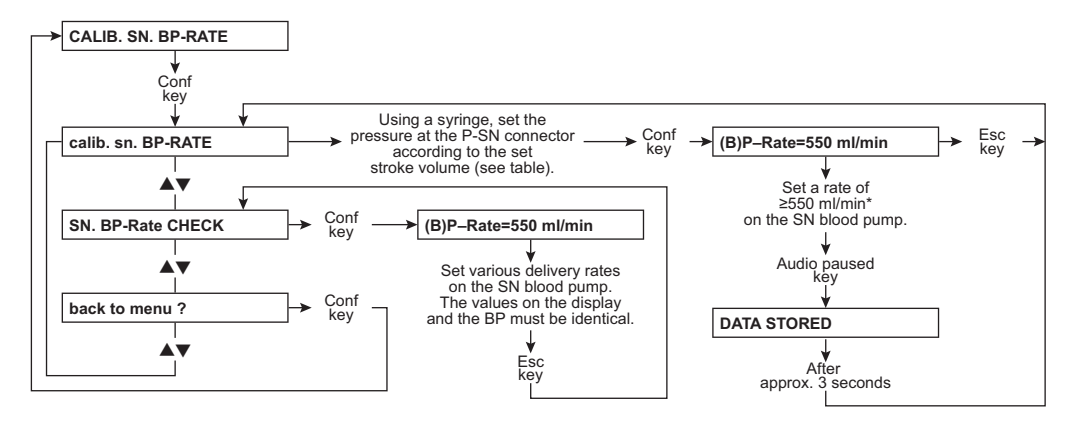

Note: Set the line diameter to 8 mm before starting the calibration procedure and press Start/Stop on the blood pump.

\* The BP rate of 550 ml/min represents a default value. It can be changed using the  $\bigstar V$  (+/-) keys.

Single-Needle pump: the lower switching point is fixed (75 mmHg).

- the upper switching point depends on the stroke volume, see table below:

| Stroke volume (ml)                      | 10  | 15  | 20  | 25  | 30  | 35  | 40  | 45  | 50  |
|-----------------------------------------|-----|-----|-----|-----|-----|-----|-----|-----|-----|
| Upper switching point<br>(mmHg) ±7 mmHg | 110 | 130 | 150 | 172 | 195 | 219 | 244 | 270 | 299 |

•

#### Setting the Single-Needle stroke volume

- 1. Simultaneously press the  $\mathbf{\nabla}$  and **Start/Stop** keys.
- 2. Press the  $\blacktriangle$  and  $\bigtriangledown$  (+ / –) keys to set the stroke volume and confirm with **Start/Stop**.

## 9.1.11 Without menu display: Calibrating the Single-Needle blood pump (Single-Needle pressure) (optional)

Set the hex switch on P.C.B. LP 624 (pos. 1) to position F. If the error message E02 appears on the blood pump display, reset it with the Start/Stop key.

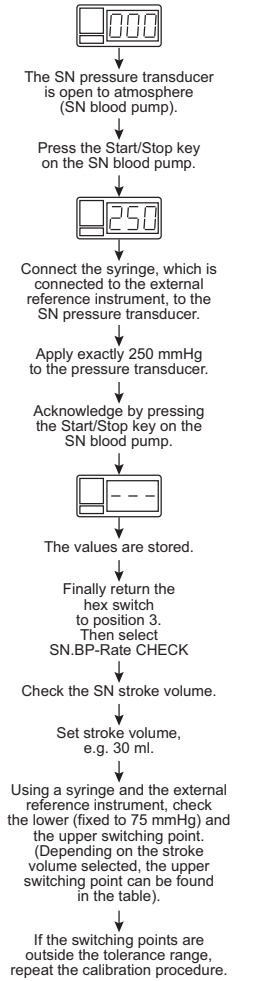

Single-Needle pump: the lower switching point is fixed (75 mmHg).

- the upper switching point depends on the stroke volume, see table below:

| Stroke volume (ml)                      | 10  | 15  | 20  | 25  | 30  | 35  | 40  | 45  | 50  |
|-----------------------------------------|-----|-----|-----|-----|-----|-----|-----|-----|-----|
| Upper switching point<br>(mmHg) ±7 mmHg | 110 | 130 | 150 | 172 | 195 | 219 | 244 | 270 | 299 |

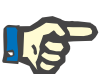

#### Note

If necessary, change the Single-Needle stroke volume (see chapter 9.1.10 page 9-10):

- Simultaneously press the ▼ and Start/Stop keys.
- Press the ▲ and ▼ (+ / –) keys to set the stroke volume and confirm with Start/Stop.

## 9.1.12 Part 6: Measuring the volume of the UF pump in liters

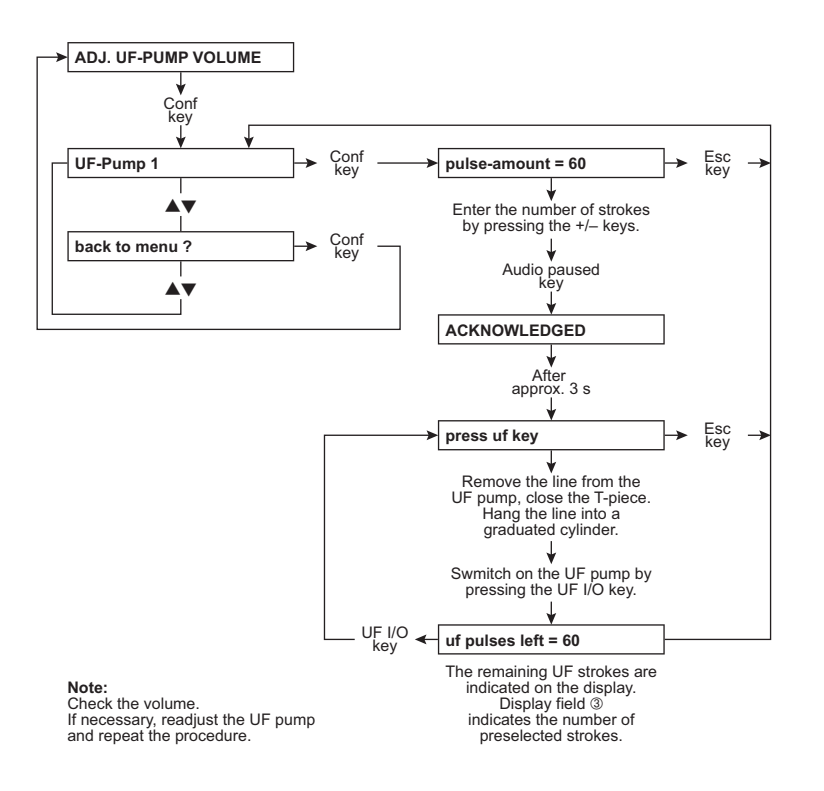

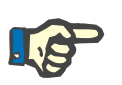

#### Note

Measuring cylinder accuracy: ±0.5 %.

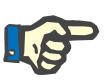

#### Note

## 9.1.13 Part 7: Calibrating the degassing pressure

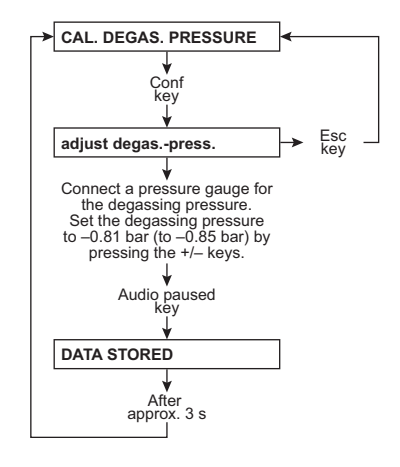

The following messages may appear:

- fill program active
- !!! set flow on !!!

Also refer to degassing pump pressure (see chapter 9.2.2 page 9-43).

## 9.1.14 Part 8: Calibrating the 300 flow rate

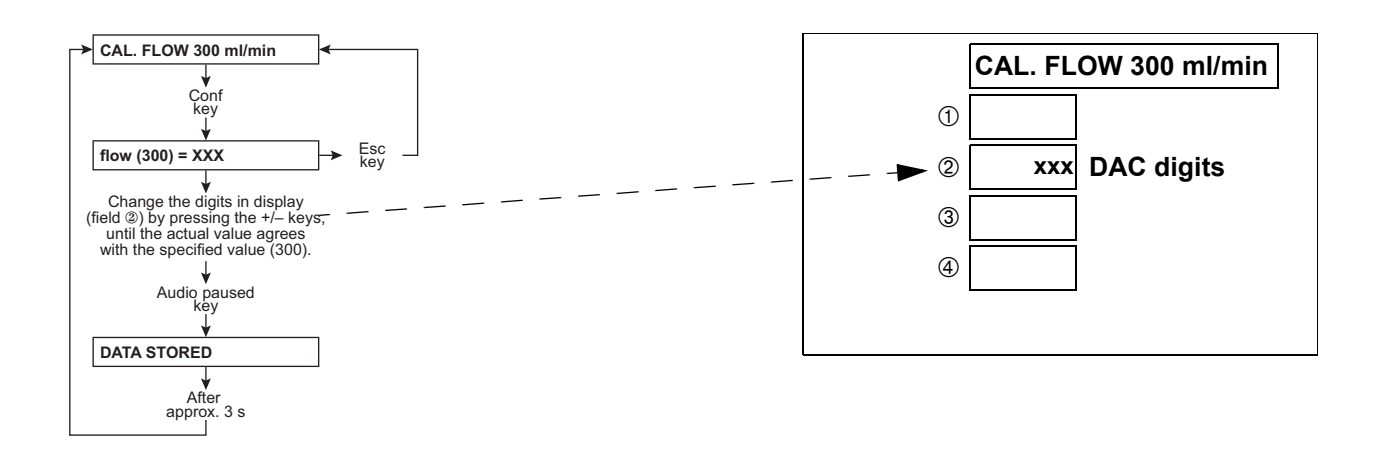

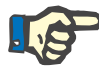

#### Note

If the 300 / 500 / 800 flow rates cannot be set or flow alarm problems are incurred after "Calibrate flow", maybe the setting of the current increasing pulse must be changed.

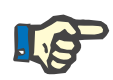

#### Note

The flow selected first is accompanied by the **DIASAFE-filling act**. message which is displayed for the duration of 17 balancing chamber switchings.

## 9.1.15 Without menu display: Adjusting the current increasing pulse

- Select CAL. FLOW 300, display: flow (300) = XXX
- The actual flow XXX must be approx. 300; correct with + / if necessary.
- Connect an oscilloscope to P.C.B. LP 634: MP8, MP1 and ground MP7.
- Using P1, adjust the current increasing pulse according to the figure below. Ensure that the actual flow (XXX on the display) remains at approx. 300; readjust with + *I* if necessary.

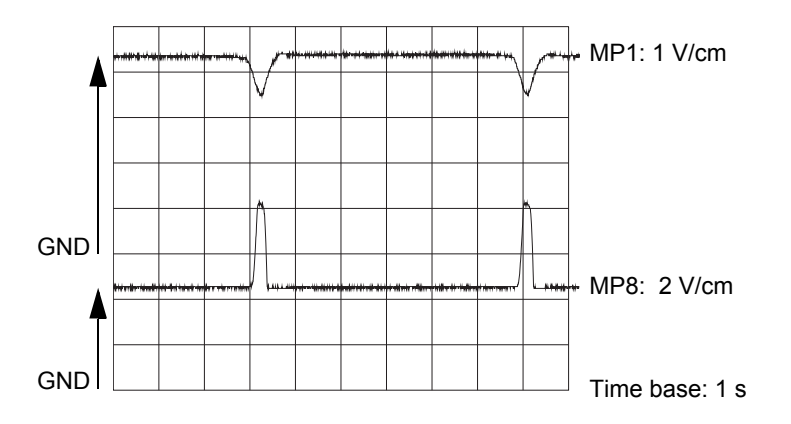

# 9.1.16 Alternative method of adjusting the current increase (if an oscilloscope is not available)

Select CAL. FLOW 300. There may be two device reactions.
Either it initiates regular balancing chamber switchings. In this case, proceed as described for case 1.
Or the device is in intrinsic pulse mode ("Eigentakt"). Then proceed as described for case 2.

Case 1:

The device runs with regular balancing chamber switchings.

- Display: flow (300) = XXX
- If necessary, correct the flow with the + / keys until the actual flow is approx. 300.
- Turn potentiometer P1 in anti-clockwise direction (wait for at least 10 seconds after each revolution!) until the device switches to intrinsic pulse mode ("Eigentakt").
- Display: flow (300) = 147
- Turn potentiometer P1 in clockwise direction (wait for at least 10 seconds after each half revolution!) until the actual flow is again approx. 300.
- Turn potentiometer P1 in clockwise direction for another 2 revolutions.

Case 2:

The device is in intrinsic pulse mode ("Eigentakt").

- Display: flow (300) = 147

- Turn potentiometer P1 in clockwise direction until the device switches from intrinsic pulse mode ("Eigentakt") to regular balancing chamber switching mode (wait for approx. 10 seconds after each revolution!).
- Display: flow (300) = XXX
- If necessary, correct the flow with the + / keys until the actual flow is approx. 300.
- Turn potentiometer P1 in anti-clockwise direction (wait for at least 10 seconds after each revolution!) until the device switches to intrinsic pulse mode ("Eigentakt").
- Display: flow (300) = 147
- Turn potentiometer P1 in clockwise direction (wait for at least 10 seconds after each half revolution!) until the actual flow is again approx. 300.
- Turn potentiometer P1 in clockwise direction for another 2 revolutions.

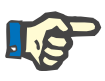

#### Note

After having adjusted the current increasing pulse, check and, if necessary, readjust the 300 / 500 / 800 flow rate settings.

#### 9.1.17 Part 9: Calibrating the 500 flow rate

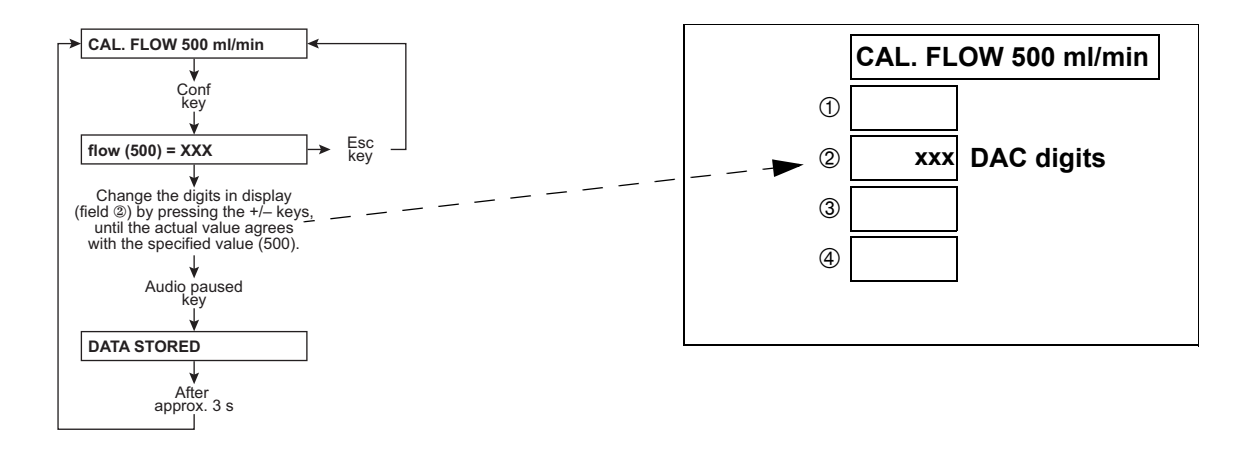

# 9.1.18 Part 10: Calibrating the 800 flow rate

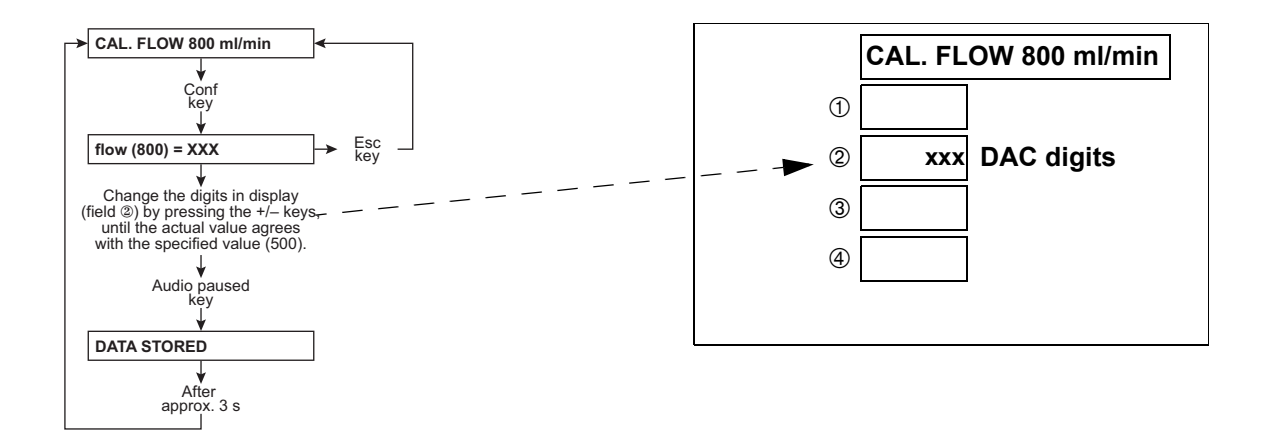

## 9.1.19 Part 11: Calibrating the dialysate temperature

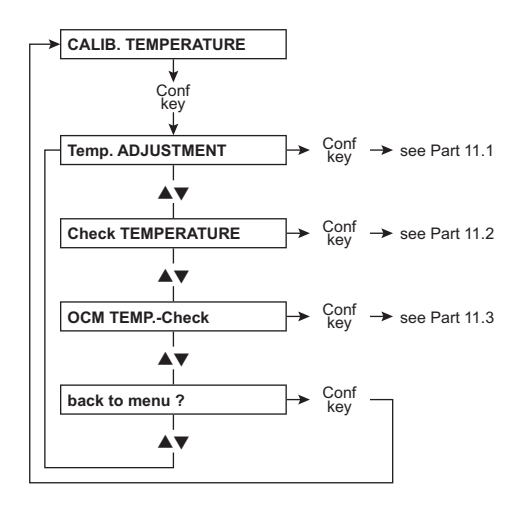

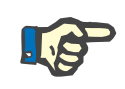

## Note

Accuracy of the measuring instrument to be connected externally:  $\pm 0.2$  °C.

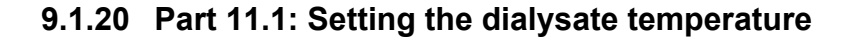

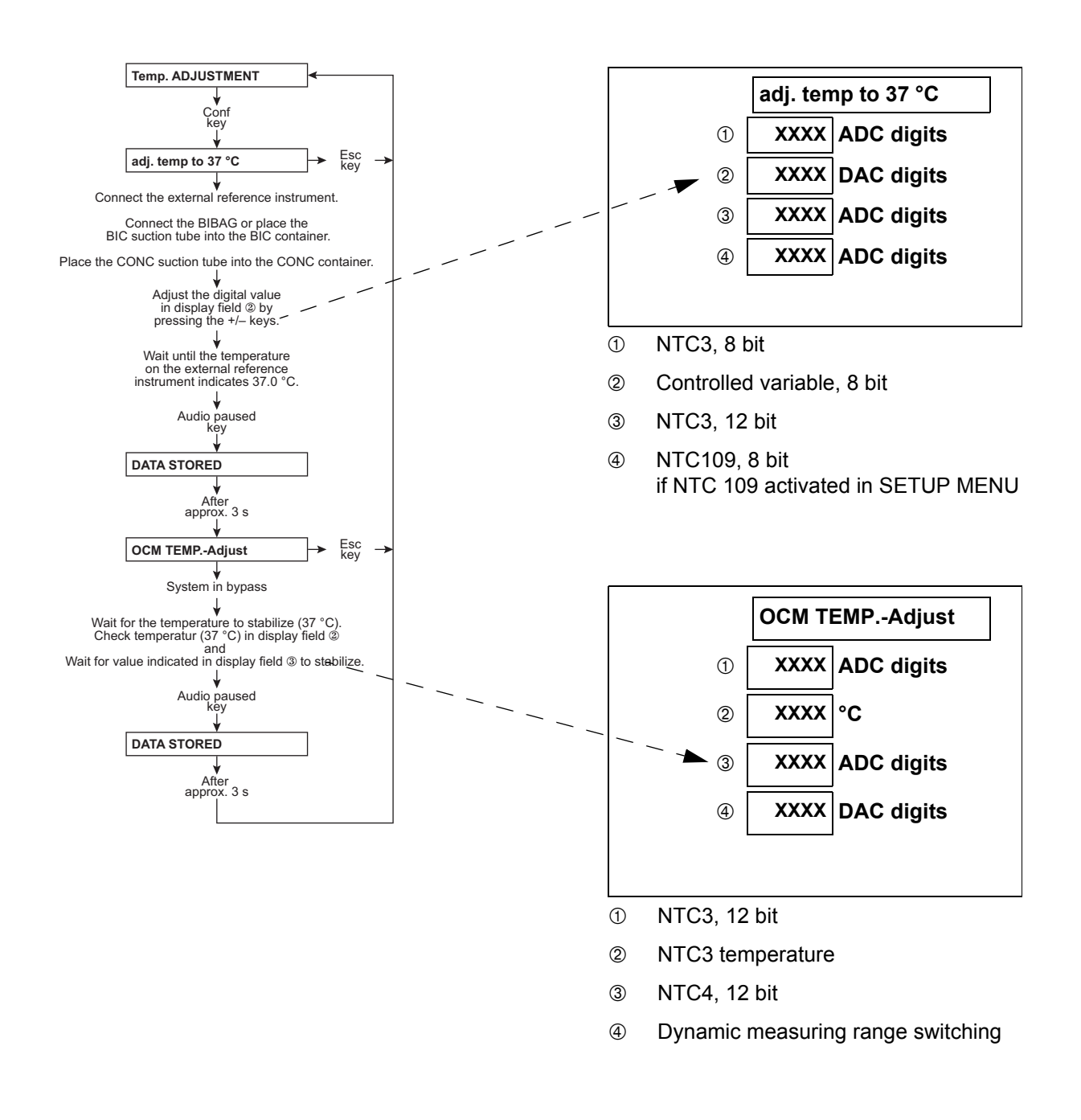

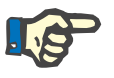

#### Note

The hydraulic unit must be installed, the rear wall closed and the  $DIASAFE^{\textcircled{R}}$  *plus* must be covered.

## 9.1.21 Part 11.2: Check the dialysate temperature

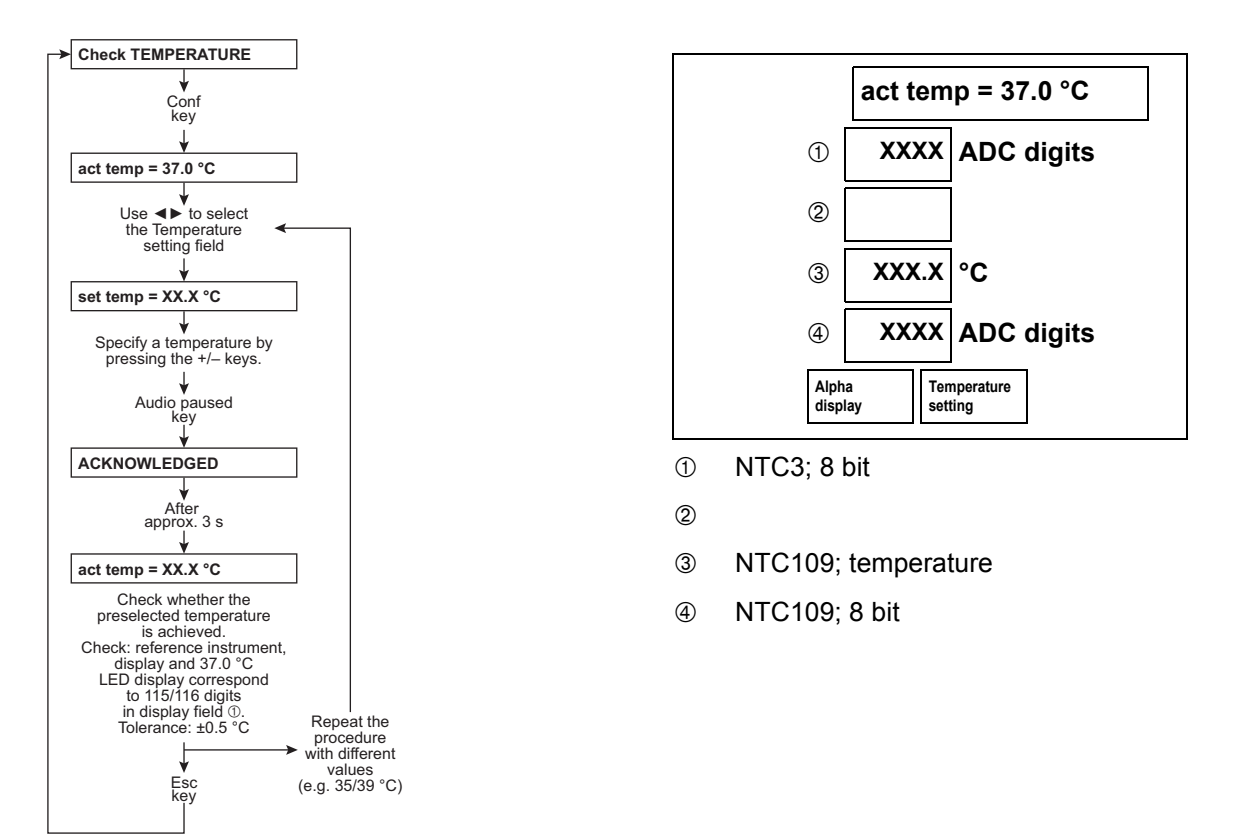

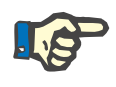

#### Note

The hydraulic unit must be installed, the rear wall closed and the  $DIASAFE^{\textcircled{R}}$  plus must be covered.

## 9.1.22 Part 11.3: Checking the dialysate temperature for OCM

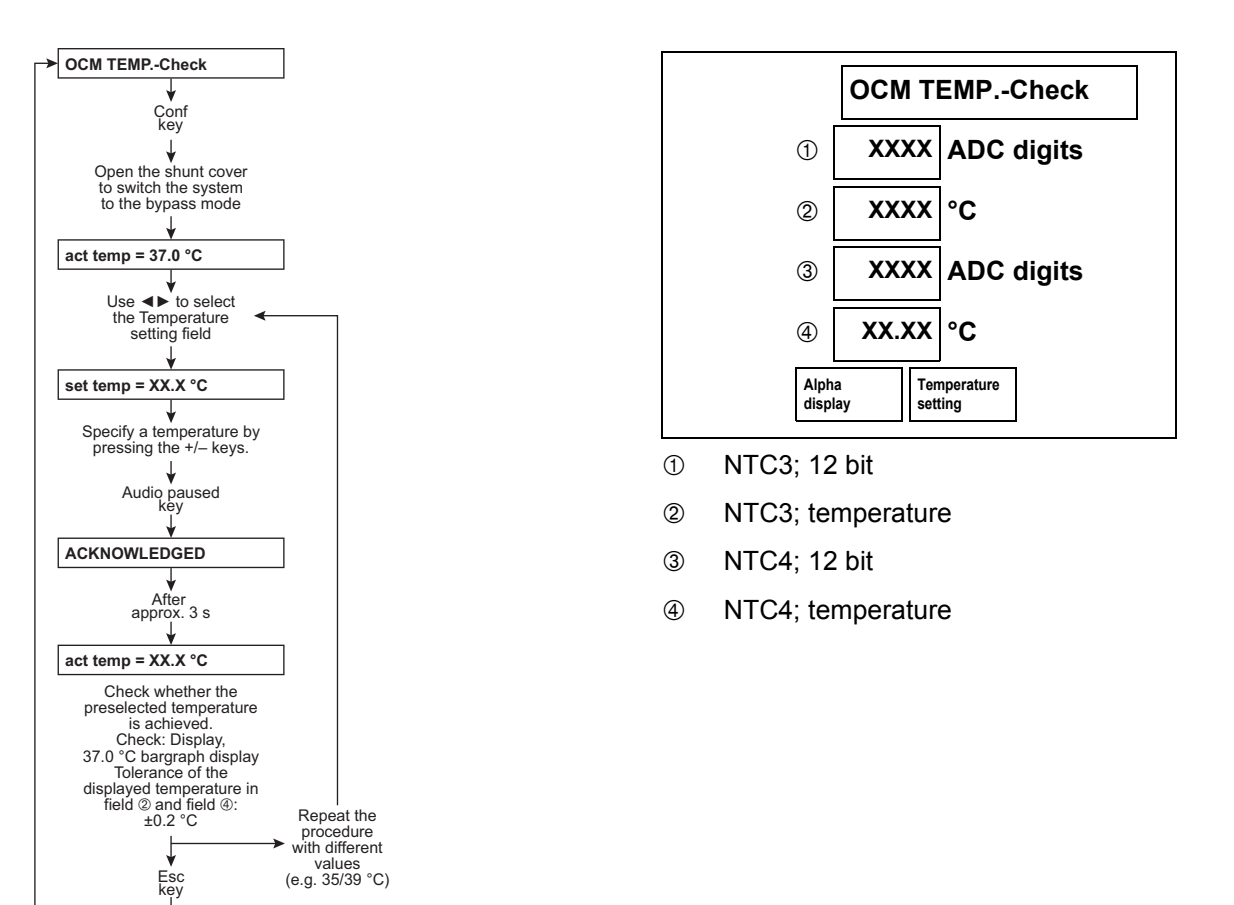

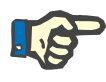

#### Note

The hydraulic unit must be installed, the rear wall closed and the  $DIASAFE^{®}$  *plus* must be covered.

# 9.1.23 Part 12: Calibrating the mixing system

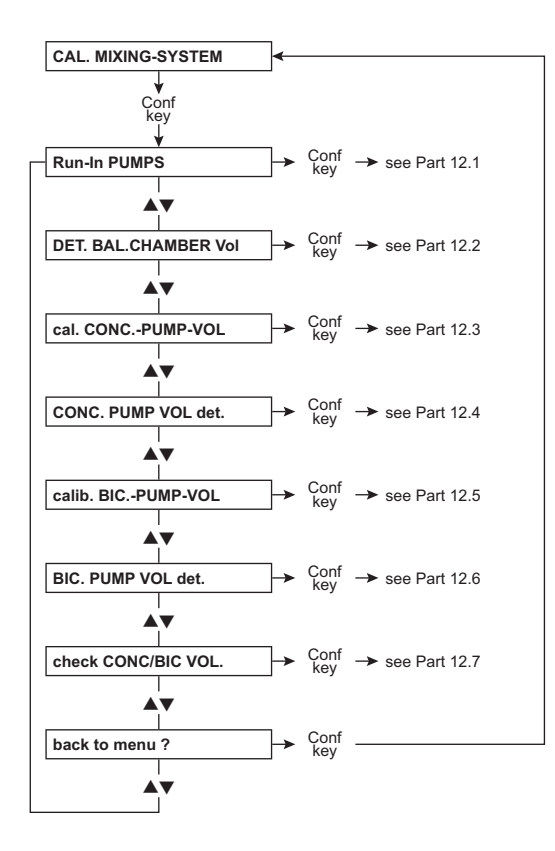

## 9.1.24 Part 12.1: Running in the membrane pumps

The membrane pumps must be run in to adjust the concentrate and the bicarbonate pump to operating temperature before their volume is measured in liters.

The concentrate tubes (bicarbonate / concentrate) are located in a container filled with water.

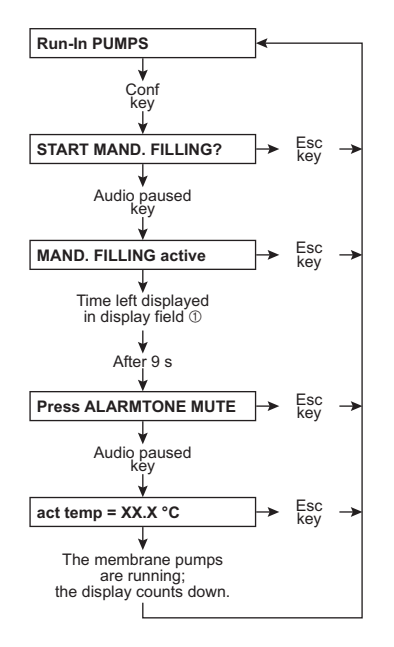

## 9.1.25 Part 12.2: Determining the balancing chamber volume

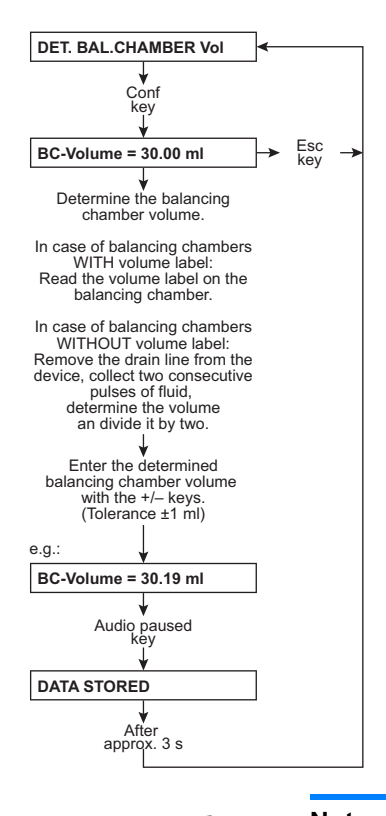

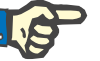

## Note

Measuring cylinder accuracy: ±0.5 %.

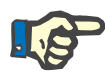

#### Note

# 9.1.26 Part 12.3: Calibrating the concentrate pump stroke

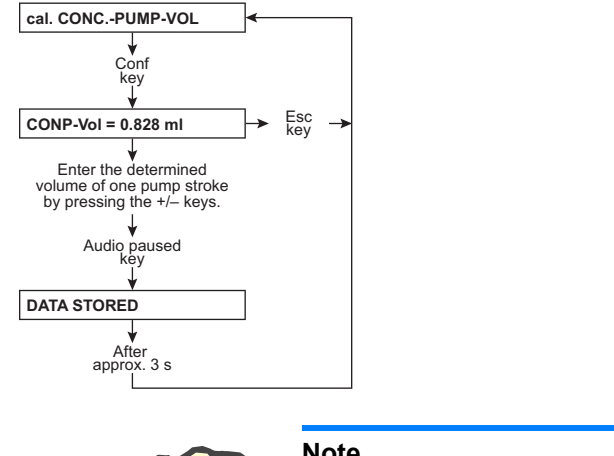

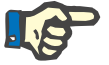

#### Note

Measuring cylinder accuracy: ±0.5 %.

#### 9.1.27 Part 12.4: Measuring the volume of the concentrate pump in liters

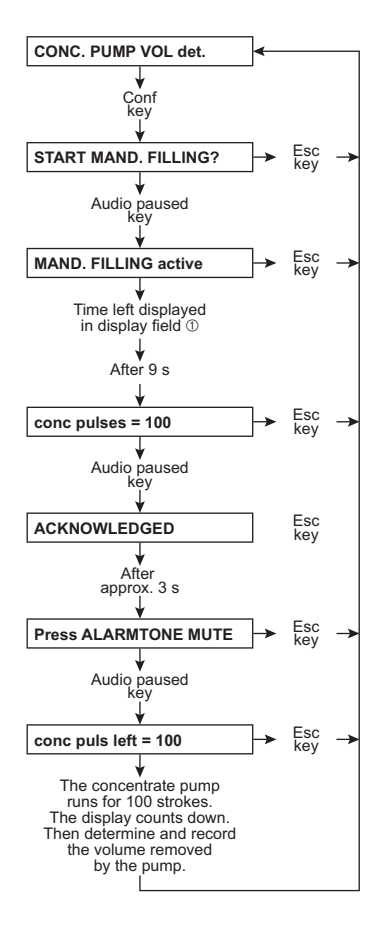

#### Notes:

100 strokes are factory-set. This setting can be changed by pressing the +/- keys (depending on the graduated cylinder used). However, when returning to "CAL. MIXING-SYSTEM", the display will indicate the factory setting again.

Check the volume and, if necessary, repeat the procedure.

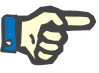

#### Note

Measuring cylinder accuracy: ±0.5 %.

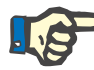

#### Note

# 9.1.28 Part 12.5: Calibrating the bicarbonate pump stroke

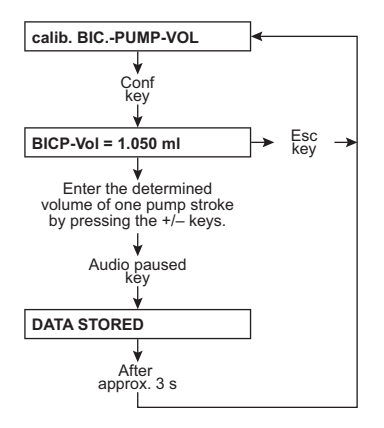

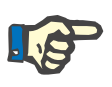

#### Note

Measuring cylinder accuracy: ±0.5 %.

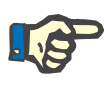

## Note

#### 9.1.29 Part 12.6: Measuring the volume of the bicarbonate pump in liters

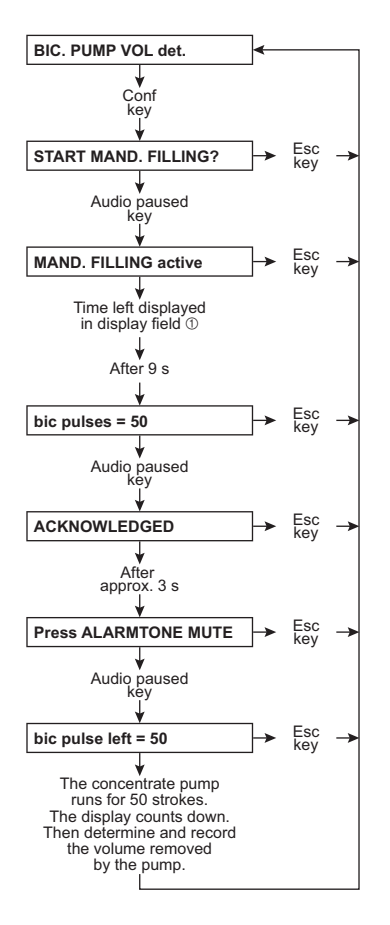

#### Notes:

100 strokes are factory-set. This setting can be changed by pressing the +/– keys (depending on the graduated cylinder used). However, when returning to "CAL. MIXING-SYSTEM", the display will indicate the factory setting again.

Check the volume and, if necessary, repeat the procedure.

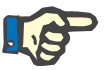

#### Note

Measuring cylinder accuracy: ±0.5 %.

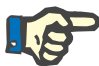

#### Note

## 9.1.30 Part 12.7: Checking the concentrate and bicarbonate volumes

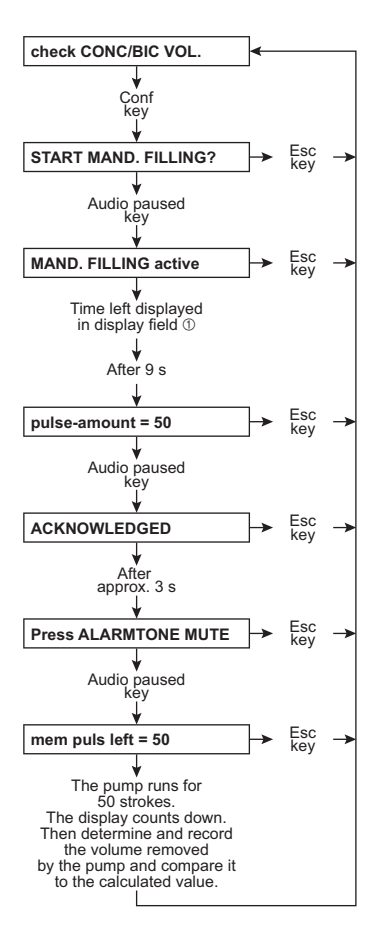

#### Notes:

This test step permits verification of the concentrate or bicarbonate pump volumes in accordance with the parameters entered for the mixing system (mixing ratio, BC volume, conc. and bic. pump volume).

The pump whose suction tube is pulled off is activated.

50 strokes are factory-set. This setting can be changed by pressing the +/- keys (depending on the graduated cylinder used). However, when returning to "CAL. MIXING-SYSTEM", the display will indicate the factory setting again.

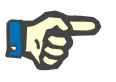

#### Note

Measuring cylinder accuracy: ±0.5 %.

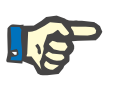

#### Note

# 9.1.31 Part 13: Calibrating the conductivity

The values given below are examples.

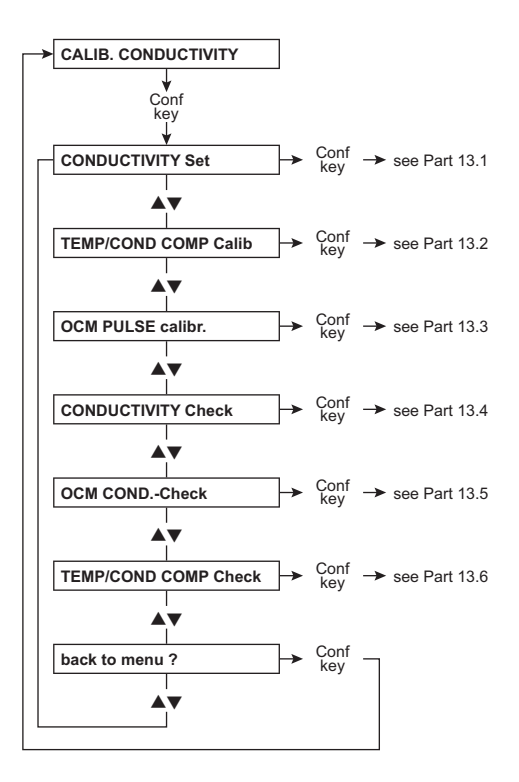

# 9.1.32 Part 13.1: Conductivity setting

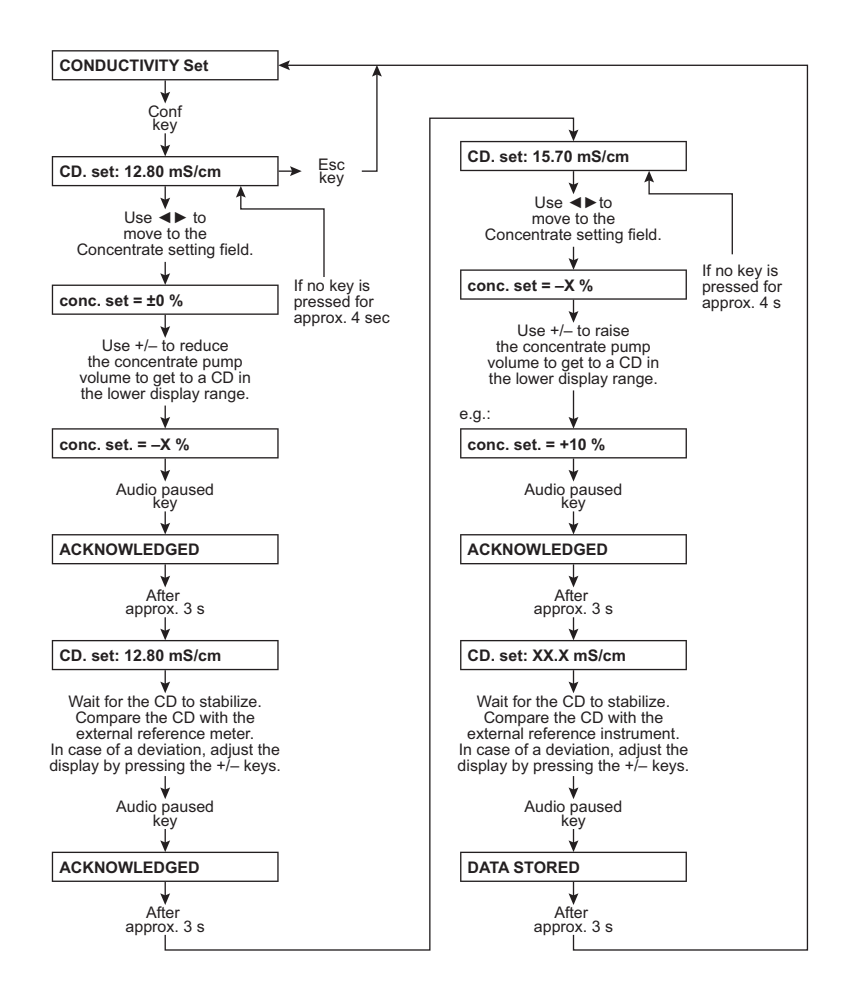

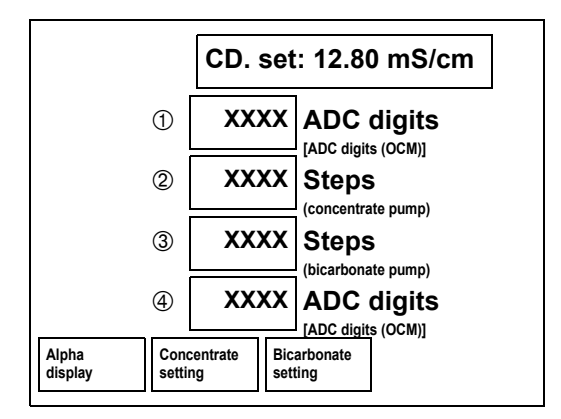

- ① CD cell 7; 12 bit / 8 bit switching
- ② Steps for concentrate pump
- ③ Steps for bicarbonate pump
- ④ CD cell 110; 12 bit / 8 bit switching

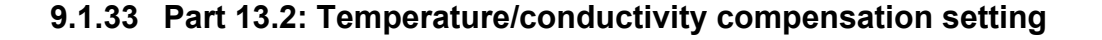

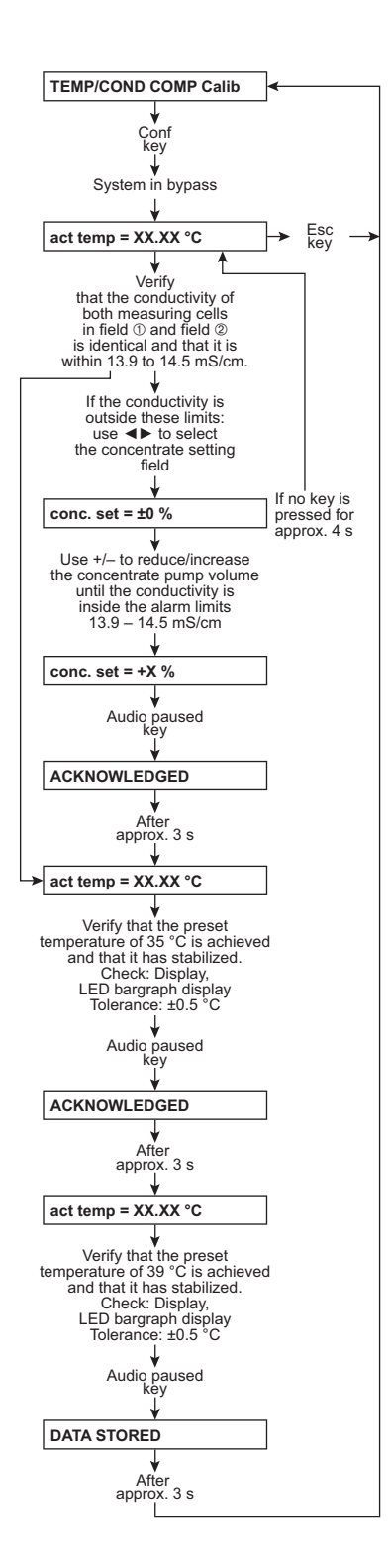

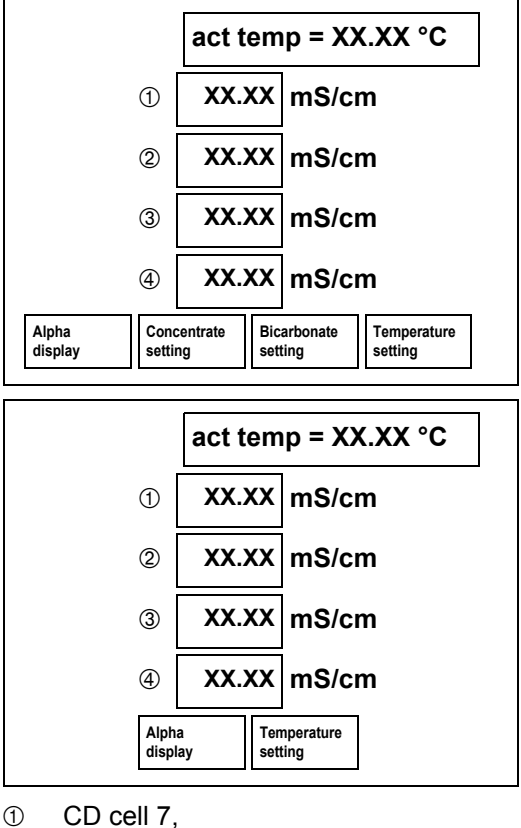

- D CD cell 7, value in mS/cm after 35 °C confirm
- 2 CD cell 7, current value in mS/cm
- ③ CD cell 110, value in mS/cm after 35 °C confirm
- ④ CD cell 110, current value in mS/cm

# 9.1.34 Part 13.3: Calibrating the OCM pulse

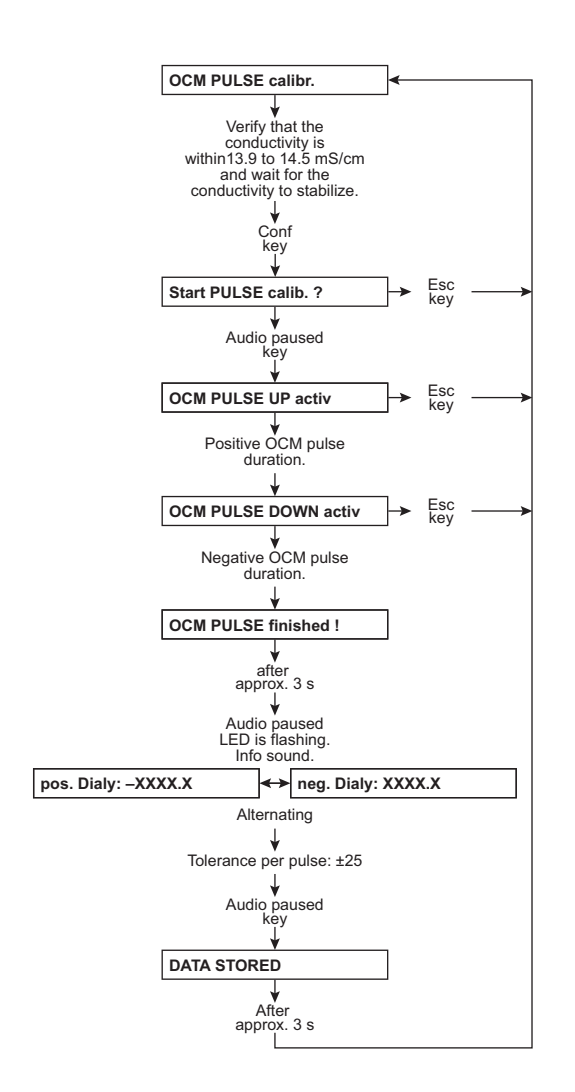

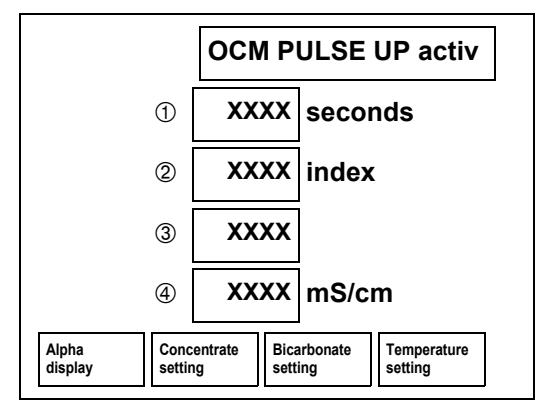

- ① Time having elapsed since pulse calibration
- 2 counter
- ③ Concentrate adjustment
- ④ CD cell 7, compensated CD value

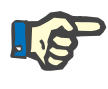

### Note

If the value is outside  $\pm 25$ , the conductivity measuring system of the hemodialysis device must be checked.

## 9.1.35 Part 13.4: Conductivity test

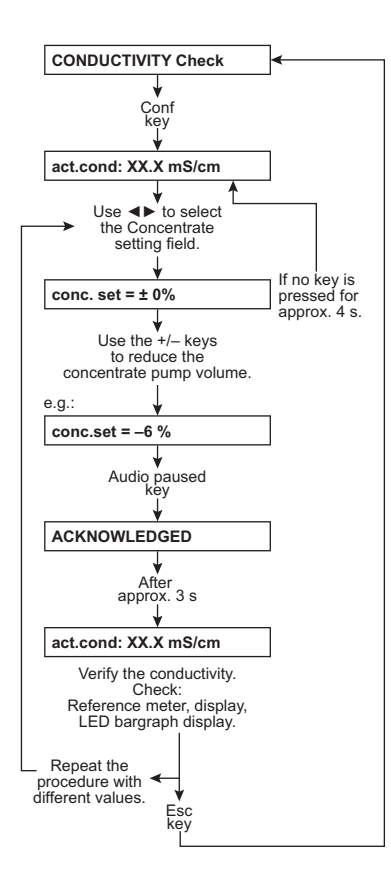

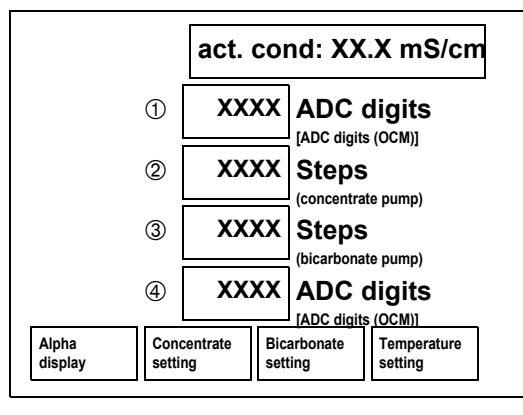

- ① CD cell 7; 12 bit / 8 bit switching
- ② Steps for concentrate pump
- ③ Steps for bicarbonate pump
- ④ CD cell 110; 12 bit / 8 bit switching

# 9.1.36 Part 13.5: Checking the OCM conductivity

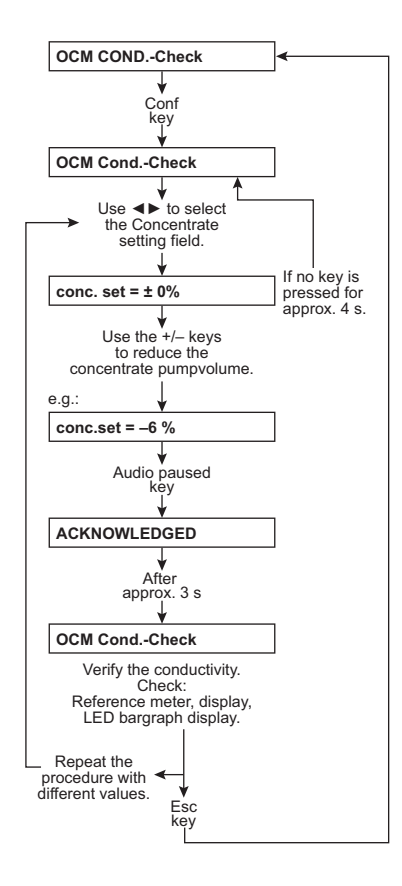

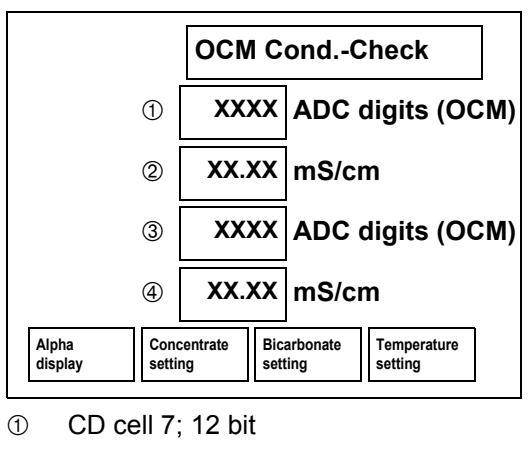

- ② CD cell 7
- ③ CD cell 110; 12 bit
- ④ CD cell 110
## 9.1.37 Part 13.6: Temperature / conductivity compensation test

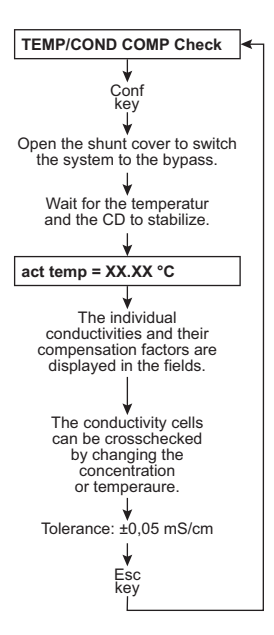

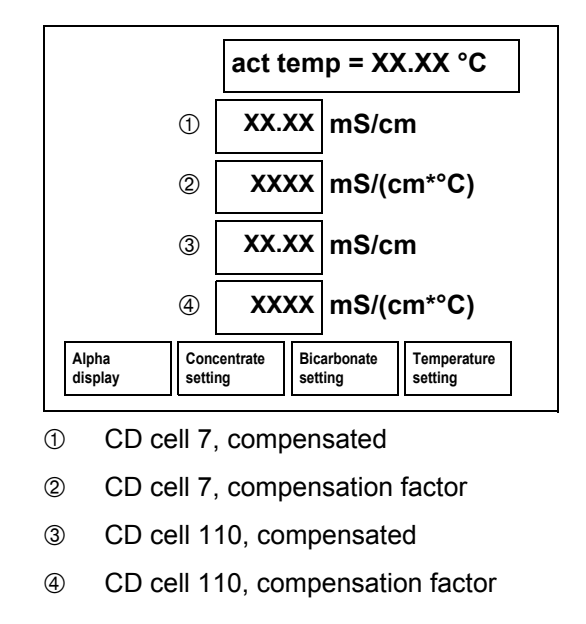

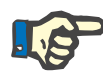

## Note

The temperature / conductivity compensation test allows checking the two conductivity cells (7, 110) against each other.

The tolerance of the two conductivity cells may not exceed 0.05 mS/cm. If this tolerance is exceeded, the OCM pulse must be calibrated.

## 9.1.38 Part 14: Calibrating the dialysate pressure

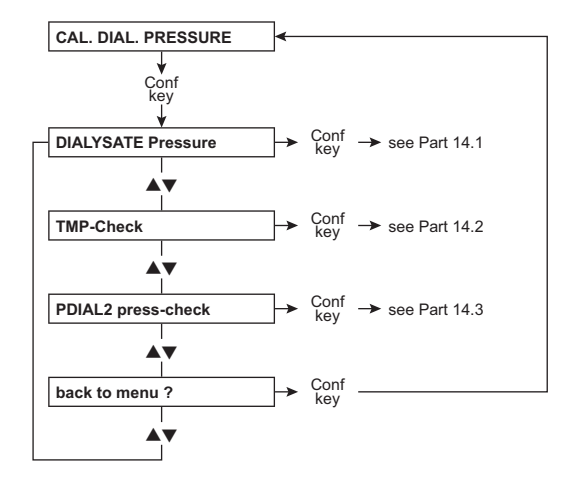

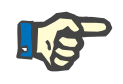

## Note

The accuracy of the pressure gauge used must correspond to that of the UMED or HMED.

The accuracy of the pressure gauge used must at least correspond to the following values:

-1 to 2 bar  $\pm$ 5 mbar 2 to 8 bar  $\pm$ 20 mbar

### 9.1.39 Part 14.1: Dialysate Pressure

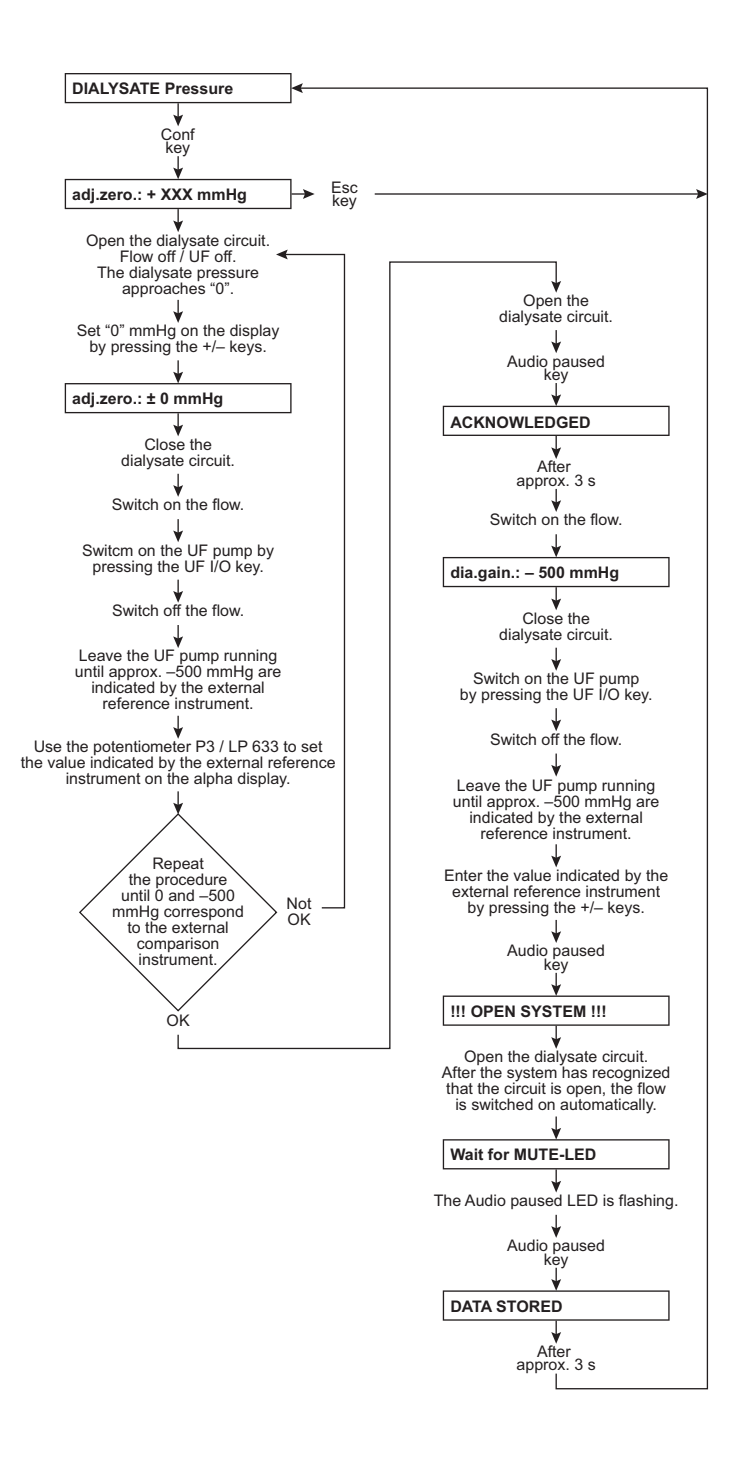

## 9.1.40 Part 14.2: TMP-Check

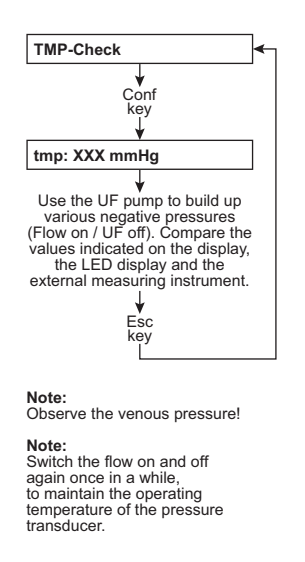

## 9.1.41 Part 14.3: PDIAL2 press-check

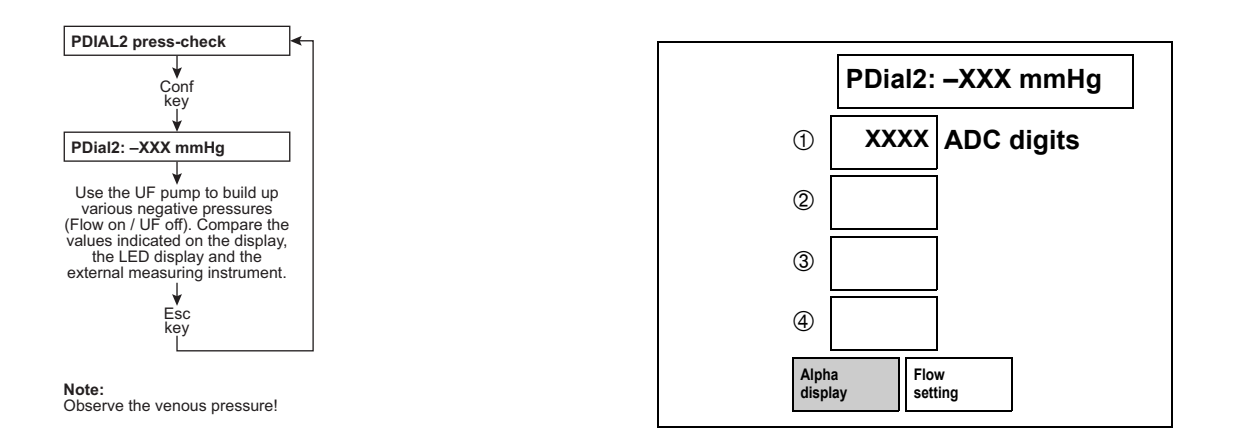

Use the following steps to check flow compensation:

- Use the Arrow keys to select the Flow setting field.
- Set the flow by pressing the + / keys
- Confirm with Audio paused key

## 9.1.42 Part 15: Blood leak voltage

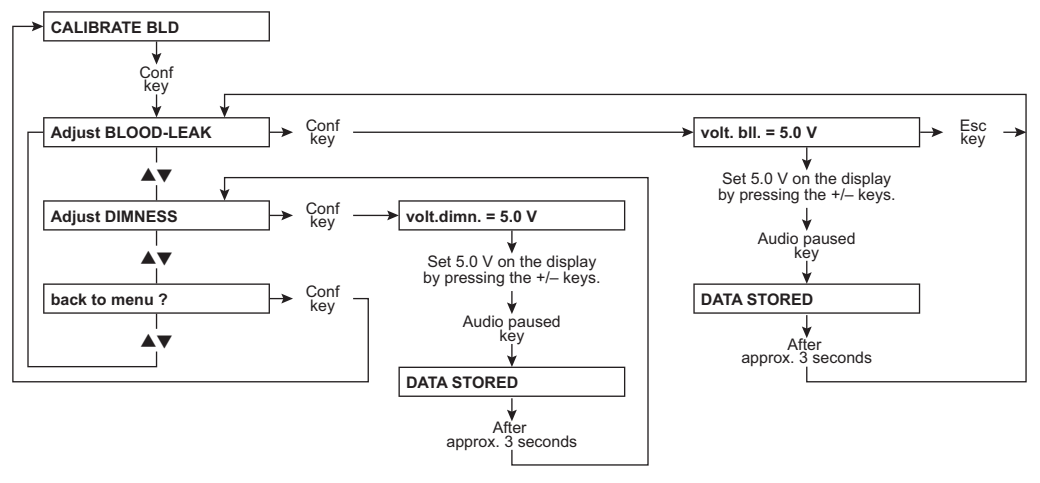

Tolerance for blood-leak voltage: 5 V  $\pm 0.2$  V. Tolerance for dimness voltage: 5 V  $\pm 0.3$  V.

Note: If values deviate check the glass burette for contamination. Close the housing; temperature 37 °C; avoid incident light from an external source.

## 9.1.43 Part 16: Calibrating the bibag<sup>®</sup> values

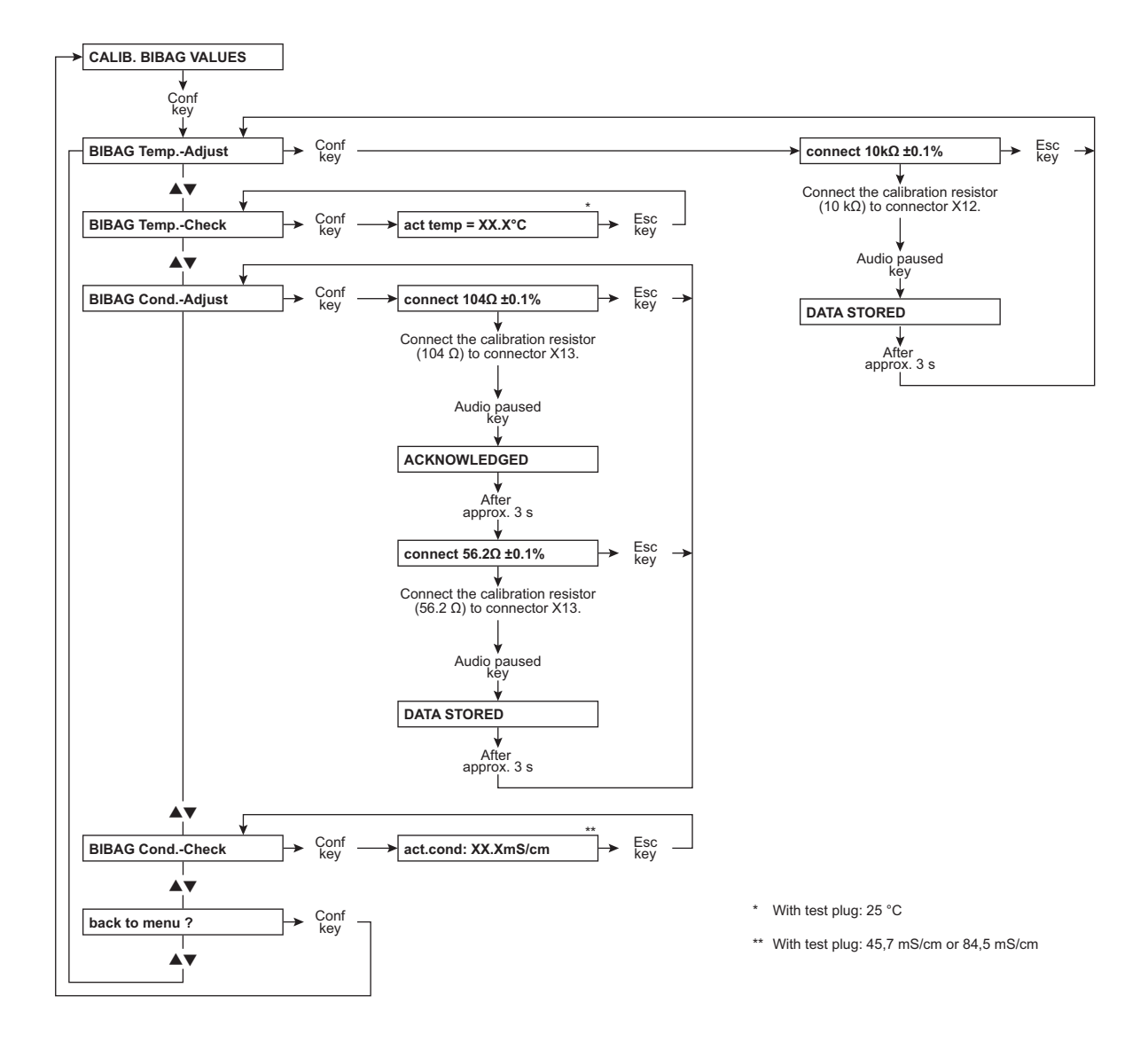

## 9.1.44 Part 17: Reset the failure record

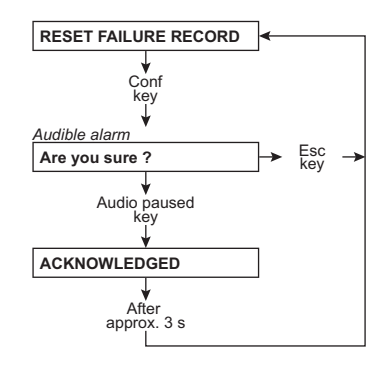

# 9.1.45 Part 18: Initializing the NOVRAM, clearing the mandatory rinse, erasing a V84 malfunction

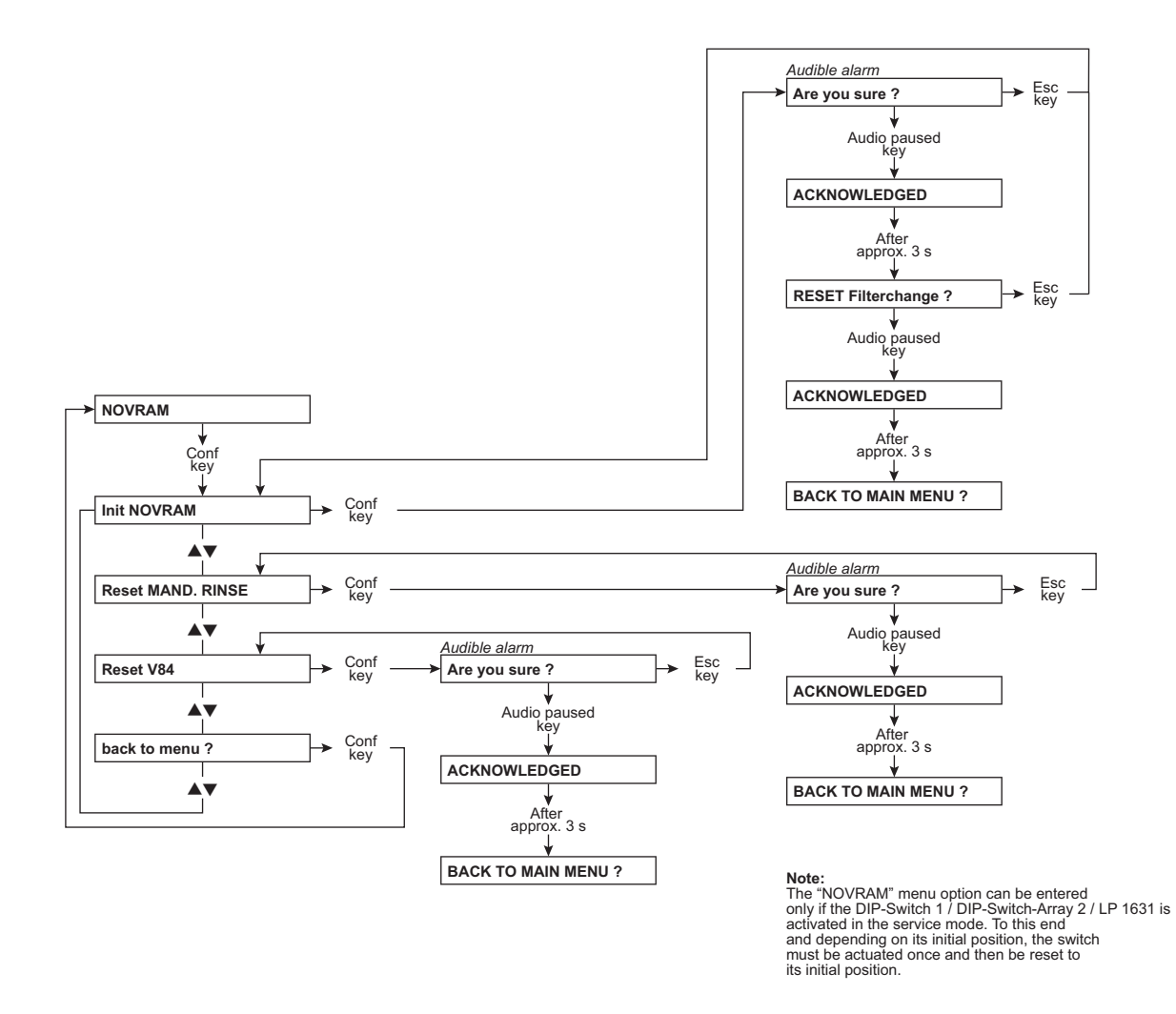

### 9.1.46 Without menu display: Setting the Hall sensors in the heparin pump

Setting Hall sensor 1

- Briefly press the ▲ key (syringe plunger holder moves to its upper end position)
- Disconnect Hall sensor 2 (remove plug)
- Insert syringe (e.g., type BD / Fresenius 20 ml)
- Key the ▼ key pressed (until the syringe plunger holder has reached its lower end position).
- Adjust Hall sensor 1, so that the bottom of the plunger and the end of the syringe's scale (0 ml) are on the same level.

|                       | The must not be any mechanical noise. If the error message <b>E55</b> occurs during the Hall sensor adjustment, the message can be acknowledged by pressing the <b>Start/Stop</b> key. If Hall sensor 1 was adjusted, the error message <b>E55</b> must not occur anymore. |
|-----------------------|----------------------------------------------------------------------------------------------------|
|                       | Each time Hall sensor 1 was adjusted, the complete setting for Hall sensor 1 have to be repeated.                                                                                                    |
|                       | - After adjusting Hall sensor 1, Hall sensor 2 has to be re-connected.                                                                                                    |
|                       | <ul> <li>Briefly press the ▲ key (syringe plunger holder moves to its upper<br/>end position).</li> </ul>                                                                                                    |
| Setting Hall sensor 2 | <ul> <li>Press and hold the ▼ key until the syringe plunger holder is<br/>approx. 2 cm before its lower end position.</li> </ul>                                                                                                    |
|                       | <ul> <li>Manually turn the threaded spindle in delivery direction<br/>(one scale line on the syringe).</li> </ul>                                                                                                    |
|                       | <ul> <li>Key the ▼ key pressed (until the syringe plunger holder has reached<br/>its lower end position).</li> </ul>                                                                                                    |
|                       | <ul> <li>Adjust Hall sensor 2 so that the bottom of the plunger is pressed<br/>against the bottom of the syringe.</li> </ul>                                                                                                    |
|                       | The must not be any mechanical noise. If the error message <b>E55</b> occurs during the Hall sensor adjustment, the message can be acknowledged by pressing the <b>Start/Stop</b> key. If Hall sensor 2 was adjusted, the error message <b>E55</b> must not occur anymore. |
|                       | Each time Hall sensor 2 was adjusted, the complete setting for Hall sensor 2 have to be repeated.                                                                                                    |
|                       | <ul> <li>Briefly press the ▲ key (syringe plunger holder moves to its upper<br/>end position).</li> </ul>                                                                                                    |

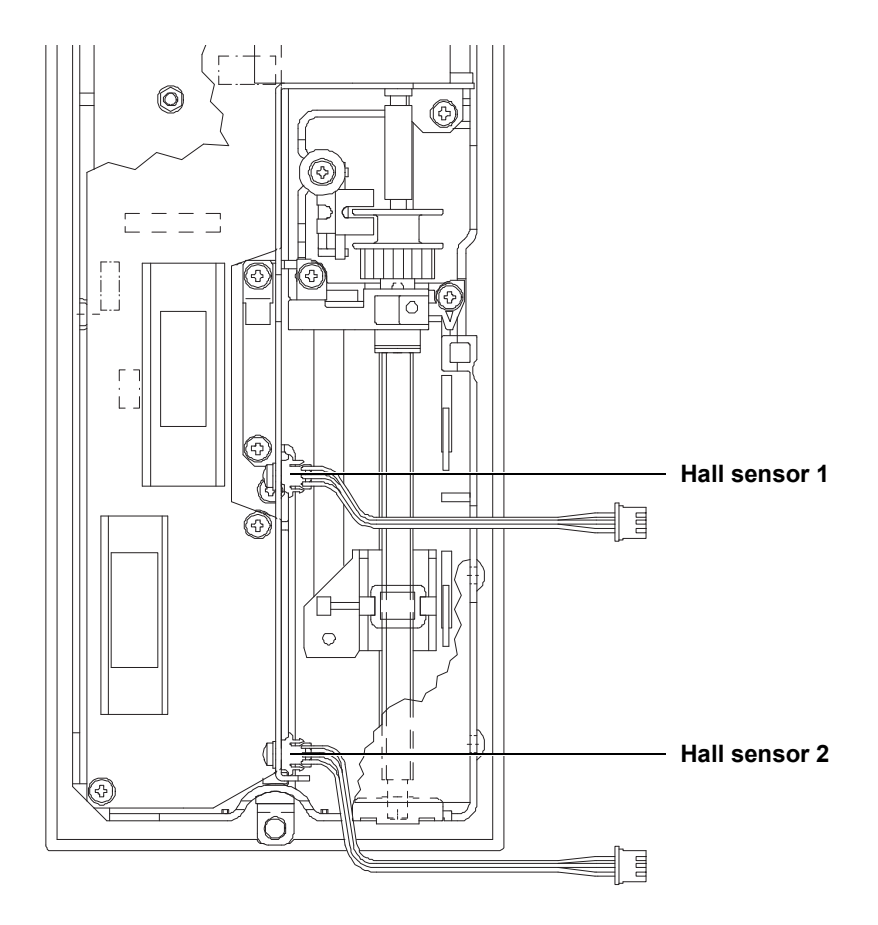

# 9.2 Hydraulics unit

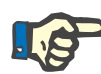

#### Note

Measuring equipment for measurement points in the hydraulic unit: UMED, HMED or pressure gauge with a measuring range of -1 to +2.2 bar.

## 9.2.1 Reduced water inlet pressure

| Measuring equipment | UMED, HMED or pressure gauge                                                                                                    |  |  |
|---------------------|----------------------------------------------------------------------------------------------------|--|--|
| Measurement point   | Hydraulics, measurement port A                                                                                                    |  |  |
| Condition           | Flow on                                                                                                    |  |  |
| Check / adjustment  | Checking the reduced water inlet pressure:                                                                                                    |  |  |
|                     | <ul> <li>Connect the measuring equipment to measurement port A.</li> <li>Measure11 the water pressure with solenoid valve MV41 closed.<br/>Desired value of water inlet pressure: 0.90–1.40 bar<br/>If it deviates from the desired value, the water inlet pressure must be<br/>adjusted.</li> </ul> |  |  |
|                     | Adjusting the reduced water inlet pressure:                                                                                                    |  |  |

- Pull back the knurled nut on the pressure reducing valve A61.
- Turn the knurled nut to set the water pressure to the desired value (clockwise: "+", counterclockwise: "-").
- Push the knurled nut back in.

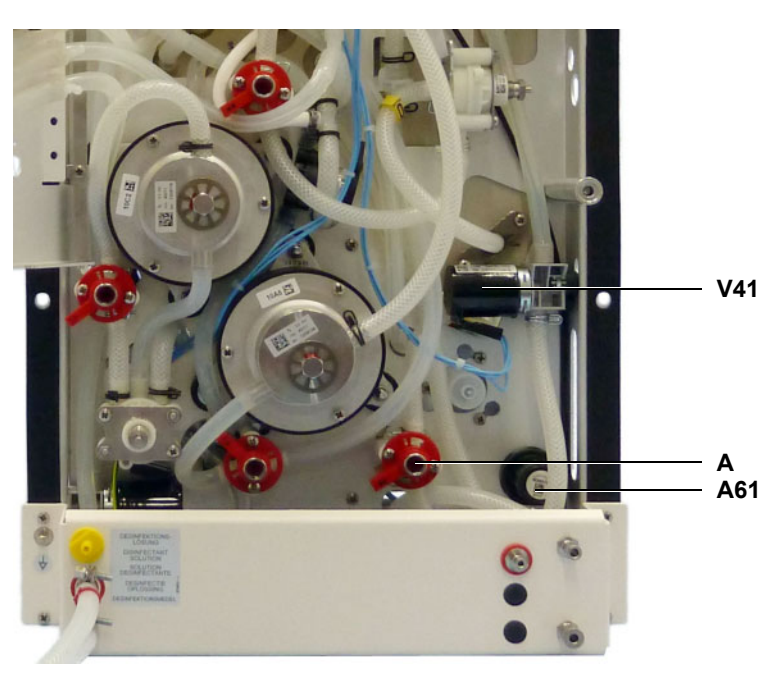

## 9.2.2 Degassing pump pressure

**Measuring equipment** 

Measurement point

Check / adjustment

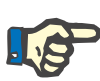

#### Note

If the pressure of the degassing pump was changed, make sure to check the loading pressure and readjust, if necessary.

UMED, HMED or pressure gauge

Hydraulics, measurement port D

#### Checking the degassing pump pressure:

- Connect the measuring equipment to measurement port D.
- Measure the pressure of the degassing pump.
   Desired value of degassing pump pressure: -0.81 bis -0.85 bar If it deviates from the desired value, the pressure of the degassing pump must be adjusted.

#### Adjusting the pressure of the degassing pump:

 Enter the CALIBRATION service menu, select and start the option CAL. DEGAS. PRESSURE
 (a) Details and the descent service menu, select and start the option

(see Part 7: Calibrating the degassing pressure page 9-13).

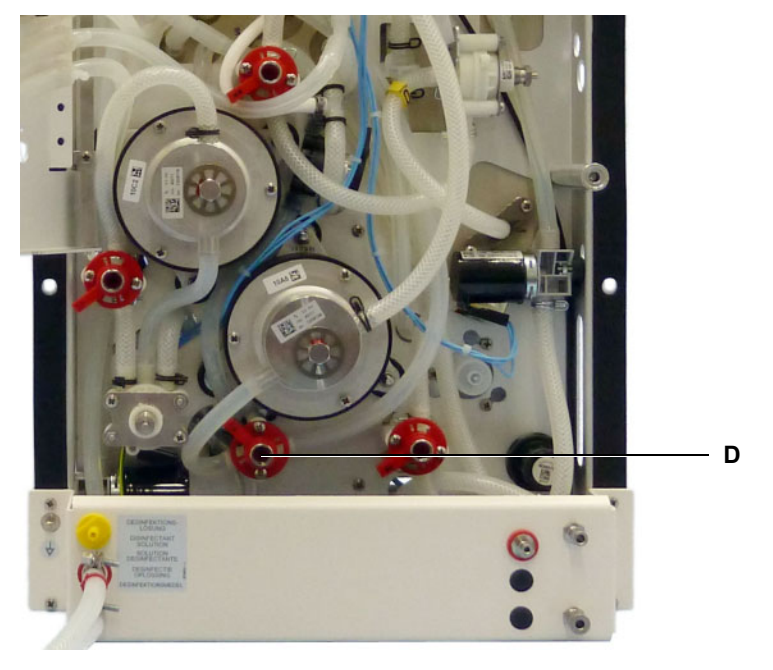

#### 9.2.2.1 Calibration of the negative degassing pressure on installation sites situated at higher altitudes

If devices are operated on sites situated at higher altitudes (observe sea level), the specified negative degassing pressure cannot be reached. The calibration has to be performed as follows:

The setting for the degassing pump has to be increased in increments from a low speed until no significant increase of the degassing pump pressure can be detected anymore. This setting can also be saved.

## 9.2.3 Balancing chamber loading pressure

**Measuring equipment** 

**Measurement point** 

Check / adjustment

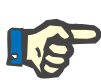

#### Note

If the loading pressure was changed, make sure to check the degassing pump pressure and readjust, if necessary.

UMED, HMED or pressure gauge

Hydraulics, measurement port B

#### Checking the loading pressure of the balancing chamber:

- Connect the measuring equipment to measurement port B.
- Measure the loading pressure of the balancing chamber.
   Desired value of the balancing chamber loading pressure:
   1.45 bar ±0.05 bar
   If it deviates from the desired value, the loading pressure of the

balancing chamber must be adjusted.

#### Adjusting the loading pressure of the balancing chamber:

 Use the loading pressure valve A65 to adjust the loading pressure to the desired value. Turning the adjusting screw clockwise will increase the loading pressure.

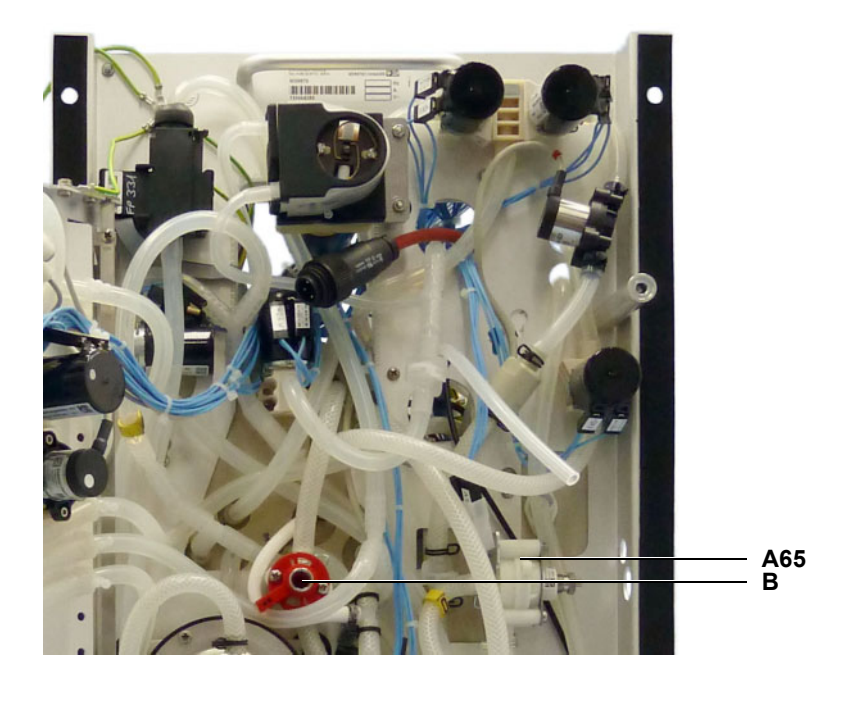

## 9.2.4 Flow pump pressure

Measuring equipment UMED, HMED or pressure gauge

Measurement point

Condition

Check / adjustment

Hydraulics, measurement port C

A dialysate flow of 800 ml/min must have been preselected.

#### Checking the pressure of the flow pump

- Connect the measuring equipment to measurement port C.
- Turn the water supply off; Alarm Insufficient water, balancing chamber has stopped.
- Measure the pressure at the flow pump. The desired pressure value of the flow pump depends on the loading pressure set: Loading pressure: 1.45 bar ±0.05 bar Flow pump pressure: 2.2 bar ±0.05 bar
- If it deviates from the desired value, the pressure of the flow pump must be adjusted.

#### Adjusting the pressure of the flow pump

- Use the relief valve A78 to adjust the rated value.

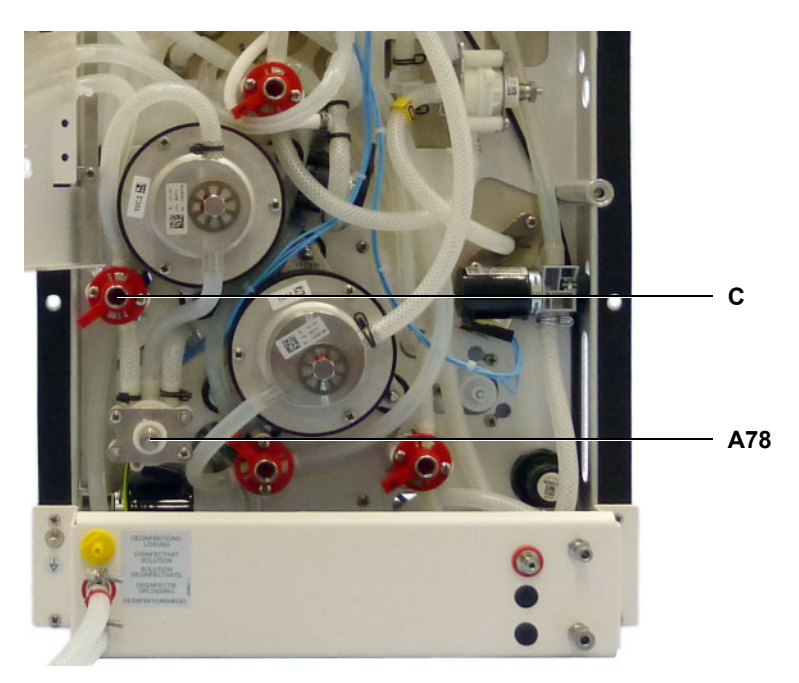

## 9.2.5 UF pump volume

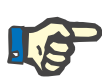

#### Note

When using scales as a measuring instrument, please ensure that concentrate is not connected.

Measuring equipment

Measurement point

Condition

Check / adjustment

Hydraulic unit open

The CALIBRATION service menu is selected.

Scales or measuring cylinder, tolerance ±0.5 %

#### Checking the UF pump volume:

- Remove the drain line / UF (2) of the UF pump (3) from the T-piece (1) and close the T-piece!
- Place the drain line / UF (2) in the measuring cylinder.
- Enter the CALIBRATION service menu, select and start the option ADJ. UF PUMP VOLUME 1 (see Part 6: Measuring the volume of the UF pump in liters page 9-12). Desired value for UF pump:
  - 1 stroke = 1 ml, 60 strokes = 60 ml  $\pm 0.5$  ml

#### Adjusting the UF pump:

- Remove the protective cap
- Loosen the lock nut
- Change the delivery volume, using the adjusting screw (turning the adjusting screw clockwise reduces, turning it counter-clockwise increases the stroke volume).
- Retighten the lock nut
- Verify the delivery volume

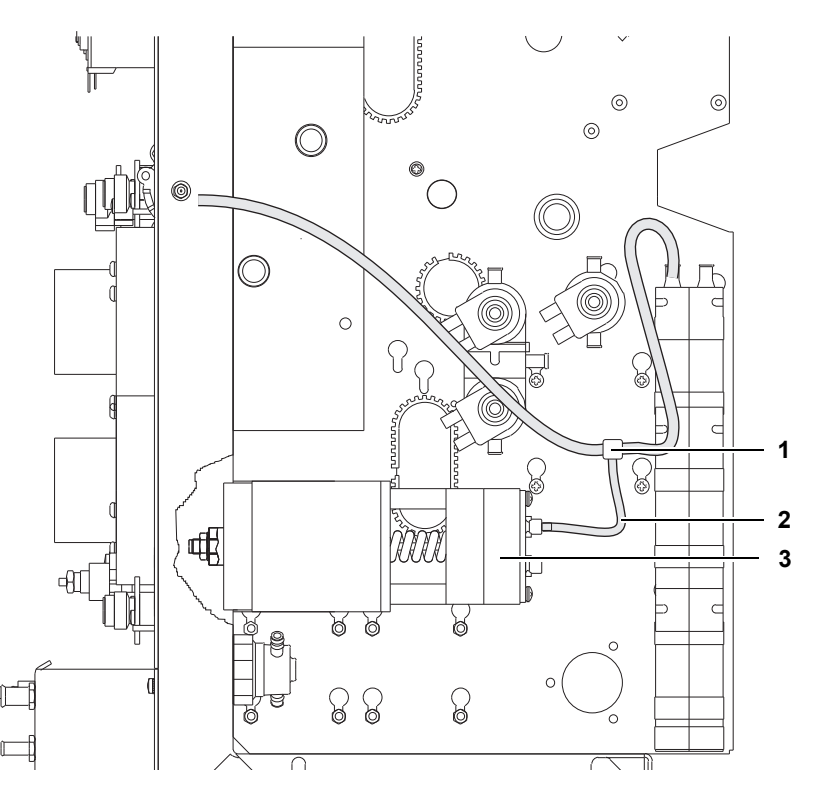

## 9.2.6 CDS (Central Delivery System) pressure switch

| Measuring equipment | UMED, HMED or pressure gauge (e.g., 0–1 bar, accuracy $\pm 1$ %) and syringe. Measurement setup see the following figures.                                                                                                    |
|---------------------|----------------------------------------------------------------------------------------------------|
| Measurement point   | Hydraulic unit open                                                                                                    |
| Condition           | CDS connector must be depressurized.<br>The pressure compensation port on the pressure switch (PSW 123)<br>must be open against atmosphere.<br>The lines of the measuring equipment should be as short as possible.<br>The device is in the Service mode.                                                                                                    |
| Check / adjustment  | Connect the measuring equipment as illustrated in the diagram below Select the DIAGNOSTICS service menu, continue with: READ INPUTS READ DIGITAL INPUTS CPU1: RD DIGITAL INP E: CPU1_PSW_V102                                                                                                    |
|                     | <ul> <li>Activate the audible alarm by pressing the Audio paused key (depressurized: alarm on).</li> <li>If this menu option has been selected, the solenoid valve 102 is closed.</li> <li>Use the syringe to build up a pressure of 0.7 bar.</li> <li>Use an artery forceps to clamp the line ((1)), so that a pressure of 0.7 bar continues to act on the pressure switch.</li> <li>Check the switching point by means of the audible alarm. Desired value:<br/>Pressure switch (Envec): 0.68–0.72 bar.</li> </ul> |

Fig.: CDS pressure switch (PSW 123)

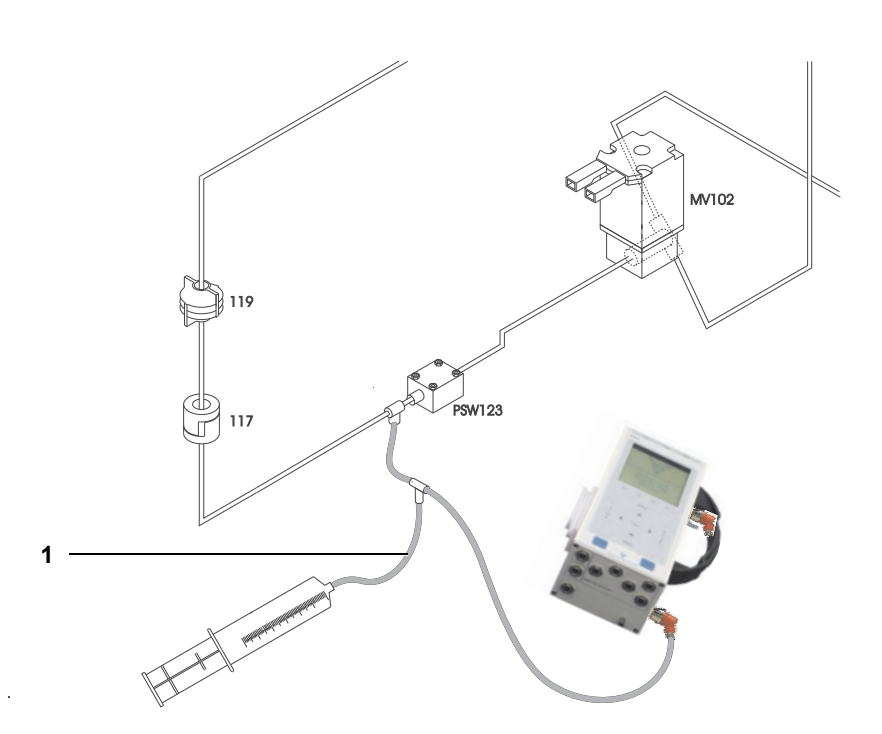

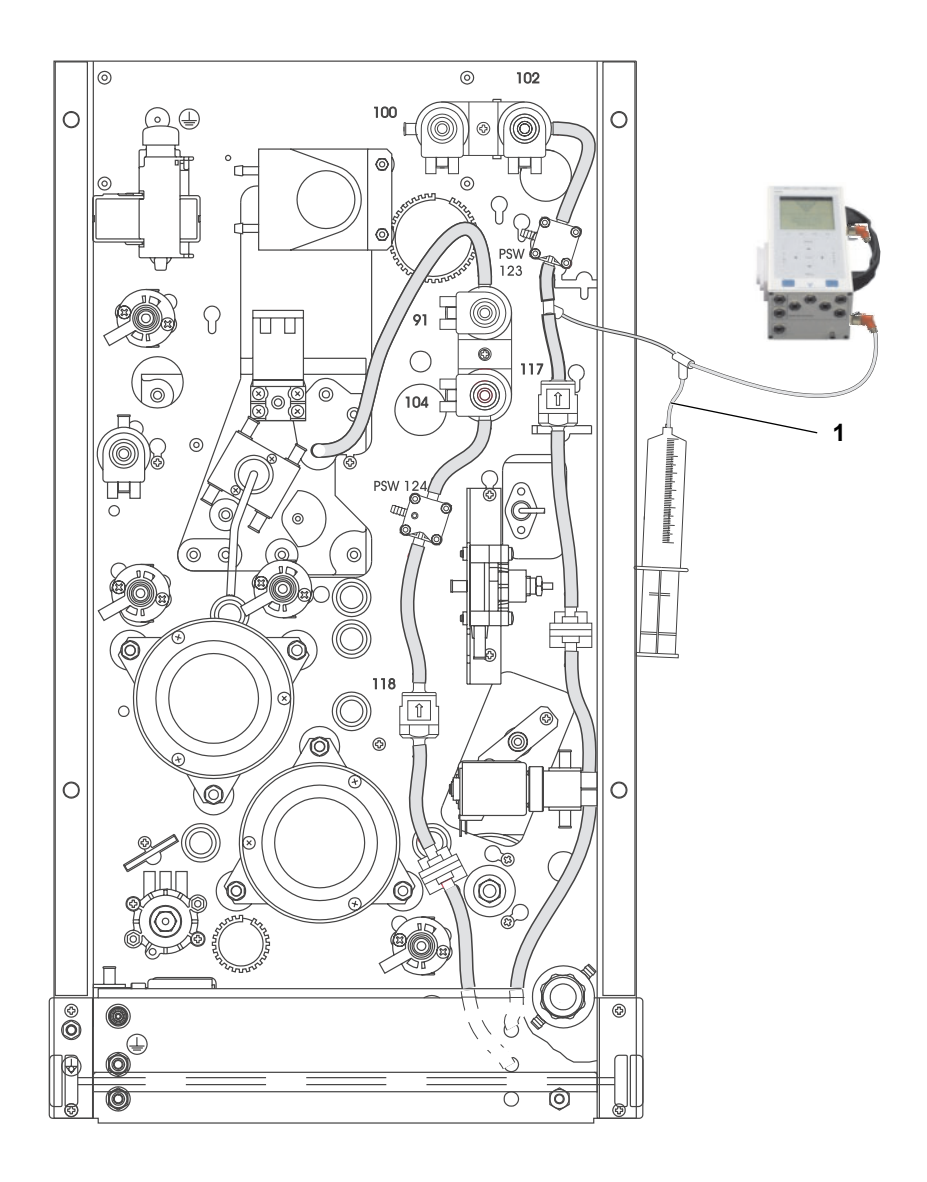

# 9.2.7 Verification of the bi*b*ag<sup>®</sup> pressure transducer (Envec)

| General notes on the<br>bi <i>b</i> ag <sup>®</sup> pressure | The calibration described below can be performed by means of a multimeter or the DIAGNOSTICS service menu.                                                                                                    |  |  |
|--------------------------------------------------------------|----------------------------------------------------------------------------------------------------|--|--|
| transducer                                                   | To read the corresponding signal, you must select the menu option <b>E: CPU1_BIBAG_PSW</b> in the diagnostic program.                                                                                                    |  |  |
|                                                              | The calibration of the pressure switch is not possible. The pressure switch is set to a fixed position and can be checked in the DIAGNOSTICS service menu.                                                                                                    |  |  |
|                                                              | The audible signal can be activated by pressing the <b>Audio paused</b> key.                                                                                                    |  |  |
| Selection in the<br>DIAGNOSTICS service                      | <ol> <li>The DIAGNOSTICS service menu can only be called in service mode.</li> </ol>                                                                                                    |  |  |
| menu                                                         | <ul> <li>The device must be switched off.</li> <li>Set the Service switch to ON (up).</li> <li>Turn the device on.<br/>Wait briefly, until the Service mode screen is displayed.</li> <li>Use the ▲ and ▼ keys to select DIAGNOSTICS.<br/>Press the Confirm key to confirm the selection.</li> </ul>                                                                                                    |  |  |
|                                                              | 2. In the DIAGNOSTICS service menu, continue as follows:                                                                                                    |  |  |
|                                                              | <ul> <li>Use the ▲ and ▼ keys to select DIAGNOSTICS.<br/>Press the Confirm key to confirm the selection.</li> <li>Use the ▲ and ▼ keys to select READ INPUTS.<br/>Press the Confirm key to confirm the selection.</li> <li>Use the ▲ and ▼ keys to select READ DIGITAL INPUTS.<br/>Press the Confirm key to confirm the selection.</li> <li>Use the ▲ and ▼ keys to select CPU1: RD DIGITAL INP.<br/>Press the Confirm key to confirm the selection.</li> <li>Use the ▲ and ▼ keys to select CPU1: RD DIGITAL INP.<br/>Press the Confirm key to confirm the selection.</li> <li>Use the ▲ and ▼ keys to select E: CPU1_BIBAG_PSW.<br/>Press the Confirm key to confirm the selection.</li> <li>The active levels 0000 or 1111 are shown on the display.</li> </ul> |  |  |
| Checking the switching                                       | Check the pressure switch PSW 134.                                                                                                    |  |  |
| point                                                        | The maximum switching pressure is 130 mbar +30 mbar.                                                                                                    |  |  |
|                                                              | <ul> <li>Connect a pressure gauge (e.g. HMED), a syringe and the bibag<sup>®</sup> connector to the bibag<sup>®</sup> connector using a tubing and the T-connector.</li> </ul>                                                                                                    |  |  |
|                                                              | <ul> <li>Slowly increase the pressure by means of the syringe -<br/>meanwhile permanently observe the display of the pressure gauge<br/>and the display of the dialysis device -<br/>until the active level switches from</li> <li>0000 to 1111 on the display (E: CPU1_BIBAG_PSW) and an audible<br/>alarm is sounded.</li> </ul>                                                                                                    |  |  |
|                                                              | Measured switching pressure: 130 mbar +30 mbar.                                                                                                    |  |  |
|                                                              | Note                                                                                                    |  |  |
|                                                              | In the menu item E: CPU1_BIBAG_PSW, the active level is identified by 1111.                                                                                                    |  |  |

The active level of the circuit output is LOW (< 1 V).

## 9.3 Air Detector

## 9.3.1 Calibration of air detector LD 22

Fig.: 450-2

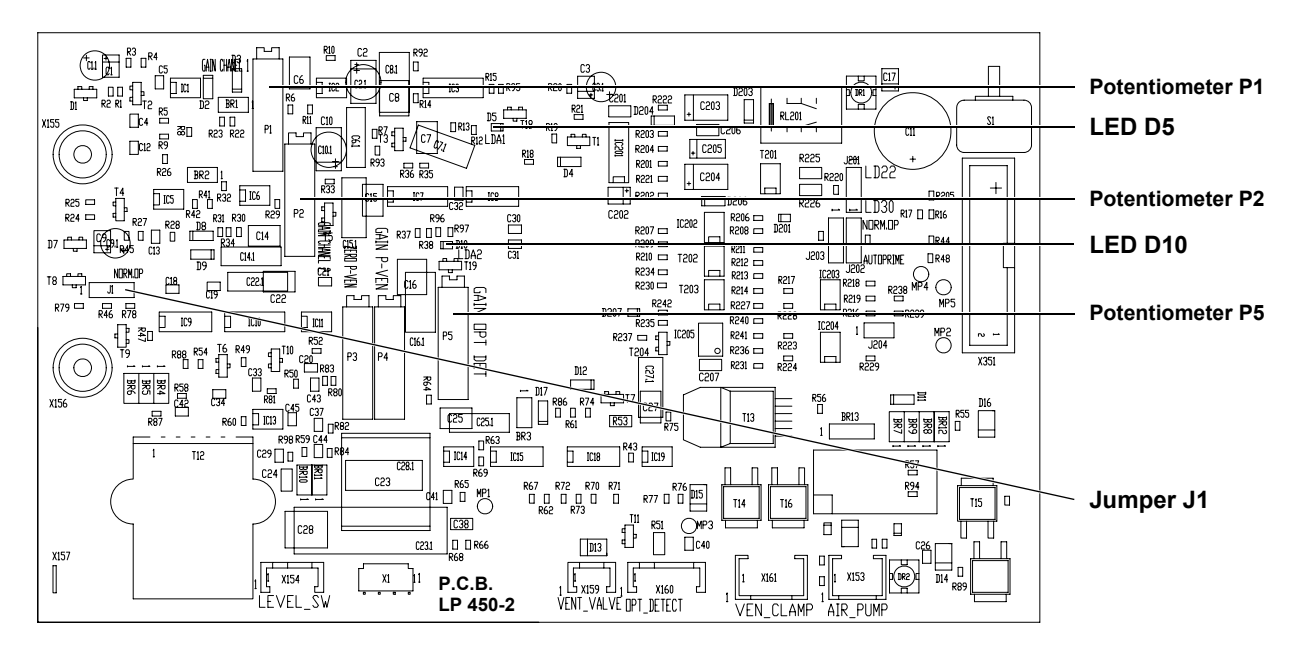

Fig.: Checking the venous occlusion clamp

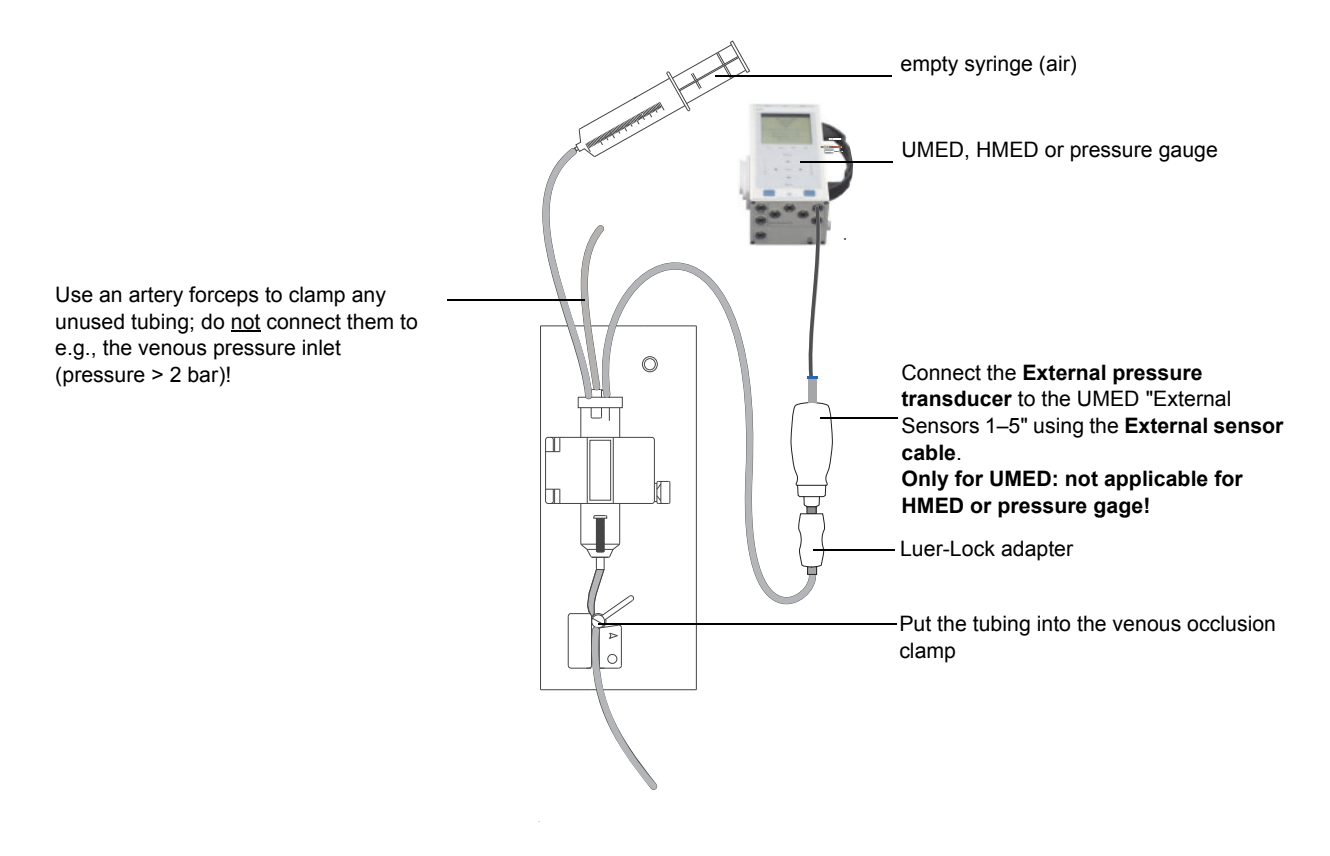

#### Fig.: venous bubble catcher in the AD

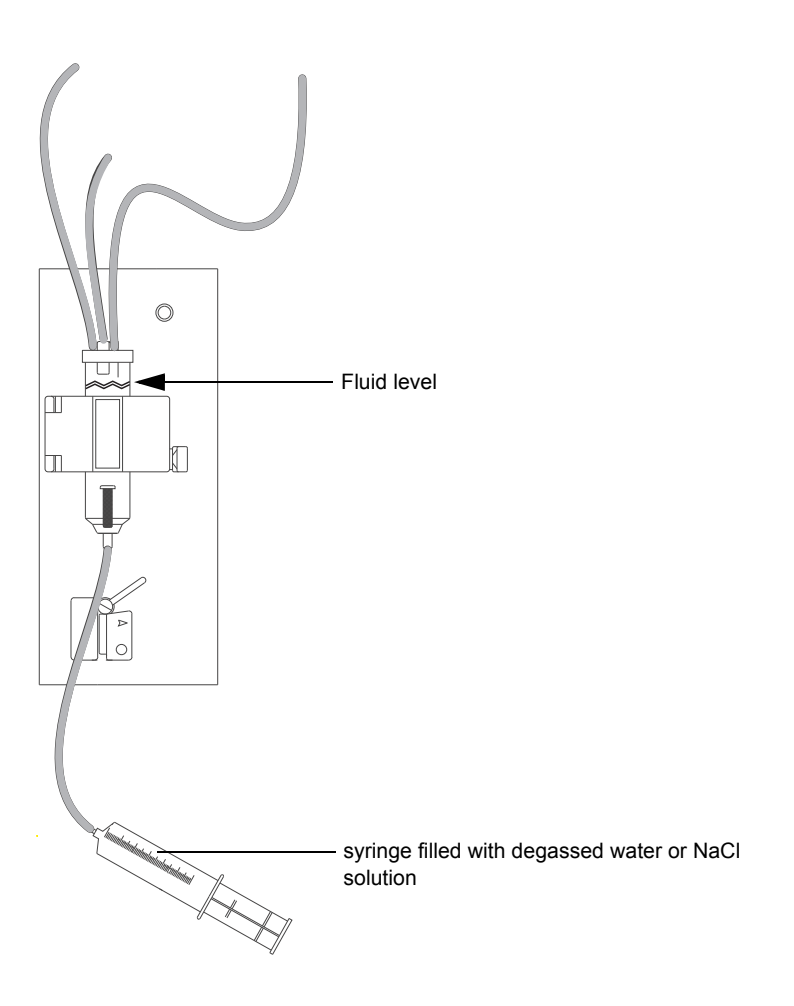

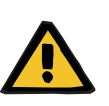

#### Warning

For a calibration of the air detector, the device must be in the Service mode. The ambient temperature should be between 15  $^{\circ}$ C and 35  $^{\circ}$ C.

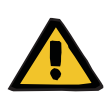

#### Warning

The calibration using the set for the air detector calibration is only valid for devices running with Fresenius tubing systems.

Observe the "use by" date!

#### 9.3.1.1 Adjustment using the set for air detector calibration (see adjustment instructions)

As an alternative, an adjustment is also possible without the set for air detector calibration (see chapter 9.3.1.4 page 9-55).

Measuring equipment UMED, HMED or pressure gauge, adjusting block and checking (reference) block

 

 Measurement point
 Air Detector

 Calibrating the air detector
 The device must be in the Service mode, the jumper J1 / P.C.B. LP 450-2 must be set to the calibration position.

 Fill the spherical recesses of the adjusting block with grease and use a spattle to remove any excess grease so that only the recesses are completely filled with grease.

 Place the greased adjusting block into the drip chamber holder (with the bevelled edges first). It must be ensured that the ultrasonic sensors click correctly into place in the spherical recesses of the block. The adjusting block must not touch the holder wall, but must

hang freely between the sensors.

- Turn potentiometer 1 and potentiometer 2 on P.C.B. LP 450-2 clockwise, until the LED D5 and LED D10 on P.C.B. LP 450-2 are dark.
   Slowly (attention: time constant) turn potentiometer 1 counterclockwise, until LED D5 lights.
   Slowly (attention: time constant) turn potentiometer 2 counterclockwise, until LED D10 lights (see figure LP 450-2).
  - Set jumper J1 / P.C.B. LP 450-2 to the operation position.
     LED D5 and LED D10 must both be dark.
- Take the adjusting block out of the drip chamber holder. Remove residual grease using lint-free cloth and a permissible disinfectant.

# **Checking the air detector** - Fill the spherical recesses of the test block with grease and use a spattle to remove any excess grease so that only the recesses are completely filled with grease.

- Place the greased test block into the drip chamber holder. It must be ensured that the ultrasonic sensors are correctly positioned in the spherical recesses of the test block. The test block must not touch the holder wall, but must hang freely between the sensors.
- LED D5 and LED D10 on P.C.B. LP 450-2 must both be illuminated. If one or both LEDs are not illuminated, the calibration must be repeated.
- Take the test block out of the drip chamber holder. Remove residual grease using lint-free cloth and a permissible disinfectant.
- In addition, the venous occlusion clamp has to be checked and the optical detector has to be calibrated and checked (see chapter 9.3.1.2 page 9-54).

#### 9.3.1.2 Checking the venous occlusion clamp

The device must be in the Service mode, the jumper J1 / P.C.B. LP 450-2 must be set to the operation position.

- Insert the venous bubble catcher into the air detector (ultrasonic detector). For the moment, do not place the line in the venous occlusion clamp.
- Manually open the venous occlusion clamp, hold it and insert the tubing.
- Release the venous occlusion clamp. The venous occlusion clamp closes.
- Use the syringe to generate a pressure of approx. 2 bar (see Checking the venous occlusion clamp page 9-51).
- The pressure may not drop by more than 0.1 bar within 3 minutes.
- Calibrate and check the optical detector (see chapter 9.3.1.3 page 9-54)

#### 9.3.1.3 Calibrating and checking the optical detector

| Calibrating the optical | Use the grey filter, single-laid.                                                                                                    |
|-------------------------|----------------------------------------------------------------------------------------------------|
| detector                | DIAGNOSTICS service menu: <b>Read digital inputs CPU 1</b> , select the menu item <b>E: CPU1_OD_IN</b> :                                                     |
|                         | <ul> <li>Install the grey filter, single-laid; close the flap.</li> </ul>                                                                                    |
|                         | <ul> <li>Slowly turn potentiometer P5 on P.C.B. LP 450-2 clockwise, until the<br/>UF display indicates 1111.</li> </ul>                                      |
|                         | <ul> <li>Slowly turn potentiometer P5 counterclockwise, until the display<br/>jumps to 0000.</li> <li>Avoid incident light from external sources.</li> </ul> |
|                         | <ul> <li>Check the optical detector.</li> </ul>                                                                                                    |
| Checking the optical    | Use the grey filter, single-laid.                                                                                                    |
| detector                | DIAGNOSTICS service menu: <b>Read digital inputs CPU 1</b> , select the menu item <b>E: CPU1_OD_IN</b> :                                                     |
|                         | <ul> <li>Install the grey filter, single-laid; close the flap</li> </ul>                                                                                     |
|                         | <ul> <li>The display changes from 1111 to 0000</li> </ul>                                                                                                    |

## 9.3.1.4 Alternative: Adjustment without the set for air detector calibration

|                              | As an alternative, an adjustment is also possible using the set for air detector calibration (see chapter 9.3.1.1 page 9-53).                                                                                                    |  |  |
|------------------------------|----------------------------------------------------------------------------------------------------|--|--|
| Measuring equipment          | UMED, HMED or pressure gauge,<br>venous bubble catcher with syringe filled with degassed water or NaCl<br>solution (see <b>venous bubble catcher in the AD</b> page 9-52).                                                                                                    |  |  |
| Measurement point            | Air Detector                                                                                                    |  |  |
| Calibrating the air detector | The device must be in the Service mode,<br>the jumper J1 / P.C.B. LP 450-2 must be set to the calibration position.                                                                                                    |  |  |
|                              | <ul> <li>Insert the venous bubble catcher into the air detector<br/>(ultrasonic detector); for the moment, do not insert the line into the<br/>venous occlusion clamp.</li> </ul>                                                                                                    |  |  |
|                              | <ul> <li>Fill the venous bubble catcher. The fluid level must be set to<br/>approx. 10 mm above the top edge of the sensor holder.</li> </ul>                                                                                                    |  |  |
|                              | <ul> <li>Turn potentiometer 1 and potentiometer 2 on P.C.B. LP 450-2 clockwise, until the LED D5 and LED D10 on P.C.B. LP 450-2 are dark.</li> <li>Slowly (attention: time constant) turn potentiometer 1 counterclockwise, until LED D5 lights.</li> <li>Slowly (attention: time constant) turn potentiometer 2 counterclockwise, until LED D10 lights (see figure LP 450-2).</li> </ul> |  |  |
|                              | <ul> <li>After completion of the calibration procedure, set the jumper J1 /<br/>P.C.B. LP 450-2 back to the operation position.</li> </ul>                                                                                                    |  |  |
| Checking the air detector    | <ul> <li>Lower the fluid level in the venous bubble catcher:</li> <li>An alarm must be emitted. LED D5 and LED D10 light.</li> <li>If one or both LEDs are not illuminated, the calibration procedure must be repeated.</li> </ul>                                                                                                    |  |  |
|                              | <ul> <li>Raise the fluid level in the venous bubble catcher:</li> <li>It must be possible to clear the alarm; both LEDs must be off.</li> </ul>                                                                                                    |  |  |
|                              | <ul> <li>Remove the venous bubble catcher from the air detector.</li> </ul>                                                                                                    |  |  |
|                              | <ul> <li>In addition, the venous occlusion clamp has to be checked and the optical detector has to be calibrated and checked (see chapter 9.3.1.2 page 9-54).</li> </ul>                                                                                                    |  |  |

# 10 Servicing / repair

# **10.1** Precautions for working on the hemodialysis device

Installing and removing components

To be observed after working on the hemodialysis device

To be observed after stopping a disinfection program Unless described otherwise, installation of components is in reverse component removal order.

A disinfection, a T1 test and a check of the electrical safety must be performed after working on the hemodialysis device.

After a disinfection program has been stopped or if the device is to be preserved, the hemodialysis device must be disconnected from the water supply after a maximum of 3 days.

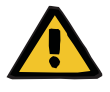

#### Warning

When the device is returned to use, check that the pressure of the water supply meets the prescribed minimum pressure.

# 10.2 Equipment

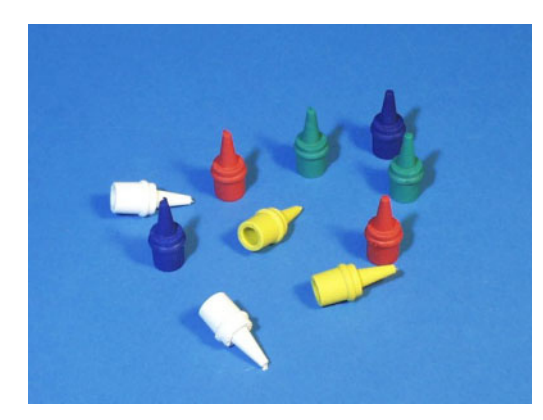

Closing plug set for hydraulic tubings

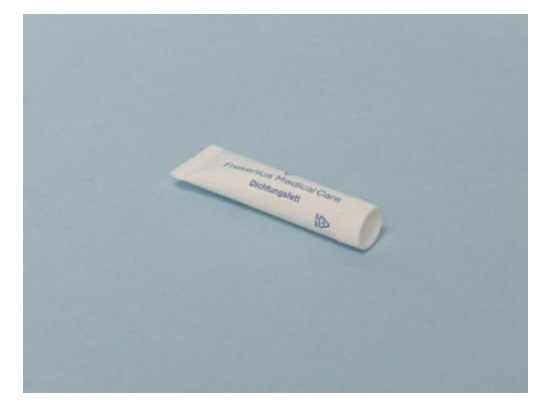

Unisilkon grease

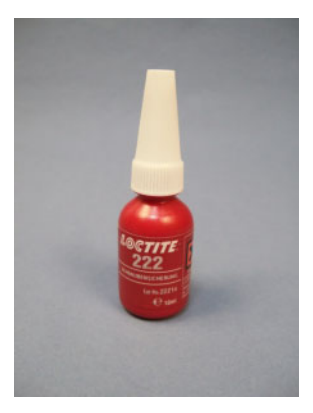

Anti-tamper fixing (low-/medium-/high-strength screwlock)

## 10.3 Component overview

## 10.3.1 Monitor

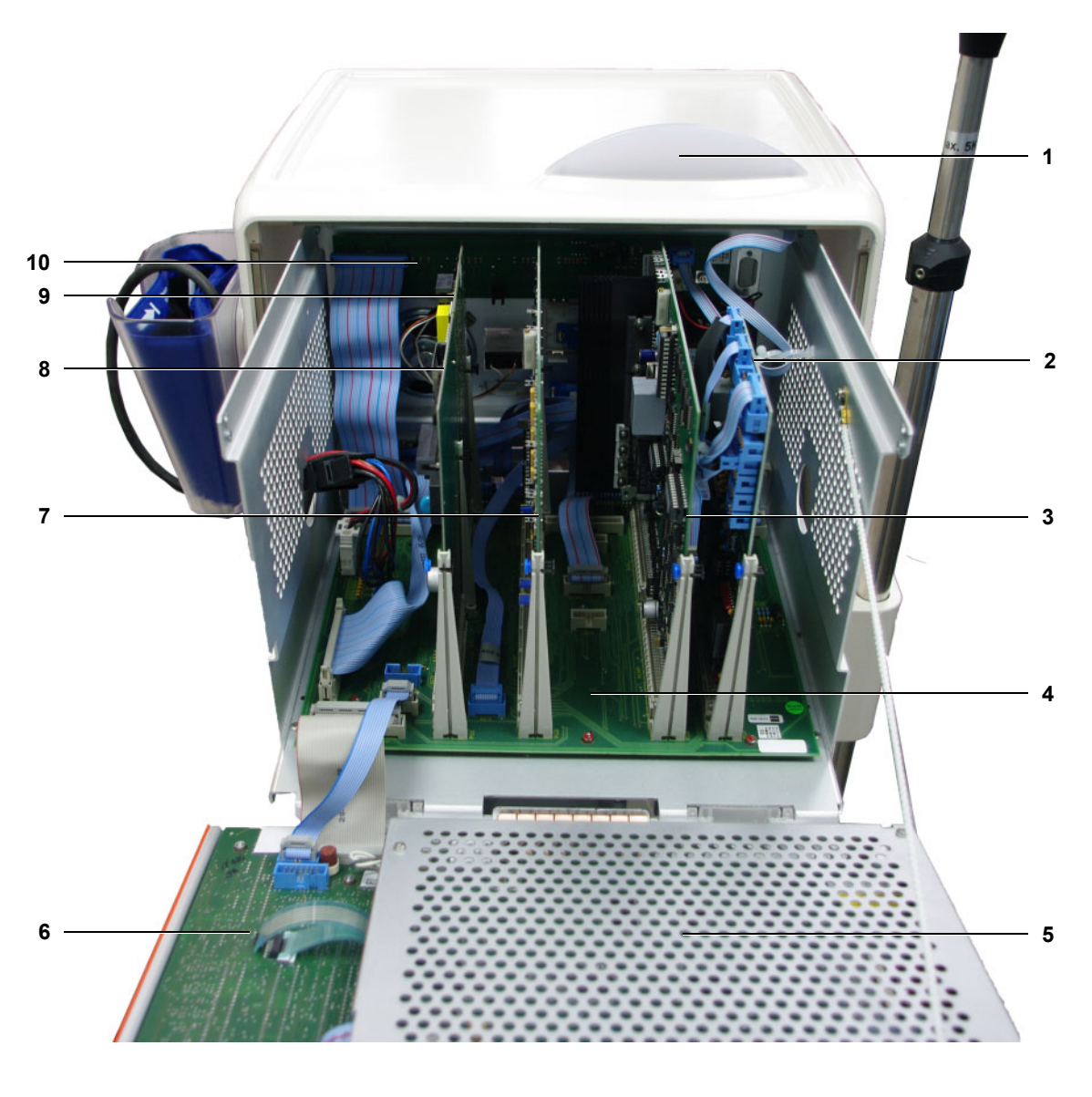

- Operation status indicator (traffic light) with 6 P.C.B. LP 922 Display board 1 P.C.B. LP 1131
- P.C.B. LP 763 Interface board 2
- 3 P.C.B. LP 634 Output board
- P.C.B. LP 630 Motherboard 4
- MDC-II board 5

- 7 P.C.B. LP 633-5 Input board
- 8 P.C.B. LP 1631 CPU 1
- P.C.B. LP 632 CPU 2 9
- 10 P.C.B. LP 636 External connectors

## 10.3.2 Extracorporeal Blood Circuit Module (EBM)

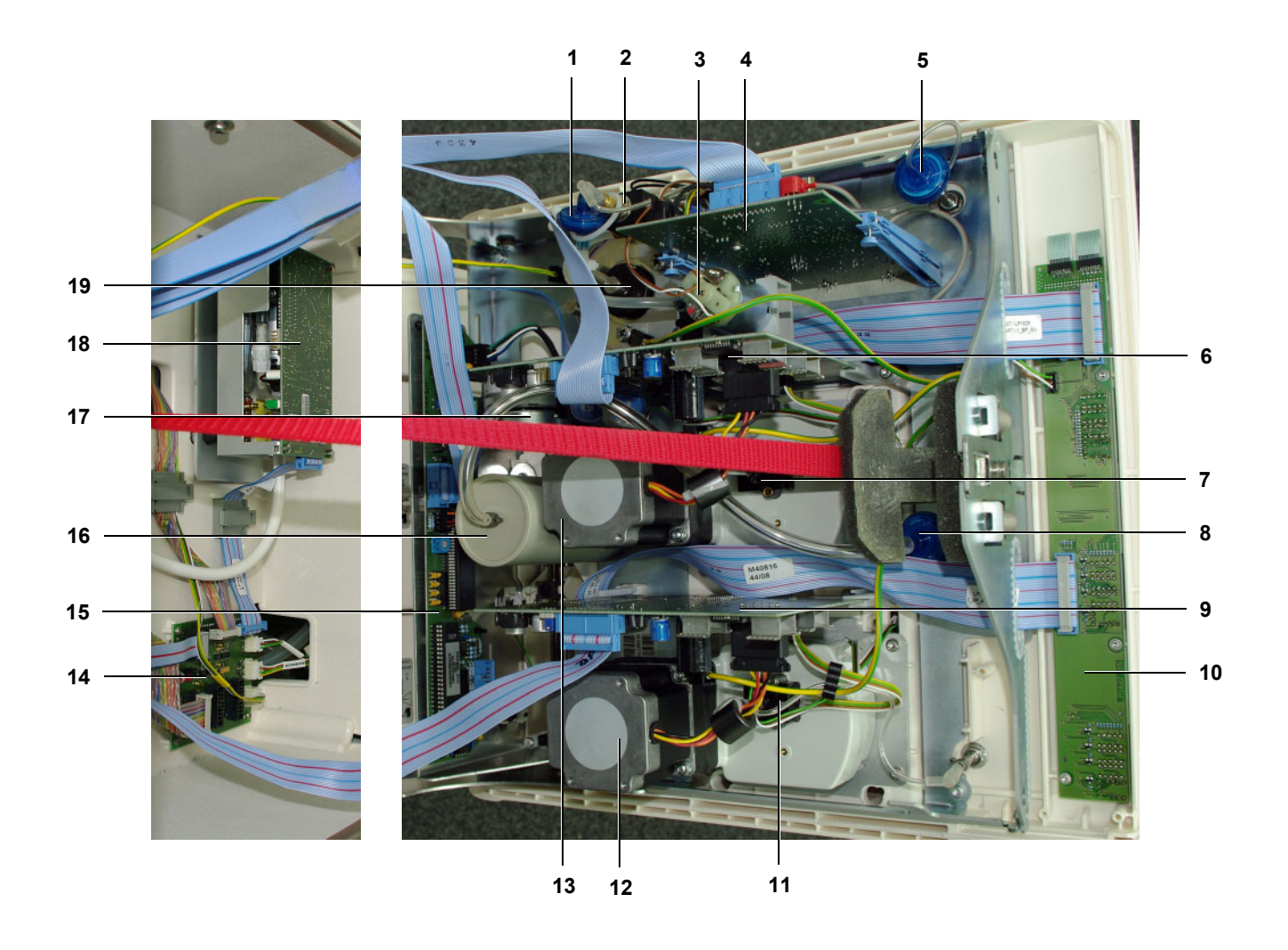

- 1 Hydrophobic filter with 0.25 mm hole
- 2 Ventilation valve
- 3 Compressor
- 4 P.C.B. LP 450-2 for air detector
- 5 Venous hydrophobic filter
- 6 P.C.B. LP 624 Single-Needle blood pump (optional)
- 7 Single-Needle pressure transducer (optional)17
- 8 SN hydrophobic filter (optional)
- 9 P.C.B. LP 624 Arterial blood pump
- 10 P.C.B. LP 1627 Display

- **11** Arterial pressure transducer
- 12 Arterial blood pump stepper motor
- **13** SN blood pump stepper motor (optional)
- 14 P.C.B. LP 1628 Distributor
- 15 P.C.B. LP 950 for heparin pump
- 16 Compliance chamber
  - Heparin pump drive
- **18** BPM module (optional)
- **19** Rotary magnet, venous occlusion clamp

## 10.3.3 Hydraulics rear

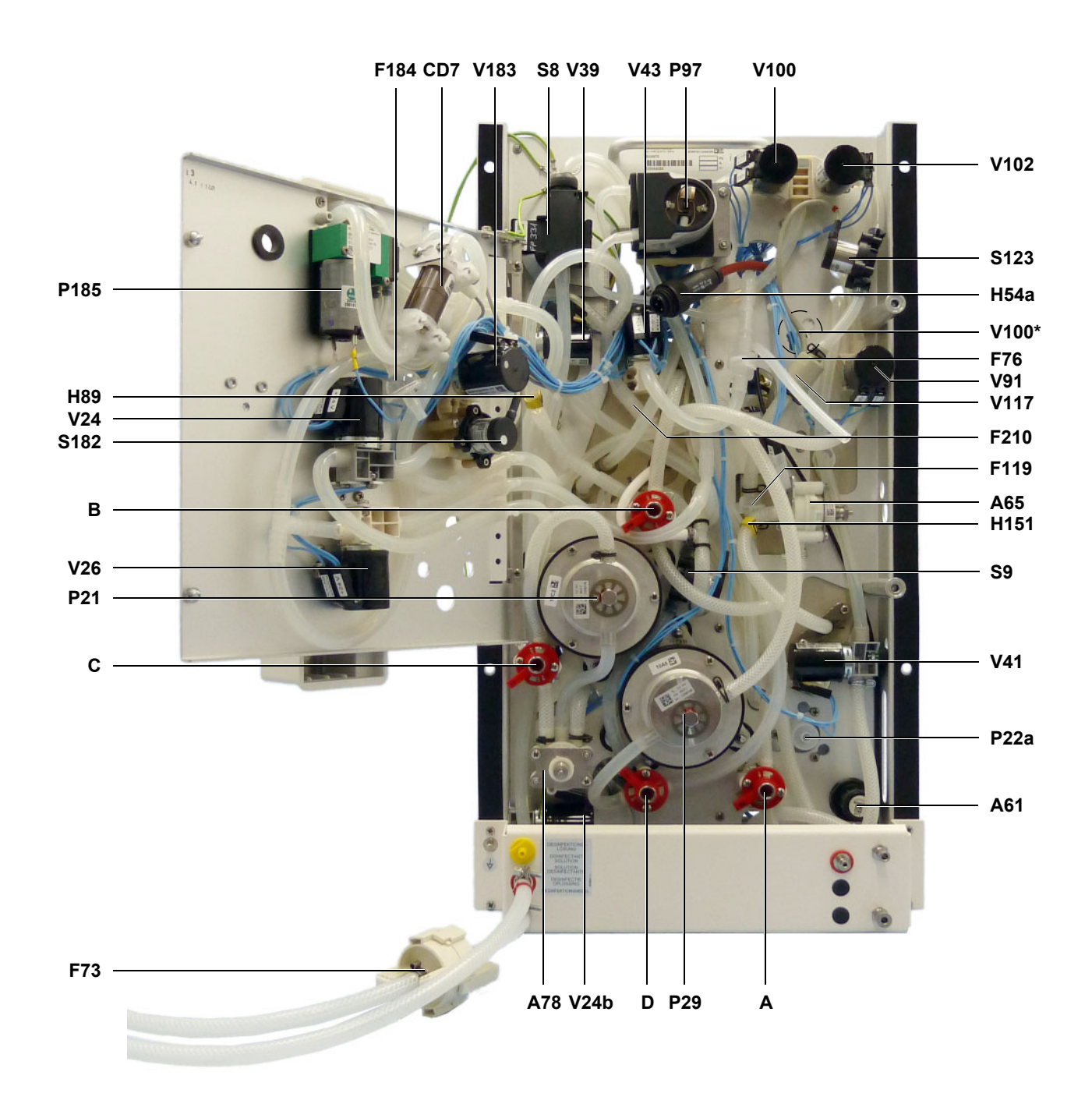

Hydraulics legend (see chapter 10.3.6 page 10-8)

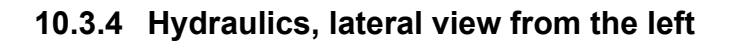

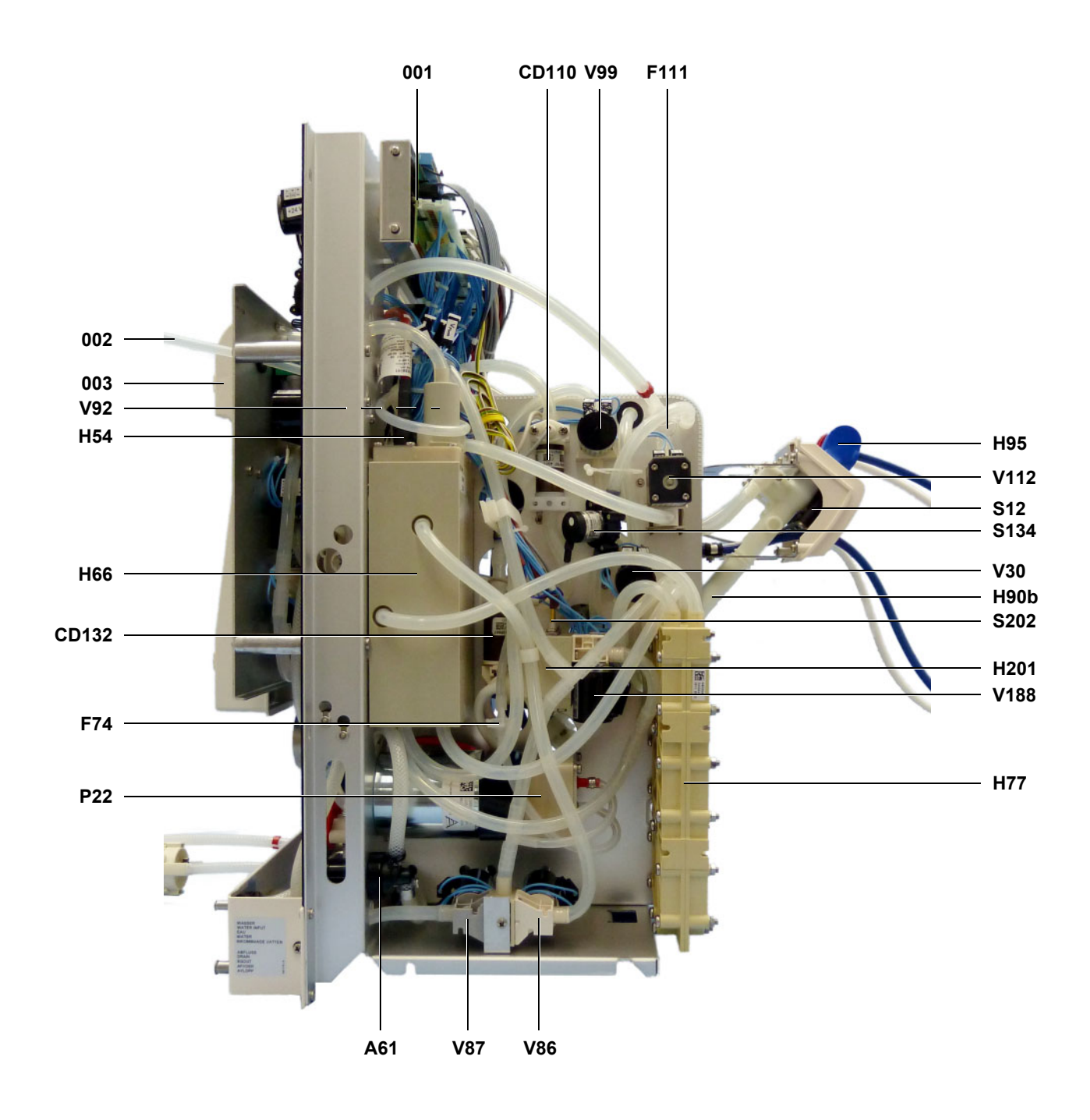

Hydraulics legend (see chapter 10.3.6 page 10-8)

## 10.3.5 Hydraulics, lateral view from the right

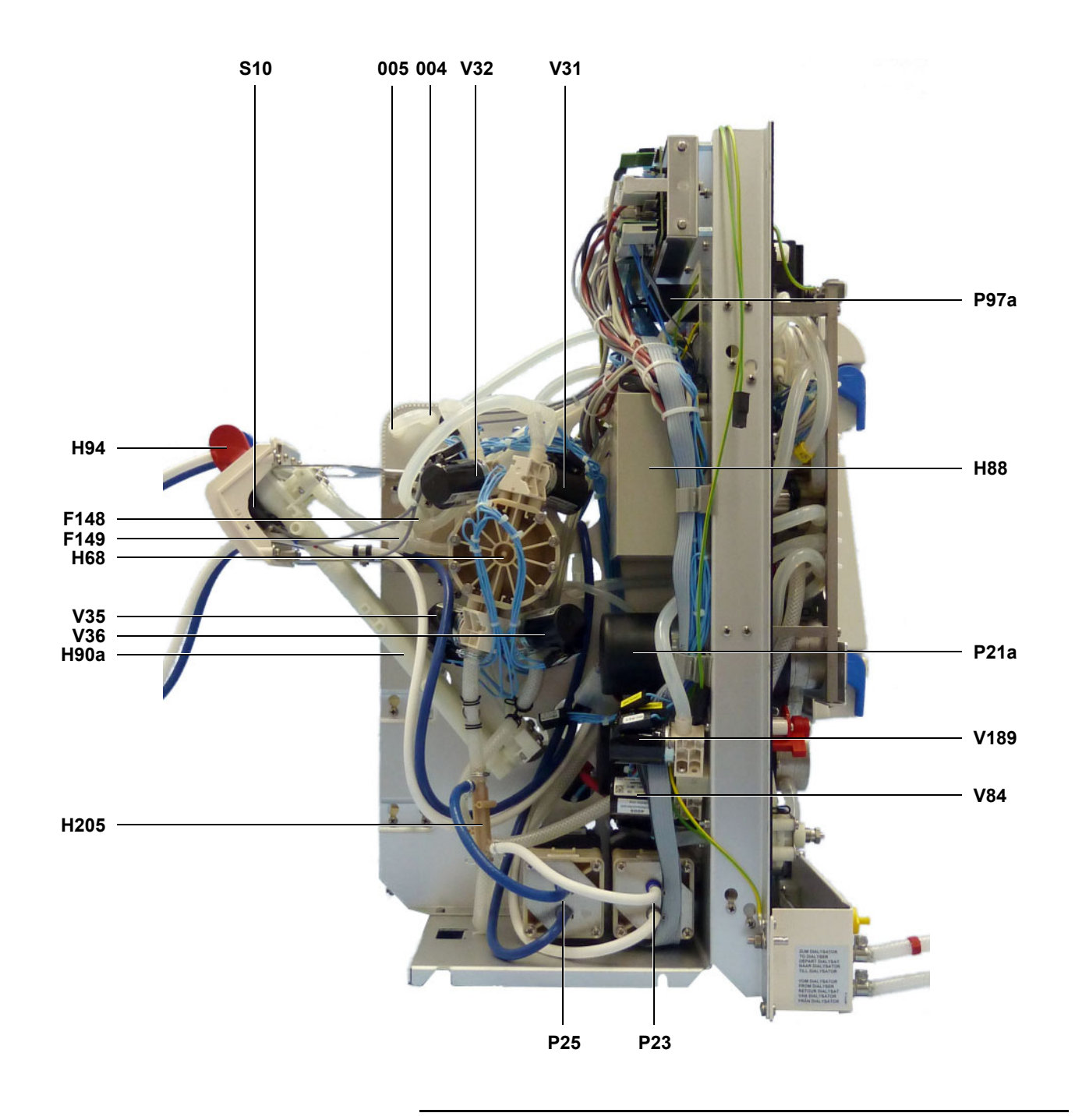

Hydraulics legend (see chapter 10.3.6 page 10-8)

## 10.3.6 Hydraulics legend

#### Hydraulics measurement points

- A Reduced water inlet pressure
- B Loading pressure
- C Flow pump pressure
- D Degassing pump pressure

#### Setting elements

- A61 Pressure reducing valve
- A65 Loading pressure valve
- A78 Relief valve

#### **Conductivity cells**

| CD7   | Conductivity measuring cell                   |
|-------|-----------------------------------------------|
| CD110 | OCM conductivity cell                         |
| CD132 | bi <i>b</i> ag <sup>®</sup> conductivity cell |

#### Filter

- F71 Filter / concentrate (in H94)
  F72 Filter / bicarbonate (in H95)
  F73 Filter / dialysate
  F74 Filter / UF
  F76 Filter / fill valve
  F111 Hydrophobic filter
- F119 Concentrate filter
- F148 Filter (rinse valve 100)
- F149 Filter (rinse valve 99)
- F184 Hydrophobic filter
- F210 Filter

#### Hydraulic components

- H54 Heater rod
- H54a Heater rod connection
- H66 Heater block
- H68 Balancing chamber
- H77 Heat exchanger
- H88 Multifunction block
- H89 Degassing orifice
- H90a Concentrate rinse chamber
- H90b Bicarbonate rinse chamber
- H94 Concentrate suction tube

- H95 Bicarbonate suction tube
- H151 Control valve
- H201 Air separation chamber, concentrate
- H203 Air separation chamber, bicarbonate (hidden by H201)
- H205 Mixing point (concentrate/bicarbonate)

#### Pumps

- P21 Flow pump
- P21a Flow pump drive
- P22 UF pump
- P22a UF pump adjusting screw
- P23 Concentrate pump
- P25 Bicarbonate pump
- P29 Degassing pump
- P97 Air separation pump
- P97a Air separation pump drive
- P185 Compressor

#### **Temperature sensors**

- PT2 Temperature sensor (in H66)
- PT3 Temperature sensor (in CD7)
- PT4 OCM temperature sensor (in CD110)
- PT109 Temperature sensor (in CD7)
- PT133 bibag<sup>®</sup> temperature sensor (in CD132)

#### Other sensors

- S5 Float switch (in H66)
- S6 Level sensor (in H88)
- S8 Blood leak detector
- S9 Pressure transducer
- S10 Concentrate reed contact
- S12 Bicarbonate reed contact
- S115 Disinfection valve sensor (hidden, on V84)
- S123 Pressure switch for V102
- S134 bibag<sup>®</sup> pressure transducer
- S182 Pressure transducer 2
- S202 Concentrate level sensor
- S204 Bicarbonate level sensor (hidden by S202)

| Valves |      | V92                                       | Ventilation valve |                                                             |
|--------|------|-------------------------------------------|-------------------|-------------------------------------------------------------|
|        | V24  | Dialyzer inlet valve                      | V98               | Rinse valve                                                 |
|        | V24b | Dialyzer outlet valve                     | V99               | Rinse valve                                                 |
|        | V26  | Bypass valve                              | V100              | Rinse valve                                                 |
|        | V30  | Outlet valve                              | V100*             | Alternative V100 location if the CDS option is not provided |
|        | V31  | Balancing chamber valve 1                 | V102              | Central concentrate delivery valve (optional)               |
|        | V32  | Balancing chamber valve 2                 | V112              | Ventilation valve                                           |
|        | V33  | Balancing chamber valve 3 (hidden by V31) | V117              | Concentrate check valve                                     |
|        | V34  | Balancing chamber valve 4 (hidden by V32) | V130              | bi $b$ ag <sup>®</sup> emptying valve (hidden by V188)      |
|        | V35  | Balancing chamber valve 5                 | V183              | Test valve                                                  |
|        | V36  | Balancing chamber valve 6                 | V188              | Evacuation valve                                            |
|        | V37  | Balancing chamber valve 7 (hidden by V35) | V189              | Retentate valve                                             |
|        | V38  | Balancing chamber valve 8 (hidden by V36) |                   |                                                             |
|        | V39  | Negative pressure valve                   | Miscel            | laneous                                                     |
|        | V41  | Water inlet valve                         | 001               | Hydraulic processing unit                                   |
|        | V43  | Fill valve                                | 002               | Overflow tube                                               |
|        | V84  | Disinfection valve                        | 003               | DIASAFE <sup>®</sup> plus connector                         |
|        | V86  | Recirculation valve                       | 004               | Port to bi <i>b</i> ag <sup>®</sup> connector               |
|        | V87  | Drain valve                               | 005               | Port from bi <i>b</i> ag <sup>®</sup> connector             |
|        | V91  | Rinse valve                               | V92               | Ventilation valve                                           |
|        |      |                                           |                   |                                                             |

## 10.3.7 Assignment of the hydraulic processing unit (HPU)

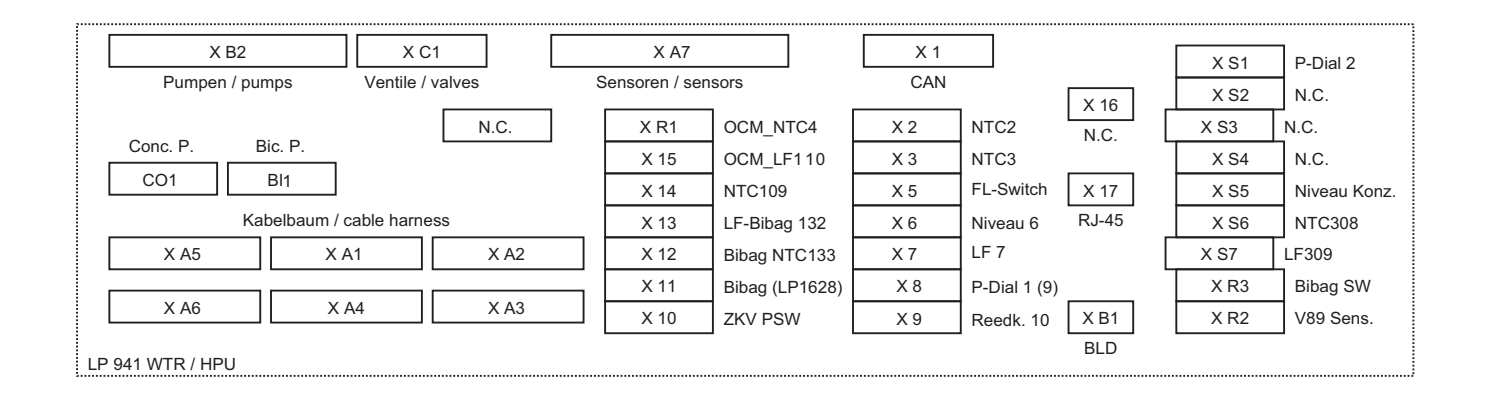

# **10.4 Assembly of components**

## 10.4.1 Self-cutting screws

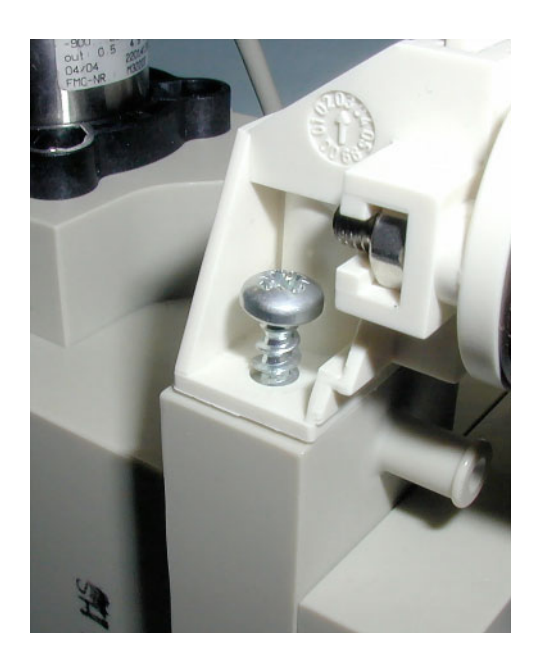

## 10.4.2 Torques

Many components are screwed into the plastic housing by means of self-cutting screws.

To be observed when screwing in the screws:

- 1. Screw-in the screw in axial direction. Screw head and component surfaces must be in parallel, positioned one upon the other.
- 2. Do not groove a new thread.

In order to do so, turn the attached screw anticlockwise with slight pressure until a slight locking into the thread can be felt. While applying only little force, turn the screw clockwise until it screws into the thread.

| All electromagnetic valves:                                             | 1.2 Nm |
|-------------------------------------------------------------------------|--------|
| Drive of gear pumps and anti-vibration mounts:                          | 6.5 Nm |
| Gear pumps (pump on drive), membrane pumps,<br>UF pump, heat exchanger: | 1.2 Nm |
| Potential equalization bolt:                                            | 6.5 Nm |
| Luer-Lock:                                                              | 2.3 Nm |
| Rotary magnet and heat conduction plate:                                | 1.3 Nm |
| Heating block with float switch:                                        | 1.5 Nm |

# 10.5 Housing and cart

## 10.5.1 Tilting the device

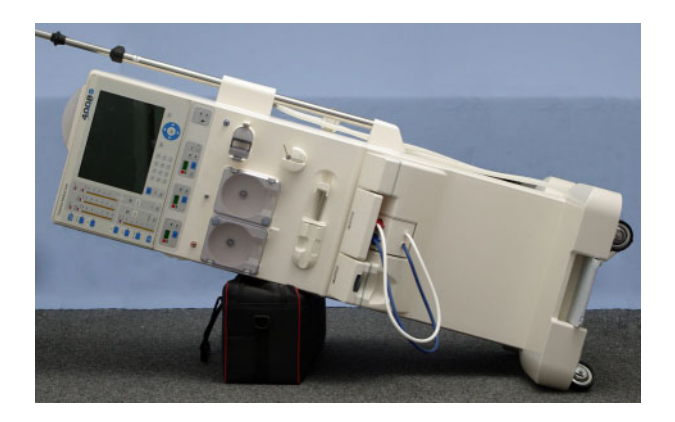

Place a padded object on the floor and tilt the device to the left onto that object.

If the device is provided with the BPM option, remove the cuff and shelf beforehand. Ensure that the pressure port does not touch the floor or the padded object so as to prevent it from getting damaged.

## 10.5.2 Brake rollers

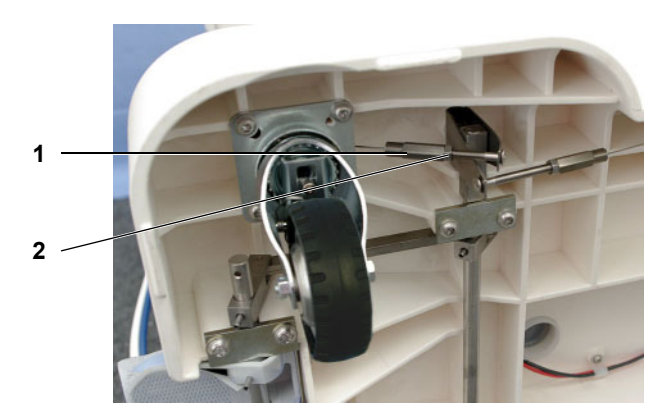

Unscrew the lock nut (2) and the brake cable (1).

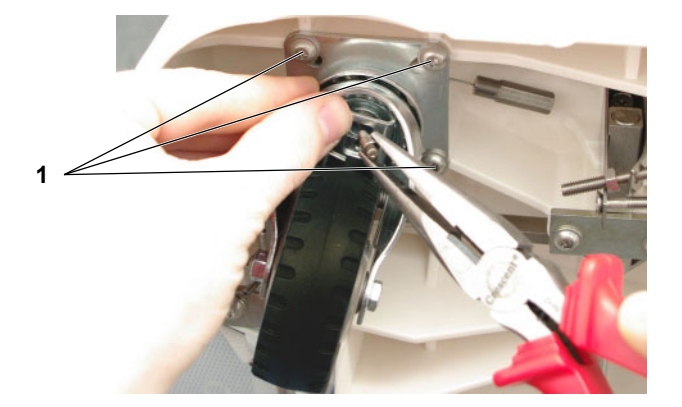

Slightly press on the brake and unmount the brake cable. Then dismount the brake roller by unscrewing the 4 screws (1).

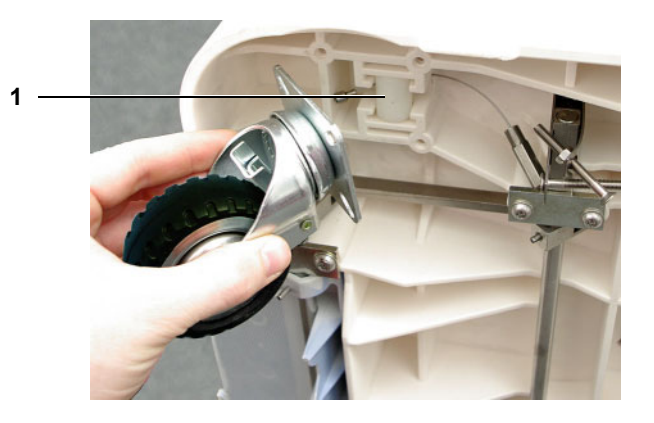

Dismount the brake roller. Remove the guide roller (1) underneath.

Ensure that only one brake roller model is installed (flat brake roller / shaped brake roller).

## 10.5.3 Brakes

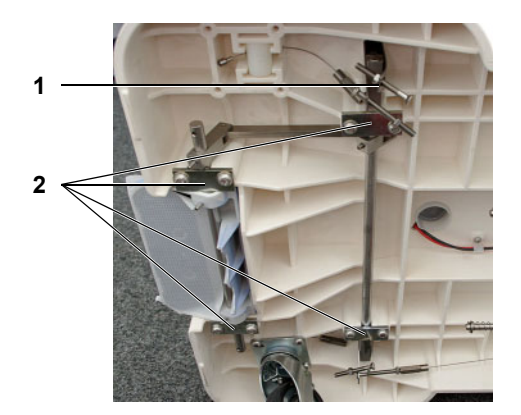

Detach all brake cables from the screws.

Remove the lock nuts and screws from the spring plates (1). Short forward cables with M5x45 flat head screws; long rearward cables with M5x55 flat head screws.

Remove 4 clamping strips (2) with 2 screws each.

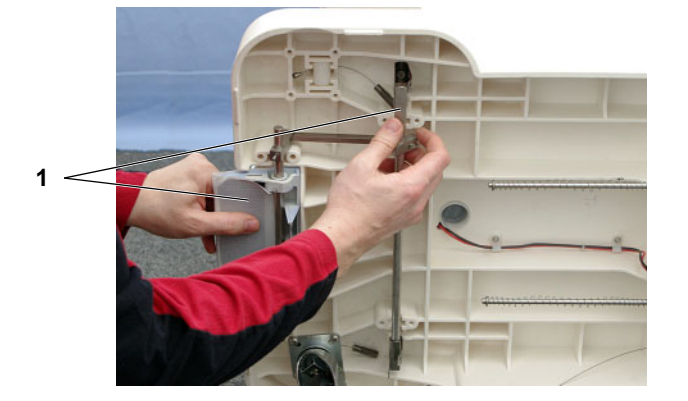

Remove the brake shaft with brake pedal (1).

The spring plates can each be removed with 1 screw.
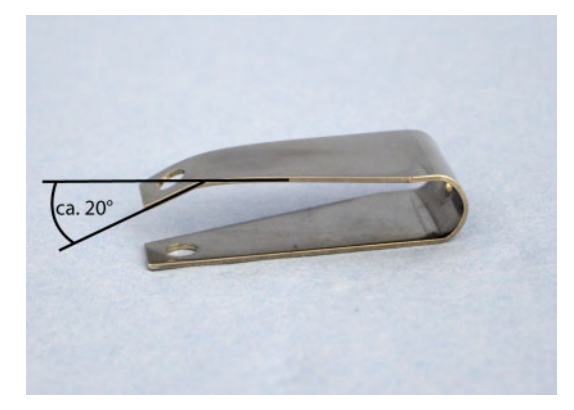

If a spring plate is replaced, one of its sides must be chamfered by approx.  $20^{\circ}$ .

To adjust the brake, tighten the screw in the brake cable while moving the roller until you feel the brake action. Turn the screw back until the roller is again free to move. Lock the nut to secure the position.

#### **10.5.4 Shunt interlock**

#### 10.5.4.1 Shunt interlock complete

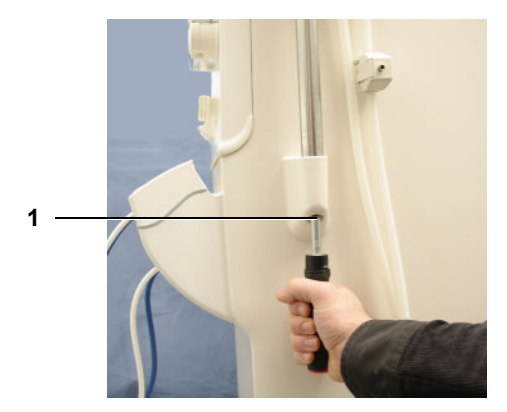

Remove the screw (1) and pull out the IV pole to the top.

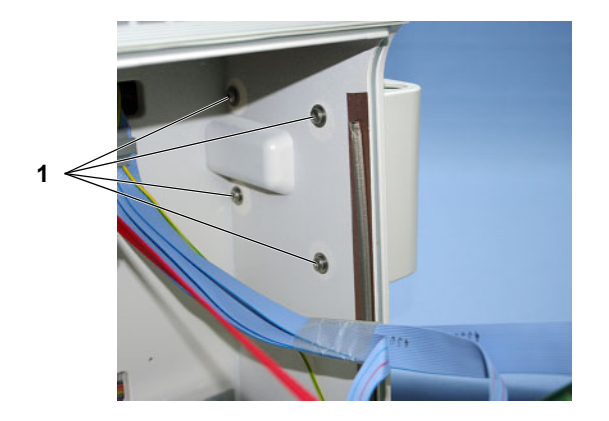

# Pull off the shunt interlock connector from the monitor and open the cable tie if necessary. Open the EBM (see chapter 10.9.1 page 10-42), and unscrew the shunt interlock from the device with 4 screws **1**.

- After replacement or repair, check the following:
- Function
- Switching states in the Diagnostics menu
- Color coding

#### 10.5.4.2 Microswitch

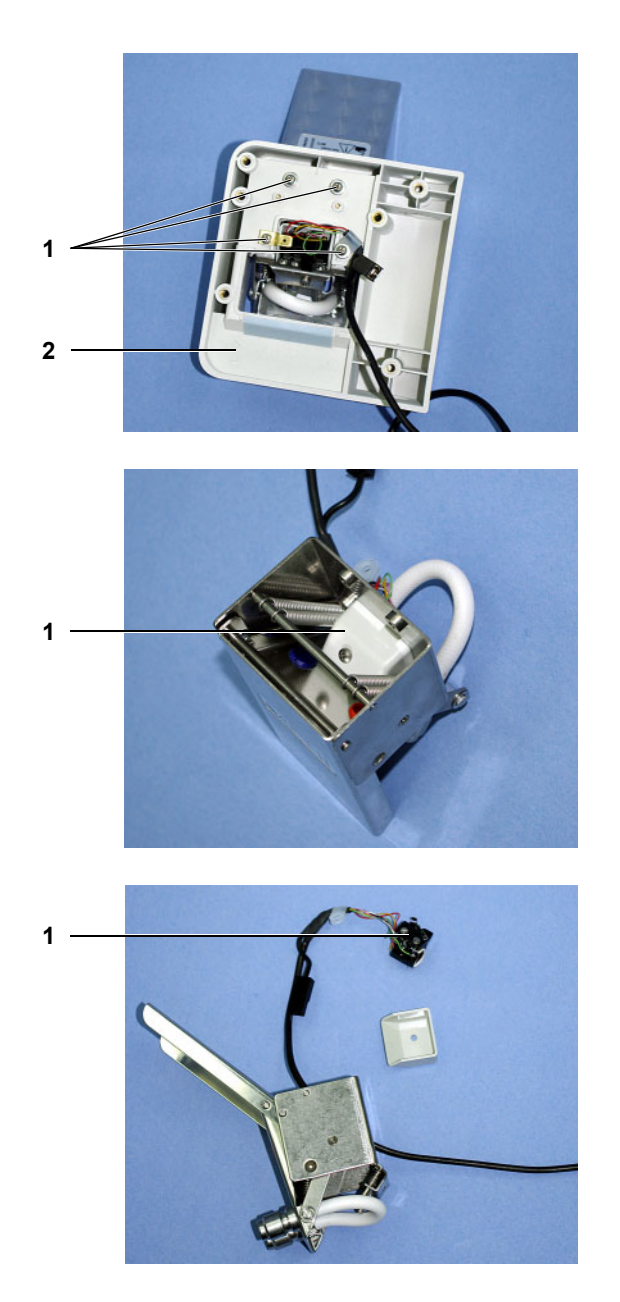

Unscrew 4 screws (1) and remove the shunt interlock housing (2).

Unscrew the microswitch covering (1).

Pull out the microswitch (1) including cable to the top.

# **10.6** Power supply unit and battery

#### 10.6.1 Removing the power cable

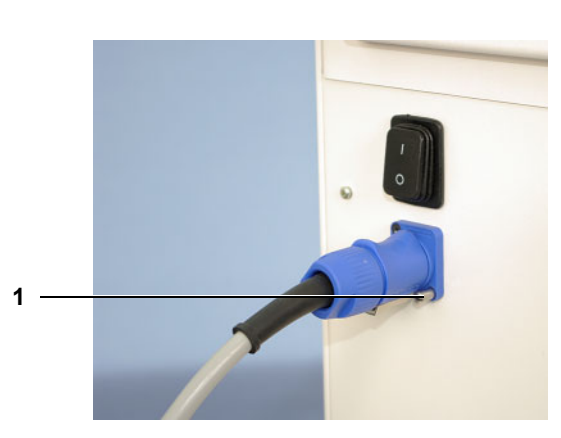

Unscrew the microswitch securing bolt (1).

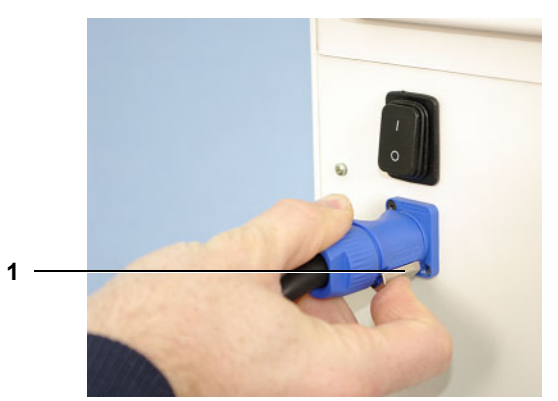

Pull back the detent mechanism (1), turn the connector to the left until it stops, and pull off the connector.

When installing, check the detent mechanism.

#### 10.6.2 Power supply unit

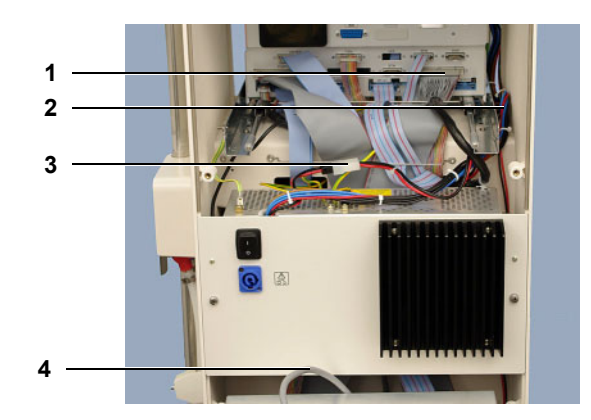

Pull off the cable from the monitor (1) and the cable from the motherboard (2), disconnect the heater rod cable (4), disconnect the EBM power supply (3), pull off or unscrew the ground cables, remove 2 screws, and pull the power supply unit out of the housing to the rear.

After replacement or repair, check the voltages in the calibration menu, calibrate the temperature, and check the temperature.

#### 10.6.2.1 Power board

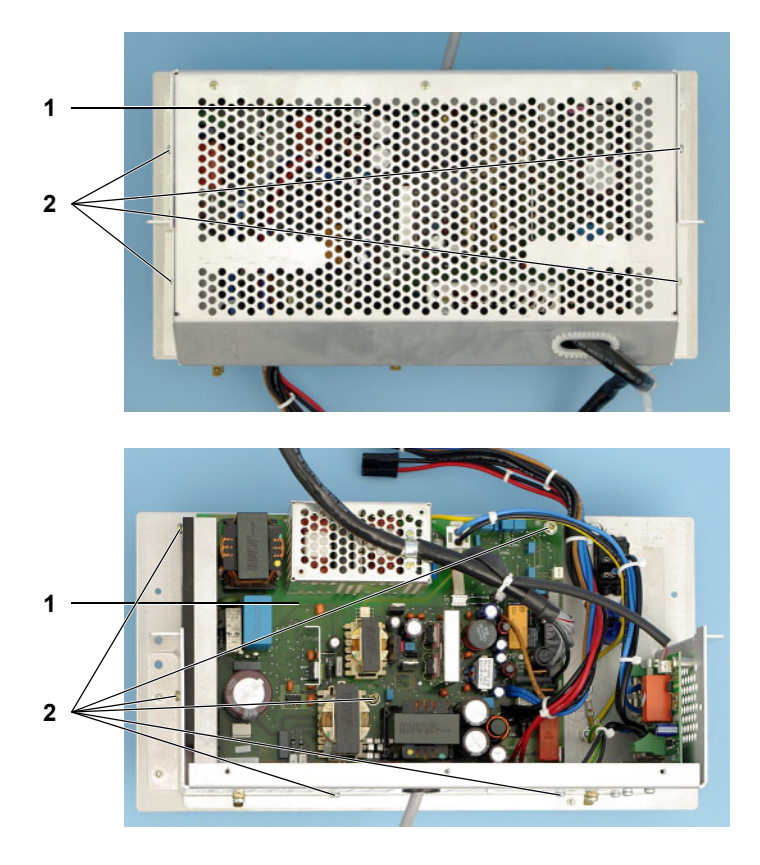

Unscrew the cover plate (1) with 4 screws (2).

Pull off the cable from the power board (1), remove 6 screws (2), and dismount the power board.

#### 10.6.2.2 Heater board

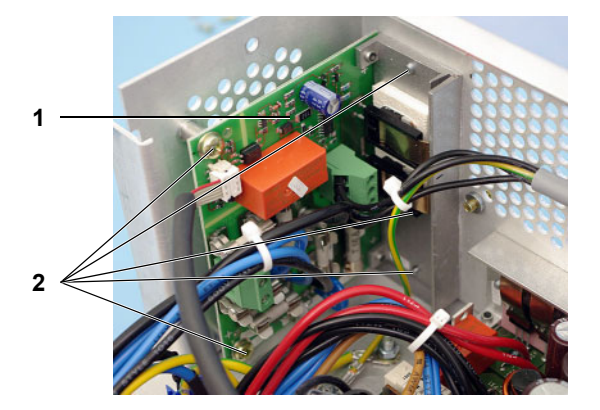

Disconnect all cables from the heater board (1). Remove 5 screws (2) and dismount the heater board.

#### 10.6.3 Battery

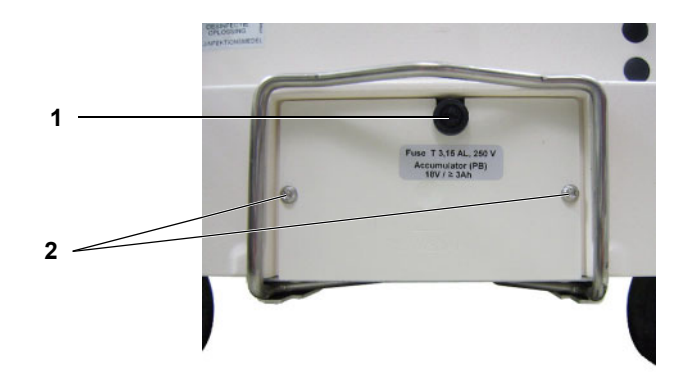

The battery and the battery fuse (1) are located on the rear bottom of the hemodialysis device, behind the disinfectant container holder. Remove the screws (2) to dismount the battery.

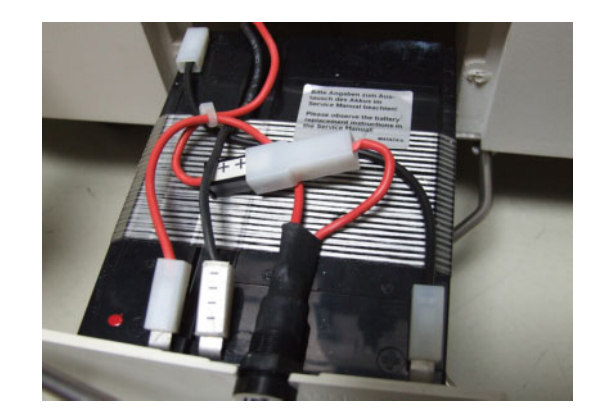

Observe polarity when changing the accumulator. Connect up as shown in the following figure.

# 10.7 Monitor

10.7.1 Opening the monitor

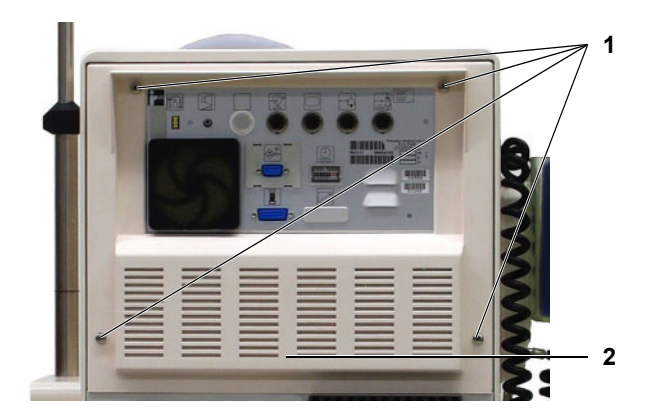

Remove the screws (1) and the cover (2) and push the monitor to the front.

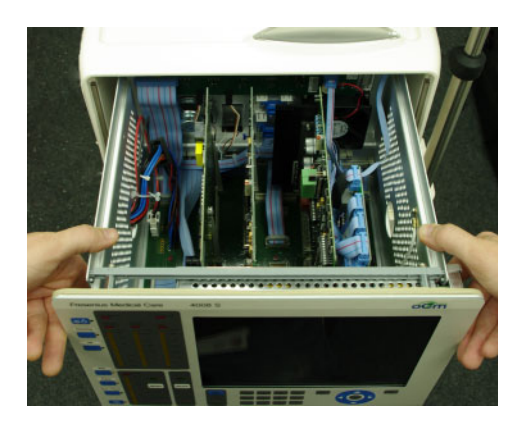

Slightly press the side panels outwards and open the monitor front.

#### 10.7.2 Removing and installing the printed circuit boards

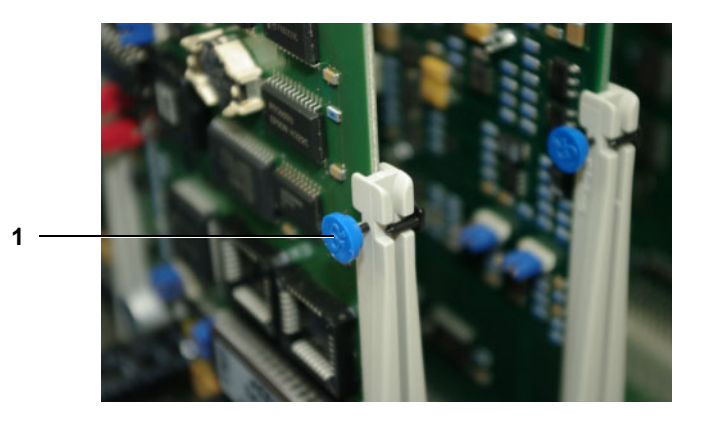

Before removing the fitted printed circuit boards (P.C.B.s LP 1631, LP 632, LP 633-5, LP 634, LP 763), unlock the P.C.B. securing mechanism (**1**) by pressing the blue button.

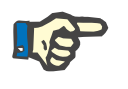

#### Note

When replacing the P.C.B.s, the **Calibration and test steps after repair** (see chapter 10.10 page 10-51) must be observed.

#### 10.7.3 P.C.B. LP 630 Motherboard

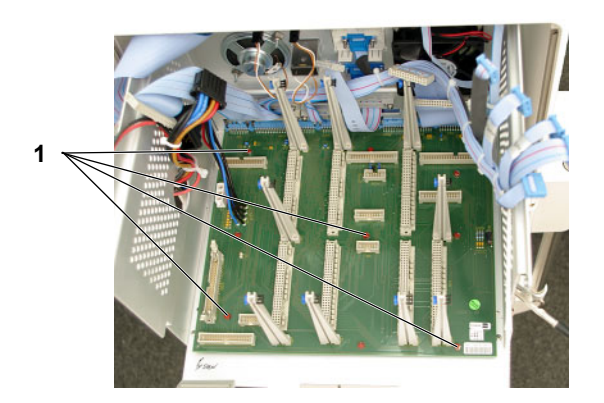

Remove the plug-in boards from the monitor. Pull off all cables from P.C.B. LP 630. Unscrew P.C.B. LP 630 with 9 nuts (1).

When installing, secure the nuts with anti-tamper fixing.

After replacement or repair, check the jumpers.

#### 10.7.4 P.C.B. LP 636 External I/O board

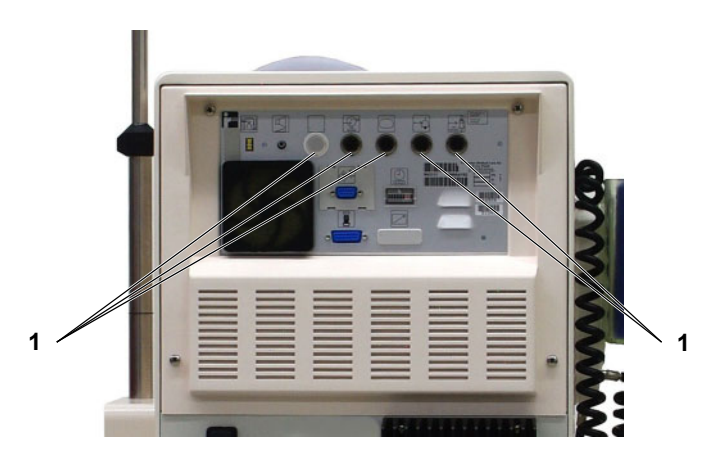

Remove 5 screw caps (1) from the rear of the monitor.

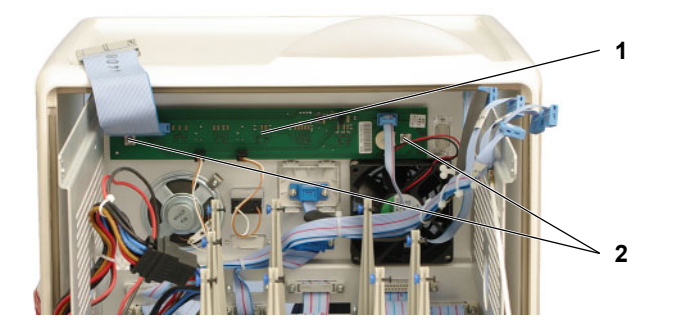

Pull off all cables from P.C.B. LP 636 (1). Remove 2 nuts (2) and remove P.C.B. LP 636.

#### 10.7.5 Display

#### 10.7.5.1 Removing the complete front panel

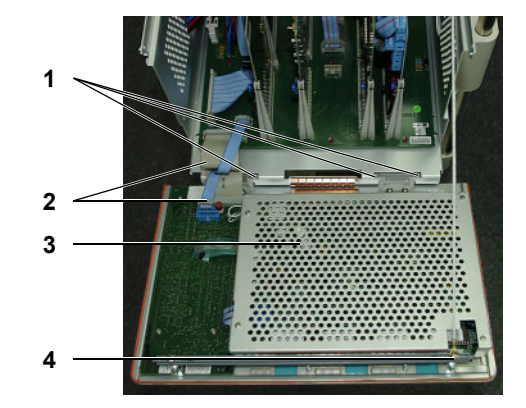

Pull off the cables (2). Remove the screw (4) and the holding cord.

Press back the detent mechanisms (1) and remove the front panel from the device.

Unscrew the perforated plate (**3**) with 4 screws.

After replacement or repair, run the display test and the key test.

#### 10.7.5.2 P.C.B. LP 922

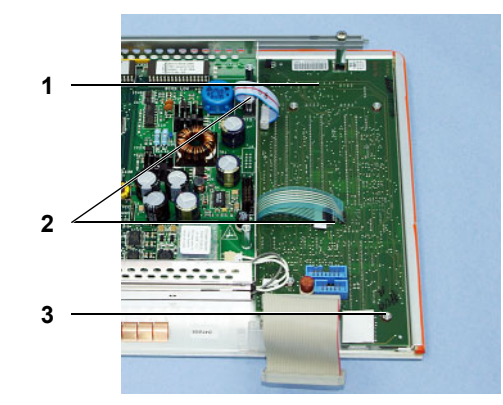

Pull off the 3 cables (**2**), remove the 4 nuts (**3**), and dismount P.C.B. LP 922 (**1**).

#### 10.7.5.3 MDC-II board and backlight inverter

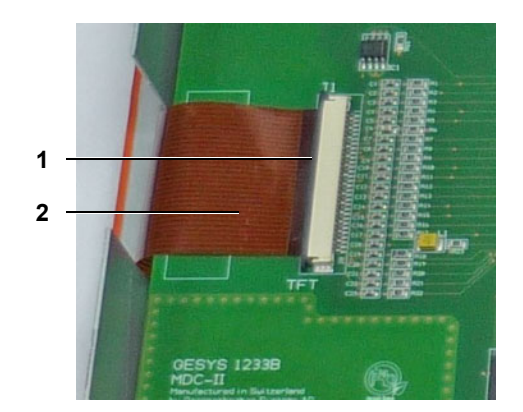

Pull off the cables from the MDC-II board.

Pull back the closure (1) from the 30-pin display cable (2), and pull out the cable.

When installing, insert the cable deeply; then close the closure.

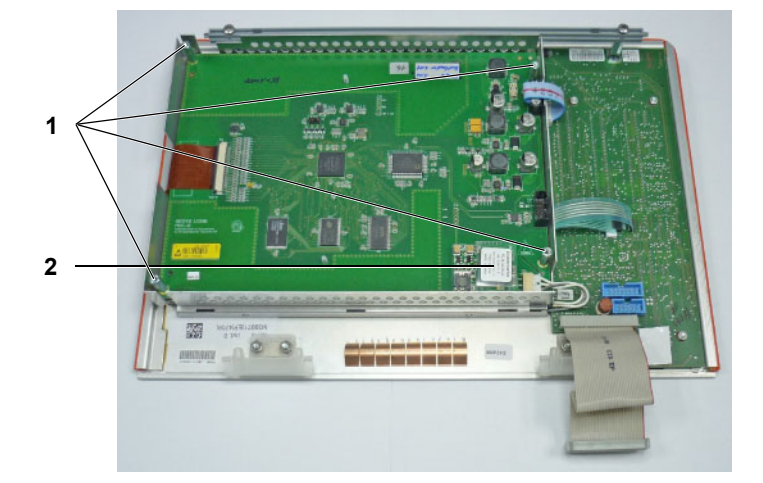

Screw off the 4 threaded rods (1) and lift out the MDC-II board.

The backlight inverter (**2**) can be soldered off from the bottom side of the MDC-II board.

#### 10.7.5.4 TFT display

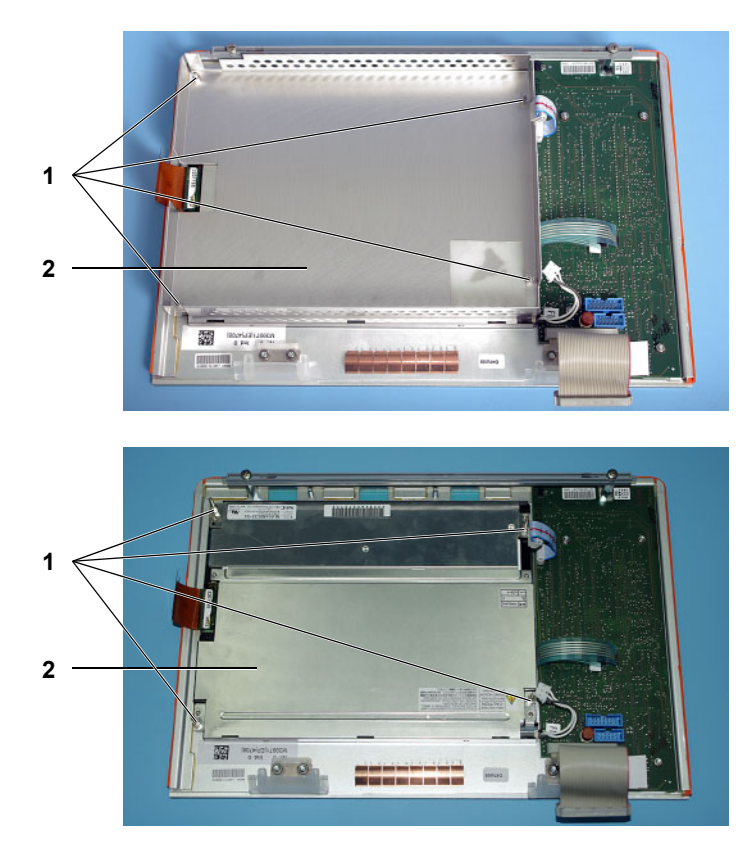

Remove the spacing bolts and screws (1), and lift out the sheet (2).

Pull off the ribbon cable, remove the threaded rods with 2 washers (1) each, and lift out the TFT display (2).

#### 10.7.5.5 Backlighting

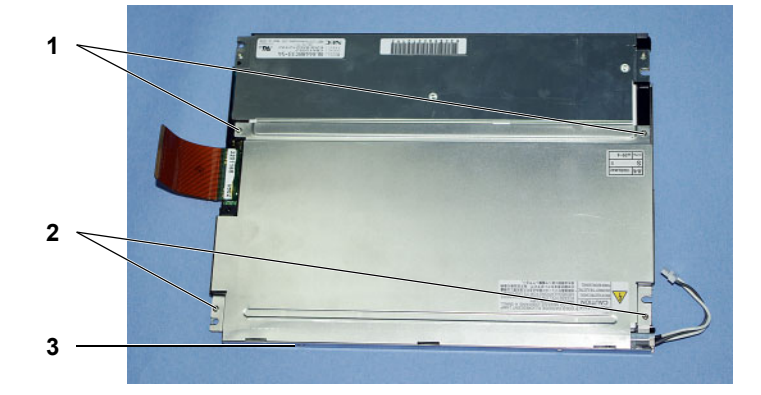

Remove the screws (2) and self-cutting screws (1), and press in the detent mechanism (3).

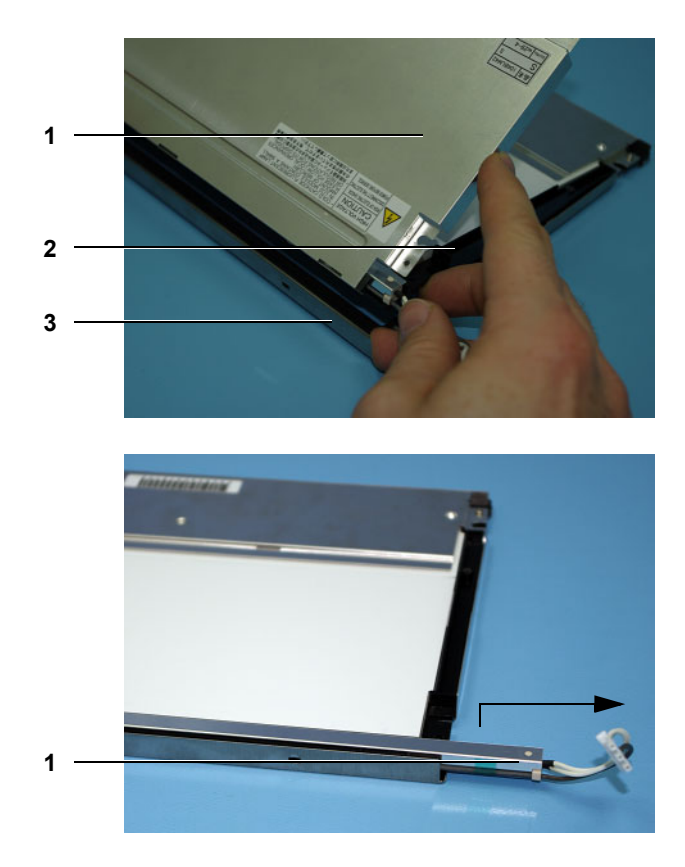

Lift the display (2) a little out of the frame (3), and remove the rear plate (1) while turning the display.

Lift up the backlight (1) a little at the sides and pull it out of the TFT display.

#### 10.7.6 Operation status indicator (traffic light)

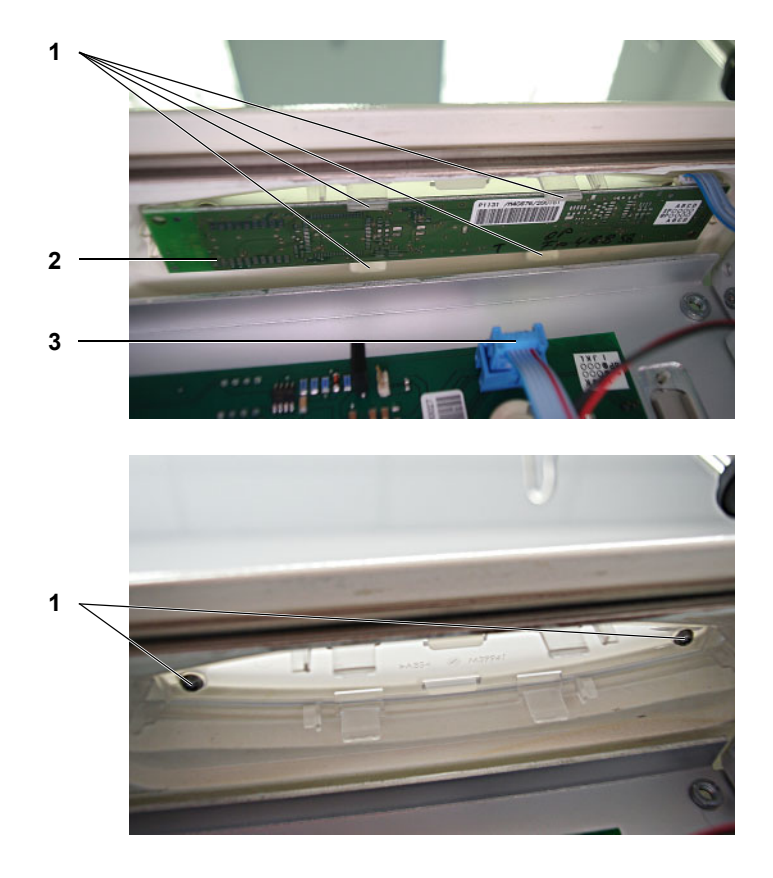

Remove the plug-in boards from the monitor. Pull off the connector (**3**) from P.C.B. LP 636. Press back the detent mechanisms (**1**) and remove P.C.B. LP 1131 (**2**).

Unscrew the screws (1) to remove the status indicator housing.

After replacement or repair, check the flows.

# 10.8 Hydraulics unit

#### 10.8.1 Completely removing the hydraulic unit

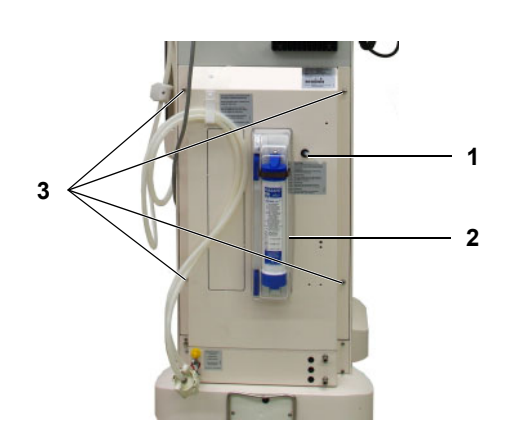

Remove the DIASAFE<sup>®</sup> cover (**2**), unscrew 4 screws (**3**), remove the rear wall.

When installing, place the overflow tube (1) through the opening.

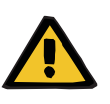

#### Warning

Improper placing of the overflow tube will impede the exit air and overflow of the hemodialysis device.

Defect in the hydraulics unit

When closing the hydraulics rear wall, always place the overflow tube through the opening provided. Do not kink or squeeze the tubing inside.

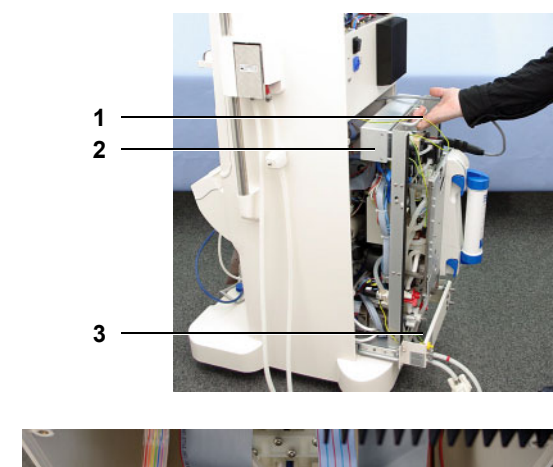

Pull out the suction rods. Pull out the hydraulics unit at the handle (1). Pull off the ground cable in the housing. To ensure stability, fold down the hydraulics unit stand (3).

Press the buttons on the side to open the cover of the HPU (2) and remove the cover.

When installing, thread the concentrate tubes outwards while ensuring that the rinse chamber seal is properly seated.

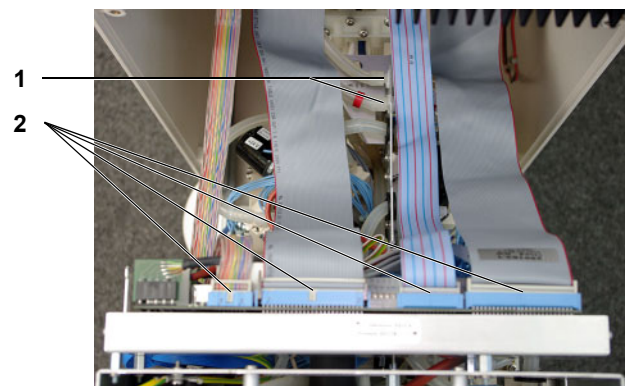

If necessary for repair purposes, you can also completely remove the hydraulics unit from the device. To do so, pull the connecting cables (2) from the HPU, disconnect the heater rod cables, and pull the tubes running to the bi $bag^{\mbox{\sc B}}$  connector (1).

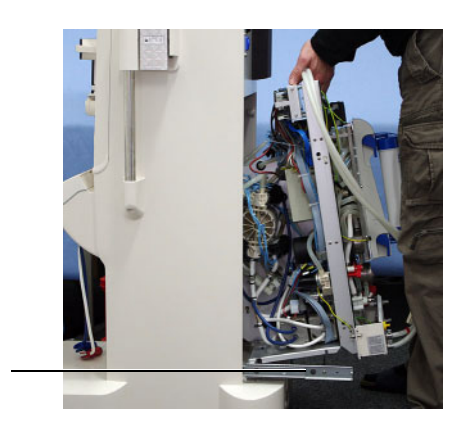

First lift the hydraulics unit out of its guide (1) at the rear, then lift it out completely.

#### 10.8.2 P.C.B. LP 941 HPU with distribution bar

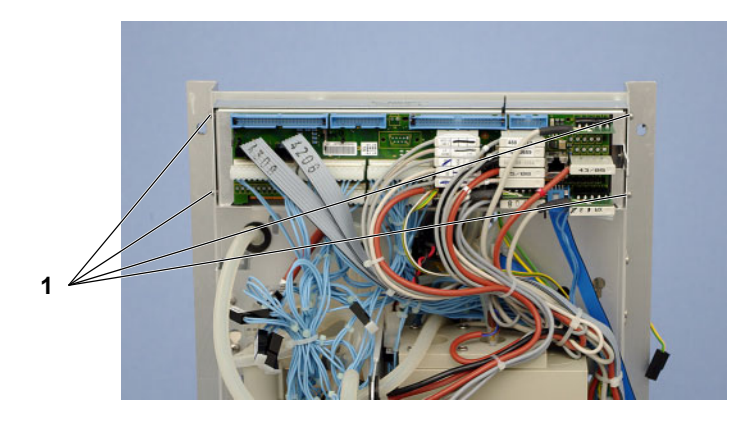

Press in the the buttons (1) on the side and pull off the cover.

To remove P.C.B. LP 941, pull off all cables, press in the side buttons deeply, and pull out the HPU. Connector pin assignment (see chapter 10.3.7 page 10-9).

After replacement or repair, calibrate PDial2 and adjust the TMP.

#### 10.8.3 Heater block, heater rod and float switch

#### 10.8.3.1 Heater block complete

#### Removal

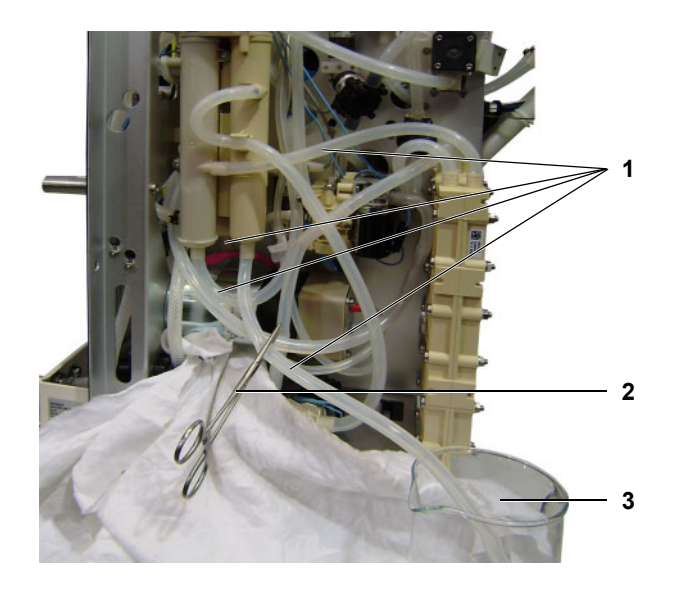

To disassemble the heating block completely, proceed as follows:

- Pull the float switch plug and the PT2 temperature sensor out of the HPU.
- Pull the float switch cable and the PT2 temperature sensor cable out of the cable harness.
- Protect the components underneath the heater block from leaking fluid with a cloth.
- Disconnect each tube (1) with a tube clamp (2).
- Pull the tubes (1) off the respective components.
- Insert all tube ends into a collection vessel
   (3).
- Open the tube clamp (2) and collect the fluid.
- Pull off all other tubes from the heater block.
- Seal off all tubes with plugs.

- Unscrew 2 screws (1).

Lift the heating block slightly and remove it.

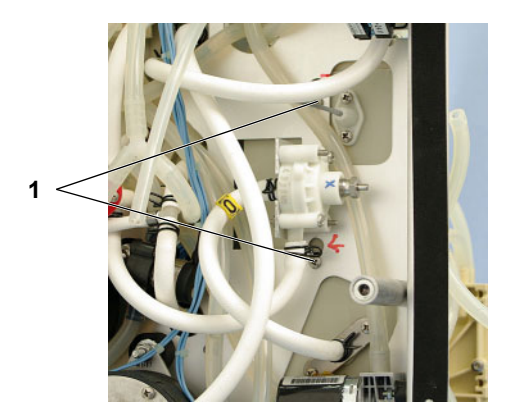

#### Installation

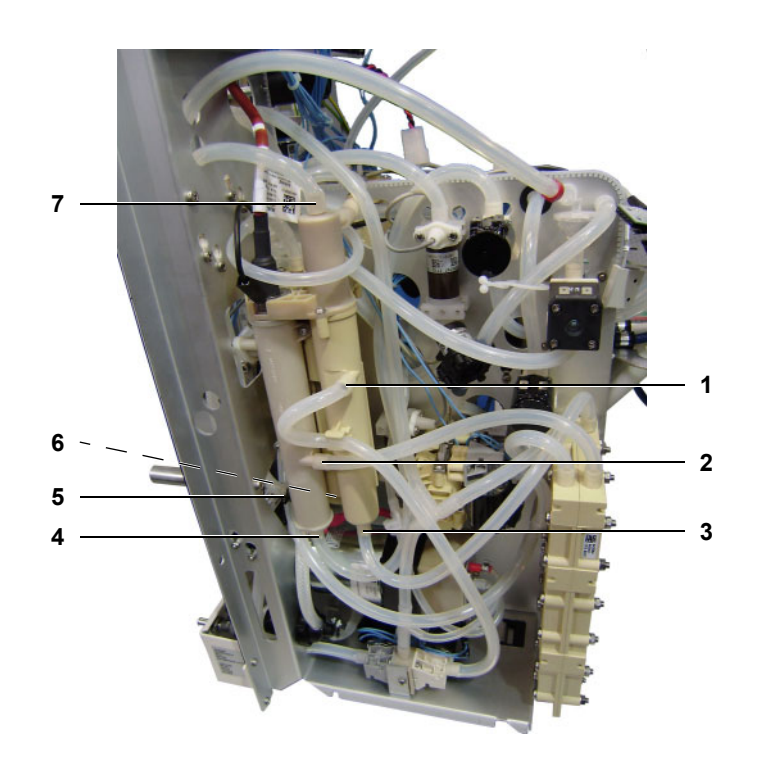

Install the BPM in reverse order.

When installing, ensure proper tubing arrangement:

- 1 to valve V86
- 2 to heat exchanger input
- **3** to heat exchanger output
- 4 to valve V99
- 5 to orifice H151
- 6 to filter 210
- 7 to valve V41

After replacement or repair, check the temperature.

10.8.3.2 Float switch

#### Removal

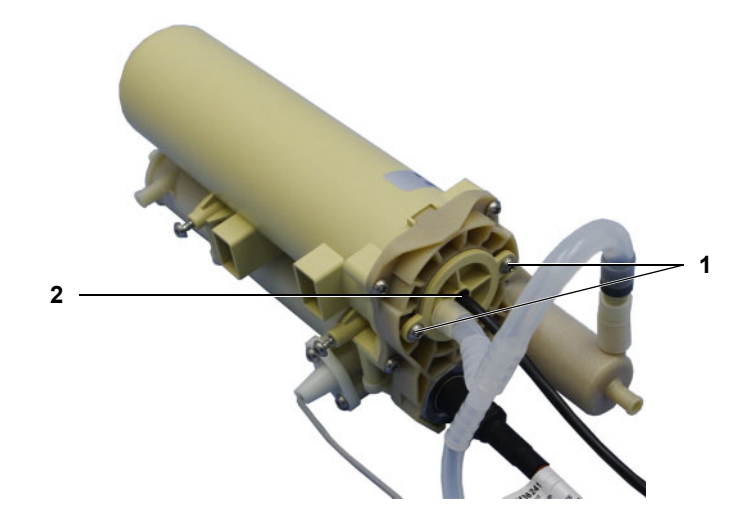

To remove the float switch, complete the following tasks:

- Remove the 2 screws (1).
- Pull out the float switch (2).

#### Installation

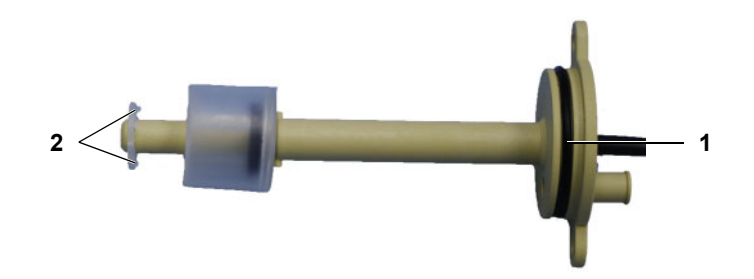

#### 10.8.3.3 Heater rod

#### Removal

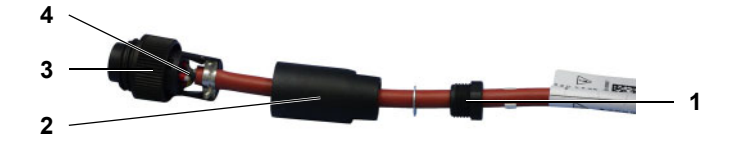

Install the BPM in reverse order.

When re-installing, check the following:

- Ensure the seal (1) is properly inserted.
  Ensure the tabs (2) point in the direction of
- Ensure the tabs (2) point in the direction of the float switch.
- Observe the wrench torque (see chapter 10.4.2 page 10-10).

To disassemble the heating rod, proceed as follows:

- Remove 5 screws (1) from the heating block cover.
- Pay attention to the seals and carefully remove the heating block cover.

- Unscrew the strain relief (1) from the cap (2).
- Unscrew the cap (2) from the connector (3).
- Open the connector's strain relief.
- Release the cable wires (4).
- Expose the cables.

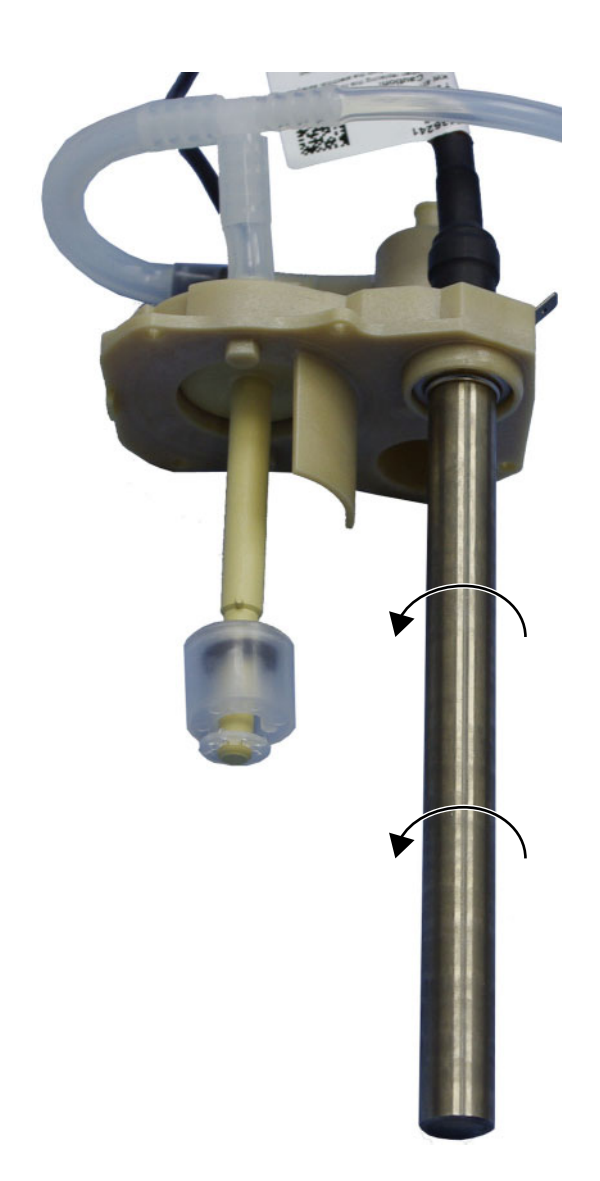

- Turn the heating rod counterclockwise. Remove the heating rod. —
- \_

#### Installation

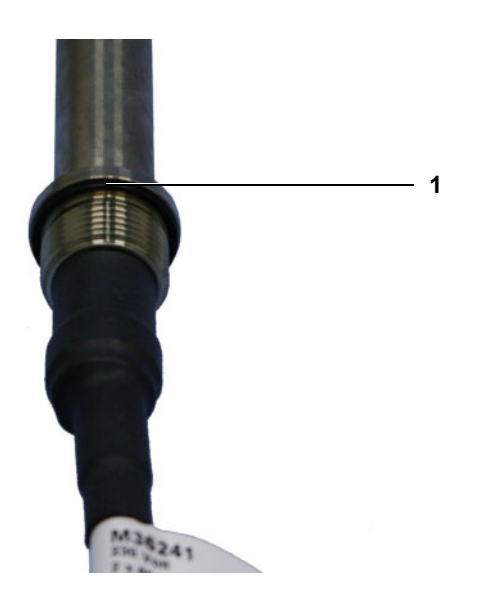

When re-installing, proceed as follows: - Insert the new seal correctly.

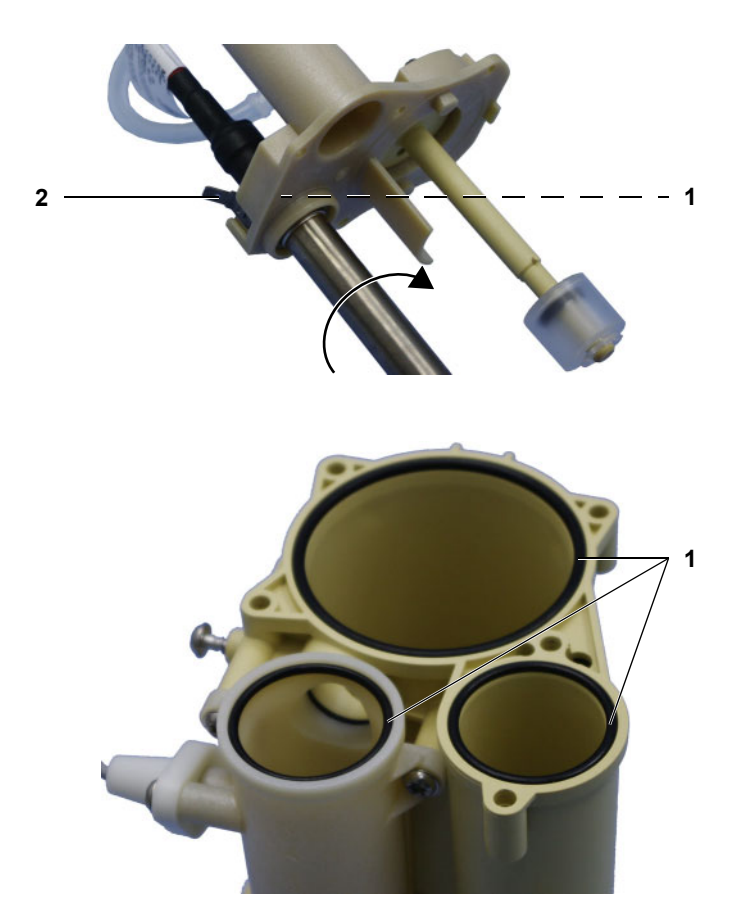

- Insert the nut (1) with protective conductor
   (2) as shown in the illustration.
- Insert the heating rod.
- Turn the heating rod clockwise hand tight.
- Install the heating rod connector.

- Seals (1) are inserted correctly.
- Replace the heating block cover.Tighten the 5 screws with the appropriate
- torque (see chapter 10.4.2 page 10-10).

#### 10.8.4 Multifunction block

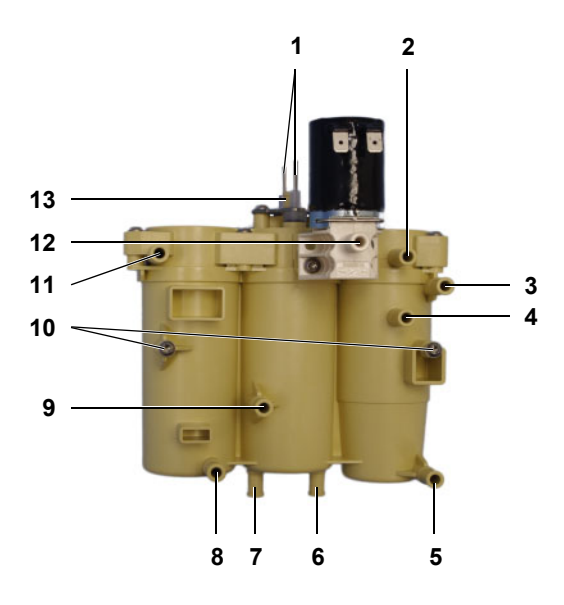

#### Legend, multi-function block

- 1 Level sensor
- 2 to pressure measuring point B
- **3** to degassing pump P29
- 4 to valve V91
- **5** to dosing point H205
- 6 to pressure transducer S9
- 7 to filter F74 / sensor S115

Pull off the cable from V43 (12) and the level sensor (1).

Protect the other hydraulic components from leaking fluid. Pull off the tubes and collect the fluid (see chapter 10.8.3.1 page 10-25).

Unscrew 2 screws (**10**) and remove the multifunction block.

When installing, ensure proper tubing arrangement.

After replacement or repair, run the degassing test and the fill program.

- 8 to V39 / orifice H89
- 9 to CD cell CD110
- 10 Screws
- 11 to pressure measuring point D
- **12** V43, to filter F76
- 13 to air separation pump P97

#### 10.8.5 Balancing chamber

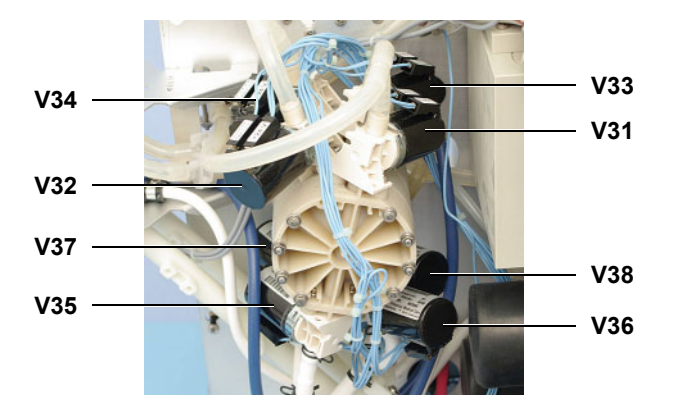

Pull off the tubes and cables from the valves. Unscrew the screws and remove the balancing chamber. When installing, ensure proper tubing arrangement according to flow diagram and proper wiring.

After replacement/repair, you must perform the following steps for balancing chambers **with** a volume label:

- Read off and calibrate the chamber volume from the balancing chamber (see chapter 9.1.25 page 9-21)
- Check flows
- Check conductivity

After replacement/repair, you must perform the following steps for balancing chambers **without** a volume label:

- Measure and calibrate the chamber's volume in liters
   (see chapter 9.1.25, page 9.21)
  - (see chapter 9.1.25 page 9-21)
- Check flows
- Check conductivity

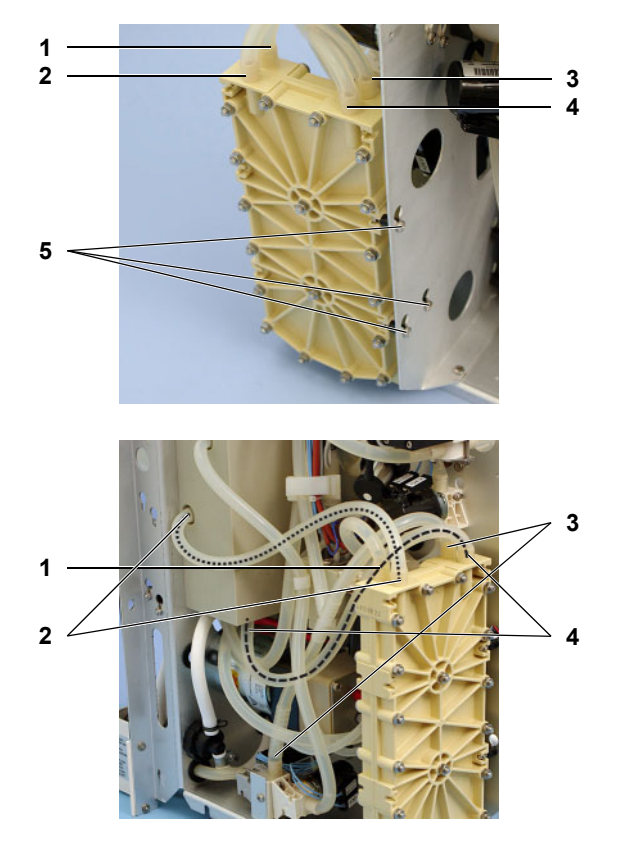

Pull off the tubes, unscrew the screws (5), lift the heat exchanger a little and remove it.

The heat exchanger is operated based on the counter-current principle:

- 1 Inlet of chamber A
- 2 Outlet of chamber B
- 3 Outlet of chamber A
- 4 Inlet of chamber B

When installing, ensure proper arrangement of the tubes:

- 1 to valve V30
- 2 to inlet of heater block H66b
- 3 to valve V87
- 4 to outlet of heater block H66a

After replacement or repair, check the flows.

# 10.8.6 Heat exchanger

#### 10.8.7 UF pump

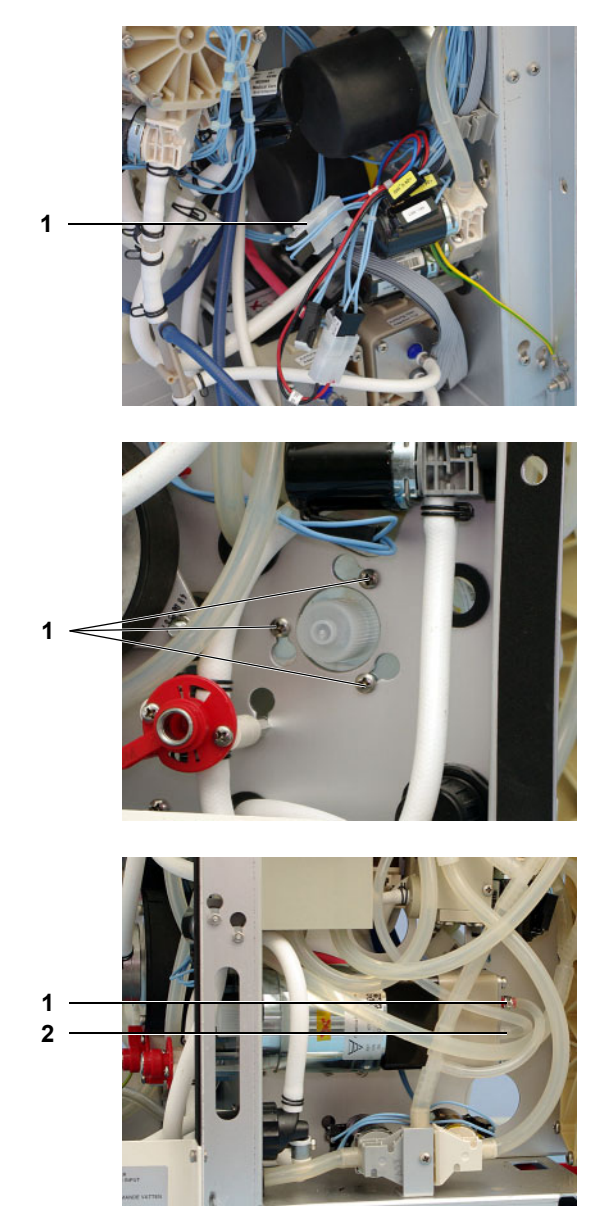

Pull off the marked connecting cable 22 (1).

Unscrew 3 screws (1), and turn and remove the UF pump.

After replacement or repair, measure the UF pump volume in liters.

When installing ensure that the pump outlet (red) faces upwards and the tubing arrangement is correct:

- 1 Outlet (red) to V86 / V87 / heat exchanger
- 2 Inlet (white) to filter F74

#### 10.8.8 Membrane pump (Conc/Bic)

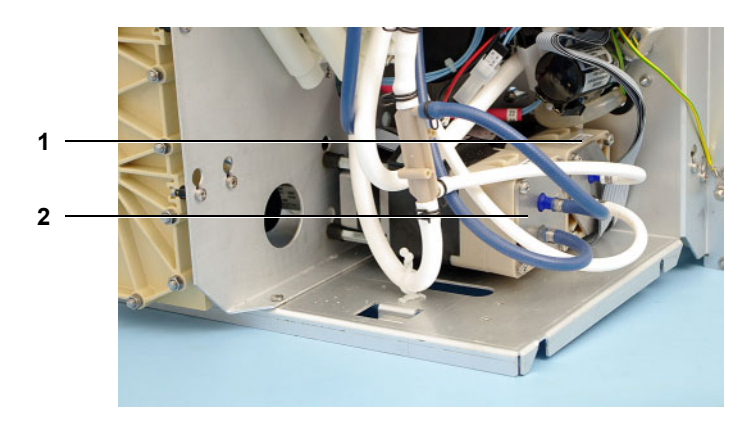

Remove the tubes.

Pull off the cable from the HPU; slot CO1 for concentrate pump (1), slot BI1 for bicarbonate pump (2).

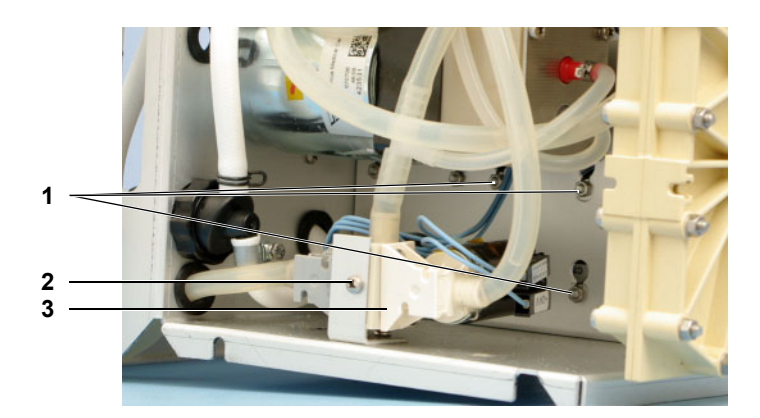

Remove the screw (2) and press the valve block (3) to the side. Unscrew 4 nuts (1), lift the membrane pump a little and remove it.

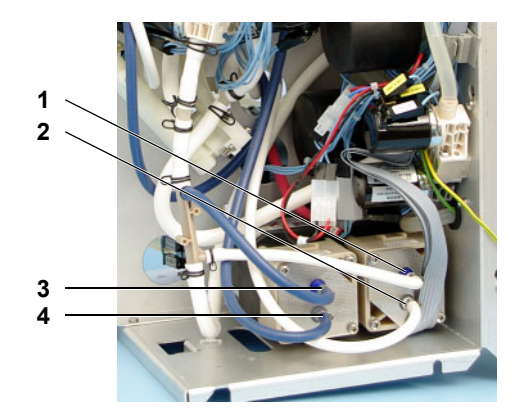

When installing, ensure that the pump outlet (blue) faces upwards and secure the tubes with new tube clamps.

Concentrate pump tubing:

- 1 Outlet (blue) to dosing point H205
- 2 Inlet (white) to air separation chamber H201

Bicarbonate pump tubing:

- **3** Outlet (blue) to dosing point H205
- 4 Inlet (white) to CD cell CD132

After replacement or repair, measure the membrane pump volume in liters, calibrate, check conductivity.

#### 10.8.9 Gear pump

#### 10.8.9.1 Pump

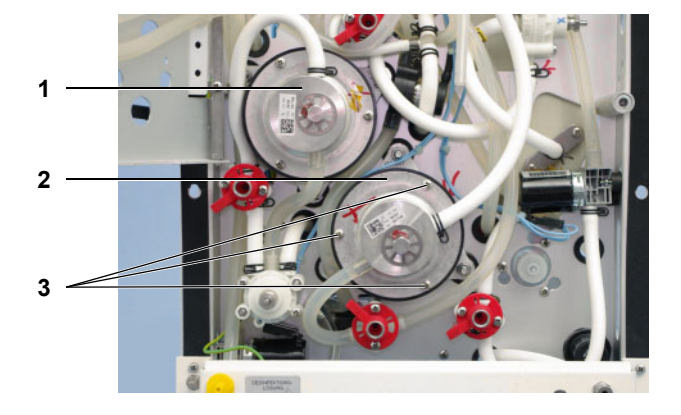

Unscrew the flow pump (1) and degassing pump (2) with 3 screws (3).

After replacement or repair of the flow pump, set the flow rates, check the relief pressure, and adjust the current increase.

After replacement or repair of the degassing pump, set the degassing and loading pressures.

#### 10.8.9.2 Motor

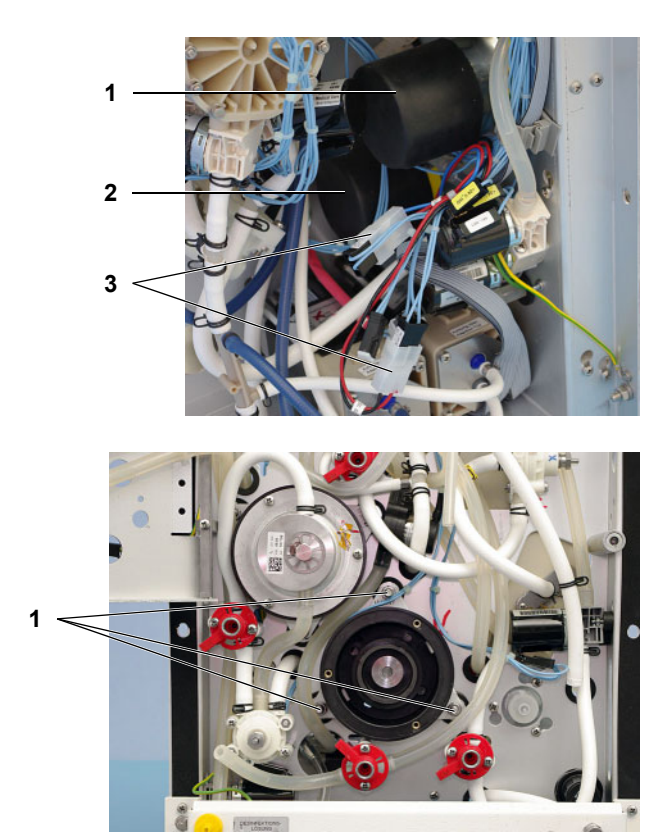

Pull off the marked connecting cable (**3**) from the motor; cable 29 for degassing pump (**2**), cable 21 for flow pump (**1**).

Unscrew the motor with 3 nuts using a saw ring (1).

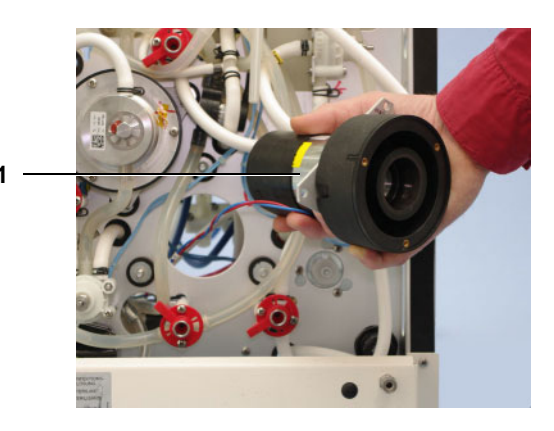

Pull out the motor (1) including cable.

After replacement or repair of the flow pump motor, set the flow rates, check the relief pressure, and adjust the current increase.

After replacement or repair of the degassing pump motor, set the degassing and loading pressures.

#### 10.8.10 Blood leak detector

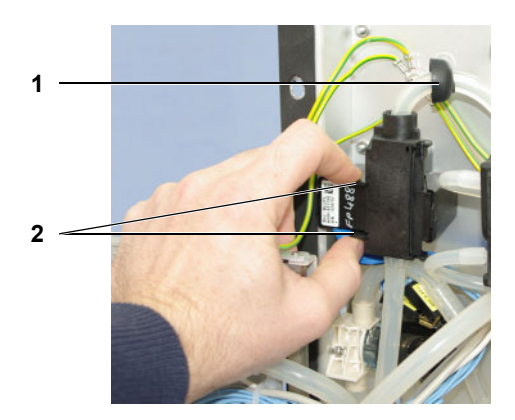

Slide the cap (1) on the tubing upwards.

Press in the detent mechanisms (2) and open the blood leak detector.

Be absolutely sure to avoid fingerprints and other contaminations on the glass cuvette during repair.

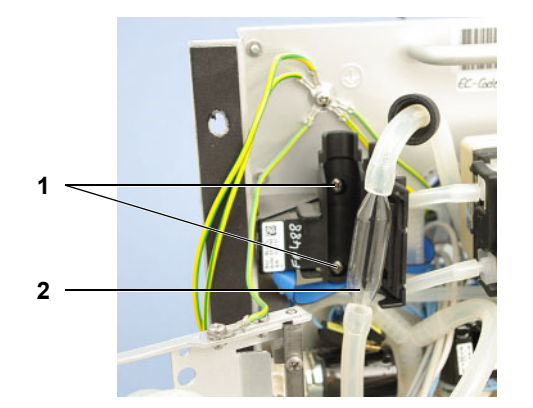

Remove the glass cuvette (2).

Unscrew the blood leak detector with 2 screws (1).

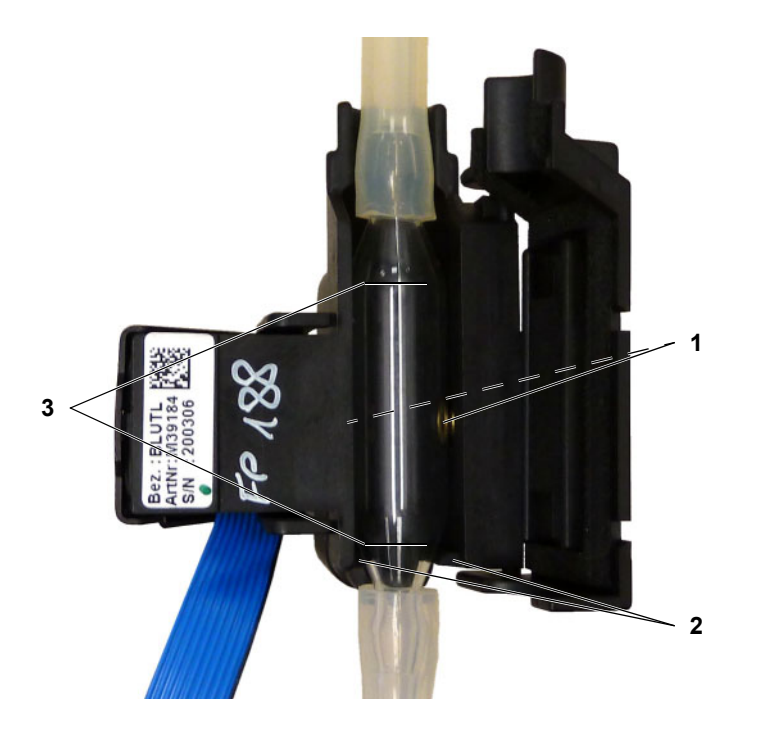

Installation:

Install by performing the steps in the logical reverse order.

Insert the cuvette (3), being careful to **avoid** fingerprints or other soiling. Any fingerprints or other soiling will invalidate measurement results.

Check the position of the cuvette.

- The cuvette must be placed in the cylindrical area (3) next to the sensor (1).
- The cuvette must lie with the cuvette body flat against position (2).

After repair or replacement, calibrate blood leak and dimness (see chapter 9.1.42 page 9-37).

| Valve name                                       | Installed as                                        |
|--------------------------------------------------|-----------------------------------------------------|
| Solenoid valve with 1 adapter, low kv value      | V31-38, V43, V86, V89, V100, V102, V183, V188, V130 |
| Solenoid valve with 2 adapters,<br>low kv value  | V26, V39, V89, V99                                  |
| Solenoid valve with 1 adapter,<br>high kv value  | V41, V87                                            |
| Solenoid valve with 2 adapters,<br>high kv value | V24, V24b, V30, V91                                 |
| Solenoid valve for disinfection                  | V84                                                 |
| Check valve on heater block                      | V92                                                 |
| Check valve                                      | V117                                                |
| Ventilation valve                                | V112                                                |

#### 10.8.11 Valves (type)

#### 10.8.12 Disinfection valve V84 with CD monitor

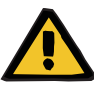

#### Warning

Risk of caustic burning!

To prevent any skin contact with the disinfectant, wear protective gloves.

#### When working with acidic substances:

Wear goggles! Observe the safety precautions of the disinfectant used!

#### In the event of contact with acid:

*Eye:* Immediately flush with flowing water for 15 minutes. *Skin:* Use soap under flowing water for neutralization. *Ingestion:* Do not induce vomiting, but have the person affected drink plenty of still water. Seek medical advice.

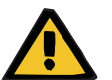

#### Warning

Microbiological risks!

A defect of the disinfection valve can result in disinfectant in the container becoming diluted with fluid entering it and thus reducing the disinfecting effect.

The disinfectant container must be replaced following repair.

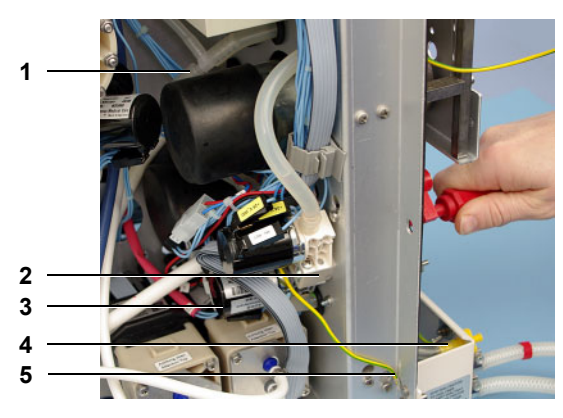

Remove the screw on the rear of the hydraulics unit and detach the valve block (2). If necessary, unscrew the ground cable from the potential equalization bolt (5).

Pull off the tubes from the branch (1) and from the disinfectant connector (4).

Pull off the cable from V84 (3).

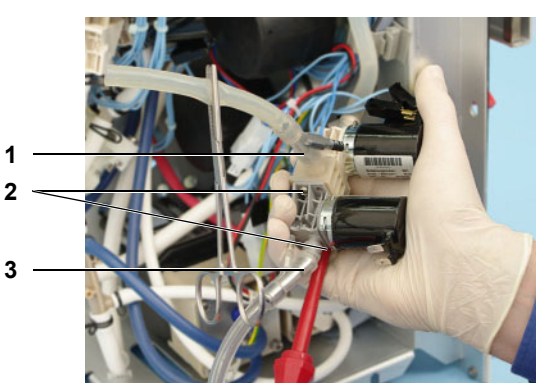

Pull of the CD monitor from the valve block (1) and from valve V84 (3).

Unscrew V84 with 2 screws (2).

After replacement or repair, check the flows.

#### 10.8.13 Suction tube

#### 10.8.13.1 Suction rod, rivet, sealing plunger

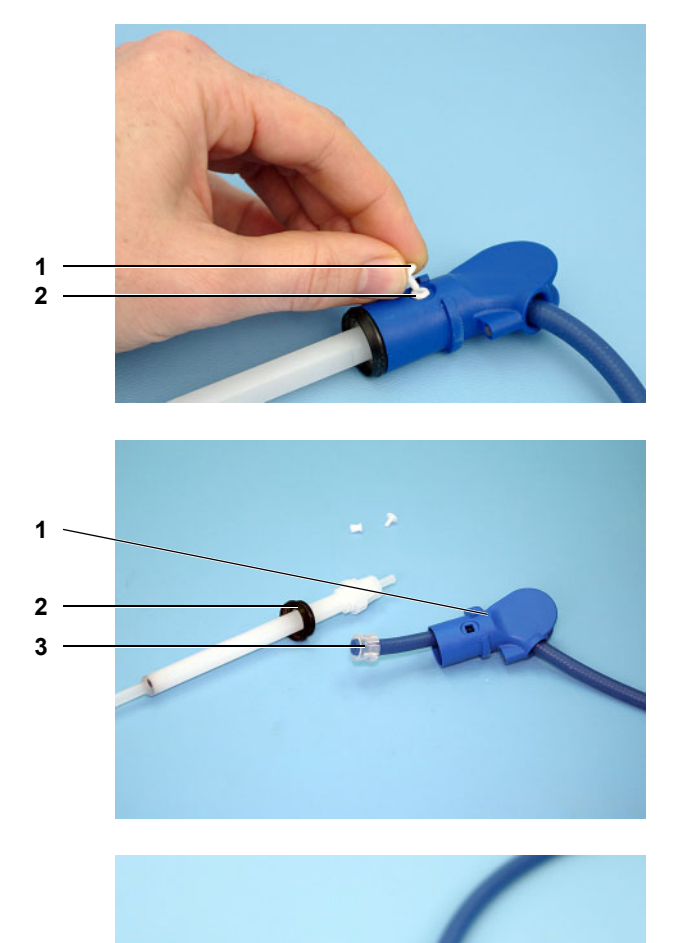

First remove the head part (1), then the spreading body (2) of the rivet.

Pull off the grip (1) from the suction rod.Pull off the tube with the tube clamp (3).Pull out the sealing plunger (2) in forward direction.

When installing, ensure proper seating of the sealing lip; if necessary, correct with tweezers.

#### 10.8.14 Rinse chamber

#### 10.8.14.1 Adapter with rinse chamber

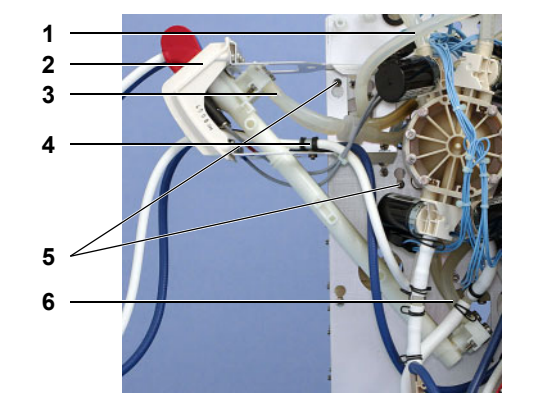

Pull off the reed switch cable from the HPU.

Pull off the inlet tubes (6) and rinse tubes (3).

Take the suction rods out of the rinse chamber, disconnect it from the tubes, remove the screw (4), and pull the tubes inwards and out of the rinse chamber adapter (2).

Disconnect the tube (1) running to the balancing chamber from the T-piece. Unscrew the screws (5), lift the rinse chamber a little and remove it.

When installing, ensure proper tubing arrangement according to flow diagram.

After replacement or repair, run a rinse section test.

#### 10.8.14.2 Reed switch

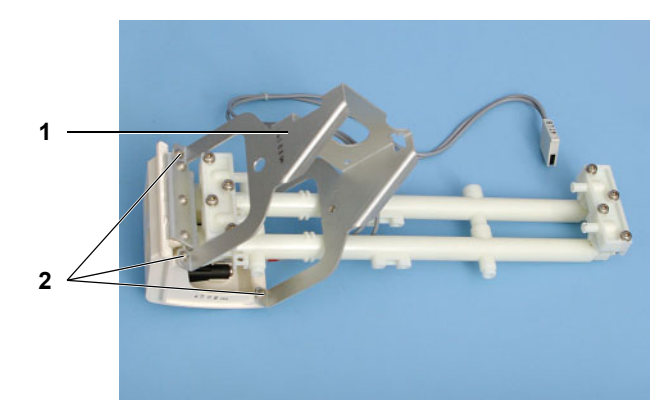

Unscrew the carrier plate (1) with 4 screws (2).

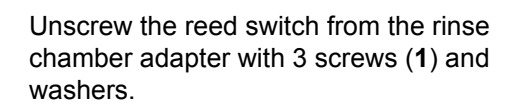

After replacement or repair, run a functional test in the Diagnostics menu.

# 10.8.15 bibag<sup>®</sup> connector

#### 10.8.15.1 bibag<sup>®</sup> connector complete

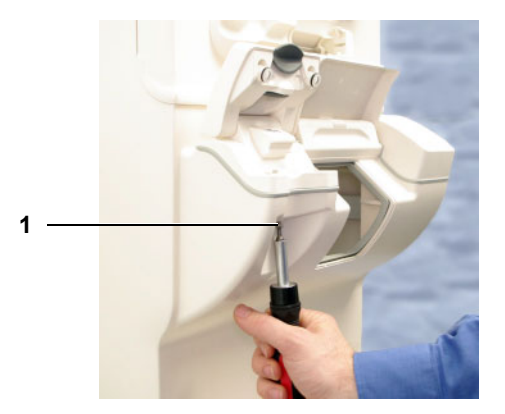

Unscrew the screw (1).

When installing, use Loctite 243 to secure the screws.

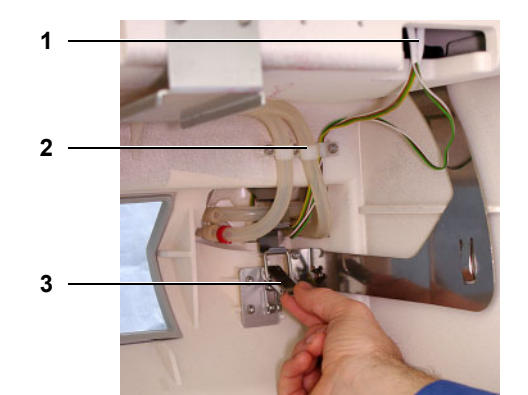

Pull off the cable (1) from P.C.B. LP 1628, take the cables and tubes out of the holder (2), and open buckle (3).

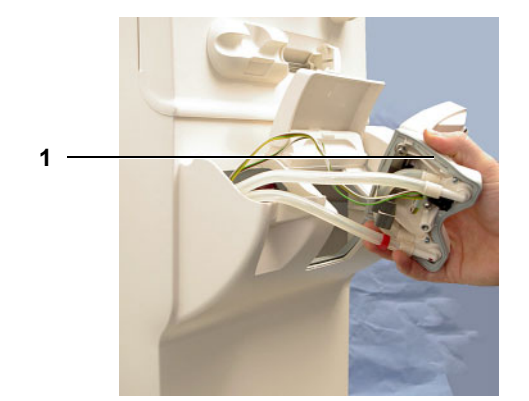

Pull out the bibag<sup>®</sup> connector with tubes and cables.

While installing, ensure proper seating of the seal (1).

After replacement or repair, check the switching states in the Diagnostics and Functions menu.

#### 10.8.15.2 Microswitch

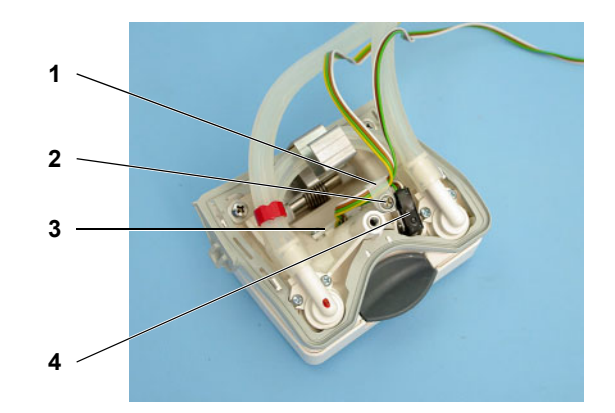

Remove the screw (2), remove the cable holder (1), dismount the microswitch (4).

To dismount the Hall switch, unscrew the screws from the holding block (**3**) and pull out the Hall switch.

## 10.8.16 Filter holder for DIASAFE<sup>®</sup> plus

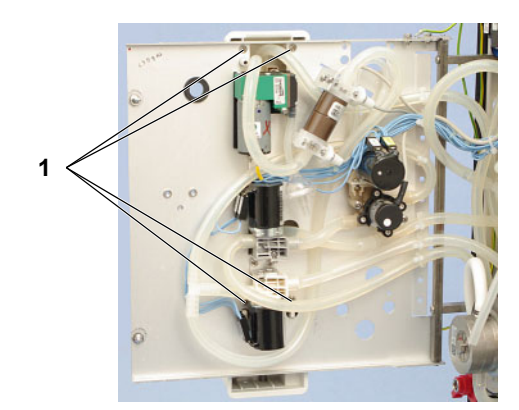

Unscrew the filter holder with 4 screws (1), pull off the tubes.

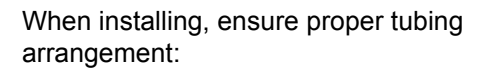

- 1 to valve V189
- 2 to CD cell CD7
- 3 to valve / balancing chamber

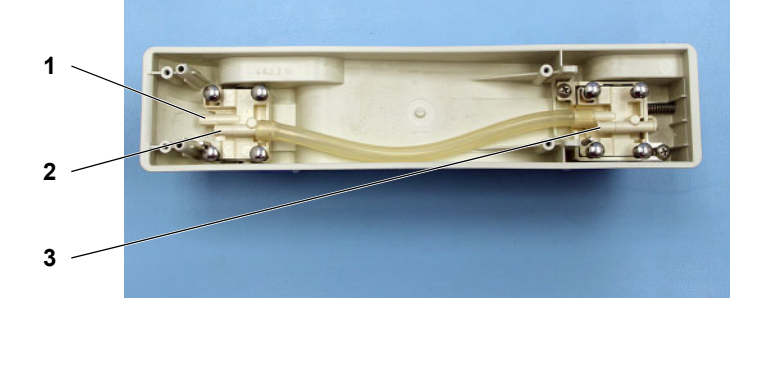

# 10.9 Extracorporeal Blood Circuit Module (EBM)

#### 10.9.1 Opening and closing the EBM, service position

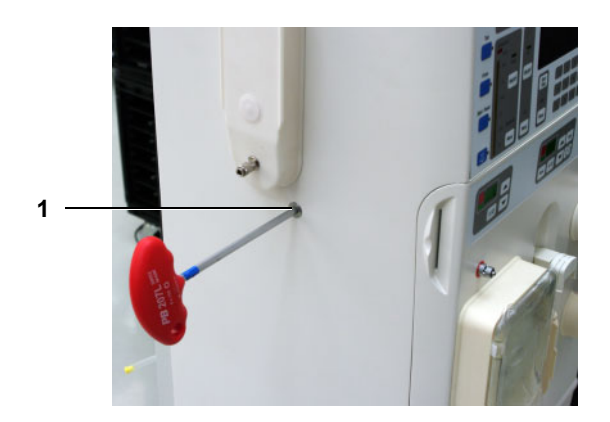

Unlock the locking mechanism (1) on the left side of the device and swing out the EBM to the front.

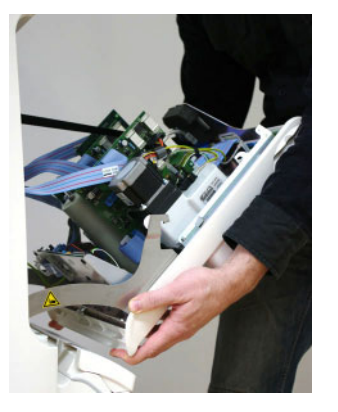

Pull out the open EBM a little and turn it into its vertical service position. The EBM clicks into place.

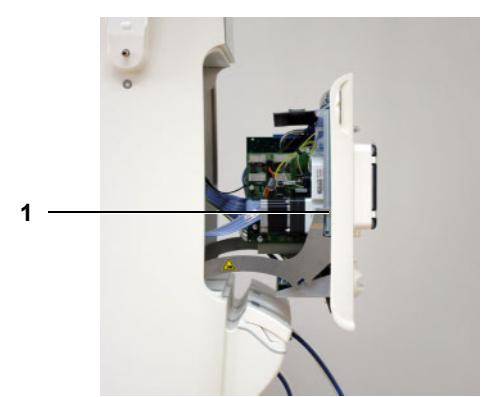

Close the EBM (1) in reverse order. To do so, initially press the detent mechanisms outwards.

#### 10.9.2 Pneumatic unit contamination

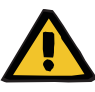

#### Warning

Risk of infection

Contamination of the hemodialysis device with blood results in a risk of infection.

The following must be observed to avoid an infection:

- Wear safety gloves.
- Disinfect your hands after removing the gloves.
- Wear surgical mask and goggles if there is a risk of splashes and aerosoles.

Clean and disinfect the device before coming into contact.

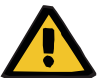

#### Warning

Risk of infection

Contamination of the hemodialysis device with blood results in a risk of infection.

If fluid may have passed through the hydrophobic filter, the device must be checked for contamination after the treatment. If it is contaminated, the device must be removed from service. Before starting the device again, all affected parts must be replaced in accordance with the manufacturer's specifications.

Checking the EBM front

Check the housing front in the vicinity of the Luer-lock connectors for residual blood, fluid and precipitation, especially at the following positions:

- venous pressure transducer
- Single-Needle pressure transducer (optional)
- arterial pressure measurement unit

#### Checking the EBM inside Open the EBM

Imperatively check the following components of the pneumatic unit and replace them in case of contamination:

- venous pressure transducer
- Single-Needle pressure transducer (optional)
- Arterial pressure measurement unit
- Compressor unit
- Internal compliance chamber for Single-Needle (optional)
- Hydrophobic filter

When replacing a component, also replace the pneumatic tubing.

be replaced if it is not possible to definitely detect the components that<br/>have been contaminated with blood or fluid.Checking the housing<br/>main partIf blood or fluid enters into the housing main part or into other<br/>components (e.g., P.C.B. LP 450-2, P.C.B. LP 950, BPM, etc.), these<br/>must be cleaned or replaced.Hydrophobic filterCheck hydrophobic filters inside the device to find out whether they are<br/>wetted with fluid.

#### 10.9.3 BPM (option)

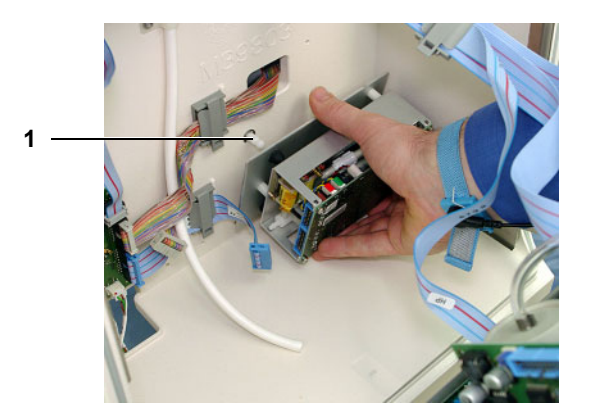

To remove the BPM module, pull of the connecting cable and the tube. Pull off the BPM module from the detent bolt (1) and remove it.

Install the BPM in reverse order.

The complete pneumatic unit (see components mentioned above) must

After replacement or repair, run a leakage test, perform a pressure test and check safety valve.

# 10.9.4 Luer-Lock connection cone

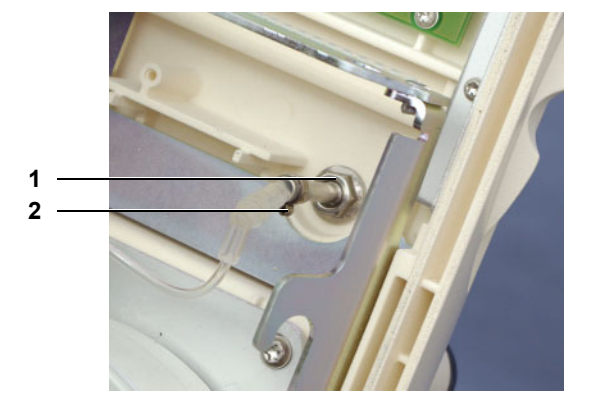

Cut the tube clamp (2) open and remove it. Pull off the rube, remove the nut (1).

When installing, use a new tube and a new tube clamp.

### 10.9.5 Blood pump

#### 10.9.5.1 Stepper motor with gear

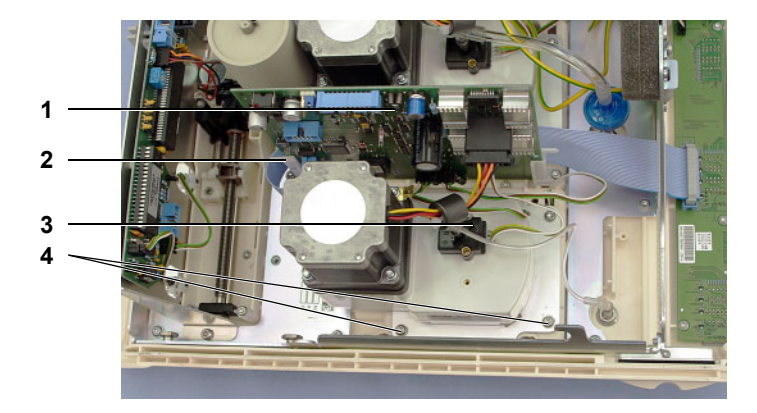

#### 10.9.5.2 P.C.B. LP 624 pump control

Remove the blood pump rotor.

Pull off all cables from P.C.B. LP 624 (1). Press back the detent mechanisms (2) and remove P.C.B. LP 624.

Unscrew the pressure transducer (3).

Remove the stepper motor including gear with 4 screws (**4**).

After replacement or repair, run a functional test.

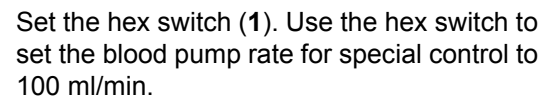

P.C.B. LP 624 for arterial blood pump: hex switch on switch position 2.

P.C.B. LP 624 for Single-Needle blood pump (optional): hex switch on switch position 3.

10.9.5.3 Hall sensor for rotor

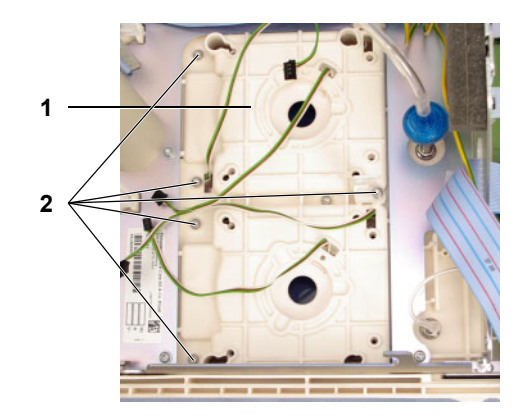

Unscrew the blood pump stator (1) or double stator (SN option) with 2 or 5 screws (2), respectively. Pull out the stator including cable to the front.

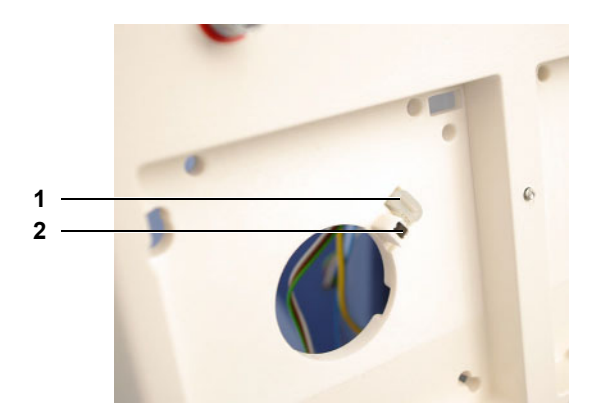

Pull out the tube segment (1). Take the Hall sensor (2) out of the recess and pull it out in inward direction.

After replacement or repair, run a functional test.

#### 10.9.6 Heparin pump

#### 10.9.6.1 P.C.B. LP 950

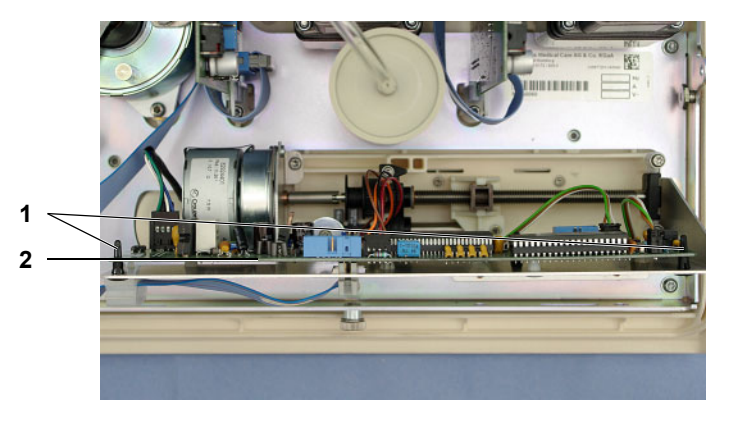

Pull off all cables from P.C.B. LP 950 (2). Press in the detent mechanisms (1) and remove P.C.B. LP 950.

After replacement or repair, set the hex switches (see **Syringe type table** page 11-26), calibrate the Hall sensors, and check for proper functioning.

#### 10.9.6.2 Optical sensor

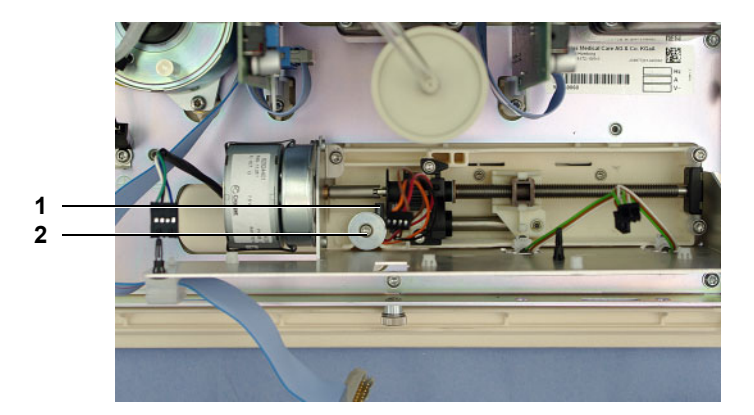

Remove the screw (2) and washer, and remove the optical sensor (1).

#### 10.9.6.3 Drive

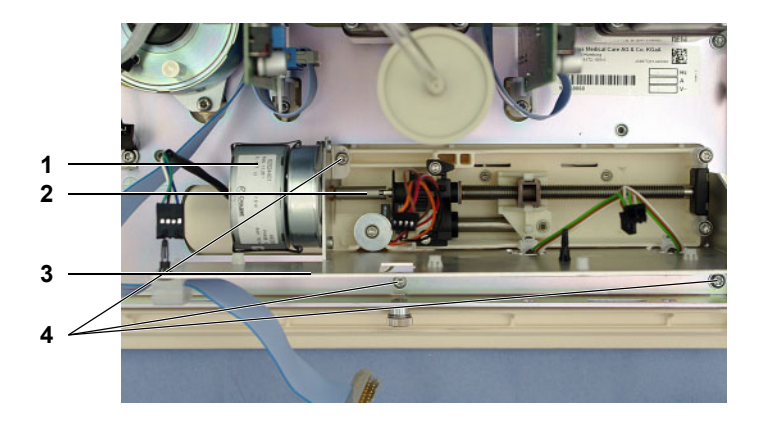

Remove 3 screws (4) and remove the retaining plate (3) with drive (1). To achieve this, turn the shaft (2) into an appropriate position if necessary. Then unscrew the motor from the retaining plate.

#### 10.9.6.4 Mechanics

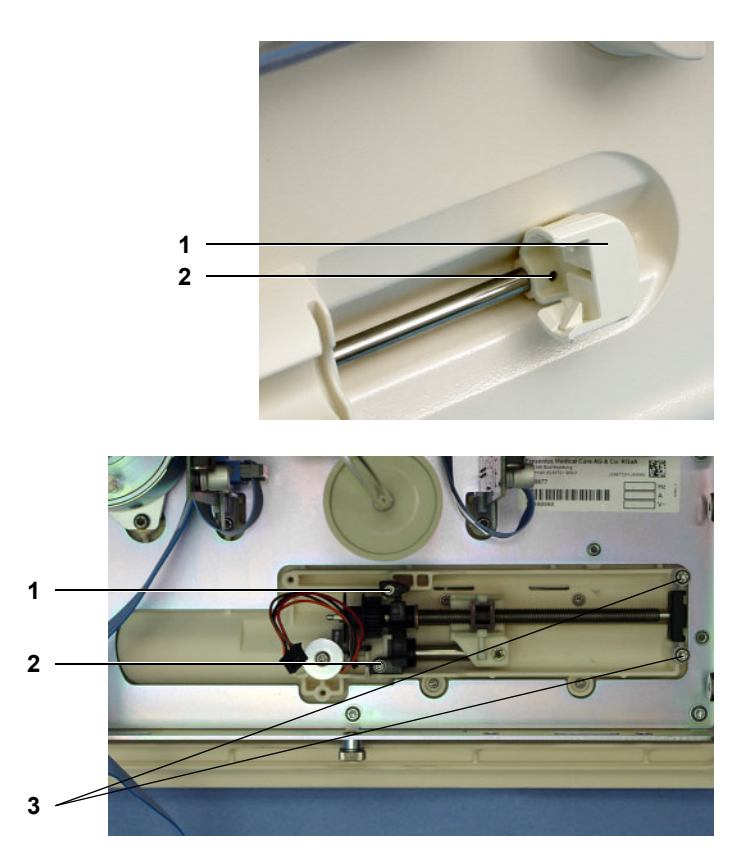

Remove the screw (2) and pull out the syringe plunger holder (1).

Remove the screws (1, 2, 3) and pull out the mechanics.

Used screws and torques:

- 1 30x25 (0.6 Nm)
- 2 30x20 (0.6 Nm)
- 3 40x20 (1.1 Nm)

#### 10.9.7 Drip chamber holder

#### 10.9.7.1 Drip chamber holder complete

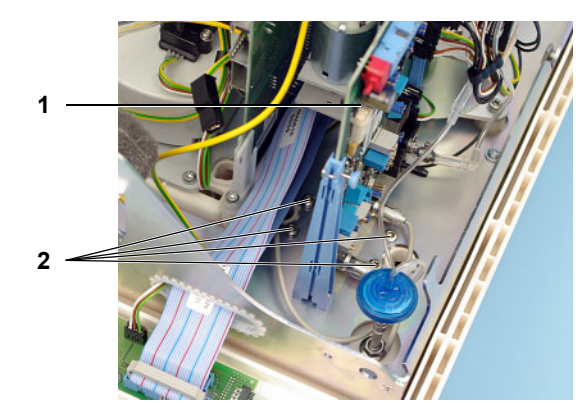

Pull off all cables from P.C.B. LP 450-2, open the P.C.B. securing mechanism, and remove P.C.B. LP 450-2 (1).

Remove the 4 screws (2).

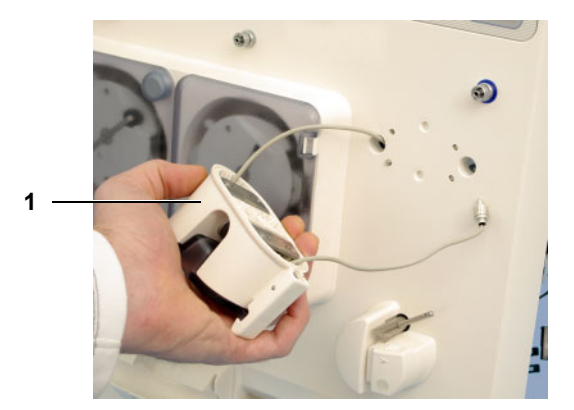

Remove the drip chamber holder (1) including cable from the device.

After replacement or repair, calibrate the ultrasonic sensors.

#### 10.9.7.2 Ultrasonic sensors

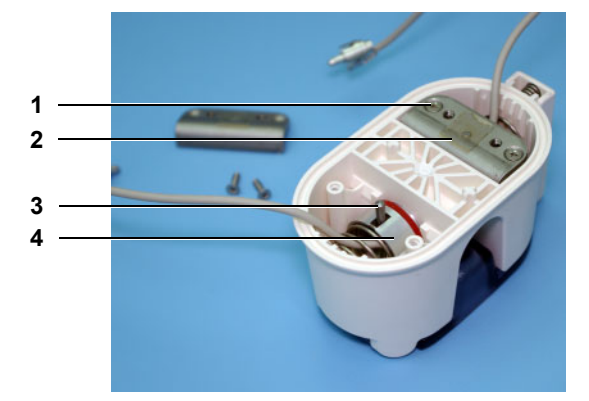

Unscrew 2 screws (1), and remove the angle (2). Pull out the cylinder pin (3), press back the spring, and pull out the ultrasonic sensor(4) including spring.

When installing, stick a new adhesive tape to the angle to secure the cylinder pin.
# 10.9.8 Compressor / ventilation valve

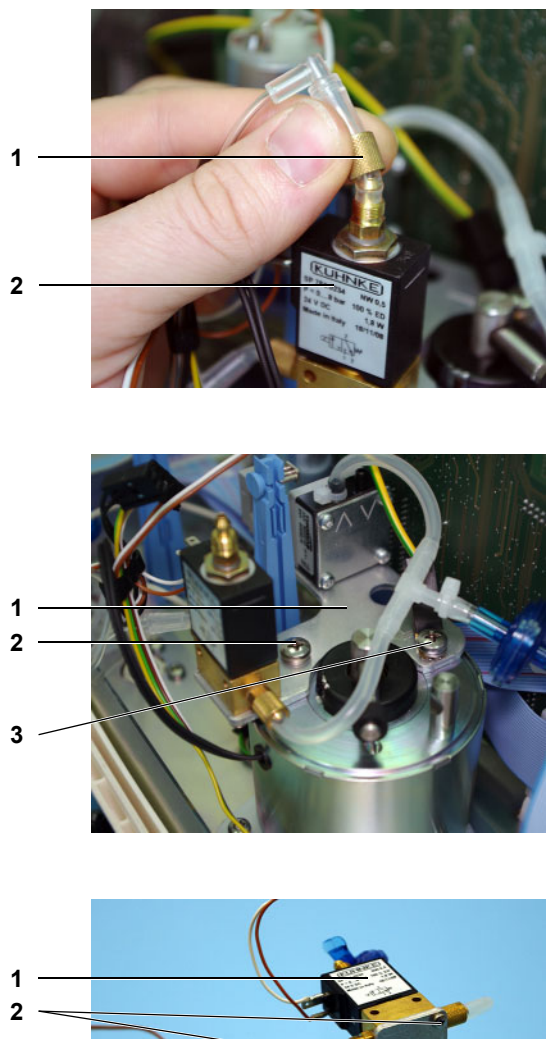

Remove the tubes from the ventilation valve (2). To do so, unscrew each nut (1) and pull off the tube.

Remove a screw with spring washer (2) and a screw with spring washer, ground cable and the toothed lock washer (3) and dismount the carrier plate (1).

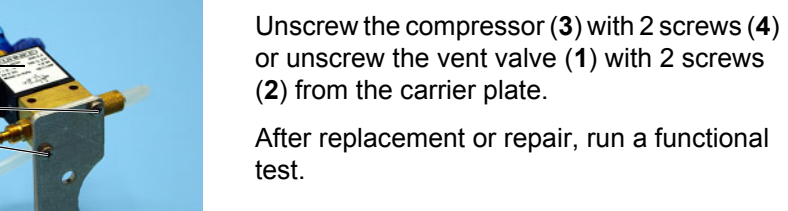

3

1 2

# 10.9.9 Venous occlusion clamp with rotary magnet, bolt

Turn the bolt (1) out of the venous occlusion clamp (2).

Unscrew the rotary magnet (1) and the heat conduction plate (3) with 3 screws with spring washer (2).

When installing, ensure that the distance from the optical detector to the venous occlusion clamp is  $1.0 \text{ mm} \pm 0.2 \text{ mm}$ .

Screw a new bolt into the venous occlusion clamp – secure with Loctite 243.

After replacement or repair, run a functional test.

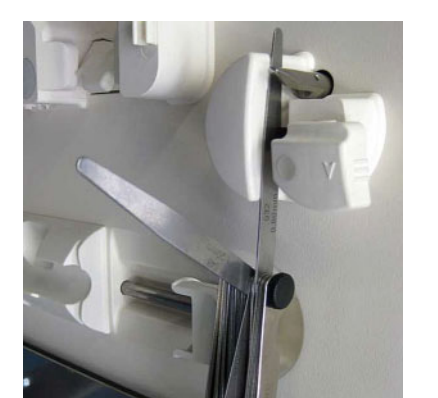

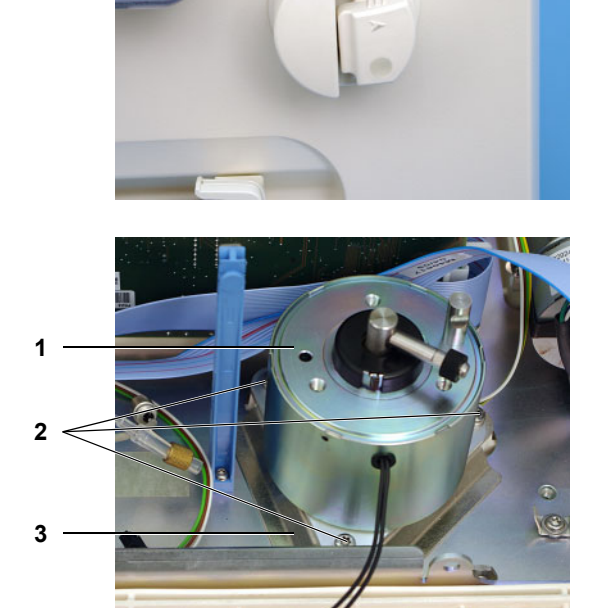

# **10.10** Calibration and test steps after repair

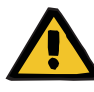

# Warning

A disinfection, a T1 test and a check of the electrical safety must be performed after working on the hemodialysis device, irrespective of the table below.

| Replacement / repair                                               | Calibration steps, test steps                                                                                                    |  |  |  |
|--------------------------------------------------------------------|----------------------------------------------------------------------------------------------------|--|--|--|
| Printed circuit boards                                             |                                                                                                    |  |  |  |
| Power supply unit<br>(power board, heater board)                   | Check voltages (calibration menu), calibrate temperature, perform temperature test                                                                                                    |  |  |  |
| P.C.B. LP 630 Motherboard                                          | Check jumpers (see P.C.B. LP 630 Motherboard page 11-54)                                                                                                    |  |  |  |
| P.C.B. LP 1631 CPU 1                                               | Set the DIP switches, install current software version, initialize Novram, make setup settings or import data, calibrate, set time                                                                                                    |  |  |  |
| LP 632 CPU 2; snap-hat battery                                     | Set DIP switches, import calibration data or make the necessary calibrations                                                                                                    |  |  |  |
| P.C.B. LP 633-5 Input board                                        | Calibrate blood pump rate, arterial and venous pressure, blood leak,<br>bibag <sup>®</sup> values (temperature and conductivity), TMP, temperature,<br>conductivity and OCM.<br>Check pressure transducer 1 and 2 (hydraulics).<br>Check all analog signals.<br>Check jumpers BR4 (see <b>P.C.B. LP 633-5 layout I</b> page 11-58). |  |  |  |
| P.C.B. LP 634 Output board                                         | Set DIP switches, set current increase, flows, pressures (hydraulics unit), temperature, degassing pump, blood leak, dimness                                                                                                    |  |  |  |
| P.C.B. LP 636 External connectors                                  | Jumper J1 must not be connected (see <b>P.C.B. LP 636 External I/O board</b> page 11-61), check status indicator for proper functioning                                                                                                    |  |  |  |
| P.C.B. LP 763 Multi-interface board                                | Check DIP switches, check BPM (option)                                                                                                    |  |  |  |
| Display, P.C.B. LP 922; MDC-II board;<br>backlighting, touch panel | Install current software in MDC-II and set the language version (if MDC-II board was replaced), display test, key test                                                                                                    |  |  |  |
| P.C.B. LP 950 for heparin pump                                     | Set hex switches (see <b>Syringe type table</b> page 11-26), calibrate Hall sensors                                                                                                    |  |  |  |
| P.C.B. LP 1131 Operation status<br>indicator (traffic light)       | Check status indicator for proper functioning                                                                                                    |  |  |  |
| P.C.B. LP 450-2 for air detector                                   | Set jumpers, calibrate air detector sections, optical detector, venous pressure (see <b>P.C.B. LP 450-2 Air detector control (LD)</b> page 11-50).                                                                                                    |  |  |  |
| P.C.B. LP 624 Blood pump                                           | Set hex switches, calibrate arterial pressure, check line diameter, blood pump rate, stroke rate / volume (SN)                                                                                                    |  |  |  |
| P.C.B. LP 1628 Distributor                                         | Check bi $bag^{\mbox{\sc B}}$ switching states, check BPM (option) for proper functioning                                                                                                    |  |  |  |
| P.C.B. LP 941 HPU                                                  | Calibrate PDial2, calibrate TMP                                                                                                    |  |  |  |

| Replacement / repair                                    | Calibration steps, test steps                                                                                                    |  |  |  |
|---------------------------------------------------------|----------------------------------------------------------------------------------------------------|--|--|--|
| EBM                                                     |                                                                                                    |  |  |  |
| Shunt interlock, microswitch                            | Check diagnostics, functions                                                                                                    |  |  |  |
| BPM module (optional)                                   | Check leakage test, pressure test and safety valve                                                                                                    |  |  |  |
| Arterial pressure transducer                            | calibrate arterial pressure                                                                                                    |  |  |  |
| Venous pressure transducer                              | calibrate venous pressure                                                                                                    |  |  |  |
| SN pressure transducer (optional)                       | Check stroke rate / volume                                                                                                    |  |  |  |
| Luer-Lock connection cone                               | Leakage Test                                                                                                    |  |  |  |
| Arterial blood pump stepper motor                       | Functional test                                                                                                    |  |  |  |
| Single-Needle blood pump stepper<br>motor<br>(optional) | Functional test                                                                                                    |  |  |  |
| Hall sensor for rotor                                   | Functional test                                                                                                    |  |  |  |
| Hall switch for cover                                   | Functional test                                                                                                    |  |  |  |
| Heparin pump; P.C.B. LP 950; optical sensor             | Set hex switches (see <b>Syringe type table</b> page 11-26), calibrate Hall sensors                                                                                                    |  |  |  |
| Drip chamber holder, sensors                            | Calibrate ultrasonic sensors                                                                                                    |  |  |  |
| Compressor                                              | Functional test                                                                                                    |  |  |  |
| optical detector, venous occlusion clamp                | Set distance to 0.8–1.2 mm                                                                                                    |  |  |  |
| Hydraulics unit                                         |                                                                                                    |  |  |  |
| Balancing chamber                                       | Measure balancing chamber volume in liters (only if no volume label),<br>read off balancing chamber volume (only with volume label),<br>calibrate balancing chamber volume, check flows and conductivity |  |  |  |
| Heat exchanger                                          | Check flows                                                                                                    |  |  |  |
| UF pump                                                 | Measure volume in liters                                                                                                    |  |  |  |
| Conc./bic. membrane pump                                | Measure volume in liters, calibrate, check CD                                                                                                    |  |  |  |
| Blood leak detector                                     | Calibrate blood leak, calibrate dimness                                                                                                    |  |  |  |
| Degassing orifice                                       | Set degassing pressure, check loading pressure                                                                                                    |  |  |  |
| Heater block, heater rod                                | Check temperature                                                                                                    |  |  |  |
| Temperature sensor                                      | Temperature calibration                                                                                                    |  |  |  |
| Float switch                                            | Functional test                                                                                                    |  |  |  |
| Flow pump                                               | Set flows, check relief pressure, adjust current increase                                                                                                    |  |  |  |
| Degassing pump                                          | Degassing pressure, loading pressure                                                                                                    |  |  |  |
| TMP pressure transducer (S9, S182)                      | Adjustment                                                                                                    |  |  |  |
| Pressure switch bibag <sup>®</sup>                      | Diagnostics, check                                                                                                    |  |  |  |

| Replacement / repair                               | Calibration steps, test steps                  |  |  |
|----------------------------------------------------|------------------------------------------------|--|--|
| CDS pressure switch (option)                       | Diagnostics, check                             |  |  |
| OCM conductivity cell                              | Calibrate OCM, calibrate CD                    |  |  |
| Conductivity measuring cell bibag <sup>®</sup>     | Functional test with bibag <sup>®</sup>        |  |  |
| Conductivity measuring cell (CD7)                  | Calibrate CD, calibrate temperature            |  |  |
| MF block, level sensor                             | Degassing check, fill program                  |  |  |
| Rinse chamber, suction rod, filters, reed contacts | Rinse section test                             |  |  |
| bibag <sup>®</sup> connector, microswitch          | Diagnostics                                    |  |  |
| P.C.B. LP 759-4 sensor bibag <sup>®</sup>          | Diagnostics                                    |  |  |
| Ventilation valve V112                             | Diagnostics                                    |  |  |
| bi <i>b</i> ag <sup>®</sup> drain valve V130       | Check with bibag <sup>®</sup>                  |  |  |
| Evacuation valve V188                              | Check ventilation after air has been sucked in |  |  |
| Retentate valve V189                               | Filter test (in T1 Test)                       |  |  |
| All other valves                                   | T1 test and disinfection without error message |  |  |

# **11** Functional description

- 11.1 Functional description
- 11.1.1 T1 test description

# 11.1.1.1 T1 test flow diagram, serial run

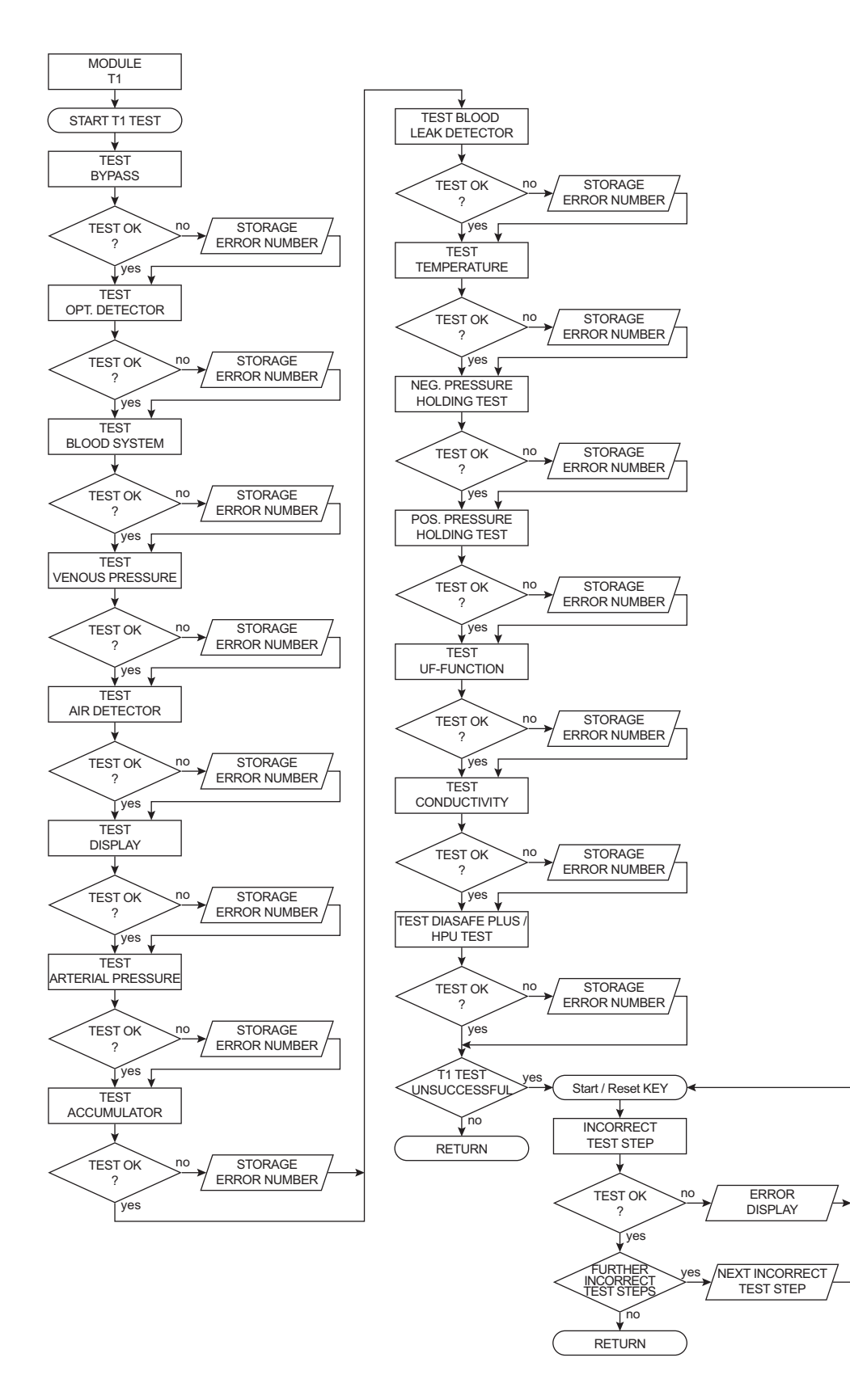

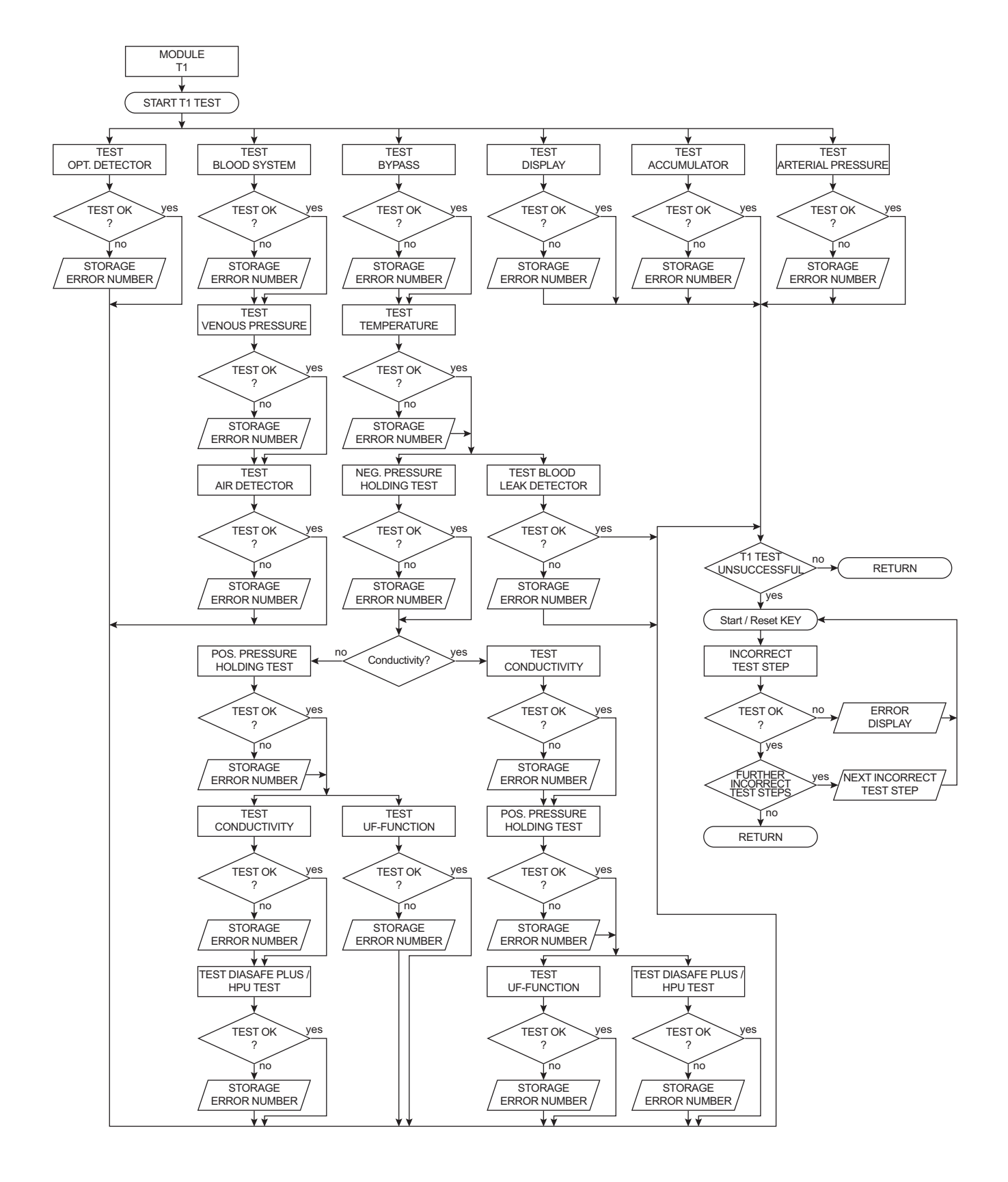

#### 11.1.1.2 T1 test flow diagram, parallel run

# 11.1.1.3 Overview of the individual test sections

# Navigation

| Test                    | Test description                   |
|-------------------------|------------------------------------|
| Bypass                  | (see chapter 11.1.1.4 page 11-5)   |
| Opt. Detector           | (see chapter 11.1.1.5 page 11-6)   |
| Blood System            | (see chapter 11.1.1.6 page 11-7)   |
| Ven. Pressure System    | (see chapter 11.1.1.7 page 11-8)   |
| Air Detector            | (see chapter 11.1.1.8 page 11-9)   |
| Display                 | (see chapter 11.1.1.9 page 11-10)  |
| Art. Pressure System    | (see chapter 11.1.1.10 page 11-11) |
| Battery                 | (see chapter 11.1.1.11 page 11-12) |
| Blood Leak              | (see chapter 11.1.1.12 page 11-13) |
| Temperature             | (see chapter 11.1.1.13 page 11-14) |
| Neg. Pressure Holding   | (see chapter 11.1.1.14 page 11-15) |
| Pos. Pressure Holding   | (see chapter 11.1.1.15 page 11-16) |
| UF Function             | (see chapter 11.1.1.16 page 11-17) |
| Conductivity            | (see chapter 11.1.1.17 page 11-18) |
| Diasafe plus / HPU test | (see chapter 11.1.1.18 page 11-19) |

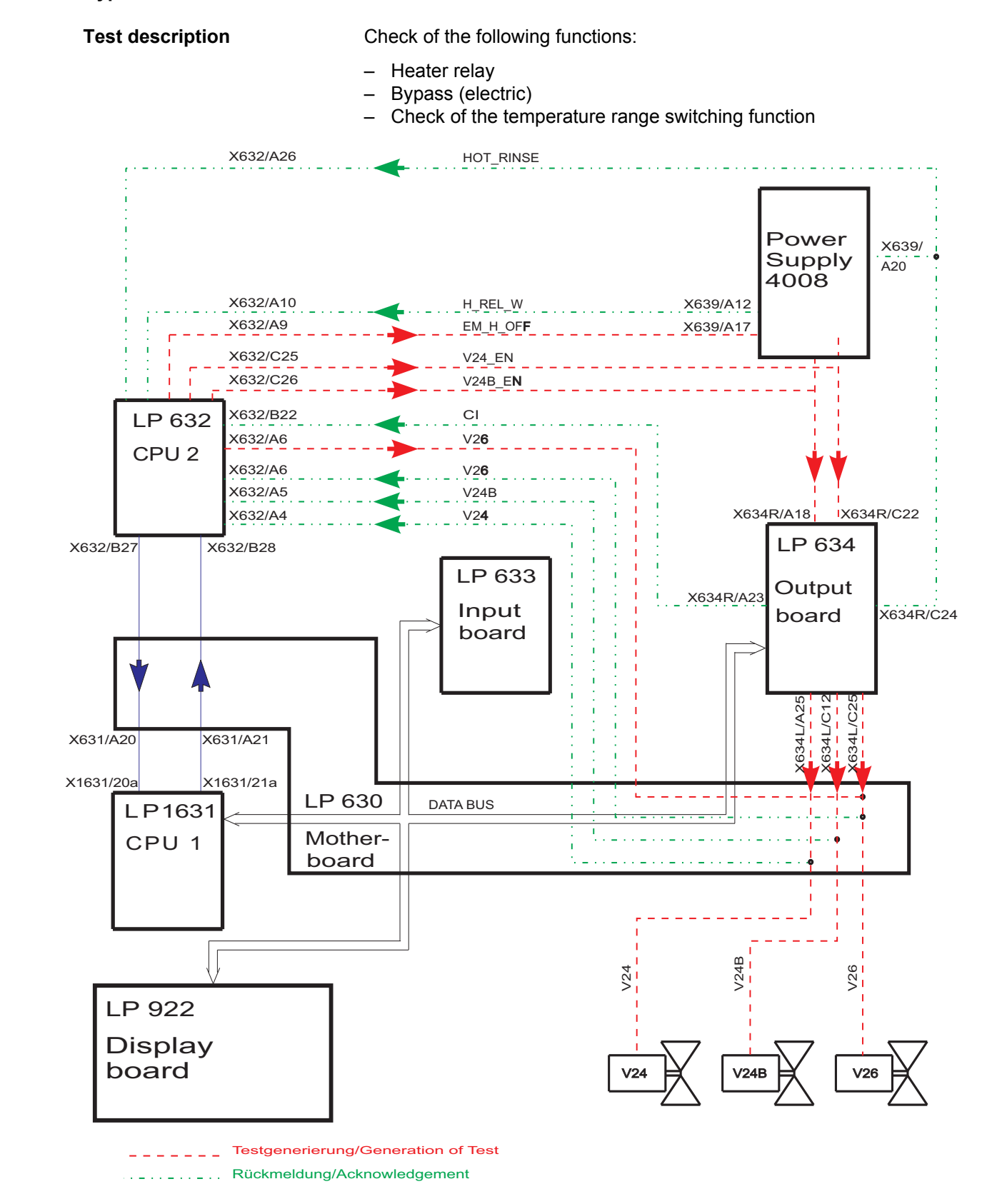

#### 11.1.1.4 Bypass test

# 11.1.1.5 Optical detector test

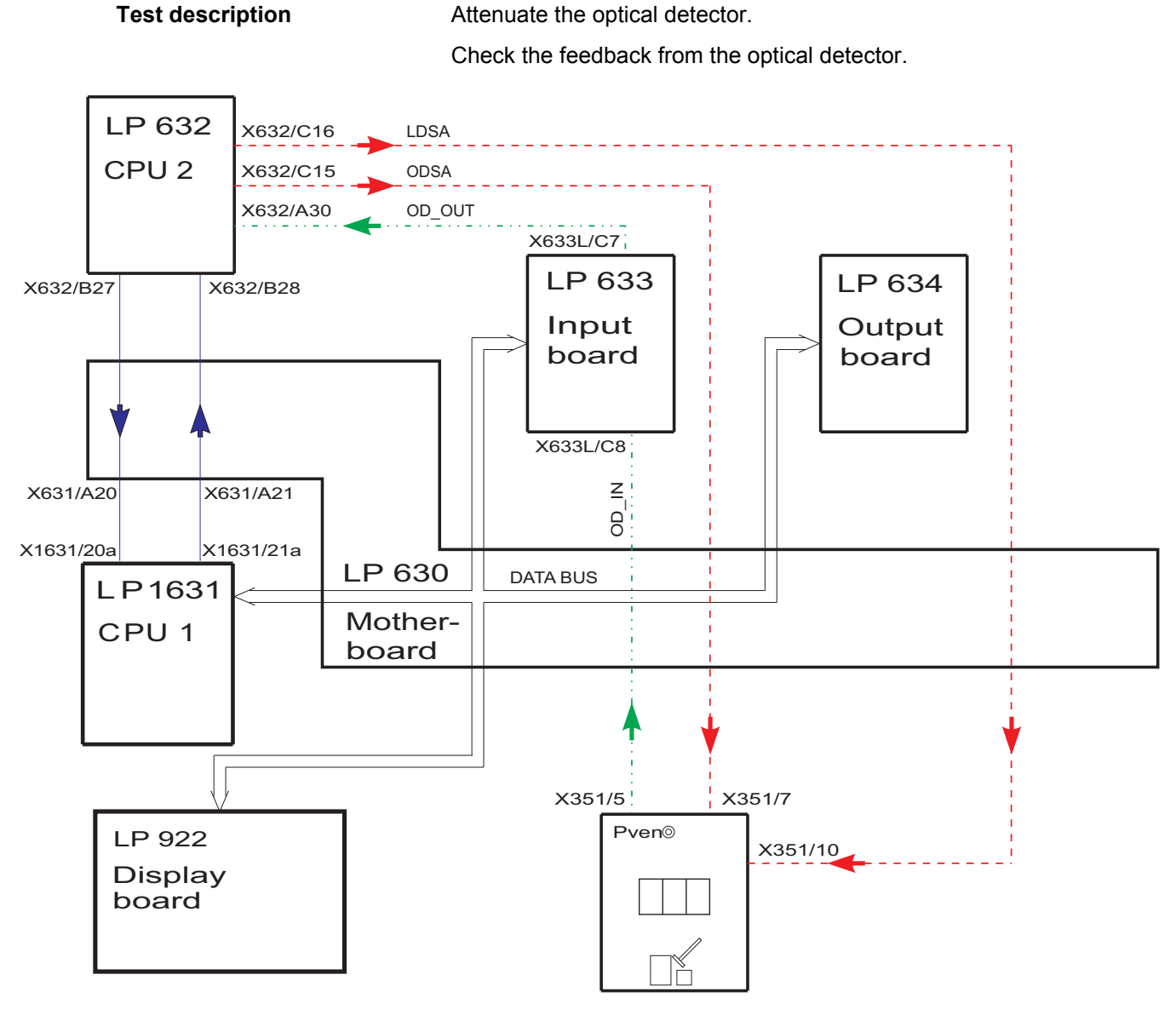

Testgenerierung/Generation of Test

#### 11.1.1.6 Blood system test

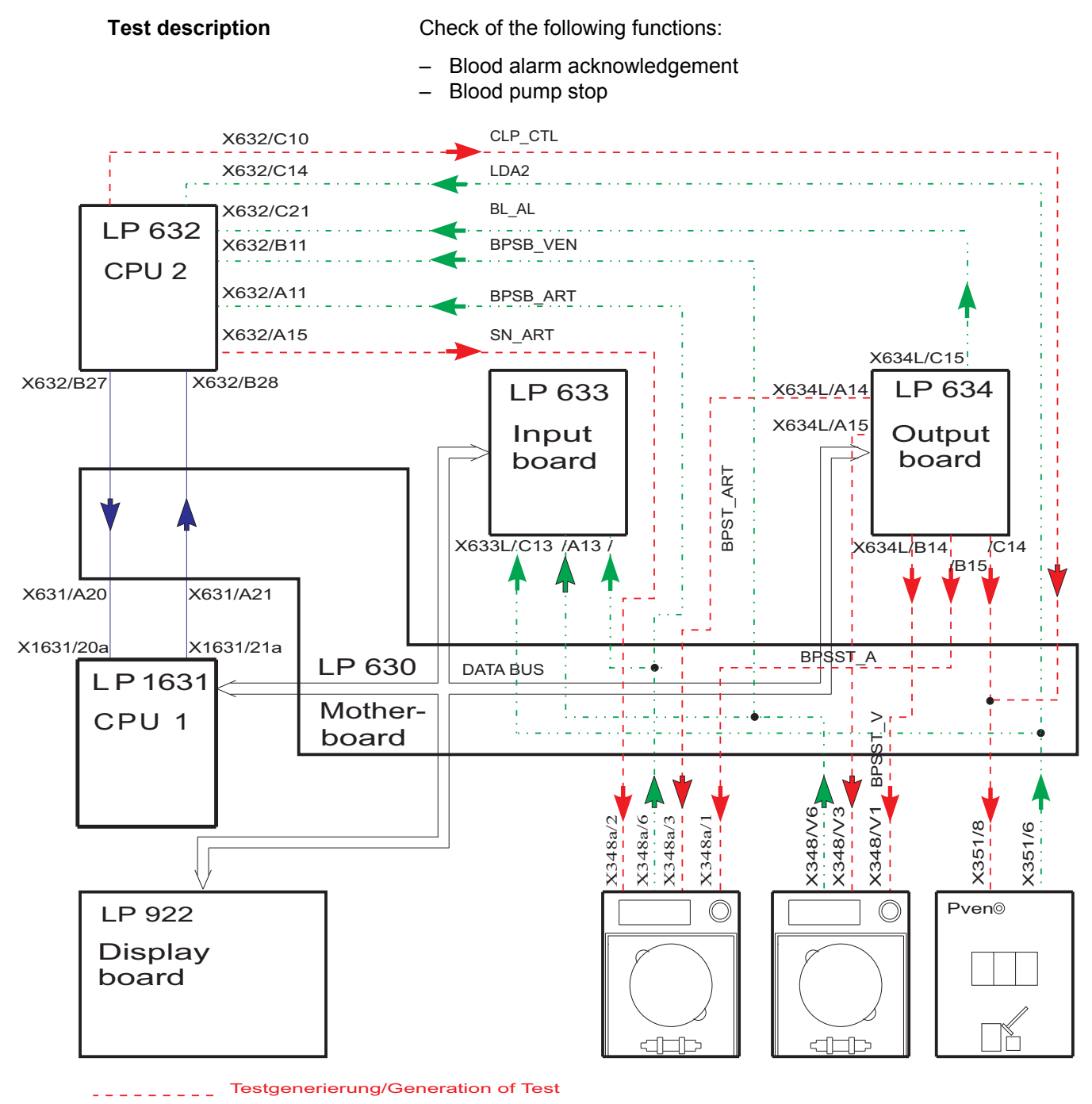

Rückmeldung/Acknowledgement

## 11.1.1.7 Venous pressure system test

Test description

Check the lower limit by verifying the venous zero point. Check the upper limit by detuning the venous pressure unit in positive direction (the venous line clamp remains closed while the test is in progress).

LP 632 X632/C16 LDSA \_\_\_\_\_ CPU 2 X632/C18 PV\_DET X632/C17 P\_VEN X632/B27 X632/B28 LP 633 LP 634 Input Output board board X633L/B5 X634R/C18 > VENT X631/A21 X631/A20 X1631/20a X1631/21a LP 630 DATA BUS LP1631 Mother-CPU 1 board X351/1 X351/2 P<sub>VEN</sub>© LP 922 Display board X351/4 X351/10 Testgenerierung/Generation of Test Rückmeldung/Acknowledgement . . \_ . . \_ . . \_ . .

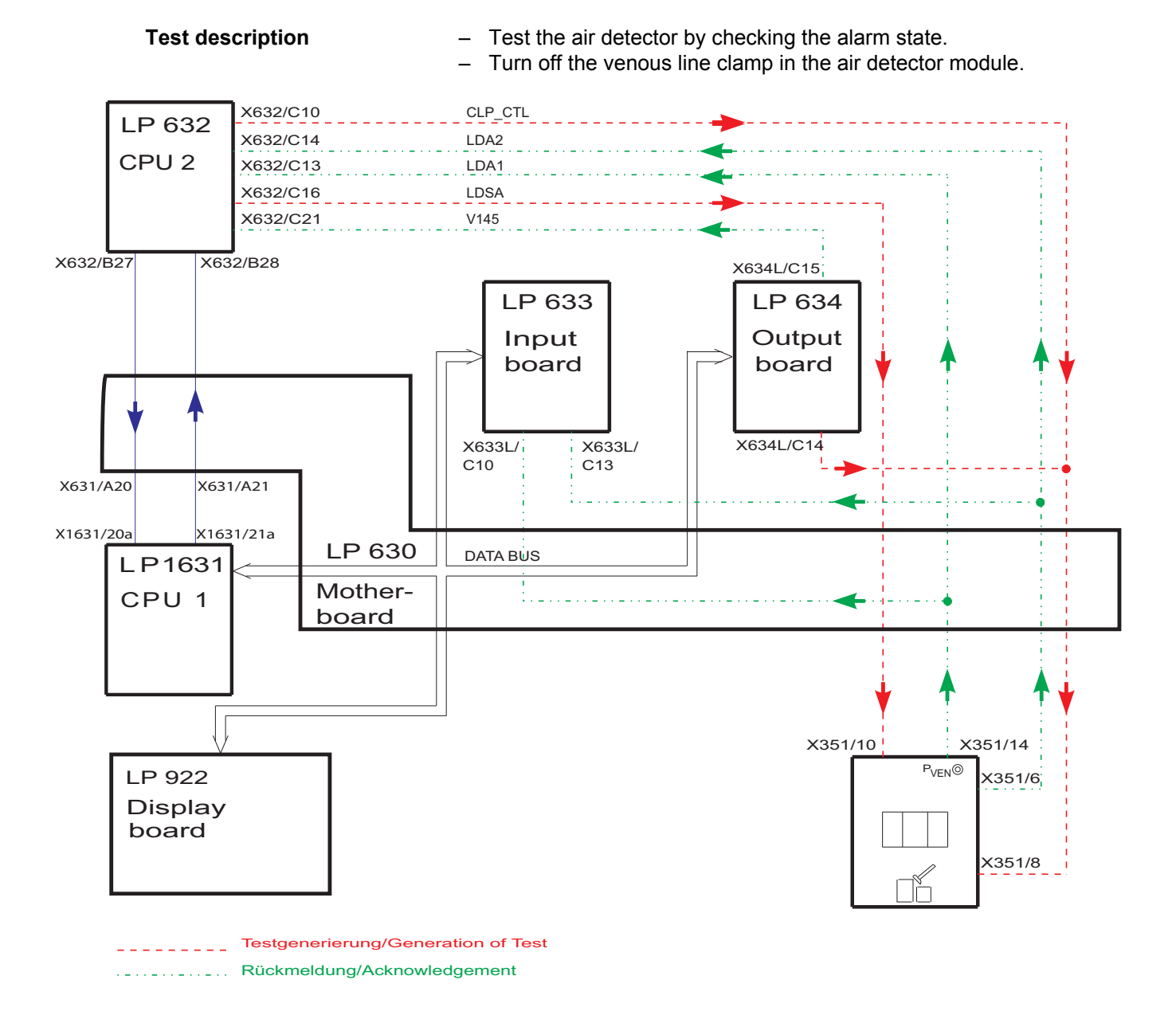

#### 11.1.1.8 Air detector test

## 11.1.1.9 Display test

| Test description | Check of the monitor indicators                                                                                              |
|------------------|----------------------------------------------------------------------------------------------------|
|                  | <ul> <li>Display test</li> <li>Status LED</li> <li>Alarm LED</li> <li>Bargraph</li> <li>CPU1 / CPU2 audible alarm</li> </ul> |
|                  | The display test must be monitored by the operator!                                                                          |

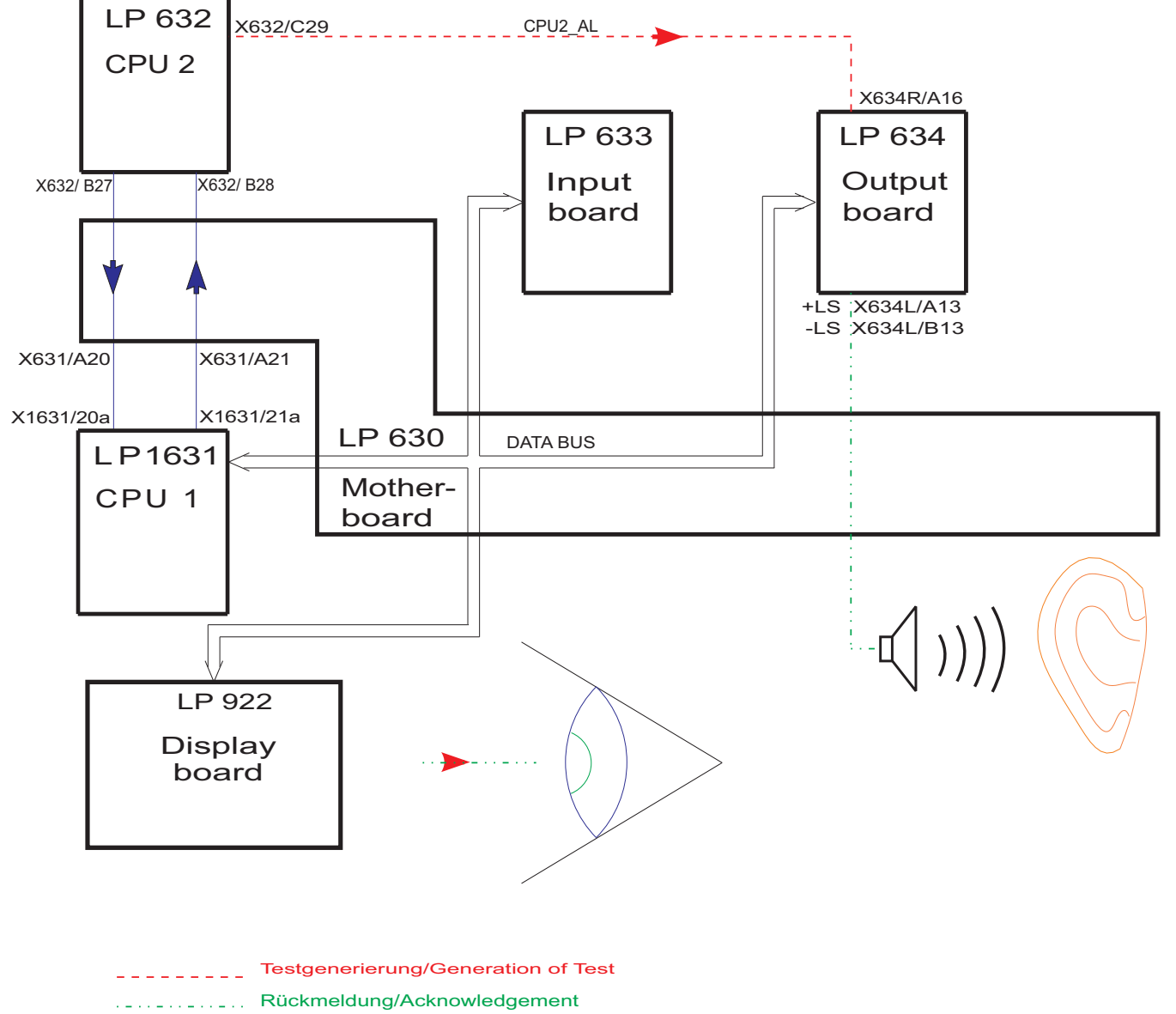

11.1.1.10 Arterial pressure system test

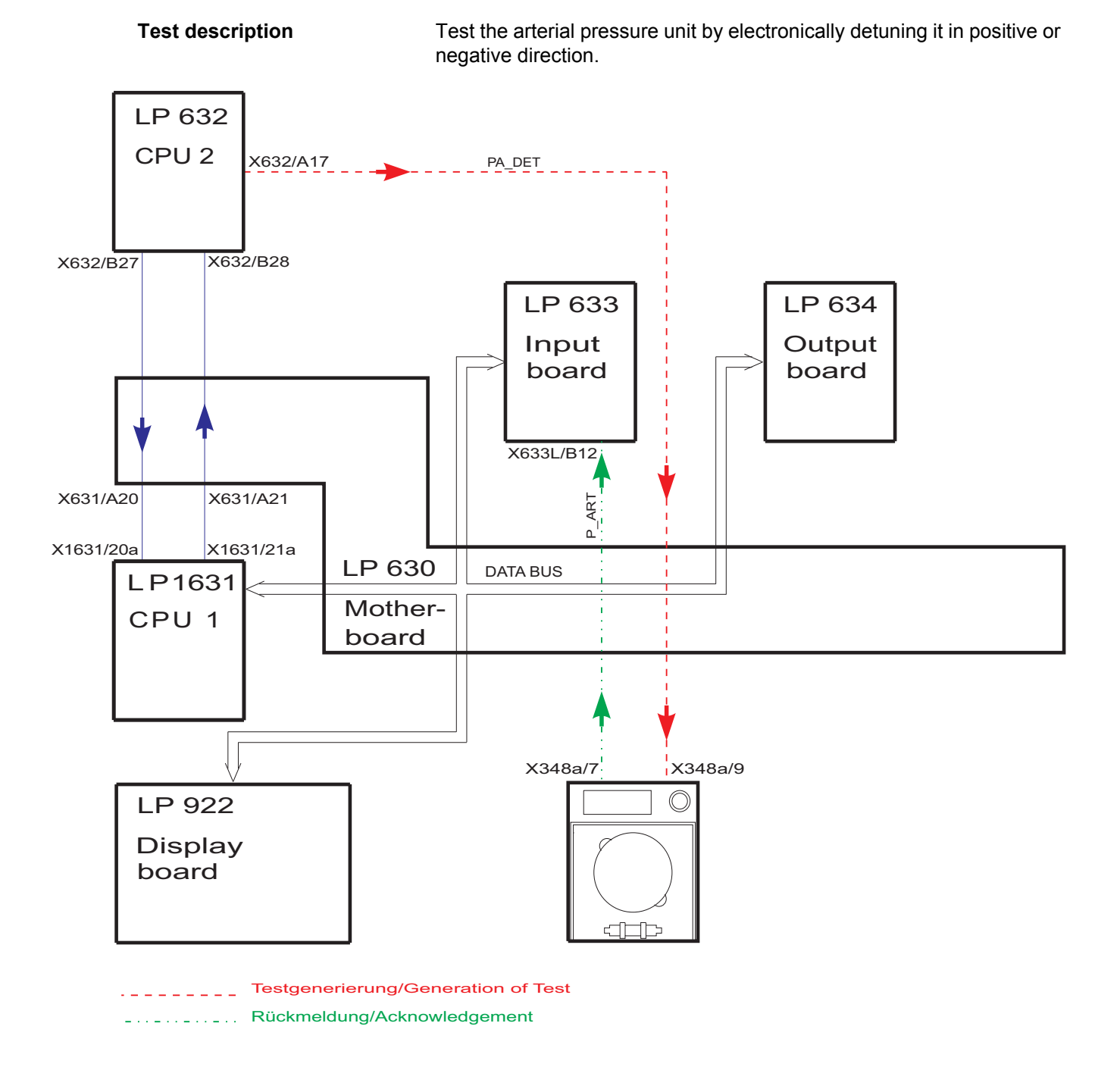

## 11.1.1.11 Battery test

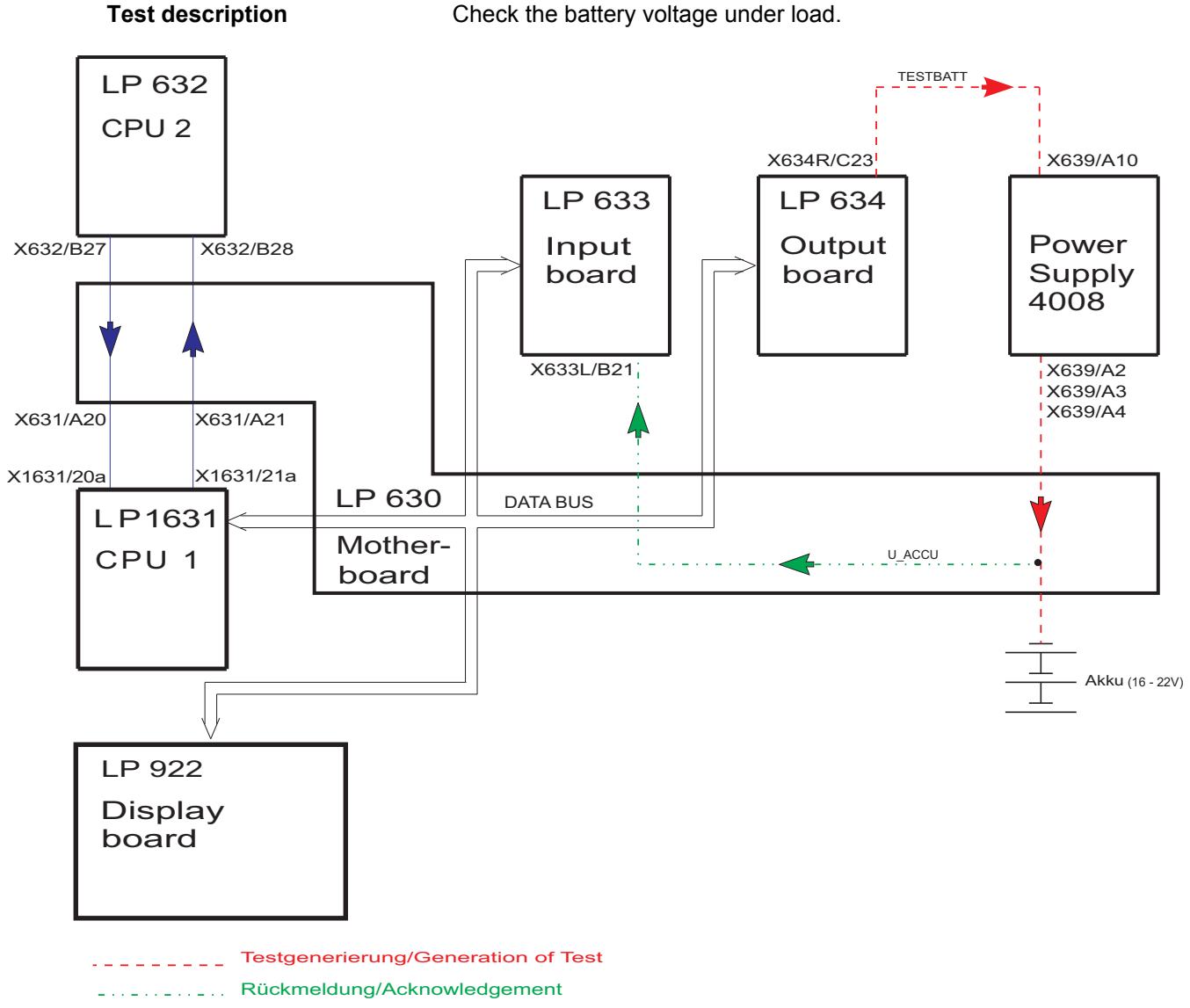

Check the battery voltage under load.

# 11.1.1.12 Blood leak test

**Test description** 

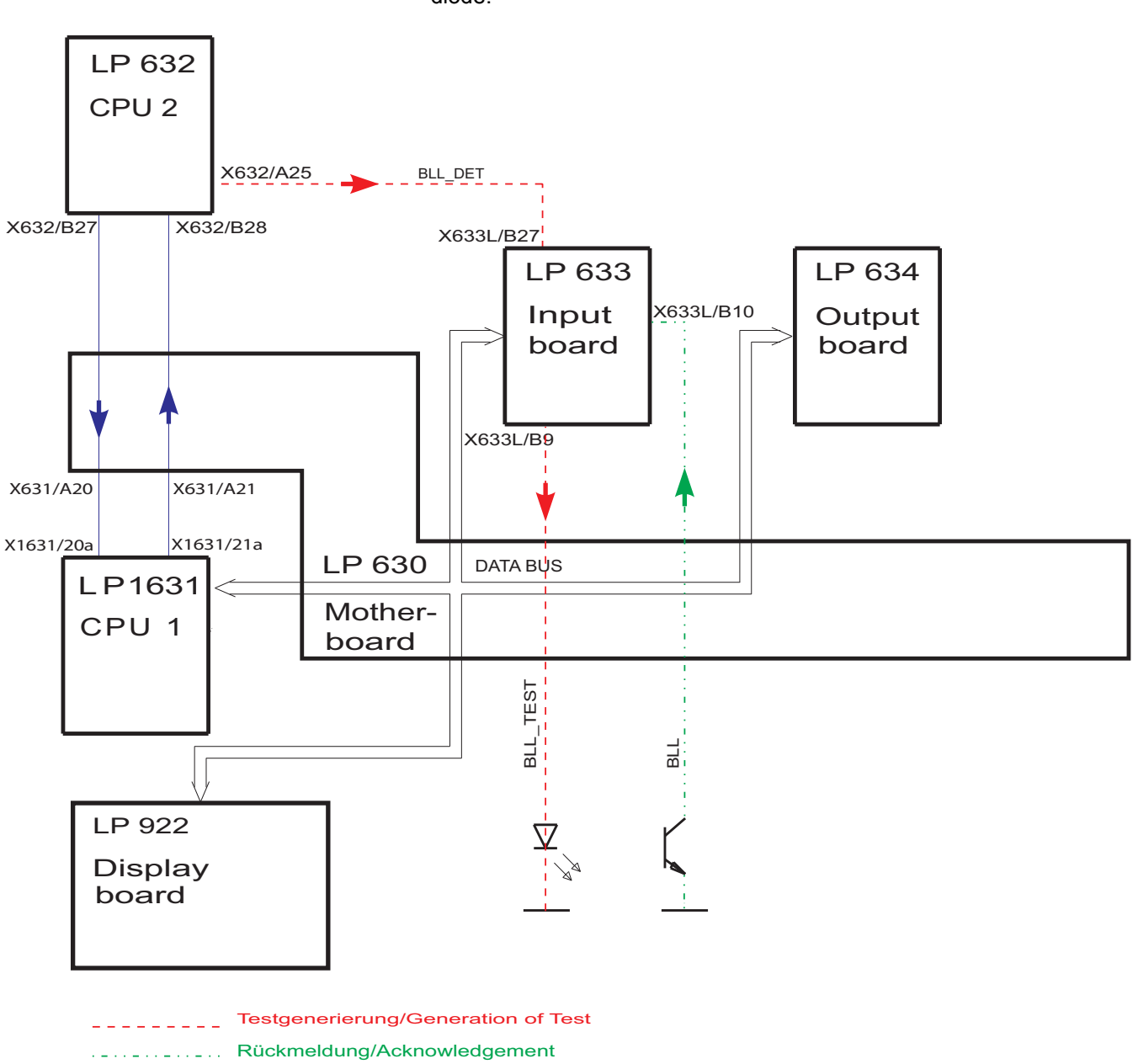

Test the blood leak detector by lowering the capacity of the transmitter diode.

# 11.1.1.13 Temperature test

Figure

#### Test description

Test the upper alarm limit by electronically detuning the temperature display in positive direction.

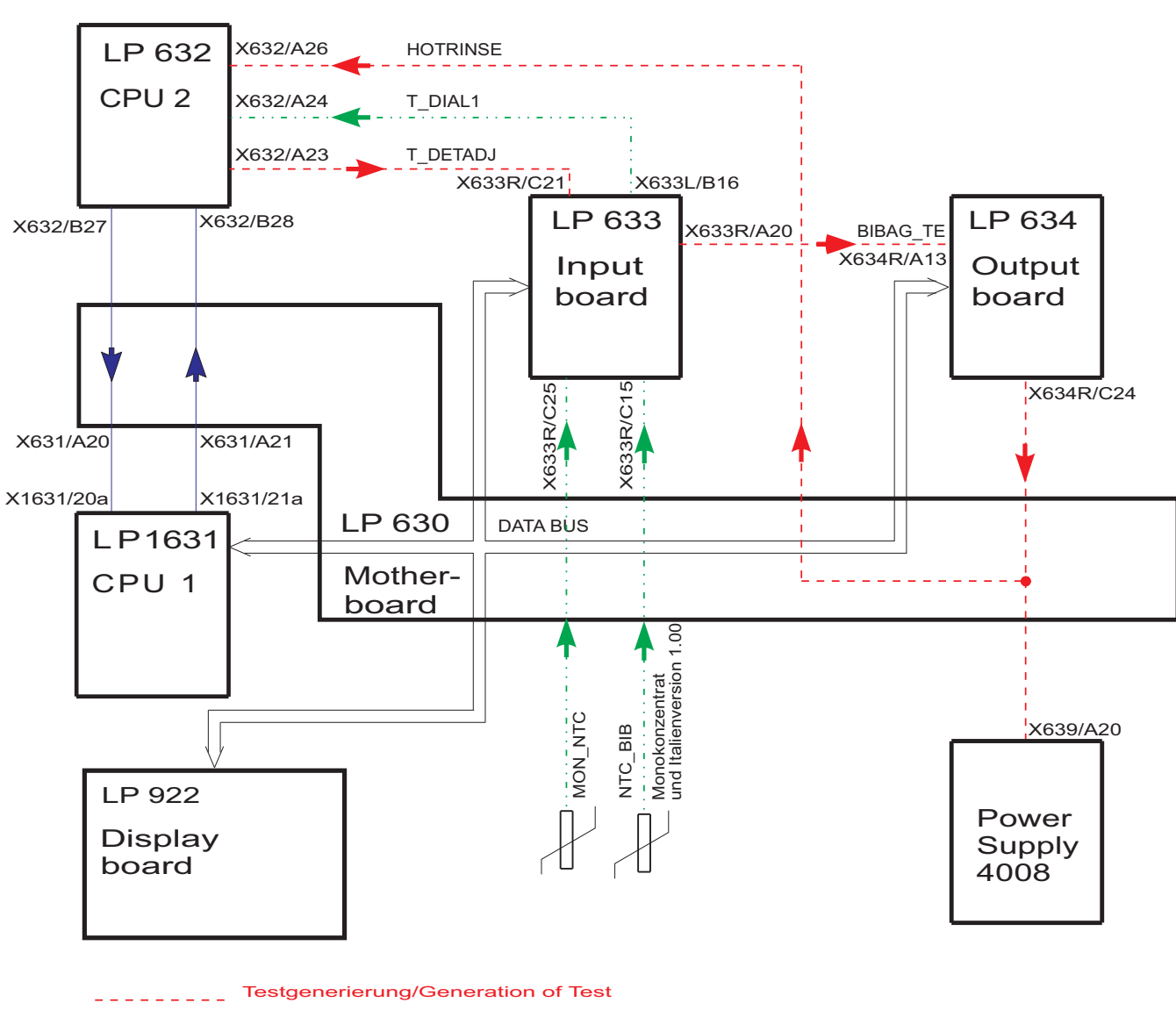

..... Rückmeldung/Acknowledgement

#### 11.1.1.14 Negative pressure holding test

## **Test description**

Within a defined time period, the actual value of the dialysate pressure transducer may change within certain limits only.

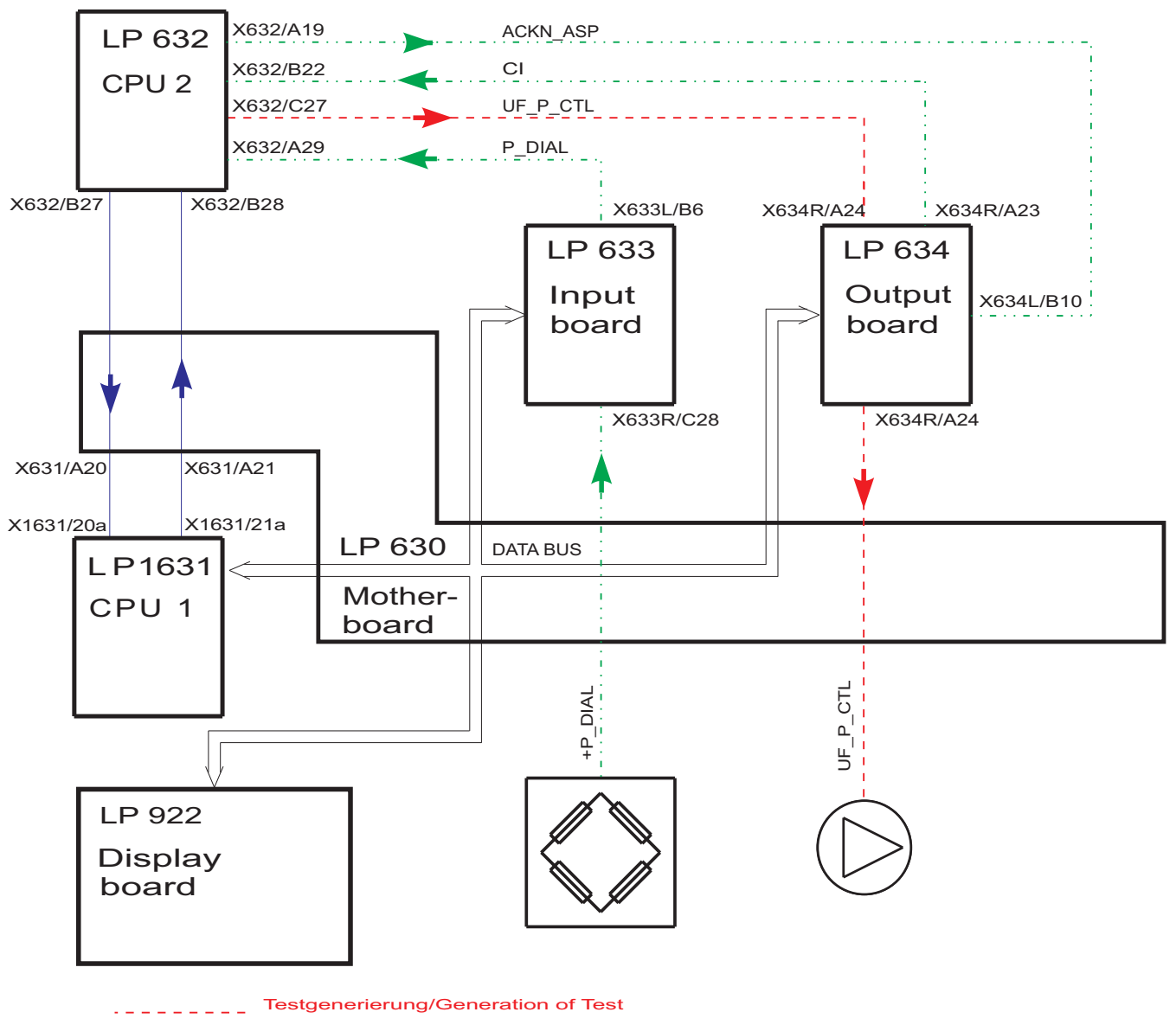

...... Rückmeldung/Acknowledgement

#### 11.1.1.15 Positive pressure holding test

Test descriptionCheck valves V24, V24b and V26 for proper functioning (mechanically).

Test the TMP pressure unit by electronically detuning it in positive direction.

With the dialysate flow off, apply positive pressure to the balancing system. The actual value of the dialysate pressure transducer is now monitored within a defined time period.

Test the pump segment of P97.

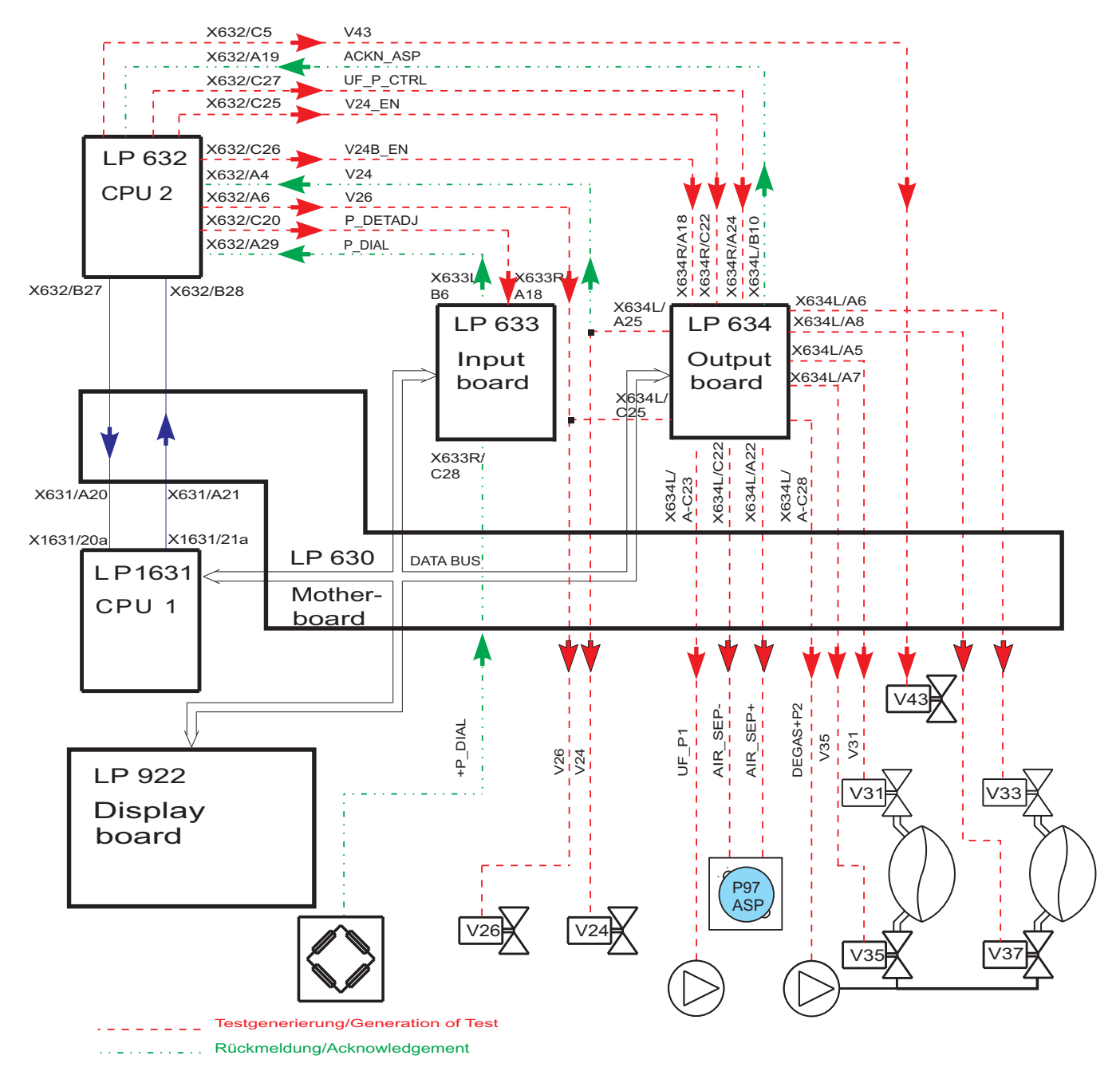

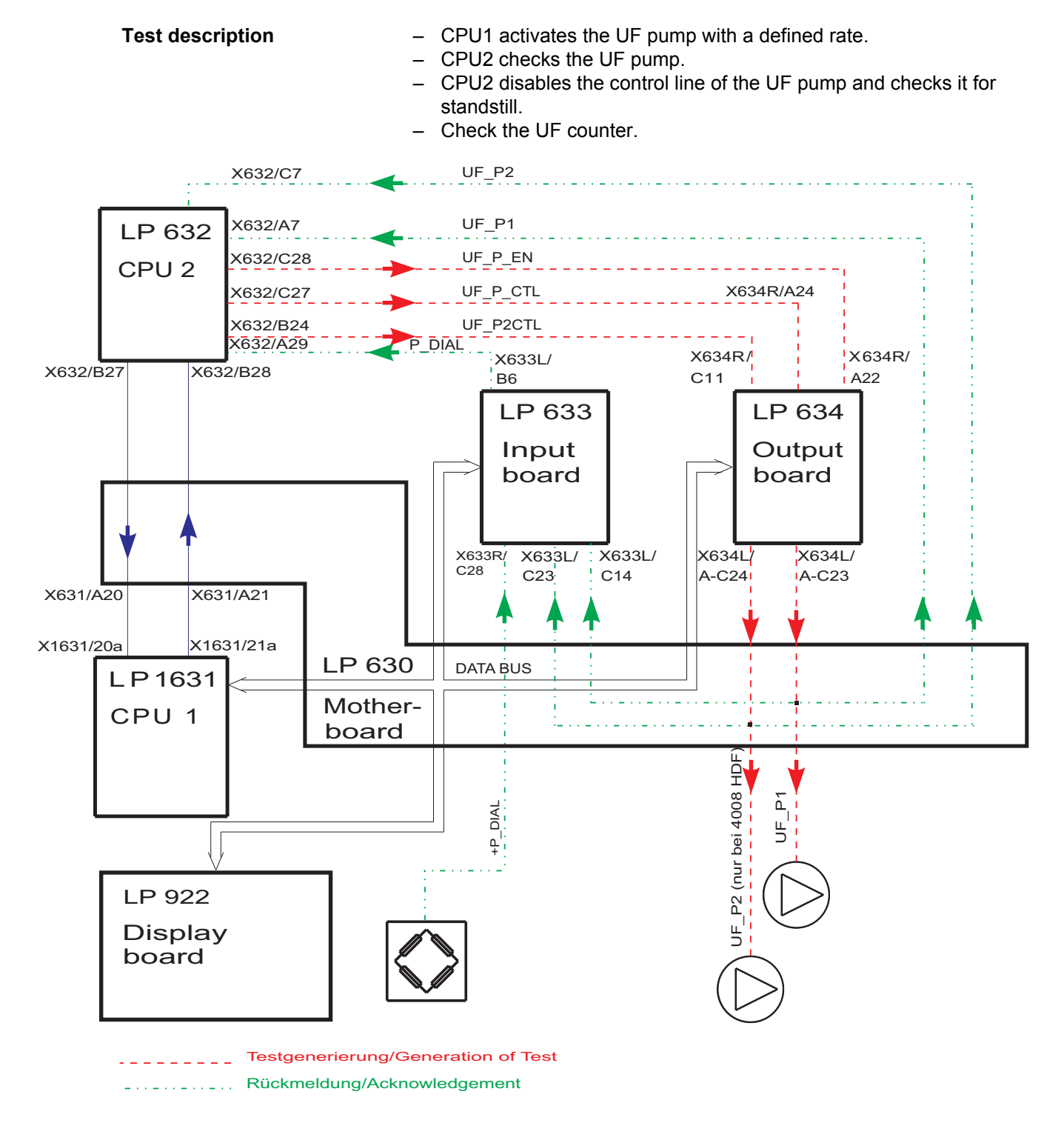

### 11.1.1.16 UF function test

# 11.1.1.17 Conductivity test

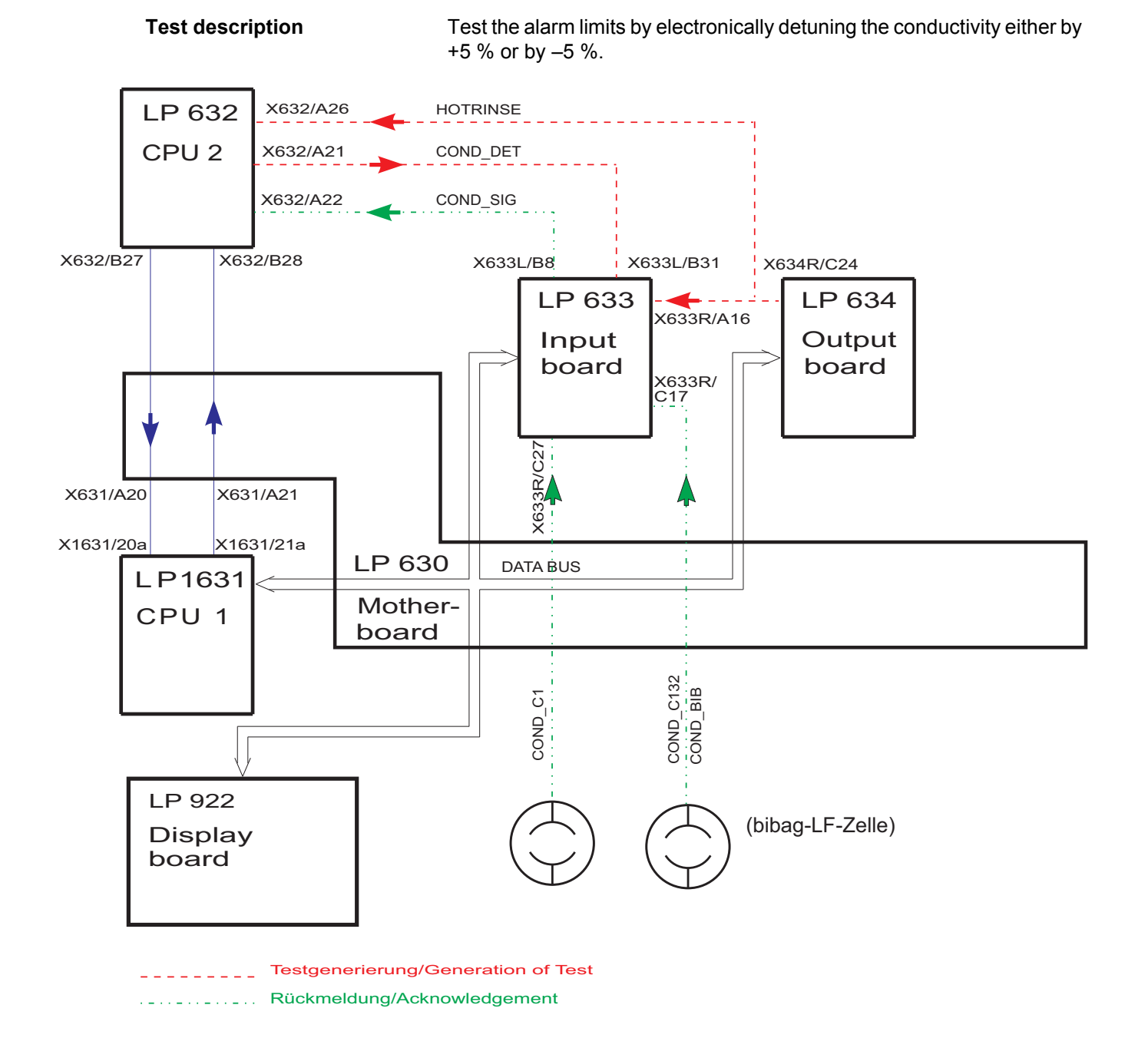

#### 11.1.1.18 DIASAFE plus test/ HPU test

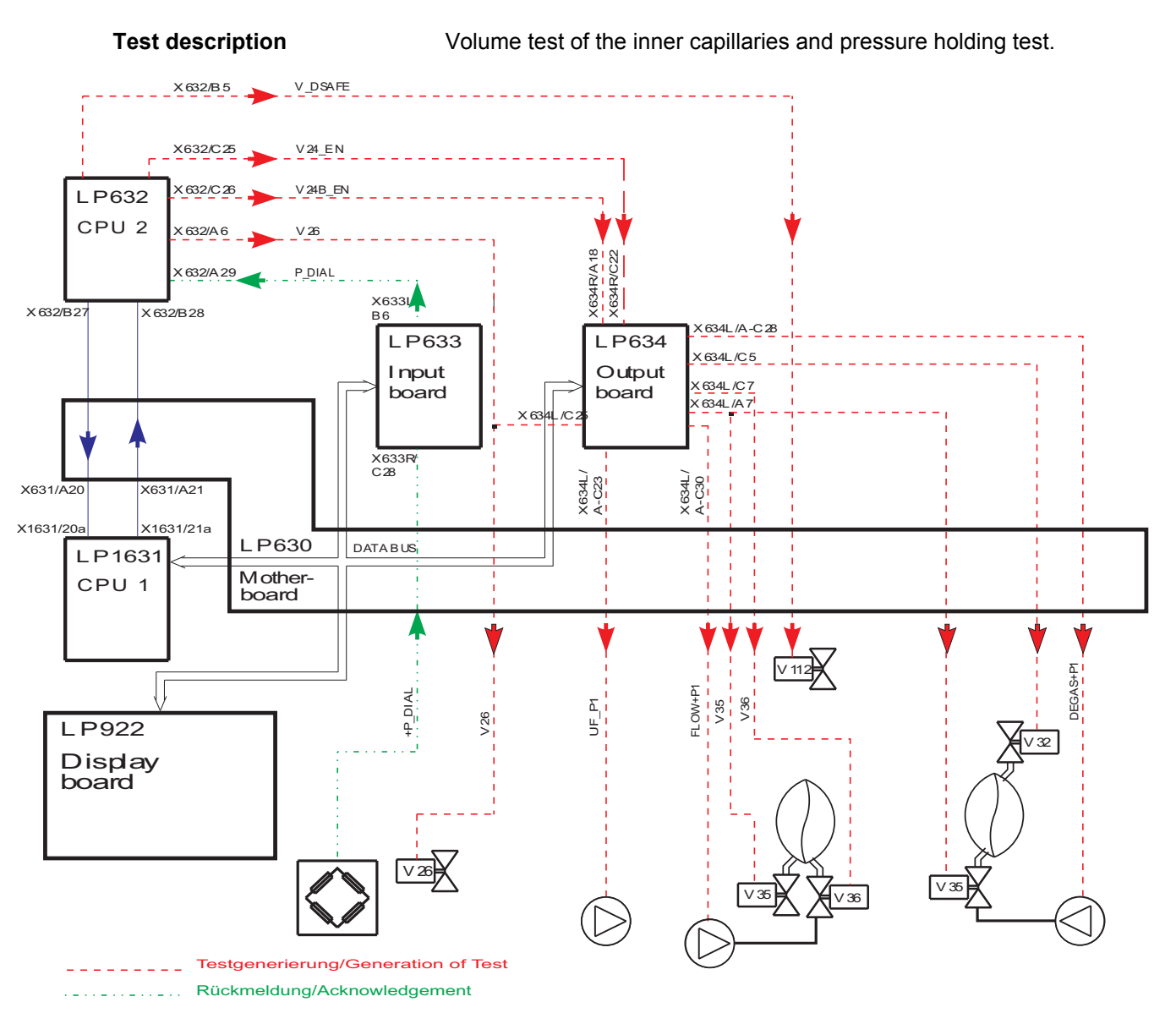

# 11.1.2 Tests during cleaning programs

#### 11.1.2.1 PSW (pressure switch) monitoring during free rinsing (only with devices with CDS)

Requirements for the PSW test:

- P.C.B. LP 1631 (CPU 1): Field 2, DIP switch 8 to ON
- Rinse free with subsequent disinfection or heat disinfection (Dis. I – V) or

Run a mandatory rinse as single program

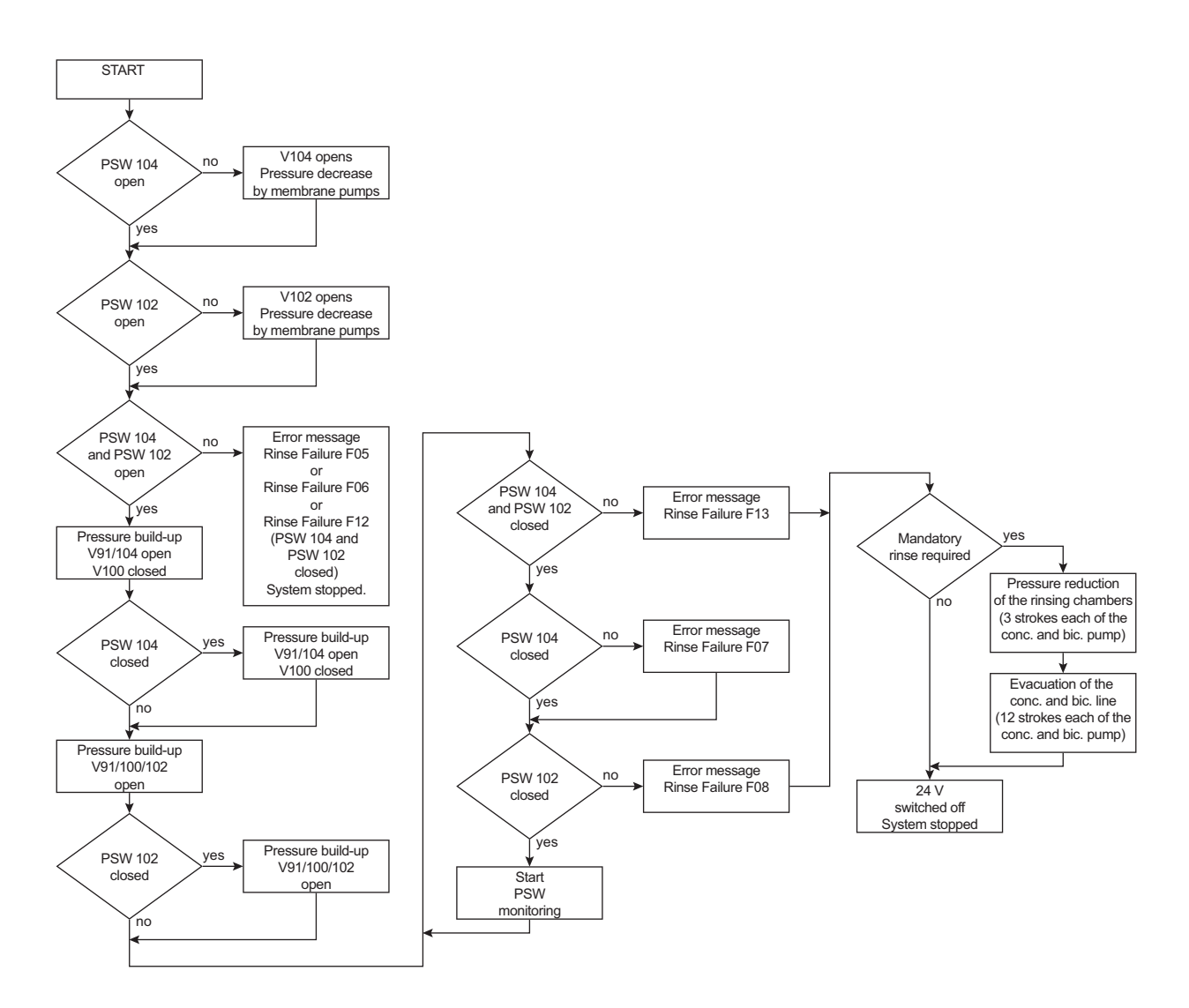

The pressure switch is designed as a normally open switch Switching point of the pressure switch (Envec) 700 mbar ±20 mbar

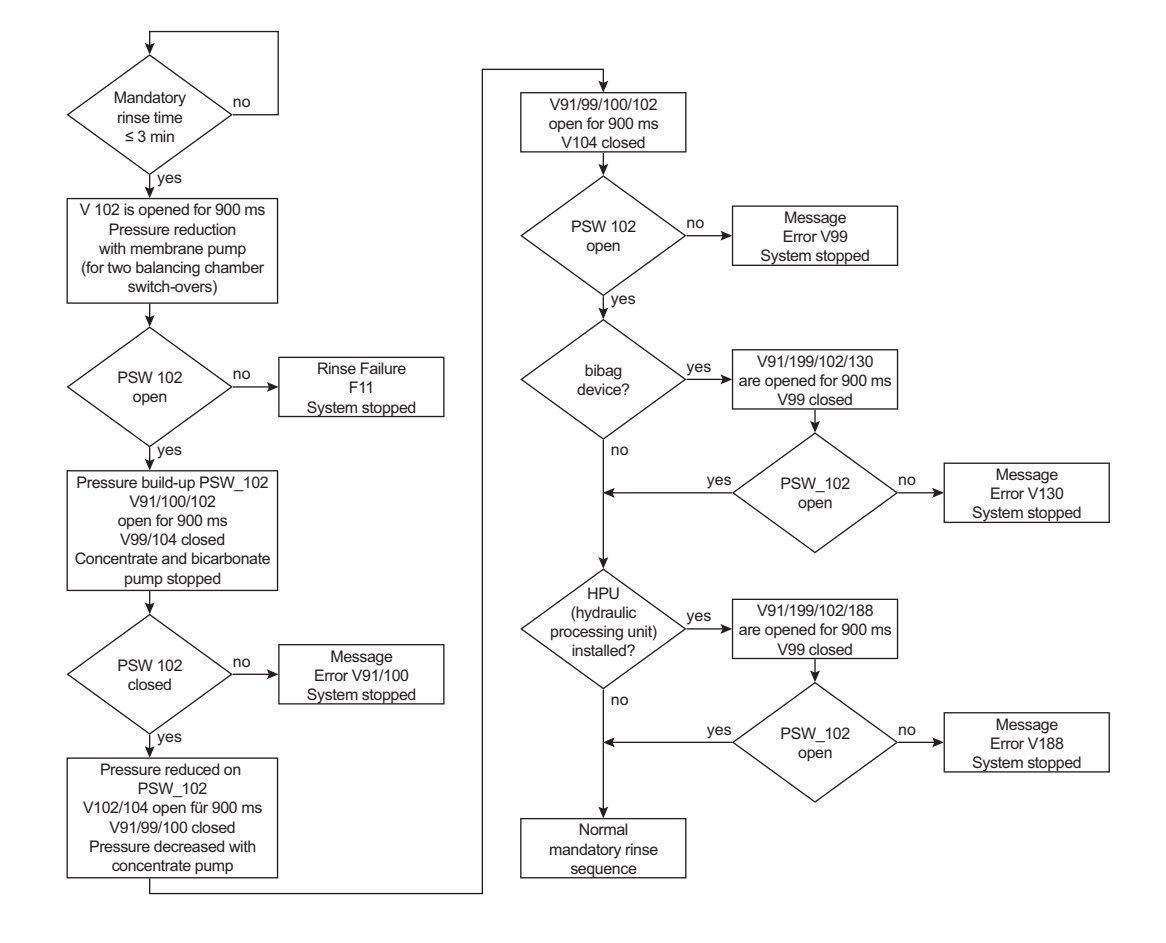

#### 11.1.2.2 Rinse section test (check of V91, V99, V100) (only devices with CDS)

# 11.1.2.3 Rinse section test (check of V91, V99, V100, V130) (only devices without CDS)

PSW 134 is used for the test evaluation. The following requirements must be met for carrying out the rinse section test:

- The test is only carried out in mandatory rinse mode and during the last 3 minutes.
- P.C.B. LP 1631 (CPU 1): Field 2, DIP switch 7 to ON

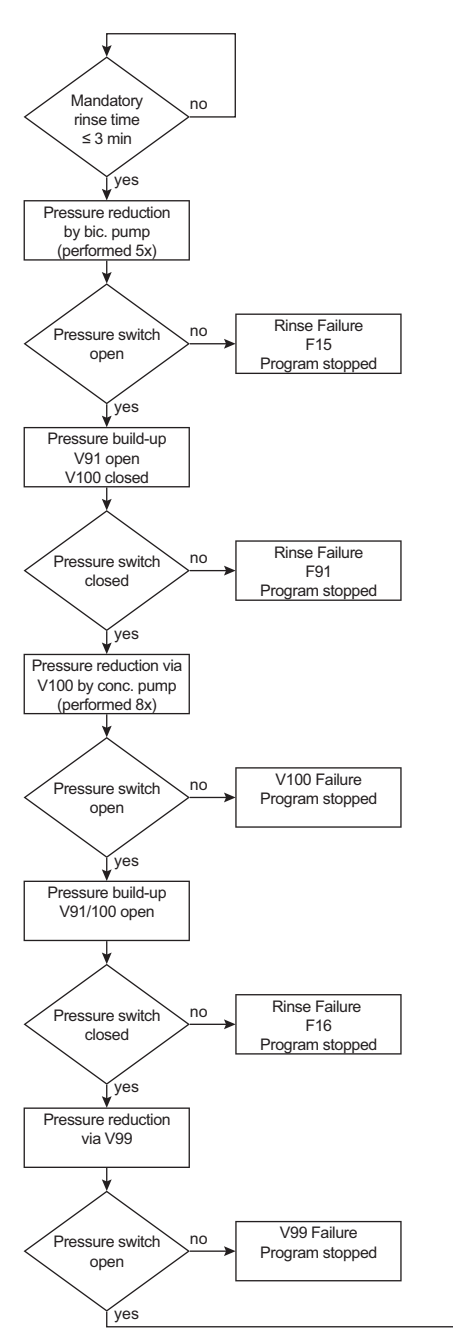

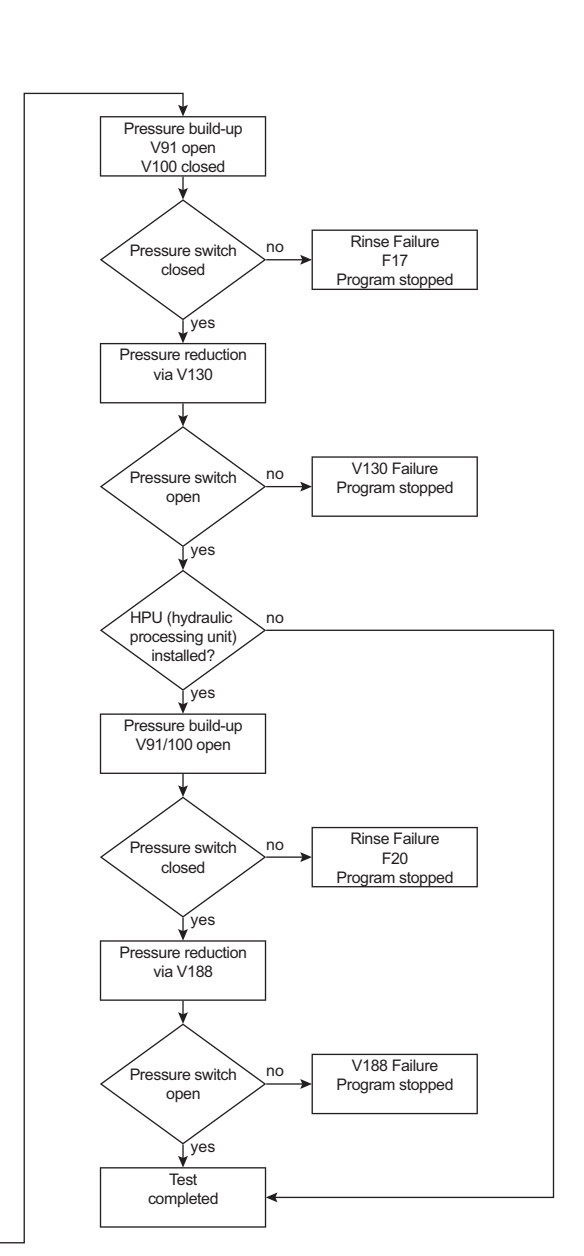

# 11.1.2.4 V39 Test

The following requirements must be met for carrying out the V39 test:

- The test is only carried out in mandatory rinse mode and during the last minute.
- P.C.B. LP 632 (CPU 2): Field 2, DIP switch 5 to OFF

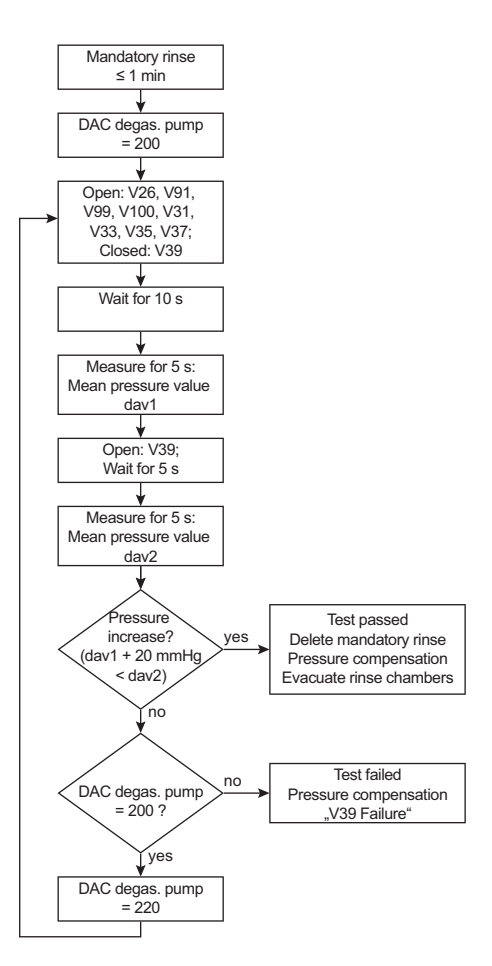

# 11.1.3 Description of the modules

#### 11.1.3.1 Arterial blood pump

The arterial blood pump ensures a sufficient blood flow in the extracorporeal blood circuit. It is absolutely necessary that sterility is maintained and that the blood is prevented from becoming contaminated.

The blood pump is designed as roller pump and integrated into the EBM of the hemodialysis device. The blood line is installed between a stator, which, with its rolling surface bent in a circle, represents a thrust bearing, and a rotor, which is provided with rollers and pivoted in the stator. The pressure of the rollers causes the development of a narrow or seal. If the rollers are moving in the direction of delivery, the blood is pushed in this direction.

A microprocessor controls the stepper motor with quartz accuracy, depending on the selected delivery rate, the set line diameter, and the monitor signals.

The pressure measuring equipment comprises of a piezo-resistive pressure transducer. The pressure- proportional voltage is indicated on the monitor on a quasi-analog LED scale.

Hex switch: 2 (100 ml/min, special control of the blood pump rate)

Functions of the blood pump:

- RAM and CRC test after power on
- Control and monitoring of the function by a dual-processor system
- Emergency stop in case of an alarm: stop detection (15 or 30 seconds)
- Setting of the speed to 100 ml/min during priming
- Measurement of the arterial pressure or the Single-Needle pressure (depending on the model concerned)
- Semi-automatic insertion / removal of the line segment

#### 11.1.3.2 Single-Needle blood pump (optional)

Essentially, the Single-Needle blood pump (SN) is identical with the arterial blood pump. The difference lies in the Single-Needle control. During Single-Needle operation, the pressure outlet of the compliance vessel is connected to the pressure connector of the Single-Needle pump. The pressure transducer is protected by a hydrophobic filter both in the external and the internal tubing system.

Hex switch: 3 (100 ml/min, special control of the blood pump rate)

The Single-Needle stroke volume can be set within a range from 10 ml to 50 ml in increments of 5 ml.

To adjust it, first press the **Start/Stop** key and the  $\mathbf{\nabla}$  key simultaneously.

Then change the value by using the  $\blacktriangle$  and  $\blacktriangledown$  keys.

The lower switching point is fixed to 75 mmHg.

| Stroke volume<br>(ml)                 | 10  | 15  | 20  | 25  | 30  | 35  | 40  | 45  | 50  |
|---------------------------------------|-----|-----|-----|-----|-----|-----|-----|-----|-----|
| Switching point<br>(mmHg) ±<br>7 mmHg | 110 | 130 | 150 | 172 | 195 | 219 | 244 | 270 | 299 |

The upper switching point depends on the stroke volume:

#### 11.1.3.3 Heparin pump

Since the blood passes through an extracorporeal circuit during hemodialysis, the risk of coagulation would be imminent within a short time. The heparin pump permits continuous heparinization of the blood, thus prolonging the coagulation time. The heparin volume required during dialysis differs from patient to patient and must be determined by a physician.

A syringe plunger is moved by means of a carriage bar. The carriage bar is connected to a threaded spindle via a slide. A microprocessorcontrolled stepper motor causes the spindle to rotate. Depending on the activation, the piston will move up or down. A Hall sensor signals when the piston has reached its upper end of travel. The safety system of the pump comprises of a speed monitoring device (slotted disc with optical sensor) and a motor current monitoring function.

Assignment of the hex switch of the heparin pump:

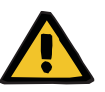

#### Warning

Do not change the position of the hex switch during operation.

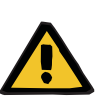

#### Warning

The syringes classified as **approved** among the syringes indicated below were successfully tested with the device.

If syringes that are classified as **not approved** in the table below are used, it is the responsibility of the responsible organization to ensure correct function of the device.

The manufacturer does not assume any responsibility or liability for personal injury or other damage and excludes any warranty for damage to the hemodialysis device resulting from the use of non-approved or unsuitable consumables or accessories.

## Syringe type table

| Hex switch position | Syringe type         | Release as part of overall approval |  |
|---------------------|----------------------|-------------------------------------|--|
| 0                   | 20 ml BD / Fresenius | approved                            |  |
| 1                   | 30 ml Fresenius      | not approved                        |  |
| 2                   | 50 ml Fresenius      | not approved                        |  |
| 3                   | 10 ml BD             | not approved                        |  |
| 4                   | 30 ml BD             | not approved                        |  |
| 5                   | 50 ml BD             | not approved                        |  |
| 6                   | 20 ml Terumo         | not approved                        |  |
| 7                   | 30 ml Terumo         | not approved                        |  |
| 8                   | 50 ml Terumo         | not approved                        |  |
| 9                   | 20 ml JMS            | not approved                        |  |
| А                   | 20 ml Nipro          | not approved                        |  |
| В                   | 20 ml Weigao         | not approved                        |  |
| С                   | not assigned         | _                                   |  |
| D                   | not assigned         | _                                   |  |
| E                   | not assigned         | _                                   |  |
| F                   | not assigned         | _                                   |  |

Heparin pump functions:

- RAM and CRC test after power on
- Delivery rate adjustable between 0.1 ml and 10 ml in increments of 0.1 ml
- Stop time adjustable between 0 min and 2 h in increments of 1 min
- Bolus administration

#### 11.1.3.4 Air Detector

Air entering the patient's extracorporeal blood circuit may cause an air embolism. In order to catch limited amounts of air and to separate accompanying air bubbles, the venous blood line is expanded (venous bubble catcher). A major task of the air detector is to monitor the filling level in the venous drip chamber.

The protection system against air infusion uses the method of ultrasonic transmission. Ultrasonic converters are attached on either side of the venous bubble catcher. At periodic intervals of approx. 90 ms, a transmitting resonator generates attenuated ultrasonic vibrations at a natural resonance of approx. 90 kHz, which are absorbed by a receiving resonator. The amplitude of the signal received is dependent upon the medium between the converters. Its value is at its minimum with the venous bubble catcher empty (air) and at its maximum with bubble-free

fluids. The amplitude decreases with increasing air content (foam). The signal path is fail-safe up to and including the receiving resonator, i.e. the failure of any component always leads to a smaller amplitude and, thus, to an alarm. Starting at the receiving resonator, the signal voltage is always sent onto two independent receiver paths. As soon as the signal is too weak, one of these receiver paths causes the blood pump to stop and the other the venous line clamp to close.

The  $\blacktriangle$  and  $\blacktriangledown$  keys are used to both raise and lower the blood level in the venous bubble catcher. As long as the  $\blacktriangle$  key is pressed, the venous line clamp closes. The deaeration valve in the air detector module opens, and the blood level rises. The blood pump runs at reduced speed (100 ml/min). As long as the  $\blacktriangledown$  key is pressed, the venous line clamp remains open. The deaeration valve in the air detector module opens, the ventilation pump is running, and the blood level sinks. The blood pump runs at the preselected speed.

#### 11.1.3.5 Optical Detector

The optical detector serves to detect if there is blood or NaCl solution or air in the venous return line downstream of the venous bubble catcher. In the hemodialysis device, the hemodialysis phase is defined by presence of a dark medium and the preparation phase by presence of a clear medium.

#### 11.1.3.6 Venous pressure measurement

The venous pressure measuring equipment comprises of a piezoresistive pressure transducer provided on the P.C.B. with following operational amplifier. The pressure-proportional output voltage is supplied onto the logic P.C.B. in the monitor. There, the pressure is indicated on a quasi-analog LED scale, and the transmembrane pressure is computed by determining the difference between the dialysate pressure and the venous pressure.

# 11.1.4 Functional description of the hydraulic unit

# 11.1.4.1 Hydraulic flow diagram

Fig.: Flow diagram

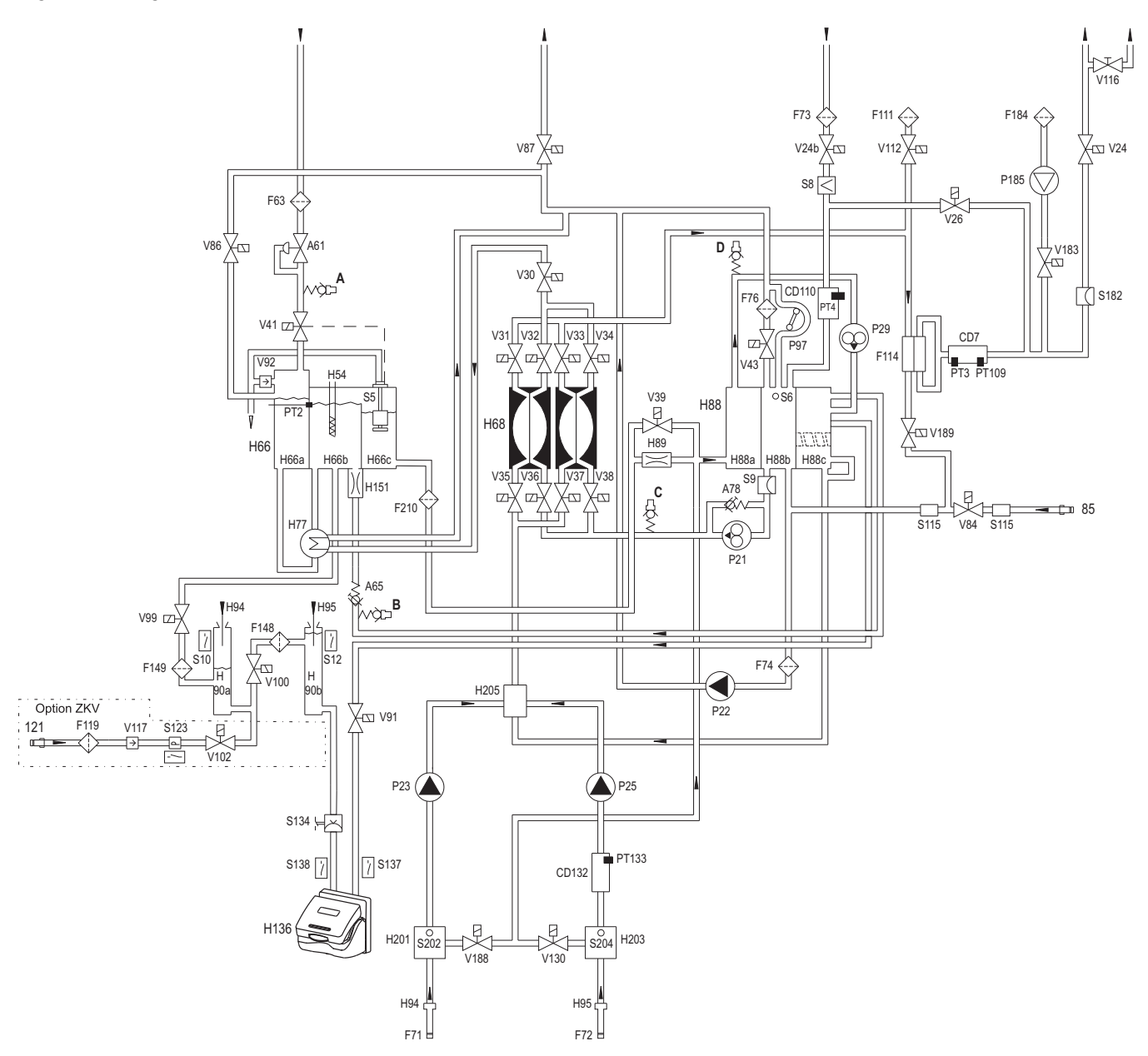

# Legend (hydraulic flow diagram)

| PT2        | Temperature sensor (in H66)       |
|------------|-----------------------------------|
| PT3        | Temperature sensor (in CD7)       |
| PT4        | OCM temperature sensor (in CD110) |
| S5         | Float switch (in H66)             |
| S6         | Level sensor (in H88)             |
| CD7        | Conductivity measuring cell       |
| S8         | Blood leak detector               |
| S9         | Pressure transducer               |
| S10        | Concentrate reed contact          |
| S12        | Bicarbonate reed contact          |
| P21        |                                   |
| P22        |                                   |
| P23        | Concentrate pump                  |
| V24        | Dialvzer inlet valve              |
| V24b       | Dialyzer outlet valve             |
| P25        | Bicarbonate pump                  |
| V26        | Bypass valve                      |
| P29        |                                   |
| V30        | Outlet valve                      |
| V31        | Balancing chamber valve 1         |
| V32        | Balancing chamber valve 2         |
| V33        | Balancing chamber valve 3         |
| V34        | Balancing chamber valve 4         |
| V35        | Balancing chamber valve 5         |
| V36        | Balancing chamber valve 6         |
| V37        | Balancing chamber valve 7         |
| V38        | Balancing chamber valve 8         |
| V30        |                                   |
| V00        | Water inlet valve                 |
| V43        | Fill valve                        |
| V40<br>Н54 | Heater rod                        |
| A61        | Pressure reducing valve           |
| F63        | Filter / water inlet              |
| A65        | Loading pressure valve            |
| H66        | Heater block                      |
| H66a       | Water inflow chamber              |
| H66b       | Heater rod chamber                |
| H66c       | Float chamber                     |
| H68        | Balancing chamber                 |
| F71        | Filter / concentrate (in H94)     |
| F72        | Filter / bicarbonate (in H95)     |
| F73        | Filter / dialysate                |
| F74        | Filter / LIF                      |
| F76        | Filter / fill valve               |
| H77        | Heat exchanger                    |
| A78        | Relief valve                      |
|            |                                   |
| V04<br>85  | Disinfection valve                |
|            |                                   |
|            | Recirculation valve               |
| V8/        | Drain Valve                       |
| H88        |                                   |
| H88a       | Degassing chamber                 |

|     | H88b    | Secondary air separator                         |
|-----|---------|-------------------------------------------------|
|     | H88c    | Primary air separator                           |
|     | H89     | Degassing orifice                               |
|     | H90a    | Concentrate rinse chamber                       |
|     | H90b    | Bicarbonate rinse chamber                       |
|     | V91     | Rinse valve                                     |
|     | V92     | Ventilation valve                               |
|     | H94     | Concentrate suction tube                        |
|     | H95     | Bicarbonate suction tube                        |
|     | P97     | Air separation pump                             |
|     | V99     | Rinse valve                                     |
|     | V100    | Rinse valve                                     |
|     | V102    | Central concentrate delivery valve (optional)   |
|     | PT109   | Temperature sensor (in CD7)                     |
|     | CD110   | Conductivity cell (OCM)                         |
|     | F111    | Hydrophobic filter                              |
|     | V112    | Ventilation valve                               |
|     | F114    | Dialysate filter (DIASAFE <sup>®</sup> plus)    |
|     | S115    | Disinfection valve sensor                       |
|     | V116    | Sampling valve                                  |
|     | V117    | Concentrate check valve                         |
|     | F119    | Concentrate filter                              |
|     | 121     | Central Delivery System (concentrate connector) |
|     | S123    | Pressure switch for V102                        |
|     | V130    | bi <i>b</i> ag <sup>®</sup> drain valve         |
|     | CD132   | bi <i>b</i> ag <sup>®</sup> conductivity cell   |
|     | PT133   | bibag <sup>®</sup> temperature sensor           |
|     | S134    | bi <i>b</i> ag <sup>®</sup> pressure transducer |
|     | H136    | bi <i>b</i> ag <sup>®</sup> connector           |
|     | S137    | bi <i>b</i> ag <sup>®</sup> microswitch 1       |
|     | S138    | bibag <sup>®</sup> microswitch 2                |
|     | F148    | Filter (rinse valve 100)                        |
|     | F149    | Filter (rinse valve 99)                         |
|     | H151    | Control valve                                   |
|     | S182    | Pressure transducer 2                           |
|     | V183    | Test valve                                      |
|     | F184    | Hydrophobic filter (test valve)                 |
|     | P185    | Compressor                                      |
|     | V188    | Evacuation valve                                |
|     | V189    | Retentate valve                                 |
|     | H201    | Air separation chamber (concentrate)            |
|     | S202    | Level sensor (concentrate)                      |
|     | H203    | Air separation chamber (bicarbonate)            |
|     | S204    | Level sensor (bicarbonate)                      |
|     | H205    | Mixing point (concentrate / bicarbonate)        |
|     | F210    | Filter (degassing orifice)                      |
|     |         |                                                 |
| Hyd | raulics | measurement points:                             |
|     | А       | Reduced water inlet pressure                    |

- B Loading pressure (balancing chamber)
- C Flow pump pressure
- D Degassing pump pressure

#### 11.1.4.2 Description of the hydraulic unit

As soon as the water inlet valve V41 opens, the water flows through the pressure reducing valve A61 into the water inlet chamber H66a of the heater block H66 and across the heat exchanger H77 into the heater rod chamber H66b.

The concentrate pump P23 admixes the concentrate to the inflowing water per balancing chamber phase.

The vent tubing prevents pressure from building up in chambers H66b and H66c. In the HOT RINSE mode, the developing vapor can escape through the vent tubing.

While it is rising, the fluid is warmed up to the preset temperature by the heater H54. The heater is controlled by the temperature sensor PT2.

From chamber H66b, the dialysate flows into the chamber H66c. Incorporated in this chamber is the float switch S5, which controls the solenoid valve V41, thus ensuring the correct fluid level.

The degassing pump P29 draws in the dialysate via the degassing orifice H89. This generates a negative pressure of approx. 0.8 bar.

In the lines and the following degassing chamber H88a, the dialysate is degassed to a level which is sufficient for hemodialysis.

Via the degassing pump P29, dialysate and released air are directed tangentially into the primary air separator H88c, where air bubbles and the airless dialysate are separated. The air accumulates at the top of the chamber H88c. Then, together with the recirculation flow and via the loading pressure valve A65 as well as the chamber H66c, the air escapes into the atmosphere.

Chamber H88c is provided with a separating disc (standard hydraulics only), which serves to prevent bicarbonate, if added, from being recirculated via the heater rod chamber H66b.

At the bottom of chamber H88c, the degassed dialysate is pressed out and into the balancing chamber H68 by means of the loading pressure.

Together with the eight solenoid valves V31 to V38, the balancing chamber H68 constitutes the balancing system. Each of the two sections of the balancing chamber comprises of two compartments separated by an elastic membrane each. Hence, there are two chambers with four spaces:

- F1 and F2: fresh solution
- A1 and A2: used solution (waste)

As soon as one of the chambers (A1 or A2) is filled with dialysate, the solenoid valves are reversed in groups of four. The valves are reversed by the electronic evaluation of the current rise pulse of the drive motor of the flow pump P21; this pulse is created upon membrane abutment. Within the filling phase, F1 or F2 is filled with fresh dialysate by means of the loading pressure. In order to obtain a continuous flow, a second chamber is switched parallel to the first chamber. The second chamber is operated at an inverse sequence.

Each time the chamber is changed over (maximum deflection of the membrane), all valves are closed for approx. 100 ms (dead time).
From the balancing chamber H68, the dialysate flows through the conductivity cell CD7 with integrated temperature sensor PT3. The measured conductivity values are indicated on the monitor in mS/cm, related to 25  $^{\circ}$ C.

The temperature sensor PT3 has the following functions:

- Temperature compensation of the conductivity display
- Indication of the dialysate temperature

Should the actual values (temperature or conductivity) of the dialysate exceed or fall below the limit settings, the bypass valve V26 opens, and the dialyzer inlet valve V24 is closed. The device is now in the bypass mode. The dialysate is discharged into the drain not via the dialyzer, but via the secondary air separator H88b and the balancing chamber H68.

If the actual conductivity and temperature values of the dialysate are within the set limits, the dialyzer inlet valve V24 opens. The bypass valve V26 is closed. The dialysate flows to the dialyzer.

After the dialyzer, the dialysate which is now loaded with the urinary excreted substances flows via the filter F73, the dialyzer outlet valve V24b and the blood leak detector S8 into the secondary air separator H88b. The secondary air separator H88b comprises of the pressure transducer S9 and the level sensor S6.

A warning will be emitted by the blood leak detector S8 in case of blood losses of 0.5 ml per minute, for a hematocrit of 0.25.

Together with the venous return pressure, the signal of the pressure transducer S9 is evaluated and indicated on the monitor as TMP. The fluid level in the secondary air separator H88b is monitored by the level sensor S6. The secondary air separator H88b ensures that no air can enter the balancing chamber H68. Any presence of air bubbles in the balancing chamber H68 would cause balancing errors.

The dialysate is pressed through the flow pump P21 into the balancing chamber H68. As mentioned above, the balancing chamber valves are reversed by the current rise pulses of the drive motor of the flow pump P21. Using the speed of the flow pump P21, the dialysate flow can be adjusted in the dialysis program: 300, 500 and 800 ml/min. In the cleaning programs, the flow of the dialysate is fixed.

The relief valve A78 is used to limit the pressure of the flow pump P21 before the balancing chamber to approx. 2 bar.

After the balancing chamber H68, the dialysate flows though the outlet valve V30, the heat exchanger H77 and the drain valve V87 into the drain.

The recirculation valve V86 and the drain valve V87 serve to recirculate fluid during the hot rinsing and disinfection programs.

## 11.1.4.3 Functional principle of the balancing chamber

## Standard program

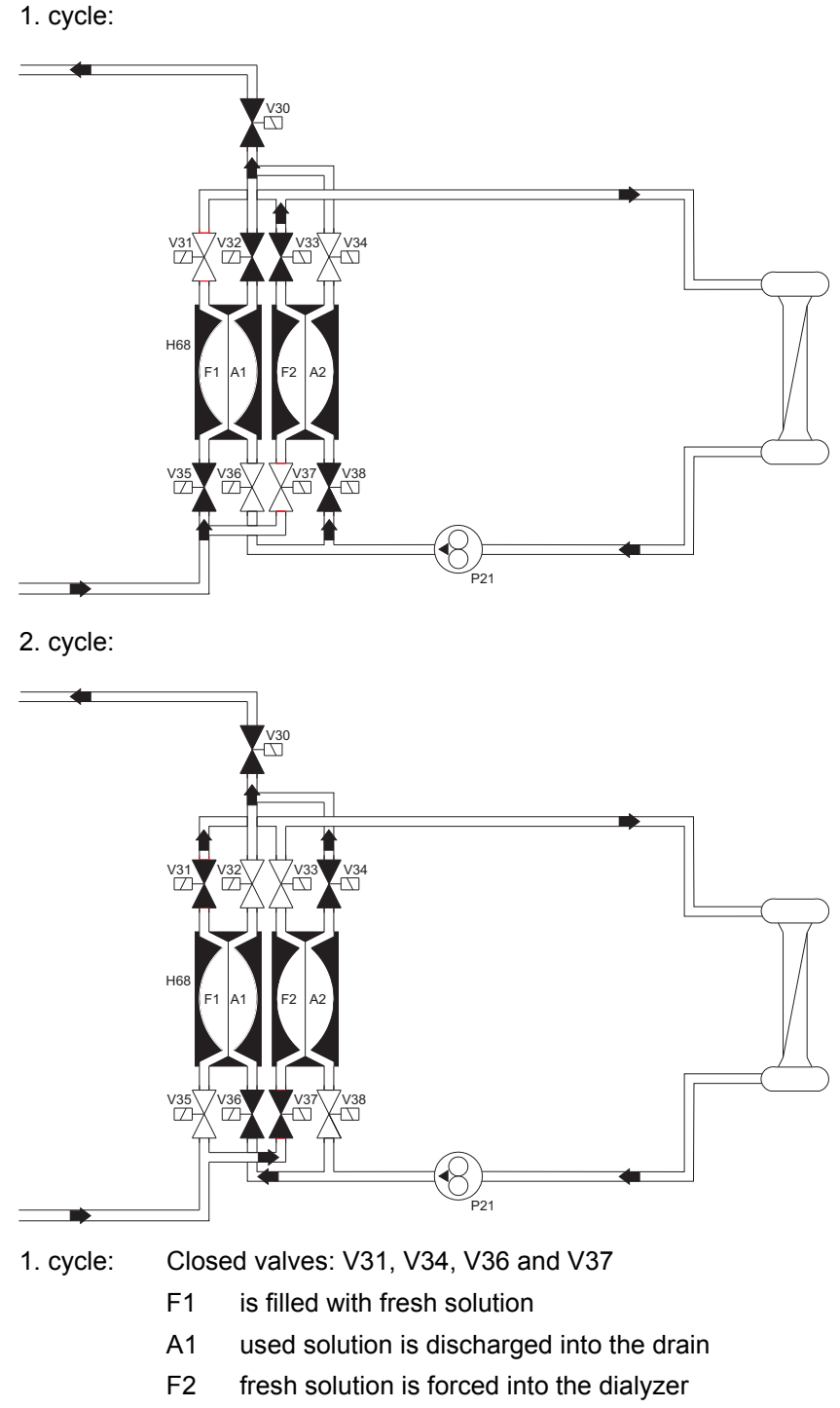

A2 is filled with used solution

2. cycle: Closed valves: V32, V33, V35 and V38

- F1 fresh solution is forced into the dialyzer
- A1 is filled with used solution
- F2 is filled with fresh solution
- A2 used solution is discharged into the drain

This system ensures that equal amounts of fluid enter and exit the dialyzer. This results in an exact balancing of the dialysate and, in conjunction with the UF pump P22, a controlled volumetric ultrafiltration.

#### • Secondary air separation via air separation pump P97

As soon as the fluid level in the secondary air separator H88b has dropped below the level sensor S6, this sensor activates the air separation pump P97. Should the fluid level not have reached the level sensor S6 within a given time period, the FILL PROGRAM is started.

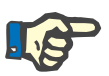

#### Note

In order to detect the fluid level, the level sensor S6 requires a fluid with a certain minimum conductivity, which is definitely achieved in all dialysis programs. Separation of air is only required for the dialysis programs. In all other programs, the air separation pump P97 and the fill valve V43 are force-actuated.

• Fill program: Air separation by fill valve V43 at atmospheric pressure

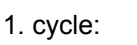

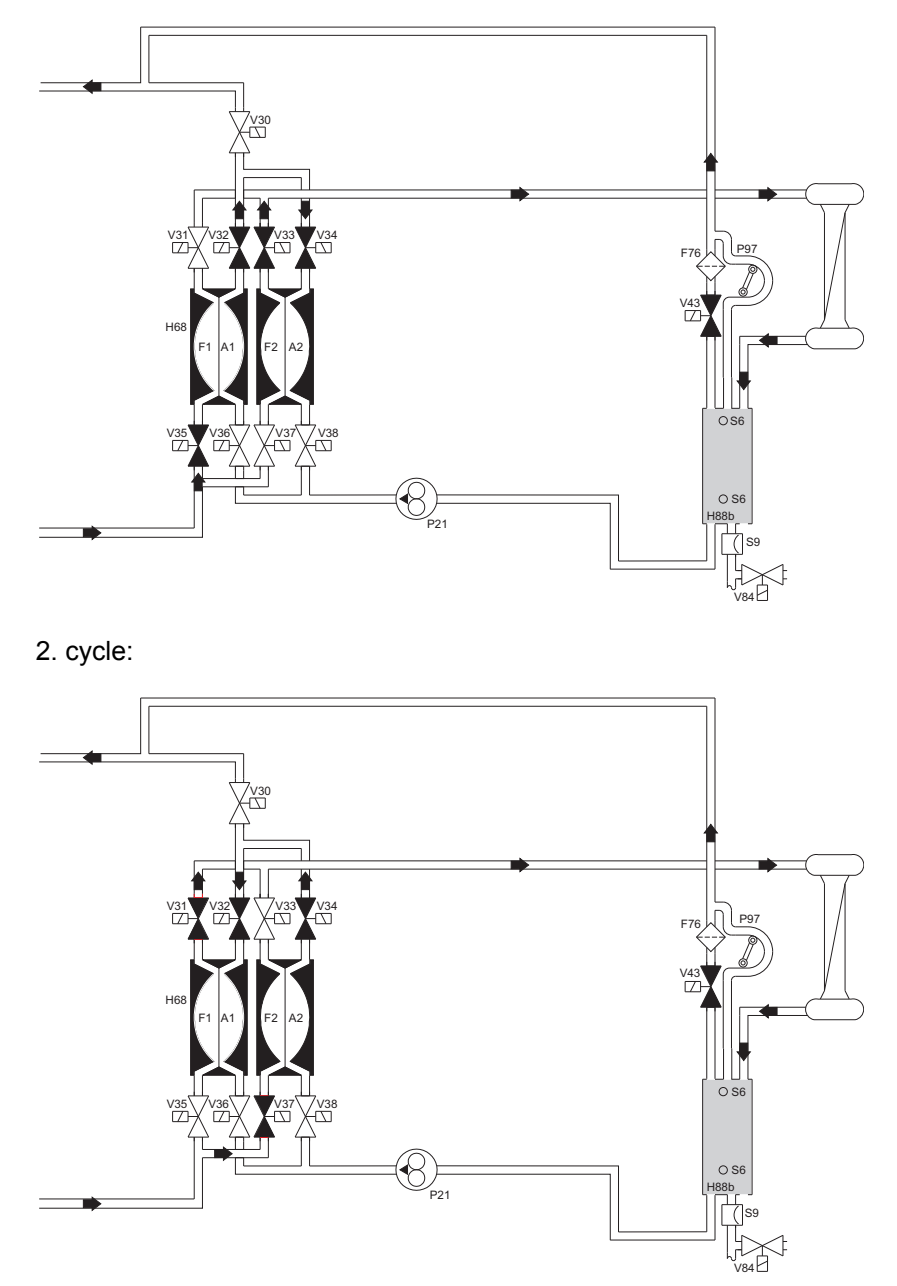

If not enough air was separated and the fluid level is still below the level sensor S6, the FILL PROGRAM is activated. The fill valve V43 opens. The air can escape into the drain.

#### 1. cycle:

Chamber F1 is filled. This forces the fluid from chamber A1 into chamber A2. The fluid is then forced by chamber A2 via the dialyzer and into the secondary air separator H88b.

#### 2. cycle:

Chamber F2 is filled. This forces the fluid from chamber A2 into chamber A1. The fluid is then forced by chamber A1 via the dialyzer and into the secondary air separator H88b.

Filling is performed in this way to prevent a change in conductivity. As is the case in the standard program, here as well one stroke of the concentrate pump P23 is still accomplished per balancing chamber cycle (30 ml).

A fill program is always activated at the beginning of hemodialysis (to fill the dialyzer). Should it be activated during the treatment (Blood detected (optical detector dark)), this is shown on the display.

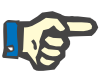

#### Note

Repeated activation of the fill program during treatment indicates a defect (leakages).

#### 11.1.4.4 CDS - Central Delivery System (option)

The Central Delivery System is connected to the concentrate connector 121. The concentrate flows into the rinse chamber via the inlet filter F119 and valve 102. Through the connected concentrate suction tube H94, the concentrate pump P23 delivers the concentrate to the mixing point.

During dialysis, the rinse valves V91, V99 and V100 are closed. Valve V102 (option) is open.

During the cleaning programs, valve V102 (option) is closed. During the suction phase of concentrate pump and bicarbonate pump, the rinse valves V91 and V99 open for 500 ms upon each balancing chamber switching cycle. Rinse valve V100 is open.

To check the tightness of valve V102 (option), the pressure switch is tested during the rinse phase with following disinfection or heat disinfection or during mandatory rinse. To perform this test, pressure is applied to the lines between check valve V117 and valve V102 (option). The pressure switch S123 is used to monitor the pressure. Three minutes before the mandatory rinse program is completed, a functional test of rinse valve V91, V99 and V100 is performed.

#### 11.1.4.5 Program runs in cleaning programs

#### Cleaning program flow diagrams – overview

| End of dialysis                |                                                            |                                                                                                    |
|--------------------------------|------------------------------------------------------------|----------------------------------------------------------------------------------------------------|
| Rinse                          | Hot rinse                                                  | Disinfection (cleaning)                                                                               |
| PGM 1: –R–<br>PGM 2: –R– endl. | PGM 1: -F-HR-C-<br>PGM 2: -F-HR-<br>PGM 3: -IHR- / -IHR-C- | PGM 1: -F-D-M-<br>PGM 2: -F-HDIS-M-<br>PGM 3: -F-D-M-HR-<br>PGM 4: -F-HDIS-M-HR-<br>PGM 5: -F-D(F)-M- |
| Dialysis                       |                                                            |                                                                                                    |

#### Explanation of abbreviations used

| PGM     | Program                                                                             |
|---------|-------------------------------------------------------------------------------------|
| R       | Rinse                                                                               |
| R endl. | Rinse endless                                                                       |
| F       | Free rinsing                                                                        |
| HR      | Hot rinse                                                                           |
| С       | Cooling rinse                                                                       |
| D       | Disinfection                                                                        |
| D(F)    | Cleaning<br>Disinfectant is sucked in from the front<br>(concentrate suction tube)! |
| HDIS    | Hot disinfection                                                                    |
| М       | Mandatory rinse                                                                     |
| IHR     | Integrated hot rinse                                                                |

#### Notes on the program runs

The rinse chamber is emptied at the end of the set program for approx. 1 min.

The time specifications are based on the factory setting. Shorter or longer program times can be set at any time with the SETUP MENU (see chapter 5.1.3 page 5-3).

## Rinse

## PGM 1: -R-

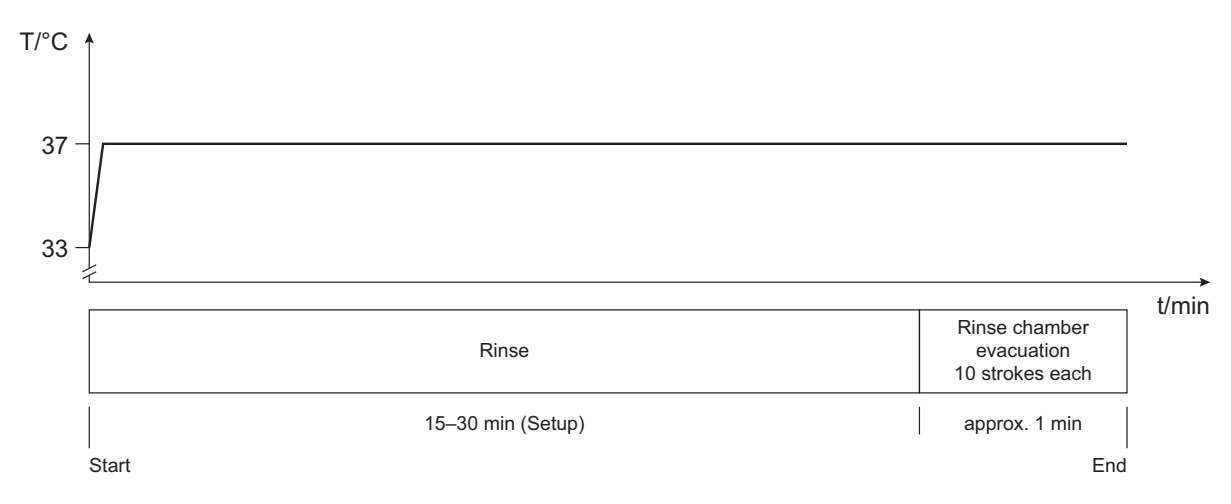

#### PGM 2: -R- endl. (endless)

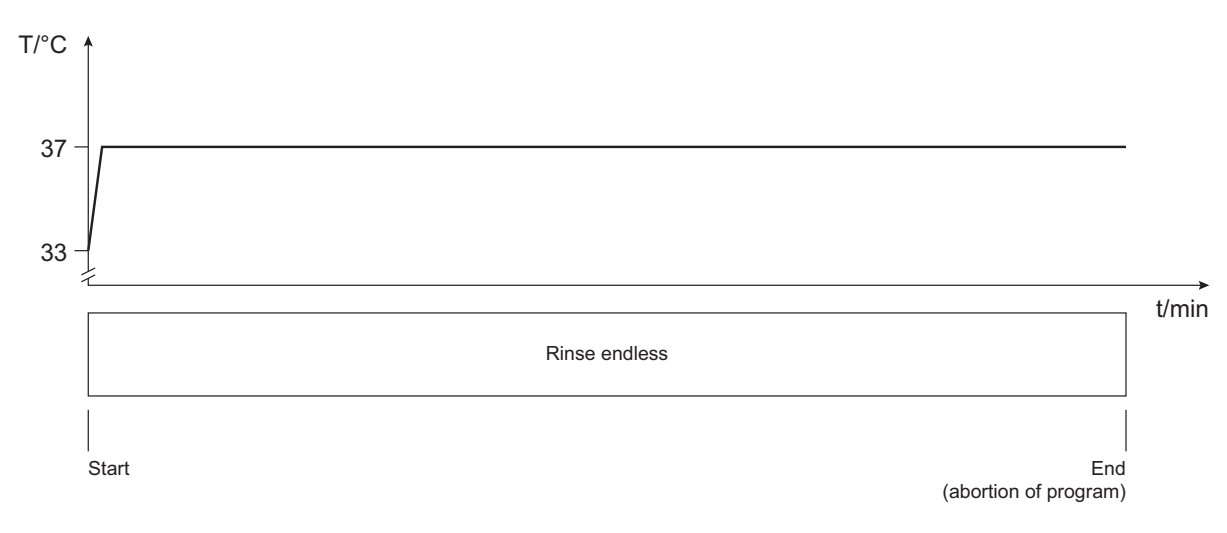

#### Hot rinse

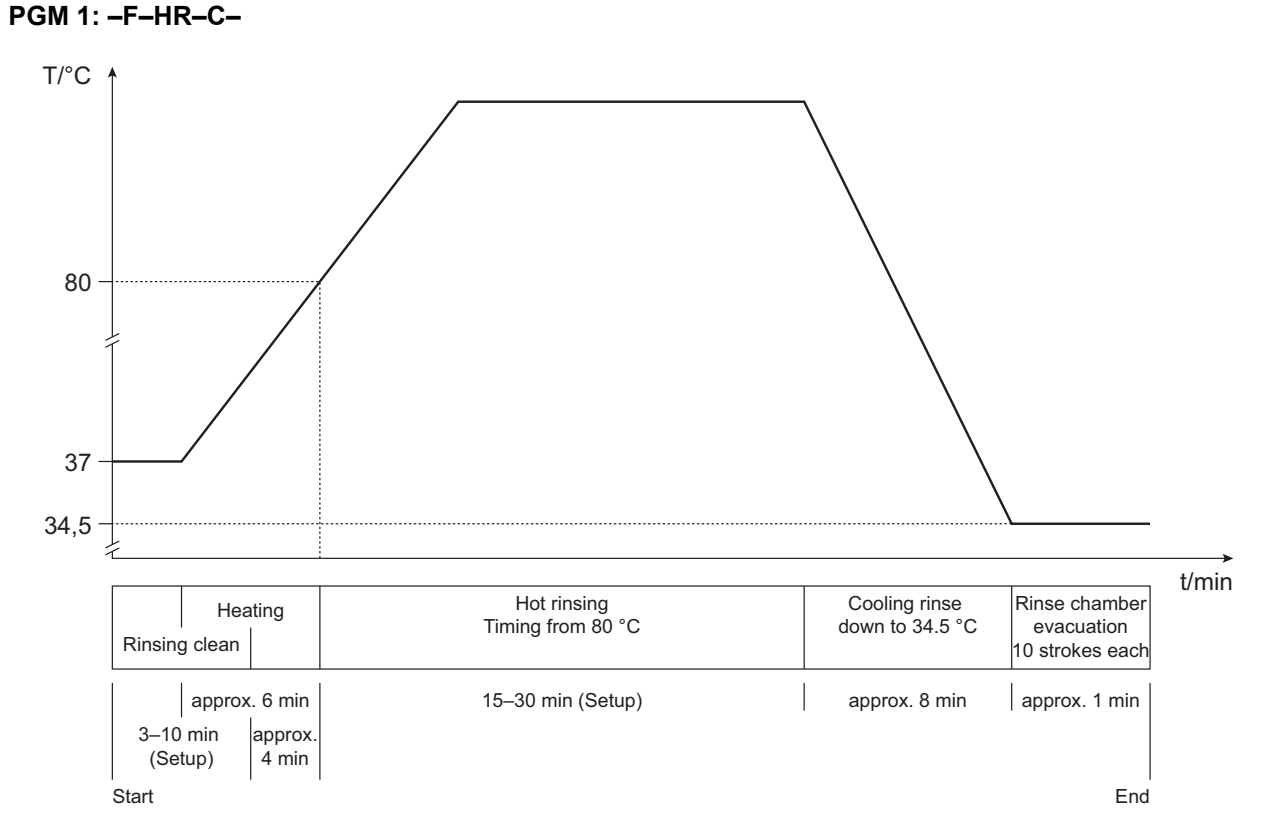

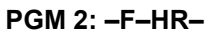

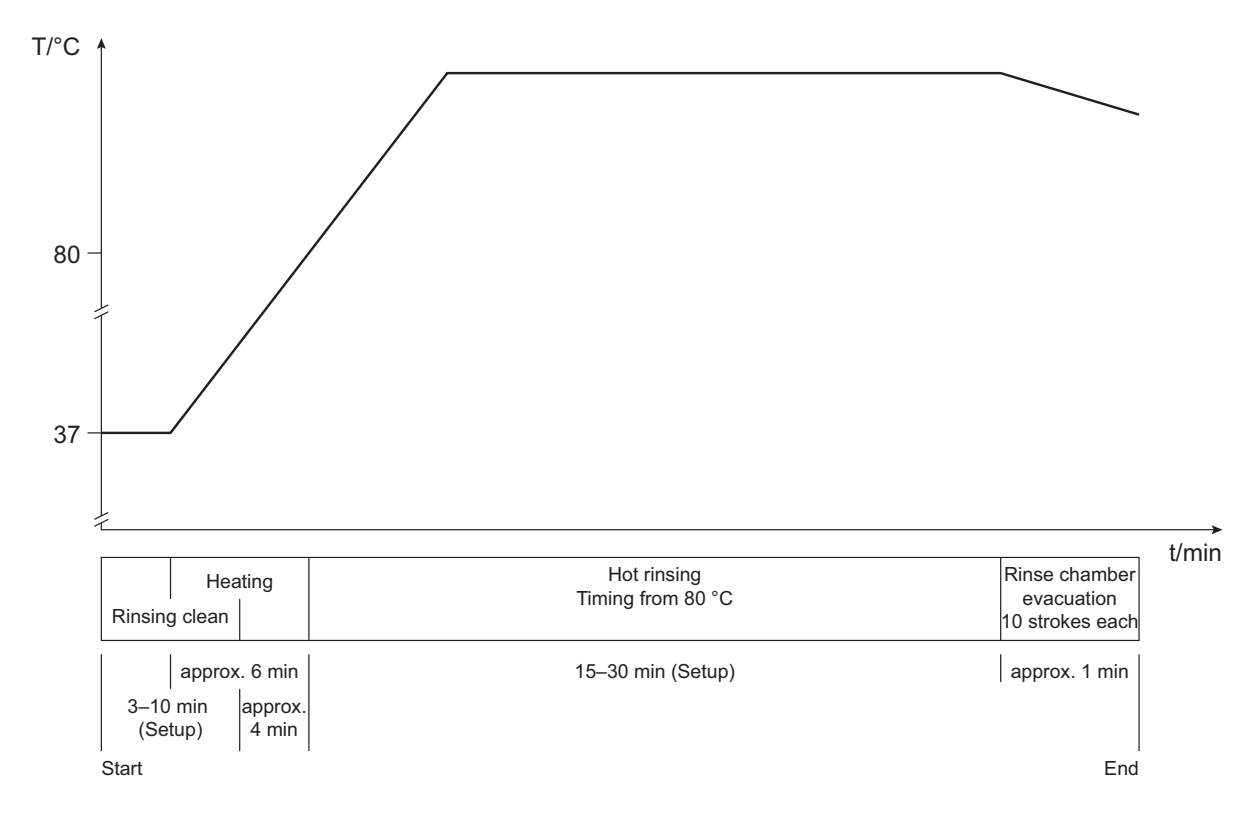

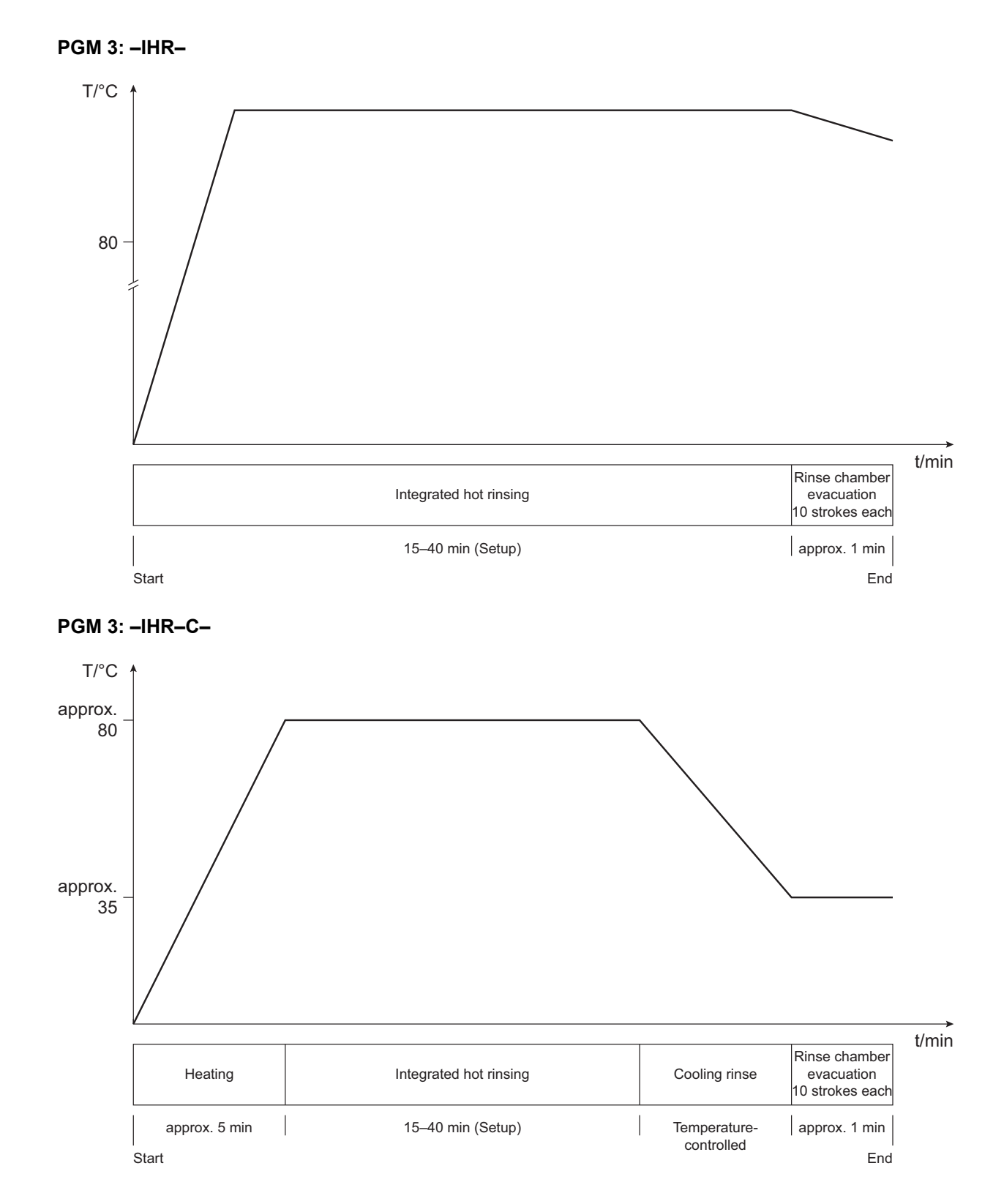

Disinfection (cleaning)

## PGM 1: -F-D-M-

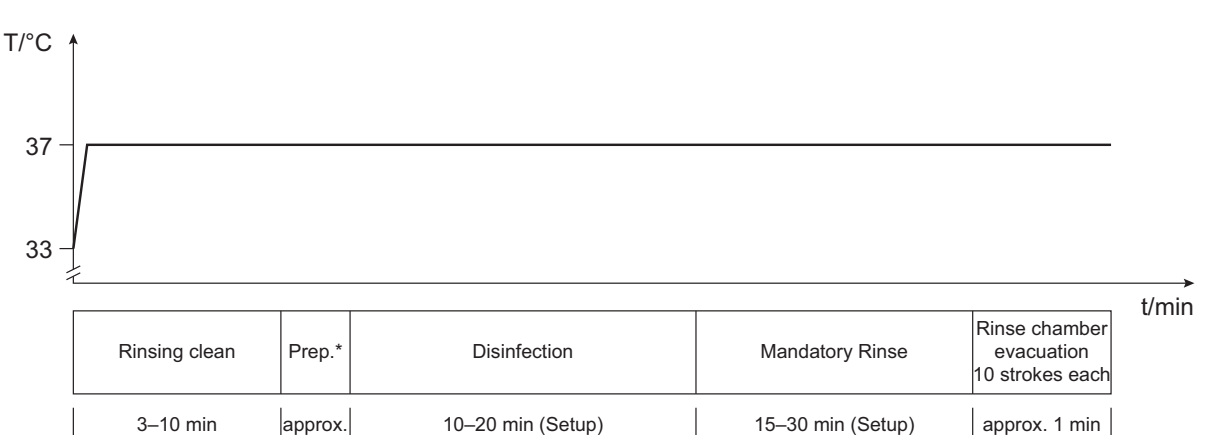

End

Prep.\*: preparation phase:

(Setup)

Heater off.

Start

Set the level of the float switch chamber below the lower switching point of the float switch by 1 balancing chamber changeover and 4 UF pump strokes.

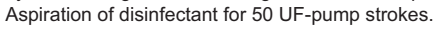

1 min

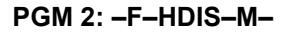

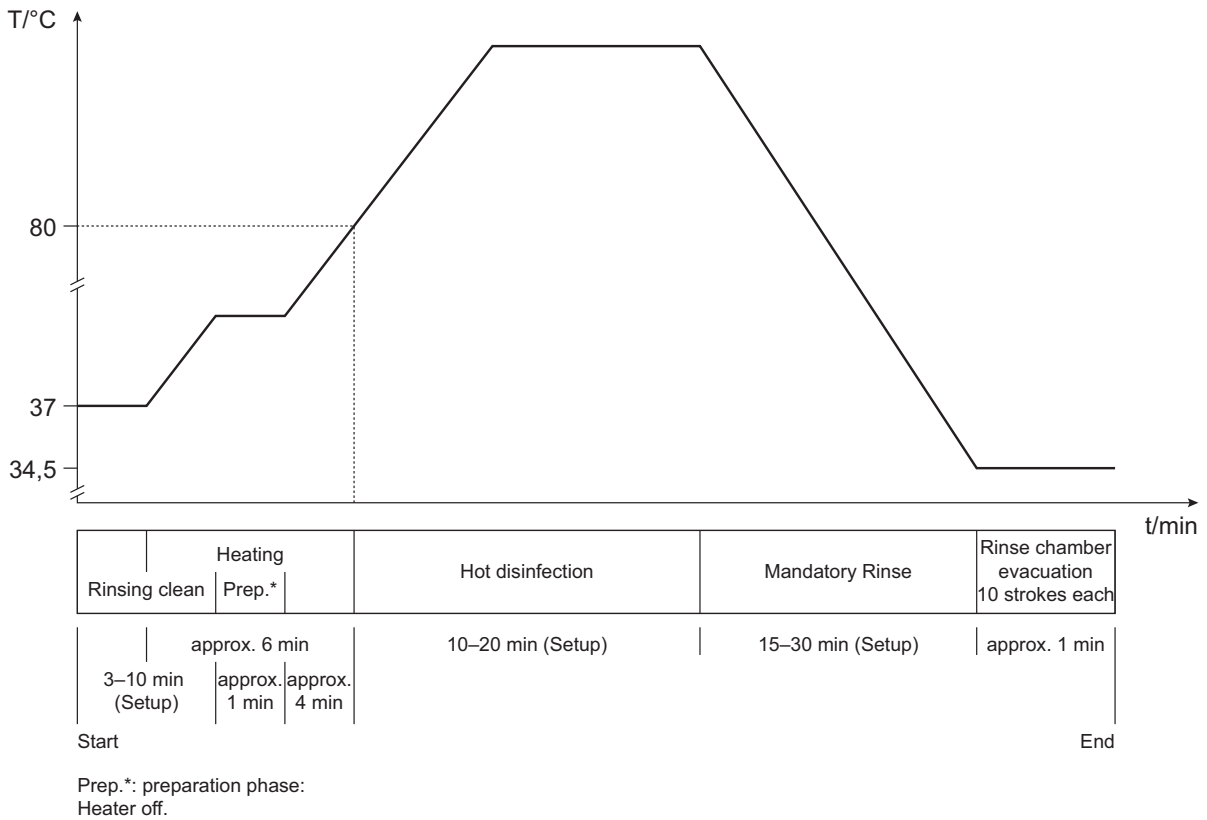

Set the level of the float switch chamber below the lower switching point of the float switch by 1 balancing chamber changeover and 4 UF pump strokes.

Aspiration of disinfectant for 50 UF-pump strokes.

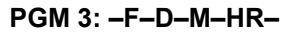

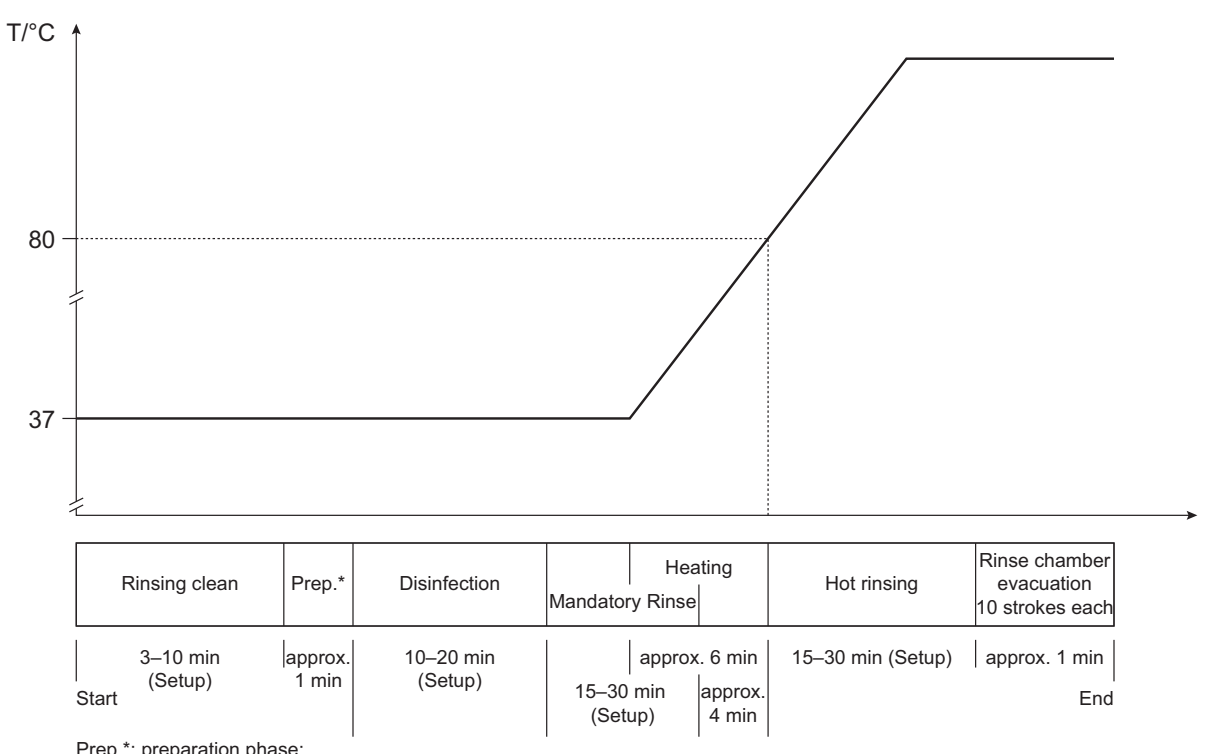

Prep.\*: preparation phase: Heater off. Set the level of the float switch chamber below the lower switching point of the float switch by 1 balancing chamber changeover and 4 UF pump strokes. Aspiration of disinfectant for 50 UF-pump strokes.

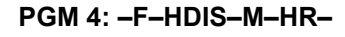

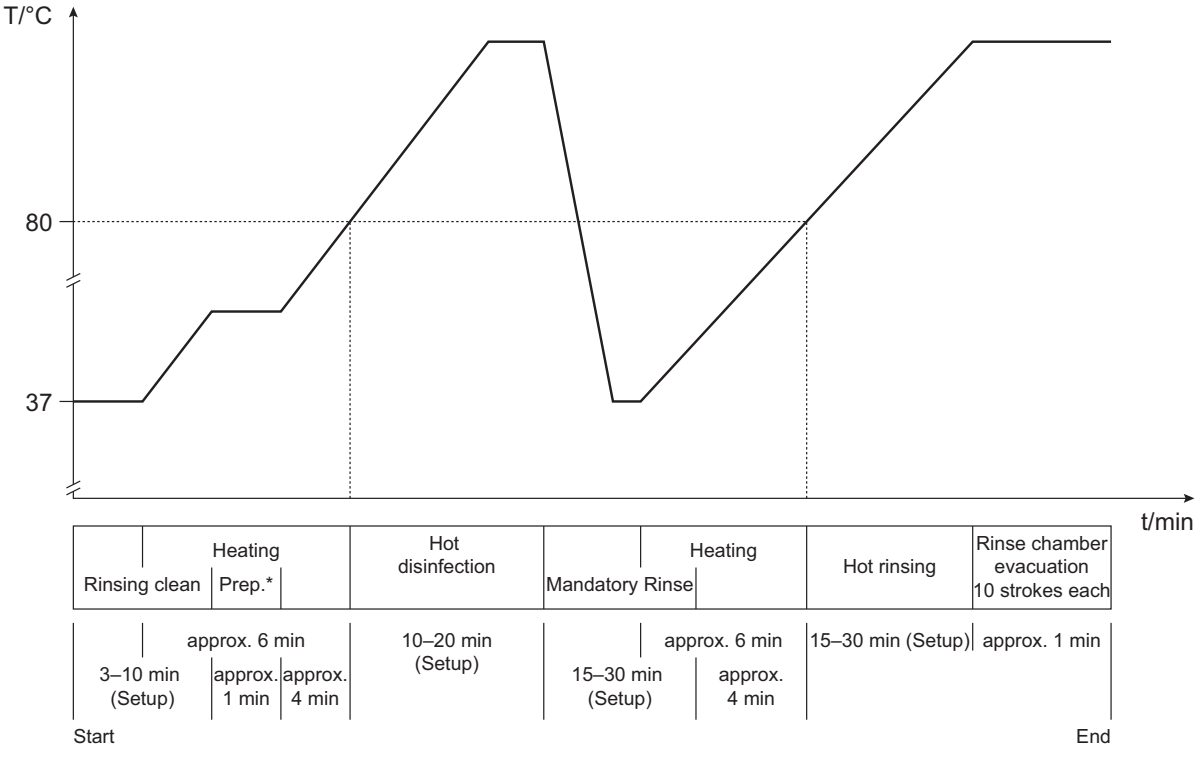

Prep.\*: preparation phase:

Heater off.

Set the level of the float switch chamber below the lower switching point of the float switch by 1 balancing chamber changeover and 4 UF pump strokes. Aspiration of disinfectant for 50 UF-pump strokes.

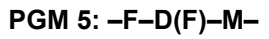

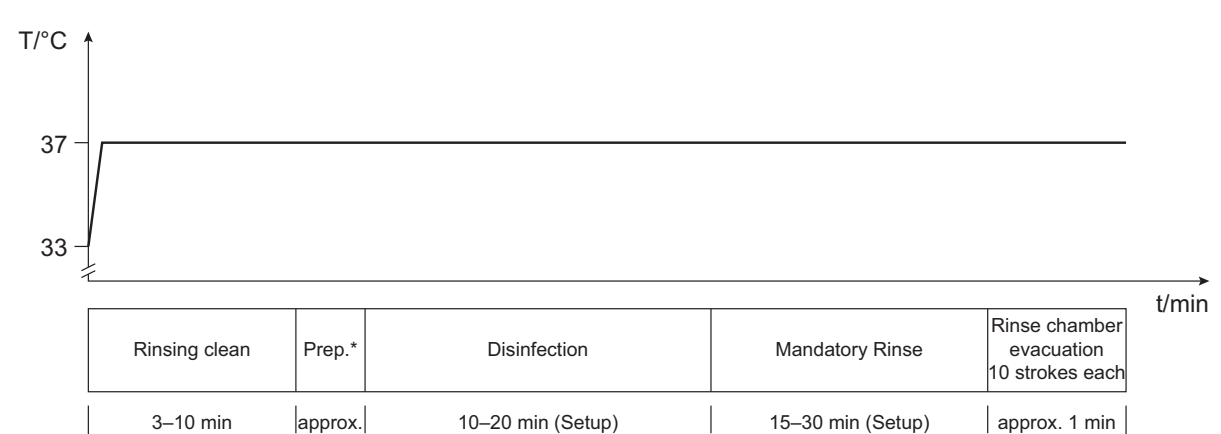

Prep.\*: preparation phase:

(Setup)

1 min

Heater off.

Start

Set the level of the float switch chamber below the lower switching point of the float switch by 23 UF pump strokes. Aspiration of disinfectant for 32 concentrate pump strokes à 330 steps.

End

## 11.2 Block diagrams / wiring diagrams / P.C.B. layouts

## 11.2.1 4008 S block diagram

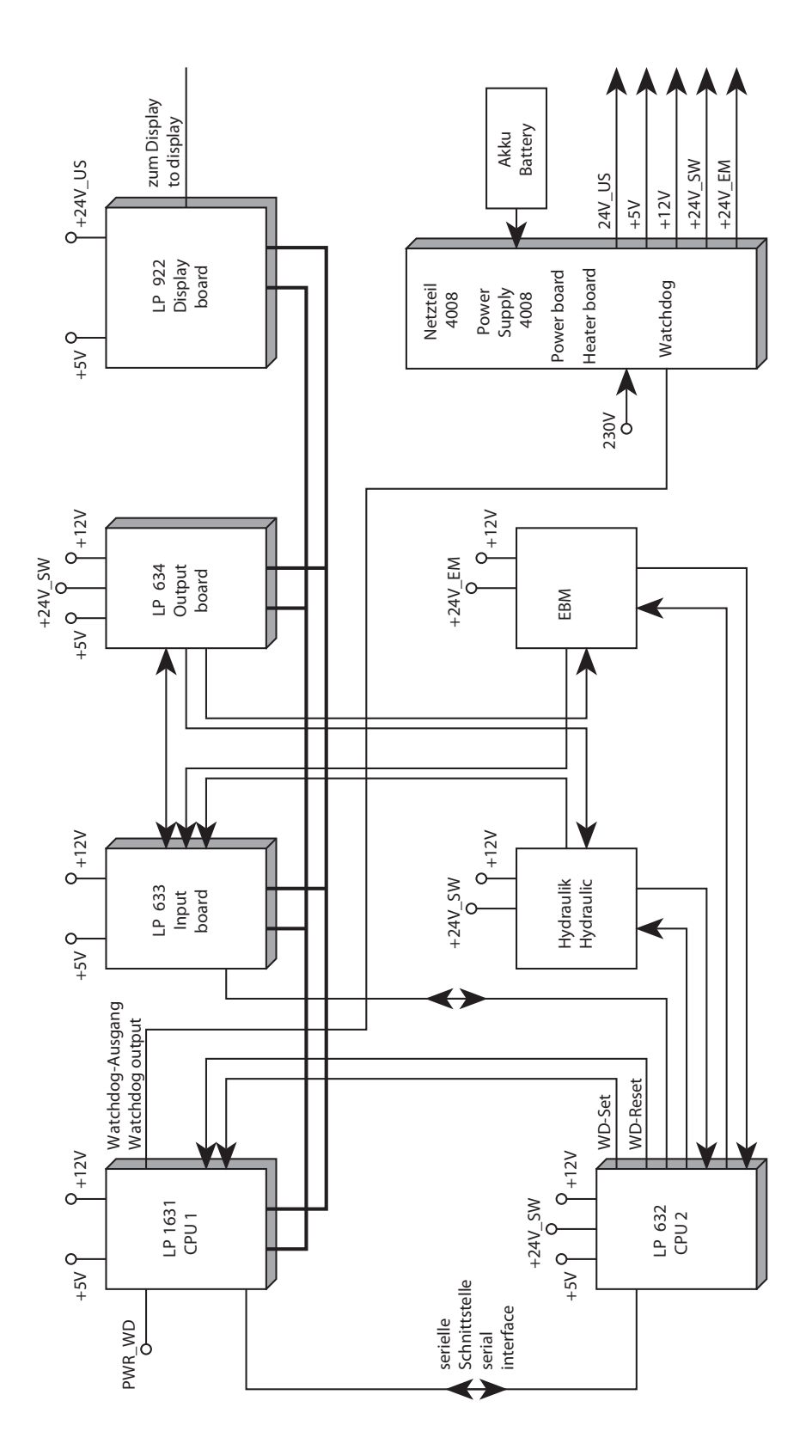

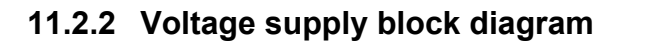

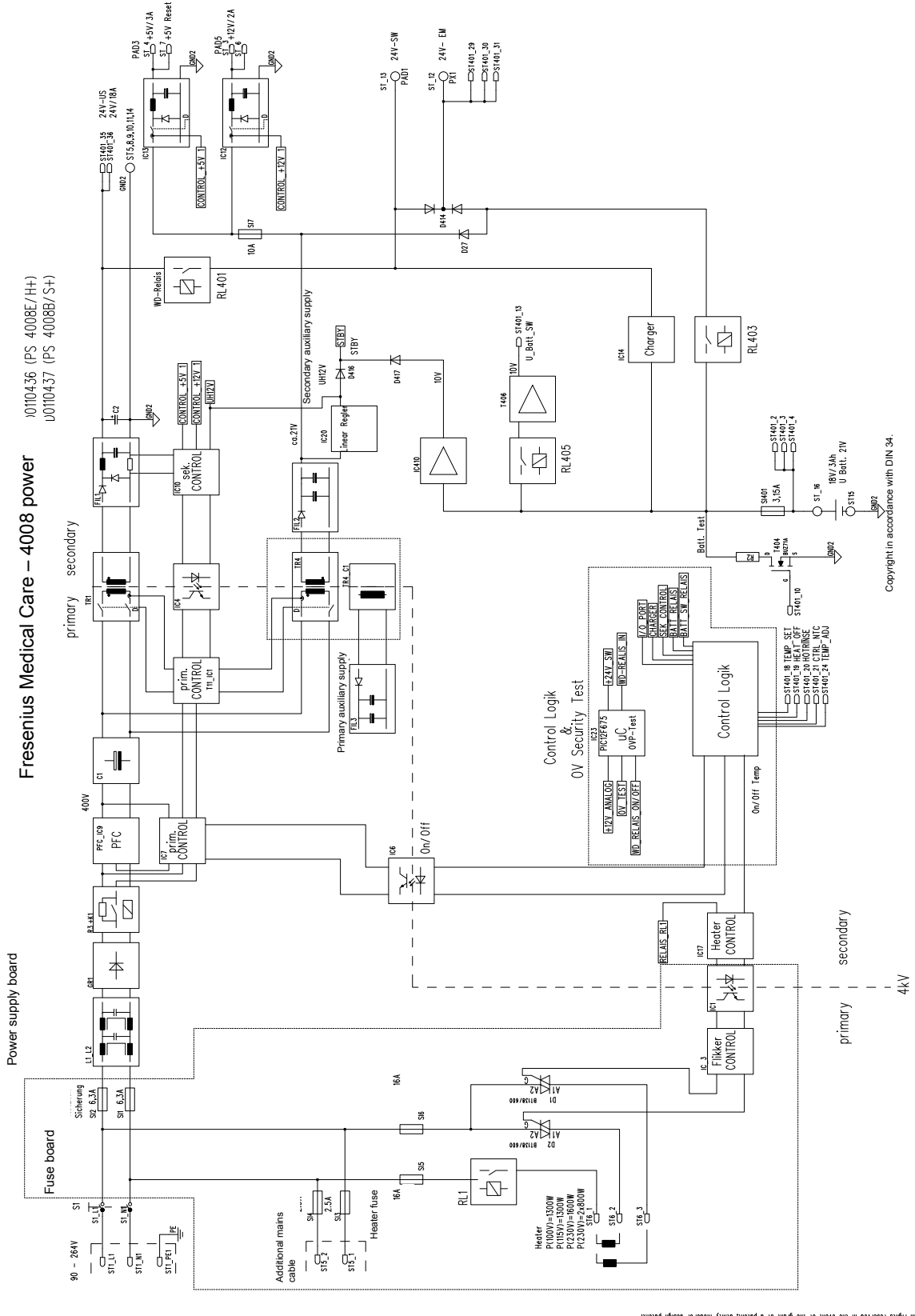

in expressional activations on utilizations in the accentrate studies are also be redumentations to its contents to others without express authorizations is probabiled. Otheraders will be held liable for the powert of damage All rights reserved in the overt of the grant of a polent, utility model or design pelcent.

## 11.2.3 Monitor block diagram

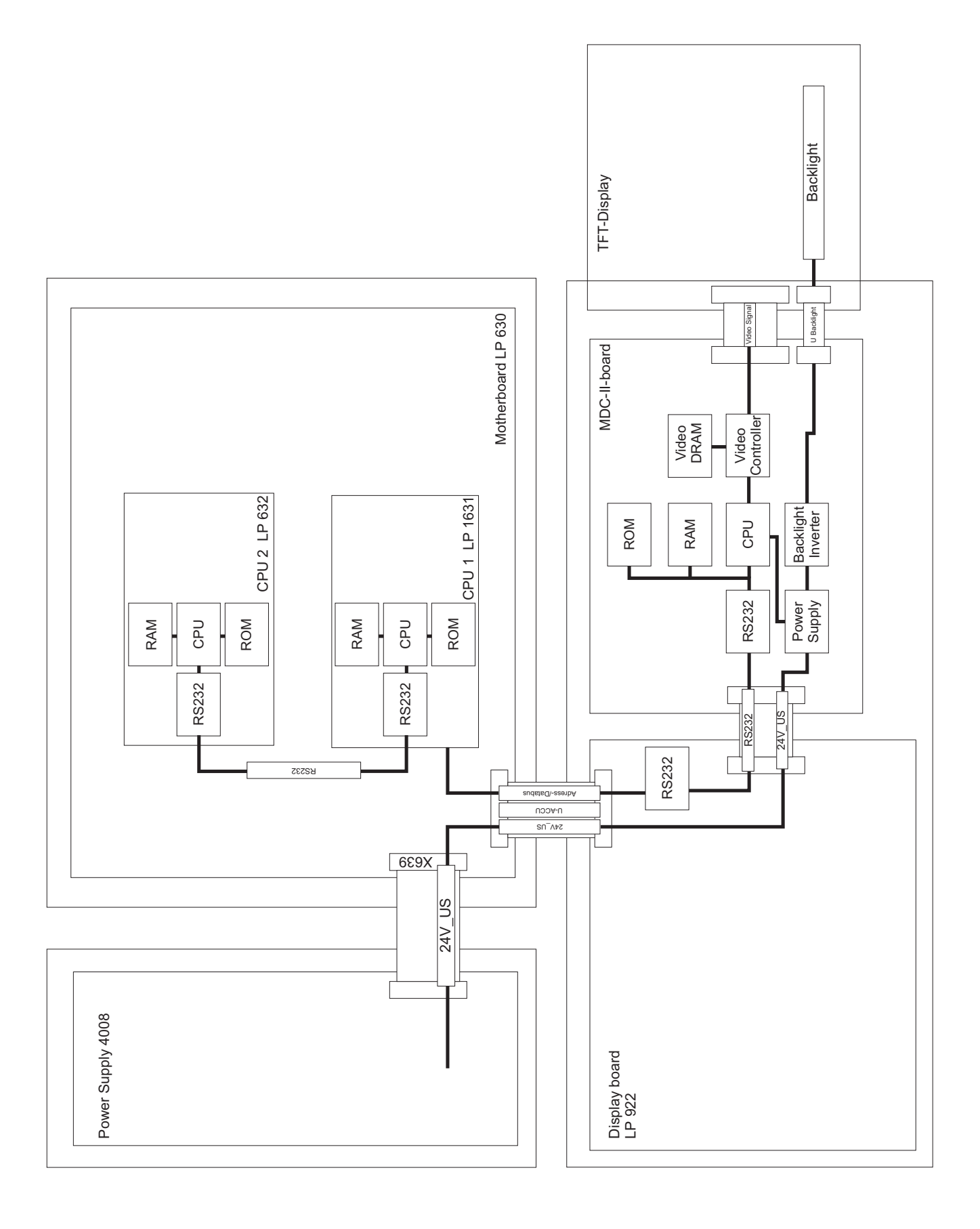

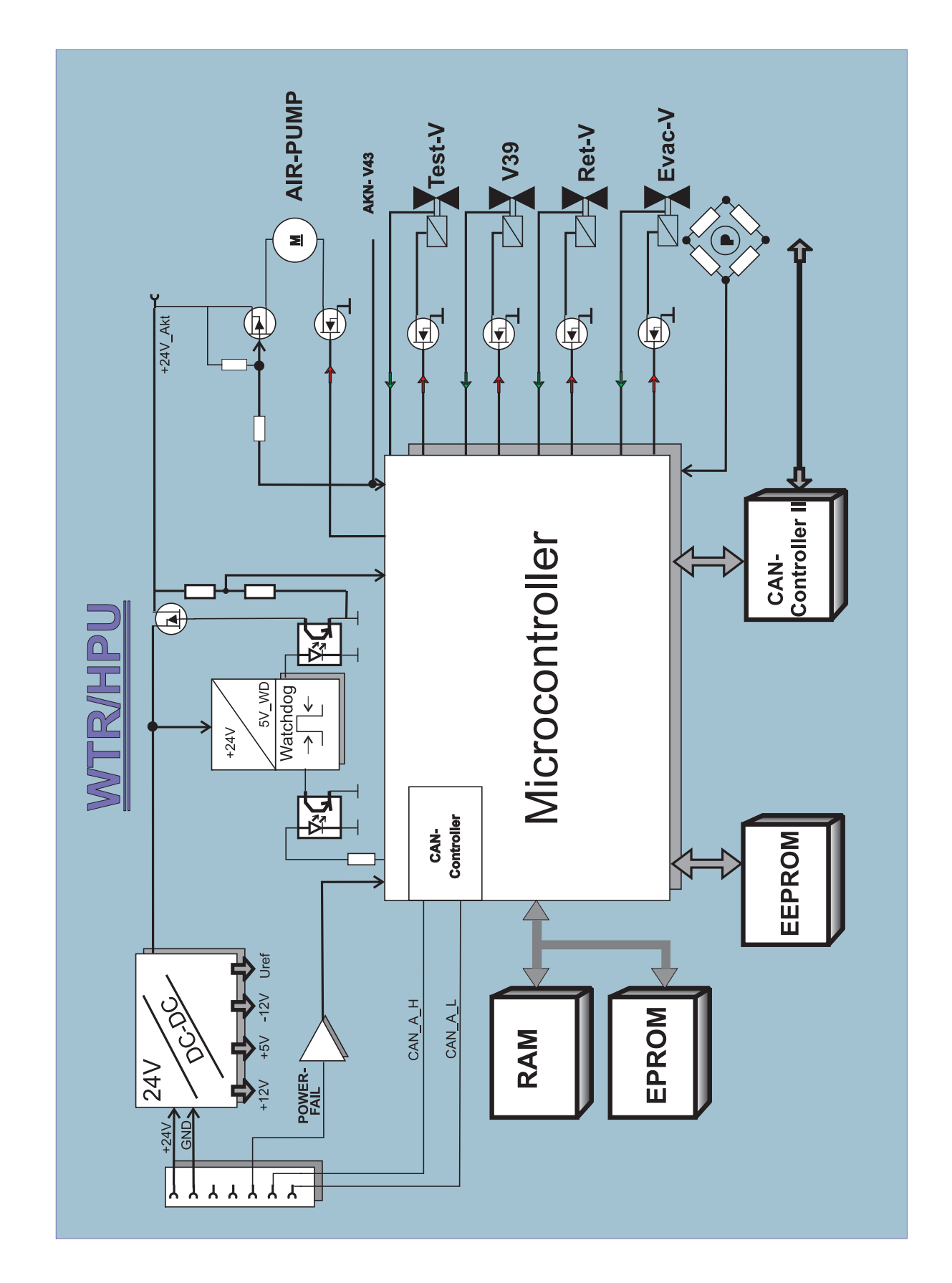

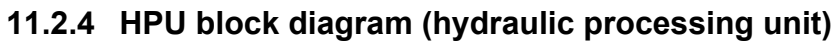

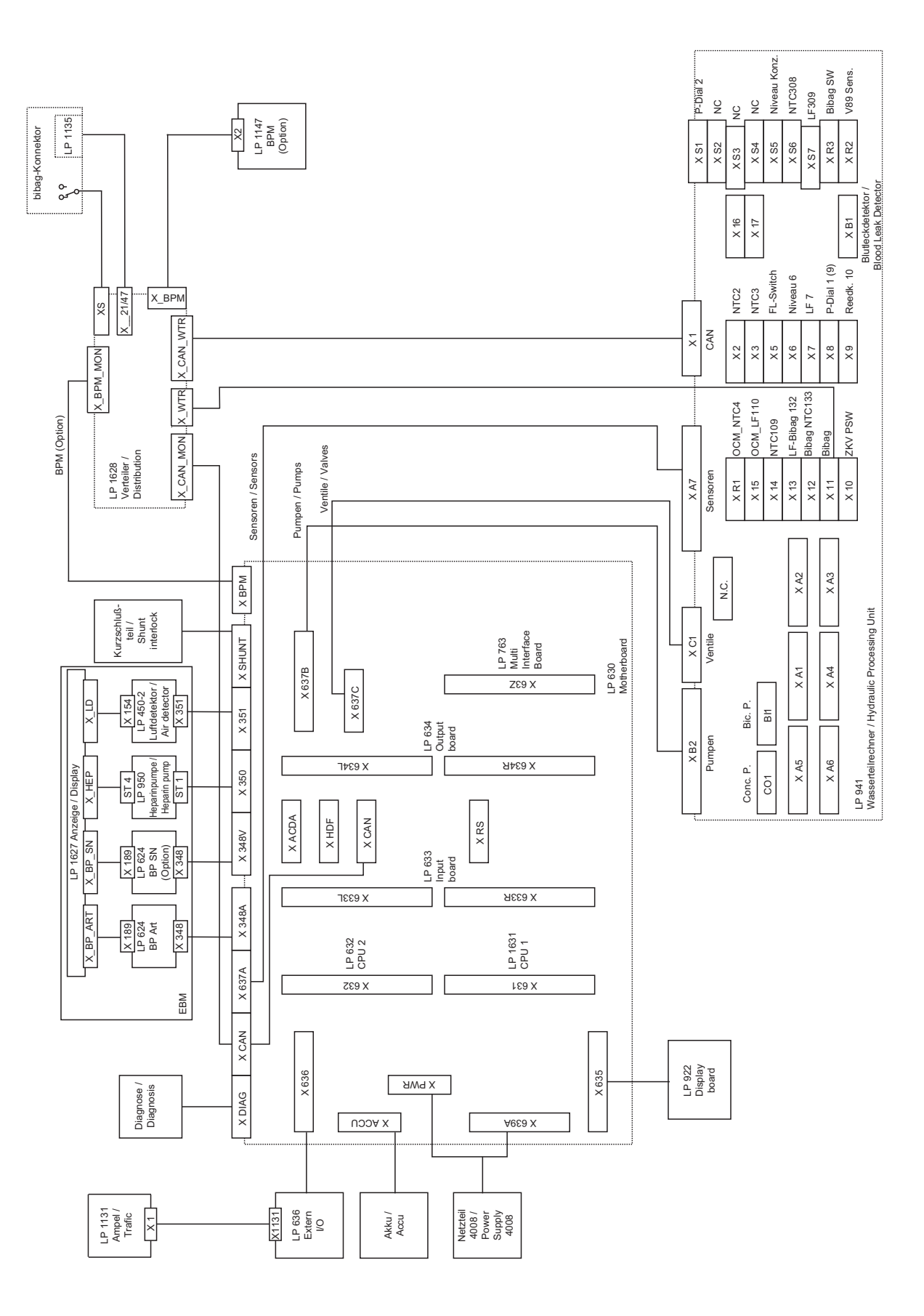

**11.2.5** HPU wiring diagram (hydraulic processing unit)

## Legend (HPU wiring diagram)

| X A1 | UF pump (22), flow pump (21),<br>degassing pump (29),<br>Air separation pump (97) |
|------|-----------------------------------------------------------------------------------|
| X A2 | valves (V24, V24B, V26, V30, V41, V43, V84, V91, V112)                            |
| X A3 | balancing chamber valves (V31–V38), valves (V86, V87)                             |
| X A4 | CDS, V99, V100, V102, V126, V130                                                  |
| X A5 | V183, V188, V189, V9, compressor (185)                                            |
| CO1  | Concentrate pump, conductivity cell                                               |
| BI1  | Bicarbonate pump                                                                  |
| X R1 | OCM_NTC4                                                                          |
| X 2  | NTC2                                                                              |
| Х3   | NTC3                                                                              |
| X 5  | Float switch                                                                      |
| X 6  | Level sensor (6)                                                                  |
| Χ7   | Conductivity measuring cell                                                       |
| X 8  | Dialysate pressure transducer (1)                                                 |
| X 9  | Reed contact (10) concentrate                                                     |
| X 10 | CDS pressure switch                                                               |
| X 11 | bi <i>b</i> ag <sup>®</sup>                                                       |
| X 12 | bi <i>b</i> ag <sup>®</sup> NTC (133)                                             |
| X 13 | bi <i>b</i> ag <sup>®</sup> conductivity cell                                     |
| X 14 | NTC109                                                                            |
| X 15 | OCM conductivity cell (110)                                                       |
| X S1 | Dialysate pressure transducer 2 (182)                                             |
| X S2 | NC                                                                                |
| X S3 | NC                                                                                |
| X S4 | NC                                                                                |
| X S5 | Concentrate level sensor (202)                                                    |
| X S6 | NTC INDI (308)                                                                    |
| X S7 | INDI conductivity cell (309)                                                      |

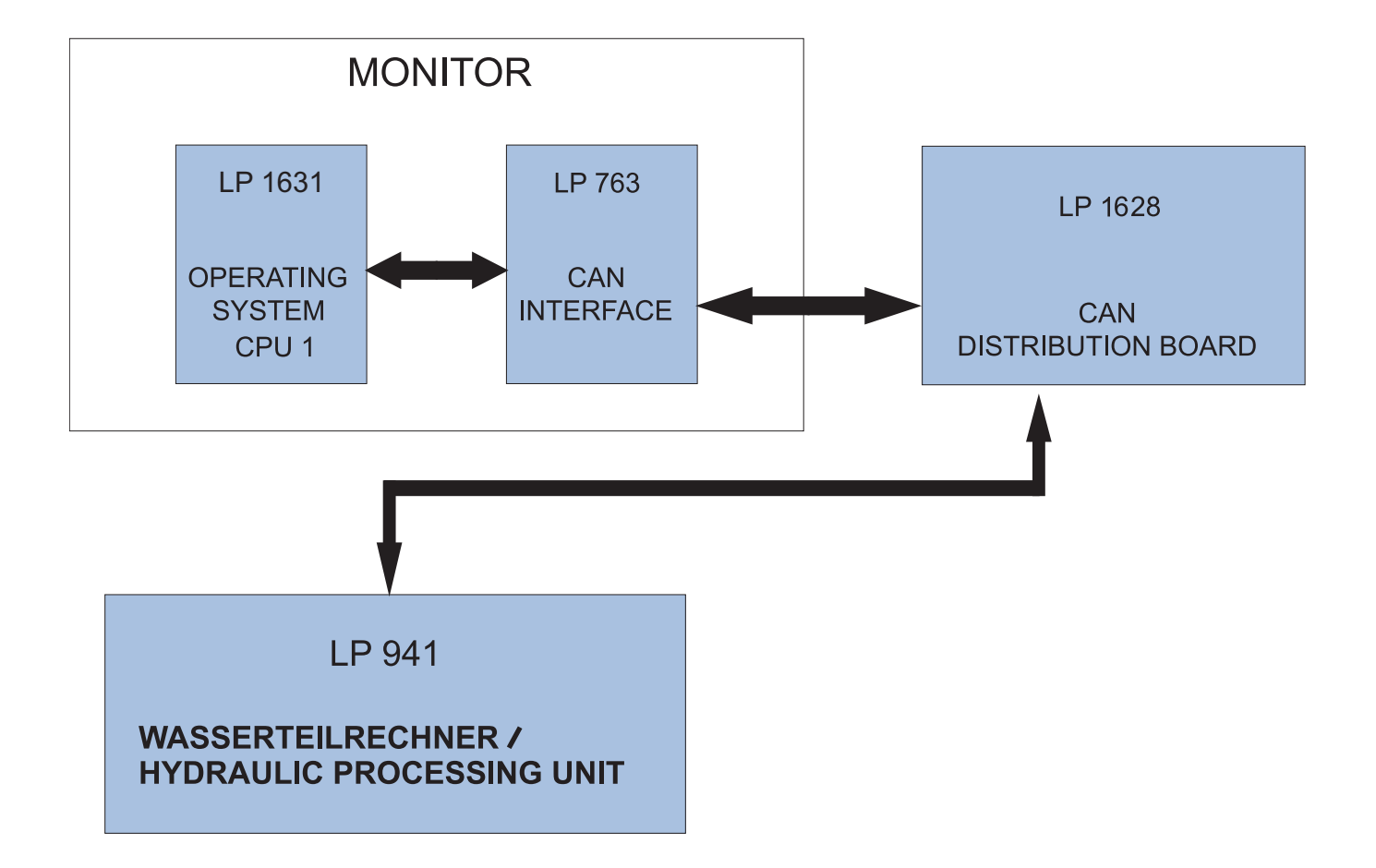

## 11.2.6 CAN communication connection diagram

## 11.2.7 P.C.B. LP 450-2 Air detector control (LD)

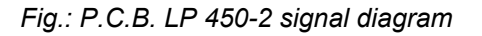

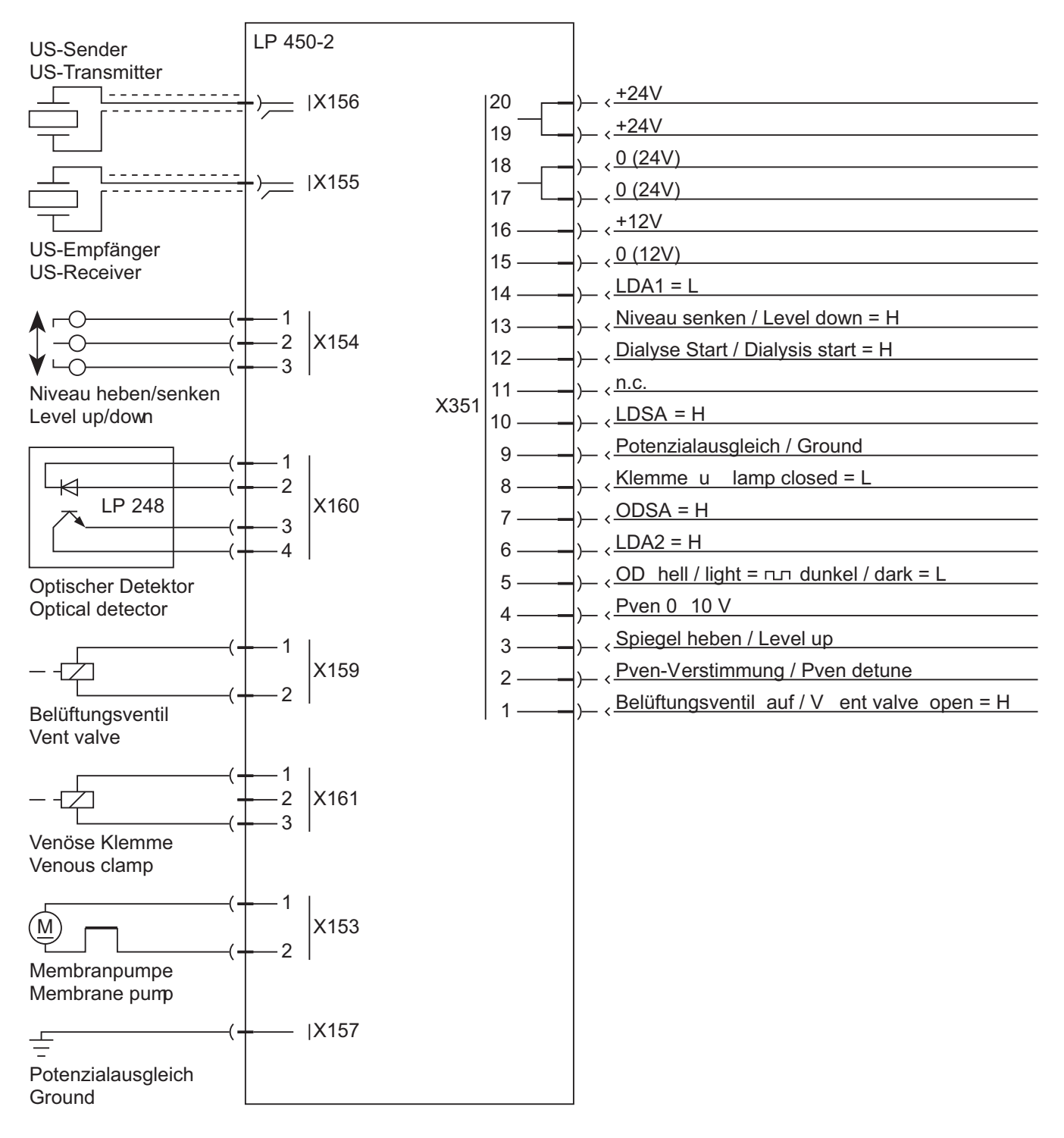

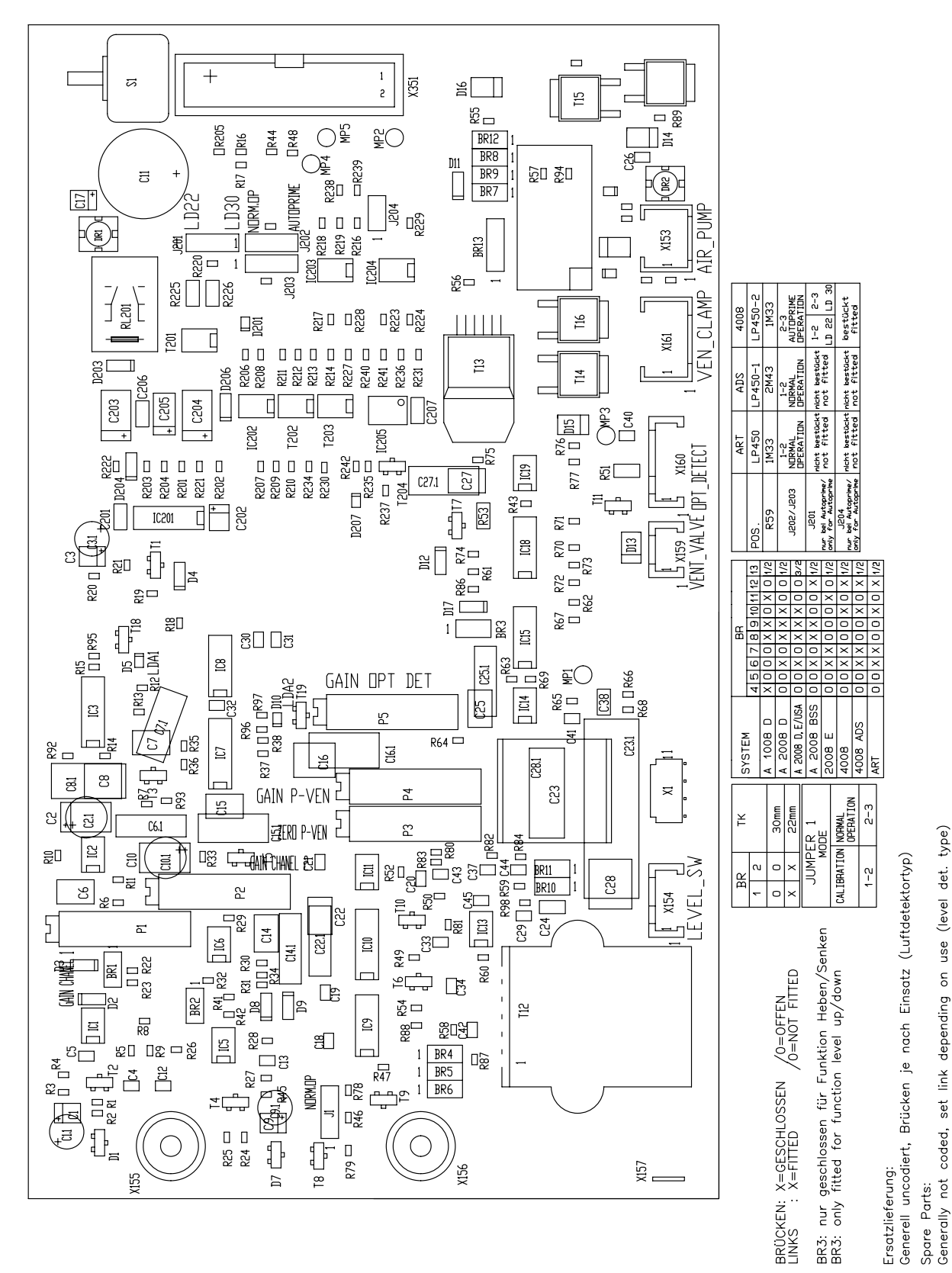

Fig.: P.C.B. LP 450-2 layout M

depending

## 11.2.8 P.C.B. LP 493 Blood leak detector

## Fig.: P.C.B. LP 493 layout I

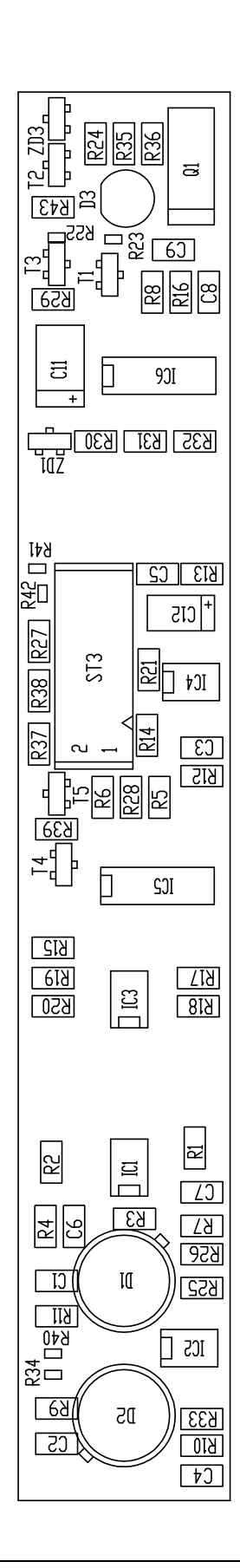

# 11.2.9 P.C.B. LP 624 Pump control, arterial blood pump / Single-Needle blood pump (option)

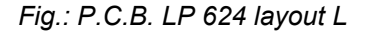

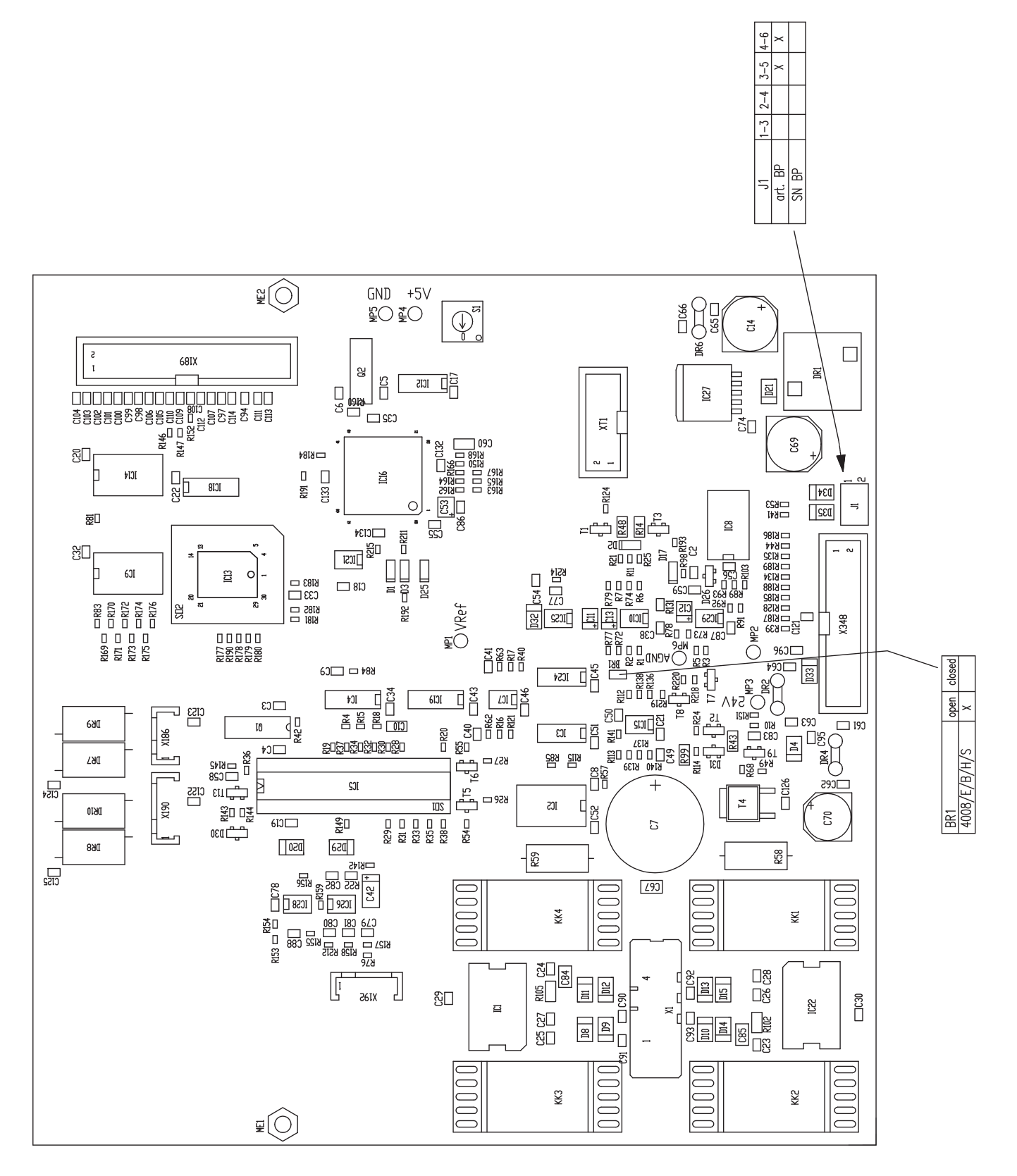

## 11.2.10 P.C.B. LP 630 Motherboard

## Fig.: P.C.B. LP 630 layout O

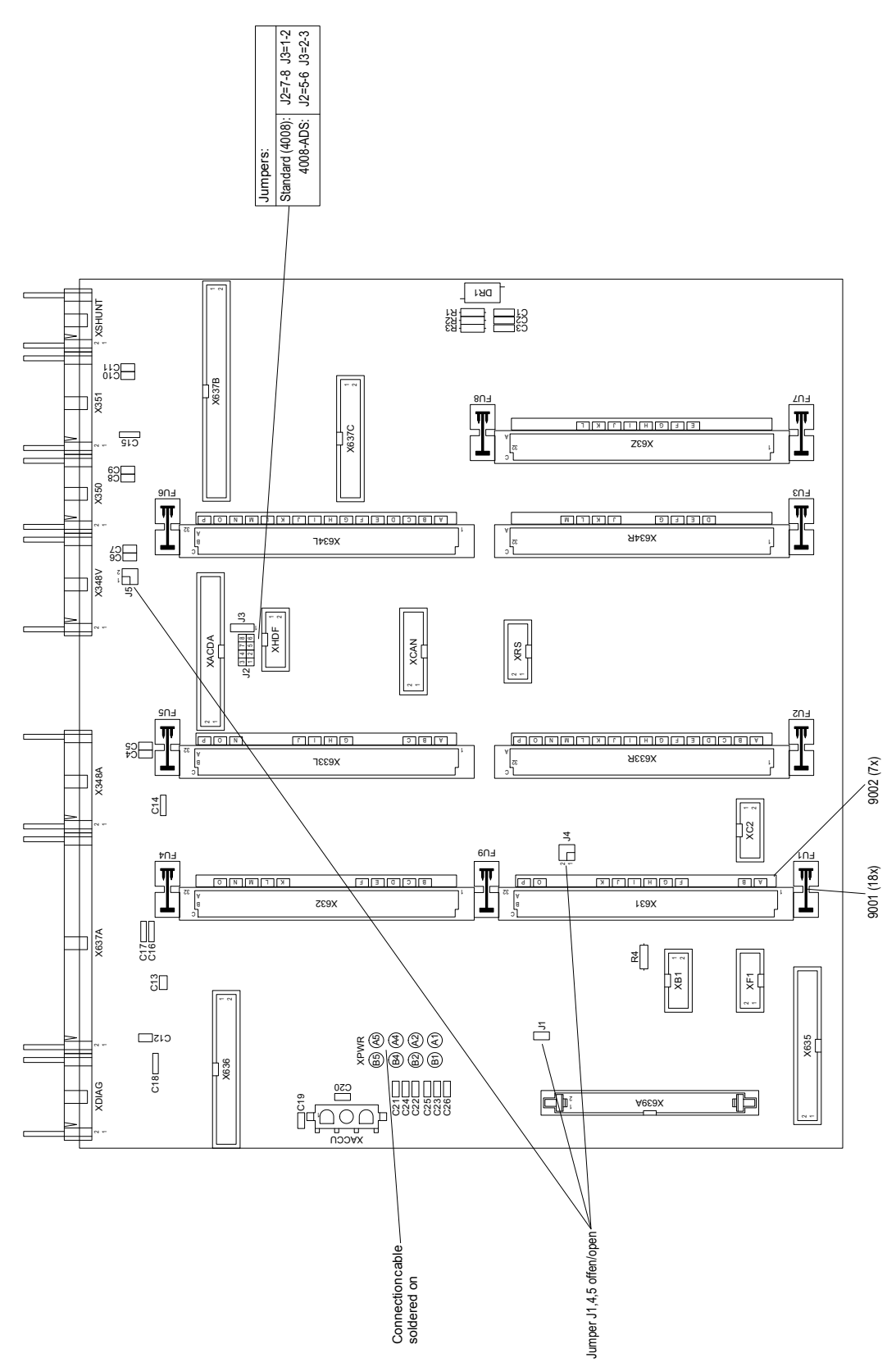

## 11.2.11 P.C.B. LP 632 CPU 2

Fig.: P.C.B. LP 632-5 block diagram (SMT)

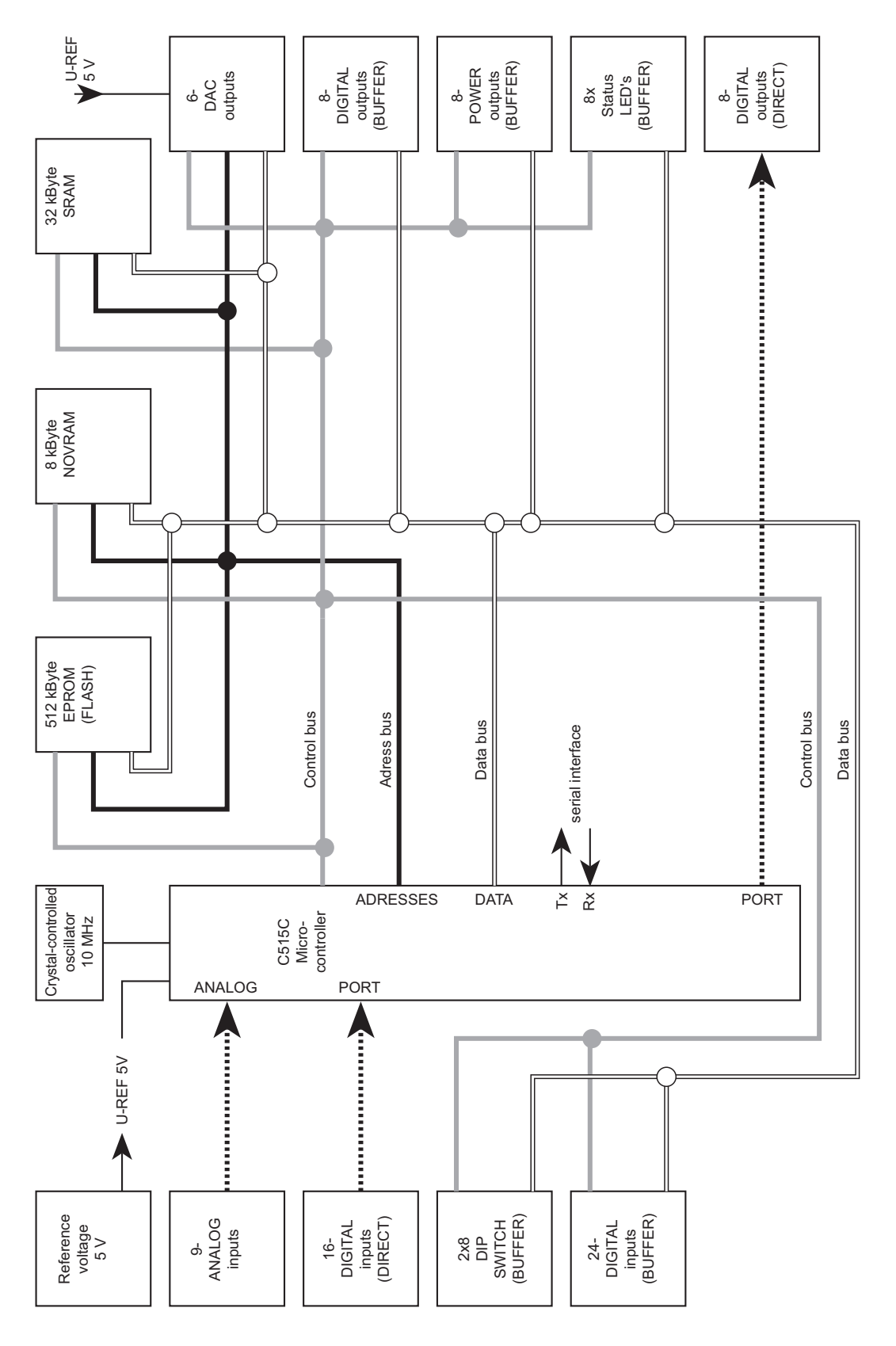

#### Fig.: P.C.B. LP 632 layout M

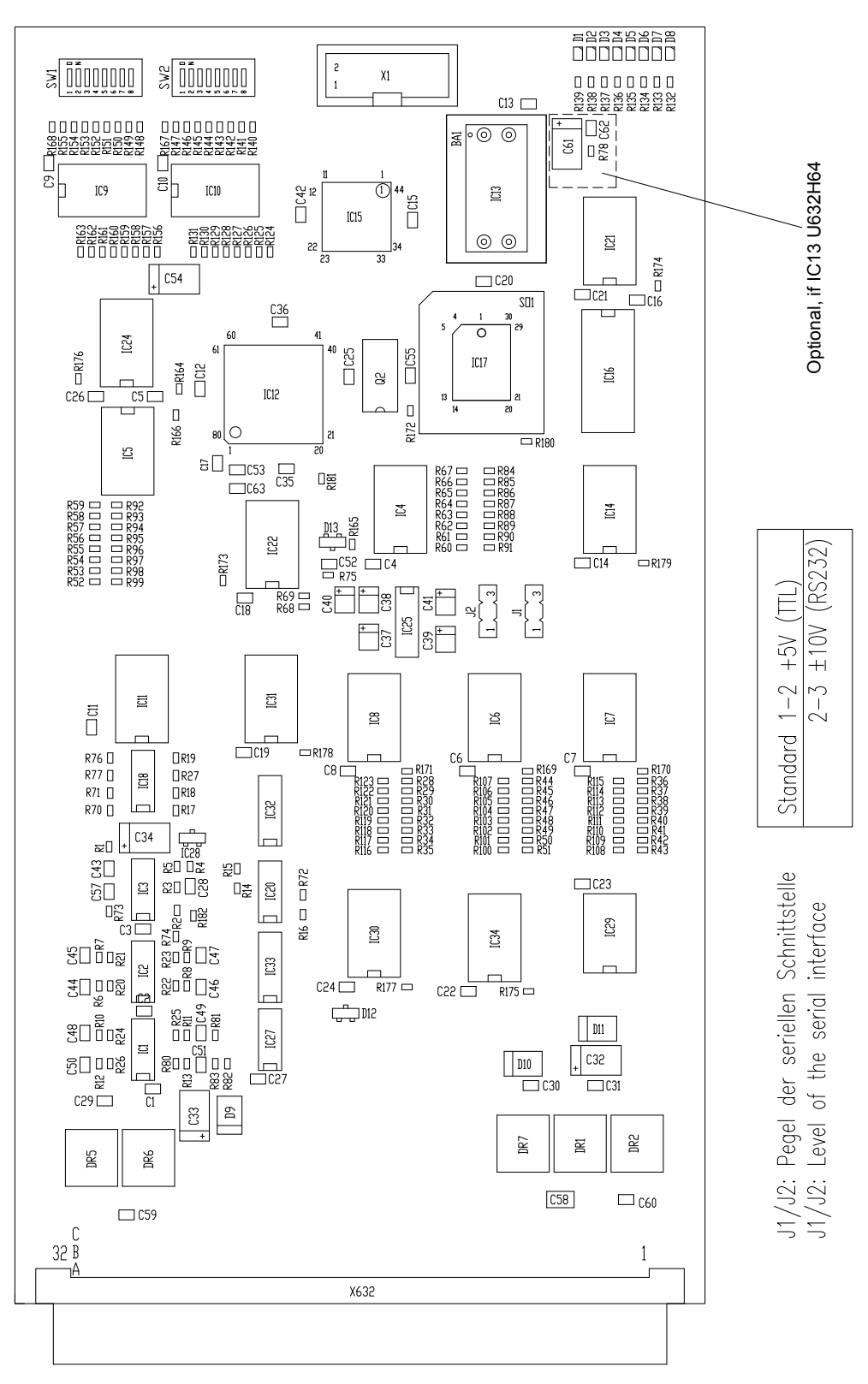

\*R124-R131 nicht bestückt / not fitted

## 11.2.12 P.C.B. LP 633-5 Input board

Fig.: P.C.B. LP 633-5 block diagram

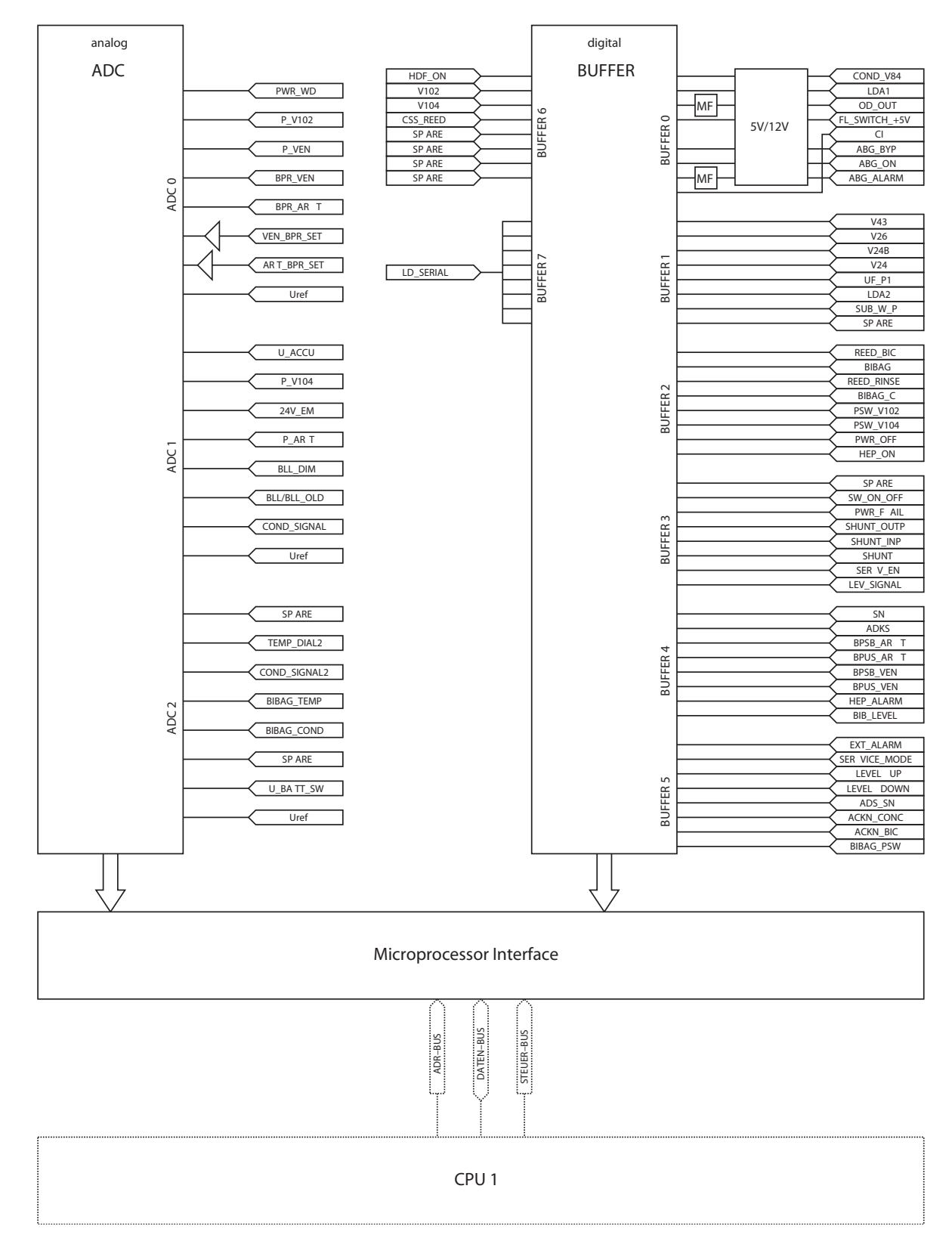

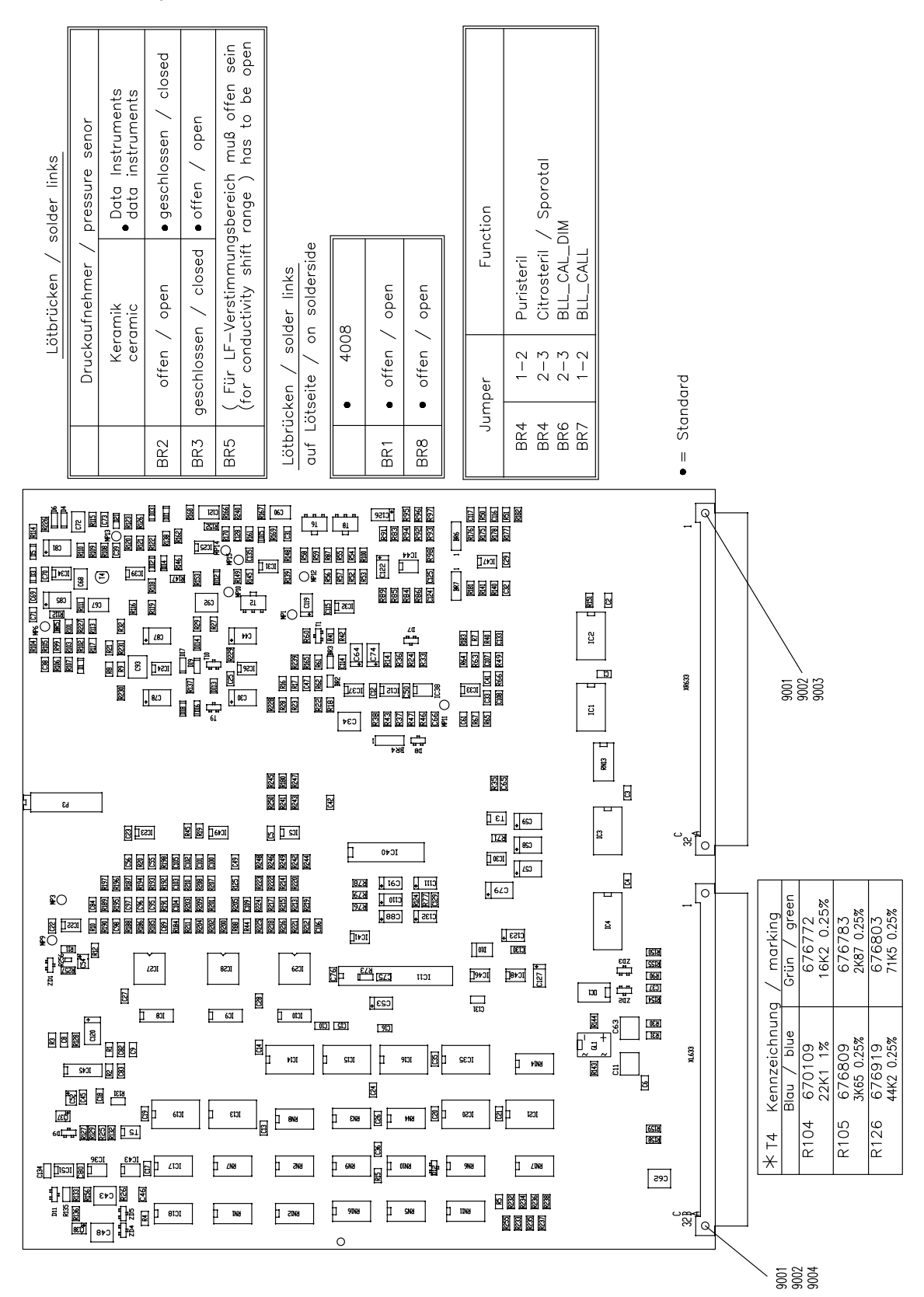

## Fig.: P.C.B. LP 633-5 layout l

## 11.2.13 P.C.B. LP 634 Output board

Fig.: P.C.B. LP 634 Output board block diagram

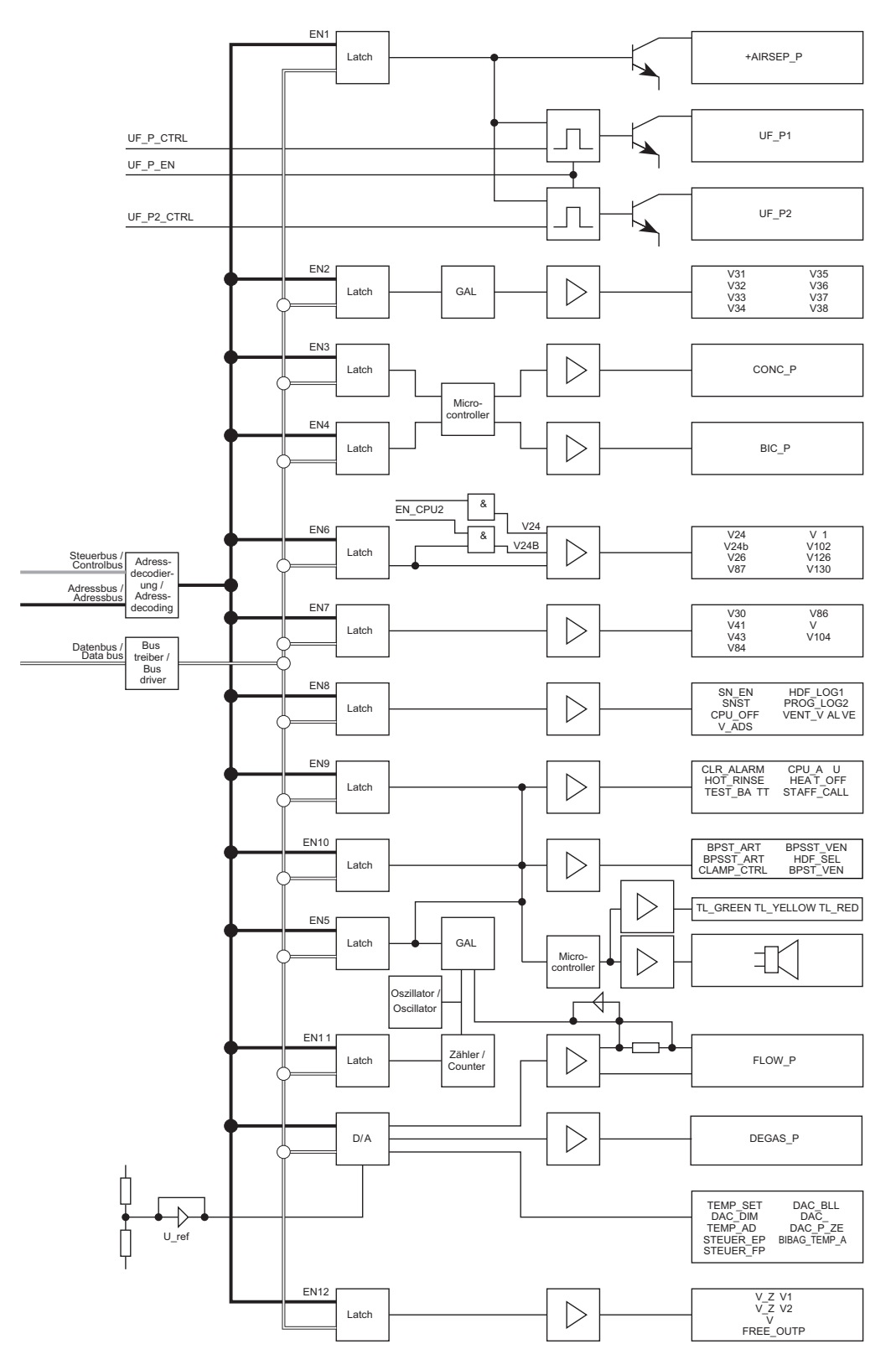

#### Fig.: P.C.B. LP 634 layout Q

| DIP-6 | Switch | S1  |     |                          |
|-------|--------|-----|-----|--------------------------|
| -     | 5      | e   | 4   |                          |
| OFF   | OFF    | OFF | OFF | I <sup>2</sup> C-SW-MODE |
| NO    | OFF    | OFF | OFF | ACUTE 4008               |
| OFF   | ON     | OFF | OFF | STANDARD 4008            |
| NO    | NO     | OFF | OFF | STANDARD ART (SW1.10)    |
| OFF   | OFF    | NO  | OFF | ACUTE ART (SW1.10)       |

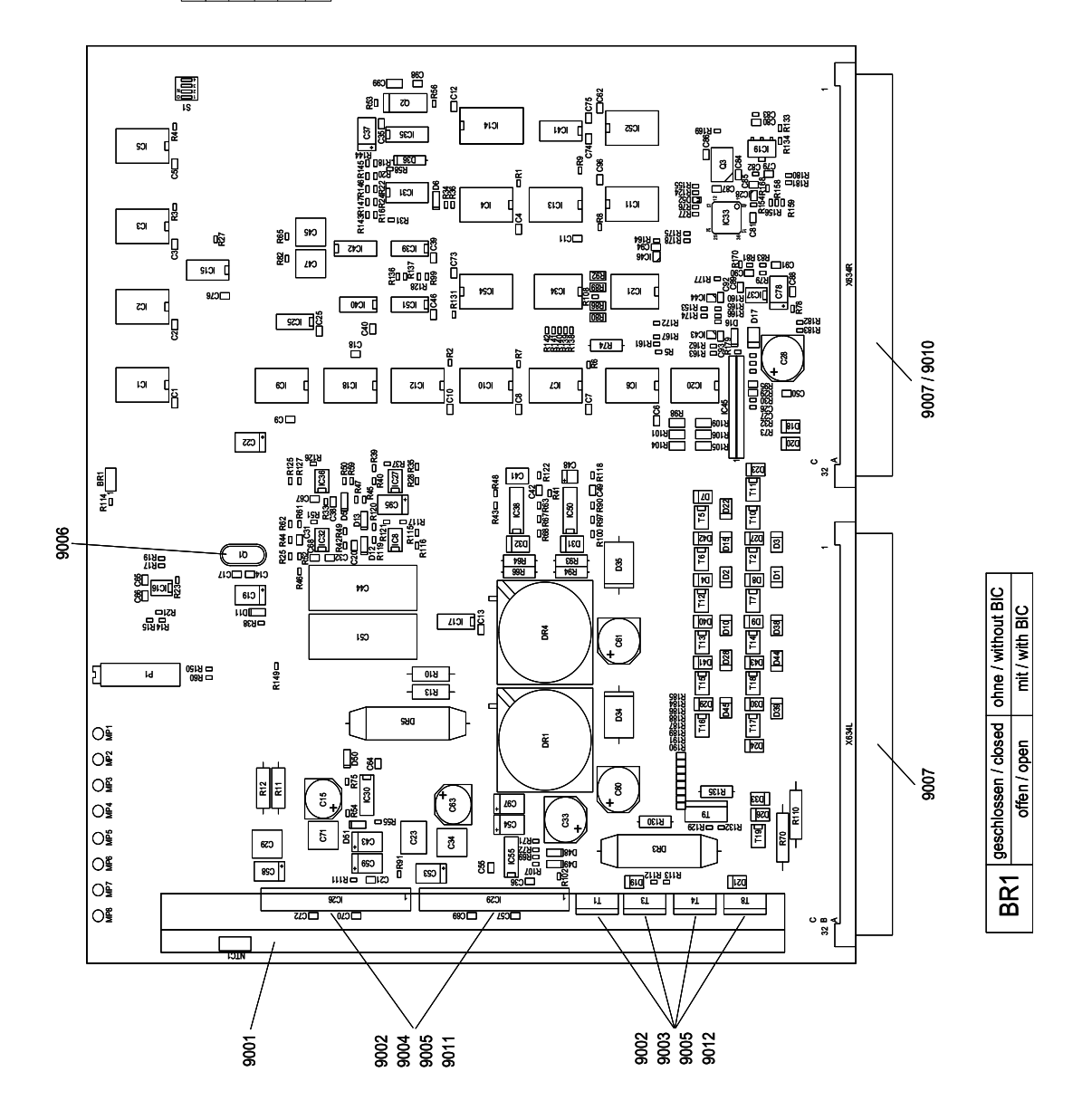

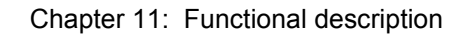

## 11.2.14 P.C.B. LP 636 External I/O board

Fig.: P.C.B. LP 636 layout J

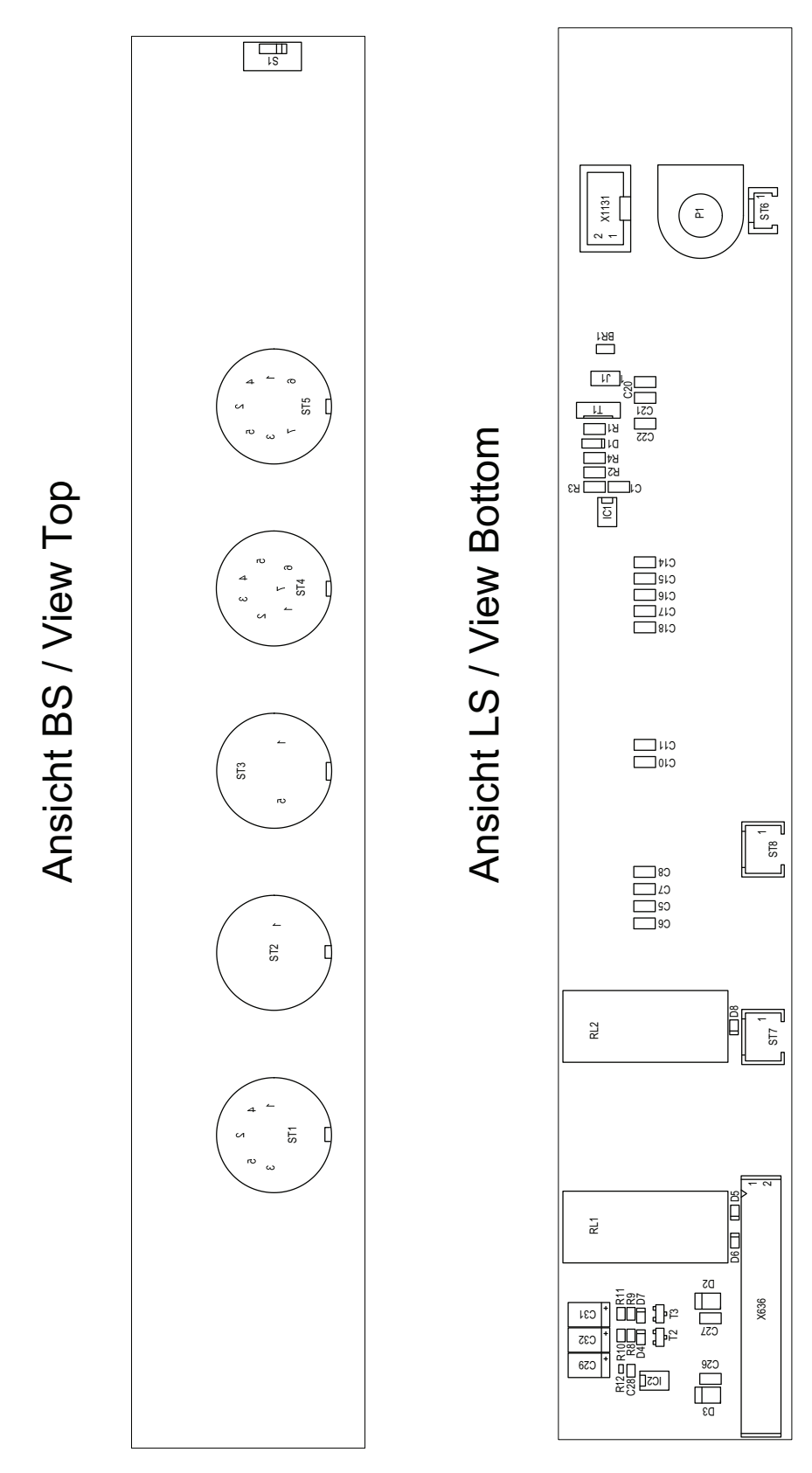

## 11.2.15 P.C.B. LP 645 membrane pump optical sensor

## Fig.: P.C.B. LP 645 layout A

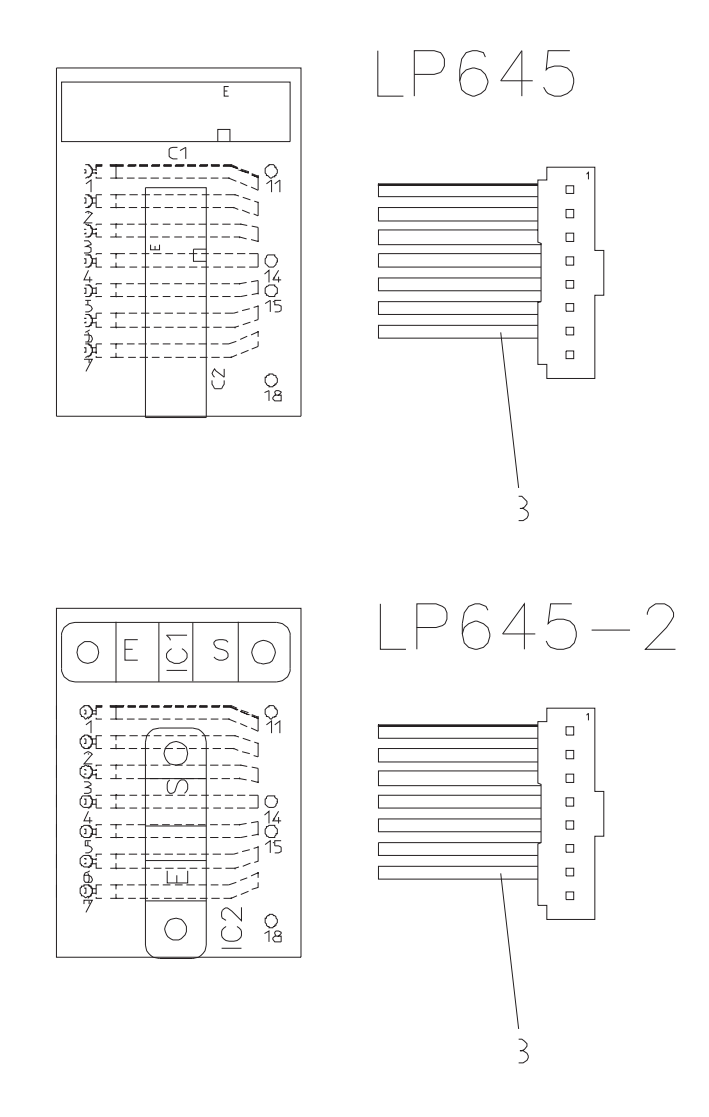

Difference 671003 to 673362 ; length of Connecting cable + transmissive switches IC1/IC2 Unterschied 671003 zu 673362 ; Länge der Anschlußkabel + Gabellichtschranken IC1/IC2

## 11.2.16 P.C.B. LP 763 Multi-interface board (COMMCO III)

## Fig.: P.C.B. LP 763 layout D

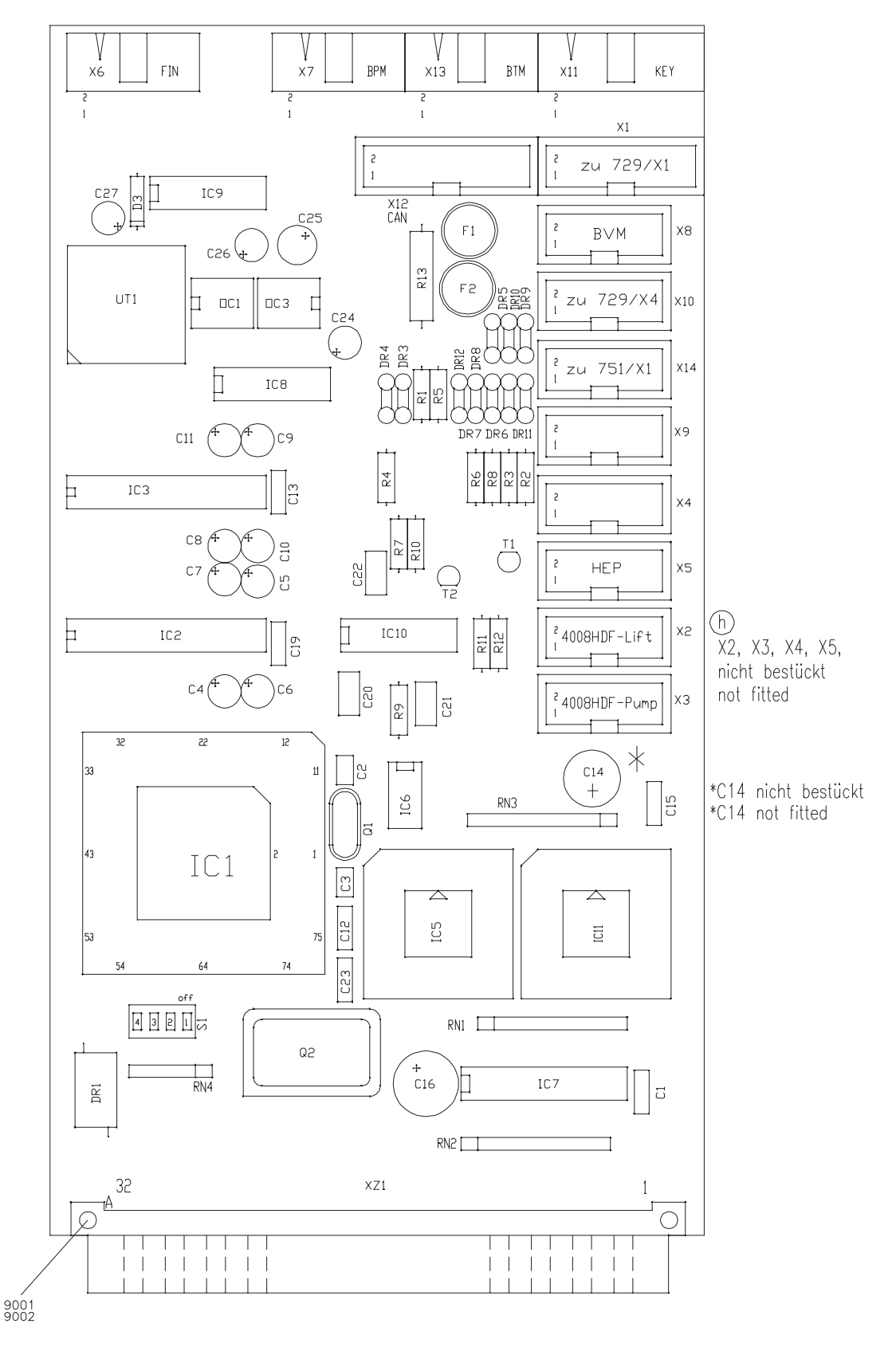

## 11.2.17 P.C.B. LP 922 Display board

## Fig.: P.C.B. LP 922 layout K

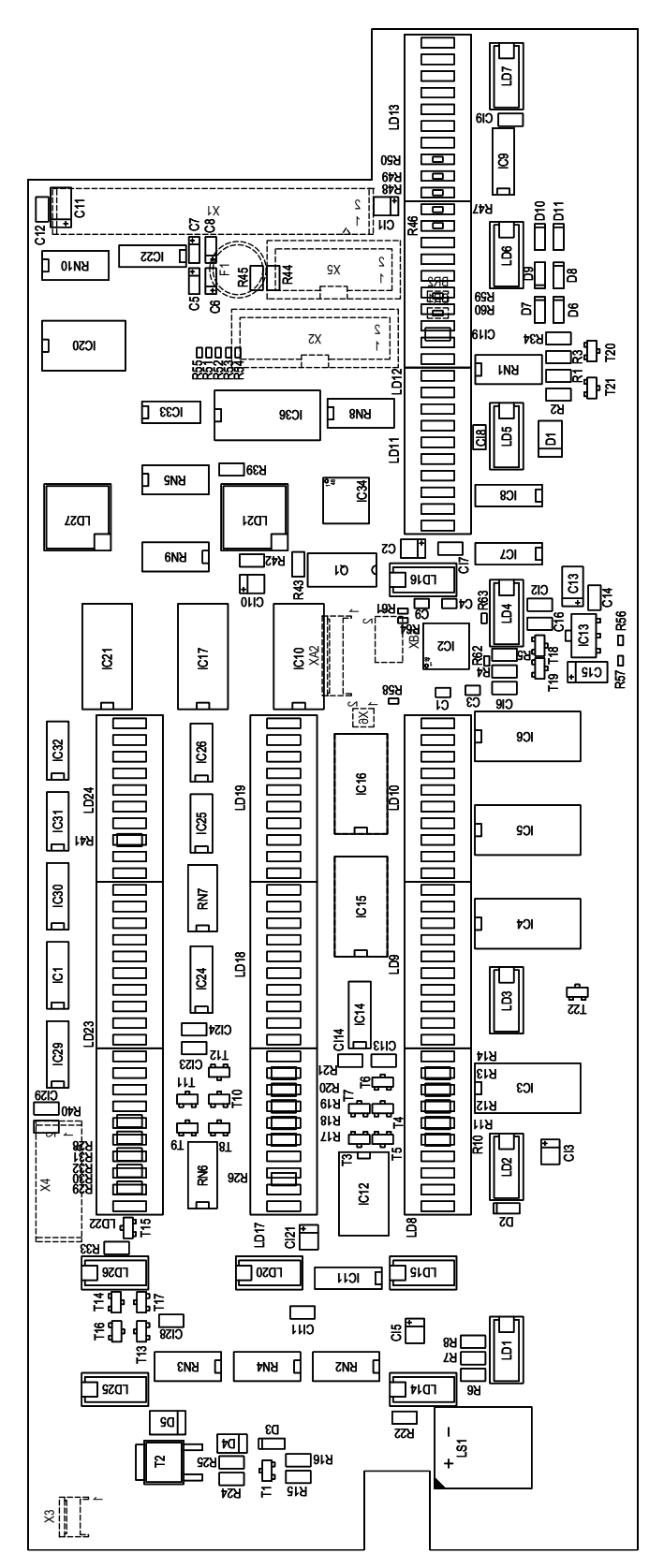

## 11.2.18 P.C.B. LP 941 HPU (hydraulic processing unit)

## Fig.: P.C.B. LP 941 layout B

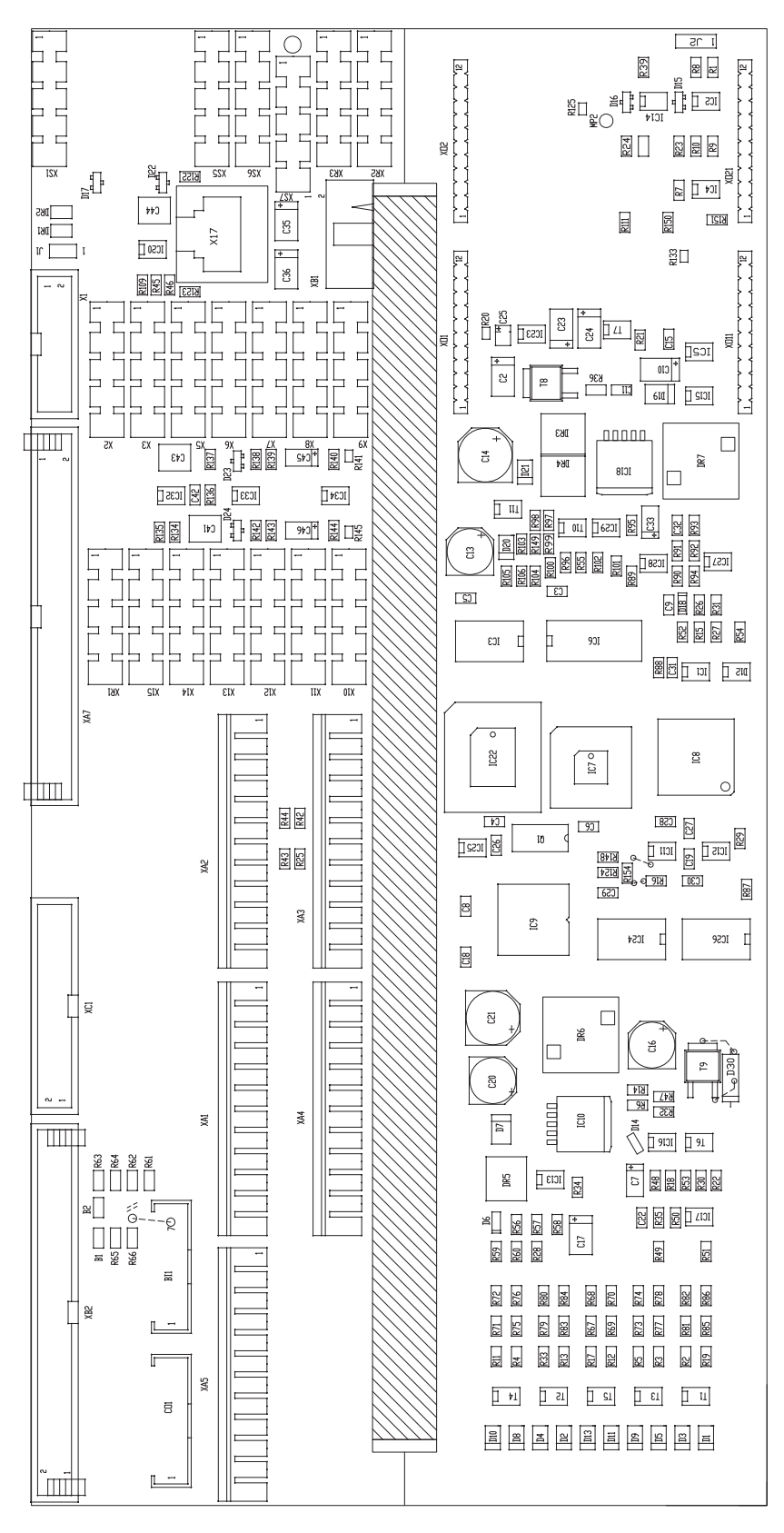

## 11.2.19 P.C.B. LP 950 Control board (HEP)

Fig.: P.C.B. LP 950 layout M

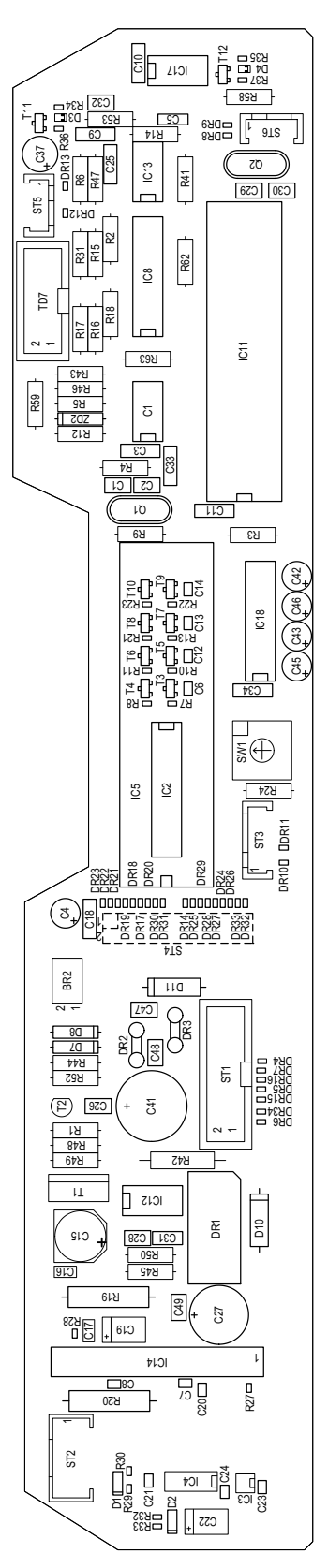

| lnr. (mit Controller u. SW) für Endgeräte:<br>ts (with Controller a. SW) for Machines: | 4008E/B/H/S/ARrTplus/Art/Prometheus<br>4008S V10<br>MFT |
|----------------------------------------------------------------------------------------|---------------------------------------------------------|
| Ersatztei<br>Sparepa                                                                   | M47254<br>M46988<br>M46169                              |
## 11.2.20 P.C.B. LP 1131 Operation status indicator (traffic light)

#### Fig.: P.C.B. LP 1131 layout E

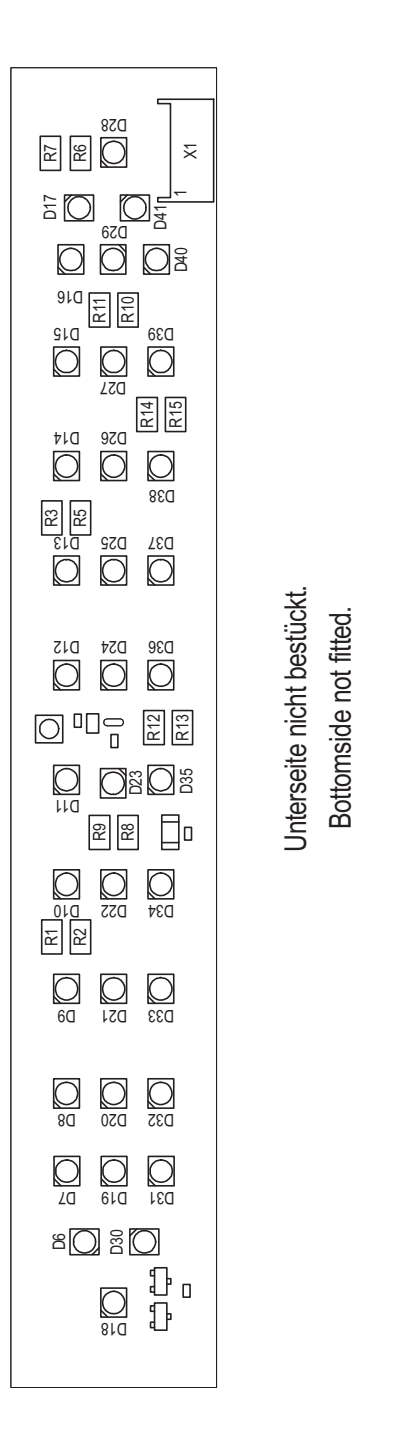

## 11.2.21 P.C.B. LP 1147 BPM (optional)

#### Fig.: P.C.B. LP 1147 layout C

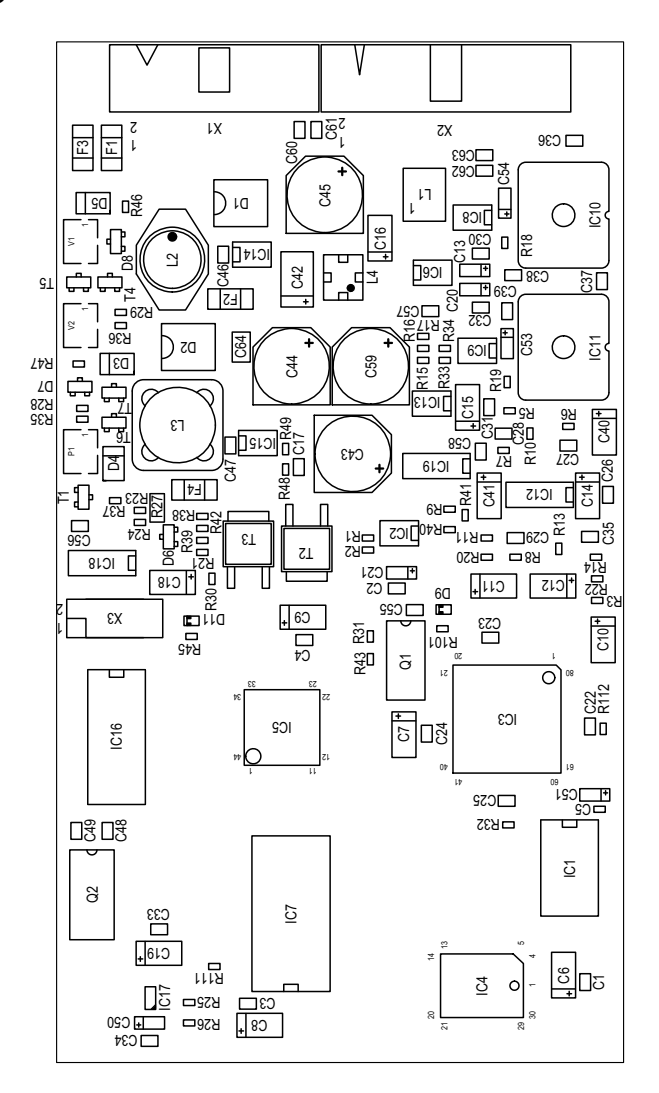

## 11.2.22 P.C.B. LP 1627 Display, EBM SN (optional)

#### Fig.: P.C.B. LP 1627 layout 0

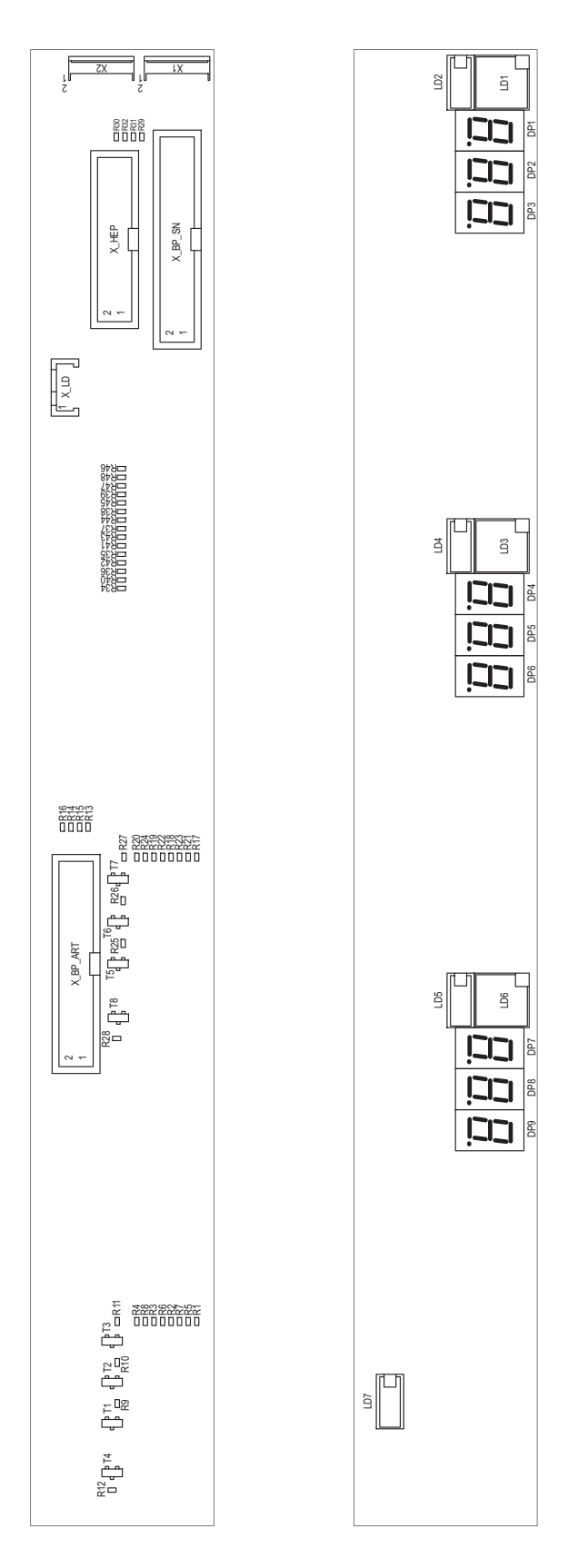

## 11.2.23 P.C.B. LP 1628 Distributor board

#### Fig.: P.C.B. LP 1628 layout 0

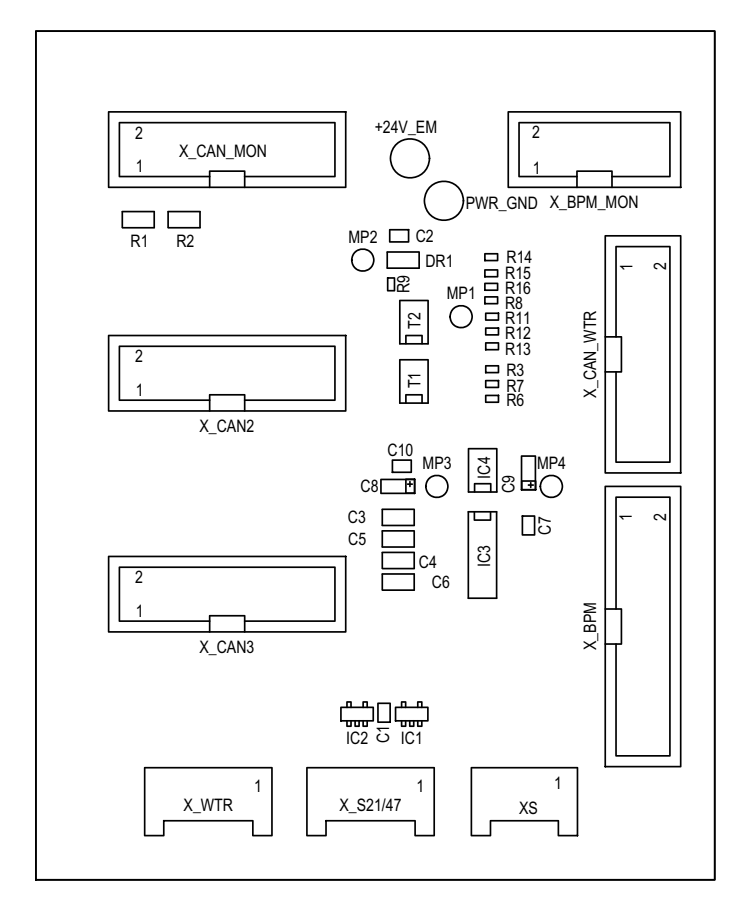

## 11.2.24 P.C.B. LP 1629 EBM display

#### Fig.: P.C.B. LP 1629 layout 0

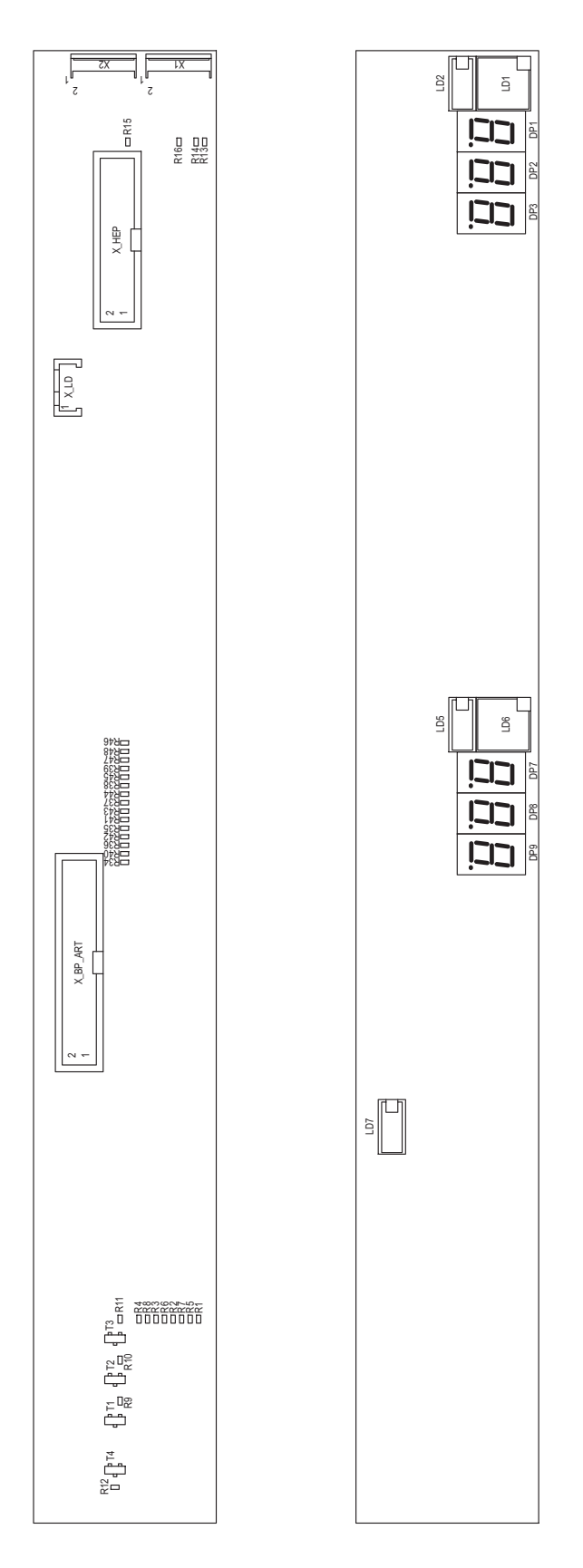

## 11.2.25 P.C.B. LP 1631 CPU 1

Fig.: P.C.B. LP 1631 block diagram

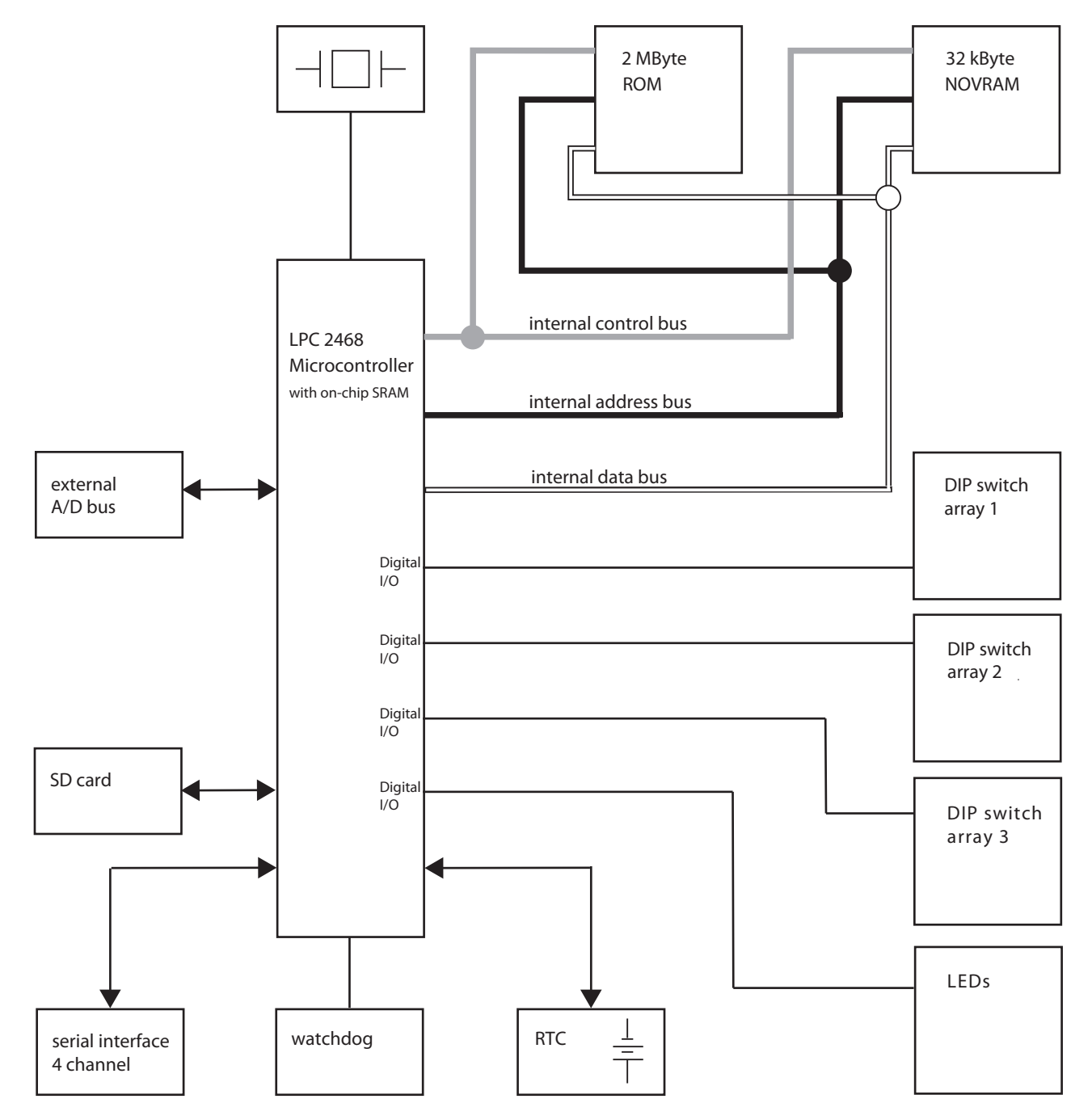

Fig.: P.C.B. LP 1631 layout E

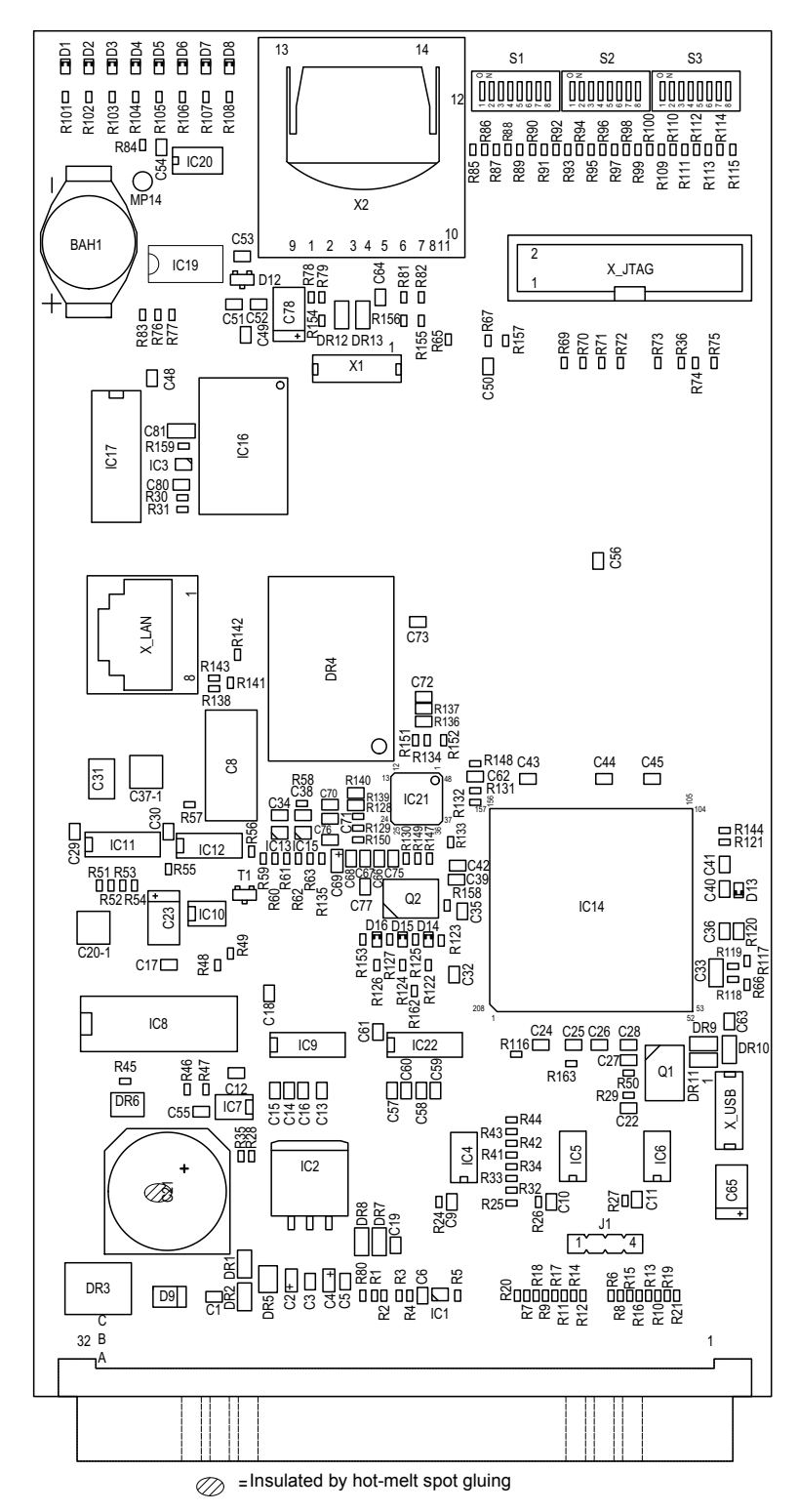

## 11.2.26 Heater board (4008 power supply unit)

#### Fig.: Heater board layout

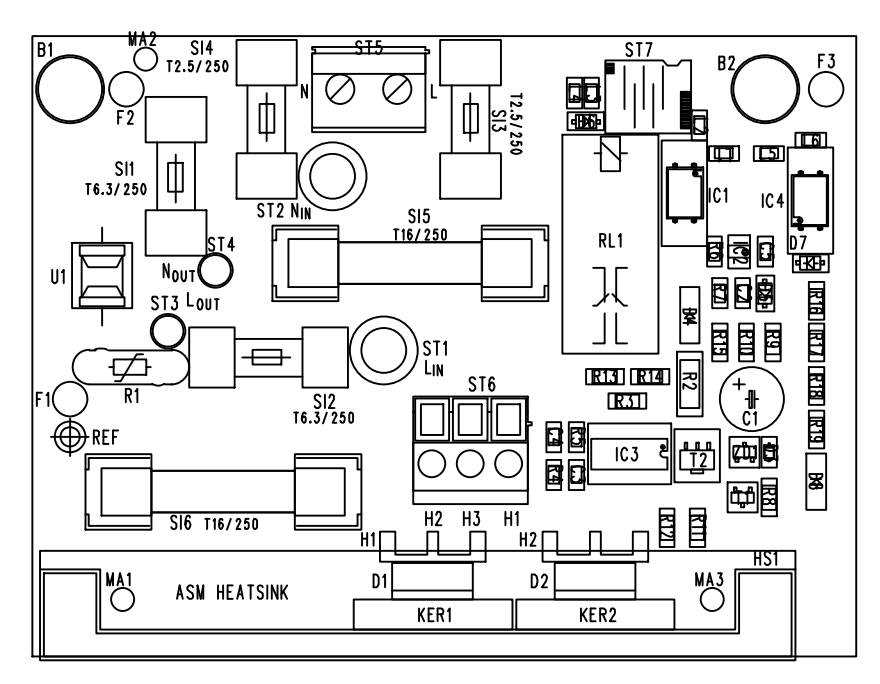

#### 11.2.27 Power board (4008 power supply unit)

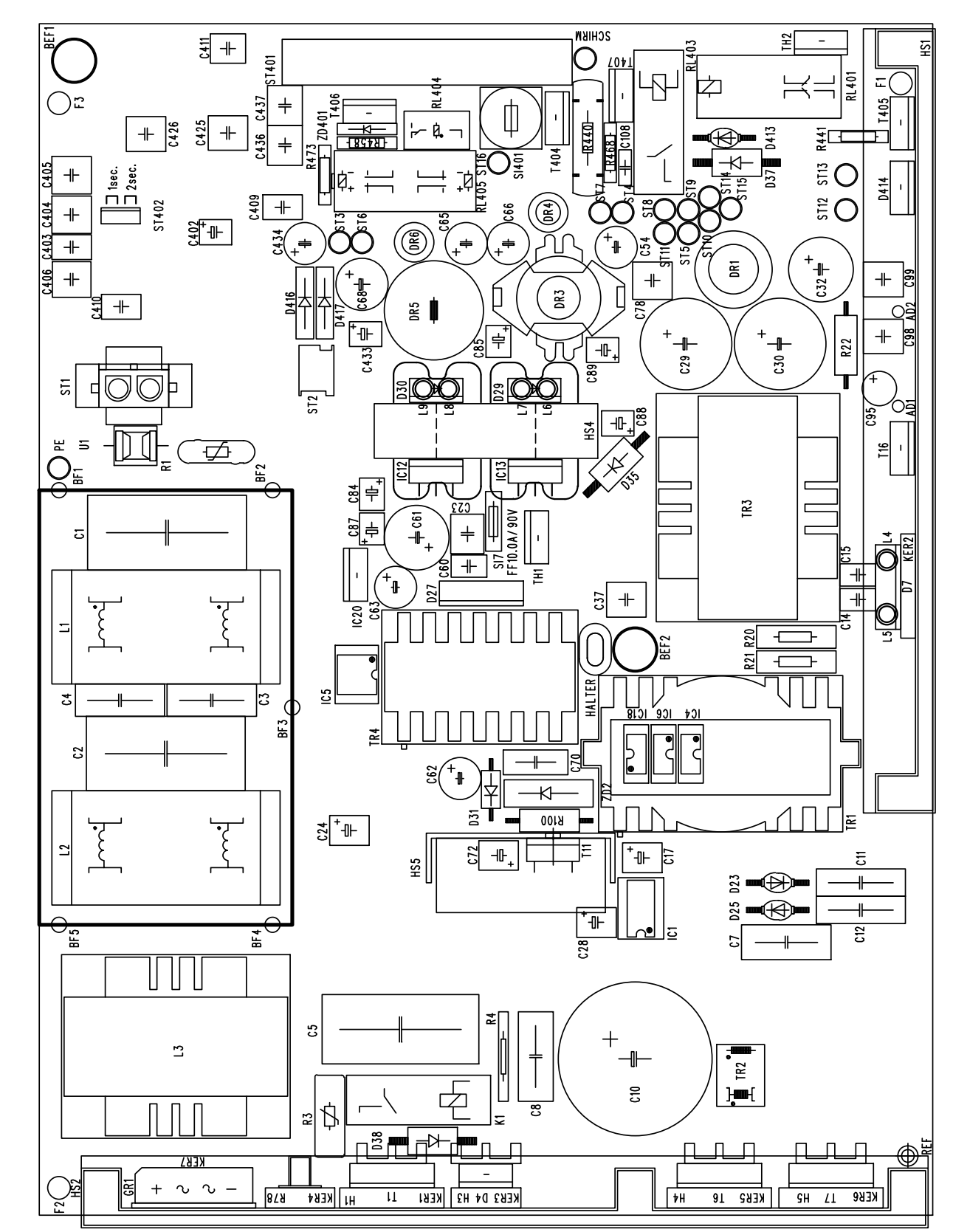

Fig.: Power board layout

# 12 Appendix

Chapter without content